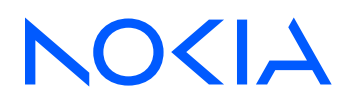

# Fabric Services System Release 24.8

**User Guide** 

3HE 20857 AAAA TQZZA Edition: 1 August 2024

© 2024 Nokia. Use subject to Terms available at: www.nokia.com/terms. Nokia is committed to diversity and inclusion. We are continuously reviewing our customer documentation and consulting with standards bodies to ensure that terminology is inclusive and aligned with the industry. Our future customer documentation will be updated accordingly.

This document includes Nokia proprietary and confidential information, which may not be distributed or disclosed to any third parties without the prior written consent of Nokia.

This document is intended for use by Nokia's customers ("You"/"Your") in connection with a product purchased or licensed from any company within Nokia Group of Companies. Use this document as agreed. You agree to notify Nokia of any errors you may find in this document; however, should you elect to use this document for any purpose(s) for which it is not intended, You understand and warrant that any determinations You may make or actions You may take will be based upon Your independent judgment and analysis of the content of this document.

Nokia reserves the right to make changes to this document without notice. At all times, the controlling version is the one available on Nokia's site.

No part of this document may be modified.

NO WARRANTY OF ANY KIND, EITHER EXPRESS OR IMPLIED, INCLUDING BUT NOT LIMITED TO ANY WARRANTY OF AVAILABILITY, ACCURACY, RELIABILITY, TITLE, NON-INFRINGEMENT, MERCHANTABILITY OR FITNESS FOR A PARTICULAR PURPOSE, IS MADE IN RELATION TO THE CONTENT OF THIS DOCUMENT. IN NO EVENT WILL NOKIA BE LIABLE FOR ANY DAMAGES, INCLUDING BUT NOT LIMITED TO SPECIAL, DIRECT, INDIRECT, INCIDENTAL OR CONSEQUENTIAL OR ANY LOSSES, SUCH AS BUT NOT LIMITED TO LOSS OF PROFIT, REVENUE, BUSINESS INTERRUPTION, BUSINESS OPPORTUNITY OR DATA THAT MAY ARISE FROM THE USE OF THIS DOCUMENT OR THE INFORMATION IN IT, EVEN IN THE CASE OF ERRORS IN OR OMISSIONS FROM THIS DOCUMENT OR ITS CONTENT.

Copyright and trademark: Nokia is a registered trademark of Nokia Corporation. Other product names mentioned in this document may be trademarks of their respective owners.

© 2024 Nokia.

# **Table of contents**

| 1 | Abo  | out this document                                        |    |
|---|------|----------------------------------------------------------|----|
|   | 1.1  | What's new                                               | 14 |
|   | 1.2  | Precautionary and information messages                   | 15 |
|   | 1.3  | Conventions                                              | 16 |
| 2 | Ove  | rview                                                    |    |
|   | 2.1  | Concepts                                                 | 17 |
|   | 2.2  | Life cycle of a fabric                                   |    |
|   | 2    | 2.2.1 Design the fabric intent                           |    |
|   | 2    | 2.2.2 Model in the Digital Sandbox                       |    |
|   | 2    | 2.2.3 Deploy the fabric intent                           | 20 |
|   | 2    | 2.2.4 Monitor the fabric intent                          | 21 |
|   | 2    | 2.2.5 Repeat the cycle                                   | 21 |
|   | 2.3  | Workload VPN intents                                     | 21 |
|   | 2.4  | Maintenance intents                                      | 21 |
|   | 2.5  | Additional resources                                     | 22 |
|   | 2    | 2.5.1 Documentation resources                            |    |
|   | 2    | 2.5.2 Accessing the API descriptions from the system GUI | 23 |
| 3 | Usei | r interface basics                                       | 24 |
|   | 3.1  | Signing in to the Fabric Services System                 | 24 |
|   | 3.2  | Signing out of the Fabric Services System                |    |
|   | 3.3  | The dashboard                                            |    |
|   | 3    | 3.3.1 Notifications                                      |    |
|   | 3.4  | The main menu                                            |    |
|   | 3.5  | Detail panels                                            | 32 |
|   | 3.6  | Lists                                                    |    |
|   | 3    | 3.6.1 Customizing filters                                | 35 |
| 4 | Dep  | loyment regions                                          |    |
|   | 4.1  | Region properties                                        |    |
|   | 4.2  | Creating a region                                        |    |
|   | 4.3  | Modifying a region                                       | 43 |
|   | 4    | I.3.1 Implications of modifying a region                 |    |

|   | 4.4 | Upda             | ating a region to use iBGP                                | 44 |
|---|-----|------------------|-----------------------------------------------------------|----|
|   |     | 4.4.1            | Updating region settings to use iBGP                      |    |
|   |     | 4.4.2            | Configuring fabric nodes as route reflectors              | 45 |
|   |     | 4.4.3            | Updating existing fabric intents to use new iBGP settings |    |
|   | 4.5 | Viewi            | ing DHCP settings                                         |    |
|   | 4.6 | The I            | region map                                                | 47 |
|   |     | 4.6.1            | Viewing and using the region map                          |    |
|   |     | 4.6.2            | Viewing and using the region list                         | 49 |
|   |     | 4.6.3            | Region map manipulation                                   |    |
|   | 4.7 | The o            | deployment pipeline                                       |    |
|   |     | 4.7.1            | Viewing the deployment pipeline                           |    |
|   |     | 4.7.2            | Working with the deployment pipeline                      | 53 |
|   | 4.8 | The I            | Fabric Intent List view                                   | 54 |
|   | 4.9 | The <sup>-</sup> | Topology Map view                                         | 55 |
|   |     |                  |                                                           |    |
| 5 | Fa  | bric inte        | ents                                                      | 57 |
|   | 5.1 | Fabri            | ic topology                                               | 57 |
|   | 5.2 | The o            | design-and-deploy workflow                                | 57 |
|   |     | 5.2.1            | Create the fabric intent                                  |    |
|   |     | 5.2.2            | Explore the fabric intent                                 | 59 |
|   |     | 5.2.3            | Create and assign labels                                  | 59 |
|   |     | 5.2.4            | Associate nodes with hardware                             | 59 |
|   |     | 5.2.5            | Add the fabric intent to the deployment pipeline          | 59 |
|   |     | 5.2.6            | Deploy the fabric intent to hardware                      | 59 |
|   | 5.3 | Notal            | ble fabric intent configuration values                    | 60 |
|   | 5.4 | Supp             | orted hardware                                            | 60 |
|   |     | 5.4.1            | Hardware-driven exceptions and special cases              | 61 |
|   | 5.5 | Softw            | vare and image catalogs                                   |    |
|   | 5.6 | Fabri            | ic intents page                                           | 62 |
|   | 5.7 | Manu             | ual fabric topologies                                     |    |
|   |     | 5.7.1            | Elements of a topology file                               |    |
|   |     | 5.7.2            | Manual topology file examples                             |    |
|   |     | 5.7.3            | The Topologies page                                       |    |
|   |     | 5.7.4            | Manual fabric topology parameters                         |    |
|   |     | 5.7.5            | Importing a manual topology                               |    |
|   |     | 5.7.6            | Viewing a manual topology                                 |    |

| 5    | 5.7.7  | Exporting a manual topology                            |     |
|------|--------|--------------------------------------------------------|-----|
| 5    | 5.7.8  | Creating a fabric intent using a manual topology       | 93  |
| 5    | 5.7.9  | Updating a fabric with a new manual topology           |     |
| 5.8  | Fabr   | ic intents with unmanaged nodes                        | 95  |
| 5    | 5.8.1  | Creating a fabric intent for unmanaged nodes           |     |
| 5.9  | View   | ing a fabric intent                                    | 101 |
| 5    | 5.9.1  | Groups                                                 |     |
| 5    | 5.9.2  | Information displays                                   | 103 |
| 5    | 5.9.3  | Error indicators                                       |     |
| 5    | 5.9.4  | Viewing the event log                                  | 106 |
| 5    | 5.9.5  | Viewing a fabric intent as code                        | 107 |
| 5    | 5.9.6  | Viewing the configuration file for a single node       |     |
| 5    | 5.9.7  | Downloading the initial node configuration             |     |
| 5    | 5.9.8  | Viewing the fabric inventory                           |     |
| 5    | 5.9.9  | Viewing fabric links                                   | 109 |
| 5    | 5.9.10 | Viewing edge links                                     | 110 |
| 5    | 5.9.11 | Generating a wiring plan                               | 111 |
| 5.10 | LAC    | G management                                           | 111 |
| 5    | 5.10.1 | Creating LAGs                                          | 112 |
| 5    | 5.10.2 | Automatically creating LAGs                            | 114 |
| 5.11 | Bre    | akout ports                                            | 115 |
| 5    | 5.11.1 | Configuring a breakout port                            | 116 |
| 5    | 5.11.2 | Configuring multiple breakout ports                    | 117 |
| 5.12 | Fab    | pric intent modification                               | 118 |
| 5    | 5.12.1 | Editing a fabric intent                                | 118 |
| 5    | 5.12.2 | Discarding changes to a fabric intent                  | 119 |
| 5    | 5.12.3 | Creating a new version of a fabric intent              | 119 |
| 5    | 5.12.4 | Duplicating a fabric intent                            | 121 |
| 5.13 | Del    | eting a fabric intent                                  | 121 |
| 5.14 | Fab    | pric intent deployment                                 |     |
| 5    | 5.14.1 | Adding a fabric intent to the deployment pipeline      | 122 |
| 5    | 5.14.2 | Deploying a fabric intent from the deployment pipeline |     |
| 5    | 5.14.3 | The Deployment Trigger Percentage setting              |     |
| 5.15 | Dev    | /iations                                               | 125 |
| 5    | 5.15.1 | Viewing deviations                                     | 125 |
| 5    | 5.15.2 | Accepting or rejecting deviations                      | 126 |

| 6 | Workload VPN intents |            |                            |                                        |     |
|---|----------------------|------------|----------------------------|----------------------------------------|-----|
|   | 6.1                  | Role       | e of a workload VPN intent |                                        |     |
|   | 6.2                  | Elem       | ents o                     | f a workload VPN intent                |     |
|   |                      | 6.2.1      | Fabri                      | cs                                     |     |
|   |                      | 6.2.2 Subn |                            | iets                                   | 131 |
|   |                      | 6.2.3      | Sub-                       | interfaces                             | 132 |
|   |                      | 6.2.4      | QoS                        | profiles                               | 132 |
|   |                      | 6.2.5      | ACL                        | profiles                               |     |
|   |                      | 6.2.6      | Rout                       | ers                                    |     |
|   | 6.3                  | Viewi      | ing a v                    | workload VPN intent                    | 133 |
|   |                      | 6.3.1      | Work                       | load VPN intent view                   |     |
|   |                      | 6.3.2      | View                       | ing a workload VPN intent as code      | 135 |
|   |                      | 6.3.3      | View                       | ing the workload VPN intent event log  | 136 |
|   | 6.4                  | Profil     | e man                      | ager                                   |     |
|   |                      | 6.4.1      | Deple                      | oying the Profile Manager              | 137 |
|   |                      | 6.4.2      | Matc                       | h groups                               | 138 |
|   |                      | 6.4.       | 2.1                        | Creating a match group                 | 138 |
|   |                      | 6.4.       | 2.2                        | Editing a match group                  | 140 |
|   |                      | 6.4.       | 2.3                        | Deleting a match group                 | 140 |
|   |                      | 6.4.3      | QoS                        | profile management                     | 141 |
|   |                      | 6.4.       | 3.1                        | Creating a QoS profile                 | 141 |
|   |                      | 6.4.       | 3.2                        | Editing and deploying a QoS profile    |     |
|   |                      | 6.4.       | 3.3                        | Deleting a QoS profile                 | 143 |
|   |                      | 6.4.4      | ACL                        | profile management                     |     |
|   |                      | 6.4.       | 4.1                        | Creating an ACL profile                |     |
|   |                      | 6.4.       | 4.2                        | Editing and deploying an ACL profile   |     |
|   |                      | 6.4.       | 4.3                        | Deleting an ACL profile                |     |
|   | 6.5                  | Work       | load V                     | /PN intent creation                    |     |
|   |                      | 6.5.1      | Work                       | load VPN intent parameter descriptions |     |
|   |                      | 6.5.       | 1.1                        | Workload VPN intent parameters         |     |
|   |                      | 6.5.       | 1.2                        | Subnet parameters                      | 151 |
|   |                      | 6.5.       | 1.3                        | Sub-interface parameters               | 155 |
|   |                      | 6.5.       | 1.4                        | Router parameters                      |     |
|   |                      | 6.5.2      | Crea                       | ting the basic workload VPN intent     |     |
|   |                      | 6.5.3      | Addir                      | ng subnets to the workload VPN intent  |     |

|   |     | 6.5.4     | Adding sub-interfaces to the workload VPN intent      |                |
|---|-----|-----------|-------------------------------------------------------|----------------|
|   |     | 6.5.5     | Creating a router                                     |                |
|   |     | 6.5.6     | Routing                                               |                |
|   |     | 6.5       | 6.1 Displaying the routing view for a node            |                |
|   |     | 6.5       | 6.2 BGP parameters                                    |                |
|   |     | 6.5       | 6.3 Configuring BGP                                   |                |
|   |     | 6.5       | 6.4 Static route parameters                           |                |
|   |     | 6.5       | 6.5 Configuring static routes                         |                |
|   |     | 6.5       | 6.6 Aggregate route parameters                        |                |
|   |     | 6.5       | 6.7 Configuring aggregate routes                      |                |
|   |     | 6.5.7     | DHCP relays                                           |                |
|   |     | 6.5       | 7.1 DHCP relay parameters                             |                |
|   |     | 6.5       | 7.2 Configuring DHCP relays                           |                |
|   |     | 6.5.8     | Virtual IP discovery                                  |                |
|   | 6.6 | Work      | load VPN intent deployment                            |                |
|   |     | 6.6.1     | Adding a workload VPN intent to the deployment pip    | peline180      |
|   |     | 6.6.2     | Deploying a workload VPN intent from the deployment   | nt pipeline180 |
|   | 6.7 | Work      | load VPN intent modification                          |                |
|   |     | 6.7.1     | Editing a workload VPN intent                         |                |
|   |     | 6.7.2     | Creating a new version of a workload VPN intent       |                |
|   |     | 6.7.3     | Updating a group of sub-interfaces by label reference | e183           |
|   | 6.8 | Dele      | ing a workload VPN intent                             |                |
| 7 | Co  | onfigurat | ion overrides                                         |                |
|   | 7.1 | Glob      | al configuration overrides                            |                |
|   |     | 7.1.1     | Global configuration override parameters              |                |
|   |     | 7.1.2     | Creating a global configuration override              |                |
|   | 7.2 | Cont      | extual configuration overrides                        |                |
|   |     | 7.2.1     | Contextual configuration override parameters          |                |
|   |     | 7.2.2     | Creating a contextual configuration override          |                |
|   | 7.3 | View      | ng and managing configuration overrides               |                |
| 8 | Tra | affic mir | roring                                                |                |
|   | 8.1 | Mirro     | r source groups                                       |                |
|   | 8.2 | Mirrc     | r destinations                                        |                |
|   | 8.3 | Conf      | guration parameters                                   |                |

|    | 8.4 Cor                                                                                                    |                                                                                                    |                                                                                                |
|----|----------------------------------------------------------------------------------------------------|----------------------------------------------------------------------------------------------------|------------------------------------------------------------------------------------------------|
|    | 8.5 Cor                                                                                                    | figuring a mirror destination                                                                                                    |                                                                                                |
|    | 8.6 Coi                                                                                                    | figuring a mirroring instance                                                                                                    |                                                                                                |
| 9  | Maintena                                                                                                    | nce intents                                                                                                    |                                                                                                |
|    | 9.1 Vie                                                                                                    | wing a maintenance intent                                                                                                    |                                                                                                |
|    | 9.1.1                                                                                                    | Elements of the maintenance intent Design view                                                                                                    |                                                                                                |
|    | 9.1.2                                                                                                    | Viewing affected nodes                                                                                                    | 210                                                                                            |
|    | 9.1.3                                                                                                    | Viewing the maintenance intent event log                                                                                                    | 210                                                                                            |
|    | 9.2 Cre                                                                                                    | ating a maintenance label                                                                                                    | 211                                                                                            |
|    | 9.3 Lab                                                                                                    | eling objects for maintenance                                                                                                    |                                                                                                |
|    | 9.4 Cre                                                                                                    | ating a maintenance intent                                                                                                    | 212                                                                                            |
|    | 9.5 Du                                                                                                    | licating a maintenance intent                                                                                                    | 215                                                                                            |
|    | 9.6 Ma                                                                                                    | ntenance intent deployment                                                                                                    |                                                                                                |
|    | 9.6.1                                                                                                    | Adding a maintenance intent to the deployment pipeline                                                                                                    | 216                                                                                            |
|    | 9.6.2                                                                                                    | Progress of a deployed maintenance intent                                                                                                    | 216                                                                                            |
|    | 9.6.3                                                                                                    | Deploying a maintenance intent from the deployment pipeline                                                                                                    |                                                                                                |
|    | 9.7 Rei                                                                                                    | noving a maintenance intent from the deployment pipeline                                                                                                    | 218                                                                                            |
|    | 9.8 Abr                                                                                                    | arting a maintenance intent                                                                                                    | 210                                                                                            |
|    | 9.0 ADC                                                                                                    | ning a maintenance intent                                                                                                    |                                                                                                |
| 10 | Labels                                                                                                    |                                                                                                    |                                                                                                |
| 10 | Labels<br>10.1 La                                                                                                    | bel types                                                                                                    |                                                                                                |
| 10 | Labels<br>10.1 La<br>10.1.1                                                                                                    | bel types<br>Nokia pre-defined labels                                                                                                    |                                                                                                |
| 10 | Labels<br>10.1 La<br>10.1.1<br>10.1.2                                                                                                    | bel types<br>Nokia pre-defined labels<br>User-configured custom labels                                                                                                    |                                                                                                |
| 10 | Labels<br>10.1 La<br>10.1.1<br>10.1.2<br>10.2 Th                                                                                               | bel types<br>Nokia pre-defined labels<br>User-configured custom labels<br>e Label Factory                                                                                                    |                                                                                                |
| 10 | Labels<br>10.1 La<br>10.1.1<br>10.1.2<br>10.2 Th<br>10.3 Vi                                                                                    | bel types<br>Nokia pre-defined labels<br>User-configured custom labels<br>e Label Factory<br>ewing available labels                                                                                                    |                                                                                                |
| 10 | Labels<br>10.1 La<br>10.1.1<br>10.1.2<br>10.2 Tr<br>10.3 Vi<br>10.4 Ci                                                                         | bel types<br>Nokia pre-defined labels<br>User-configured custom labels<br>e Label Factory<br>ewing available labels<br>eating a label                                                                                                    |                                                                                                |
| 10 | Labels<br>10.1 La<br>10.1.1<br>10.1.2<br>10.2 Tr<br>10.3 Vi<br>10.4 Cr<br>10.5 Us                                                              | bel types<br>Nokia pre-defined labels<br>User-configured custom labels<br>e Label Factory<br>ewing available labels<br>eating a label<br>ser-configured label manipulation                                                                                                    | 218<br>220<br>220<br>220<br>221<br>221<br>222<br>223<br>223<br>223<br>224                      |
| 10 | Labels<br>10.1 La<br>10.1.1<br>10.1.2<br>10.2 Th<br>10.3 Vi<br>10.4 Ch<br>10.5 Us<br>10.5.1                                                    | bel types<br>Nokia pre-defined labels<br>User-configured custom labels<br>e Label Factory<br>ewing available labels<br>eating a label<br>er-configured label manipulation<br>Editing an existing label                                                                                                    |                                                                                                |
| 10 | Labels<br>10.1 La<br>10.1.1<br>10.1.2<br>10.2 Tr<br>10.3 Vi<br>10.4 Cr<br>10.5 Us<br>10.5.1<br>10.5.2                                          | bel types<br>Nokia pre-defined labels<br>User-configured custom labels<br>e Label Factory<br>ewing available labels<br>eating a label<br>ser-configured label manipulation<br>Editing an existing label<br>Deleting an existing label.                                                                                                    |                                                                                                |
| 10 | Labels<br>10.1 La<br>10.1.1<br>10.1.2<br>10.2 Tr<br>10.3 Vi<br>10.4 Cr<br>10.5 Us<br>10.5.1<br>10.5.2<br>10.6 La                               | bel types<br>Nokia pre-defined labels<br>User-configured custom labels<br>e Label Factory<br>ewing available labels<br>eating a label<br>ser-configured label manipulation<br>Editing an existing label<br>Deleting an existing label<br>bel assignments to fabric intent elements                                                                                                    | 218<br>220<br>220<br>220<br>221<br>221<br>222<br>223<br>223<br>223<br>224<br>224<br>224<br>224 |
| 10 | Labels<br>10.1 La<br>10.1.1<br>10.1.2<br>10.2 Th<br>10.3 Vi<br>10.4 Ch<br>10.5 Us<br>10.5.1<br>10.5.2<br>10.6 La<br>10.6.1                     | bel types.<br>Nokia pre-defined labels.<br>User-configured custom labels.<br>e Label Factory.<br>ewing available labels.<br>eating a label.<br>ser-configured label manipulation.<br>Editing an existing label.<br>Deleting an existing label.<br>bel assignments to fabric intent elements.<br>Assigning labels to a fabric intent.                                                                                                    |                                                                                                |
| 10 | Labels<br>10.1 La<br>10.1.1<br>10.1.2<br>10.2 Th<br>10.3 Vi<br>10.4 Ch<br>10.5 Us<br>10.5.1<br>10.5.2<br>10.6 La<br>10.6.1<br>10.6.2           | bel types<br>Nokia pre-defined labels<br>User-configured custom labels<br>e Label Factory<br>ewing available labels<br>eating a label<br>ser-configured label manipulation<br>Editing an existing label<br>Deleting an existing label<br>bel assignments to fabric intent elements<br>Assigning labels to a fabric intent                                                                                                    | 216<br>                                                                                        |
| 10 | Labels<br>10.1 La<br>10.1.1<br>10.1.2<br>10.2 Tr<br>10.3 Vi<br>10.4 Cr<br>10.5 Us<br>10.5.1<br>10.5.2<br>10.6 La<br>10.6.1<br>10.6.2<br>10.6.3 | bel types<br>Nokia pre-defined labels<br>User-configured custom labels<br>e Label Factory<br>ewing available labels<br>eating a label<br>ser-configured label manipulation<br>Editing an existing label<br>Deleting an existing label<br>bel assignments to fabric intent elements<br>Assigning labels to a fabric intent<br>Assigning labels to a specific node in a fabric intent                                                                                     | 216<br>                                                                                        |
| 10 | Labels<br>10.1 La<br>10.1.1<br>10.1.2<br>10.2 Th<br>10.3 Vi<br>10.4 Ch<br>10.5 Us<br>10.5.1<br>10.5.2<br>10.6 La<br>10.6.1<br>10.6.3<br>10.6.4 | bel types<br>Nokia pre-defined labels<br>User-configured custom labels<br>e Label Factory<br>ewing available labels<br>eating a label<br>cer-configured label manipulation<br>Editing an existing label<br>Deleting an existing label<br>bel assignments to fabric intent elements<br>Assigning labels to a fabric intent<br>Assigning a label to a specific node in a fabric intent<br>Assigning labels to a fabric link<br>Assigning labels to an edge link interface | 216<br>                                                                                        |

|    | 10.6.6     | Removing a label assigned to a fabric intent                  |     |
|----|------------|---------------------------------------------------------------|-----|
|    | 10.6.7     | Removing a label assigned to a node in a fabric intent        | 229 |
|    | 10.6.8     | Removing a label assigned to a fabric link                    |     |
|    | 10.6.9     | Removing a label assigned to an edge link interface           |     |
|    | 10.6.10    | Removing a label assigned to an ISL interface                 |     |
|    | 10.7 Labe  | el assignments to workload VPN intent elements                | 231 |
|    | 10.7.1     | Assigning labels to a workload VPN intent                     | 231 |
|    | 10.7.2     | Assigning a label to a specific sub-interface                 | 231 |
|    | 10.7.3     | Removing a label assigned to a workload VPN intent            | 232 |
|    | 10.7.4     | Removing a label assigned to a specific sub-interface         | 232 |
|    | 10.8 Labe  | el assignments to management profiles                         | 233 |
|    | 10.8.1     | Assigning a label to a management profile                     | 233 |
|    | 10.8.2     | Removing a label assigned to a management profile             | 233 |
|    | 10.9 Labe  | el assignment management                                      |     |
|    | 10.9.1     | Viewing the assignments of a specific label                   |     |
|    | 10.9.2     | Querying the label assignment list                            | 234 |
|    | 10.9.3     | Label assignment queries                                      |     |
|    |            |                                                               |     |
| 11 | Inventorie | S                                                             |     |
|    | 11.1 Fabr  | Tic elements inventory                                        |     |
|    | 11.1.1     | Viewing the inventory of a single fabric intent               |     |
|    | 11.1.2     | Viewing details about a node in the inventory                 |     |
|    | 11.1.3     | Node states                                                   |     |
|    | 11.1.4     | Inventory manipulation                                        |     |
|    | 11.1       | 4.1 Editing node information                                  |     |
|    | 11.1       | .4.2 Viewing the configuration file for a single node         |     |
|    | 11.1       | .4.3 Planned hode and real-world hardware association         |     |
|    | 11.1       | .4.4 Disassociating planned hodes from real hardware          |     |
|    | 11.1       | 4.5 Changes to node associations                              |     |
|    | 11.1       | .4.6 Updating the system name of a hode in a fabric inventory |     |
|    | 11.1       | 4.7 viewing platform details for nodes in the inventory       |     |
|    | 11.1       | 4.0 Inventory items in spreadsneet format                     |     |
|    | 11.1       | .4.9 Uploads of Inventory Items                               |     |
|    | 11.1.5     | viewing the overall inventory                                 |     |
|    |            | Agement profile percenters                                    |     |
|    |            |                                                               |     |

|    | 11          | .2.2   | Creating a management profile                         |     |
|----|-------------|--------|-------------------------------------------------------|-----|
|    | 11          | .2.3   | Editing a management profile                          |     |
|    | 11          | .2.4   | Assigning a management profile to a node              |     |
|    | 11          | .2.5   | Deleting a management profile                         |     |
| 12 | Alar        | me     |                                                       | 257 |
| 12 | <b>Aldi</b> | Dier   |                                                       |     |
|    | 12.1        | Сце    | tomizing an alarm severity level                      |     |
|    | 12.2        | Thin   | d-party tool access to Eabric Services System alarms  | 261 |
|    | 12.0        | 3.1    | Enabling Kafka alarms after software installation     | 261 |
|    | 12          | .3.2   | Updating configuration for the external Kafka service |     |
| 40 | 0.20        | rotion |                                                       | 200 |
| 13 | 12 4        | View   | ving the energtional tanglagy                         |     |
|    | 13.1        | Viev   |                                                       |     |
|    | 13.2        | viev   | wing operational insights                             |     |
| 14 | Netv        | vork r | resources                                             |     |
|    | 14.1        | The    | Network Resources page                                |     |
|    | 14.2        | Net    | work Resource properties                              |     |
|    | 14.3        | Crea   | ating IP and Autonomous System pools                  | 279 |
|    | 14.4        | Man    | naging Network Resources pools                        |     |
| 15 | Coll        | ecting | g performance monitoring statistics                   |     |
|    | 15.1        | Stat   | istics policy parameters                              |     |
|    | 15.2        | Crea   | ating a policy for statistics collection              |     |
| 16 | Digi        | tal Sa | ndbox                                                 |     |
|    | 16.1        | Integ  | gration with the Fabric Services System               |     |
|    | 16          | .1.1   | Digital Sandbox status display                        |     |
|    | 16.2        | Crea   | ating a region in the Digital Sandbox                 | 291 |
|    | 16          | .2.1   | Modifying a region in the Digital Sandbox             | 291 |
|    | 16.3        | Fab    | ric intents and the Digital Sandbox                   |     |
|    | 16          | .3.1   | Creating a fabric intent in the Digital Sandbox       |     |
|    | 16          | .3.2   | Updating the Digital Sandbox                          |     |
|    | 16          | .3.3   | Deploying a fabric intent in the Digital Sandbox      |     |
|    | 16.4        | Wor    | kload VPN intents                                     |     |
|    | 16          | .4.1   | Creating a workload VPN intent in the Digital Sandbox |     |

|    | 16.4.2 D   |        | Deploying a workload VPN intent to the Digital Sandbox           |  |
|----|------------|--------|------------------------------------------------------------------|--|
|    | 16.4.3 Upo |        | Updating the Digital Sandbox                                     |  |
|    |            |        |                                                                  |  |
| 17 | Syst       | em adı | ninistration                                                     |  |
|    | 17.1       | Applic | cation settings                                                  |  |
|    | 17.        | .1.1   | Viewing software and image catalogs                              |  |
|    |            | 17.1.  | 1.1 Adding a new software image                                  |  |
|    | 17.        | .1.2   | Common application settings                                      |  |
|    |            | 17.1.2 | 2.1 Configuring Geomap Tile Server settings                      |  |
|    |            | 17.1.  | 2.2 Configuring a login banner                                   |  |
|    | 17.2       | Addin  | g a new network operating system version to the software catalog |  |
|    | 17.3       | Uploa  | ding SR Linux container images for Digital Sandbox               |  |
|    | 17.4       | User   | and resource management                                          |  |
|    | 17.        | .4.1   | Roles                                                            |  |
|    |            | 17.4.  | 1.1 Viewing a list of existing roles                             |  |
|    |            | 17.4.  | 1.2 Predefined roles                                             |  |
|    |            | 17.4.  | 1.3 Creating a role                                              |  |
|    |            | 17.4.  | 1.4 Modifying the resource access permissions of a role          |  |
|    |            | 17.4.  | 1.5 Deleting a role                                              |  |
|    | 17.        | .4.2   | Resource groups                                                  |  |
|    |            | 17.4.2 | 2.1 Viewing a list of resource groups                            |  |
|    |            | 17.4.2 | 2.2 Predefined resource groups                                   |  |
|    | 17.        | .4.3   | User groups                                                      |  |
|    |            | 17.4.3 | 3.1 Viewing a list of existing user groups                       |  |
|    |            | 17.4.3 | 3.2 Predefined user groups                                       |  |
|    |            | 17.4.3 | 3.3 Creating a user group                                        |  |
|    |            | 17.4.3 | Assigning the role of a user group                               |  |
|    |            | 17.4.3 | 3.5 Deleting a user group                                        |  |
|    | 17.        | .4.4   | Users                                                            |  |
|    |            | 17.4.4 | 4.1 Viewing a list of existing users                             |  |
|    |            | 17.4.4 | 1.2 Creating a new user                                          |  |
|    |            | 17.4.4 | Assigning a user to a user group                                 |  |
|    |            | 17.4.4 | Assigning a role to a user                                       |  |
|    |            | 17.4.4 | 1.5 Deleting a user                                              |  |
|    | 17.5       | Healt  | n monitoring                                                     |  |
|    | 17.        | .5.1   | Updating the health monitoring configuration after installation  |  |

| 17.6 Rec | overy after application node failure                                            | 318    |
|----------|---------------------------------------------------------------------------------|--------|
| 17.6.1   | Recovering an application after node failure                                    | 319    |
| 17.6.2   | Recovering an application after node reboot                                     | 321    |
| 17.7 Rep | airing a Fabric Services System cluster                                         | 321    |
| 17.7.1   | Updating the deployer installation file                                         | 322    |
| 17.7.2   | Removing a node from a cluster                                                  | 322    |
| 17.7.3   | Adding a worker node to a cluster                                               | 324    |
| 17.7.4   | Adding a master node to a cluster                                               | 325    |
| 17.8 Bac | up and restore                                                                  | 327    |
| 17.8.1   | Backing up                                                                      | 330    |
| 17.8.2   | Restore a backup and install the Fabric Services System application             | 331    |
| 17.8     | .2.1 Setting up new Fabric Services System nodes                                | 331    |
| 17.8     | .2.2 Installing the Kubernetes cluster                                          | 332    |
| 17.8     | .2.3 Restoring a backup                                                         | 332    |
| 17.8     | .2.4 Installing the Fabric Services System application                          | 334    |
| 17.8     | .2.5 Restoring Digital Sandbox fabrics                                          | 334    |
| 17.9 Geo | -redundancy                                                                     | 335    |
| 17.9.1   | Geo-redundancy for systems integrations with Connect plugins                    | 336    |
| 17.9.2   | Geo-redundancy operations                                                       | 337    |
| 17.9     | .2.1 REST API geo-redundancy operations                                         | 338    |
| 17.9.3   | Geo-redundancy configuration                                                    | 338    |
| 17.9     | .3.1 Configuring geo-redundancy information in deployer VMs                     | 339    |
| 17.9     | .3.2 Verifying that the setup is ready for geo-redundancy using the deployer VM | ls 341 |
| 17.9     | .3.3 Realigning certificates                                                    | 344    |
| 17.9     | .3.4 Geo-redundancy parameters                                                  | 347    |
| 17.9     | .3.5 Configuring geo-redundancy                                                 | 348    |
| 17.9.4   | Sync failure and recovery                                                       | 350    |
| 17.9     | .4.1 Recovering from sync failure                                               | 350    |
| 17.9     | .4.2 Initiating failover: switching between the active and standby clusters     | 351    |
| 17.9.5   | Converting a geo-redundant system to a standalone system                        | 352    |
| 17.9.6   | Geo-redundancy status and statistics                                            | 352    |
| 17.10 Th | e technical support script                                                      | 354    |
| 17.10.1  | How to run the technical support script                                         | 354    |
| 17.11 No | de discovery                                                                    | 355    |
| 17.11.1  | Participants                                                                    | 356    |
| 17.11.2  | The discovery and configuration process                                         | 356    |

|   | 17.11.3    | Using        | an external DHCP server                                              | 357 |
|---|------------|--------------|----------------------------------------------------------------------|-----|
| 8 | Security.  |              |                                                                      |     |
|   | 18.1 Pla   | tform pass   | sword management                                                     |     |
|   | 18.1.1     | Changi       | ing passwords for internal services                                  |     |
|   | 18.2 Us    | er passwo    | rd management                                                        |     |
|   | 18.2.1     | Passw        | ord policy parameters                                                |     |
|   | 18.2.2     | Manag        | ing user password policies                                           |     |
|   | 18.2.3     | Manag        | ing a user profile and password                                      |     |
|   | 18.2.4     | Resetti      | ng internal passwords                                                |     |
|   | 18.3 Ce    | rtificate ma | anagement                                                            |     |
|   | 18.3.1     | Manag        | ing certificates                                                     |     |
|   | 18         | .3.1.1 [     | Deploying a user-provided CA certificate                             |     |
|   | 18         | .3.1.2 [     | Deploying a user-provided server certificate for northbound services |     |
|   | 18         | .3.1.3 [     | Deploying a user-provided node CA certificate                        |     |
|   | 18         | .3.1.4 (     | Generating a CSR                                                     |     |
|   | 18         | .3.1.5 (     | Generate a self-signed root CA certificate                           |     |
|   | 18         | .3.1.6 [     | Displaying certificates                                              |     |
|   | 18.3.2     | Renew        | ing certificates for the Kubernetes cluster                          | 377 |
|   | 18         | .3.2.1 I     | Renewing expired certificates                                        |     |
|   | 18         | .3.2.2       | Renewing certificates that are about to expire                       |     |
|   | 18.3.3     | Upload       | ling a customer-generated root CA to the trust store                 |     |
|   | 18.4 LD    | AP server    | integration                                                          |     |
|   | 18.4.1     | Federa       | tion Provider parameters                                             | 381 |
|   | 18.4.2     | Integra      | ting an LDAP server                                                  |     |
|   | 18.4.3     | Synchr       | onizing with the LDAP server                                         |     |
|   | 18.4.4     | Manag        | ing the Federation Provider                                          |     |
|   | 18.4.5     | Configu      | uring LDAP server details                                            |     |
|   | 18.5 Fo    | rwarding u   | ser audit logs to a remote server                                    |     |
|   | 18.5.1     | Config       | uring a remote syslog server for user audit logs                     |     |
|   | Appendix A | A: Suppor    | ted alarms                                                           | 388 |
|   | Appendix E | 3: Protobu   | uf file message format                                               | 414 |
|   | Appendix ( | C: Acrony    | ms                                                                   | 420 |

# 1 About this document

This Fabric Services System *User Guide* describes the system's user interface (UI), and includes procedures that guide you through the design and deployment of a fabric intent, workload intents, maintenance intents, and their supporting components.

This document is intended for network technicians, administrators, operators, service providers, and others who use the Fabric Services System.

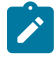

**Note:** This manual covers the current release and may also contain some content that will be released in later maintenance loads. See the *Fabric Services System Release Notes* for information about features supported in each load.

## 1.1 What's new

This section lists the changes that were made in this release.

| Table | 1: | What's | new in | Release | 24.8.1 |
|-------|----|--------|--------|---------|--------|
|-------|----|--------|--------|---------|--------|

| Description                           | Location                                          |  |  |
|---------------------------------------|---------------------------------------------------|--|--|
| Regions                               |                                                   |  |  |
| Prevent some changes to existing      | Lock to prevent changes that would affect fabrics |  |  |
| fabrics                               | The Topologies page                               |  |  |
|                                       | Creating a new version of a fabric intent         |  |  |
| Fabric intents                        |                                                   |  |  |
| Support for SR Linux 23.10            | Elements of a topology file                       |  |  |
|                                       | Viewing software and image catalogs               |  |  |
| Support for IXR 6e, 10e               | Supported hardware                                |  |  |
|                                       | Elements of a topology file                       |  |  |
| Configure breakout ports in bulk      | Configuring multiple breakout ports               |  |  |
| Auto-create LAGs                      | Automatically creating LAGs                       |  |  |
| Performance monitoring statistics     |                                                   |  |  |
| Performance monitoring statistics and | Collecting performance monitoring statistics      |  |  |
| how to collect them                   | Statistics policy parameters                      |  |  |
|                                       | Creating a policy for statistics collection       |  |  |
| System administration                 |                                                   |  |  |

| Description                                                                         | Location                                         |  |
|-------------------------------------------------------------------------------------|--------------------------------------------------|--|
| Support for configurable login banners                                              | Configuring a login banner                       |  |
| Added the path to Prometheus metrics<br>for federated Prometheus setups;<br>updates | Health monitoring                                |  |
| Workload intents                                                                    |                                                  |  |
| Enable DHCP relay functionality                                                     | DHCP relays                                      |  |
|                                                                                     | DHCP relay parameters                            |  |
|                                                                                     | Configuring DHCP relays                          |  |
| Virtual IP Discovery                                                                | Virtual IP discovery                             |  |
|                                                                                     | Subnet parameters                                |  |
|                                                                                     | Adding subnets to the workload VPN intent        |  |
| Security                                                                            |                                                  |  |
| Added procedures for renewing expired                                               | Renewing certificates for the Kubernetes cluster |  |
| about to expire                                                                     | Renewing expired certificates                    |  |
|                                                                                     | Renewing certificates that are about to expire   |  |
| Added theno-prechecks option                                                        | Deploying a user-provided CA certificate         |  |
| Updated the default value for the <b>Duration</b> parameter and added a note.       | Password policy parameters                       |  |

# 1.2 Precautionary and information messages

The following are information symbols used in the documentation.

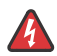

**DANGER:** Danger warns that the described activity or situation may result in serious personal injury or death. An electric shock hazard could exist. Before you begin work on this equipment, be aware of hazards involving electrical circuitry, be familiar with networking environments, and implement accident prevention procedures.

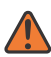

**WARNING:** Warning indicates that the described activity or situation may, or will, cause equipment damage, serious performance problems, or loss of data.

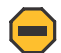

**Caution:** Caution indicates that the described activity or situation may reduce your component or system performance.

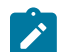

Note: Note provides additional operational information.

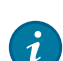

Tip: Tip provides suggestions for use or best practices.

# **1.3 Conventions**

Commands use the following conventions

- **Bold** type indicates a command that the user must enter.
- Input and output examples are displayed in Courier text.
- An open right angle bracket indicates a progression of menu choices or simple command sequence (often selected from a user interface). Example: **start** > **connect to**
- Angle brackets (< >) indicate an item that is not used verbatim. For example, for the command **show** ethernet <name>, name should be replaced with the name of the interface.
- A vertical bar (|) indicates a mutually exclusive argument.
- Square brackets ([]) indicate optional elements.
- Braces ({ }) indicate a required choice. When braces are contained within square brackets, they indicate a required choice within an optional element.
- Italic type indicates a variable.

Examples use generic IP addresses. Replace these with the appropriate IP addresses used in your system.

# 2 Overview

The Fabric Services System supports intent-based automation for the management of data center fabrics, including:

- planning, designing, and validating a prospective fabric. These are sometimes called "Day 0" activities, and precede actual deployment.
- deploying a planned fabric configuration to hardware for the first time; also, designating resources within your deployed fabric for allocation to specific sources of demand upon its traffic and processing capacity. These are sometimes called "Day 1" activities, and pertain to the deployment itself.
- telemetry monitoring, state monitoring, and subsequent re-configuration of a fabric. These are sometimes called "Day 2+" activities, and are performed some time after the initial deployment.

This *User Guide* describes how to use the system's Graphical User Interface (GUI) to design, test, and manage your data center fabric and the to manage the workloads that place storage and processing demands upon them.

# 2.1 Concepts

The Fabric Services System uses the following concepts for describing and managing the elements of a fabric:

• Fabric: a group of switches that are managed as a single logical unit. A single data center can include many complementary and mutually supporting fabrics. These fabrics form an structured "underlay" onto which connections and services can be superimposed.

Fabrics are designed in a hierarchical structure. Typically this structure extends:

- from one or more backbone nodes, providing a gateway that manages communication externally to a WAN
- to one or more spine nodes that aggregate and distribute traffic
- to a collection of leaf nodes each associated with one or more spine nodes
- and from those leaf nodes through edge link interfaces to termination points

Although that description is typical, the presence or absence, size, and role of each level varies widely in actual fabric designs.

- Fabric intent: a set of node configurations that, when deployed to hardware, result in a functioning fabric. An intent gathers and deploys all of the required node configuration tasks into a single transaction, which then deploy successfully or not at all. If the deployment of any participating node's configuration fails at any point, the entire transaction is rolled back to restore all of the participating nodes to their state before the deployment of the intent began.
- Workload: a single source of demand upon a data center's fabrics. For example, all of the traffic from a single customer, or tenant, could be directed to only those resources encompassed by a particular workload VPN intent. A workload is an overlay that can be superimposed upon the fabric's previously configured underlay structure.

 Workload VPN intent: a set of node configurations pertaining to a specific subset of fabric resources (one or more fabrics, subnets, and sub-interfaces). After the workload VPN intent is defined and its configuration data has been deployed to participating nodes, the fabric resources encompassed by a workload VPN intent can be made available to manage a particular workload. Like a fabric intent, the Fabric Services System deploys a workload VPN intent to all participating nodes as a single transaction. This ensures that the entire deployment succeeds completely, or else fails completely and cleanly, leaving nodes in their pre-deployment states.

## 2.2 Life cycle of a fabric

The Fabric Services System provides tools to assist you in designing, deploying, and managing your data center fabric using the high-level cycle shown in Figure 1: Fabric life cycle.

Figure 1: Fabric life cycle

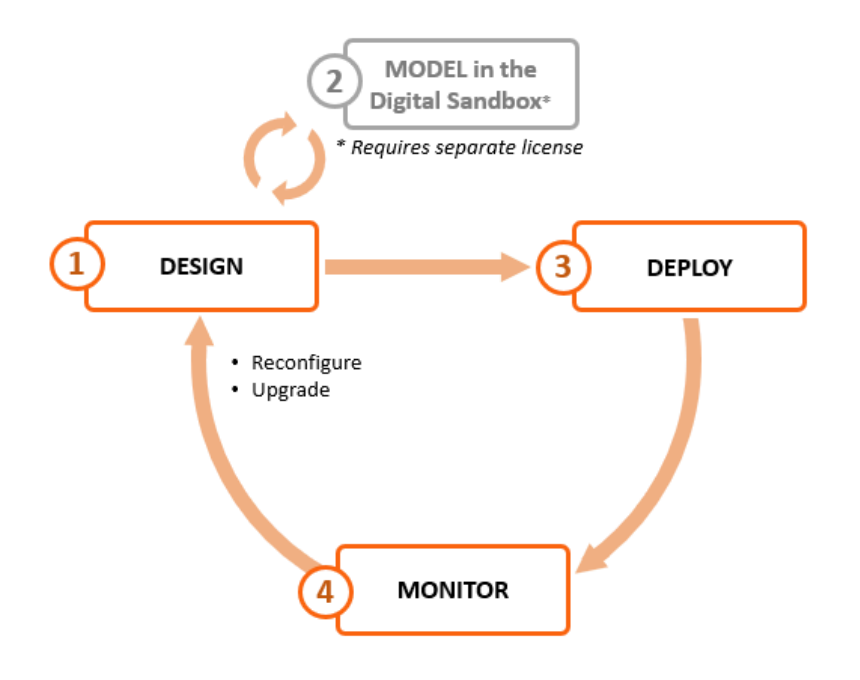

#### 2.2.1 Design the fabric intent

Using the Fabric Services System, you can design a new fabric with a few clicks. The system then creates a detailed fabric intent that identifies all of the necessary nodes and includes all of the configuration files necessary to provision those nodes when they are available.

You can review and modify this fabric intent before proceeding with deployment, using the system's built-in deployment system to reconfigure participating nodes.

During design, you indicate whether you are designing a fabric intent for deployment to real hardware, or to the Fabric Services System Digital Sandbox, a simulator where you can validate prospective fabric designs. The Digital Sandbox is described in Model in the Digital Sandbox.

Figure 2: Design workflow

| DESIGN                          |
|---------------------------------|
| 1 Create the<br>Fabric Intent   |
| 2 Explore the<br>Fabric Intent  |
| 3 Create and assign labels      |
| Mandatory for fabric deployment |

To create the initial design for your fabric intent, you first import a topology description from a prepared file. The system then generates a recommended topology for the fabric you described. The procedure for creating a fabric intent is described in Fabric intents.

After creating your fabric intent, you can (optionally) explore the fabric topology and view details about its constituent nodes and links.

Labels are tags that help you group and organize fabric objects according to specific criteria. You can create labels in the Label Factory and then assign them to fabric intents or to objects within a fabric intent.

Labels are a powerful tool you can use to identify a group of objects that can then be subject to collective actions, such as software updates. For example, you can create a label and apply it to a group of items that are subject to a particular upgrade. Then, you can apply the upgrade to all of the nodes with that label as a single action, instead of upgrading them individually.

### **Related topics**

Digital Sandbox Labels

## 2.2.2 Model in the Digital Sandbox

If you have purchased the license for the Fabric Services System's Digital Sandbox, you can deploy your fabric to a virtual environment to evaluate its design without relying on physical hardware.

The Digital Sandbox is a network simulator that can emulate data center fabric designs (underlays) and the workload constraints configured upon those fabrics (overlays). Each SR Linux node within the fabric is emulated as its own virtual machine within the cluster, running its own copy of the SR Linux operating system.

In its current form, the Digital Sandbox can emulate a region, the structures of fabrics within that region, and the workload constraints that are configured upon those fabrics (including the edge links that are

referred to by the workload). It does not yet simulate dynamic features like traffic flow between the simulated nodes and their endpoints.

## 2.2.3 Deploy the fabric intent

When you are satisfied with the fabric design, you can use the system to deploy your fabric intent to physical hardware.

Figure 3: Deploy workflow

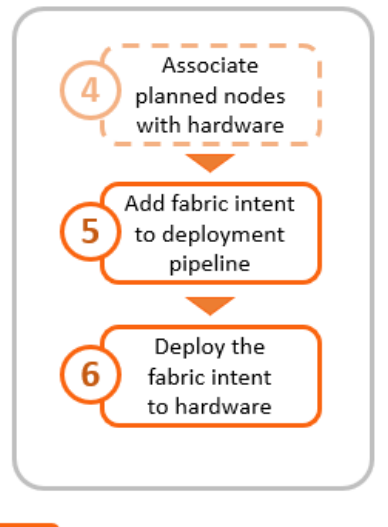

# DEPLOY

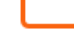

Mandatory for fabric deployment

Optional for fabric deployment

Before deployment, you can associate any planned node in the fabric intent with its available, physical counterpart by providing the corresponding hardware serial number. You can associate individual nodes directly in the UI, or associate nodes in bulk by exporting a spreadsheet from the fabric intent, adding the necessary information for each node, and then re-importing the spreadsheet.

Whether you have performed this association or not, you can then add the fabric intent to the deployment pipeline. This pipeline manages all of the intents awaiting deployment, of which there can be many when multiple operators are simultaneously designing and maintaining multiple fabrics.

After the fabric intent is in the deployment pipeline, you can deploy the fabric. The system deploys configuration data to all of the participating, available nodes as a single transaction.

Even if none of the fabric's planned nodes are available when you design your fabric intent, you can still proceed with deployment. The system can deploy the planned fabric onto nodes as they become available; the fabric intent persists in the deployment pipeline until the entire deployment is complete. This allows you to plan a large fabric at the outset, and then deploy it in segments as the hardware become available over time.

#### **Related topics**

Inventories

Fabric intents

## 2.2.4 Monitor the fabric intent

You can use the Operations features of the Fabric Services System to monitor the behavior of your fabric. These tools clearly signal any failure or design deviation, enabling you to take remedial steps as quickly as possible.

### 2.2.5 Repeat the cycle

As node replacement or software updates become necessary, you can use the system's design capabilities to again plan the necessary changes as a new version of the existing fabric intent. You can also model the planned update in the Digital Sandbox before deployment.

When the updated design is satisfactory, you can use the system's deployment capabilities to commit the changes to your working fabric.

You can repeat this cycle as often as needed throughout the lifetime of your fabric.

## 2.3 Workload VPN intents

The fabrics you deploy within a data center can carry traffic belonging to many customers (or "tenants"), all of which impose their own traffic, processing, and storage demands.

The Fabric Services System allows you to define a set of fabric resources that can be used to support an individual workload. This distributes the traffic and processing load efficiently over your fabric, and ensures that a tenant has reliable access to their share of the fabric's capacity. The tool that the Fabric Services System uses to allocate fabric resources is the workload VPN intent.

A workload VPN intent can encompass one or more fabrics. It identifies a set of subnets and their subinterfaces within the participating fabrics to be made available to a particular source of demand. Subinterfaces can be configured with Quality of Service (QoS) settings to prioritize traffic and Access Control Lists (ACLs) to accept or reject traffic originating from, or headed to, specific IP addresses.

The Fabric Services System uses the concept of an intent to encompass the set of node configurations that embody the workload VPN intent. The system deploys the workload VPN intent to all participating nodes as a single transaction. This approach ensures that the entire deployment succeeds completely, or else fails completely and cleanly to facilitate another attempt.

## Related topics

Workload VPN intents

## 2.4 Maintenance intents

A maintenance intent identifies a set of nodes and a configuration change that the Fabric Services System deploys to those nodes.

The Fabric Services System supports two types of maintenance intent:

- software changes, which upgrades or downgrades the SR Linux software version running on one or more nodes within a single fabric.
- node replacement, which updates the hardware association for an existing node to a new piece of matching hardware with a different serial number, and downloads the necessary configuration files to the new node so that it can fully resume the role of the hardware it replaced.

#### **Related topics**

Maintenance intents

# 2.5 Additional resources

You can obtain more information about the Fabric Services System user interface and its API from the other documents in the Fabric Services System documentation suite.

For the API, more information is available from the Swagger interface directly in the Fabric Services System UI.

## 2.5.1 Documentation resources

Table 2: Fabric Services System information sources

| Document                                              | Description                                                                                                    |  |
|-------------------------------------------------------|----------------------------------------------------------------------------------------------------|--|
| Fabric Services System<br>Release Notes               | Release notes accompany every release of the Fabric<br>Services System. These highlight the most up-to-<br>date information about supported features, supported<br>hardware, known limitations, and resolved issues.                                                                                                    |  |
| Fabric Services System<br>Software Installation Guide | The <i>Software Installation Guide</i> documents the system requirements for the Fabric Services System and detailed procedures for obtaining and installing the Fabric Services System software.                                                                                                    |  |
| Fabric Services System<br>contextual help             | Contextual help is available for many pages within the Fabric Services System UI. To view contextual help for the current page, click ⑦ near the upper right of the page.                                                                                                    |  |
| Fabric Services System<br>User Guide                  | The <i>User Guide</i> is the primary source for conceptual<br>and practical information about everything you can<br>do in the Fabric Services System GUI. It explores the<br>concepts behind the Fabric Services System, describes<br>the common features available throughout the UI, and<br>provides detailed procedures you can follow to perform all<br>of the main operations available within the system. |  |

## 2.5.2 Accessing the API descriptions from the system GUI

### About this task

You can view information about API calls directly in the Fabric Services System GUI at any time. This view provides you with the most up-to-date list of APIs for your system and release.

From the system GUI, you can view currently supported APIs, read a description of their purpose, and test API calls using the Swagger interface.

#### Procedure

- Step 1. Sign in to the Fabric Services System.
- **Step 2.** In your browser's URL field, enter the following to open the Swagger API interface: <*GUI URL>*/ apidocs

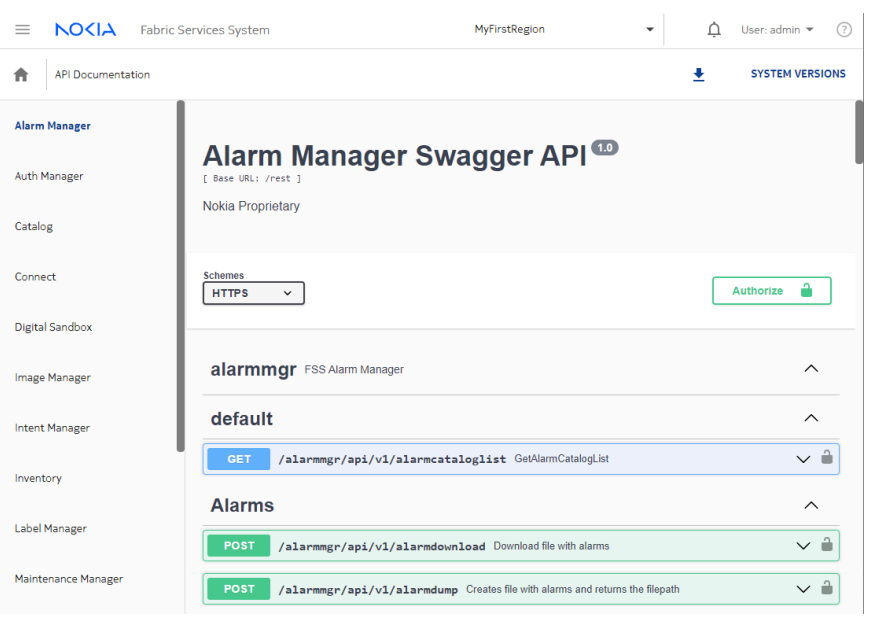

# **3 User interface basics**

The Fabric Services System graphical user interface (GUI) allows you to create, view, deploy, monitor, and update fabric intents, workload VPN intents, and maintenance intents. It also allows you to configure supporting systems that enable the management of those intents.

This section describes common operations in the user interface, and how to use some elements that recur throughout the GUI.

# 3.1 Signing in to the Fabric Services System

#### About this task

Follow this procedure to sign into the Fabric Services System user interface using your browser.

#### Procedure

- Step 1. Open the login page in your browser by navigating to: http:/<server IP address>:8090/login
- Step 2. Enter a username and password.
- **Step 3.** Optional: Select the **Remember username** check box to reuse the same credentials for your next sign-in.
- Step 4. Click SIGN IN.

The first time you sign in to the Fabric Services System, a welcome form displays. This form advises you to begin by creating a region to contain fabric intents and workload VPN intents. This form does not display in subsequent sessions, even if you have not yet created a region.

#### Expected outcome

The dashboard displays.

# 3.2 Signing out of the Fabric Services System

### Procedure

- **Step 1.** Click the username displayed at the upper right of any page.
- Step 2. In the resulting drop-down list, click SIGN OUT.

# 3.3 The dashboard

The Fabric Services System dashboard shows high-level information about the fabric intents, workload VPN intents, and maintenance intents in the system, as well as information about the deployment pipeline.

Here you can see important status information about the intents and deployment pipeline at a glance, and the display can immediately guide you to critical issues that need your attention.

From the dashboard, you can navigate to anywhere within the system.

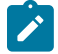

**Note:** The Fabric Services System organizes most of the objects it manages into containers called regions. These objects include everything that is displayed on the dashboard. The dashboard only displays information about the objects in a single region at a time. If you have configured more than one region in the Fabric Services System, you can choose among those regions to control which region's data is displayed on the dashboard. You choose the displayed region using the **Region selector** at the top of the page.

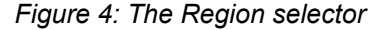

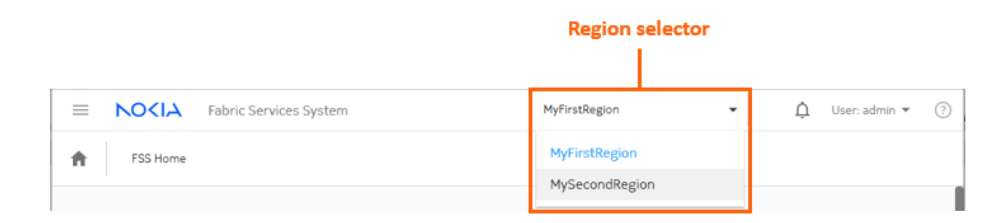

Figure 5: Fabric Services System dashboard

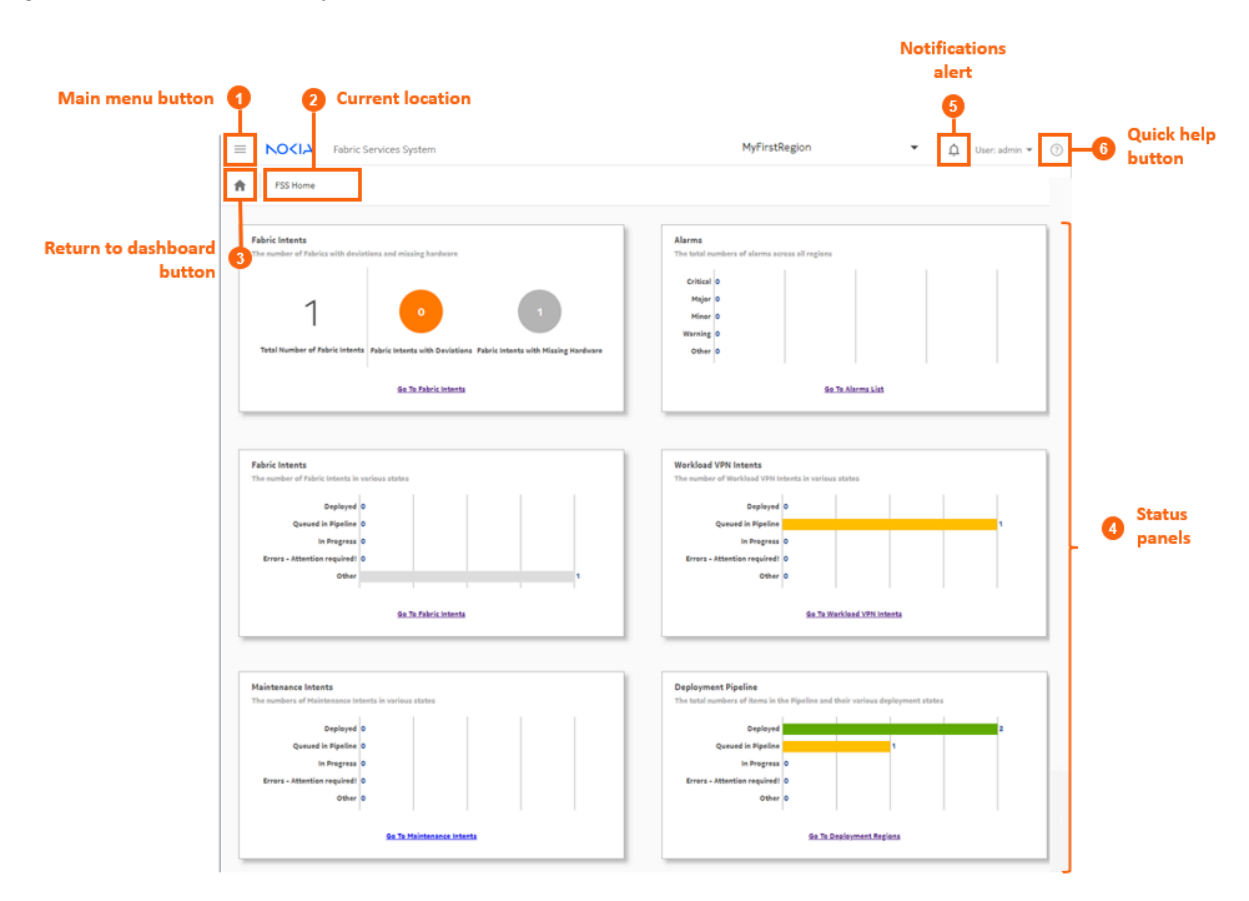

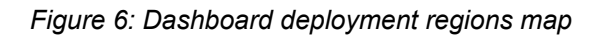

| Deployment Regions<br>Show the deployments in the Pipeline across regions |                                              |
|---------------------------------------------------------------------------|----------------------------------------------|
|                                                                           |                                              |
|                                                                           |                                              |
|                                                                           |                                              |
|                                                                           |                                              |
|                                                                           | Ottawa<br>2 Fabrics                          |
|                                                                           |                                              |
|                                                                           |                                              |
|                                                                           | Geo Map Server Not Set - See <u>Settings</u> |

Table 3: Elements of the dashboard display

| #  | Description                                                                                                    |  |  |  |
|----|----------------------------------------------------------------------------------------------------|--|--|--|
| 1  | The <b>Main menu button</b> opens the navigation panel on the left side of the display. See The main menu for more information about this menu.                                      |  |  |  |
| 2  | The <b>Current location</b> indicator displays the name of the current page.                                                                                                    |  |  |  |
| 3  | The <b>Return to dashboard</b> button takes you directly back to the dashboard.<br>This button displays on all screens within the UI.                                                |  |  |  |
| 4a | The first <b>Fabric Intents</b> status panel displays a summary of the fabrics that are:                                                                                             |  |  |  |
|    | <ul> <li>the subject of deviations (the configuration of at least one participating node<br/>has been modified by an external user after the fabric was deployed)</li> </ul>         |  |  |  |
|    | missing hardware                                                                                                    |  |  |  |
|    | A link at the bottom of the panel opens the <b>Fabric Intents</b> page, which shows a list of all fabric intents from which you can view full details about each intent in the list. |  |  |  |
|    | Fabric intents are fully described in Fabric intents.                                                                                                    |  |  |  |
| 4b | The <b>Alarms</b> panel indicates the number of current alarms of each possible severity level (Critical, Major, Minor, Warning, Other).                                             |  |  |  |
|    | A link at the bottom of the panel opens the <b>Alarms List</b> page, which shows a list of all alarms and from which you can view full details about each alarm in the list.         |  |  |  |
|    | Alarms are fully described in Alarms.                                                                                                    |  |  |  |

| #  | Description                                                                                                    |  |  |
|----|----------------------------------------------------------------------------------------------------|--|--|
| 4c | The second <b>Fabric Intents</b> panel displays a chart showing the number of fabric intents in each of the following states.                                                                                                    |  |  |
|    | <ul> <li>Deployed: the fabric intent configuration has been deployed to participating<br/>nodes, and is in a functioning state with no configuration changes.</li> </ul>                                                                                                    |  |  |
|    | <ul> <li>In Queue: the fabric intent has been added to the deployment queue, but is<br/>not yet deployed. It may be waiting for a user action to begin deployment, or<br/>may be waiting until preceding deployments are complete.</li> <li>The system does not begin a new deployment until the preceding intents<br/>have been fully deployed.</li> </ul> |  |  |
|    | <ul> <li>In Progress: the system is deploying the fabric intent but it is not complete.</li> </ul>                                                                                                    |  |  |
|    | <ul> <li>Error: there is an error state that requires resolution. Consult the information<br/>panel for the affected fabric intent for additional details.</li> </ul>                                                                                                    |  |  |
|    | • Other: The fabric is in some other state that likely requires attention. Consult the information panel for the affected fabric intent for additional details.                                                                                                    |  |  |
|    | A link at the bottom of the panel opens the Fabric Intents page, which shows a list of all fabric intents from which you can view full details about each intent in the list.                                                                                                    |  |  |
|    | Fabric intents are fully described in Fabric intents.                                                                                                    |  |  |
| 4d | The <b>Workload VPN Intents</b> panel displays a chart showing the number of workload VPN intents in each of a series of states as described for fabric intents.                                                                                                    |  |  |
|    | A link at the bottom of the panel opens the Workload VPN Intents page, which shows a list of all workload VPN intents and from which you can view full details about each intent in the list.                                                                                                    |  |  |
|    | Workload intents are fully described in Workload VPN intents.                                                                                                    |  |  |
| 4e | The <b>Maintenance Intents</b> panel displays a chart showing the number of maintenance intents in the same states described for fabric intents. A link at the bottom of the panel opens the Maintenance Intents page, which shows a list of all maintenance intents and from which you can view full details about each intent in the list.                |  |  |
|    |                                                                                                    |  |  |
| 4f | The <b>Deployment Pipeline</b> panel displays a chart showing the number of intents that are currently in the system's deployment pipeline and are in each of the states described for fabric intents.                                                                                                    |  |  |
|    | A link at the bottom of the panel opens the Deployment Regions page, from which you can view the complete list of intents in the pipeline with additional details.                                                                                                    |  |  |
|    | Deployment regions, and the deployment pipeline, are fully described in Deployment regions.                                                                                                    |  |  |

| # | Description                                                                                                    |  |  |
|---|----------------------------------------------------------------------------------------------------|--|--|
| 5 | The <b>Notification alert</b> indicates whether there are active notifications pertaining to the Fabric Services System. When it is active, click this icon to see the active notifications.                                |  |  |
| 6 | The <b>Quick Help</b> ( ⑦ ) button displays help topics pertaining to the current screen.                                                                                                    |  |  |
| 7 | <b>Deployment regions map</b> : below the information panels, the system displays a geographic map showing the existing deployment regions. The Fabric Services System supports the creation of only one deployment region. |  |  |
|   | Double-click a region icon to open the <b>Regions</b> page. From there, you can view more information about the selected region.                                                                                            |  |  |
|   | This map works identically to the region map described in Deployment regions.                                                                                                    |  |  |

## 3.3.1 Notifications

Notifications are alerts generated by different subsystems within the Fabric Services System. When a new notification is raised, the bell icon at the upper right of the UI displays a red circle. A counter beside the icon indicates how many new notifications have accumulated since you last viewed the list of individual items.

Figure 7: Notifications indicator

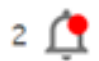

Clicking the bell icon displays the list of individual notifications. Hovering over a notification in the list displays additional details about that item.

Clicking on the notification takes you to the page in the UI that corresponds to the subsystem that triggered the notification. For example, in the illustration below, the inventory subsystem has triggered a notification when the status of a node changed from READY to NOT\_READY. The link in the notification takes you to the global inventory page.

#### Figure 8: Notifications list

| E NOCIA Fabric Services System                             | MyFirstRegion 🔹 2 💆 User                                        | r: admin 🔻 ? |
|------------------------------------------------------------|-----------------------------------------------------------------|--------------|
| Home Home                                                  | IN Preprovsioned Node Status Cha<br>preprovsioned node 12345602 |              |
| Eshric Intente                                             | INFO: Preprovsioned Node Status<br>Change - preprovsioned node  | go           |
| The number of Fabrics with deviations and missing hardware | spine-1 status change to READY 36 minute(s) a                   | go           |
|                                                            | (IN Subnet created 8 hour(s) a Mock subnet yashTest40 for tes   | go           |
| Normal Deviation                                           | IN Subnet created 8 hour(s) a Mock subnet yashTest39 for tes    | go           |
| <u>Go To Fabric Intents</u>                                | SEE ALL NOTIFICATIONS                                           |              |

Within the notifications list, items are sorted by order of occurrence with the most recent notifications displayed at the top of the list.

#### Notification types

The system currently generates a notification for any device that changes its status to Not Ready.

#### Notification severity

The system currently supports a single severity level: Alert.

## 3.4 The main menu

The main menu button (=) opens a set of links to the main pages of the Fabric Services System. You can use the main menu to access major features from anywhere within the UI.

The main menu is divided into the following categories:

- DESIGN, which contains links to pages where you can create and manage Region, Fabric, Workload, and Maintenance intents.
- OPERATIONS, which contains links to monitor and maintain fabrics.
- COMMON RESOURCES, which contains links to supporting systems like profiles, the Label Factory, and the hardware inventory.
- Settings, for managing the system, authentication, and communications.

#### **DESIGN** links

Design links consist of:

- **Deployment Regions**: this page shows a logical view of the fabrics managed by the system, divided first into regions, and then into smaller organizational units. From this page you can:
  - create, delete, or edit a region

- open a region to view its topology and other details
- access the deployment pipeline, from which you can deploy intents previously added to the pipeline
- Topologies: this page allows you to import manually created topology files, and manage a set of
  imported topologies. These manually created topologies are useful if you want to design your fabric
  outside of the Fabric Services System, and is necessary in cases where the nodes within the topology
  use an operating system other than SR Linux (which curtails the role of the Fabric Services System in
  configuring such nodes).
- **Fabric Intents**: this page shows a list of all fabric intents regardless of state, and includes basic information about each intent. From this page you can:
  - view a list of fabric intents
  - begin creating a new fabric intent
  - open a fabric intent to view its topology and other details
  - duplicate or create a new version of an existing fabric intent
  - manage the edge links associated with a fabric intent, including creating a LAG or configuring a breakout port
  - delete a fabric intent
  - add a fabric intent to the deployment pipeline
- **Workload VPN Intents**: this page shows a list of all workload VPN intents, and includes basic information about each intent. From this page, you can:
  - view a list of workload VPN intents
  - begin creating a new workload VPN intent
  - open a workload VPN intent in its own page to view additional details
  - delete an existing workload VPN intent
  - add a workload VPN intent to the deployment pipeline
- **Maintenance Intents**: this page shows a list of all maintenance intents, and includes basic information about each intent. From this page, you can:
  - begin creating a new maintenance intent
  - duplicate an existing maintenance intent
  - open a maintenance intent in its own page to view additional details
  - delete an existing maintenance intent
  - add a maintenance intent to the deployment pipeline
  - abort a maintenance intent that is underway
- **Overrides**: This page allows you to create special configurations that should be applied to one or more nodes within a fabric. These configurations can contain additional settings not included in the basic configuration that is generated by the overall fabric design.

## **OPERATIONS** links

Operations links consist of:

• **Operational and Health Insights**: this page displays a map of configured regions, and allows you to drill down to the fabric and node level to view health status and any deviations for displayed objects.

- Alarms List: this page displays information about all alarms currently affecting managed fabrics and the objects within them.
- **Traffic Mirroring**: This page shows all mirroring instances. From this page, you can:
  - create mirroring sources
  - create mirroring destinations
  - create a new mirroring instance

#### **COMMON RESOURCES links**

- Inventory: this page shows a list of all hardware that the system is aware of. From this page you can:
  - add or delete hardware
  - associate planned nodes with real hardware when available
- Label Factory: this page shows a list of all labels that are available for assignment to objects displayed in the UI. From this page, you can:
  - create or delete labels
  - see which labels have already been assigned, and to which objects
- Profiles: this page displays a list of profiles available to the system for each of the following (on separate tabs):
  - Quality of Service (QoS)
  - Access Control List (ACL)
  - Match Groups
- **Policies**: this page allows you to customize the severity level for individual alarms.
- **Connect**: this page allows you to view the list of Connect deployments and plugins, and to add new deployments and plugins. For more information about this page, see the *Fabric Services System Connect Guide*.
- **Network Resources**: this page allows you to configure shared resources that are available when configuring a fabric intent or workload intent, such as:
  - System IP pools
  - Inter Switch Link IP pools
  - Management IP pools
  - Autonomous system pools

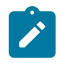

**Note:** These IP and AS pools are distinct from the single, default version of each pool that is configured as part of a deployment region.

• User and Resource Management: this page displays the Fabric Services System user, group, and permissions data.

## **CLOUD INTEGRATIONS link**

The Cloud Integrations **Connect** link opens a page that allows you to view the list of Connect deployments and plugins, and to add new deployments and plugins. For more information about this page, see the *Fabric Services System Connect Guide*.

#### **Settings**

The Settings link opens a page from which you can configure some aspects of the system's behavior with regard to:

- Image Management: an interface for adding the SR Linux images to the system library
- Software Catalog: a list of SR Linux images currently in the system library
- **Common Application Settings**: an interface for managing the image displayed as a map background, and external services.

**Related topics** 

Application settings

# 3.5 Detail panels

Many pages in the Fabric Services System UI allow you to open panels on the right side of the page to display more information. This could be information about the overall display, or about selected objects.

| lcon | Panel              | Description                                                                                                    |  |  |
|------|--------------------|----------------------------------------------------------------------------------------------------|--|--|
| ٣    | Deviations         | For a fabric intent, this panel shows a cumulative list of<br>deviations logged for the fabric intent. Each item in the<br>deviations list identifies a configuration change originating<br>from outside the Fabric Services system. For more<br>information about deviations, see Deviations.                                 |  |  |
| i    | Information        | This panel displays details about the object that is currently selected in the main display area.                                                                                                    |  |  |
| I    | Legend             | This panel displays the different shading used to highlight<br>elements within the fabric intent, and their significance.<br>The same panel also displays the set of icons that can<br>appear in the main display area, and their significance.                                                                                |  |  |
| 8    | Errors             | For a fabric intent, this panel displays a list of errors that<br>require resolution. Double-click an error in the list for more<br>information about that error that can guide troubleshooting.<br>Controls in the Errors panel allow you to filter and sort the<br>displayed list.                                           |  |  |
| A    | Needs<br>Attention | For a fabric intent, this panel displays a list of status<br>issues that are not errors or deviations, but may require<br>resolution. Double-click an item for more information about<br>that item that can guide troubleshooting.<br>Controls in the Needs Attention panel allow you to filter ar<br>sort the displayed list. |  |  |

| Table 4 | 1: Detail | panels |
|---------|-----------|--------|
|---------|-----------|--------|

# 3.6 Lists

Many pages in the Fabric Services System UI display lists of objects. Wherever they appear, these lists include standard controls to help you sort and filter lists to focus on the information you need.

Figure 9: List controls

|   | 2 Catego                        | y filter                                                 |                               | 1 Region                                                  | n selector                                                               |
|---|---------------------------------|----------------------------------------------------------|-------------------------------|-----------------------------------------------------------|--------------------------------------------------------------------------|
| = |                                 | Custom filter     Fabric Services System                 | olumn filter (numeric example | e) MyFirstRegion                                          | ▼ User: admin ▼ (?)                                                      |
| A | FABRIC I                        | NTENTS Fabric Intent<br>test Fabric Inventory            | * 6 Column sor                | ting MyFirstRegion<br>MySecondRegion                      | UPLOAD MAPPING FILE                                                      |
| Ċ | No Filter 💌                     | Ţ₊ Any of:                                               |                               | 1                                                         | 6 Lists menu                                                             |
|   | Name<br>r-spine- i<br>r-spine-2 | MAC Address Rack ID                                      | Digital Sandbox S             | iati 🛍 Management Address                                 | Clear Sorting<br>Clear Filters<br>Manage Columns<br>Autosize All Columns |
|   | r-leaf-1<br>r-leaf-2            | Numeric Filter  Equal  Equal  CLEAR  CLOSE  Greater Than | ✓<br>✓                        | CSV Export<br>Excel Export (.xlsx)<br>Excel Export (.xml) | Export  Compact Rows                                                     |
|   |                                 | Less Than Column filters (text example)                  | ]                             |                                                           |                                                                          |

Table 5: List controls

| # | Control type    | Description                                                                                                    |  |  |  |  |
|---|-----------------|----------------------------------------------------------------------------------------------------|--|--|--|--|
| 1 | Region selector | Most lists display a set of objects associated with a particular region. Use this drop-down to change the region whose information is currently displayed.                                                                            |  |  |  |  |
|   |                 | Note: Each use account can be associated with<br>one or more regions by an administrator. Only the<br>regions your user account is associated with are<br>available for selection in the <b>Region selector</b> 's<br>drop-down list. |  |  |  |  |
| 2 | Category filter | Some pages in UI can display two entirely different types of<br>the same data. For example, the Inventory page can display<br>a list of either physical hardware, or virtual hardware used in<br>fabric simulations.                  |  |  |  |  |

| # | Control type            | Description                                                                                                    |  |  |  |  |
|---|-------------------------|----------------------------------------------------------------------------------------------------|--|--|--|--|
|   |                         | The category field allows you to indicate which type of data you want the page to display.                                                                                                    |  |  |  |  |
| 3 | Custom filters          | You can build custom filters with multiple parameters using this control, as described in Customizing filters.                                                                                    |  |  |  |  |
| 4 | Column filters          | You can constrain the list to show only items that match the values you specify in one or more column filters.                                                                                    |  |  |  |  |
|   |                         | Filtering is not supported for columns of check box values.                                                                                                    |  |  |  |  |
|   |                         | <ul> <li>If the column filter is a field, type letters and numbers that<br/>you want matched in the values in that column.</li> </ul>                                                             |  |  |  |  |
|   |                         | <ul> <li>If the column filter is a drop-down list, select a value that<br/>you want matched in the values in that column.</li> </ul>                                                              |  |  |  |  |
|   |                         | • If the column filter is a calendar control, click the calend icon and select a date that you want matched in the dat values in that column.                                                     |  |  |  |  |
|   |                         | • If the column filter is a range control, click the range icor<br>and enter minimum and maximum values to define a<br>value range. Values for the column must fall within that<br>range.         |  |  |  |  |
| 5 | Column sorting          | Click a column title to cycle between three sorting states:                                                                                                    |  |  |  |  |
|   |                         | • Ascending order ( = )                                                                                                    |  |  |  |  |
|   |                         | • Descending order ( = )                                                                                                    |  |  |  |  |
|   |                         | No sorting                                                                                                    |  |  |  |  |
|   |                         | I he system does not support sorting for columns of check box values.                                                                                                    |  |  |  |  |
| 6 | Lists Menu              | Click the icon to open a list of common list controls that allows you to control the behavior of most lists in the UI:                                                                            |  |  |  |  |
|   | Clear Sorting           | Clears all sorting that has been set for all columns of the list.                                                                                                    |  |  |  |  |
|   | Clear Filters           | Clears all filters that have been set for all columns of the list.                                                                                                    |  |  |  |  |
|   | Manage Columns          | Opens a list of all columns in the list, which you can then<br>enable (to show) or disable (to hide). These selections<br>persist for subsequent visits to the same page.                         |  |  |  |  |
|   | Autosize All<br>Columns | Sets the width of each column in the list to the minimum<br>width required to display the heading without wrapping<br>its text, and at least as wide as the filter text field for that<br>column. |  |  |  |  |

| # | Control type                                       | Description                                                                                                    |  |  |  |
|---|----------------------------------------------------|----------------------------------------------------------------------------------------------------|--|--|--|
|   | Export to CSV,<br>Export to XLSX,<br>Export to XML | Exports the entire table to either a Comma-separated Values (CSV) list, a spreadsheet in XLSX format, or a spreadsheet in XML format. |  |  |  |
|   | Compact Rows                                       | Reduces the white space allocated to each row, fitting more rows onto each page.                                                      |  |  |  |

## 3.6.1 Customizing filters

#### About this task

You can define one or more filters to limit the set of rows displayed in any list. The fields on which you can filter, and the values to match in those fields, are determined by the system.

Figure 10: Adding custom filters to a list

| T+ | Any of: | Node-type 💌            | Filter | × | Link-type: DOWNLINK $	imes$ | Node- | type: LEAF 🗙   |
|----|---------|------------------------|--------|---|-----------------------------|-------|----------------|
|    | Node    | Node-type<br>Link-type |        |   | Node Type                   |       | Interface Name |
|    |         |                        |        |   |                             |       |                |

To add a custom filter to a list:

### Procedure

- Step 1. In the panel across the top of the list, click the Add Filter icon (T+).
- Step 2. In the Filter drop-down list, click a field name from the list.
- Step 3. In the Filter field, click a value for the field from the resulting drop-down list. This is the value that must be matched in that field in order for a row to qualify for inclusion in the list.
- **Step 4.** To add another filter, repeat steps 1 through 3.
- Step 5. Continue adding filters until your custom filter is as precise as you need.

# **4** Deployment regions

In the Fabric Services System, a deployment region (or just "region") is a container for other intents. A region serves the following purposes:

- it logically groups intents together on the system map to make them more manageable.
- it is the level at which some connection properties are set; these properties are shared among all intents within the region.
- it maintains a deployment pipeline for all intents (fabric intents, workload VPN intents, and maintenance intents) within the region.

You cannot create an intent without assigning it to a region. For this reason, you must create a region before deploying any fabric intent, workload VPN intent, or maintenance intent.

## The deployment pipeline

The deployment pipeline tracks the set of intents that have been deployed to nodes, or are awaiting deployment to nodes, within a single region. This includes fabric intents, workload VPN intents, and maintenance intents.

The deployment pipeline is a key feature of a region. Because the Fabric Services System can manage complex data center fabrics encompassing many nodes and multiple locations, there is the potential for operators to concurrently design and deploy a large number of intents (whether fabric intents, workload VPN intents, or maintenance intents). The deployment pipeline ensures that resources are allocated to each intent deployment, in sequence, to prevent simultaneous deployments from interfering with each other.

You can view the deployment pipeline, trigger deployments, and manage the deployment process from the region's deployment pipeline page.

## **Default pools**

As part of region creation, you define a set of default pools for:

- · System IP addresses
- · Inter Switch Links (ISL) IP addresses
- Out of Band Management IP addresses
- Autonomous System numbers

These are the default pools that are available when creating fabric intents within the region. However you can create additional pools as part of the Network Resources available to objects within the Fabric Services System.

#### Managing multiple regions

The Fabric Services System supports multiple regions. Keep the following in mind when working with multiple regions:

- Some types of objects within the Fabric Services System are associated with a single region, and are not available outside of that region. This includes:
  - Fabric intents
- Workload VPN intents
- Maintenance intents
- Network Resources (IPAM)

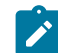

**Note:** An exception is that there cannot be any overlapping management IP CIDR blocks across the IP management pools of all regions.

- ACL and QoS global profiles
- Alarms and alarm profiles
- Labels and the label manager
- Operational and health insights
- Traffic mirroring
- The node inventory, including management profiles
- Global Configuration Overrides (GCO) and Contextual Configuration Overrides (CCO)
- Other objects are global that is, not associated with any region, and are available across all regions. This includes:
  - User accounts, and their supporting objects like user groups and roles
  - Anything that appears under Settings in the Fabric Services System menu:
    - software images
    - the software catalog
    - common application settings (currently pertaining to the geographical map)
    - certificates
  - Connect
- User accounts in the Fabric Services System can be associated with one or more regions. Within the Fabric Services System UI, a user only sees those region-specific items that belong to the regions to which that user has been granted access.

For example, when viewing a list of fabric intents (a region-specific object), the list only includes fabric intents that belong to one selected region; and a user can only select a region to which their user account has been granted access.

## Lock to prevent changes that would affect fabrics

A configurable setting for deployment regions can protect fabrics from some changes that an operator can perform in the Fabric Services System UI.

The setting is called **Protect fabrics from topology template changes**. The purpose of this toggle is to prevent the following changes that could affect existing fabrics:

- · the deletion of any topology from the Topologies list if that topology is currently used by a fabric
- the creation of any new candidate of a fabric intent, if that candidate would delete any node or link in the current fabric

When this toggle is enabled, the Fabric Services System prevents those types of changes:

• when attempting to delete an item in the Topologies list, the deletion is prevented and a warning message displays describing why the action cannot be completed.

• when creating a new candidate for a fabric intent, the action fails during cable map generation. The events log includes an entry describing why the action cannot be completed.

When this toggle is disabled, these changes are not prevented.

#### The Region selector

If two or more regions have been configured in the Fabric Services System, use the Region selector at the top of the page to select the correct region context for the data that is displayed on the current page.

This selection can also impact actions you are taking on that page.

For example, when configuring a fabric intent, you must specify the region to which the fabric intent belongs. Although there is a **Region** parameter among the settings for the fabric intent, you cannot set its value directly. Instead, you must select the appropriate region context using the region selector at the top of the page. This selection automatically sets the **Region** parameter for the fabric to match your selection.

**Region selector** 

| NO <ia fabric="" services="" system<="" th=""><th></th><th>MyFirstRegion 🗸</th><th>🗘 User: admin 👻</th><th>?</th></ia> |                                           | MyFirstRegion 🗸                                                 | 🗘 User: admin 👻               | ?     |
|----------------------------------------------------------------------------------------------------|-------------------------------------------|-----------------------------------------------------------------|-------------------------------|-------|
| Fabric Intents         Fabric Intent<br>(New)                                                                          | Fabric Design 👻                           | MyFirstRegion                                                   |                               | :     |
| ∧ High Level Intent                                                                                                    |                                           | Mysecondicegion                                                 |                               | ۳     |
| Reference Template                                                                                                    |                                           |                                                                 |                               | 8     |
| Flexible Leaf Spine                                                                                                    |                                           |                                                                 |                               | ▲     |
| Fabric Type                                                                                                    |                                           |                                                                 |                               | i     |
| Fabric Intent Name *                                                                                                   |                                           |                                                                 |                               | ≣     |
|                                                                                                    |                                           |                                                                 |                               |       |
| Description                                                                                                    |                                           | 모                                                               |                               |       |
| Prefix Naming *                                                                                                    | N- 5                                      |                                                                 |                               |       |
|                                                                                                    | No Fa<br>Input required fields then Click | oric Diagram Yet<br>'Generate Fabric' to view your fabric inten | t.                            |       |
| Region *<br>MyFirstRegion                                                                                              |                                           |                                                                 |                               |       |
| Software Catalog / Image ID *                                                                                          |                                           |                                                                 |                               |       |
|                                                                                                    |                                           |                                                                 |                               |       |
| 7250 IXR-6                                                                                                    |                                           |                                                                 |                               |       |
| Number Of Spine Nodes                                                                                                  |                                           |                                                                 |                               |       |
| ^ ====                                                                                                    | <ul> <li>0 Intent Deviations</li> </ul>   | 0 Errors                                                        | n Maintenance 😑 0 Needs Atter | ition |

Related topics Network resources

# 4.1 Region properties

Every region maintains a set of properties that are shared by all intents within that region. Table 6: Region properties lists these properties.

| Table | 6: | Region | properties |
|-------|----|--------|------------|
|-------|----|--------|------------|

| Property                  | Description                                                                                                    |  |  |  |  |  |
|---------------------------|----------------------------------------------------------------------------------------------------|--|--|--|--|--|
| Name                      | Identifies this region uniquely within the Fabric Services System.                                                                                                    |  |  |  |  |  |
| Description               | Describes the region. This text is displayed in the <b>Additional information</b> panel for a region.                                                                                                    |  |  |  |  |  |
| Location                  | Specifies the physical location represented by the region.                                                                                                    |  |  |  |  |  |
| Prevent fabrics from      | When enabled, this setting prevents:                                                                                                    |  |  |  |  |  |
| topology template         | <ul> <li>the deletion of any topology that is in use by a fabric</li> </ul>                                                                                                    |  |  |  |  |  |
| onangee                   | <ul> <li>the creation of new candidate fabric intents that would remove any links or<br/>nodes currently in the fabric</li> </ul>                                                                                                    |  |  |  |  |  |
|                           | When this setting is disabled, the Fabric Services System does not prevent these types of changes.                                                                                                    |  |  |  |  |  |
|                           | For additional information, see Lock to prevent changes that would affect fabrics.                                                                                                    |  |  |  |  |  |
| System IP Pool            | <b>Pool name</b> : Specifies the name of the default System IP pool. This is set as "default" and cannot be changed.                                                                                                    |  |  |  |  |  |
|                           | <b>IP Type</b> : Specifies whether the IP addresses within this pool use IPv4 or IPv6 format. This is set as "IPv4" and cannot be changed.                                                                                                    |  |  |  |  |  |
|                           | <b>IP Blocks</b> : Contains one or more CIDR blocks representing IP addresses that can be assigned to the management interfaces of devices managed by the system. Enter these blocks using CIDR notation; for example, 192.0.2.0/24.                                             |  |  |  |  |  |
|                           | If you need more IP addresses for devices in your fabrics than the current<br>CIDR blocks support, you can modify the region to add more CIDR blocks to<br>the System IP pool.                                                                                                   |  |  |  |  |  |
| Inter Switch Link IP Pool | <b>Pool name</b> : Specifies the name of the default Inter Switch Link IP pool. This is set as "default" and cannot be changed.                                                                                                    |  |  |  |  |  |
|                           | <b>IP Type</b> : Specifies whether the IP addresses within this pool use IPv4 or IPv6 format. This is set as "IPv4" and cannot be changed.                                                                                                    |  |  |  |  |  |
|                           | <b>IP Blocks</b> : Contains one or more CIDR blocks representing IP addresses that can be assigned to inter-switch links between devices in real (not Digital Sandbox) fabric intents throughout this region. Enter these blocks using CIDR notation. For example: 192.0.2.0/24. |  |  |  |  |  |

| Property                          | Description                                                                                                    |
|-----------------------------------|----------------------------------------------------------------------------------------------------|
|                                   | Note: Each link within a fabric intent requires two IP addresses from this block; one for each endpoint.<br>From the set of links that are possible with the IP addresses in the specified CIDR block, two are reserved for use by the system to represent the network IP address and the broadcast address. These are unavailable for inter-switch links. For example, a CIDR block ending in /26 that can support up to 32 links actually supports only up to 30 links within the fabric intents in this region. |
|                                   | If you create a fabric intent that requires more links than are<br>available with the current pool, fabric generation fails. The event log<br>for the fabric intent indicates that there are insufficient IP addresses<br>for the required links, and shows the number of addresses required<br>versus the number available.                                                                                                    |
|                                   | If you need more IP addresses available to your fabrics than the current CIDR blocks support, you can modify the region to add more CIDR blocks and thereby support additional links.                                                                                                    |
| Out of Band<br>Management IP Pool | <b>Pool name</b> : Specifies the name of the default Out of Band Management IP pool. This is set as "default" and cannot be changed.                                                                                                    |
|                                   | <b>IP Type</b> : Specifies whether the IP addresses within this pool use IPv4 or IPv6 format. This is set as "IPv4" and cannot be changed.                                                                                                    |
|                                   | <b>IP Blocks</b> : Contains a CIDR block representing the IP addresses that will be assigned to the management interfaces of devices. Enter these blocks using CIDR notation; for example: 192.0.2.0/24.                                                                                                    |
|                                   | Note: From the set of links that are possible with the IP addresses<br>in the specified CIDR block, two are reserved for use by the system<br>to represent the network IP address and the broadcast address.<br>These are unavailable for the out-of-band management IP pool.<br>If you need more links in your fabrics than the CIDR blocks you<br>specified here support, you can modify the region to add more CIDR<br>blocks to this pool.                                                                     |
| BGP ASN Numbers                   | Determines the set of Autonomous System Numbers (ASNs) available for BGP.                                                                                                    |
|                                   | The Fabric Services System can maintain a pool of ASNs consisting of<br>multiple blocks of numbers.<br>ASNs are used to uniquely identify a network with a unique routing policy.<br>The ASN must be unique so that IP address blocks appear to originate from a<br>unique location to which BGP can determine a route.                                                                                                    |
|                                   | The single pool of numbers is assigned the label "default", and this cannot be altered.<br>Within the pool, you can define one or more blocks of contiguous ASNs by providing a start and end number for each block. ASNs can be any number from 0 to 4294967295.                                                                                                    |
|                                   | Blocks of numbers within the same pool cannot contain overlapping values.                                                                                                    |

| Property                              | Description                                                                                                    |  |  |  |  |  |  |  |  |
|---------------------------------------|----------------------------------------------------------------------------------------------------|--|--|--|--|--|--|--|--|
|                                       | As one block of ASNs is exhausted, the system begins assigning values<br>from whichever remaining, unexhausted block contains the highest available<br>values. Even if some numbers from the first block become available, the<br>system continues allocating numbers from this second block until the second<br>block is exhausted. Then the system again looks for the block with the highest<br>available values from which to allocate new ASNs, and so on. |  |  |  |  |  |  |  |  |
|                                       | start: the lowest permissible value in a range of a single block of ASNs.                                                                                                    |  |  |  |  |  |  |  |  |
|                                       | Start: specifies the lowest permissible value within a block of ASNs.                                                                                                    |  |  |  |  |  |  |  |  |
|                                       | <b>End</b> : specifies the highest permissible value within a block of ASNs.                                                                                                    |  |  |  |  |  |  |  |  |
| Digital Sandbox DHCP<br>Configuration | <b>Digital Sandbox DHCP CIDR</b> : specifies the CIDR block use to assign IP addresses for the SR Linux container nodes within the Fabric Services System Digital Sandbox.<br>You can create both IPv4 and IPv6 CIDR blocks for use by Digital Sandbox fabric intents.                                                                                                    |  |  |  |  |  |  |  |  |
|                                       | For more information about the Digital Sandbox, see Digital Sandbox.                                                                                                    |  |  |  |  |  |  |  |  |
| Route Target                          | <b>Global Index</b> : specifies whether services created as part of a workload are unique within a region and across multiple regions.                                                                                                    |  |  |  |  |  |  |  |  |
| EVPN Profile                          | <b>Control Plane</b> : specifies the control plane type to use throughout the region.<br>Supported values are:                                                                                                    |  |  |  |  |  |  |  |  |
|                                       | None: no EVPN peering                                                                                                    |  |  |  |  |  |  |  |  |
|                                       | • eBGP                                                                                                    |  |  |  |  |  |  |  |  |
|                                       | • iBGP                                                                                                    |  |  |  |  |  |  |  |  |
|                                       | Default value: None                                                                                                    |  |  |  |  |  |  |  |  |
| Protocol authentication               | <b>BGP</b> : Enabled or Disabled<br>Determines whether the Fabric Services System should create a unique<br>MD5 authentication key. This encrypted key is required to authenticate<br>communication between eBGP peers.                                                                                                    |  |  |  |  |  |  |  |  |
|                                       | No user action is required to create the authentication key or to incorporate eBGP authentication requiring this key into subsequent node configurations. These actions are handled internally by the system.                                                                                                    |  |  |  |  |  |  |  |  |
| EVI                                   | Determines the range of the EVI pool:<br><b>Start</b> : the lowest value in the range of EVI values<br><b>End</b> : the highest value in the range of EVI values                                                                                                    |  |  |  |  |  |  |  |  |
| VNI                                   | Determines the range of the VNI pool:<br><b>Start</b> : the lowest value in the range of VNI values<br><b>End</b> : the highest value in the range of VNI values                                                                                                    |  |  |  |  |  |  |  |  |

# 4.2 Creating a region

# About this task

You must create at least one region to contain the intents you create using the Fabric Services System. The system supports multiple regions, but you must create at least one.

The first time you log into the system, you are prompted to create a region. The prompt does not appear for subsequent logins.

To create a new region:

## Procedure

- **Step 1.** Click  $\equiv$  to open the main menu.
- Step 2. In the main menu, select Deployment Regions.
- Step 3. Click the + CREATE A REGION button.
- **Step 4.** Enter values for the parameters described in Table 6: Region properties, up to and including Route Target.
- Step 5. To configure EVPN peering within the region, define the EVPN profile by doing the following:
  - a. If your region will not use EVPN peering, leave the default value of the **Control Plane** dropdown list as **None** and go to step 11.
  - **b.** If your region will use eBGP for EVPN peering, select eBGP from the **Control Plane** dropdown list and go to step 11.
  - **c.** If your region will use iBGP for EVPN peering, and you plan to use only nodes within a fabric created with the Fabric Services System as route reflectors, you must create those fabrics and configure those nodes before you can configure iBGP; go to step 7.
  - **d.** If your region will use iBGP for EVPN peering and you plan to use existing nodes (that are not part of a fabric created with the Fabric Services System) as route reflectors, you can configure iBGP; go to step 6.
- **Step 6.** Configure iBGP by doing the following:
  - a. In the Control Plane drop-down list, select iBGP.
  - b. Enter a valid Autonomous System (AS) value.
  - **c.** Enter a Cluster ID to represent the SR OS cluster to which leaf nodes will be peered. The system currently supports a single SR OS cluster for iBGP.
  - **d.** Add a route reflector by clicking **+ADD**, entering a route reflector IP address in the resulting form, and clicking **ADD**.
  - e. If required for redundancy, add additional route reflector IP addresses using the same method. All route reflectors must point to the same SR OS cluster. Leaf nodes can use any of the reflectors in this list interchangeably to communicate with the SR OS cluster.
  - f. Go to step 11.
- Step 7. Leave the default value of the Control Plane drop-down list as None.

After you create a fabric that includes one or more nodes to act as route reflectors, complete Updating a region to use iBGP. As part of that procedure, you change the Control Plane setting to iBGP and select your newly configured route reflectors.

Step 8. In the Protocol Authentication panel, configure eBGP authentication:

- if eBGP authentication is not required, leave the **BGP** toggle set to Disabled.
- if eBGP authentication is required, set the **BGP** toggle to **Enabled**. This causes the Fabric Services System to generate a unique key that is required for eBGP authentication and to incorporate the requirement for this authentication into subsequent node configurations.
- Step 9. Configure start and end values to establish the range for the EVI pool.
- Step 10. Configure start and end values to establish the range for the VNI pool.
- Step 11. Click the CREATE button.

#### **Related topics**

Modifying a region

# 4.3 Modifying a region

# About this task

Follow this procedure to modify the properties of an existing region.

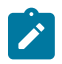

**Note:** To modify the System IP pools and blocks, Inter-Switch Link IP pools and blocks, Out-of-Band Management IP pools and blocks, and the Autonomous System Number pools, use the Network Resources Page.

# Procedure

- Step 1. Click to open the main menu.
- **Step 2.** In the main menu, select **Deployment Regions**. The deployment regions page opens, showing a graphical representation of regions already created.
- Step 3. Right-click the region and select Edit Details... from the contextual menu.
- Step 4. Modify any of the following settings for the region:
  - · General/Description
  - General/Location
  - EVPN Profile/Control Plane
  - Route Target/Global Index
  - Protocol Authentication/BGP
  - EVI
  - VNI
- **Step 5.** Click **SAVE**. The system saves the new region details.

# 4.3.1 Implications of modifying a region

A region is a container for intents, and every fabric intent you create within a region inherits the region's properties (such as configurations for EVPN peering or eBGP authentication).

If you modify the region's settings, the system does not automatically propagate the changes to preexisting fabric intents within the region.

To update existing fabric intents with the new region settings, you must regenerate each of the fabric intents.

- If you have saved, but not generated, a fabric intent, no action is required; the region settings are not inserted into the fabric's code until you generate the topology, so the latest settings are picked up immediately when you do generate the fabric topology.
- If you have generated but not deployed a fabric intent, you need to update and re-save the fabric intent, then regenerate the topology. The newly generated fabric intent includes the latest settings from the updated region.
- If you have deployed a fabric intent you need to create a new version of the intent, regenerate the topology, and deploy the result. Regenerating the new version of the fabric intent inserts the latest region settings into the fabric code, and deploying the fabric intent updates the working node configurations accordingly.

When you regenerate the fabric intent, the system updates the settings to match the current configuration of the region.

You can then add the new version of the fabric intent to the region's deployment pipeline, and deploy the fabric intent from the pipeline normally.

#### **Related topics**

Creating a new version of a fabric intent

# 4.4 Updating a region to use iBGP

If you plan to use only nodes within a fabric created with the Fabric Services System as route reflectors, you must create that fabric and configure those nodes before you can configure a region to use iBGP for EVPN peering.

When you have created at least one fabric within the region and configured nodes within that fabric as route reflectors, you can return to the **Deployment Regions** page to update the region settings to use iBGP.

This section assumes you are familiar with the process of creating and deploying fabrics in the Fabric Services System.

It also assumes you have the expertise to configure nodes as route reflectors, independently of the Fabric Services System.

#### **Related topics**

Fabric intents

# 4.4.1 Updating region settings to use iBGP

## Prerequisites

Before you begin this procedure, you must have created and deployed at least one fabric within the region, and then configured nodes within the region as route reflectors.

# About this task

When there are route reflectors in a fabric, you can update the region settings to use those route reflectors for iBGP EVPN peering.

To update the region settings to use iBGP:

## Procedure

- **Step 1.** Click **E** to open the main menu.
- **Step 2.** In the main menu, select **Deployment Regions**. The **Deployment Regions** page opens, showing a graphical representation of regions already created.
- Step 3. Right-click the Deployment Regions map and select Edit Details... from the displayed list.
- Step 4. From the EVPN Profile section, in Control Plane drop-down list, select iBGP.
- Step 5. Enter a valid Local Autonomous System (AS) value.
- **Step 6.** Enter a Cluster ID to represent the SR OS cluster to which leaf nodes are peered. The system currently supports a single SR OS cluster for iBGP.
- **Step 7.** Add a previously configured route reflector to the **Route Reflector IP List** field by doing the following:
  - a. Click +ADD.
  - b. Enter a route reflector IP address in the resulting form.
  - c. Click ADD.
- Step 8. If required for redundancy, repeat step 7 to add additional route reflector IP addresses.
  - All route reflectors must point to the same SR OS cluster. Leaf nodes use any of the reflectors in this list interchangeably to communicate with the SR OS cluster.
- Step 9. Click the SAVE button. The system saves the new region settings.

## What to do next

Proceed to Updating existing fabric intents to use new iBGP settings.

# 4.4.2 Configuring fabric nodes as route reflectors

## Prerequisites

Before you begin this procedure, you must:

- have created a deployment region with EVPN peering set to "None", as described in Creating a region
- be familiar with the fabric intent creation and deployment process described in Fabric intents
- · know how to configure nodes as route reflectors, independently of the Fabric Services System

## About this task

You can use the Fabric Services System to design and deploy fabrics within a region. You can then configure nodes within those fabrics to function as route reflectors. When there are route reflectors in the fabric, you can update the region settings to use those route reflectors for iBGP EVPN peering. To configure nodes within a fabric as route reflectors:

## Procedure

- Step 1. Configure and deploy one or more fabric intents using the Fabric Services System.
- Step 2. Note the IP address of each node you plan to configure as a route reflector.
- **Step 3.** Manually configure each of these nodes as a route reflector, independently of the Fabric Services System.
- Step 4. Accept these deviations.

# What to do next

Proceed to Updating region settings to use iBGP.

# 4.4.3 Updating existing fabric intents to use new iBGP settings

## About this task

When you have modified the region to use iBGP, you must update all fabrics within the region so that they inherit these new settings.

To update your fabrics with the new iBGP settings, do the following for each fabric in the region:

## Procedure

- **Step 1.** Open the fabric intent's Design page.
- Step 2. Create a new version of the intent by selecting Create a New Version from the More actions menu.
- Step 3. Save the fabric intent.
- Step 4. Click C GENERATE FABRIC.
- **Step 5.** Deploy the new version of the fabric.

#### **Related topics**

Implications of modifying a region Deploying a fabric intent from the deployment pipeline

# 4.5 Viewing DHCP settings

#### About this task

The Fabric Services System maintains a set of properties that govern the way it, and nodes it manages, interact with a DHCP server. These properties include a DHCP default lease time, and a DHCP maximum lease time. By default, both are set to seven days (86,400 seconds).

These properties are stored in a pair of files on the Fabric Services System server:

- dhcpd.conf (for ipv4)
- dhcp6.conf (for ipv6)

For example:

```
# dhcpd.conf
log-facility local7;
```

```
default-lease-time 604800;
max-lease-time 604800;
shared-network fss {
}
# dhcpd6.conf
log-facility local7;
default-lease-time 604800;
max-lease-time 604800;
shared-network fss {
```

```
}
```

Although you cannot configure these properties from the Fabric Services System GUI, you can view their current values by following the steps in this procedure.

## Procedure

- **Step 1.** Click **E** to open the main menu.
- **Step 2.** In the main menu, select **Deployment Regions**. The **Deployment Regions** page opens, showing a graphical representation of regions already created.
- **Step 3.** Right-click the Deployment Region object on the map and select one of the following from the displayed list of actions:
  - To view IPv4 DHCP settings, select View DHCP Configuration.
  - To view IPv6 DHCP settings, click View DHCP V6 Configuration.

#### Expected outcome

An overlay displays, showing the contents of the corresponding configuration file.

- Step 4. Do any of the following:
  - To save a copy of the configuration file, click  ${}^{m{B}}$ .
  - To copy the displayed information to your clipboard, click
  - To close the overlay, click the X icon.

# 4.6 The region map

The region map is a graphical representation of all regions managed by the system, superimposed over a map image.

# Figure 11: The region map

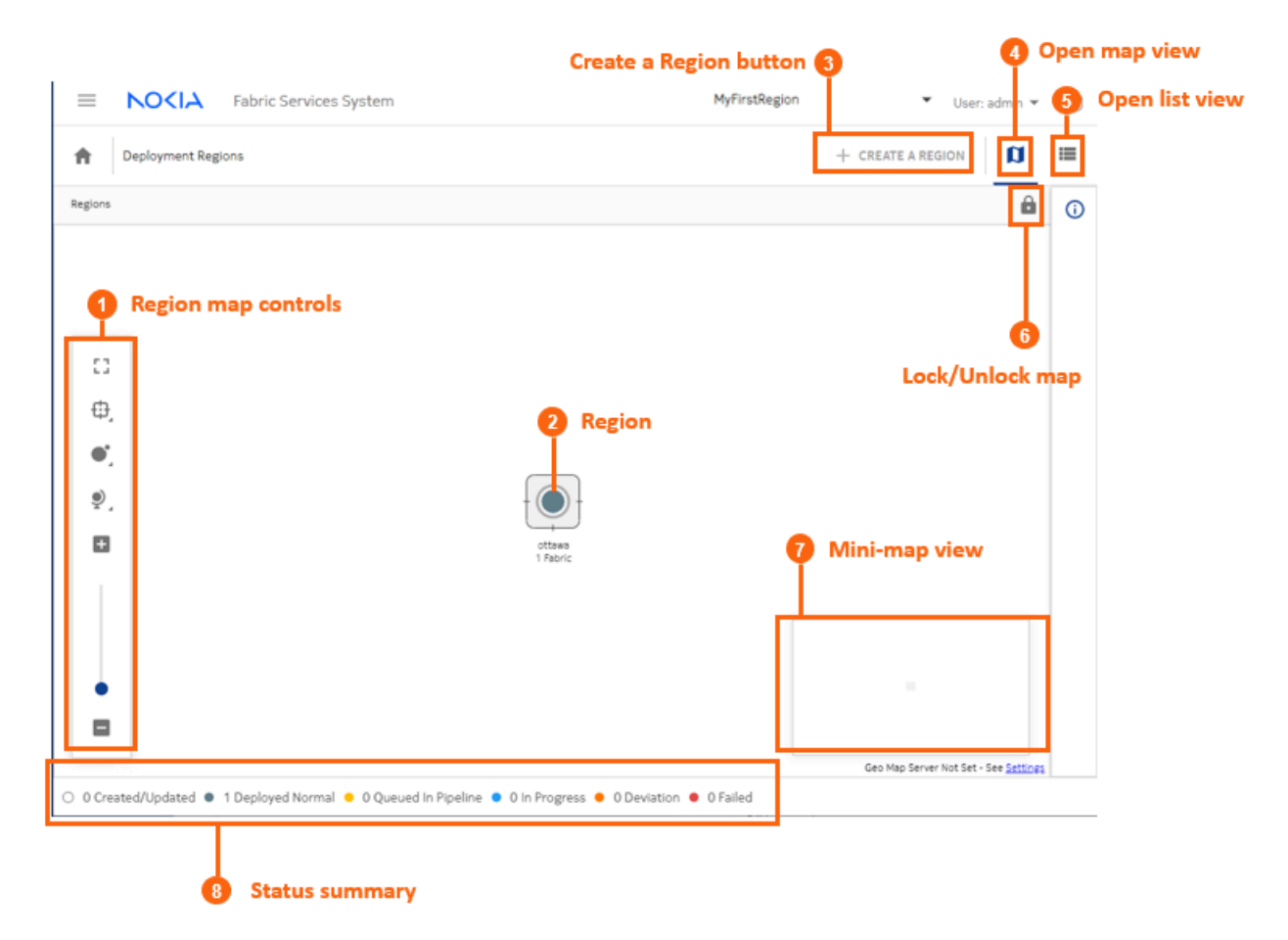

You can change the arrangement of regions on the map, unless the administrator has chosen to lock the map for all users. The region map display is user-specific; your changes to the map persist the next time you log in with the same user account.

Administrators can manage their own versions of the map, and periodically deploy it so that the latest version is available to other users.

The background image displayed for the region map is determined by the system's **Geomap Tile Server** setting. To view or change this setting, go to **Settings**  $\rightarrow$  **Common Application Settings**.

After you select an image, it displays the next time you open the region map. You can control the opacity and transparency of the image using the region map manipulation controls.

#### **Related topics**

Configuring Geomap Tile Server settings Region map manipulation

# 4.6.1 Viewing and using the region map

# Procedure

- **Step 1.** Click **E** to open the main menu.
- **Step 2.** In the main menu, select **Deployment Regions**. The deployment regions page opens, showing a graphical representation of region already created.

From this map, you can do the following:

- Lock the region icon in its current position by clicking the Lock button ( ▲). This replaces the button with an Unlock button ( ).
- View the set of fabric, workload, and maintenance deployments currently pending for a region by right-clicking on the region and selecting **Show Deployment Pipeline** from the contextual menu.
- View the list of Fabric Intents within a region by right-clicking on the region and selecting **Show Fabric Intent List** from the contextual menu.
- View and optionally edit details about a region by right-clicking on a region and selecting **Edit Details...** from the contextual menu.
- View information about DHCP settings by selecting **View DHCP Configuration...** from the contextual menu.
- Delete the region by right-clicking on the region and selecting **Delete**... from the contextual menu.

You cannot delete a region that contains one or more fabrics.

# 4.6.2 Viewing and using the region list

# About this task

Although the region displays as a map by default, you can switch the view to a list of regions instead. However, in the current release, this is a list of one item. To view a region list instead of a map:

## Procedure

Step 1. Open the Regions map.

**Step 2.** Click the **Regional List** (**III**) button. The system replaces the map display with a list showing the single region already configured.

From this list you can access most of the options available from the region map by clicking on the **More actions** icon (

- **Show Deployment Pipeline** to view the set of fabric, workload, and maintenance deployments currently pending for the region
- Show Fabric Intent List to view the list of Fabric Intents within the region
- Edit Details... to view and optionally edit details about a region. For information about the consequences of such edits, see Implications of modifying a region.
- View DHCP Configuration to view the region's DHCP settings.

- **Delete** to delete the region. You cannot delete a region that contains one or more fabrics.
- Step 3. To return to the map view from the list view, click the **Regional Map** (**D**) button.

# 4.6.3 Region map manipulation

In addition to being able to drag the region within the map (unless the map has been locked), several controls allow you to manipulate the way elements are displayed on the regions map.

| lcon | Description                                                                                                    |
|------|----------------------------------------------------------------------------------------------------|
|      | Lock: prevents you from changing the position of regions on the Regions map. When clicked, the button toggles to Unlock.                                                                                                    |
| 6    | Unlock: restores the ability to move regions on the Regions map. When clicked, the button toggles to Lock.                                                                                                    |
| 5    | Fit to screen: adjusts the magnification setting for the topology display so that the entire topology diagram fits inside the current window.                                                                                                    |
| Φ    | <ul> <li>Clustering controls:</li> <li>Sets the cluster health display method (no display, or as a pie chart, or as a solid circle).</li> <li>Enables or disables clustering boundaries.</li> <li>Enables or disables whether moving a region icon also changes the position of its contents on the underlying map.</li> </ul> |
| •    | Vertex controls: adjusts the size of the vertices to either small, medium, large, or extra large.                                                                                                    |
| ₽,   | <ul> <li>Map controls: adjusts the following:</li> <li>Bird's eye view enables or disables the mini-map in the lower right.</li> <li>Background layer opacity adjusts the background opacity in 5% increments.</li> </ul>                                                                                                    |
| + -  | Zoom in, zoom out: increases or decreases the magnification for the topology diagram.                                                                                                    |

Table 7: Display controls

# 4.7 The deployment pipeline

The Fabric Services System uses the deployment pipeline to manage the many concurrent fabric, workload, and maintenance intents that can be created when multiple users are working with the system simultaneously.

When you complete the design of a fabric, workload, or maintenance intent and are ready to deploy it, you add the intent to the region's deployment pipeline.

The intent then remains in the pipeline until you instruct the system to proceed with its deployment.

Figure 12: The Deployment Pipeline

|                    |                    |                |                                    | 1 Available | e views            |             | •            | Actions fabric in                      | 'or<br>tents |          |
|--------------------|--------------------|----------------|------------------------------------|-------------|--------------------|-------------|--------------|----------------------------------------|--------------|----------|
|                    | c Services System  |                |                                    |             |                    | Ottawa      | •            | 🗘 User: ad                             | İmin 🔻       | ?        |
| Deployment Regions | > Region<br>Ottawa |                | Fabric Intent List                 | -           |                    |             |              |                                        |              |          |
| T+ Any of:         |                    |                | Deployment Pipeline                |             |                    |             |              |                                        |              |          |
| Status             | Deviations         | Detailed State | Fabric Intent List<br>Topology Map |             | Fabric Intent Name | Description |              | Fabric Type                            | :            | ()<br>:= |
| Other              | 0                  | Created        |                                    |             | Maggie-Testing2    |             | Ĺ            | Real                                   | :            |          |
| 😑 In Queue         | 0                  | Queued For De  | ployment                           |             | Maggie-Testing     |             | D            | eployment Pipel                        | line         |          |
| • Other            | 0                  | Config Generat | ion Done                           |             | real               |             | D<br>Er<br>D | uplicate<br>lit Labels<br>pen<br>elete |              |          |
| No Filter Applied. |                    |                |                                    |             |                    |             |              |                                        | Count : 3    |          |

Table 8: Deployment pipeline columns

| Column          | Description                                                                                                    |
|-----------------|----------------------------------------------------------------------------------------------------|
| Sequence Number | The number indicating the sequence (from low to high) in which the displayed intents are deployed within the region.                          |
|                 | Deployment is currently strictly serial, so one deployment must complete entirely before the next begins.                                     |
| Status          | This indicates the progress the displayed intent has made toward deployment. The system currently supports the following deployment statuses: |
|                 | Other: some status not accounted for below.                                                                                                   |
|                 | <ul> <li>Deployed: deployment of the intent has completed<br/>successfully.</li> </ul>                                                        |
|                 | <ul> <li>Error: deployment of the intent encountered an error<br/>and did not complete.</li> </ul>                                            |

| Column            | Description                                                                                                    |
|-------------------|----------------------------------------------------------------------------------------------------|
|                   | <ul> <li>In Queue: the intent is awaiting deployment, likely<br/>waiting for another intent's deployment to complete.</li> </ul> |
|                   | In Progress: deployment of the intent is underway.                                                                               |
| Detailed State    | This indicates the progress the displayed intent has made toward deployment.                                                     |
| Pipeline User     | The login ID of the user who added the intent to the pipeline.                                                                   |
| Source Type       | The originating intent type: Fabric, Workload, or Maintenance.                                                                   |
| Last Updated Time | The last time the intent was updated.                                                                                            |
| Source User       | The login ID of the user who designed the intent.                                                                                |
| Source Name       | The name if the intent, as specified in its Name property.                                                                       |
| Source Version    | The version number of the intent.                                                                                                |
| Auto Deploy       | True or False: indicates whether the auto-deploy option has been enabled.                                                        |
| Status Reason     | Additional details for the Status field.                                                                                         |

From the **Deployment Pipeline** page, you can also use the **View** drop-down list to display the fabric intent list or view the topology map for the region.

Figure 13: Choosing another view

| Deployment Pipeline 🔹 |  |
|-----------------------|--|
| Deployment Pipeline   |  |
| Fabric Intent List    |  |
| Topology Map          |  |
|                       |  |

From the **Deployment Regions** page, selecting **Fabric Intent List** switches the view to the list of all fabric intents contained within the current region regardless of state of the fabric. From that list, you can perform the following, limited set of fabric operations:

- Open a fabric intent
- · Open the deployment pipeline
- Duplicate a fabric intent
- Delete a fabric intent

# Related topics

Adding a fabric intent to the deployment pipeline

Adding a workload VPN intent to the deployment pipeline Adding a maintenance intent to the deployment pipeline The Fabric Intent List view The Topology Map view Viewing the deployment pipeline Duplicating a fabric intent Deleting a fabric intent

# 4.7.1 Viewing the deployment pipeline

# Procedure

- **Step 1.** Click **E** to open the main menu.
- **Step 2.** In the main menu, select **Deployment Regions**. The **Deployment Regions** page opens, showing a graphical representation of regions already created.
- Step 3. From this page, do either of the following:
  - Right-click a region on the map and select **Show Deployment Pipeline** from the contextual menu.
  - Click the Regional List (I) button to view the set of regions as a list; then click the More actions icon (1) at the right edge of a region's row and select Show Deployment Pipeline from the actions menu.

# 4.7.2 Working with the deployment pipeline

# About this task

From the deployment pipeline, you can manage the set of deployments that are pending for the region. From the deployment pipeline you can:

- view the design of an intent that is awaiting deployment
- · deploy an intent
- remove an intent from the deployment pipeline
- · abort a deployment that is underway
- · delete a deployed intent from the list

To take any action available for the intents in the deployment queue, do the following:

# Procedure

- **Step 1.** Open the deployment pipeline.
- **Step 2.** Select an intent from the displayed list and click the **More actions** icon (**!**) at the right edge of the row to open the actions menu.
- **Step 3.** Do any of the following for a fabric intent:
  - Select **Open Fabric Design** to leave the deployment queue and view the fabric intent in detail.

- To deploy a fabric intent, select Deploy.
- Step 4. Do any of the following for a workload VPN intent:
  - Select Open Workload Design to leave the deployment queue and view the workload VPN intent in detail.
  - Select Deploy to deploy the workload VPN intent.
- Step 5. Do any of the following for a maintenance intent:
  - Select **Open Maintenance** to leave the deployment queue and view the workload VPN intent in detail.
  - Select **Deploy** to deploy the maintenance intent.
- **Step 6.** To remove any intent that has not yet been deployed from the deployment pipeline, do the following:
  - a. Select **Remove from pipeline...** in the actions menu. A confirmation form displays.
  - **b.** Click **REMOVE FROM PIPELINE...** in the confirmation form. The system removes the selected intent from the deployment pipeline.

To resume deployment of the intent, you must add it back to the deployment queue from the intent page.

- Step 7. To cancel the deployment that is underway for any intent, do the following:
  - a. Select Abort Deployment ....
  - **b.** Click **OK** in the confirmation form. The system stops the deployment and rolls back any configured nodes to their preceding state.
- **Step 8.** To remove any deployed intent from the list, do the following:
  - a. Select Delete.... A confirmation form displays.
  - b. Click OK in the confirmation form. The system removes the selected intent from the deployment pipeline list.

## Related topics

Viewing the deployment pipeline Adding a fabric intent to the deployment pipeline Adding a workload VPN intent to the deployment pipeline Adding a maintenance intent to the deployment pipeline

# 4.8 The Fabric Intent List view

The **Deployment Pipeline** view includes a drop-down list that allows you to switch to alternate views, including the **Fabric Intent List** view.

# Figure 14: The Fabric Intent List view

|                    |                    |                | •                                  | Available | views              |             | •  | Actions for fabric int | or<br>ents |            |
|--------------------|--------------------|----------------|------------------------------------|-----------|--------------------|-------------|----|------------------------|------------|------------|
|                    | c Services System  |                |                                    |           |                    | Ottawa      | •  | û User: adr            | min 🔻      | ?          |
| Deployment Regions | > Region<br>Ottawa |                | Fabric Intent List                 | +         |                    |             |    |                        |            |            |
| T+ Any of:         |                    |                | Deployment Pipeline                |           |                    |             |    |                        |            |            |
| Status             | Deviations         | Detailed State | Fabric Intent List<br>Topology Map | _         | Fabric Intent Name | Description |    | Fabric Type            | :          | <b>(</b> ) |
| Other              | 0                  | Created        |                                    |           | Maggie-Testing2    |             |    | Real                   | :          | :=         |
| 😑 In Queue         | 0                  | Queued For De  | ployment                           |           | Maggie-Testing     |             | De | eployment Pipeli       | ne         |            |
| Other              | 0                  | Config Generat | ion Done                           |           | real               |             | Du | uplicate               |            |            |
|                    |                    |                |                                    |           |                    |             |    | elete                  |            |            |
| No Filter Applied. |                    |                |                                    |           |                    |             |    | c                      | Count : 3  |            |

The **Fabric Intent List** view shows the list of all fabric intents in the region, along with their current states. From this view you can use selections in the **More actions** ( ) menu to switch back to the **Deployment Pipeline** view, or take actions for individual fabric intents including:

- · duplicate the selected fabric intent
- · edit labels for the selected fabric intent
- · open the fabric intent in the Fabric Design view
- delete the fabric intent

## **Related topics**

Fabric intents

# 4.9 The Topology Map view

The **Deployment Pipeline** view includes a drop-down list that allows you to switch to alternate views, including the **Topology Map** view.

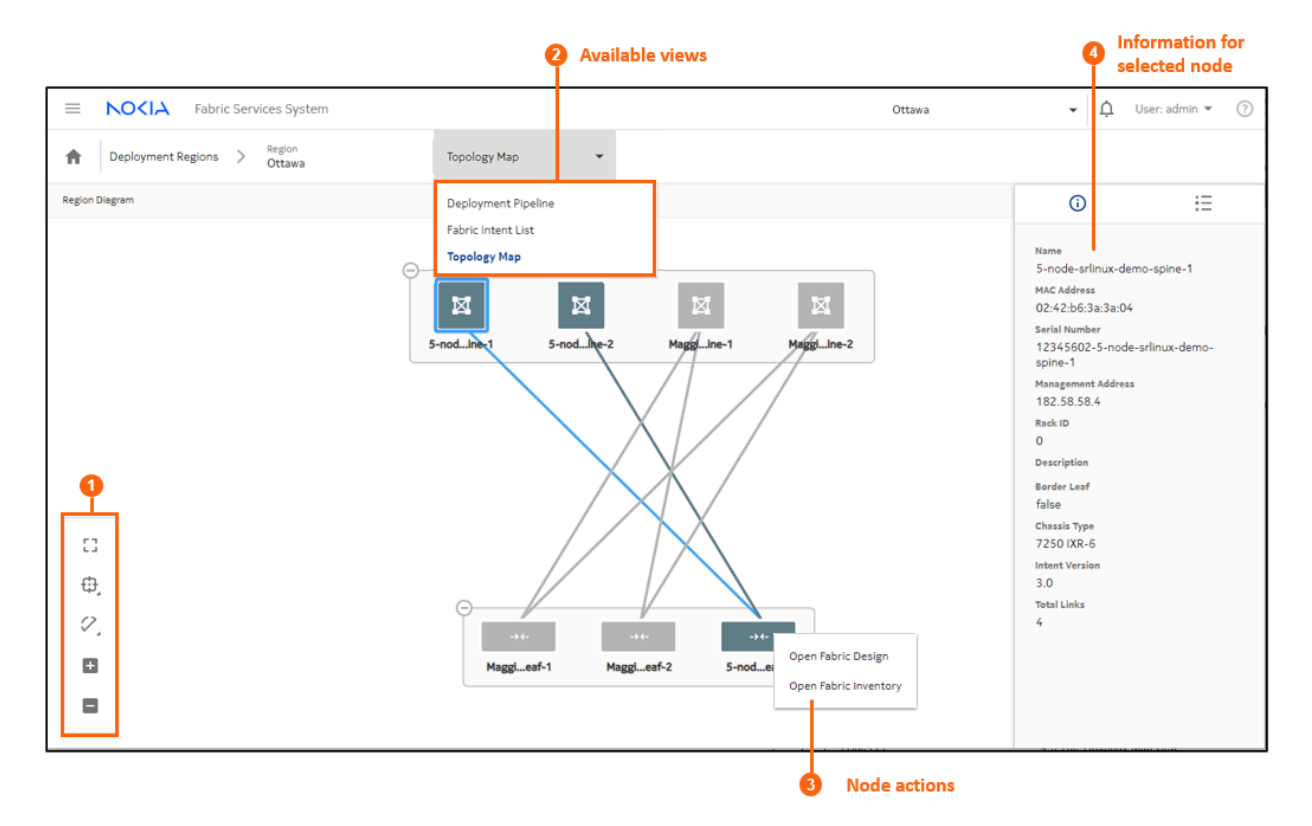

## Figure 15: The Topology Map view

The **Topology Map** view shows the fabrics within the region, and the connections between the leaf, spine, and backbone nodes in those fabrics.

- **1.** Map controls, like those described in Table 7: Display controls, allow you to control the topology display scale, the number of nodes collectively represented by a group icon, and whether links are displayed.
- 2. The views drop-down list allows you to switch to the Deployment Pipeline or Fabric Intent List views.
- 3. Right-clicking a node allows you to open the Fabric Intent Design or Fabric Inventory views.
- **4.** Expanding the information panel and clicking on the icon displays information about the currently selected object in the topology view.

# **Related topics**

Fabric intents Inventories

# **5 Fabric intents**

A fabric is a group of switches that are managed as a single logical unit. A single data center can include many complementary and mutually supporting fabrics.

With the Fabric Services System, you create a new fabric (or plan changes to an existing fabric) by designing and deploying a fabric intent: a detailed plan for a fabric's topology, whose node configuration files are deployed as a single transaction.

Each fabric exists within a region, a logical entity that stores configuration data common to the fabrics within it and that manages the orderly deployment of various types of intents. A fabric that is created within one region is not visible within, or available to, other regions.

After you deploy the fabric intent, the resulting fabric serves as the foundation for additional management templates that you can superimpose to manage the distribution of traffic across the fabric.

# Related topics

Deployment regions

# 5.1 Fabric topology

The topological design of fabrics for data centers can vary widely. To accommodate diverse fabric structures, the Fabric Services System uses a modular, tiered approach to representing a fabric's hierarchical layers and their interconnections:

- · Tier 1: leaf nodes, with edge-link connectivity
- Tier 2: spine nodes, which connect multiple leaf nodes together
- · Tier 3: backbone nodes, which connect multiple fabrics together
- · Tier 4: regional backbones, connecting backbone nodes together

This flexible, modular approach allows the Fabric Services System to model a wide range of topologies, grouping sets of leaves, spines, and backbone nodes in various ways and distributing connections between and within these groups in whichever way operators deem most efficient.

# 5.2 The design-and-deploy workflow

This section describes the workflow for designing, exploring, and deploying a fabric intent.

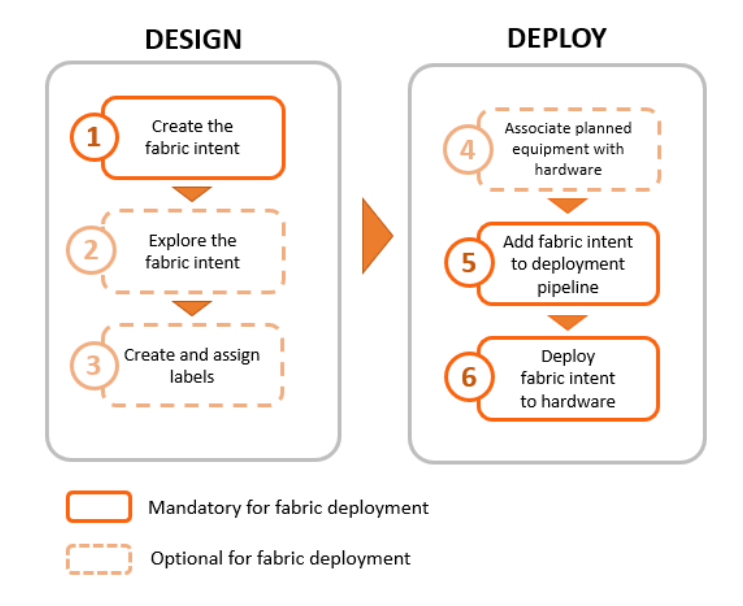

Figure 16: Fabric design and deployment workflow

Before you can create any fabric intents, you must:

- Create a region (a logical container for fabrics that manages the deployment of intents).
- Ensure that the software catalog includes the SR Linux image you intend for deployment to all nodes in the fabric.

# **Related topics**

Deployment regions Software and image catalogs

# 5.2.1 Create the fabric intent

Fabric intent creation begins by importing a description of the fabric topology from a prepared file.

After you import your topology and provide some basic parameters, you save the design and, with one click, generate the detailed fabric intent. The intent includes a fabric topology based on your selections, identifies the types of hardware required for each node, includes detailed configuration code for each node, and creates a wiring plan that technicians can use to connect the hardware together.

The Fabric Services System supports the creation of fabrics containing two types of nodes:

- · real nodes if this is a fabric you intend to deploy onto existing or planned real-world hardware
- virtual nodes the system emulates with software in the Digital Sandbox. Such detailed simulations are useful for exploring, testing, and validating a potential fabric designs. The Digital Sandbox is a separate component that requires its own license.

Related topics

Digital Sandbox Creating a fabric intent using a manual topology

# 5.2.2 Explore the fabric intent

After you create a new fabric intent, you can explore the intent to verify that it appears as expected.

The Fabric Services System includes various tools you can use to explore the resulting fabric topology:

- · the graphical fabric topology display
- the fabric-as-code view, that shows the precise configuration data for every element of the fabric.

## Related topics

Viewing a fabric intent Viewing a fabric intent as code Viewing the configuration file for a single node

# 5.2.3 Create and assign labels

The Fabric Services System supports an extensive labeling system you can use to tag the elements within a fabric intent. These tags are more than just passive information displays; applied systematically, tags can identify groups of logically related entities that can then be the subject of collective operations in the future.

#### **Related topics**

Labels

# 5.2.4 Associate nodes with hardware

When you are satisfied with the fabric design, you can associate the abstracted, planned nodes in the fabric intent with their real-world counterparts using the hardware serial number.

## **Related topics**

Planned node and real-world hardware association

# 5.2.5 Add the fabric intent to the deployment pipeline

The first step in deploying a completed fabric design is to add it to the region's deployment queue.

Because a large number of intents may require deployment at any one time, the system uses regions to maintain a fixed queue of pending deployments. This deployment pipeline helps the system manage deployments in an orderly sequence and prevents them from interfering with each other.

#### **Related topics**

Adding a fabric intent to the deployment pipeline

# 5.2.6 Deploy the fabric intent to hardware

Finally, you can go to the region's deployment pipeline and manually trigger the deployment of the fabric. This downloads the necessary configuration files to each of the participating nodes that you associated previously.

**Related topics** 

Deploying a fabric intent from the deployment pipeline

# 5.3 Notable fabric intent configuration values

When generating node configurations for any fabric intent, the Fabric Services System automatically assigns values to numerous parameters. Some of these values are selected to better support certain anticipated network configurations.

This section describes some of those configurations and their purpose.

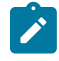

**Note:** To view the full configuration details for any node within a fabric intent, including all automatic inclusions described here, right-click the node in the fabric intent topology view and click **Inspect Configuration**.

## **Bidirectional forwarding detection (BFD)**

The Fabric Services System enables BFD for all ISL interfaces:

```
"bfd": {
    {
        "admin-state": 'enable"
        "id": <interface>
    }
}
```

To support BFD on the iBGP peering sessions for EVPN route advertisement, the system also enables BFD on the management interface (system0.0):

```
bfd subinterface system0.0 admin-state enable
bfd subinterface system0.0 desired-minimum-transmit-interval 100000
bfd subinterface system0.0 required-minimum-receive 100000
bfd subinterface system0.0 detection-multiplier 3
bfd subinterface system0.0 minimum-echo-receive-interval 0
```

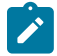

**Note:** The automatic enabling of BFD on management interface was introduced as part of the Fabric Services System Release 22.8. If you upgrade to Release 22.8, existing fabrics are not automatically modified to enable BFD in this way. For an existing fabric to benefit from this automatic configuration, you must regenerate and redeploy the fabric intent.

# 5.4 Supported hardware

The Fabric Services System currently supports hardware in the leaf, spine, backbone, and border leaf roles as shown in Table 9: Supported hardware and roles.

| Hardware type            | EVPN     | Eligible for these roles |               |                       |                        |  |
|--------------------------|----------|--------------------------|---------------|-----------------------|------------------------|--|
|                          | capable? | T1 (Leaf)                | T2<br>(Spine) | T3<br>(Back-<br>bone) | T3<br>(Border<br>Leaf) |  |
| 7250 IXR-6, 6e1          | -        | -                        | Yes           | Yes                   | -                      |  |
| 7250 IXR-10, 10e         | -        | -                        | Yes           | Yes                   | -                      |  |
| 7220 IXR-D1 <sup>2</sup> | Yes      | Yes                      | -             | -                     | -                      |  |
| 7220 IXR-D2              | Yes      | Yes                      | -             | -                     | -                      |  |
| 7220 IXR-D2L             | Yes      | Yes                      | -             | -                     | -                      |  |
| 7220 IXR-D3              | Yes      | Yes                      | Yes           | Yes                   | Yes                    |  |
| 7220 IXR-D3L             | Yes      | Yes                      | Yes           | Yes                   | Yes                    |  |
| 7220 IXR-D4              | -        | Yes                      | Yes           | -                     | -                      |  |
| 7220 IXR-D5 <sup>3</sup> | -        | Yes                      | Yes           | -                     | Yes                    |  |
| 7220 IXR-H2              | -        | -                        | Yes           | Yes                   | -                      |  |
| 7220 IXR-H3 <sup>4</sup> | -        | -                        | Yes           | Yes                   | -                      |  |
| 210 WBX-32Q <sup>5</sup> | Yes      | Yes                      | Yew           | Yes                   | Yes                    |  |

Table 9: Supported hardware and roles

**1.** IXR 6e and IXR 10e devices are not supported by the Digital Sandbox.

**2.** IXR-D1 nodes are supported only as unmanaged nodes.

3. The IXR-D5 is supported only for manual fabric topologies.

- **4.** The system does not configure port speed or support breakout capability on 7220 IXR-H3 nodes.
- **5.** The 210 WBX 32Q is supported only for manual fabric topologies. Supported releases are 20.10.R10 and 6.0.17.

# 5.4.1 Hardware-driven exceptions and special cases

The type of hardware used in a fabric intent can impact the Fabric Services System features available to you.

For WBX nodes:

- updates to the fabric topology require importing a new topology file with the new configuration, which can then be associated with a new candidate version of the fabric intent.
- although network resources pools are active and can be selected in the Fabric Services GUI during fabric creation, these pools are not used for WBX nodes and should not selected in the UI for WBX fabrics.

- LAG configurations must be specified within the manual topology; you cannot configure LAGs for WBX nodes using the Fabric Services System GUI.
- the JSON configuration for WBX nodes cannot be displayed on the Fabric Intents page.

# 5.5 Software and image catalogs

When you create a fabric, you must specify what operating system and version should be present on all of the nodes that participate in the fabric. You select a particular OS software vendor, type, and version number as part of the fabric design, and the system deploys that software to each node as part of the overall fabric deployment.

Because you select only one image file for the fabric intent as a whole, the same software version is deployed to all nodes participating in the fabric. If a node is already running a different software version, it downloads the new software image file and uses it to replace its current version when you deploy the fabric.

## **Related topics**

Viewing software and image catalogs

# 5.6 Fabric intents page

The fabric intents page in the Fabric Services System GUI allows you to create and manage individual fabrics.

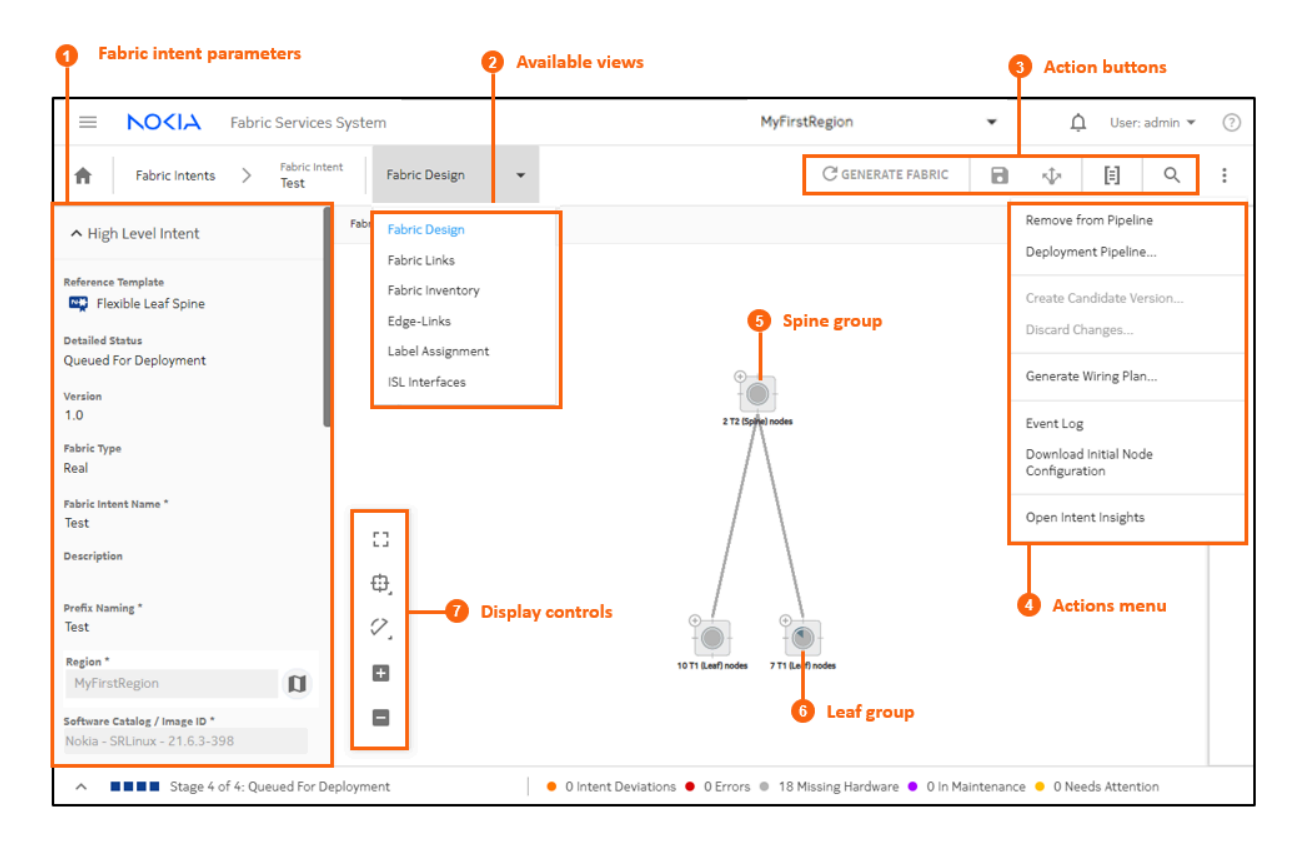

Table 10: Fabric Intents page elements

| # | Description                                                                                                    |  |  |  |  |  |  |
|---|----------------------------------------------------------------------------------------------------|--|--|--|--|--|--|
| 1 | Fabric intent parameters: when creating a fabric intent, enter basic parameters here. When viewing a fabric intent, configured parameters are displayed here.                                                           |  |  |  |  |  |  |
| 2 | Available views: several different views available from this page allows you to interact with different aspects of the fabric intent:                                                                                   |  |  |  |  |  |  |
|   | Fabric Design: the basic view showing a map of the fabric topology.                                                                                                    |  |  |  |  |  |  |
|   | • <b>Fabric Links</b> : displays a list of links within the fabric topology, and information about each link.                                                                                                    |  |  |  |  |  |  |
|   | • <b>Fabric Inventory</b> : displays a list of all planned nodes within the fabric intent topology, and information about each node.                                                                                    |  |  |  |  |  |  |
|   | • <b>Edge Links</b> : available only for version 2.0 or greater for a fabric intent, allows you to view and configure the edge links on leaf nodes. From the Edge Links view you can configure LAGs and breakout ports. |  |  |  |  |  |  |
|   | • Label Assignment: allows you to assign labels to various elements of the fabric intent.                                                                                                    |  |  |  |  |  |  |
|   | • ISL Interfaces: displays a list of ISL interfaces and labels attached to them, if any.                                                                                                    |  |  |  |  |  |  |
| 3 | Action buttons:                                                                                                    |  |  |  |  |  |  |
|   | GENERATE FABRIC: use to generate a topology map for a saved fabric intent.                                                                                                    |  |  |  |  |  |  |

| # | Description                                                                                                    |  |  |  |  |
|---|----------------------------------------------------------------------------------------------------|--|--|--|--|
|   | • Save ( ): use to save a fabric intent design.                                                                                                    |  |  |  |  |
|   | • <b>Deploy</b> ( ): use to send a generated fabric intent to the region's deployment queue.                                                                                                    |  |  |  |  |
|   | • View fabric as code ([]): use to view the configuration code for the current fabric; from that view you can compare this version's code against a previous version of the same fabric intent, or view the configuration code for an individual node within the fabric. |  |  |  |  |
|   | • Search for node ( Q ): click to search for a node on the topology map; the selected node is highlighted.                                                                                                    |  |  |  |  |
| 4 | Actions menu:                                                                                                    |  |  |  |  |
|   | • <b>Remove from Pipeline</b> : if you have added a fabric intent to the region's deployment pipeline, this action removes it.                                                                                                    |  |  |  |  |
|   | • <b>Deployment Pipeline</b> : this action takes you to the Deployment Pipeline page.                                                                                                    |  |  |  |  |
|   | • <b>Create Candidate Version</b> : for a deployed fabric intent, this action creates a new version of the same fabric intent.                                                                                                    |  |  |  |  |
|   | • <b>Discard Changes</b> : if you are in the midst of creating a new version of a fabric intent, this action discards your changes and resets the page to display the latest version of the intent.                                                                      |  |  |  |  |
|   | • <b>Generate Wiring Plan</b> : this action creates a downloadable .csv file describing the wiring plan for the current fabric intent.                                                                                                    |  |  |  |  |
|   | Event Log: this action opens the event log.                                                                                                    |  |  |  |  |
|   | • <b>Download Initial Node Configuration</b> : this action creates a downloadable .csv file containing the initial configuration file for each node in the fabric intent.                                                                                                |  |  |  |  |
|   | Open Intent Insights: this action opens the Operational and Health Insights page.                                                                                                    |  |  |  |  |
|   | • <b>Update Digital Sandbox</b> : if creating a fabric intent destined for the Digital Sandbox, this action updates the Digital Sandbox with the latest configuration data for the fabric intent.                                                                        |  |  |  |  |
|   | • <b>Cancel Digital Sandbox Update</b> : if you have begun an update of the Digital Sandbox, this action cancels that update.                                                                                                    |  |  |  |  |
| 5 | <b>Spine group</b> : denotes a collection of nodes acting as the fabric intent's spine. Click the + to expand the cluster and view individual spine nodes. For more information see Groups                                                                               |  |  |  |  |
| 6 | <b>Leaf group</b> : denotes a collection of nodes acting as the fabric intent's leaves. Click the + to expand the cluster and view individual leaf nodes.                                                                                                    |  |  |  |  |
| 7 | Display controls: allows you to configure the topology display.                                                                                                    |  |  |  |  |

Table 11: Display controls

| lcon | Description                                                                                                    |
|------|----------------------------------------------------------------------------------------------------|
| 5    | Fit to screen: Adjusts the magnification setting for the topology display so that the entire topology diagram fits inside the current window. |

| lcon | Description                                                                                                    |  |  |  |
|------|----------------------------------------------------------------------------------------------------|--|--|--|
| ⊕j   | <ul> <li>Clustering controls:</li> <li>enables or disables the use of groups on the map</li> <li>sets the grouping density (the maximum number of nodes represented b<br/>a single group)</li> </ul> |  |  |  |
| 0    | Adjust links: Allows you to control the way links are displayed in the fabric topology.                                                                                                    |  |  |  |
| +    | Zoom in, Zoom out: Increases or decreases the magnification for the topology diagram.                                                                                                    |  |  |  |

# 5.7 Manual fabric topologies

You can use the Fabric Services System to import a predefined topology to serve as the basis for future fabric intents, or for a fabric intent you are in the process of designing.

This capability assumes that you have already created a file that describes a fabric topology. You can then:

- use the Topologies page to import the topology for use in a future fabric intent
- use the Fabric Design page to import that topology for use in the current fabric intent.

The topology file you import must be in JSON or YAML format, and must include information about nodes, links, and device profiles. After you import the topology, you can use it as the basis for any number of fabric intents you create with the Fabric Services System.

For node configurations contained within the manual topology, the software version specified for each node must be among the software versions supported in the Fabric Service System's software catalog.

This capability is supported for a topology consisting of nodes that run SR Linux; but it is also supported for topologies composed of hardware that does not run SR Linux. The following node types are currently supported for manual topologies:

- 7250-IXR and 7220-IXR nodes running SR Linux (see Supported hardware)
- 210 WBX-32Q nodes

The types of configurations supported in such manual topologies vary depending on the hardware involved. For example, a manual topology consisting of WBX nodes can include LAGs, but one of SR Linux nodes cannot. (For SR Linux topologies, you can add LAGs afterward using conventional methods within the Fabric Services System).

After you create a fabric intent using a manual, imported topology, you can include it in workload intents as you would any other fabric intent. The special considerations for manual, imported topologies extend only to the design and updates for the fabric intent itself; subsequent workflow involving such fabric intents is unchanged.

# 5.7.1 Elements of a topology file

The fabric topology described in a JSON configuration file can include the following elements, some of which are optional while others are mandatory:

- · identifying information for the topology itself
- · a set of nodes
- a set of links
- a set of device profiles
- a set of interface profiles
- LAG descriptions (for WBX only; this is not supported for an SR Linux topology)

The following tables describe each of these elements in detail.

Table 12: Topology identifying elements

| Field Name  | Default<br>Value | Mandatory/<br>Optional | Description of use/requirement                              |
|-------------|------------------|------------------------|-------------------------------------------------------------|
| name        |                  | Mandatory              | The file must include a name for the topology.              |
| description |                  | Optional               | Optionally, you can include a description for the topology. |

Table 13: Node description

| Field Names   | Default<br>Value | Mandatory/<br>Optional | Description of use/requirement                                                                                                    |
|---------------|------------------|------------------------|----------------------------------------------------------------------------------------------------|
| deviceProfile |                  | Mandatory              | You must include a reference to a device profile which<br>must also be specified as part of the topology template.<br>If the device profile does not exist within the template<br>file, the import fails.                         |
| systemName    |                  | Mandatory              | You must include the system name of the node. Upon<br>import for a particular fabric, the fabric intent prefix is<br>prepended to this name. Only one entry with the same<br>system name is allowed per template.                 |
| domainName    |                  | Optional               | To support the ability to manually set the Fully Qualified<br>Domain Mane (FQDN) for a node, manual topologies<br>support the setting of a domain name as well as a<br>system name.                                               |
| deviceVendor  |                  | Mandatory              | <ul> <li>You must specify the following attributes for the node's device vendor:</li> <li>operating system (for example, SRLinux)</li> <li>software version (for example, 22.6.1)</li> <li>vendor (for example, Nokia)</li> </ul> |

|           |                                                                                                    |          | <ul> <li>The system validates that the specified software is supported by the version in the software catalogue for the chassis type of the device profile.</li> <li>The Fabric Services System supports the following releases of SR Linux:</li> <li>22.11.4-57</li> <li>22.11.5-3</li> <li>23.7.1-163</li> <li>23.7.2-84</li> <li>23.10.3-74</li> </ul>                                                                                                    |
|-----------|----------------------------------------------------------------------------------------------------|----------|----------------------------------------------------------------------------------------------------|
|           |                                                                                                    | ļ        | • 23.10.4-89                                                                                                    |
| isManaged |                                                                                                    | Optional | <ul> <li>This optional parameter is used to indicate when a node should not be directly managed by the Fabric Services System, but is instead managed by some external process. When this is the case, this parameter must be included and its value set to "false".</li> <li>Note: You cannot mix both managed and unmanaged nodes within a single topology The Fabric Services System does not check whether you have adhered to this restriction when you upload a topology file. It is your responsibility to ensure that any topology does not mix both managed and unmanaged nodes.</li> </ul> |
| lags      |                                                                                                    | Optional | You can include a list of LAGs that already exist on the device.<br>This value is only allowed if the node is considered unmanaged, meaning that the Fabric Services System itself is not managing the node configuration. For example, this value is supported for WBX nodes, but not for SR Linux nodes.<br>For more information about LAG data, see the table LAGs.                                                                                                    |
| lineCards | Device-<br>specific<br>default<br>line<br>cards.<br>For IXR<br>6e and<br>10e, a<br>36-port,<br>400GB | Optional | You can use the line card attribute to specify the line<br>cards present on any device; this is essential for the IXR<br>6e and IXR 10e devices, which support two line cards.<br>If the line card is not present in the topology, the system<br>will generate the fabric using the default line card for the<br>device.<br>Each lineCard entry includes two values:<br>• cardType, containing the card ID<br>• slotId                                                                                                    |

|      | line<br>card. |           | If the lineCards attribute is absent from a topology file,<br>the Fabric Services System inserts the attribute into<br>the topology when generating a fabric. For IXR 6e and<br>10e nodes, a 36-port, 400GB line card is inserted as a<br>default value.<br>Some validations are performed for the line card<br>attribute as described in Topology validation. |
|------|---------------|-----------|----------------------------------------------------------------------------------------------------|
| pod  |               | Optional  | You can include a label to identify a group of nodes.                                                                                                    |
| rack |               | Optional  | You can include a label to identify a grouping of nodes which reside in the same physical rack.                                                                                                    |
| role |               | Mandatory | <ul> <li>You must include a role for the node.</li> <li>Several roles are available to identify a node's position within the fabric hierarchy:</li> <li>T1_LEAF</li> <li>T2_SPINE</li> <li>T3</li> <li>BORDERLEAF</li> </ul>                                                                                                    |

Table 14: LAGs

| Field Names | Default<br>Value | Mandatory/<br>Optional | Description of use/requirement                                                                                                    |
|-------------|------------------|------------------------|----------------------------------------------------------------------------------------------------|
| name        |                  | Mandatory              | You must include a text string that is the name for a LAG.                                                                                                    |
| localName   |                  | Mandatory              | You must include the name of the LAG as specified on<br>the device itself; for example, lag1<br>Note: A node must not include more than one<br>LAG with the same local name. |
| isMultiHome | True             | Mandatory              | You must indicate whether the LAG is multi-homed.                                                                                                    |
| ports       |                  | Mandatory              | You must include a list of ports that constitute this particular LAG.                                                                                                    |

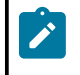

**Note:** LAG information is supported only for unmanaged topologies, such as those consisting of 210 WBX nodes. For managed topologies, such as those consisting of SR Linux nodes, configure LAGs conventionally as you would for a non-imported topology.

Table 15: Device profile

| Field Name | Default<br>Value | Mandatory/<br>Optional | Description of use/requirement |
|------------|------------------|------------------------|--------------------------------|
|------------|------------------|------------------------|--------------------------------|

| name         | Mandatory | You must include a name for the device profile.                                                                                                    |
|--------------|-----------|----------------------------------------------------------------------------------------------------|
| description  | Optional  | You can include a description for the device profile                                                                                                    |
| chassis type | Mandatory | You must include one of the following chassis types:<br>210-WBX-32Q<br>7220 IXR-D1<br>7220 IXR-D2<br>7220 IXR-D2L<br>7220 IXR D3<br>7220 IXR D3L<br>7220 IXR D3L<br>7220 IXR-D5<br>7220 IXR-H2<br>7220 IXR-H3<br>7250 IXR-6<br>7250 IXR-6<br>7250 IXR-10<br>7250 IXR-10e                                                                                                    |
| edge links   | Optional  | <ul> <li>You can include a list of edge links on nodes acting as a leaf, border leaf, or spine. Only interfaces which are valid according to the inventory for the chassis type are accepted.</li> <li>Note: Edge links can be configured on spine nodes as part of a manual topology links. These links are available for use as subinterfaces in workload intents. This capability is not currently supported for fabric intents configured in the Fabric Services System GUI.</li> <li>If a configured interface is not valid, the device profile is not accepted and an error results when generating the fabric configuration.</li> <li>An edge link interface should not be allowed to overlap with an interface configured in a Link object. Overlapping entries are rejected and an error results when generating the fabric configuration.</li> <li>An edge link should only be specified once for a device profile. Duplicate entries are rejected and an error results when generating the fabric configuration.</li> </ul> |
| loopbacks    | Optional  | You can include set of loopback interfaces for the device.                                                                                                    |

| interfaceGroups | Optional | Interface groups are used to group a set of interfaces within a device and apply an interface profile to the list of |
|-----------------|----------|----------------------------------------------------------------------------------------------------|
|                 |          | interfaces within the group.                                                                                         |

# Table 16: Interface groups

| Field Names      | Default<br>Value | Mandatory/<br>Optional | Description of use/requirement                                                                                                    |
|------------------|------------------|------------------------|----------------------------------------------------------------------------------------------------|
| type             |                  | Mandatory              | Defines the type of interface. Only "ISL" is currently supported.                                                                                                    |
| interfaces       |                  | Mandatory              | A list of interfaces belonging to the group. Interfaces cannot belong to multiple interface groups.                                                                                                    |
| interfaceProfile |                  | Mandatory              | A reference to an interface profile. If this is specified<br>the profile must also be present within the topology<br>definition. If the interface_profile is not specified then all<br>interface parameters for the list of interfaces must use<br>their default values (such as speed). Interface profiles<br>can be referenced by multiple interface groups. |

# Table 17: Interface profiles

| Field Names                | Default<br>Value | Mandatory/<br>Optional | Description of use/requirement                                                                                                    |
|----------------------------|------------------|------------------------|----------------------------------------------------------------------------------------------------|
| name                       |                  | Mandatory              | This is the name of the interface profile                                                                                                    |
| breakout                   |                  | Optional               | Breakout is a nested object which, if it contains any configuration, dictates that the interface should use breakouts. The nested breakout object is defined separately.                                                                                                    |
| forwardError<br>Correction | rs-528           | Optional               | <ul> <li>For ISL ports, enables or disables Forward Error<br/>Correction (FEC) on the interface.<br/>Supported values are:</li> <li>base-r</li> <li>disabled</li> <li>rs-108</li> <li>rs-528</li> <li>rs-544</li> <li>Note: The same port cannot be configured<br/>both as a breakout port and with FEC as part<br/>of the same interface profile. To configure a<br/>port as both broken-out and with FEC:</li> <li>1. First apply an interface profile that breaks<br/>out the port into multiple broken-out sub-</li> </ul> |

|  | <ol> <li>Then apply a different interface profile that<br/>includes FEC on the broken-out sub-port.<br/>Individual sub-ports could be configured<br/>this way with different FEC settings.</li> </ol> |
|--|----------------------------------------------------------------------------------------------------|
|--|----------------------------------------------------------------------------------------------------|

Table 18: Breakout

| Field Names  | Default<br>Value | Mandatory/<br>Optional | Description of use/requirement                                                            |
|--------------|------------------|------------------------|-------------------------------------------------------------------------------------------|
| numChannel   |                  | Mandatory              | The number of channels for the interface breakout.<br>Values are validated per interface. |
| channelSpeed |                  | Mandatory              | The speed of each channel. Values are validated per interface.                            |

Table 19: Links

| Field Name | Default<br>Value | Mandatory/<br>Optional | Description of use/requirement                                                                                                    |
|------------|------------------|------------------------|----------------------------------------------------------------------------------------------------|
| localNode  |                  | Mandatory              | You must include the local node name. This must be a valid and existing node name in the topology template.                                                                                                    |
| localPort  |                  | Mandatory              | You must identify the interface on the local node that<br>is attached to the remote port on the remote node.<br>This interface cannot belong to more than one link and<br>cannot be an edge link.<br>If the native interface has been broken out with a<br>configuration in interfaceGroups, identify the broken-out<br>port numbers. |
| remoteNode |                  | Mandatory              | You must include the remote node name. This must be a valid and existing node name in the topology template.<br>If the native interface has been broken out with a configuration in interfaceGroups, identify the broken-out port numbers.                                                                                            |
| remotePort |                  | Mandatory              | You must identify the interface on the remote node<br>which is attached to the local port on the local node.<br>This interface cannot belong to more than one link and<br>cannot be an edge link.                                                                                                    |
| isActive   |                  | Optional               | You can indicate with a value of true or false whether the<br>links should be active. If false, an IP address is allocated<br>to the link but the Administrative status is not set to Up.                                                                                                    |
| speed      |                  | Optional               | You can indicate a speed for the link.                                                                                                    |
| role       |                  | Mandatory              | You must indicate the relationship between the nodes<br>in this link. Any link that does not fall into one of the<br>existing roles can be assigned a generic ISL role.                                                                                                    |
|            | 1                |                        | Supported roles are:                                                                                                    |

# Additional manual topology settings

When you create a fabric intent using a manual topology, you first import that topology and then configure the fabric intent using the Fabric Services System GUI. You have the opportunity on the Fabric Intents page to configure additional settings for the manual topology, including the selection of IP and ASN pools other than the default pools defined for the region.

For more information, see the procedure for creating a fabric using a manual topology.

# **Topology validation**

When you import a topology into the Fabric Services System, the system performs several validation checks on the data in the selected topology.

For node-level data, the system verifies that:

- if there are duplicate system names, only the first instance is accepted.
- every node has a valid device profile name that is defined in the device profile section.
- for each chassis type, the software image version is equal to or greater than the version supported in the system's software catalog.
- line cards are supported for the chassis on which they are indicated.
- line card speeds are supported for the slots in which they are indicated.

For link data, the system verifies that:

- · a valid node name is provided for the local node
- · a valid port is provided for the local port
- a valid node name is provided for the remote node
- a valid port is provided for the remote port
- · all ports for the local and remote nodes are unique
- Any edge link removed as part of the imported topology were not configured with breakout in the previous version of the intent
- any edge links removed as part of the imported topology are not already participating in a LAG
- · any edge links removed as part of the imported topology are not already participating in a workload
- for ports participating in an inter-switch link (ISL), the configured port speed is supported by the ports on both ends of the link.

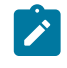

**Note:** If a broken-out port is used in an ISL and the speed attribute is set on that link, the Fabric Services System checks that the speed value is the same as the channel speed of that broken-out port.

For edge port data, the system verifies that:

• the port is valid based on the catalog for the device type.
• for managed nodes only, each port used for edge links and ISLs is unique

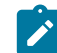

Note: This check is not performed for unmanaged nodes.

For LAG data, the system verifies that:

- each LAG name is locally unique.
- for managed nodes only, no LAG data is provided for an imported topology intended for SR Linux nodes.

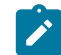

Note: This check is not performed for unmanaged nodes.

For breakout ports, the system verifies that:

- The number of channels for the interface breakout is supported by the interface.
- The speed of each channel is supported by the interface.

For a modified topology, the system:

- blocks changes made to forward error correction (FEC)
- · blocks changes made to breakout ports

## 5.7.2 Manual topology file examples

Example 1: Leaf Spine topology with 210 WBX nodes

```
{
  {
 "links": [{
   "localNode": "t1-leaf1",
"localPort": "1/1/9",
"remoteNode": "t2-spine1",
"remotePort": "1/1/9",
   "role": "ISL",
   "isActive": true
  },
  Ł
   "localNode": "t1-leaf1",
   "localPort": "1/1/13",
   "remoteNode": "t2-spine2",
   "remotePort": "1/1/13",
   "role": "ISL",
   "isActive": true
  },
   "localNode": "t1-leaf2",
   "localPort": "1/1/17",
"remoteNode": "t2-spine2",
   "remotePort": "1/1/17",
   "role": "T1_ISL_T2",
   "isActive": true
  },
  ł
   "localNode": "t1-leaf3",
   "localPort": "1/1/21",
```

```
"remoteNode": "t2-spine1",
 "remotePort": "1/1/21",
 "role": "T1_ISL_T2",
 "isActive": true
},
{
 "localNode": "t1-leaf3",
"localPort": "1/1/25",
 "remoteNode": "t2-spine2",
 "remotePort": "1/1/25",
 "role": "T1_ISL_T2",
 "isActive": true
},
Ł
 "localNode": "t1-leaf4",
 "localPort": "1/1/29",
"remoteNode": "t2-spine3",
"remotePort": "1/1/29",
 "role": "T1_ISL_T2",
 "isActive": true
},
{
  "localNode": "t2-spine1",
  "localPort": "2/1/9",
  "t3-spine1"
 "remoteNode": "t3-spine1",
 "remotePort": "2/1/9",
 "role": "T2_ISL_T3",
 "isActive": true
},
{
    "localNode": "t2-spinel",
    "2(1/13")
 "localPort": "2/1/13",
 "remoteNode": "t3-spine2",
"remotePort": "2/1/13",
 "role": "T2_ISL_T3",
 "isActive": true
},
{
 "localNode": "t3-spine1",
"localPort": "2/1/17",
"remoteNode": "t4-bleaf1",
 "remotePort": "2/1/17",
 "role": "T3_ISL_T4",
 "isActive": true
},
{
 "localNode": "t3-spine2",
 "localPort": "2/1/21",
 "remoteNode": "t4-bleaf2",
 "remotePort": "2/1/21",
 "role": "T3_ISL_T4",
 "isActive": true
},
{
 "localNode": "t3-spine1",
"localPort": "2/1/25",
 "remoteNode": "t4-bleaf2",
 "remotePort": "2/1/25",
 "role": "T3_ISL_T4",
 "isActive": true
},
{
 "localNode": "t3-spine2",
 "localPort": "2/1/29",
```

```
"remoteNode": "t4-bleaf2",
  "remotePort": "2/1/29",
  "role": "T3_ISL_T4",
  "isActive": true
 },
 {
  "localNode": "t3-spine2",
"localPort": "2/1/33",
  "remoteNode": "t4-bleaf2",
  "remotePort": "2/1/33",
  "role": "T3_ISL_T4",
  "isActive": true
 },
 Ł
  "localNode": "t3-spine2",
  "localPort": "2/1/37",
  "remoteNode": "t4-bleaf2",
"remotePort": "2/1/37",
  "role": "T3_ISL_T4",
  "isActive": true
 },
"remoteNode": "t4-bleaf2",
  "remotePort": "2/1/41",
  "role": "T3_ISL_T4",
  "isActive": true
 },
 {
    "localNode": "t3-spine2",
    "2(1/45")
  "localPort": "2/1/45",
  "remoteNode": "t4-bleaf2",
"remotePort": "2/1/45",
  "role": "T3_ISL_T4",
  "isActive": true
}
],
"nodes": [{
  "deviceProfile": "wbx_t1",
  "role": "T1_LEAF",
  "sequence": 1,
"systemName": "t1-leaf1",
  "pod": "pod1",
"rack": "1",
  "deviceVendor": {
   "operatingSystem": "SROS210WBX",
"softwareVersion": "22.6.2-24",
    "vendor": "Nokia"
 },
"lags": [{
    "name": "lag-1",
    "localName": "lag-1",
    "iocalName": false,
     "ports": [
"1/1/22",
      "1/1/23"
    ]
   },
    {
     "name": "lag-10",
     "localName": "lag-10",
     "isMultiHome": false,
     "ports": [
```

```
"1/1/25",
     "1/1/24"
   ]
  }
 ]
},
{
 "deviceProfile": "wbx_t1",
 "role": "T1_LEAF",
 "sequence": 1,
"systemName": "t1-leaf2",
 "pod": "pod1",
"rack": "1",
 "deviceVendor": {
  "operatingSystem": "SR0S210WBX",
   "softwareVersion": "22.6.2-24",
   "vendor": "Nokia"
 },
 "lags": [{
"name": "lag-1",
"localName": "lag-1",
    "isMultiHome": false,
    "ports": [
     "1/1/22",
     "1/1/23"
   ]
  },
   {
    "name": "lag-10",
   "localName": "lag-10",
    "isMultiHome": false,
    "ports": [
     "1/1/25"
     "1/1/25",
   ]
  }
 ]
},
{
 "deviceProfile": "wbx_t1",
 "role": "T1_LEAF",
 "sequence": 1,
"systemName": "t1-leaf3",
 "pod": "pod1",
"rack": "1",
 "deviceVendor": {
  "operatingSystem": "SROS210WBX",
"softwareVersion": "22.6.2-24",
  "vendor": "Nokia"
},
"lags": [{
    "name": "lag-1",
    "localName": "lag-1",
    "iocalName": false,
    "ports": [
"1/1/22",
     "1/1/23"
   ]
  },
  {
"name": "lag-10",
"lag": "lag
    "localName": "lag-10",
    "isMultiHome": false,
    "ports": [
```

```
"1/1/25",
     "1/1/24"
    ]
  }
 ]
},
{
 "deviceProfile": "wbx_t1",
 "role": "T1_LEAF",
 "sequence": 1,
"systemName": "t1-leaf4",
 "pod": "pod1",
"rack": "1",
 "deviceVendor": {
  "operatingSystem": "SROS210WBX",
"softwareVersion": "22.6.2-24",
   "vendor": "Nokia"
 },
 "lags": [{
"name": "lag-1",
"localName": "lag-1",
    "isMultiHome": false,
    "ports": [
     "1/1/22",
     "1/1/23"
    ]
  },
   {
    "name": "lag-10",
    "localName": "lag-10",
    "isMultiHome": false,
    "ports": [
     "1/1/25"
     "1/1/25",
    ]
  }
 ]
},
{
 "deviceProfile": "wbx_t1",
 "role": "T1_LEAF",
 "sequence": 1,
"systemName": "t1-leaf5",
 "pod": "pod1",
"rack": "1",
 "deviceVendor": {
  "operatingSystem": "SROS210WBX",
"softwareVersion": "22.6.2-24",
   "vendor": "Nokia"
},
"lags": [{
    "name": "lag-1",
    "localName": "lag-1",
    "iocalName": false,
    "ports": [
"1/1/22",
     "1/1/23"
    ]
  },
  {
"name": "lag-10",
"lag
    "localName": "lag-10",
    "isMultiHome": false,
    "ports": [
```

```
"1/1/25",
     "1/1/24"
   ]
  }
 ]
},
{
 "deviceProfile": "wbx_t1",
 "role": "T1_LEAF",
 "sequence": 1,
"systemName": "t1-leaf6",
 "pod": "pod1",
"rack": "1",
 "deviceVendor": {
  "operatingSystem": "SR0S210WBX",
  "softwareVersion": "22.6.2-24",
  "vendor": "Nokia"
 },
 "lags": [{
"name": "lag-1",
"localName": "lag-1",
    "isMultiHome": false,
    "ports": [
     "1/1/22",
     "1/1/23"
   ]
  },
  {
    "name": "lag-10",
   "localName": "lag-10",
    "isMultiHome": false,
    "ports": [
     "1/1/25"
     "1/1/25",
   ]
  }
 ]
},
{
 "deviceProfile": "wbx_t2",
 "role": "T2_SPINE",
 "sequence": 1,
"systemName": "t2-spine1",
 "pod": "pod1",
"rack": "1",
 "deviceVendor": {
  "operatingSystem": "SROS210WBX",
"softwareVersion": "22.6.2-24",
  "vendor": "Nokia"
},
"lags": []
},
{
 "deviceProfile": "wbx_t2",
 "role": "T2_SPINE",
 "sequence": 1,
 "systemName": "t2-spine2",
"pod": "podl",
"rack": "1",
 "deviceVendor": {
  "operatingSystem": "SR0S210WBX",
  "softwareVersion": "22.6.2-24",
"vendor": "Nokia"
 },
```

```
"lags": []
},
{
 "deviceProfile": "wbx_t2",
 "role": "T2_SPINE",
 "sequence": 1,
"systemName": "t2-spine3",
 "pod": "pod1",
"rack": "1",
 "deviceVendor": {
  "operatingSystem": "SROS210WBX",
"softwareVersion": "22.6.2-24",
"vendor": "Nokia"
},
"lags": []
},
{
 "deviceProfile": "wbx_t2",
 "role": "T2_SPINE",
 "sequence": 1,
"systemName": "t2-spine4",
 "pod": "pod1",
"rack": "1",
 "deviceVendor": {
  "operatingSystem": "SROS210WBX",
"softwareVersion": "22.6.2-24",
  "vendor": "Nokia"
},
"lags": []
},
{
 "deviceProfile": "wbx_t3",
 "role": "T3",
 "sequence": 1,
 "systemName": "t3-spine1",
 "pod": "pod1",
"rack": "1",
 "deviceVendor": {
  "operatingSystem": "SR0S210WBX",
  "softwareVersion": "22.6.2-24",
"vendor": "Nokia"
},
"lags": []
},
{
 "deviceProfile": "wbx_t3",
 "role": "T3",
 "sequence": 1,
 "systemName": "t3-spine2",
 "pod": "pod1",
"rack": "1",
 "deviceVendor": {
  "operatingSystem": "SR0S210WBX",
  "softwareVersion": "22.6.2-24",
   "vendor": "Nokia"
 },
"lags": []
},
{
 "deviceProfile": "wbx_t3",
 "role": "T3",
 "sequence": 1,
 "systemName": "t3-spine3",
 "pod": "pod1",
```

```
"rack": "1",
 "deviceVendor": {
  "operatingSystem": "SROS210WBX",
  "softwareVersion": "22.6.2-24",
  "vendor": "Nokia"
 },
 "lags": []
},
{
 "deviceProfile": "wbx_t3",
 "role": "T3",
 "sequence": 1,
 "systemName": "t3-spine4",
 "pod": "pod1",
"rack": "1",
 "deviceVendor": {
  "operatingSystem": "SROS210WBX",
"softwareVersion": "22.6.2-24",
  "vendor": "Nokia"
 },
"lags": []
},
{
 "deviceProfile": "wbx_t4",
 "role": "BORDERLEAF",
 "sequence": 1,
 "systemName": "t4-bleaf1",
"pod": "pod1",
"rack": "1",
 "deviceVendor": {
  "operatingSystem": "SROS210WBX",
   "softwareVersion": "22.6.2-24",
   "vendor": "Nokia"
},
"lags": [{
    "name": "lag-1",
    "calName": "lag-1";

    "localName": "lag-1",
    "isMultiHome": false,
    "ports": [
     "1/1/22"
     "1/1/23"
   ]
  },
  {
    "name": "lag-10",
    "localName": "lag-10",
    "localName": false,
    "ports": [
     .
"1/1/25"
     "1/1/24"
   ]
  }
 ]
},
{
    "deviceProfile": "wbx_t4",
    "coppept FAF";
 "role": "BORDERLEAF",
 "sequence": 1,
 "systemName": "t4-bleaf2",
 "pod": "pod1",
"rack": "1",
 "deviceVendor": {
  "operatingSystem": "SR0S210WBX",
  "softwareVersion": "22.6.2-24",
```

```
"vendor": "Nokia"
  },
"lags": [{
    "name": "lag-1",
    "name": "lag-1",
    "name": "lag-1",
    "name": "lag-1",
    "name": "lag-1",
    "name": "lag-1",
    "name": "lag-1",
    "name": "lag-1",
    "name": "lag-1",
    "name": "lag-1",
    "name": "lag-1",
    "name": "lag-1",
    "name": "lag-1",
    "name": "lag-1",
    "name": "lag-1",
    "name": "lag-1",
    "name": "lag-1",
    "name": "lag-1",
    "name": "lag-1",
    "name": "lag-1",
    "name": "lag-1",
    "name": "lag-1",
    "name": "lag-1",
    "name": "lag-1",
    "name": "lag-1",
    "name": "lag-1",
    "name": "lag-1",
    "name": "lag-1",
    "name": "lag-1",
    "name": "lag-1",
    "name": "lag-1",
    "name": "lag-1",
    "name": "lag-1",
    "name": "lag-1",
    "name": "lag-1",
    "name": "lag-1",
    "name": "lag-1",
    "name": "lag-1",
    "name": "lag-1",
    "name": "lag-1",
    "name": "lag-1",
    "name": "lag-1",
    "name": "lag-1",
    "name": "lag-1",
    "name": "lag-1",
    "name": "lag-1",
    "name": "lag-1",
    "name": "lag-1",
    "name": "lag-1",
    "name": "lag-1",
    "name": "lag-1",
    "name": "lag-1",
    "name": "lag-1",
    "name": "lag-1",
    "name": "lag-1",
    "name": "lag-1",
    "name": "lag-1",
    "name": "lag-1",
    "name": "lag-1",
    "name": "lag-1",
    "name": "lag-1",
    "name": "lag-1",
    "name": "lag-1",
    "name": "lag-1",
    "name": "lag-1",
    "name": "lag-1",
    "name": "lag-1",
    "name": "lag-1",
    "name": "lag-1",
    "name": "lag-1",
    "name": "lag-1",
    "name": "lag-1",
    "name": "lag-1",
    "name": "lag-1",
    "name": "lag-1",
    "name": "lag-1",
    "name": "lag-1",
    "name": "lag-1",
    "name": "lag-1",
    "name": "lag-1",
    "name": "lag-1",
    "name": "lag-1",
    "name": "lag-1",
    "name": "lag-1",
    "name": "lag-1",
    "name": "lag-1",
    "name": "lag-1",
    "name": "lag-1",
    "name": "lag-1",
    "name": "lag-1",
    "name": "lag-1",
    "name": "lag-1",
    "name": "lag-1",
    "name": "lag-1",
    "name": "lag-1",
    "name": "lag-1",
    "name":
                     "localName": "lag-1",
                     "isMultiHome": false,
                     "ports": [
                           "1/1/22",
                           "1/1/23"
                   ]
             },
               {
                     "name": "lag-10",
                    "localName": "lag-10",
                    "isMultiHome": false,
                    "ports": [
                           "1/1/25",
                           "1/1/24"
                   ]
             }
       ]
 },
  {
        "deviceProfile": "wbx_t4",
        "role": "BORDERLEAF",
        "sequence": 1,
      "systemName": "t4-bleaf3",
"pod": "pod1",
"rack": "1",
        "deviceVendor": {
             "operatingSystem": "SROS210WBX",
               "softwareVersion": "22.6.2-24",
               "vendor": "Nokia"
  },
"lags": [{
    "name": "lag-1",
    "name": "lag-1";
    "name": "lag-1";
    "name": "lag-1";
    "name": "lag-1";
    "name": "lag-1";
    "name": "lag-1";
    "name": "lag-1";
    "name": "lag-1";
    "name": "lag-1";
    "name": "lag-1";
    "name": "lag-1";
    "name": "lag-1";
    "name": "lag-1";
    "name": "lag-1";
    "name": "lag-1";
    "name": "lag-1";
    "name": "lag-1";
    "name": "lag-1";
    "name": "lag-1";
    "name": "lag-1";
    "name": "lag-1";
    "name": "lag-1";
    "name": "lag-1";
    "name": "lag-1";
    "name": "lag-1";
    "name": "lag-1";
    "name": "lag-1";
    "name": "lag-1";
    "name": "lag-1";
    "name": "lag-1";
    "name": "lag-1";
    "name": "lag-1";
    "name": "lag-1";
    "name": "lag-1";
    "name": "lag-1";
    "name": "lag-1";
    "name": "lag-1";
    "name": "lag-1";
    "name": "lag-1";
    "name": "lag-1";
    "name": "lag-1";
    "name": "lag-1";
    "name": "lag-1";
    "name": "lag-1";
    "name": "lag-1";
    "name": "lag-1";
    "name": "lag-1";
    "name": "lag-1";
    "name": "lag-1";
    "name": "lag-1";
    "name": "lag-1";
    "name": "lag-1";
    "name": "lag-1";
    "name": "lag-1";
    "name": "lag-1";
    "name": "lag-1";
    "name": "lag-1";
    "name": "lag-1";
    "name": "lag-1";
    "name": "lag-1";
    "name": "lag-1";
    "name": "lag-1";
    "name": "lag-1";
    "name": "lag-1";
    "name": "lag-1";
    "name": "lag-1";
    "name": "lag-1";
    "name": "lag-1";
    "name": "lag-1";
    "name": "lag-1";
    "name": "lag-1";
    "name": "lag-1";
    "name": "lag-1";
    "name": "lag-1";
    "name": "lag-1";
    "name": "lag-1";
    "name": "lag-1";
    "name": "lag-1";
    "name": "lag-1";
    "name": "lag-1";
    "name": "lag-1";
    "name": "lag-1";
    "name": "lag-1";
    "name": "lag-1";
    "name": "lag-1";
    "name": "lag-1";
    "name": "lag-1";
    "name": "lag-1";
    "name": "lag-1";
    "name": "lag-1";
    "name": "lag-1";
    "name": "lag-1";
    "name": "lag-1";
    "name": "lag-1";
    "name": "lag-1";
    "name":
                     "localName": "lag-1",
                     "isMultiHome": false,
                     "ports": [
                             "1/1/22"
                           "1/1/23"
                   ]
             },
           {
    "name": "lag-10",
    "localName": "lag-10",
    "localName": false,
                    "ports": [
                            .
"1/1/25"
                           "1/1/24"
                   ]
             }
       ]
 },
{
    "deviceProfile": "wbx_t4",
    "coppept FAF";
        "role": "BORDERLEAF",
        "sequence": 1,
        "systemName": "t4-bleaf4",
       "pod": "pod1",
"rack": "1",
         "deviceVendor": {
              "operatingSystem": "SR0S210WBX",
             "softwareVersion": "22.6.2-24",
```

```
"vendor": "Nokia"
    },
"lags": [{
    "name": "lag-1",
    "name": "lag-1",
    "name": "lag-1",
    "name": "lag-1",
    "name": "lag-1",
    "name": "lag-1",
    "name": "lag-1",
    "name": "lag-1",
    "name": "lag-1",
    "name": "lag-1",
    "name": "lag-1",
    "name": "lag-1",
    "name": "lag-1",
    "name": "lag-1",
    "name": "lag-1",
    "name": "lag-1",
    "name": "lag-1",
    "name": "lag-1",
    "name": "lag-1",
    "name": "lag-1",
    "name": "lag-1",
    "name": "lag-1",
    "name": "lag-1",
    "name": "lag-1",
    "name": "lag-1",
    "name": "lag-1",
    "name": "lag-1",
    "name": "lag-1",
    "name": "lag-1",
    "name": "lag-1",
    "name": "lag-1",
    "name": "lag-1",
    "name": "lag-1",
    "name": "lag-1",
    "name": "lag-1",
    "name": "lag-1",
    "name": "lag-1",
    "name": "lag-1",
    "name": "lag-1",
    "name": "lag-1",
    "name": "lag-1",
    "name": "lag-1",
    "name": "lag-1",
    "name": "lag-1",
    "name": "lag-1",
    "name": "lag-1",
    "name": "lag-1",
    "name": "lag-1",
    "name": "lag-1",
    "name": "lag-1",
    "name": "lag-1",
    "name": "lag-1",
    "name": "lag-1",
    "name": "lag-1",
    "name": "lag-1",
    "name": "lag-1",
    "name": "lag-1",
    "name": "lag-1",
    "name": "lag-1",
    "name": "lag-1",
    "name": "lag-1",
    "name": "lag-1",
    "name": "lag-1",
    "name": "lag-1",
    "name": "lag-1",
    "name": "lag-1",
    "name": "lag-1",
    "name": "lag-1",
    "name": "lag-1",
    "name": "lag-1",
    "name": "lag-1",
    "name": "lag-1",
    "name": "lag-1",
    "name": "lag-1",
    "name": "lag-1",
    "name": "lag-1",
    "name": "lag-1",
    "name": "lag-1",
    "name": "lag-1",
    "name": "lag-1",
    "name": "lag-1",
    "name": "lag-1",
    "name": "lag-1",
    "name": "lag-1",
    "name": "lag-1",
    "name": "lag-1",
    "name": "lag-1",
    "name": "lag-1",
    "name": "lag-1",
    "name": "lag-1",
    "name": "lag-1",
    "name": "lag-1",
    "name": "lag-1",
    "name": "lag-1",
    "name": "lag-1",
    "name": "lag-1",
    "name":
                  "localName": "lag-1",
                  "isMultiHome": false,
                  "ports": [
                      "1/1/22",
                     "1/1/23"
                 ]
            },
             {
                  "name": "lag-10",
                 "localName": "lag-10",
                  "isMultiHome": false,
                  "ports": [
                      "1/1/25",
                     "1/1/24"
                ]
            }
       ]
  }
],
"deviceProfiles": [{
       "name": "wbx_t3",
"chassisType": "210-WBX-32Q",
"description": "wbx_t3",
         "edgeLinks": []
   },
   {
"name": "wbx_t4",
______t4"; "2
        "chassisType": "210-WBX-32Q",
"description": "wbx_t4",
         "edgeLinks": [
           "1/1/1",
"1/1/2",
            "1/1/3",
            "1/1/4",
            "1/1/5",
            "1/1/46",
            "1/1/47",
            "1/1/48",
            "1/1/6",
            "1/1/7",
"1/1/8",
            "1/1/35",
            "1/1/36",
            "1/1/37",
            "1/1/38",
            "1/1/39"
       ]
   },
    {
         "name": "wbx_t1",
        "chassisType": "210-WBX-32Q",
"description": "wbx_t1",
         "edgeLinks": [
           "1/1/1",
"1/1/2",
            "1/1/3",
"1/1/3",
"1/1/4",
"1/1/5",
            "1/1/46",
            "1/1/47",
```

```
"1/1/48",
    "1/1/6",
     "1/1/7",
     "1/1/8",
     "1/1/35"
    "1/1/36",
"1/1/37",
"1/1/38",
     "1/1/39"
   ]
  },
  {
    "name": "wbx_t2",
   "chassisType": "210-WBX-32Q",
"description": "wbx_t2",
    "edgeLinks": []
  }
 ],
 "template": {
  "name": "wbx_topology_t1_t2_t3_t4"
 }
}
```

Example 2: 7220 IXR-D5 with breakout ports and FEC

```
{
    "interfaceProfiles": [
        {
            "name": "ipG100-2",
            "breakout": {
                "channelSpeed": "G100",
                "numChannels": 2
            }
        },
{
            "name": "ipG100-4",
            "breakout": {
                "channelSpeed": "G100",
                "numChannels": 4
            }
        },
        {
            "forwardErrorCorrection": "base-r",
            "name": "fec-profile1"
        },
        {
            "forwardErrorCorrection": "rs-528",
            "name": "fec-profile2"
        }
   ],
"deviceProfiles": [
        {
            "name": "d5-spine",
            "chassisType": "7220 IXR-D5",
            "description": "spine-7220 IXR-D5",
            "edgeLinks": [],
            "interfaceGroups": [
                {
                     "interfaceProfile": "fec-profile1",
                     "interfaces": [
                         "ethernet-1/29/1",
                         "ethernet-1/29/2",
                         "ethernet-1/7/1",
```

```
"ethernet-1/7/2"
              ],
              "type": "ISL"
         },
{
              "interfaceProfile": "ipG100-2",
              "interfaces": [
                   "ethernet-1/29",
                   "ethernet-1/7"
              "type": "ISL"
         }
    ]
},
{
    "name": "h3-spine",
"chassisType": "7220 IXR-H3",
"description": "spine-7220 IXR-H3",
     "edgeLinks": [],
     "interfaceGroups": [
         {
              "interfaceProfile": "fec-profile2",
              "interfaces": [
                   "ethernet-1/24/1",
                   "ethernet-1/24/2",
                   "ethernet-1/24/3",
                   "ethernet-1/24/4"
              ],
"type": "ISL"
         },
{
              "interfaceProfile": "ipG100-4",
              "interfaces": [
                   "ethernet-1/24"
              "type": "ISL"
         }
    ]
},
{
     "name": "d3l-leaf",
     "chassisType": "7220 IXR-D3L",
"description": "d3lleaf",
     "edgeLinks": [
         "ethernet-1/1",
"ethernet-1/2"
    ],
"interfaceGroups": [
         {
              "interfaceProfile": "fec-profile1",
              "interfaces": [
                   "ethernet-1/4",
                   "ethernet-1/5"
              ],
              "type": "ISL"
         },
{
              "interfaceProfile": "fec-profile2",
              "interfaces": [
                   "ethernet-1/6",
                   "ethernet-1/7"
              "type": "ISL"
         }
```

]

```
}
],
"nodes": [
     {
           "deviceProfile": "d3l-leaf",
           "role": "T1_LEAF",
          "sequence": 1,
"systemName": "leaf1",
           "pod": "pod1",
"rack": "1",
           "deviceVendor": {
                "operatingSystem": "SRLinux",
"softwareVersion": "22.11.1-184",
                "vendor": "Nokia"
          }
     },
{
           "deviceProfile": "d3l-leaf",
           "role": "T1 LEAF",
           "sequence": 1,
           "systemName": "leaf2",
          "pod": "pod1",
"rack": "1",
           "deviceVendor": {
                "operatingSystem": "SRLinux",
                "softwareVersion": "22.11.1-184",
"vendor": "Nokia"
          }
     },
     {
           "deviceProfile": "d5-spine",
           "role": "T2_SPINE",
           "sequence": 1,
          "systemName": "spinel",
"pod": "podl",
"rack": "1",
           "deviceVendor": {
                "operatingSystem": "SRLinux",
                "softwareVersion": "22.11.1-184",
                "vendor": "Nokia"
          }
     },
     {
           "deviceProfile": "h3-spine",
           "role": "T2_SPINE",
          "sequence": 1,
"systemName": "spine2",
           "pod": "pod1",
"rack": "1",
           "deviceVendor": {
                "operatingSystem": "SRLinux",
"softwareVersion": "22.11.1-184",
                "vendor": "Nokia"
          }
     }
],
"links": [
     {
           "localNode": "leaf1",
"localPort": "ethernet-1/4",
          "remoteNode": "spine1",
"remotePort": "ethernet-1/29/1",
           "role": "T1_ISL_T2",
```

```
"isActive": true,
     "speed": "G100"
},
{
     "localNode": "leaf2",
"localPort": "ethernet-1/4",
     "remoteNode": "spine1",
"remotePort": "ethernet-1/29/2",
     "role": "T1_ISL_T2",
     "isActive": true,
     "speed": "G100"
},
{
     "localNode": "leaf1",
     "localPort": "ethernet-1/5",
     "remoteNode": "spine1",
"remotePort": "ethernet-1/7/1",
     "role": "T1_ISL_T2",
     "isActive": true,
     "speed": "G100"
},
ł
     "localNode": "leaf2",
     "localPort": "ethernet-1/5",
     "remoteNode": "spine1",
     "remotePort": "ethernet-1/7/2",
     "role": "T1_ISL_T2",
     "isActive": true,
     "speed": "G100"
},
{
     "localNode": "leaf1",
     "localPort": "ethernet-1/8",
     "remoteNode": "spine1",
"remotePort": "ethernet-1/27",
     "role": "T1 ISL T2",
     "isActive": true,
     "speed": "G40"
},
{
     "localNode": "leaf2",
"localPort": "ethernet-1/8",
     "remoteNode": "spine1",
     "remotePort": "ethernet-1/28",
     "role": "T1_ISL_T2",
     "isActive": true,
     "speed": "G40"
},
{
     "localNode": "leaf1",
     "localPort": "ethernet-1/6",
     "remoteNode": "spine2",
"remotePort": "ethernet-1/24/1",
     "role": "T1_ISL_T2",
     "isActive": true,
     "speed": "G100"
},
{
     "localNode": "leaf2",
     "localPort": "ethernet-1/6",
     "remoteNode": "spine2",
"remotePort": "ethernet-1/24/2",
     "role": "T1_ISL_T2",
     "isActive": true,
```

```
"speed": "G100"
    },
    {
         "localNode": "leaf1",
         "localPort": "ethernet-1/7",
         "remoteNode": "spine2",
"remotePort": "ethernet-1/24/3",
         "role": "T1_ISL_T2",
         "isActive": true,
         "speed": "G100"
    },
         "localNode": "leaf2",
         "localPort": "ethernet-1/7",
         "remoteNode": "spine2",
         "remotePort": "ethernet-1/24/4",
         "role": "T1_ISL_T2",
         "isActive": true,
         "speed": "G100"
    },
         "localNode": "leaf1",
"localPort": "ethernet-1/9",
         "remoteNode": "spine2",
"remotePort": "ethernet-1/27",
         "role": "T1_ISL_T2",
         "isActive": true,
         "speed": "G40"
    },
    {
         "localNode": "leaf2",
         "localPort": "ethernet-1/9",
         "remoteNode": "spine2",
"remotePort": "ethernet-1/28",
         "role": "T1_ISL_T2",
         "isActive": true,
         "speed": "G40"
    }
],
"template": {
     "description": "leaf-spine topology",
    "name": "leaf-spine"
}
```

## 5.7.3 The Topologies page

The Topologies page of the Fabric Services System GUI allows you to:

- · view a list of topologies already loaded into the system
- · examine any single topology in more detail, either in a graphical view or as a JSON file
- · begin creating a new fabric intent based on a selected topology
- delete a topology from the system

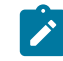

}

**Note:** If the Region setting **Protect fabrics from topology template changes** is enabled, you cannot delete a topology that is currently in use by a fabric. When attempting to delete an item

in the Topologies list, the deletion is prevented and a warning message displays describing why the action cannot be completed.

• export a selected topology to a JSON file

Figure 17: Topologies page

|          |                              |               |              |    |             | Import To<br>butt        | on        |      |
|----------|------------------------------|---------------|--------------|----|-------------|--------------------------|-----------|------|
| =        | <b>NOCIA</b> Fabric Services | System        | MyFirstRegio | on | •           | 🗘 User:                  | admin 🔻   | ?    |
| ŧ        | Topologies                   |               |              |    |             | + IMPOR                  | T A TOPOL | .OGY |
|          | Name                         | Description   | Node Count   |    | Created     |                          | :         | 6    |
|          |                              |               |              |    | DD-MM       | - DD-MM 🕻                | 1         |      |
|          | TwoWbxs-topo                 |               | 2            |    | 22-7-2022 1 | 15:34:53                 | :         |      |
|          | FiveWbxsT1T2T3-topo-racks    |               | 5            |    | 22-7-2022   | Open                     |           | 1    |
|          |                              | Topology list |              |    |             | Delete<br>Create A Fabri | c Intent  | _    |
| No Filte | r Applied.                   |               |              |    |             | Topolog<br>actions       | Count : 2 | ]    |
|          |                              |               |              |    |             | То                       | pology cr | ount |

| Table 20: | Topologies | page | elements |
|-----------|------------|------|----------|
|-----------|------------|------|----------|

| # | Description                                                                                                    |  |  |
|---|----------------------------------------------------------------------------------------------------|--|--|
| 1 | This area lists all of the topologies that have been imported into the system.                                                                                                    |  |  |
| 2 | Topology actions: these are actions available for individual topologies in the list.                                                                                                    |  |  |
|   | • <b>Open</b> : opens a new form displaying a graphical view of the topology, showing its constituent nodes and their links. From this form you can open a JSON view of the same topology, and export that data to a .json file.                                                         |  |  |
|   | Delete: deletes the selected topology from the list.                                                                                                    |  |  |
|   | <b>Note:</b> Deleting a topology does not affect any fabric intents that are already using that topology. The topology data for that fabric is fully captured in the fabric intent configuration.                                                                                        |  |  |
|   | • <b>Create a Fabric Intent</b> : Opens the Fabric Intents page for the creation of a new fabric intent based on a manual topology, and already configured to use the selected topology file as its basis. See Creating a fabric intent using a manual topology. If you used this method |  |  |

| # | Description                                                                                                    |
|---|----------------------------------------------------------------------------------------------------|
|   | to create your fabric intent, you can begin that procedure at step 6 because the template and the topology are already selected for you. |
| 3 | Import topology button: use this button to import a new topology in the form of a JSON file.                                             |
| 4 | Topology count: the number of topologies currently displayed in the list.                                                                |

#### Table 21: Topologies page columns

| #           | Description                                                                                                    |
|-------------|----------------------------------------------------------------------------------------------------|
| Name        | The name assigned to the topology, based on the name element in the originating topology file.                     |
| Description | The description of the topology based on the description element within the originating topology file, if present. |
| Node count  | The number of nodes within the topology.                                                                           |
| Created     | The date on which the topology was imported into the Fabric Services System.                                       |

## The topology view

When viewing an individual topology, the Topology View page displays.

Figure 18: Topology view

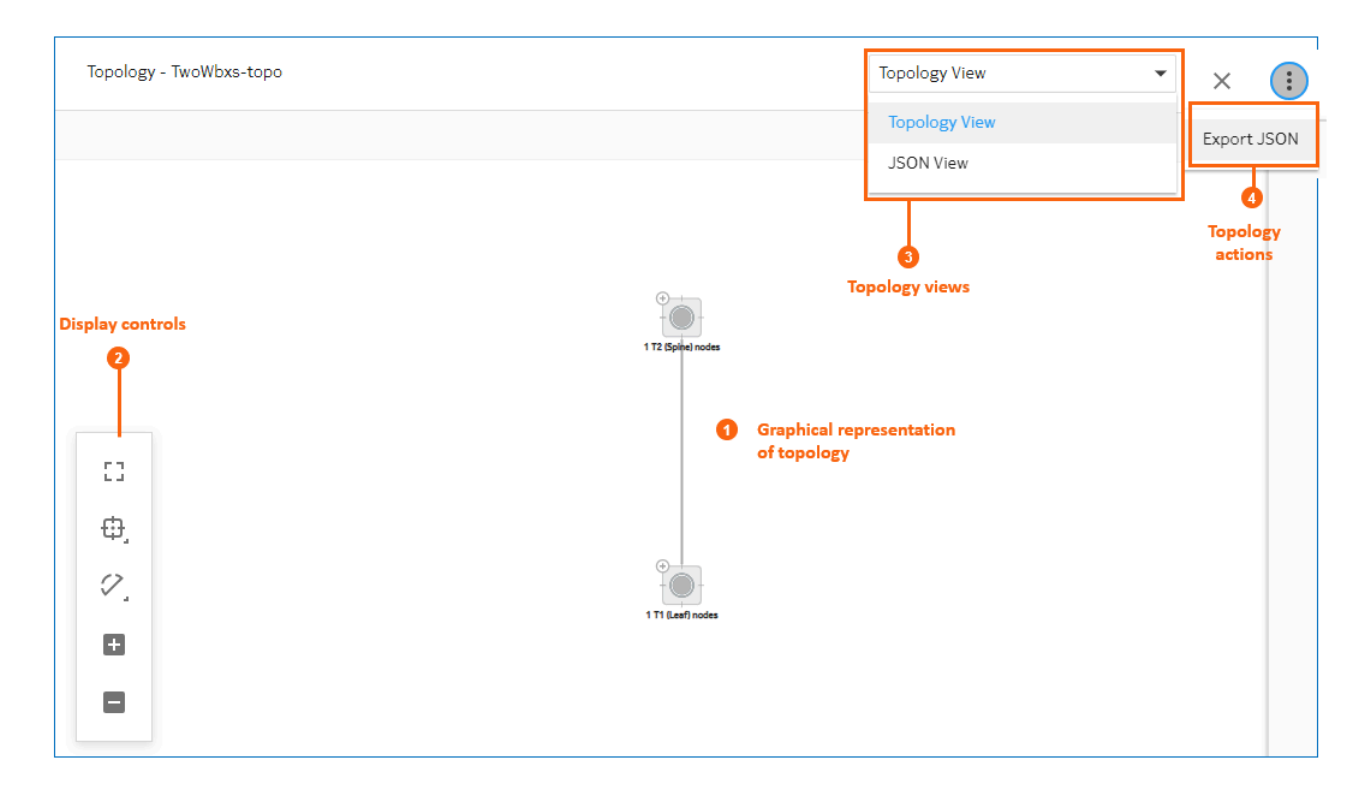

## Table 22: Topologies page elements

| # | Description                                                                                    |  |
|---|------------------------------------------------------------------------------------------------|--|
| 1 | This area shows a graphical representation of the topology.                                    |  |
| 2 | Display controls; these behave as described in Table 7: Display controls.                      |  |
| 3 | Views control allows you to switch between the following:                                      |  |
|   | <ul> <li>Topology view: the graphical representation of the manual topology</li> </ul>         |  |
|   | JSON view: a view of the JSON code that describes the topology                                 |  |
| 4 | Topology actions: <b>Export JSON</b> allows you to export the current topology to a JSON file. |  |

## Related topics

Lists Region map manipulation

# 5.7.4 Manual fabric topology parameters

| Parameter                      | Description                                                                                                    |
|--------------------------------|----------------------------------------------------------------------------------------------------|
| Fabric Type                    | Indicates whether this is a Real or Digital Sandbox fabric.                                                                                                    |
|                                | Select Real. This creates a fabric intent intended for deployment to real-world hardware.                                                                                                    |
|                                | The Digital Sandbox option is used to create a virtual fabric to test and validating prospective designs. This option is described in Digital Sandbox.                                                      |
| Fabric Intent Name             | Specifies the name that identifies this fabric.                                                                                                    |
| Imported Topology<br>From File | Specifies the name of a previously imported topology.                                                                                                    |
| Description                    | Provides a description of the fabric intent.                                                                                                    |
|                                | Optional.                                                                                                    |
| Prefix Naming                  | Specifies a string to be added at the beginning of the name of every node in the fabric intent. The rest of the node name is automatically generated.                                                       |
|                                | For example, enter "A01" here to assign nodes names such as "A01-leaf-1" and "A01-<br>spine-1".                                                                                                    |
|                                | The Prefix Naming string must be unique to each fabric.                                                                                                    |
| Region                         | Specifies an already-created region. This identifies the region that contains the new fabric intent.                                                                                                    |
| Domain                         | Optionally, provides a single domain name to be used as part of the fully qualified domain name (FQDN) for all of the nodes within the fabric. Multiple domain names separated by commas are not supported. |

Table 23: Basic parameters for manual topology fabric intent

| Parameter                                                                                                    | Description                                                                                                    |  |  |
|----------------------------------------------------------------------------------------------------|----------------------------------------------------------------------------------------------------|--|--|
|                                                                                                    | When a domain name is provided, the Fabric Services System includes it within the <b>system name</b> parameter of the node configuration:                                                                                                    |  |  |
| <pre>"system": {     "name": {         "host-name": <fss-sysname>         "domain-name": <domain-name-from-fabric>     } }</domain-name-from-fabric></fss-sysname></pre> |                                                                                                    |  |  |
|                                                                                                    | The Fabric Services System also updates its DHCP server with the specified domain name and host name.                                                                                                    |  |  |
|                                                                                                    | Like other aspects of node configuration, the inclusion of the domain name can be verified by right-clicking the node in the fabric design view and selecting <b>Inspect Configuration</b> .                                                                                                    |  |  |
|                                                                                                    | <b>Note:</b> This parameter is supported only for fabric intents created using a manual topology.                                                                                                    |  |  |
| Labels                                                                                                    | This area is disabled when creating the initial version of any fabric intent.                                                                                                    |  |  |
| Deploy Trigger<br>Percentage                                                                                                    | Specifies the minimum percentage of nodes within the fabric intent that must be physically installed before the system allows you to deploy the intent to hardware.                                                                                                    |  |  |
|                                                                                                    | For all real fabrics, this value is fixed at 0%.                                                                                                    |  |  |
|                                                                                                    | For a full explanation of the impact of this setting, see The Deployment Trigger Percentage setting.                                                                                                    |  |  |
| VLANs on ISL                                                                                                    | Specifies whether VLANS are permitted on inter-switch links (ISLs)                                                                                                    |  |  |
|                                                                                                    | Enabling this toggle allows the configuration of VLANs on ISLs in the Fabric Services<br>System. This capability is unique to fabric intents using a manual topology; conventionally<br>configured fabric intents do not currently support VLANs on ISLs.<br>Enabling this toggle displays a <b>VLAN ID</b> field. Use this field to specify the VLAN tag that<br>should be created on the ISL endpoints. Only a single VLAN is currently supported. |  |  |
|                                                                                                    | If required you can change the value for this VLAN tag by creating a new version of the fabric intent, selecting a new value here, and deploying the new version.                                                                                                    |  |  |
|                                                                                                    | This setting is disabled by default.                                                                                                    |  |  |

## 5.7.5 Importing a manual topology

## Prerequisites

A JSON file that describes a fabric topology must already exist.

## About this task

This procedure describes how to import a topology in the form of a previously created JSON or YAML file. When imported, this topology can be used as the basis for creating new fabrics.

### Procedure

- Step 1. Click the menu.
- Step 2. Select Topologies to open the Topologies page.
- Step 3. Click +IMPORT A TOPOLOGY.
- **Step 4.** Use the resulting file navigation form to locate the JSON or YAML file describing your topology and click **Open**.

#### **Expected outcome**

The topology described in the selected JSON file is imported into the Fabric Services System, and it now appears as an item in the list of available topologies. You can now create a fabric that uses this topology.

## 5.7.6 Viewing a manual topology

### Prerequisites

You must have imported a topology.

#### About this task

This procedure describes how to view one of the manual topologies that has been imported into the Fabric Services System.

#### Procedure

- Step 1. Click the menu.
- Step 2. Select Topologies to open the Topologies page.
- Step 3. Select a topology from the list.
- Step 4. Click the More icon (1) at the right edge of the row and select Open from the actions list to open a graphical display of the topology.

## 5.7.7 Exporting a manual topology

## Prerequisites

You must have imported a manual topology.

## About this task

Use this procedure to export a manual topology from the Fabric Services System to a JSON file.

- Step 1. Click the menu.
- Step 2. Select Topologies to open the Topologies page.
- **Step 3.** Select a topology from the list.
- Step 4. Click the More icon (1) at the right edge of the row and select Open from the actions list to open a graphical display of the topology.

Step 5. At the upper right of the page, click the **More** icon ( ) and select Export JSON.

## Expected outcome

The system saves the current topology as a JSON file.

## 5.7.8 Creating a fabric intent using a manual topology

### Prerequisites

Before you create a new fabric intent based on a manually configured topology file, ensure you have done the following:

- Created a region to which the fabric can belong; see Creating a region.
- Imported a JSON file that describes the topology into the Fabric Services System.

## About this task

This procedure describes how to create a fabric intent based on a previously defined topology that is described in a JSON file.

#### Procedure

- **Step 1.** Click  $\equiv$  to open the main menu.
- Step 2. In the main menu, select Fabric Intents.
- **Step 3.** Use the **Region Selector** at the top of the page to select the region in which to create the fabric intent.
- Step 4. Click the + CREATE A FABRIC INTENT button to open the Fabric Design page.
- Step 5. Select or import the topology file on which this fabric is based:
  - To select an already-imported topology file, click in the Imported Topology From File field and select the topology from the displayed list.
  - To import a new topology from a file, click the **Import** icon and select the topology file. The topology in that file is automatically selected as the basis for this fabric intent.
- **Step 6.** On the left-side panel, enter or select the basic parameters that define your intended fabric as described in Table 23: Basic parameters for manual topology fabric intent.
- Step 7. Optionally, select an ASN pool and IP pools other than the default pools for the region:
  - ASN Pool Name
  - Inter Switch Link Pool Name
  - Management Pool Name
  - System Pool Name
- Step 8. Click 🖬 to save the fabric intent. When you save the fabric intent, the system:
  - updates the state of the fabric intent to Created.
  - updates the version number of the fabric intent to 1.0.
  - enables the C GENERATE FABRIC button.

Step 9. Click C GENERATE FABRIC.

## Expected outcome

The system generates a recommended topology for your fabric based on the template you selected and the parameters you provided.

When generating the topology, the system also generates the various cable connections and the individual node configurations required to support this fabric topology.

During fabric generation, the fabric intent state advances through the following:

- Cable Map in Progress
- Config Generation in Progress
- Configuration Generated

After the generation is complete, the resulting topology displays in the main area of the **Fabric Intents** page.

## 5.7.9 Updating a fabric with a new manual topology

## Prerequisites

- · You must have created a JSON file that describes the intended new topology.
- You must have imported that topology file into the Fabric Services System so that it appears in the list of available manual topologies.

#### About this task

After you have deployed a fabric intent that is based on a manual, imported topology, you can update the fabric intent's topology by selecting and applying a different imported topology.

Like any change to a deployed fabric intent, you begin by creating a new candidate version of the fabric intent. A new candidate version of a fabric intent keeps the same fabric intent name, but the system assigns an incremented version number, date, and (if necessary) a new user association. You then apply the new topology to this new version of the fabric intent.

You can update a fabric topology in this way even if the fabric intent is already being used as part of an existing workload intent. However if the new topology deletes a node that is participating in a workload intent, the deployment of the new fabric intent fails. The reason for the failure is captured in the event log.

For this reason, before applying a topology update that deletes a node, ensure that any workloads using that node are first updated to eliminate that node from their configuration.

To update a fabric intent with a new manual topology:

- Step 1. Click the E menu.
- Step 2. Select Fabric Intents.
- **Step 3.** Use the **Region Selector** at the top of the page to select the region in which to create the fabric intent.
- Step 4. To open a specific fabric intent from the list, do one of the following:
  - Double-click the row for that fabric intent.
  - Select a row, click the icon at the right edge of that row, and select **Open** from the displayed action list.

- **Step 5.** Click the menu at the upper right of the page.
- Step 6. Select Create Candidate Version.

#### **Expected outcome**

The system saves a new version of the current fabric intent. You can now edit the fabric intent's parameters and save the result without affecting the original version.

**Step 7.** Use the **Imported Topology From File** drop-down to select a new topology from the topology list.

If the new topology adds new nodes, the existing nodes retain their IDs in the new topology. Only new nodes are assigned new IDs.

- **Step 8.** Click **I** to save the fabric intent. When you save the fabric intent, the system:
  - updates the state of the fabric intent to Created.
  - updates the version number of the fabric intent to 1.0.
  - enables the C GENERATE FABRIC button.
- Step 9. Click GENERATE FABRIC to generate a new fabric diagram.

You can now view the fabric intent, and eventually add it to the deployment pipeline and deploy it as you would for a new fabric intent.

At any time before deploying the new version, you can discard this candidate version and revert to the previously deployed version by clicking on the **More actions** icon ( ) in the Fabric Design view and selecting **Discard Changes**.

# 5.8 Fabric intents with unmanaged nodes

Typically, the process of creating a fabric intent assumes that the Fabric Services System itself is responsible for managing all of the nodes participating in the fabric. The Fabric Services System creates an initial configuration for each node, and then deploys and later updates that node configuration as part of the ongoing development and maintenance of the fabric. Typically, the Fabric Services System also uses its internal DHCP server to manage the IP addresses assigned to nodes.

In some cases, however, the management of the nodes within the fabric and the links between them might be reserved exclusively for some process external to the Fabric Services System, and the network also maintains its own, external DHCP server. This scenario is described by the Fabric Services System as a fabric consisting of "unmanaged nodes".

In such a case, all of the capabilities of the Fabric Services System to monitor existing fabrics and to create and manage workloads can still be used, but any alteration to the configuration of the nodes and links that constitute the underlying fabric itself is scrupulously avoided, and the existing, externally managed configurations of all nodes is carefully protected.

The procedure to create a fabric intent consisting of unmanaged nodes is described in Creating a fabric intent for unmanaged nodes. Once fabric intent creation is complete, the Fabric Services System discovers all of the nodes within the fabric, including details about any workloads that may already exist on that fabric.

From that point onward the Fabric Services System assumes responsibility for any node configuration pertaining to workloads. It also offers, outside of fabric configuration, the full set of features that would be

available for a typical fabric consisting of managed nodes. But the system leaves the underlying fabric configuration untouched.

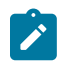

**Note:** Currently, the Fabric Services System only supports fabrics consisting entirely of managed nodes, or entirely of unmanaged nodes. Fabrics consisting of some managed nodes and some unmanaged nodes are not supported.

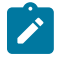

**Notice:** Unmanaged nodes must be running a version of SR Linux that is supported by the current release of the Fabric Services System. This includes any software version that has been manually added to the Fabric Service System's software catalog. It is important that you identify the SR Linux software version correctly in the manual topology file for every unmanaged node. It is the operator's responsibility to ensure that the software is identified correctly; the system does not validate the software version during deployment.

If the SR Linux software running on the unmanaged node does not match that indicated in the manual topology file, the system will continue to attempt automatic deployment to the node indefinitely. As a result, the region's deployment pipeline could become filled with failed automatic deployments and this could irretrievably affect the behavior of the system.

#### Manual topology files for fabrics with unmanaged nodes

Any fabric consisting of unmanaged nodes must be created within the Fabric Services System as a fabric intent based upon an imported, manual topology.

There are two unique aspects of any manual topology file that describes a fabric of unmanaged nodes:

 Node descriptions in manual topologies support the optional "IsManaged" property. For unmanaged nodes, this property is mandatory; it must be included in the node description and its value set to "false":

"IsManaged": false

Because the Fabric Services System does not manage the Inter-Switch Links (ISLs) between nodes, it
is not necessary to include ISL data in the manual topology file; only node data is mandatory.
If link data is not present in the topology file, then no links are displayed in the topology view when
creating the fabric intent; the nodes will appear disconnected. This will not affect the Fabric Services
System's ability to work with the fabric, since the links exist and are managed by an external process.

If link data is present in the topology file, then the links will display within the Fabric Services System normally when you create the fabric intent. However, this link data is not refreshed within the Fabric Services System if it is altered on the node.

#### Node configuration data stored within the Fabric Services System

Although the Fabric Services System does not directly manage the nodes within the fabric, it does store the following sets of node configuration data that are required to support its capabilities:

 the management IP address of each unmanaged node in the fabric, stored as part of the fabric's node inventory. This information, along with the necessary certificate data, is enough for the Fabric Services System to discover an unmanaged node, establish a gNMI connection, learn the full node configuration details, and consider the node to be in a Ready state.

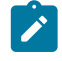

**Note:** For unmanaged nodes, the management IP address is mandatory but the serial number is optional. For more typical, managed nodes, the serial number is mandatory.

• the complete set of configuration data for each node, stored as a system-generated Global Configuration Override (GCO). Typically GCOs are used to store expected variations in a node's

configuration. But for unmanaged nodes, the GCO is used to store the entire node configuration, where it is available for consultation by components of the Fabric Services System. For example, it is from this configuration data that the Fabric Services System creates initial configuration files as part of a maintenance intent.

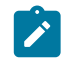

**Note:** Any system-generated GCO is called a "system GCO", to distinguish it from those created manually by an operator.

• when it is required by a maintenance intent, a separate set of basic, initial configuration data parsed from the full configuration of each node. This configuration data consists of the network instance, management interface, and system information, and is required to use the provisioning processes that are part of maintenance intent deployment.

#### Deployment of fabric intents with unmanaged nodes

The Fabric Services System does not alter any fabric configuration data for unmanaged nodes. Nevertheless, after loading the manual topology of an unmanaged fabric, it is necessary to "deploy" the resulting fabric intent. Although no configuration data is sent to the node during deployment to an unmanaged node, the act of "deploying" the fabric intent satisfies certain internal requirements of the Fabric Services System.

For the deployment of such a fabric intent to proceed, two conditions must be met:

- all participating nodes must be in a Ready state
- none of the system GCOs that represent the nodes within the fabric can be empty

If either of these conditions is not met, the attempt to deploy the fabric intent fails and results in an error message in the system log. Deployment completes for those nodes that satisfy the conditions, but are suspended for those that do not. Once the conditions are satisfied for any of the remaining nodes, the deployment on that node automatically resumes.

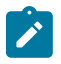

**Note:** An empty system GCO for an unmanaged node usually indicates some kind of delay in obtaining the configuration data from the node. This problem typically resolves itself when regular communication with the node is established.

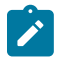

**Note:** This check to ensure the system GCO is not empty is performed when creating the first version of a fabric intent that uses unmanaged nodes. However, any subsequent deployments will not repeat this check. For this reason, even though it is possible to manually delete any system GCO, it is important not to delete the system GCO corresponding to any deployed, unmanaged node. If you do inadvertently delete such a system GCO, replace that data with an equivalent user-created GCO.

#### Subsequent updates to fabric configuration

If the external process that is managing the "unmanaged" nodes makes any change to their configuration, the Fabric Services System detects these changes as deviations. The system automatically accepts these deviations and incorporates them into the stored system GCO. However, because the Fabric Services System does not deploy fabric configurations to unmanaged nodes, the system does not deploy any updated version of the fabric intent after absorbing these deviations in to the system GCO.

#### Workload VPN intents

Workloads VPN intents on fabrics consisting of unmanaged nodes are created, deployed, and managed exactly like workload VPN intents on conventional fabrics.

The Fabric Services System does not discover pre-existing workloads on unmanaged nodes. However the configuration is accepted as part of system GCO.

New workloads created with the Fabric Services System can be deployed to unmanaged fabrics as long as no conflicting configuration is present in the fabric from pre-existing workloads. If such a conflicting configuration is present, delete the pre-existing workload configuration on the node before deploying the new workload from the Fabric Services System.

#### **Maintenance intents**

Maintenance intents allow you to manage the replacement of nodes within a fabric, and the upgrading or downgrading of SR Linux software on existing nodes.

Maintenance intents for fabrics consisting of unmanaged nodes are created, deployed, and managed exactly like maintenance intents on conventional fabrics.

However, assigning a serial number to an unmanaged node, which is a requirement for maintenance intents to function, results in an entry for each of the affected nodes in the Fabric Services System's own, internal DHCP server. This is necessary for the function of the SR Linux Zero Touch Provisioning (ZTP) capability that is used by maintenance intents.

Any maintenance intent also requires an initial configuration file for each node affected by the intent. The Fabric Services System creates this initial configuration file by reading directly from the system GCO that contains the node's configuration immediately before the creation of the maintenance intent. The following node data is extracted from the system GCO to create the initial configuration file, which is required for the processes that deploy the maintenance intent:

- · network instance management information
- interface management information
- · system information

After deployment, this initial configuration data is sufficient to allow the existing, external process to resume management of the node after the maintenance intent has completed successfully.

#### Alterations to workflows when using unmanaged nodes

For the most part, other than the management of the underlay fabric itself, operations within the Fabric Services System are unchanged when working with a fabric consisting of unmanaged nodes. Workload VPN intents and maintenance intents are managed almost identically, and other features for monitoring the fabric behave just as they do for fabrics consisting of nodes managed by the Fabric Services System.

However, there are a few exceptions to standard settings or procedures when working with a fabric of unmanaged nodes.

- When configuring a Management IP Pool for use with unmanaged nodes, any CIDR block within that pool must have the **Is Managed** property disabled. This is a unique requirement for unmanaged nodes.
- Domain names are typically set once for a fabric, and so the same domain name is configured on all
  of the nodes within the fabric. However, for unmanaged nodes, the Fabric Services System reads the
  domain name individually from each node configuration. As a result, for unmanaged nodes, domain
  names may vary among nodes within a fabric.
- Global Configuration Overrides (GCOs) can only add new configurations that are not already present on the node (and reflected in the corresponding system GCO). Any modification or deletion of existing configurations contained within this system GCO is not supported.
- When configuring a mirror destination for traffic mirroring, you must manually provide a **Source IP** address if the source is an unmanaged node.

- For unmanaged nodes, the Operational Deviation view of the Operational Health and Insights page does not display deviations pertaining to Inter-Switch Links (ISLs). The tracking of deviations on ISLs is exclusively supported for managed nodes.
- It is the operator's responsibility to resolve any conflict between an already-created or discovered workload in the system GCO, and the workload created by the system.

#### **Related topics**

Manual fabric topologies Creating a fabric intent for unmanaged nodes

## 5.8.1 Creating a fabric intent for unmanaged nodes

#### **Prerequisites**

Ensure that:

- □ the participating nodes and their links are already configured as a functioning fabric
- □ an external DHCP server is in place
- □ a manual topology file has been created describing the intended fabric

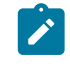

**Note:** It is important that this topology file is an accurate representation of the unmanaged fabric. It is your responsibility to ensure that the information in the topology file is complete and accurate.

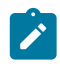

**Note:** The "isManaged" flag must be disabled for all nodes in the topology file. The Fabric Services System does not support a fabric that contains a mixture of managed and unmanaged nodes.

 an association file has been created containing the serial number and management IP address for each node

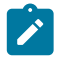

**Note:** The management IP address is mandatory; the serial number is optional but recommended. For any node to be the subject of a future maintenance intent, the serial number is mandatory.

## About this task

Follow this procedure to create and deploy a fabric intent consisting of unmanaged nodes. Most steps refer you to existing procedures. Some steps include special requirements when performing those other procedures.

- **Step 1.** Use the **Region Selector** at the top of the page to select the region in which to create the fabric intent.
- Step 2. Import the manual topology file that describes the existing fabric into the Fabric Services System so that it is available for use when you create the fabric intent.
  See Importing a manual topology.
- **Step 3.** Ensure that certificates are in place for the participating nodes.

**Step 4.** Create a Management IP pool that contains one or more CIDR blocks intended for use by unmanaged nodes.

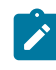

**Note:** When creating any CIDR block within this pool, you must disable the **Is Managed** property. This is a unique requirement for management IP pools intended for use with unmanaged nodes.

See Creating IP and Autonomous System pools.

**Step 5.** Create a fabric intent that uses a manual topology, including saving the fabric intent and generating the fabric topology. This adds the set of nodes within the topology to the Fabric Services System inventory.

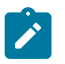

**Note:** For **Imported Topology From File**, select the manual fabric topology you previously uploaded.

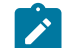

**Note:** For the **Management Pool Name**, select the Management IP Pool you configured containing a CIDR block whose **Is Managed** property is disabled.

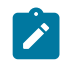

**Note:** After you generate the fabric, the topology display in the Fabric Design view of the fabric intents page will not display any links between the nodes of an unmanaged fabric if Inter-Switch Link (ISL) data was not included in the manual topology data.

See Creating a fabric intent using a manual topology.

**Step 6.** Associate each planned node in the fabric with a node contained in the Fabric Services System inventory by assigning it a management IP address (mandatory) and a serial number (optional, but recommended). Typically, this association is achieved by importing a file with the association data that was prepared ahead of time.

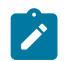

**Note:** An unmanaged node must be running a supported version of SR Linux to be discovered and become Ready during this step.

See Uploading association data to the fabric intent inventory

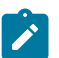

**Note:** Immediately after you complete this step and the node enters a Ready state, the following occurs:

- A set of system GCOs is created: one for each node that is in a Ready state, containing the complete, discovered configuration for that node.
- If the region containing this fabric intent is set to use the Fabric Services System's internal DHCP server, a set of entries is created in the internal DHCP list for the region, one for each Ready node. These are required if you in the future create a maintenance intent for an unmanaged node.
- **Step 7.** If the node used a Deployment Trigger of greater than 0%, deploy the fabric intent. See Deploy the fabric intent to hardware

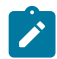

**Note:** If the fabric is configured with a 0% deployment trigger, deployment proceeds automatically.

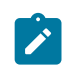

**Note:** This deployment action does not send configuration data to the nodes participating in the fabric. This is purely an internal process that satisfies requirements within the Fabric Services System.

#### **Expected outcome**

Upon completion of this procedure, the fabric consisting of unmanaged nodes is known to the Fabric Services System. Other capabilities of the Fabric Services System are now active with respect this fabric, including alarms, operational health displays, and so on.

# 5.9 Viewing a fabric intent

#### About this task

Follow this procedure to view a previously created fabric intent.

#### Procedure

- Step 1. Click the Emenu.
- Step 2. Select Fabric Intents.
- Step 3. To open a specific fabric intent from the list, do one of the following:
  - · Double-click the row for that fabric intent.
  - Select a row, click the **i** icon at the right edge of that row, and select **Open** from the displayed action list.

## 5.9.1 Groups

Groups represent multiple nodes in your fabric's topology. When a fabric consists of many nodes, the topology can grow complicated. Groups simplify the display of such complicated structures to make them more comprehensible at a glance.

The maximum number of nodes represented by a single group is a variable you can set with the Clustering Controls display setting. The system automatically adds more groups to the display to represent additional nodes beyond this threshold.

You can click the + control for any group to expand it; the node is replaced by the set of individual nodes it represented.

Figure 19: Node group

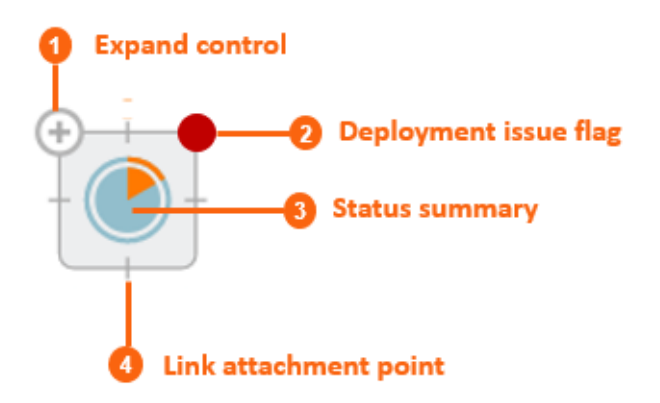

Table 24: Group elements

|   | Element                  | Description                                                                                                    |
|---|--------------------------|----------------------------------------------------------------------------------------------------|
| 1 | Expand control           | Click this control to expand the group and display its individual nodes.                                                                                                    |
| 2 | Deployment issue<br>flag | This displays only if there are issues associated with the deployment of configuration data to one or more nodes in the group.                                                         |
| 3 | Status summary           | This is a pie chart that indicates the proportion of nodes in<br>the group that are the subject of alerts, versus those that<br>are not. Errors are represented by the orange segment. |
| 4 | Link attachment point    | Links to other nodes originate from one of these points at the edge of the group icon.                                                                                                 |

To expand a group, click the + control at the top-left corner of the group.

To collapse an expanded group, click the — control in the same position.

Figure 20: Expanded group

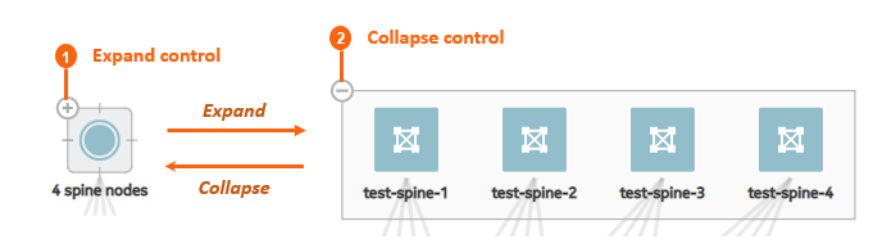

The symbol for each node indicates its role as spine, leaf, or backbone as shown in Figure 21: Icons for fabric intents.

Figure 21: Icons for fabric intents

| T2 (Spine)       | ⊶∳ <b>4</b> ⊸<br>T1 (Leaf) |
|------------------|----------------------------|
| Ports            | Group                      |
| T3<br>(Backbone) | Fabric                     |
| Network          | Needs<br>Attention         |

## 5.9.2 Information displays

You can hover the cursor over a node or group in the fabric intent Design view to see details about that object.

Figure 22: Hovering over a group

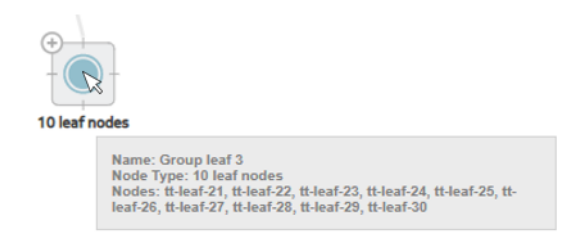

You can also expand the information panel on the right side of the page by clicking ①. The information panel shows more details about the currently selected object in the fabric topology (either a group, a node, or a link).

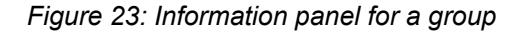

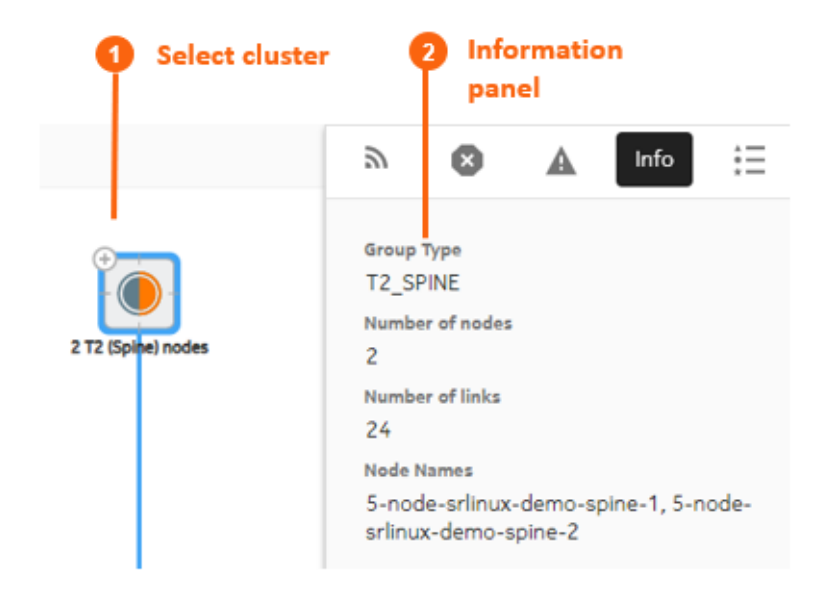

## 5.9.3 Error indicators

The Fabric Services System UI provides a number of cues to draw your attention to problem areas in your fabric intent. Highlights and symbols in the topology display identify groups and nodes that are the subject of one or more errors.

| Element               | Description                                                                                   |  |
|-----------------------|-----------------------------------------------------------------------------------------------|--|
| Operational<br>Normal | Operational Normal: this node or group is in good order and in an operational state.          |  |
| Intent<br>Matching    | Intent Matching: this node or group is configured as described in the original fabric intent. |  |

Table 25: Node shading

| Element              | Description                                                                                                    |
|----------------------|----------------------------------------------------------------------------------------------------|
| Intent<br>Deviation  | Intent Deviation: this node or group has been configured<br>differently than specified in the original fabric intent. This<br>arises when someone outside of the Fabric Services<br>System alters the node configuration after the deployment<br>of your fabric intent. |
| Operational<br>Issue | Operational Issue: this node or group is not operational or<br>its operation is impaired. Check the Alerts list to identify<br>the operational issue that is affecting the object.                                                                                      |
| Missing<br>Hardware  | Missing Hardware: this node or group is identified as<br>"real" in the fabric intent, but no corresponding real-world<br>hardware has been associated with it.                                                                                                    |
| Maintenance          | Maintenance: this node or group is subject to a<br>Maintenance intent (either to replace a node with new<br>matching hardware, or to update the node's software<br>load).                                                                                               |

The Status Summary at the bottom of the page shows general information about the fabric intent's progress and status.

#### Figure 24: Status Summary (expanded)

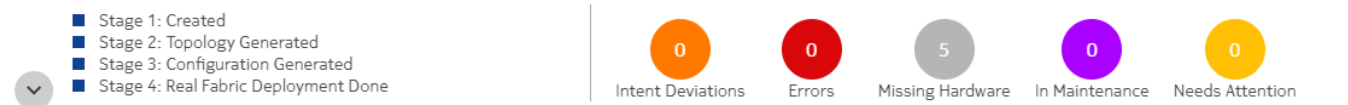

- Stage: The current fabric intent's progress through its development stages toward deployment, including:
  - Created: A user has selected a template, supplied basic parameters, and elected to proceed with fabric generation.
  - Topology Generated: the system has generated the fabric topology.
  - Configuration Generated: the system has generated the configuration files for individual nodes participating in the fabric, based on the current fabric intent design.
  - Deployment Done: Tracked separately for the Digital Sandbox and real hardware, this indicates that the necessary configurations have been applied to the nodes participating in the fabric.
- Status: These indicators show a count of nodes within the current fabric that are in various states, as described in Table 25: Node shading.

CLOSE

## 5.9.4 Viewing the event log

## About this task

The Fabric Services System maintains a unique event log for every fabric intent, showing significant events in the history of the fabric intent including a time stamp and the outcome of each event.

Figure 25: Event Log for a fabric intent

| Event Log              |                                                                                                    |                             |                                     | $\times$ |
|------------------------|----------------------------------------------------------------------------------------------------|-----------------------------|-------------------------------------|----------|
| Timestamp:<br>Message: | 2021-03-22T18:53:39Z<br>Create Success                                                                            | State:                      | Created                             |          |
| Timestamp:<br>Message: | 2021-03-22T18:53:41Z<br>Generating Cable Map                                                                      | State:                      | CableMapInProgress                  |          |
| Timestamp:<br>Message: | 2021-03-22T18:53:45Z<br>Cable Map Generation Done                                                                 | State:                      | CableMapDone                        |          |
| Timestamp:<br>Message: | 2021-03-22T18:53:45Z<br>Generating Config                                                                         | State:                      | ConfigGenInProgress                 |          |
| Timestamp:<br>Message: | 2021-03-22T18:53:45Z<br>ipam precheck fails: Insufficient ISL IP addresses for Links. Request : 288, Total : 128, | State:<br>Available : 62, U | ConfigGenFailed<br>Inavailable : 2. |          |

To view the event log for a fabric intent:

## Procedure

Step 1. Click the menu.

- Step 2. Select Fabric Intents.
- Step 3. To open a specific fabric intent from the list, do one of the following:
  - Double-click the row for that fabric intent.
  - Select a row, click the **i** icon at the right edge of that row, and select **Open** from the displayed action list.
- **Step 4.** From the opened fabric intent, click the **t** menu at the upper right of the page.
- Step 5. Select Event Log from the action list.
- Step 6. To exit the event log, click the CLOSE button.

## 5.9.5 Viewing a fabric intent as code

## About this task

You can view the configuration code that the system has generated to represent the current fabric. This can be helpful for verifying the design in detail, and possibly revising the fabric design if needed.

- **Step 1.** Click the  $\equiv$  menu.
- Step 2. Select Fabric Intents.
- Step 3. Use the Region Selector at the top of the page to select the region that includes the fabric intent.
- Step 4. To open a specific fabric intent from the list, do one of the following:
  - Double-click the row for that fabric intent.
  - Select a row, click the **i** icon at the right edge of that row, and select **Open** from the displayed action list.
- Step 5.
  - Click <sup>[]</sup> to open the code view.
- **Step 6.** Optional: Do any of the following:
  - To save the fabric code in a local file, click  $^{r}$  and choose a location and name for the file.
  - To copy a portion of the code, select the code and click ①. The system adds the selection to your clipboard.
  - To find a particular string of text within the fabric code, click **Q** and enter the text string. The first instance is highlighted; use the arrows to navigate forward or backward to additional instances, or click **ALL** to highlight all instances simultaneously.
- **Step 7.** To compare the current fabric code against the code for a previous version of the same fabric:
  - **a.** At the end of the "breadcrumb" list at the upper left of the overlay, in the drop-down list, click **Compare Versions**.
  - **b.** Click the **Compare To** drop-down list and select a different version number of the current fabric from the list.
  - **c.** Click the **Expand <number> lines** link to view the full fabric code displayed in two panels, one for each version.
  - **d.** Optional: Repeat step 7.b to select another version of the same fabric against which to compare the current version's code.
- Step 8. To view the code for an individual node within the fabric:
  - **a.** At the end of the "breadcrumb" list at the upper left of the overlay, in the drop-down list, click **Fabric Elements**.
  - **b.** Click a node in the left column to see its current configuration code.
  - **c.** Click the **Expand <number> lines** link to view the full fabric code displayed in two panels, one for each version.
  - **d.** Optional: To see the normalized version of the same node's code, click the drop-down list at the upper right of the overlay and select **Normalized**.

**Step 9.** When finished viewing the fabric as code, click **X** at the upper right of the overlay to return to the **Fabric Design** view.

## 5.9.6 Viewing the configuration file for a single node

## About this task

You can view the configuration file that the system has generated for each node in the inventory. Viewing the configuration file can be helpful for verifying the precise configuration that is planned for the node and possibly revising the configuration if needed.

Follow this procedure to view the current configuration planned for a single node.

## Procedure

- **Step 1.** Click **t** to open the main menu, then select **Inventory**.
- **Step 2.** Use the **Region Selector** at the top of the page to select the region whose inventory you want to work with.
- **Step 3.** Find the node and click **i** at the end of its row.
- Step 4. Select Inspect Configuration from the displayed actions list.
- Step 5. Optional: Do any of the following:
  - To save the fabric configuration in a local file, click <sup>B</sup> and choose a location and name for the file.
  - To copy a portion of the fabric configuration, select the portion and click ①. The selection is added to your clipboard.
  - To find a particular string of text within the fabric configuration, click <sup>Q</sup> and enter the text string. The first instance is highlighted; use the arrows to navigate forward or backward to additional instances, or click ALL to highlight all instances simultaneously.
- Step 6. Click X at the upper right of the overlay to close the Inspect Configuration overlay.

## 5.9.7 Downloading the initial node configuration

## About this task

You can download a file containing the initial configuration code for all of the nodes participating in the current fabric intent.

To download the configuration file:

- **Step 1.** Click the  $\equiv$  menu.
- **Step 2.** Use the **Region Selector** at the top of the page to select the region whose inventory you want to work with.
- Step 3. Select Fabric Intents.
- **Step 4.** To open a specific fabric intent from the list, do one of the following:
  - Double-click the row for that fabric intent.
- Select a row, click the **i** icon at the right edge of that row, and select **Open** from the displayed action list.
- **Step 5.** From the opened fabric intent, click the **\*** menu at the upper right of the page.
- **Step 6.** Select **Download Initial Node Configuration** from the list. The system immediately downloads the file "initialNodeConfigs" to your Downloads folder.
- Step 7. To view the configuration, open the initIalNodeConfigs file in a text editor.

# 5.9.8 Viewing the fabric inventory

### About this task

You can open a fabric intent's Fabric Inventory view to see a list of all of the nodes that are included in the fabric design. The Inventory view displays extensive details about each node, including its role in the current fabric intent.

This list is a subset of the full inventory; it shows only the nodes participating in the current fabric intent.

From this view you can edit labels for nodes, associate planned nodes with real hardware, inspect an individual node's configuration code, and download a mapping file to help with node association. For more information about the complete inventory and the full set of actions available from any inventory view, see Inventories.

To open the Inventory view for a single fabric intent:

### Procedure

- Step 1. Click the menu.
- Step 2. Select Fabric Intents.
- **Step 3.** Use the **Region Selector** at the top of the page to select the region whose inventory you want to work with.
- Step 4. To open a specific fabric intent from the list, do one of the following:
  - · Double-click the row for that fabric intent.
  - Select a row, click the **i** icon at the right edge of that row, and select **Open** from the displayed action list.
- Step 5. Click the View drop-down list and select Fabric Inventory.
- **Step 6.** To return to the **Fabric Design** view or open another view, make the corresponding selection from the **View** drop-down list.

# 5.9.9 Viewing fabric links

### About this task

You can open a fabric intent's Fabric Links view to see a list of all of the links that are included in the fabric design. The Fabric Links view displays information about each node, including:

- Role
- Endpoint 1 Node, IP Address, and Port

- Endpoint 2 Node, IP Address, and Port
- · Any associated labels

From this view you can edit labels on individual links.

To open the Fabric Links view:

# Procedure

- Step 1. Click the E menu.
- Step 2. Select Fabric Intents.
- Step 3. Use the Region Selector at the top of the page to select the region that includes the fabric intent.
- Step 4. To open a specific fabric intent from the list, do one of the following:
  - Double-click the row for that fabric intent.
  - Select a row, click the **i** icon at the right edge of that row, and select **Open** from the displayed action list.
- Step 5. Click the View drop-down list and select Fabric Links.
- **Step 6.** To return to the **Fabric Design** view or open another view, make the corresponding selection from the **View** drop-down list.

# Related topics

# 5.9.10 Viewing edge links

### About this task

You can open a fabric intent's Edge-Links view to see a list of all of the links and LAGs that are included in the fabric design.

To open the Edge-Links view:

### Procedure

- **Step 1.** Click the  $\equiv$  menu.
- Step 2. Select Fabric Intents.
- Step 3. Use the Region Selector at the top of the page to select the region that includes the fabric intent.
- Step 4. To open a specific fabric intent from the list, do one of the following:
  - Double-click the row for that fabric intent.
  - Select a row, click the *i* icon at the right edge of that row, and select **Open** from the displayed action list.
- Step 5. Click the View drop-down list and select Edge-Links.

### **Expected outcome**

The display switches to the **Edge-Links** view. This view displays the available ports in the current fabric intent, as well as any LAGs that have been created within the current fabric intent.

Step 6. To view additional details about any edge link:

- a. Select a row and click the more ( 1) icon.
- b. Select Open from the drop-down list.
- Step 7. Click Close to return to the Edge-Links view.

To return to the **Fabric Design** view or open another view, make the corresponding selection from the **View** drop-down list.

# 5.9.11 Generating a wiring plan

### About this task

You can generate a wiring plan to assist technicians when installing and connecting the fabric's planned, supporting hardware.

The wiring plan is in the form of a .csv file that identifies all of the connected pairs of nodes participating in the fabric, their roles (for example leaf or spine), and the ports on each node that serve as endpoints for their interconnections.

To generate a wiring plan:

### Procedure

- Step 1. Click the menu.
- Step 2. Select Fabric Intents.
- Step 3. Use the Region Selector at the top of the page to select the region that includes the fabric intent.
- Step 4. To open a specific fabric intent from the list, do one of the following:
  - Double-click the row for that fabric intent.
  - Select a row, click the icon at the right edge of that row, and select **Open** from the displayed action list.
- Step 5. Click the More actions icon (:) to open the actions menu and select Generate Wiring Plan...

### **Expected outcome**

The system generates and saves a file with the name <fabric name>\_wiringPlan.csv.

# 5.10 LAG management

You can create link aggregation groups (LAGs) from the **Edge Links** view. The system supports the creation of LAGs that include multiple ports on a single leaf node, and also multi-home LAGs (MH-LAGs) that include ports on multiple leaf nodes. For MH-LAGS, the ports should be located on leaf nodes within the same fabric.

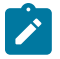

**Note:** LAG configuration is not supported on the initial version of a fabric intent. To configure a LAG, you must first save and deploy Version 1.0 of the fabric intent, and then create a new version of the intent. You can configure LAGs for Version 2.0 and greater of a fabric intent.

# 5.10.1 Creating LAGs

### About this task

You can create a collection of LAGs as a single action. The Fabric Services System allows you to create a pattern LAGs which you can then apply to one or more racks.

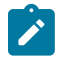

**Note:** LAG configuration is not supported on the initial version of a fabric intent. To configure a LAG, you must first save and deploy Version 1.0 of the fabric intent, and then create a new version of the intent. You can configure LAGs for Version 2.0 and greater of a fabric intent.

### Procedure

- Step 1. Click the E menu.
- Step 2. Select Fabric Intents.
- Step 3. Use the Region Selector at the top of the page to select the region that includes the fabric intent.
- Step 4. To open a specific fabric intent from the list, do one of the following:
  - · Double-click the row for that fabric intent.
  - Select a row, click the **i** icon at the right edge of that row, and select **Open** from the displayed action list.
- Step 5. Click the View drop-down list and select Edge-Links.
- **Step 6.** Click **+ CREATE** and select **Single LAG** to begin creating a LAG from the available interfaces.
- Step 7. In the LAG Details view, define basic properties for the LAG:
  - Name
  - LAG Type: either LACP or Static.
  - **MultiHoming**: enable or disable the ability to include ports from different nodes in the same LAG.
  - If you enabled MultiHoming, select a **LAG mode**. This can be either All Active, Single Active, or Port Active:
    - All Active: the default selection, this option leaves all links participating in the LAG active.
    - Single Active: optionally enable Single Active to keep a single link in the LAG active while the other is in standby mode.

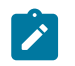

**Note:** In Single active mode, the physical interfaces within the same LAG all remain operationally up. However each sub-interface associated with a network-instance has its operational state up or down based on whether it is selected to be the active or standby sub-interface.

After you enable **Single Active**, the **Preferred Active** drop-down list displays. After you add edge link interfaces in the LAG as described in step 8, you can use this drop-down to select a participating link within the LAG to be active.

Enable the **Revertive** option if you want traffic that has been switched to the standby link to return to the preferred active link after the fault is resolved.

 Port Active: optionally enable Port Active to keep a single link active while the other is in standby mode. If Single Active is disabled, both links are active.

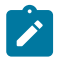

**Note:** In Port Active mode, the active and standby function is handled at the interface level. Standby interfaces are operationally down and only forward traffic to the active interface.

After you enable **Port Active**, the **Preferred Active** drop-down list displays. After you add edge link interfaces in the LAG as described in step 8, you can use this drop-down to select a participating link within the LAG to be active.

Enable the **Revertive** option if you want traffic that has been switched to the standby link to return to the preferred active link after the fault is resolved.

Lag Speed

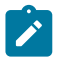

**Note:** The system supports the configuration of LAG members with speeds of 10M, 100M, 1G, 10G, 25G, 40G, 50G, 100G, or 400G. Note that the 50G speed is supported only for IXR-D3 nodes.

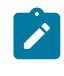

**Note:** The system does not validate that the ports you select as part of the LAG can support the speed you select here. If the configuration is invalid, the system notifies you (and informs you of the reason for failure) when you try to deploy the fabric intent.

- Optionally configure Link Aggregation Control Protocol (LACP) settings:
  - LACP Interval: choose either Fast or Slow LACP internal modes.
  - LACP Fallback: enable to LACP Fallback to allow one or more designated links of an LACP-controlled LAG to go into forwarding mode if LACP is not operational after a configured timeout period.

When enabled, the additional fields below are available.

- LACP Fallback Timeout: Specify a timeout value in seconds after which the forwarding mode will be triggered.
- LACP Fallback Preferred Interface: Select one interface within the LAG to become active if LACP fallback is triggered.

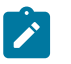

**Note:** You must add a set of edge links to this LAG before you can select one of them in this field.

Step 8. Add the edge link interfaces to constitute the LAG:

#### a. Click + ADD EDGE LINK INTERFACES.

**b.** Select any number of edge link interfaces by checking the box at the left edge of the downlink interface's row.

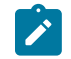

**Note:** If you did not enable MultiHoming, all of the interfaces you select must be located on the same node.

c. When you have selected the participating edge link interfaces, click ADD.

#### Expected outcome

The system returns you to the **LAG Details** overlay, and the downlink interfaces you selected are now displayed in the **Edge Link Interfaces** panel.

#### Step 9. Click SAVE.

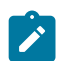

**Note:** You do not need to configure anything in the **Local LAG IDs** panel. That list updates automatically to show previously configured LAGs.

#### Expected outcome

The system returns you to the **Edge Links** view, and the LAG you created is now displayed in the list as an additional edge link.

**Step 10.** You can return to the **Fabric Design** view or open another view by making the corresponding selection from the **View** drop-down list.

### **Related topics**

Creating a new version of a fabric intent

# 5.10.2 Automatically creating LAGs

### About this task

To facilitate the automatic creation of LAGs, you can create a set of abstracted LAG patterns. Each LAG pattern represents a set of interfaces across the nodes in one rack that constitute a single LAG. You can then apply those patterns to, and create corresponding LAGs on, any number of racks.

- Each LAG pattern represents a set of interfaces participating in one LAG.
- Each LAG pattern can include up to eight interfaces on any node, and up to eight such nodes on a single rack.
- As part of this operation, you can create any number of such LAG patterns.
- You can then assign all of the LAG patterns you created to one or more selected racks. LAGs are created on each rack according to all of the LAG patterns you created during this operation.

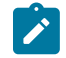

**Note:** Multihoming is enabled by default for all LAGs you create using this procedure.

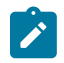

**Note:** Not all LAG options are supported during automatic LAG creation. To configure LAGs with LACP Fallback Timeout or LACP Fallback Preferred Interface settings, edit individual LAGs after creating these LAGs.

- Step 1. Click the menu.
- Step 2. Select Fabric Intents.
- Step 3. Use the Region Selector at the top of the page to select the region that includes the fabric intent.
- Step 4. To open a specific fabric intent from the list, do one of the following:
  - Double-click the row for that fabric intent.
  - Select a row, click the *i* icon at the right edge of that row, and select **Open** from the displayed action list.
- Step 5. Click the View drop-down list and select Edge-Links.
- Step 6. Click + CREATE and select LAG Pattern to begin creating a set of LAGs.

- Step 7. In the Basic Properties section of the LAG Details window, enter a LAG Name Prefix.
- Step 8. In the LAG Definition section, define basic properties for the LAG:
  - LAG Type: either LACP or Static.
  - LAG Mode: either All Active, Single Active, or Port Active.
  - Lag Speed

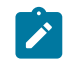

**Note:** The system does not validate that the ports you select as part of the LAG can support the speed you select here. If the configuration is invalid, the system notifies you (and informs you of the reason for failure) when you try to deploy the fabric intent.

- LACP Interval: choose either Fast or Slow LACP internal modes.
- Step 9. In the LAG Patterns area:
  - a. Click +ADD.

#### **Expected outcome**

The **LAG Pattern** window displays, showing eight columns (one for each node in a rack, from 1 to 8) and eight rows (allowing you to identify up to eight interfaces for each node). These are the interfaces that will participate in a single LAG defined by this pattern).

- **b.** In the first column of the **LAG Pattern** window, enter the names of up to eight interfaces on the first node that will participate in the LAG. Enter one interface per row. For example: ethernet 1/8.
- **c.** Repeat sub-step b for each of the remaining columns. Each column corresponds to an additional node in the same rack.
- d. When you have finished identifying all of the participating interfaces for this LAG, click ADD.
- **Step 10.** Repeat step 9 as necessary to create additional LAG patterns. Each pattern represents one additional LAG on the same, abstracted eight-node rack.
- **Step 11.** In the **Pattern Assignment** area, select any number of racks to which to assign the patterns you created.

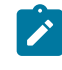

**Note:** All of the LAG patterns you created will be assigned to all of the racks you select here. You cannot choose to apply only some of the patterns, or assign a different set of patterns to each rack.

#### Step 12. Click CREATE.

#### **Expected outcome**

The system returns you to the **Edge Links** view, and the LAGs you created now display in the list as an additional edge link.

# 5.11 Breakout ports

In the Fabric Services System, you can enable breakout mode for supporting ports as part of Edge Link Interface configuration for a fabric intent.

The Fabric Services System supports the configuration of breakout ports with the following methods:

- Configuring a single port in breakout mode, as described in Configuring a breakout port
- Configuring multiple ports as breakout ports with a single action, as described in Configuring multiple breakout ports

When a port is configured in breakout mode, the original port itself can no longer be selected as a subinterface for a workload VPN intent, nor can it be made part of a LAG. However, each of the broken-out sub-ports derived from it can:

- participate in a LAG; however, a LAG cannot include a mixture of regular ports and broken-out subports. All of the ports in a LAG must be of one type of the other.
- be selected as a sub-interface for a workload VPN intent.

In lists of ports in the UI, the system displays the broken-out ports as a group of four sub-ports; for example, port 1/3 in breakout mode displays as ports 1/3/1 through 1/3/4.

You can un-configure breakout mode for a port, but only if none of the broken-out ports are currently members of a LAG or functioning as sub-interfaces.

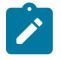

**Note:** Breakout port configuration is not supported on the initial version of a fabric intent. To configure a breakout port, you must first save and deploy Version 1.0 of the fabric intent, and then create a new version of the intent. You can configure breakout ports for Version 2.0 and greater of a fabric intent.

# 5.11.1 Configuring a breakout port

### About this task

To configure a single port in breakout mode, do the following:

- Step 1. Choose one of the following:
  - If you are configuring ports for a fabric intent that is already deployed, begin by creating a new candidate version of the existing fabric intent. Then go to step 2.
  - If you are configuring breakout ports for Version 2.0 or greater of a fabric intent that has not yet been deployed, go to step 2.
- Step 2. Click the menu.
- Step 3. Select Fabric Intents.
- Step 4. Use the Region Selector at the top of the page to select the region that includes the fabric intent.
- **Step 5.** To open a specific fabric intent from the list, do one of the following:
  - Double-click the row for that fabric intent.
  - Select a row, click the **i** icon at the right edge of that row, and select **Open** from the displayed action list.
- Step 6. From the View drop-down list, select Edge-Links.
- **Step 7.** In the list of edge links, select a port by checking the box at the left edge of its row.
- Step 8. At the right edge of the row for the selected port, click the More actions icon (1) and select **Open**.
- Step 9. Click the Breakout Mode toggle to enable Breakout Mode for the port.

The UI displays the following new properties for the port:

- Num Channels (number of channels): set to 2 or 4.
- Channel Speed: use the drop-down list to select 10G, 25G, or 100G.

### Step 10. Click SAVE.

### Related topics

Creating a new version of a fabric intent

# 5.11.2 Configuring multiple breakout ports

### About this task

To configure multiple ports in breakout mode with a single action, do the following:

### Procedure

Step 1. Choose one of the following:

- If you are configuring ports for a fabric intent that is already deployed, begin by creating a new candidate version of the existing fabric intent. Then go to step 2.
- If you are configuring breakout ports for Version 2.0 or greater of a fabric intent that has not yet been deployed, go to step 2.
- Step 2. Click the menu.
- Step 3. Select Fabric Intents.
- Step 4. Use the Region Selector at the top of the page to select the region that includes the fabric intent.
- Step 5. To open a specific fabric intent from the list, do one of the following:
  - · Double-click the row for that fabric intent.
  - Select a row, click the **i** icon at the right edge of that row, and select **Open** from the displayed action list.
- Step 6. From the View drop-down list, select Edge-Links.
- **Step 7.** In the list of edge links, select a set of ports to configure as breakout ports by checking the box at the left edge of each row.
- Step 8. At the upper right edge of the page, click the More actions icon (1) and select + Breakout Pattern.

### Expected outcome

The UI displays the following new properties for the breakout ports:

- Num Channels (number of channels): set to 2 or 4.
- Channel Speed: use the drop-down list to select 10G, 25G, or 100G.
- Step 9. Enter values for the number of channels and channel speed.

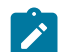

Note: The same values are applied to all ports you selected.

Step 10. Click ADD.

# 5.12 Fabric intent modification

The Fabric Services System provides a number of methods to alter a fabric intent. Options vary depending on whether a fabric intent has been saved, generated, or deployed.

The current configuration of a node based directly on the latest version of a fabric intent, and excluding any changes from configuration overrides, is referred to by the Fabric Services System as the *normalized* configuration for that node.

### Locks to prevent concurrent changes to fabric intent data

In addition to the direct modification of a fabric intent by Fabric Services System user, some other activities can require an update to a fabric's configuration. For example, if you configure traffic mirroring, the system must modify the affected nodes' normalized configurations to incorporate the mirroring data.

To avoid conflicts that could result from the concurrent modification of node configuration data, the Fabric Services System locks the fabric intent when generating a new configuration based on inputs from any source. This lock is released only when the changes underway are used to generate a new configuration, and is deployed. Only then can the competing, concurrent configuration changes be applied to further modify the normalized configuration.

So, for example, an attempt to apply configuration changes that incorporate traffic mirroring data is prevented until any changes already underway from direct modification of the general fabric intent have been applied. That is, the new configuration must have been generated and the new version of the fabric intent deployed.

Similarly, if the system is in the process of updating the normalized configuration based on traffic mirroring configuration, modifications to the fabric intents using the Fabric Intents form are prevented until the mirroring configuration has been generated and that new version of the fabric intent deployed.

### **Related topics**

Configuration overrides

# 5.12.1 Editing a fabric intent

### About this task

You can edit the parameters for a fabric intent that you have previously saved or generated, but not yet deployed. Editing in this way does not create a new version of the fabric intent; the version number is not set, and changes do not increment the version number until you deploy the current fabric intent. When editing a fabric intent, you cannot change the template that the fabric intent design is based on, but you can alter the description and topology-related values such as the number of leaves and spines. When you begin the edit operation, the system makes clear which fields can be altered and which cannot.

When you deploy a fabric intent, you can no longer edit its parameters. You must create a new version of a deployed fabric intent at which point you can save, regenerate, and possibly redeploy the new version.

To edit a saved fabric intent:

### Procedure

Step 1. Click the menu.

Step 2. Select Fabric Intents.

- Step 3. Use the Region Selector at the top of the page to select the region that includes the fabric intent.
- Step 4. To open a specific fabric intent from the list, do one of the following:
  - Double-click the row for that fabric intent.
  - Select a row, click the **i** icon at the right edge of that row, and select **Open** from the displayed action list.
- **Step 5.** Edit parameters in the left panel as required.
- **Step 6.** When you are finished editing parameters, click **b** to save the new configuration.

# 5.12.2 Discarding changes to a fabric intent

### Prerequisites

After you create a new version of a fabric intent, but before you deploy it, you can discard the changes you have made. This deletes the new version of the fabric intent entirely, and reverts the display show to the previously deployed version.

If you discard changes for the initial version of a fabric intent that was never deployed, it deletes the fabric intent entirely.

To discard changes for any version of a fabric intent:

### Procedure

Step 1. Click the menu.

- Step 2. Select Fabric Intents.
- Step 3. Use the Region Selector at the top of the page to select the region that includes the fabric intent.
- Step 4. To open a specific fabric intent from the list, do one of the following:
  - · Double-click the row for that fabric intent.
  - Select a row, click the icon at the right edge of that row, and select **Open** from the displayed action list.
- Step 5. From the opened fabric intent, click the More actions icon (1) at the upper right of the page.
- Step 6. Select Discard Changes.
- Step 7. Click OK.

### Expected outcome

The system deletes the current, in-progress candidate version of the fabric intent, and the display reverts to show the last-deployed version.

# 5.12.3 Creating a new version of a fabric intent

### About this task

After a fabric intent has been deployed, you can still revise its design. This creates a new, incremented version of the previously deployed fabric intent, which you can alter without affecting the currently deployed

version. When you are ready, you can deploy the new version of the fabric intent to replace the previous version.

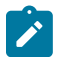

**Note:** For the purpose of storage efficiency, the Fabric Services System only stores the four most recent versions of any fabric intent. When you successfully deploy the fifth version of a fabric intent, the first version of the same fabric intent is deleted from the Fabric Services System's database. When you successfully deploy the sixth version of the fabric intent, the second version is deleted, and so on.

Some actions you perform in the system may require a change to the configurations of one or more fabrics. When this happens, the system may automatically create, save, and generate a new version of the affected fabric intents for you. You can then deploy the new version to apply the necessary configuration changes to the affected nodes.

A new version of a fabric intent keeps the same fabric intent name, but the system assigns an incremented version number, date, and (if necessary) a new user association.

Creating a new fabric intent is also a prerequisite for some operations that are not supported on the initial version of a fabric intent. Currently, the operations that are supported only on Version 2.0 or greater of a fabric intent are:

- configuring LAGs
- configuring breakout ports

1

**Note:** If the Region setting **Protect fabrics from topology template changes** is enabled, you cannot create a new candidate version of a fabric intent if that candidate would delete links or nodes already present in the fabric. Although you can begin creating such a candidate version, its creation will fail at the "Cable map generation" step. An entry in the event log describes why the action could not be completed.

To create a new version of an existing fabric intent:

### Procedure

- **Step 1.** Click the menu.
- Step 2. Select Fabric Intents.
- Step 3. Use the Region Selector at the top of the page to select the region that includes the fabric intent.
- Step 4. To open a specific fabric intent from the list, do one of the following:
  - Double-click the row for that fabric intent.
  - Select a row, click the **i** icon at the right edge of that row, and select **Open** from the displayed action list.
- **Step 5.** Click the menu at the upper right of the page.
- Step 6. Select Create Candidate Version.

### **Expected outcome**

The system saves a new version of the current fabric intent. You can now edit the fabric intent's parameters and save the result without affecting the original version.

Step 7. Click GENERATE FABRIC to generate a new fabric diagram.

You can now view the fabric intent, and eventually add it to the deployment pipeline and deploy it as you would for a new fabric intent.

At any time before deploying the new version, you can discard this candidate version and revert to the previously deployed version by clicking on the **More actions** icon (**1**) in the Fabric Design view and selecting **Discard Changes**.

#### Related topics

Configuring a breakout port Creating LAGs

# 5.12.4 Duplicating a fabric intent

### About this task

In addition to saving new, incremental versions of an existing fabric intent, you can save a completely independent copy of an existing intent. This new duplicate has its own version history that you can continue to develop independently of the original. To duplicate a fabric intent:

### Procedure

- Step 1. Click the menu.
- Step 2. Select Fabric Intents.
- Step 3. Use the Region Selector at the top of the page to select the region that includes the fabric intent.
- Step 4. Find the fabric intent in the displayed list.
- Step 5. Click the More actions icon ( ) at the right end of the row.
- Step 6. Select Duplicate from the action list.

### **Expected outcome**

The system creates a new, independent copy (not a new version) of the selected fabric intent.

# 5.13 Deleting a fabric intent

### About this task

You can delete a fabric intent. This removes the fabric intent and all of its versions from the Fabric Services System database.

The system does not delete the management IP on real nodes when you delete a fabric intent.

To delete a copy of a fabric intent:

- **Step 1.** Click the  $\equiv$  menu.
- Step 2. Select Fabric Intents.
- Step 3. Use the Region Selector at the top of the page to select the region that includes the fabric intent.
- Step 4. Find the fabric intent in the displayed list.

- Step 5. Click the More actions icon ( ) at the right end of the row.
- Step 6. Select Delete... from the action list and click OK in the confirmation form.

# 5.14 Fabric intent deployment

Deploying a fabric intent creates a functioning instance of the fabric on any associated, real hardware. Before you can deploy your fabric, you must have saved the fabric intent and generated its configuration. Deploying the fabric involves two procedures:

- From the fabric intent page, add the fabric intent to the region's deployment pipeline.
- From the deployment pipeline, select the fabric intent and select Deploy from the actions menu.

# 5.14.1 Adding a fabric intent to the deployment pipeline

### Procedure

- Step 1. Open the list of fabric intents.
- Step 2. Use the Region Selector at the top of the page to select the region that includes the fabric intent.
- Step 3. Click 4.
- Step 4. Click the ADD TO PIPELINE button.

### Expected outcome

The system adds the fabric intent to the deployment queue for the region, and updates the status of the fabric intent to Queued for Deployment.

### Expected outcome

After you add a fabric intent to the deployment pipeline, it remains in the pipeline until you tell the system to proceed with the deployment. This can be useful if the hardware for the fabric is not yet in place; you can "park" the fabric intent in the deployment queue until the hardware is present, and only then trigger deployment.

### What to do next

When you are ready to proceed with deployment, go to Deploying a fabric intent from the deployment pipeline.

### Related topics

Deploying a fabric intent from the deployment pipeline The Deployment Trigger Percentage setting

# 5.14.2 Deploying a fabric intent from the deployment pipeline

### About this task

When you are ready to deploy the fabric intent to hardware, do the following:

### Procedure

- Step 1. Click the menu.
- Step 2. Select Fabric Intents.
- Step 3. Use the Region Selector at the top of the page to select the region that includes the fabric intent.
- Step 4. Find the row corresponding to the fabric intent you want to deploy.
- Step 5. Click the i icon at the right edge of the row and select **Deployment Pipeline** from the actions list.
- **Step 6.** Find your fabric intent in the deployment pipeline list.
- Step 7. At the right edge of the row click the More actions icon (:).
- Step 8. Select Deploy from the actions list.

### Expected outcome

When deployment is complete, the fabric's status advances to Deployed.

The timing of the deployment depends on the fabric intent's Deployment Trigger Percentage setting.

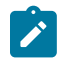

**Note:** If any issues arise during deployment, they appear as errors in the error panel at the right of the page. The system also highlights them as deployment issues in the status bar and by adding a red circle to the nodes and groups affected by the deployment error.

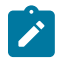

**Note:** If a node participating in the fabric is not Ready when deployment begins, deployment is delayed for that node.

• When the node becomes Ready (for example, when a node that has lost its gNMI connection restores that connection) deployment to that node resumes automatically provided it passes all node-level checks and intent-level checks.

These checks are repeated every 60 seconds; so a node that fails any of these checks initially can pass them later, and deployment will resume for that node.

The node-level checks consist of the following:

- The node is in the Ready state
- The deployed fabric's version number is lower that version number of the candidate intent being deployed
- If the node is unmanaged, a system GCO exists to describe its configuration
- The node is running SR Linux

The intent-level checks consist of the following:

- The intent is in non-candidate mode, and is in either the "deploymentdone" or "deploymentfailed" state
- The intent is not the subject of any deviation, region lock, workload-related interface check failure, or maintenance lock

However, if the candidate intent is in a "stale" state (because of, for example, the creation of a mirror or GCO for which automatic deployment was not selected), automatic deployment will not proceed even if the target node adopts a Ready state. Instead, deployment of the intent must be performed manually.

• If multiple nodes are unready at deployment, and several become Ready at the same time, deployment automatically resumes for all of the newly Ready nodes as a group (but subject to the limitations described above).

# 5.14.3 The Deployment Trigger Percentage setting

When you create a fabric intent, you select a Deployment Trigger Percentage value. This value represents the percentage of nodes participating in the fabric intent that must be in a Ready state before the system begins deploying the fabric intent.

The Fabric Services System currently supports two values for the Deployment Trigger Percentage: 0% and 100%:

- All Real fabrics use the 0% value, and this cannot be changed.
- All Digital Sandbox fabric intents use the 100% value, and this cannot be changed.

Depending upon the fabric's Deployment Trigger Percentage value, the system does one of the following after you select **Deploy** in the **Deployment Pipeline** action menu:

- If the value is set to 0%, the system immediately begins deploying the configuration to any available Ready nodes.
  - The system deploys the necessary configuration to each Ready node. The system waits until the configuration is complete on one node before proceeding to the next node.
  - When the system runs out of Ready nodes to configure, including if there are no Ready nodes to begin with, it suspends the deployment process.
     The state of the fabric intent advances to Deployment Done.
  - Deployment of the fabric intent does not resume, even if additional nodes reach a Ready state, until you:
    - open the Deployment Pipeline
    - select the fabric intent
    - select Deploy

At that point the system resumes deployment until it again runs out of Ready nodes, or the entire fabric intent is deployed.

- If any node configuration fails, the system rolls back the entire fabric deployment. Each node that it reconfigured is restored to its previous state, as captured in the rollback save.
- if the value is set to 100%, the system waits until all nodes in the fabric intent are in a Ready state before beginning deployment.
- After all nodes are Ready, the system deploys the necessary configuration to each node. The system waits until the configuration is complete on one node before proceeding to the next node.
- The system saves a rollback configuration before deploying a configuration, in case it needs to roll back the deployment on the node.
- If deployment of the entire fabric completes successfully, the system sets the State of the fabric to Deployment Done.
- If any node configuration fails, the system rolls back the entire fabric deployment, one node at a time. Each node that it reconfigured is restored to its previous state, as captured in the rollback save.

# 5.15 Deviations

After you deploy a fabric intent, various circumstances may alter the node configurations from those expressed in your fabric intent's configuration files. The system continues to monitor all nodes in the fabric after deployment, and flags any configuration change from your last-deployed fabric design as a "deviation".

Deviations are highlighted in several places in the UI:

- A node whose configuration includes at least one deviation is highlighted in orange on the fabric diagram.
- A group that contains one or more nodes with deviations displays a status summary pie chart on the group icon; this chart is shaded orange in proportion to the number of nodes in the group that are subject to alerts, including deviations.
- The status summary at the bottom of the Fabric Design view shows the number of deviations detected throughout the fabric.
- Clicking the deviations display in the status summary opens the Alerts log, which lists individual deviations. Like any alert, you can double-click it to view additional details.

If you attempt to deploy a new version of a fabric intent when there are deviations in the currently-deployed version of that fabric, the system displays an error and prevents your deployment. The error message redirects you to the **Alerts** panel for fabric intent, where a list of deviations is displayed and you can accept or reject each deviation listed there.

Deviations that you accept are incorporated into the node configuration maintained by the Fabric Services System, and are automatically deployed to the node as a new version of the associated fabric intent.

Every deviation that you accept is also stored as a system-generated global configuration override. This ensures that the deviation-based configuration information is stored and managed in a manner consistent with other configuration exceptions that are created by the Fabric Services System user.

### **Related topics**

Configuration overrides Global configuration overrides

# 5.15.1 Viewing deviations

### About this task

The Deviations (h) panel displays a list of all variations between the fabric's last deployed configuration and its current configuration.

### Figure 26: Deviations panel

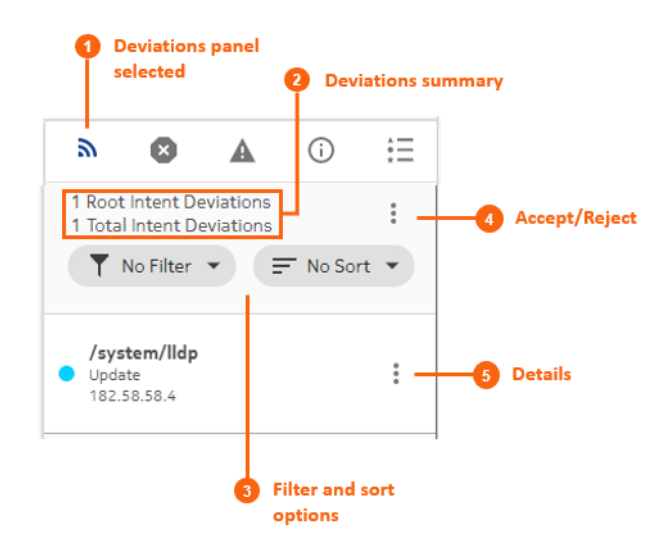

For each item in the Deviations panel, you can view more information. You can also use the panel to either accept or reject deviations.

To view deviations using the Deviations panel:

### Procedure

- **Step 1.** Click **n** on the right side of the fabric intents page.
- Step 2. Optional: In the Filter drop-down list, select a filter type:
  - No Filter
  - Delete
  - Update
- Step 3. Optional: In the Sort drop-down list, select one of the following sort methods:
  - No Sort
  - Ascending
  - Descending
- **Step 4.** Optional: Click the **More actions** icon (:) to the right of any deviation and click **Details** to view more information about that particular deviation.

### **Related topics**

Accepting or rejecting deviations

# 5.15.2 Accepting or rejecting deviations

### About this task

After the system notifies you of deviations that have been configured on the nodes within a fabric, you have the option to either accept or reject the deviations.

- If you accept the deviations, the system creates a new candidate version of the fabric intent that includes the affected node. The new candidate version includes an updated configuration that incorporates the deviation. The system automatically deploys the updated fabric intent.
- If you reject the deviations, the system creates a new candidate version of the previous fabric intent and automatically deploys it, overwriting the deviation and restoring each node to its pre-deviation configuration.

You can only accept or reject deviations while a fabric intent has been fully deployed (indicated by the Deployment Done state).

You can only accept or reject a set of deviations one time for a candidate version of a fabric intent. If additional deviations arise before you have deployed the current version, and you attempt to accept or reject any or all of them, the system displays an error message indicating that you cannot do so because the current candidate version of the fabric intent is not in a Deployment Done state.

After you accept or reject the deviations for a fabric intent, the system automatically deploys the resulting new configuration of the fabric intent.

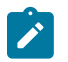

**Note:** The system does not handle any new deviations while deployment is in progress for previous deviations.

To accept or reject deviations to a deployed fabric intent:

- Step 1. Open a fabric intent.
- Step 2. Click the Deviations icon  $(\mathbb{A})$  to open the **Deviations** panel.
- Step 3. Click the More actions icon (1) to the upper right of the Deviations panel, and select Accept/ Reject from the displayed menu. The Accept/Reject Watches overlay displays.
- Step 4. In the displayed list of deviations, select one or more deviations by checking the box to the left of each row. Select the deviations that you want to either accept or reject as a whole.
   Alternatively, you can click Accept All or Reject All to accept or reject the entire list of deviations.
- Step 5. To accept the selected deviations:
  - a. Click the Accept button at the bottom of the overlay. The system displays a confirmation form indicating that the selected items are accepted, and all other items in the list are rejected by implication.
  - **b.** Click **OK** to confirm the action. The confirmation form closes.
  - **c.** Click the X at the upper right of the overlay to return to the **Design** view. Note that the system creates a new candidate version of the fabric intent design.
- Step 6. To reject the selected deviations:
  - a. Click the **Reject** button at the bottom of the overlay. The system displays a confirmation form indicating that the selected items are rejected, and all other items in the list are accepted by implication.
  - **b.** Click **OK** to confirm the action. The confirmation form closes.
  - **c.** Click the X at the upper right of the overlay to return to the **Design** view. Note that the system creates a new candidate version of the fabric intent.

After you accept or reject the deviations for a fabric intent, the system automatically deploys the resulting new configuration of the fabric intent.

# **6 Workload VPN intents**

A workload VPN intent defines a set of VPN resources that can be made available to serve a particular source of demand for a data center's traffic, processing, and storage capacity.

Just as with fabric intents, the Fabric Services System uses the concept of an "intent" to describe a set of configuration data that affects multiple nodes, and are deployed together.

When deploying a workload VPN intent:

- The system deploys all of the new configurations for participating nodes as a single transaction. This ensures that the entire deployment succeeds completely, or else fails completely and cleanly, leaving nodes in their pre-deployment states to facilitate another deployment attempt.
- The fabric intent remains in the same intent version.

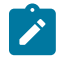

**Note:** All workload VPN intents are specific to the region in which they are created. A workload VPN intent that is created within one region is not visible within, or available to, other regions.

# 6.1 Role of a workload VPN intent

A workload VPN intent represents a specific subset of fabric resources (one or more fabrics, subnets, and sub-interfaces). After it has been defined, a workload VPN intent can be allocated to a single source of demand upon the participating fabric or fabrics. For example, all of the traffic from a single customer, or tenant, can be directed to only those resources encompassed by a particular workload VPN intent.

The workload VPN intent is embodied in a set of node configuration files that, when the intent is deployed, cause the participating nodes to behave as described in the intent.

# 6.2 Elements of a workload VPN intent

A workload VPN intent must be associated with specific fabrics within a deployment region (or "region"). The region manages the deployment pipeline, which organizes the sequential deployment of configuration data to the various nodes participating in the intent.

To represent the set of resources available to a workload, a workload VPN intent uses a hierarchical structure consisting of:

- Fabrics: a workload VPN intent can span one or more fabrics that you have already defined in the system.
- Subnets: each subnet defines a subset of the participating fabrics. Subnets can be either bridged or routed.

A bridged subnet with one or more IP addresses configured can be assigned an access control list (ACL), a set of rules that permit, or reject, any traffic that matches those IP addresses. These rules are applied on the integrated routing and bridging (IRB) interface. The set of IP addresses is stored as a match group; the ACL then assembles a set of match groups, adds further defining properties, and indicates whether to accept or reject the matching packets.

- Sub-interfaces: each sub-interface identifies a set of edge link ports and LAGs within a particular subnet, and across which the workload traffic can be bridged or routed. A sub-interface can be associated with:
  - Access Control Lists (ACL): each sub-interface can be assigned a set of rules that permit, or reject, any traffic that matches those IP addresses. The set of IP addresses is stored as a match group; the ACL then assembles a set of match groups, adds further defining properties, and indicates whether to accept or reject the matching packets.
  - QoS profiles: each sub-interface can be assigned a set of rules for prioritizing traffic.

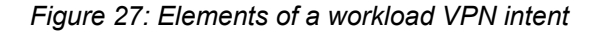

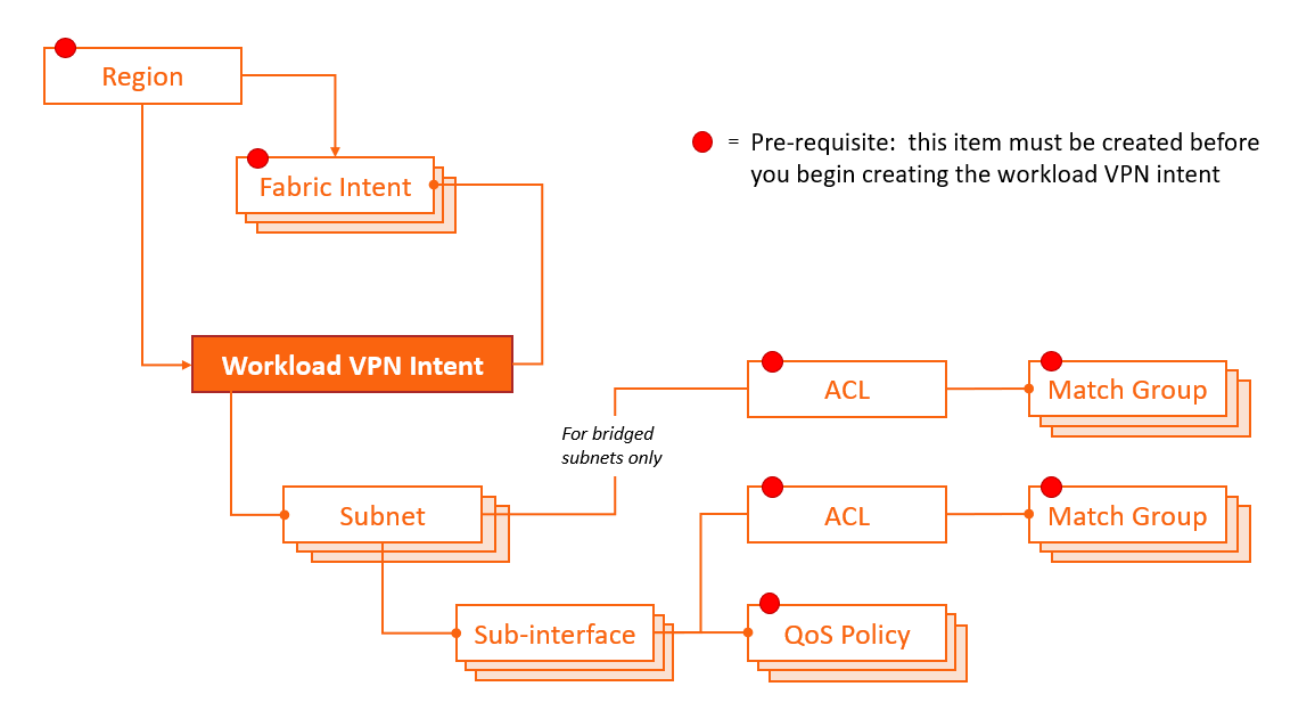

### Related topics

Deployment regions

# 6.2.1 Fabrics

Every workload VPN intent allocates resources that belong to one or more fabric intents that already exist in the system.

As part of workload VPN intent design, you must select the participating fabric intent or intents. All traffic managed by the workload VPN intent is confined to these participating fabric intents (and, more specifically, only to the subnets and sub-interfaces you select within those fabric intents).

A single fabric intent can support multiple workload VPN intents.

# 6.2.2 Subnets

A sub-network, or subnet, is a set of one or more nodes on a selected fabric.

# Types of subnets

When creating a workload VPN intent, you identify each subnet as either bridged, routed, or loopback.

Bridged subnets can be assigned to a network-instance of type MAC-VRF. They are associated with a MAC-VRF network instance and allow for configuration of bridge table and VLAN ingress and egress mapping.

When adding a bridged subnet to a workload VPN intent, you associate an IP Anycast Gateway, and can associate an ACL.

With a gateway IP address, a MAC-VRF is attached to the default or ip-vrf network-instance by a single integrated routing and bridging (IRB) interface, which allows routing between different MAC-VRF instances of a particular tenant or group of servers.

Bidirectional forwarding detection (BFD) is supported on bridged subnets; a gateway IP address is required.

If enabled, MAC duplication detection monitors MAC addresses that move between sub-interfaces and between a sub-interface and an EVPN. A MAC address is considered a duplicate when the move count is greater than the number of moves within the configured monitoring window. Upon exceeding the specified number of moves, the system retains the prior local destination of the MAC and executes a specified action. You can enable monitoring for a subnet or for a sub-interface; for a sub-interface, MAC duplication detection must be enabled on the subnet to which the sub-interface belongs).

- Routed subnets can be assigned to a network-instance of type mgmt, default, or ip-vrf. They allow for configuration of IPv4 and IPv6 settings.
- Loopback subnets are assigned to loopback interfaces. Loopback interfaces are virtual interfaces that
  are always up, providing a stable source or destination from which packets can always be originated
  or received. When you create a loopback subnet, you must specify /32 (IPV4) or /128 (IPV6) host IP
  addresses to associate with a loopback interface.

# Enabling layer 2 proxy ARP

L2 proxy ARP is applicable to bridged subnets. When proxy ARP is enabled for a MAC-VRF, a table is created that contains entries related to the broadcast domain. The table can include entries that dynamically learned, EVPN-learned, or duplicate entries (if duplicate IP detection is enabled). Static entries are not supported.

You can modify the size of the proxy ARP table; by default, the table can have 250 entries.

# Enabling layer 3 proxy ARP and layer 3 proxy ARP ND

You can enable L3 proxy ARP for the following scenarios:

- a bridged subnet that is configured with a gateway IP address (IRB interface)
- routed subnets

### **Related topics**

Adding subnets to the workload VPN intent

# 6.2.3 Sub-interfaces

For each subnet, you identify the set of sub-interfaces over which tenant traffic can travel. These subinterfaces can be physical or logical ports, including link aggregation groups (LAGs).

Each LAG you select as a sub-interface must have been configured previously within the system as part of the fabric intent design. The interfaces participating in a LAG can be located on a single node or on multiple nodes (constituting a multi-home LAG or MH-LAG).

For each sub-interface, you can define quality of service (QoS) profiles that prioritize traffic, and an access control list that identifies the packets to be accepted or rejected.

The Fabric Services system supports MAC duplication detection on sub-interfaces if MAC duplication detection is enabled on the subnet to which the sub-interface belongs.

#### **Related topics**

Adding sub-interfaces to the workload VPN intent

# 6.2.4 QoS profiles

The Fabric Services System supports quality of service (QoS) policies for assigning traffic to forwarding classes and remarking traffic at egress before it leaves a router. A QoS profile can be one of the following:

- QoS classifier profile A QoS classifier profile maps incoming packets to the appropriate forwarding classes.
- QoS rewrite-rule profile
   DSCP rewrite-rule policies mark outgoing packets with an appropriate DSCP value based on the forwarding class.

# Related topics QoS profile management

# 6.2.5 ACL profiles

An access control list (ACL) profile defines a set of packet types that should be either accepted or rejected.

An ACL profile is assembled from one or more match groups. Each match group defines a particular set of properties that could be possessed by packets. The ACL then uses these match groups to specify a set of packet properties, and then includes an instruction to either accept or reject packet that conform to those properties. Match groups thereby provide an easy way to define a set of IP addresses one time, and then re-use that information in multiple ACLs.

When assigned to a bridged subnet or a sub-interface in any type of subnet, the ACL defines the traffic that is permitted on those workload VPN intent resources. When an ACL is applied to a bridged subnet with a gateway configured, the IP filter is applied to the IRB interface.

### Related topics

Creating a match group Creating an ACL profile Adding subnets to the workload VPN intent Adding sub-interfaces to the workload VPN intent

# 6.2.6 Routers

A router is a logical object that represents a single EVPN VXLAN IP-VRF instance that can span multiple devices. Routers are responsible for routing between all subnets attached to the router. You can attach subnets and gateways within the subnets to routers. When you create a workload intent and assign IP gateway v4 and v6 addresses, a default router is created. You also can create additional routers objects.

By default, when you create a region, the system provides EVPN Instance (EVI) and Virtual Network Identifier (VNI) pools with a range of values from 1-65535. These range of values can be modified in the region properties of the Fabric Services System.

The VNI and EVI default values are derived from settings in the region properties. You can edit the VNI and specify whether the route targets are automatically derived or you can manually provide route targets.

When the route targets are automatically derived:

- You can set specific VNI and route targets per subnet or router object within a workload VPN intent. These settings are used when there are existing services in the data center (DC) on a DC-GW or other fabric where the existing services (network-instances) need to stretch to the new data center managed by the Fabric Services System. The route targets and VNI used for the network-instance must be specified.
- If you want the Fabric Services System to automatically derive a route target, but need to ensure that the values used do not overlap with existing services in the data center, you can set a specific pool of EVI or VNI from which the Fabric Services System allocates VNI and route targets for an ip-vrf or macvrf object within a workload intent.

#### **Related topics**

Adding subnets to the workload VPN intent Creating a router

# 6.3 Viewing a workload VPN intent

### Procedure

- **Step 1.** Click  $\equiv$  to open the main menu.
- Step 2. From the menu, select Workload VPN Intents.

### Expected outcome

The **Workload VPN Intents** page displays, showing a list of already-created workload VPN intents in the currently selected region.

- **Step 3.** Use the **Region Selector** at the top of the page to select the region that includes the workload VPN intent you would like to view.
- Step 4. To open a specific workload VPN intent from the list, do one of the following:
  - Double-click the row for that workload VPN intent.
  - Select a row, click the **i** icon at the right edge of that row, and select **Open** from the displayed action list.

# 6.3.1 Workload VPN intent view

Figure 28: Workload VPN intent Design view

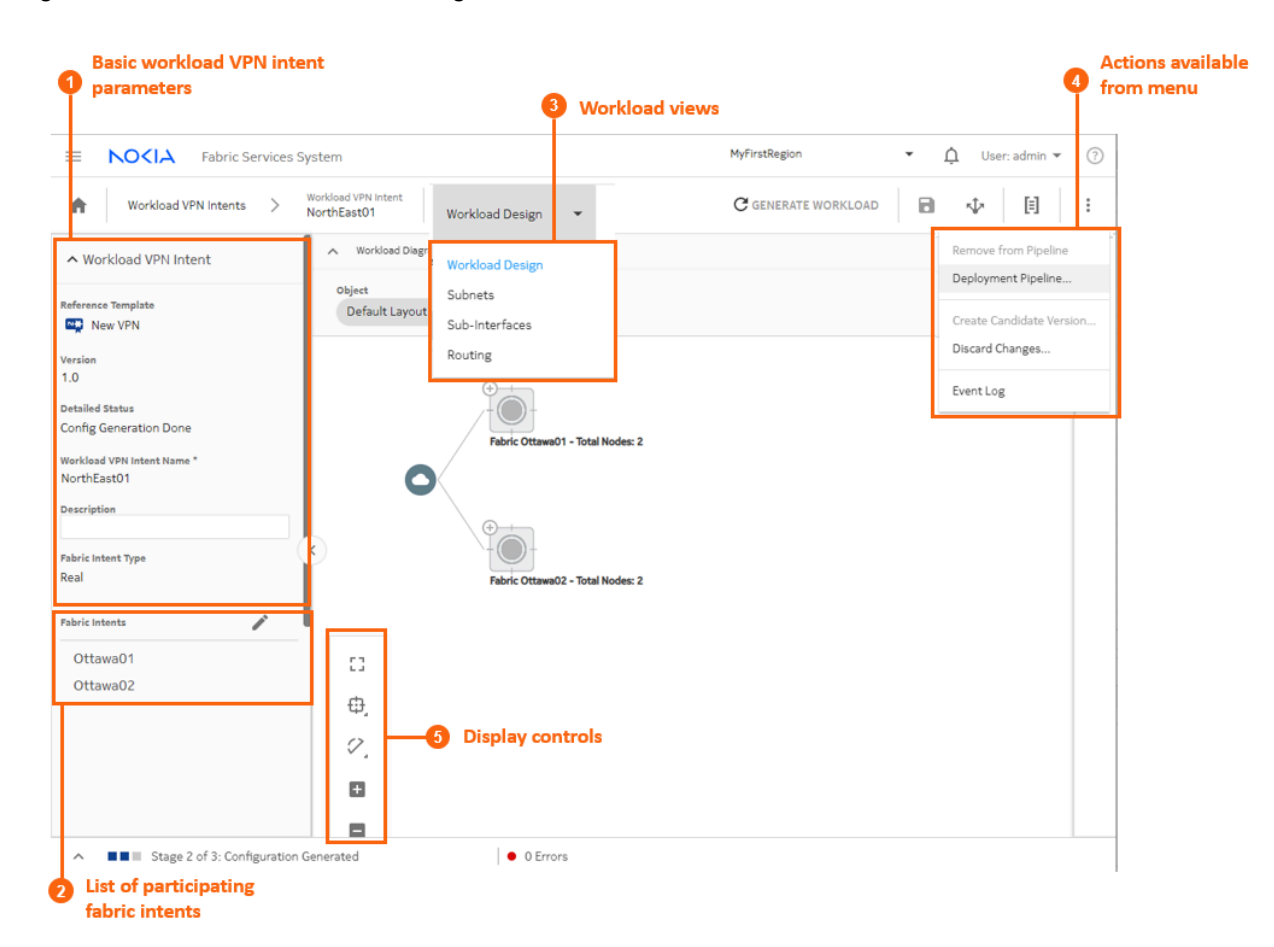

Table 26: Elements of workload VPN intent Design view

|   | Property                                   | Description                                                                                                    |
|---|--------------------------------------------|----------------------------------------------------------------------------------------------------|
| 1 | Basic workload<br>VPN intent<br>parameters | Basic parameters include the VPN version number and state, as well as its name and a description.                                                                                                    |
| 2 | List of participating fabric intents       | This list shows the set of fabric intents over which the workload VPN intent can distribute traffic.                                                                                                    |
| 3 | Workload views                             | The <b>View</b> drop-down list provides access to the different views necessary to see and design a workload VPN intent, its subnets, and its sub-interfaces. The <b>Routing</b> view allows you to configure BGP settings. |

|   | Property                       | Description                                                                                                    |
|---|--------------------------------|----------------------------------------------------------------------------------------------------|
| 4 | Actions available<br>from menu | From the actions menu you can manage deployment, create a new version of the intent, or view the intent's event log. |
| 5 | Display controls               | These controls allow you to modify the way the system displays the workload VPN intent.                              |

Figure 29: Workload VPN intent map objects

|                  |                                   | Edge Link Interfaces<br>Shown below are the edge link interfaces for the selected node.<br>L503-leaf-2 | ×          |
|------------------|-----------------------------------|----------------------------------------------------------------------------------------------------|------------|
|                  |                                   | Name Sub-Interfaces                                                                                    | 1          |
|                  |                                   | False                                                                                                  |            |
|                  |                                   | ethernet-1/3                                                                                           |            |
|                  |                                   | ethernet-1/4 True<br>False                                                                             |            |
|                  |                                   | ethernet-1/5                                                                                           |            |
|                  |                                   | ethernet-1/6                                                                                           |            |
|                  |                                   | ethernet-1/7                                                                                           |            |
|                  |                                   | ethernet-1/8                                                                                           |            |
|                  | ΥΘ                                | ethernet-1/9                                                                                           |            |
|                  |                                   | ethernet-1/10                                                                                          |            |
|                  | ->4>4-                            | ethernet-1/11                                                                                          |            |
| $\mathbf{U}^{-}$ | Open Edge Links                   | ethernet-1/12                                                                                          |            |
|                  | JUTF-leat-1 JUTF-leat-            | addressed 4249                                                                                         | Count : 24 |
|                  | 2/                                |                                                                                                    | CLOSE      |
|                  | Fabric J01FlexLS - Total Nodes: 2 |                                                                                                    |            |

On the map display for workload VPN intents, you can expand backbone clusters to show the participating backbone nodes, and leaf clusters to show participating leaf nodes.

You can also right-click a leaf node and select **Open Edge Links** to open an overlay listing all of the edge links for the selected node.

# 6.3.2 Viewing a workload VPN intent as code

### About this task

You can view the detailed configuration code that the system has generated to represent the current workload VPN intent. This can be helpful for verifying the design in detail and possibly revising the workload VPN intent design if needed.

- Step 1. Open a workload VPN intent.
- Step 2. Click I to open the code view.
- **Step 3.** Optional: Do any of the following:
  - To save the workload VPN intent code in a local file, click and choose a location and name for the file.

- You copy a portion of the code, select the code and click □. The system adds the selection to your clipboard.
- To find a particular string of text within the workload VPN intent code, click **Q** and enter the text string. The first instance is highlighted; use the arrows to navigate forward or backward to additional instances, or click **ALL** to highlight all instances simultaneously.

Step 4. Click X at the upper right of the overlay to return to the Workload Design view.

#### Related topics

Viewing a workload VPN intent

# 6.3.3 Viewing the workload VPN intent event log

### About this task

The event log retains a detailed history of all registered events that have occurred with respect to the current workload VPN intent. This can be useful when troubleshooting workload VPN intent issues, or just to verify that the workload history matches expectations.

### Figure 30: The workload VPN intent event log

|                    |                     |                        | 1 / Deliterate reductory |
|--------------------|---------------------|------------------------|--------------------------|
| vent Log           |                     |                        |                          |
| Timestamp          | State               | Message                |                          |
| 0                  |                     |                        |                          |
| 22-2-2021 14:17:52 | Created             | Create Success         |                          |
| 22-2-2021 14:33:59 | Updated             | Update Success         |                          |
| 23-2-2021 13:57:43 | ConfigGenInProgress | ConfigGenInProgress    |                          |
| 23-2-2021 13:57:44 | ConfigGenDone       | Config generation done |                          |
| 1-3-2021 15:21:44  | Updated             | Update Success         |                          |
| 1-3-2021 15:31:48  | ConfigGenInProgress | ConfigGenInProgress    |                          |
| 1-3-2021 15:31:48  | ConfigGenDone       | Config generation done |                          |
|                    |                     |                        |                          |

| Count : 7 |
|-----------|
|           |
| CLOSE     |

The **More actions** ( ) menu at the upper right provides access to the usual list management controls.

- **Step 1.** Open a workload VPN intent.
- Step 2. Click the More actions icon (1) to open the actions list.
- Step 3. Select Event Log from the drop-down list.
- Step 4. Click X at the upper right of the overlay or the CLOSE button to return to the Workload Design view.

**Related topics** 

Viewing a workload VPN intent Lists

# 6.4 Profile manager

The Fabric Services System Profile Manager handles the life cycle of ACL and QoS profiles from creation to deployment.

At a high level, the steps for deploying a QoS or ACL profile is as follows:

- 1. Create a QoS or ACL profile.
- 2. Assign the QoS or ACL to the sub-interfaces or subnets (ACL profile only) in a workload VPN intent.
- Deploy the Profile Manager. You can either auto-deploy the Profile Manager or deploy it manually.
  - To auto-deploy the Profile Manager:
    - **a.** Add the workload VPN intent to the deployment pipeline At this point Profile Manager is added to the deployment pipeline and is automatically deployed.
    - b. Deploy the workload VPN intent from the pipeline.
  - To deploy the Profile Manager manually:
    - a. Generate the configuration for profile manager.
    - b. Add the Profile Manager to the pipeline.
    - c. Deploy the Profile Manager from the pipeline.
    - d. Deploy the workload VPN intent from the pipeline.

To edit or delete an ACL or QoS profile, first you have to create a candidate version of the Profile Manager. Then, edit or delete the profile and manually deploy the Profile Manager.

### 6.4.1 Deploying the Profile Manager

### About this task

Whenever you change the definition of an ACL or ACL profile, you must deploy the Profile Manager. You can auto-deploy the Profile Manager or deploy it manually.

- **Step 1.** Select the deployment method.
  - To deploy the Profile Manager manually, go to Step 2.
  - To auto-deploy the Profile Manager, go to Step 3.
- Step 2. Deploy the Profile Manager manually.
  - a. From the Profile Manager view, click GENERATE PROFILE MANAGER.
  - **b.** Click  $\mathbf{\Phi}$  to add the Profile Manager to the deployment pipeline.
  - c. On the upper right of the **Profile Manager** view, click and select **Deployment pipeline**.

**d.** In the deployment pipeline, find the Profile Manager that is in queue and click at the end of its row.

In the deployment pipeline, in the **Source Name** column, the Profile Manager is identified as Global Intent.

- e. Select Deploy.
- f. From the Workload VPN Intents Workload Design view, click I to add the workload intent to the deployment pipeline.
- **9.** On the upper right of the page, click **and select Deployment pipeline**.
- **h.** Find the workload VPN intent that is in queue, click **i** at the end of its row and select **Deploy**.
- Step 3. Auto-deploy the Profile Manager.

If you are creating a new QoS or ACL profile, after assigning the profile to a subnet or subinterface, deploy the Profile Manager as follows:

- a. Go to the workload VPN intent.
- b. Execute Adding a workload VPN intent to the deployment pipeline.

#### Expected outcome

This step auto-deploys the Profile Manager. In the deployment pipeline, the status of the Profile Manager is deployed. Note that the workload VPN intent is not yet deployed; continue with Deploying a workload VPN intent from the deployment pipeline to deploy it.

### 6.4.2 Match groups

Match groups allow you specify a profile for specific types of packets which can then be used to indicate their inclusion or exclusion from workload traffic.

In the Fabric Services System UI, you can:

- Create a match group.
- Edit a match group.
- Delete a match group.

Related topics

ACL profiles

### 6.4.2.1 Creating a match group

- Step 1. Click to open the main menu and select Profiles.
- Step 2. From the Profiles drop-down list, select Match Groups.
- **Step 3.** Use the **Region Selector** at the top of the page to select the region in which to create the match group.
- **Step 4.** Create an IPv4 or IPv6 match group.
  - To create an IPv4 match group, go to step 5.

• To create an IPv6 match group, go to step 9.

### Step 5. Click + CREATE IPV4 MATCH GROUP.

- **Step 6.** Enter general information about the match group:
  - **a.** Enter a **Name** for the match group.
  - **b.** Optional: Enter a **Description**.
- **Step 7.** Enter IPv4 match entry information for the match group:
  - a. In the IPv4 Match Entry panel, click +ADD.
  - **b.** Enter an IP address in the resulting form.

The IP address must be specified as a prefix; that is, the host section must be all zeros.

- c. Click ADD.
- **d.** Repeat steps 7.a through 7.c until the IPv4 Address list is complete.

Note that the **ACL Reference List** is empty. This list shows all of the ACL policies that are currently using this IPv4 match group; but because this is a new match group, no profiles are using it.

e. At the lower right of the Match Group overlay, click CREATE.

### Expected outcome

The system closes the **Match Group Creation** overlay and returns you to the **Profiles** page with the **Match Groups** view selected. The match group you just created is now included in the list of available IPv4 match groups.

Repeat this step until the IPv4 match entry list is complete.

- Step 8. Do one of the following:
  - To create an IPv6 match group, go to step 9.
  - If you are finished creating match groups, go to 12.
- Step 9. Click + CREATE IPV6 MATCH GROUP. The Match Group Creation overlay displays.
- **Step 10.** Enter general information about the match group:
  - a. Enter a Name for the match group.
  - **b.** Optional: Enter a **Description**.
- Step 11. Enter IPv6 match entry information for the match group:
  - a. In the IPv6 Match Entry panel, click +ADD.
  - **b.** Enter an IP address in the resulting form.

The IP address must be specified as a prefix; that is, the host section must be all zeros.

- c. Click ADD.
- **d.** Repeat steps 11.a through 11.c until the IPv6 address list is complete.

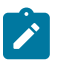

**Note:** The **ACL Reference List** field is empty. This list shows all of the ACL policies that are currently using this IPv6 match group; but because this is a new match group, no profiles are using it.

e. At the lower right of the Match Group overlay, click CREATE.

The system closes the **Match Group Creation** overlay and returns you to the **Profiles** page with the **Match Group** view selected. The match group you just created is now included in the list of available match groups.

Step 12. You have completed this procedure.

# 6.4.2.2 Editing a match group

### About this task

You can edit a match group at any time.

After you edit a match group, you must update ACLs that rely on that match group. To aid you in identifying the affected ACLs, these ACLs display a True flag in their Need update status. Open and save the ACL.

If the updated ACL profile is being used by a workload VPN intent, and that workload VPN intent has already been generated or deployed, then you must regenerate that workload VPN intent:

- If the workload VPN intent has been generated but is not yet deployed, you can re-save and regenerate the workload VPN intent without creating a new version. Regenerating the workload VPN intent incorporates the new ACL settings into its configuration.
- If the workload VPN intent has already been deployed, you need to create a new candidate version of the workload VPN intent before you can regenerate and redeploy it with the new ACL settings.

### Procedure

- **Step 1.** Click **E** to open the main menu and select **Profiles**.
- Step 2. From the Profiles drop-down list, select Match Groups.
- Step 3. Use the **Region Selector** at the top of the page to select the region containing the match group.
- Step 4. Select a match group from the list, click the **More actions** icon (**1**) at the right edge of the row, and select **Open** from the drop-down list.
- **Step 5.** Update parameters for the match group.
- Step 6. At the lower right of the Match Groups overlay, click SAVE.

### **Related topics**

Creating a match group

### 6.4.2.3 Deleting a match group

### About this task

You can only delete a match group that is not being used by one or more ACL profiles. For any match group, a list of ACL profiles that are using it are listed in the ACL Reference List when viewing the match group's details.

To delete a match group:

### Procedure

**Step 1.** Click  $\equiv$  to open the main menu and select **Profiles**.

Step 2. In the Profiles drop-down list, click Match Groups.

- Step 3. Use the Region Selector at the top of the page to select the region containing the match group.
- Step 4. Select a match group from the list by clicking on the More actions icon (1) at the right edge of the row, and select **Delete** from the drop-down list.
- Step 5. In the confirmation form, click OK.

The system deletes the selected match group and closes the confirmation form, returning you to the **Profiles** page with the **Match Groups** view selected. The match group you just deleted no longer appears in the list.

# 6.4.3 QoS profile management

QoS profiles allow you to shape the traffic managed by a workload VPN intent.

A QoS profile is global and can be re-used across workload intents. After you create QoS profiles, you then assign them to sub-interfaces of a workload VPN intent. The Profile Manager handles the deployment of QoS profiles. Before you deploy a workload intent, you must first deploy the Profile Manager.

If two workload intents reference the same QoS profile on the same node, only a single resulting QoS policy is created. The list of nodes on which an QoS policy is required is dynamically created based on the attachments of sub-interfaces to subnets where the QoS profile is referenced.

The configuration of a QoS policy is dynamically added to the devices when sub-interfaces that have QoS profiles referenced are added to subnets. The node list for a QoS profile is dynamically updated and the configuration is automatically deployed on the nodes as soon as the node is added to the list for a specified QoS profile.

You can generate the configuration of a QoS profile even if there are no nodes that require the configuration, which means that you can view the resulting QoS policies before they are associated with subnets or sub-interfaces in the QoS profile.

When you remove a QoS profile from a sub-interface of a node, the QoS policy configuration is automatically removed when the workload intent is deployed.

# Related topics

QoS profiles

# 6.4.3.1 Creating a QoS profile

### About this task

You can create either a QoS classifier profile or a QoS rewrite rule profile.

### Procedure

- **Step 1.** Click  $\equiv$  to open the main menu and select **Profiles**.
- **Step 2.** Use the **Region Selector** at the top of the page to select the region in which to create the QoS profile.
- Step 3. From the Profiles drop-down list, select QoS.
- **Step 4.** If the Profile Manager is in the deployed state, create a candidate version.

On the upper right of the **QoS** view, click **and select Create Candidate Version**.

The Detailed Status field shows Created.

- Step 5. Click +ADD QOS PROFILE, then specify the type of profile you are creating.
  - To create a QoS classifier profile, click **CREATE QOS CLASSIFER**, then go to Step 6.
  - To create a QoS profile for rewrite rules, click **CREATE QOS REWRITE RULE**, then go to Step 7.
- **Step 6.** Configure settings for a QoS classifier profile.
  - **a.** In the **General** pane, provide a name for the QoS profile and an optional description.
  - b. In the Classifiers pane, click + DSCP POLICY.
  - c. In the Add DSCP Policy form, set the following parameters for the policy.
    - Value
    - Forwarding Class
  - d. Click ADD.

Continue adding DSCP policies as needed.

- e. Go to 8.
- **Step 7.** Configure settings for the QoS rewrite rules profile.
  - **a.** In the **General** pane, provide a name for the QoS profile and an optional description.
  - b. In the Rewrite Rules panel, click + QOS MAPPING.
  - c. In the Add QoS Mapping form, set the following parameters for the mapping entry:
    - Forwarding Class
    - DSCP
  - d. Click ADD.
  - e. Repeat steps 7.c and 7.d until the DSCP policy list is complete.

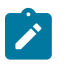

**Note:** To delete a DSCP policy from the list while you are executing this procedure, click **i** at the end of the policy's row and select **Delete**.

### Expected outcome

The **Workload Reference List** field is empty. This field shows all of the workload VPN intents that are currently using this global QoS profile, but because this profile is new, no workload VPN intents are using it.

Step 8. At the lower right of the QoS overlay, click CREATE.

### Expected outcome

The QoS profile is added to the QoS view.

# 6.4.3.2 Editing and deploying a QoS profile

### About this task

If the Profile Manager is already deployed, to edit a QoS profile, first, create a candidate version of the Profile Manager. Then, edit the QoS profile. To push the changes to the nodes, add the Profile Manager to the deployment pipeline and then deploy it.

# Procedure

- **Step 1.** Click the main menu  $\equiv$  and select **Profiles**.
- Step 2. Use the Region Selector at the top of the page to select the region containing the QoS profile.
- **Step 3.** If the Profile Manager is in the deployed state (that is, the **Detailed Status** field shows Deployed), create a candidate version first.

On the upper right of the **Profile Manager** view, click **i** and select **Create Candidate Version**.

### **Expected outcome**

The Detailed Status field shows Created.

- Step 4. From the Profiles drop-down list, select QoS.
- **Step 5.** Update the QoS profile.
  - a. Double-click the profile that you want to edit.
  - **b.** Update parameters as needed.
  - c. On the lower right of the QoS overlay, click SAVE.
- Step 6. From the Profile Manager view, click GENERATE PROFILE MANAGER.
- **Step 7.** Click to add the Profile Manager to the deployment pipeline.
- Step 8. Deploy the Profile Manager manually. See Step 2 in Deploying the Profile Manager.

# 6.4.3.3 Deleting a QoS profile

### About this task

You can delete a QoS profile provided it has not been used in a workload VPN intent. If you try to delete a QoS profile that is in use, the system prevents the action and displays a message indicating why the profile cannot be deleted.

### Procedure

- **Step 1.** Click  $\equiv$  to open the main menu, then select **Profiles**.
- Step 2. Use the Region Selector at the top of the page to select the region containing the QoS profile.
- **Step 3.** If the Profile Manager is in the deployed state (that is, the **Detailed Status** field shows Deployed), create a candidate version first.

On the upper right of the **Profile Manager** view, click **i** and select **Create Candidate Version**.

### **Expected outcome**

The Detailed Status field shows Created.

- Step 4. From the Profiles drop-down list, select QoS.
- **Step 5.** Find the profile from the list and click **i** at the end of its row.
- Step 6. Select Delete from the drop-down list, then click OK.
- **Step 7.** Deploy the Profile Manager manually.

See Step 2 in Deploying the Profile Manager.

#### **Expected outcome**

The system deletes the selected profile and closes the confirmation form, returning you to the **Profiles** page with the **QoS** view selected. The profile you just deleted no longer appears in the list.

# 6.4.4 ACL profile management

ACL profiles allow you to create IP filters that can be applied on a node when you associate the profile with a workload intent subnet or sub-interface.

### ACL profile deployment

An ACL profile is global, which means that the IP filters that are created can be reused across workload intents. If two workload intents reference the same ACL profile on the same node, only a single resultant IP filter is created.

The high-level steps for deploying an ACL profile is as follows:

- 1. Assigning ACL profiles to the sub-interfaces and subnets in a workload intent.
- 2. Generating the configuration of the workload intent.
- 3. Adding the workload intent to the pipeline.
- **4.** Auto-deploying the workload intent. At this point, the ACL profile is automatically deployed. The workload intent still has to be deployed.
- 5. Deploying the workload intent in the pipeline.

If a node no longer has any sub-interfaces in a subnet that references an ACL profile, the IP filter configuration is removed from the device.

The configuration of an IP filter is dynamically added to the devices when sub-interfaces are created on subnets that reference ACL profiles. That is, the node list for an ACL profile is dynamically updated and the configuration of the IP filter is automatically deployed on the nodes as soon as the node is added to the list for a specific ACL profile.

You can generate the configuration of an ACL profile even if there are no nodes that require the configuration, which means that you can view the resulting ACL policies before they are associated with subnets or sub-interfaces in the ACL profile.

When you remove an ACL profile from a subnet, the ACL policy configuration is automatically removed from the node when the workload intent is deployed.

### Validation of an ACL entry

The Fabric Services System does not validate the combinations of fields that constitute an ACL entry. You must configure these fields in accordance with the requirements of the target platform. For this reason, be aware of the applicable requirements, limitations, and dependencies of the participating nodes when configuring any ACL profile as part of a workload VPN intent.
For example, the Fabric Services System allows you to configure an IPv4 ACL entry with the following attributes:

- Protocol = icmp
- Destination port = 80

However, this configuration is not permitted by SR Linux because port numbers can only be configured for protocols such as UDP and TCP.

If you deploy a workload VPN intent that includes an ACL configuration that is unsupported by the target node, the deployment results in an error. A message from the platform indicates the conflicting configuration.

#### **Related topics**

ACL profiles

### 6.4.4.1 Creating an ACL profile

#### Prerequisites

Before you create an ACL profile, ensure that you have created match groups that describe the types of packets you want to accept or reject as part of the ACL.

#### About this task

When you create an ACL profile, you define a set of packets that should be accepted or rejected by the system. You can create an IPv4 ACL profile or an IPv6 ACL profile.

You define these packet sets by selecting one or more previously created match groups. Each match group already defines one set of possible packets properties; the ACL profile assembles the match groups to create a full profile of the packets deemed acceptable for the current profile.

Later, you can assign ACL profiles to workload VPN intents to represent the packets that are acceptable or unacceptable for the workload VPN intent. The workload VPN intent either accepts or rejects (depending on your selection) all packets that conform to the profiles encompassed by its assigned ACLs.

The total number of entries created for a single IPv4 or IPv6 ACL is the product of the following numbers:

- · the number of IP address in the source match groups
- · the number of IP addresses in destination match groups

#### Procedure

- Step 1. Click to open the main menu and click Profiles.
- **Step 2.** Use the **Region Selector** at the top of the page to select the region in which to create the ACL profile.
- Step 3. From the Profiles drop-down list, select ACL
- **Step 4.** If the Profile Manager is in the deployed state, create a candidate first.

On the upper right of the ACL view, click and select Create Candidate Version.

#### **Expected outcome**

The Detailed Status field shows Created.

- Step 5. Click +ADD ACL PROFILE, then specify the type of profile you are creating.
  - To create an IPv4 ACL profile, click CREATE IPV4 ACL, then go to 6.

- To create an IPv6 ACL profile, click CREATE IPV6 ACL, then go to 7.
- Step 6. Configure the IPv4 ACL profile.
  - a. In the Match Group Mappings IPv4 section, click +ADD.
  - **b.** In the **Match Group Mapping IPv4 Details** form, set the following parameters in the **General** section:
    - Priority
    - Accept/Reject drop-down list: select Accept or Reject. This setting determines whether the match group you are selecting is intended to define acceptable or unacceptable packet types.
  - **c.** In the **Source Match Groups** panel, click the box to the left of each pre-existing IPv4 match group you want to associate with the packet source.

#### Expected outcome

The ACL now represents an instruction to either accept or reject (based on your selection above) any packet whose source IP address conforms to the information in the selected match groups.

**d.** In the **Destination Match Groups** panel, click the box to the left of each pre-existing IPv4 match group you want to associate with the packet destination.

#### Expected outcome

The ACL now represents an instruction to either accept or reject (based on your selection above) any packet whose destination IP address conforms to the information in the selected match groups.

- e. In the IPv4 Match Entry section, set the following parameters for the packets to be accepted or rejected by this ACL:
  - First Fragment
  - Fragment
  - Source Port Operator
  - Source Port Value

The setting for the **Source Port Value** parameter can either be a number or a text string associated with a predefined port. Enter a number or select a value from the drop-down list.

- Source Port Range Start
- Source Port Range End
- Destination Port Operator
- Destination Port Value
- Destination Port Range Start
- Destination Port Range End
- ICMP Code: can support multiple values
- ICMP Type
- Protocol
- TCP Flags

- f. Click ADD.
- g. Go to Step 8.
- **Step 7.** Configure the IPv6 ACL profile.
  - a. In the Match Group Mappings IPv6 panel, click +ADD.
  - **b.** In the **Match Group Mapping IPv6 Details** overlay, set the following parameters in the **General** section:
    - Priority
    - Accept/Reject drop-down list: select Accept or Reject. This setting determines whether the match group you are selecting is intended to define acceptable or unacceptable packet types.
  - **c.** In the **Source Match Groups** panel, click the box to the left of each pre-existing IPv6 match group that you want to associate with the packet source.

The ACL now represents an instruction to either accept or reject (based on your selection above) any packets whose source IP address conforms to the information in the selected match groups.

**d.** In the **Destination Match Groups** panel, click the box to the left of each pre-existing IPv6 match group you want to associate with the packet destination.

The ACL now represents an instruction to either accept or reject (based on your selection above) any packet whose destination IP address conforms to the information in the selected match groups.

- e. Set IPv6 Match Entry values for the packets to be accepted, or rejected, by this ACL:
  - Source Port Operator
  - Source Port Value

The setting for **Source Port Value** can either be a number or a text string associated with a predefined port. Type a number or select a value from the drop-down list.

- Source Port Range Start
- Source Port Range End
- Destination Port Operator
- Destination Port Value
- Destination Port Range Start
- Destination Port Range End
- ICMP Code: can support multiple values
- ICMP Type
- Next Header
- TCP Flags
- f. Click ADD. The system adds the match group to the Match Group Mappings IPv6 list.

Step 8. Click CREATE.

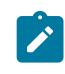

**Note:** The **Workload Reference List** field shows all of the workloads that are currently using this ACL profile, but because this is a new ACL profile, it is empty because no profiles are using it.

#### Related topics Creating a match group

### 6.4.4.2 Editing and deploying an ACL profile

#### About this task

If the Profile Manager is already deployed, to edit a QoS profile, create a candidate version of the Profile Manager first, then edit the QoS profile. Then, to push the changes to the nodes, add the Profile Manager to the deployment pipeline and deploy it.

#### Procedure

- **Step 1.** Click the main menu  $\equiv$  and select **Profiles**.
- Step 2. Use the Region Selector at the top of the page to select the region containing the ACL profile.
- **Step 3.** If the Profile Manager is in the deployed state (that is, the **Detailed Status** field shows Deployed), create a candidate version first.

On the upper right of the **Profile Manager** view, click **and select Create Candidate Version**.

#### Expected outcome

The Detailed Status field shows Created.

- Step 4. From the Profiles drop-down list, select ACL.
- Step 5. Update the ACL profile.
  - a. Double-click the profile that you want to edit.
  - **b.** Update parameters as needed.
  - c. On the lower right of the ACL overlay, click SAVE.
- **Step 6.** Deploy the Profile Manager manually.

See Step 2 in Deploying the Profile Manager.

# Related topics

Creating an ACL profile

### 6.4.4.3 Deleting an ACL profile

#### About this task

There are some restrictions in place when deleting an ACL profile to ensure that you do not invalidate any fabric intents that rely on it:

• If an ACL profile has been assigned to a bridged subnet or a sub-interface or to a routed sub-interface, the system prevents you from deleting the ACL.

- You cannot delete an ACL profile associated with a previous version of a deployed workload intent, even if you are designing a subsequent, undeployed version of that same intent that no longer relies on that ACL profile.
- After you deploy a workload VPN intent that no longer relies on an ACL profile, the system allows the deletion of the unassociated ACL profile (provided no other workload VPN intent still relies on it).

#### Procedure

- Step 1. Click the main menu = and select Profiles.
- Step 2. Use the Region Selector at the top of the page to select the region containing the ACL profile.
- **Step 3.** If the Profile Manager is in the deployed state (that is, the **Detailed Status** field shows Deployed), create a candidate version first.

On the upper right of the **Profile Manager** view, click and select **Create Candidate Version**.

#### **Expected outcome**

The Detailed Status field shows Created.

- Step 4. From the Profiles drop-down list, click ACL.
- **Step 5.** Select an ACL profile from the list and click **at the end of its row**.
- Step 6. Select Delete from the drop-down list, then click OK.
- Step 7. Deploy the Profile Manager. See Step 2 in Deploying the Profile Manager.

#### **Expected outcome**

The system deletes the selected ACL profile and closes the confirmation form, returning you to the **Profiles** page with the ACL view selected. The ACL profile you just deleted no longer appears in the list.

## 6.5 Workload VPN intent creation

A workload VPN intent assigns fabric resources to specific sources of demand.

#### Prerequisites

Before you create a new workload VPN intent, ensure the following:

- · The region for the workload VPN intent has been created.
- All fabrics that you intend to use in with this workload VPN intent have been created and successfully deployed.
- The QoS profiles that you intend to use with this workload VPN intent have been created.
- The ACL profiles that you intend to use with this workload VPN intent have been created.
- The LAGs that you intend to act as sub-interfaces for your workload VPN intent have already been created within the system.

#### **Procedure overview**

Creating a workload VPN intent involves the following sub-tasks, each consisting of multiple steps:

- 1. Creating the basic workload VPN intent
- 2. Adding subnets to the workload VPN intent
- 3. Adding sub-interfaces to the workload VPN intent
- 4. Configuring routing for the workload, as described in Routing

#### **Empty workload intents**

At a high-level, the deployment of a workload intent involves the following tasks:

- **1.** Generating the configuration
- 2. Adding the workload intent to the deployment queue
- **3.** Deploying queue item

The system allows the creation and deployment an empty workload intent without generating an error message, including the following cases:

- there is no change in the candidate version
- · there are one or more subnets and routers, but no sub-interfaces
- there a no subnets or routers and no sub-interfaces
- other situations that normally would not allow deployment that are not error states

#### **Related topics**

Elements of a workload VPN intent Deployment regions Fabric intents QoS profile management ACL profile management Creating LAGs

### 6.5.1 Workload VPN intent parameter descriptions

This section describes the required and optional workload VPN intent parameters and the appropriate values that you can set in the platform.

### 6.5.1.1 Workload VPN intent parameters

Table 27: Workload design parameters

| Parameter                   | Description                                                    | Values                     |
|-----------------------------|----------------------------------------------------------------|----------------------------|
| Workload VPN Intent<br>Name | Specifies a unique name for the workload VPN intent.           | Any string value           |
| Description                 | Specifies an optional description for the workload VPN intent. | Any string value           |
| Fabric Intent Type          | Specifies the fabric intent environment.                       | Real or Digital<br>Sandbox |

| Parameter      | Description                                                                                                    | Values                                 |
|----------------|----------------------------------------------------------------------------------------------------|----------------------------------------|
| Fabric Intents | Identifies one or more fabrics that you want to include in the workload VPN intent.                                                                                                    | Select from existing fabric intents or |
|                | If no fabric is selected, all fabrics in the region are part of the<br>workload intent, and you can create a sub-interface on any<br>fabric within the region. Selecting a fabric intent creates a<br>restriction list composed only of sub-interfaces that belong to<br>the selected fabric intents. | leave blank.                           |
| Labels         | Specifies the labels to apply to the workload VPN intent.                                                                                                    | Supported labels                       |
|                | The labels are not selected during workload VPN intent creation, but you can apply labels to the workload VPN intent itself later.                                                                                                    |                                        |

# 6.5.1.2 Subnet parameters

| Table 20. Subilet configuration parameters | Table | 28: | Subnet | configuration | parameters |
|--------------------------------------------|-------|-----|--------|---------------|------------|
|--------------------------------------------|-------|-----|--------|---------------|------------|

| Parameter                      | Description                                                                                                    | Values                                                                                     |
|--------------------------------|----------------------------------------------------------------------------------------------------|--------------------------------------------------------------------------------------------|
| Name                           | Specifies the name of the subnet.                                                                                                    | String                                                                                     |
| Description                    | Provides a description for the subnet.                                                                                                    | String                                                                                     |
| Туре                           | Specifies the type of subnet.                                                                                                    | Bridged, Routed, or<br>Loopback                                                            |
| IP Anycast Gateway<br>(V4/V6)  | <b>IP Gateway (V4/V6)</b> : For bridged subnets, specifies an IP gateway to act as an IRB interface.                                                                                                    | An IP address with a required CIDR                                                         |
| Anycast Gateway<br>MAC address | Specifies an anycast gateway MAC address. This option is available if an IP anycast gateway is set.                                                                                                    | MAC address                                                                                |
| Primary                        | Sets an address as the primary address. The primary address<br>is used to form a BGP peering session between a multinetted<br>interface and a neighbor.                                                                                                    | Default: disabled                                                                          |
| Router                         | Specifies the router to attach this subnet.                                                                                                    | the default router<br>presented or select an<br>existing router from<br>the drop-down list |
| BFD                            | Enables or disables bidirectional forwarding detection (BFD) for<br>the subnet.<br>When BFD is enabled, the default settings for <b>Desired</b><br><b>Minimum Transit Interval</b> , <b>Desired Minimum Transit</b><br><b>Interval</b> , and <b>Required Minimum Receive</b> apply.<br>BED is applicable to bridged, routed, and loopback subnets. |                                                                                            |
| 1                              |                                                                                                    |                                                                                            |

| Parameter                           | Description                                                                                                    | Values                                              |
|-------------------------------------|----------------------------------------------------------------------------------------------------|-----------------------------------------------------|
| Desired Minimum<br>Transit Interval | Specifies the minimum interval between the transmission of BFD control packets that this system wants to use.                                                                         | Default: 1,000,000<br>microseconds                  |
| Required Minimum<br>Receive         | Specifies the required minimum interval between received BFC control packet that this system requires.                                                                                | Default: 1,000,000<br>microseconds                  |
| Detection Multiplier                | Specifies the multiplier used to determine the BFD detection<br>interval.<br>BFD detection interval = <i>Detection Multiplier</i> x <i>Desired</i><br><i>Minimum Transit Interval</i> | 1 to 5<br>Default: 3                                |
| IP MTU                              | For bridged subnets, specifies the maximum transmission unit allowed.                                                                                                    | 1500 or higher                                      |
| VNI                                 | Specifies the unique VXLAN network identifier (VNI) from the selected VNI pool. If no value is specified, the Fabric Services System assigns a VNI from the VNI pool.                 |                                                     |
| Provision Type                      | Specifies whether the route targets are automatically derived<br>or manually set. If set to <b>Manual</b> , you can set the following<br>parameters:                                  | Automatically<br>Derived (the default)<br>or Manual |
|                                     | Import Route Target                                                                                                    |                                                     |
|                                     | Export Route Target                                                                                                    |                                                     |
| Import Route Target                 | Specifies the name of a BGP policy to use as an import policy.                                                                                                    | String                                              |
| Export Route Target                 | Specifies the name of a BGP policy to use as an export policy.                                                                                                    | String                                              |
| Layer 2 proxy ARP                   |                                                                                                    |                                                     |
| L2 proxy ARP                        | Enables or disables Layer 2 proxy ARP on a bridged network.<br>When this parameter is enabled, you can set the following<br>parameters:<br>• Table size                               | Default: disabled                                   |
|                                     | Duplicate IP Detection                                                                                                    |                                                     |
|                                     | <b>Note:</b> You cannot enable this parameter if a gateway has been attached to the subnet.                                                                                           |                                                     |
| Table size                          | Specifies the size of proxy ARP table, that is, the maximum number of entries.                                                                                                    | Default: 250                                        |
| Duplicate IP<br>Detection           | Enables duplicate IP address detection for the subnet. When this field is enabled, you can configure the following settings:                                                          | Default: disabled                                   |
|                                     | Hold Down Time                                                                                                    |                                                     |
|                                     | Monitoring Window                                                                                                    |                                                     |
|                                     | Num Moves                                                                                                    |                                                     |

| Parameter                                | Description                                                                                                    | Values                                                      |  |
|------------------------------------------|----------------------------------------------------------------------------------------------------|-------------------------------------------------------------|--|
| Hold Down Time                           | Specifies the time from the moment an IP address is considered duplicate to the moment the IP address is removed from the proxy ARP table.                                                                                                    | Integer<br>Default: 9 minutes                               |  |
| Monitoring Window                        | Specifies the number of minutes that the system monitors a proxy ARP table entry following an IP address move.                                                                                                    | Default: 3 minutes                                          |  |
| Num Moves                                | Specifies the maximum number of moves a proxy ARP table<br>entry can have during the monitoring window before the IP is<br>considered duplicate.                                                                                                    | Default: 5 moves                                            |  |
| Layer 3 proxy ARP and                    | related settings                                                                                                    |                                                             |  |
| L3 ProxyArp<br>Enabled                   | Enables Layer 3 proxy ARP for a bridged subnet that is configured with a gateway IP address. For a routed subnet, Layer 3 proxy ARP is enabled on the sub-interface.                                                                                                    | Default: disabled                                           |  |
| IPv4 Host Route<br>Enabled               | Enables the dynamic population of IPv4 host routes.<br>When the <b>L3 ProxyArp Enabled</b> parameter is enabled, this<br>parameter is also enabled. You can disable it if <b>L3 ProxyArp</b><br><b>Enabled</b> is disabled.                                                                                                    |                                                             |  |
| IPv4 Learn<br>Unsolicited ARP<br>Enabled | For IPv4 addresses within the subnet, enables the learning of ARP entries out of any ARP packet arriving at the IRB sub-<br>interface, regardless of whether there was an ARP-Request sent from the IRB.<br>When the L3 ProxyArp Enabled parameter is enabled, this parameter is also enabled. You can disable it if L3 ProxyArp Enabled is disabled. | _                                                           |  |
| L3ProxyND Enabled                        | Enables Layer 3 proxy neighbor discovery (ND) for a bridged<br>subnet that is configured with a gateway IP address. For a<br>routed subnet, Layer 3 proxy ARP is enabled on the sub-<br>interface.                                                                                                    | Default: disabled                                           |  |
| IPv6 Host Route<br>Enabled               | Enables the dynamic population of IPv6 host routes.<br>When the <b>L3 ProxyArp Enabled</b> parameter is enabled, this<br>parameter is also enabled. You can disable it if <b>L3 ProxyArp</b><br><b>Enabled</b> is disabled.                                                                                                    | —                                                           |  |
| IPv6 Learn<br>Unsolicited ARP<br>Enabled | For IPv6 addresses within the subnet, enables the learning<br>of Neighbor Discovery Request entries out of any Neighbor<br>Discovery Request packet arriving at the IRB sub-interface,<br>regardless of whether there was a Neighbor Discovery<br>Request issued from the IRB.                                                                        | Default: disabled                                           |  |
| ACL parameters                           |                                                                                                    |                                                             |  |
| Ingress ACL IPv4                         | Specifies an existing profile that the system applies to the ingress IPv4 traffic on this subnet.                                                                                                    | An existing IPv4 ACL<br>profile from the drop-<br>down list |  |

| Parameter                        | Description                                                                                                    | Values                                                                                                    |
|----------------------------------|----------------------------------------------------------------------------------------------------|----------------------------------------------------------------------------------------------------|
| Ingress ACL IPv6                 | Specifies an existing profile that the system applies to the ingress IPv6 traffic on this subnet.                                                                                                    | An existing IPv6 ACL<br>profile from the drop-<br>down list                                               |
| Egress ACL IPv4                  | Specifies an existing profile that the system applies to the egress IPv4 traffic on this subnet.                                                                                                    | An existing IPv4 ACL<br>profile from the drop-<br>down list                                               |
| Egress ACL IPv6                  | Specifies an existing profile that the system applies to the egress IPv6 traffic on this subnet.                                                                                                    | An existing IPv6<br>ACL profile from<br>the drop-down list<br>MAC duplication and<br>detection parameters |
| Mac Duplication<br>Detection     | Enables MAC duplication detection for the subnet. When this parameter is enabled, you can set the following parameters:                                                                                                    | Default: disabled                                                                                         |
|                                  | Hold Down Time                                                                                                    |                                                                                                    |
|                                  | Monitoring Window                                                                                                    |                                                                                                    |
|                                  | Num Moves                                                                                                    |                                                                                                    |
| Action                           | Specifies the action to take on the sub-interface upon detecting that at least one MAC address is a duplicate:                                                                                                    | Default: stop learning                                                                                    |
|                                  | <ul> <li>stop learning: the MAC address is not relearned on this or<br/>any sub-interface</li> </ul>                                                                                                    |                                                                                                    |
|                                  | <ul> <li>blackhole: frames received on this or any other sub-<br/>interface are dropped if the MAC sources address or if the<br/>MAC-VFR MAC destination address matches a blackhole<br/>MAC address (the MAC source address is still learned)</li> </ul> |                                                                                                    |
|                                  | • <b>oper-down</b> : the sub-interface is disabled with an mac-dup-<br>detected error message; arriving frames on a different sub-<br>interface with the same source address are dropped                                                                  |                                                                                                    |
| Hold Down Time                   | Specifies the time to wait from the moment a MAC address is declared duplicate before it is flushed from the bridge table, after which the monitoring process for the MAC address is restarted.                                                           | 2 to 60 minutes<br>Default: 9                                                                             |
| Monitoring Window                | Specifies the period, in minutes, during which the moves are observed.                                                                                                    | 1 to 15<br>Default: 3                                                                                     |
| IPv4 virtual IP discover         | ý                                                                                                    |                                                                                                    |
| Enable Virtual Ipv4<br>Discovery | Enables virtual IPv4 discovery on the subnet. If enabled, you can configure virtual IPv4 addresses.                                                                                                    | Default: disabled                                                                                         |

| Parameter                        | Description                                                                                                    | Values                                                              |
|----------------------------------|----------------------------------------------------------------------------------------------------|---------------------------------------------------------------------|
| Virtual IPv4 Address             | Specifies a virtual IPv4 address to be configured in a group<br>of leaf nodes attached to the same broadcast domain (MAC-<br>VRF).                                                                                     | an IPv4 address<br>Maximum number:<br>256 virtual IPv6<br>addresses |
| Probe Interval (Sec)             | Sets the probe interval at which the system probes for the VIP address.                                                                                                    | Default: 0 seconds                                                  |
| Selection method                 | Specifies whether you want to select sub-interfaces from<br>existing sub-interfaces instances or by label (the label must be<br>of type Sub-interface).                                                                | By Sub-interface<br>By Label                                        |
| MAC Address                      | Specifies a pool of allowed MAC addresses associated with the IPv4 VIP address. The ARP and ND entry for the VIP address is created only if the resolving MAC corresponds to one of the MACs in the pool for that VIP. | Maximum number of MAC addresses: 10                                 |
| IPv6 virtual IP discover         | у                                                                                                    |                                                                     |
| Enable Virtual Ipv6<br>Discovery | Enables virtual IPv6 discovery on the subnet. If enabled, you can configure virtual IPv6 addresses.                                                                                                    | Default: disabled                                                   |
| Virtual IPv6 Address             | Specifies a virtual IPv6 address to be configured in a group<br>of leaf nodes attached to the same broadcast domain (MAC-<br>VRF).                                                                                     | An IPv6 address<br>Maximum number:<br>256 virtual IPv6<br>addresses |
| Probe Interval (Sec)             | Sets the probe interval at which the system probes for the VIP address.                                                                                                    | Default: 0 seconds                                                  |
| Selection method                 | Specifies whether you want to select sub-interfaces from<br>existing sub-interfaces instances or by label (the label must be<br>of type Sub-interface).                                                                | By Sub-interface<br>or<br>By Label                                  |
| MAC Address                      | Specifies a pool of allowed MAC addresses associated with the IPv6 VIP address. The ARP and ND entry for the VIP address is created only if the resolving MAC corresponds to one of the MACs in the pool for that VIP. | Maximum number of MAC addresses: 10                                 |

# 6.5.1.3 Sub-interface parameters

Table 29: Sub-interface configuration parameters

| Parameter   | Description                                                       | Values             |
|-------------|-------------------------------------------------------------------|--------------------|
| Subnet      | Specifies the subnet with which this sub-interface is associated. | An existing subnet |
| Description | Describes the selected sub-interface.                             | String             |

| Parameter                                | Description                                                                                                    | Values                                                                                                    |  |
|------------------------------------------|----------------------------------------------------------------------------------------------------|----------------------------------------------------------------------------------------------------|--|
| IP Gateway (V4/V6)                       | Specifies the IP address of the forwarding device.<br>If the IP address is the primary gateway, set the <b>Primary</b><br>field. To form a BGP peering session between a multi-netted<br>interface and a neighbor, one of the gateway IP addresses<br>must be set to primary.                                                                                                    | IP address of the gateway device                                                                                            |  |
| Encap Type                               | <ul> <li>Configures encapsulation settings for bridged subnets:</li> <li>UnTagged – specifies that untagged frames can be captured on tagged interfaces</li> <li>Single Tagged – specify one of the following options: <ul> <li>Vlan ID Any – specifies that non-configured VLAN IDs and untagged traffic are classified to a Layer 2 sub-interface</li> <li>Vlan ID – specifies the VLAN ID, a value from 1 to 4094</li> </ul> </li> <li>Single Tagged Range – click + ADD to open the ADD VLAN Range form where you can enter the low end and high end of the VLAN range. You can add up to eight non-overlapping ranges</li> </ul> | UnTagged, Single<br>Tagged, or Single<br>Tagged Range                                                                       |  |
| IP MTU                                   | Specifies the maximum transmission unit for the sub-<br>interface; this is the maximum size for an IP packet that is not<br>fragmented in the course of transmission.                                                                                                    | 1500 or higher                                                                                                    |  |
| Association parameters                   | 5                                                                                                    |                                                                                                    |  |
| Association Type                         | Specifies the method used to associate this sub-interface with its "parent" subnet.                                                                                                    | Node and Interface,<br>Interface label<br>selector                                                                          |  |
| Node ID                                  | Specifies the node within the fabric on which the current sub-<br>interface is located.                                                                                                    | Select an existing leaf<br>node within the fabric<br>or fabrics associated<br>with this workload VPN<br>intent              |  |
| Interface Name                           | Specifies the interface on the selected node with which this sub-interface is associated. This setting can be a LAG.                                                                                                    | An interface                                                                                                    |  |
| Layer 3 proxy ARP and related parameters |                                                                                                    |                                                                                                    |  |
| L3 ProxyArp<br>Enabled                   | Enables L3 proxy ARP for a sub-interface attached to routed subnet.                                                                                                    | Default: disabled                                                                                                    |  |
| IPv4 Host Route<br>Enabled               | Enables the dynamic population of IPv4 host routes.                                                                                                    | When the L3 Proxy<br>Arp Enabled<br>parameter is enabled,<br>this parameter is<br>also enabled. You<br>can disable it if L3 |  |

| Parameter                                | Description                                                                                                    | Values                                                                                                    |  |
|------------------------------------------|----------------------------------------------------------------------------------------------------|----------------------------------------------------------------------------------------------------|--|
|                                          |                                                                                                    | ProxyArp Enabled is disabled.                                                                                                    |  |
| IPv4 Learn<br>Unsolicited ARP<br>Enabled | For IPv4 addresses within the subnet, enables the learning of<br>ARP entries out of any ARP packet arriving at the IRB sub-<br>interface, regardless of whether there was an ARP-Request<br>sent from the IRB.                                                                 | When the L3 Proxy<br>Arp Enabled<br>parameter is enabled,<br>this parameter is<br>also enabled. You<br>can disable it if L3<br>ProxyArp Enabled is<br>disabled. |  |
| L3ProxyND Enabled                        | Enables L3 proxy ND for a sub-interface attached to routed subnet.                                                                                                    | default: disabled                                                                                                    |  |
| IPv6 Host Route<br>Enabled               | Enables the dynamic population of IPv6 host routes.                                                                                                    | When the L3ProxyND<br>Enabled parameter<br>is enabled, this<br>parameter is also<br>enabled. You can<br>disable it if L3ProxyND<br>Enabled is disabled.         |  |
| IPv6 Learn<br>Unsolicited ARP<br>Enabled | For IPv6 addresses within the subnet, enables the learning<br>of Neighbor Discovery Request entries out of any Neighbor<br>Discovery Request packet arriving at the IRB sub-interface,<br>regardless of whether there was a Neighbor Discovery<br>Request issued from the IRB. | default: disabled                                                                                                    |  |
| MAC duplication and de                   | etection parameters (if enabled on the subnet)                                                                                                    |                                                                                                    |  |
| Action                                   | <ul> <li>Specifies the action to take on the sub-interface upon detecting that at least one MAC addresses is duplicate on the sub-interface:</li> <li>stop learning – the MAC address is not relearned on this or any subinterface</li> </ul>                                  | _                                                                                                    |  |
|                                          | <ul> <li>blackhole – frames received on this or any other sub<br/>interface are dropped if the MAC sources address or if the<br/>mac-vrf MAC destination address matches a blackhole<br/>MAC address (the MAC source address is still learned)</li> </ul>                      |                                                                                                    |  |
|                                          | <ul> <li>oper-down – the sub-interface is disabled with an error<br/>mac-dup-detected; arriving frames on a different sub-<br/>interface with the same source address are dropped</li> </ul>                                                                                   |                                                                                                    |  |
| ACL parameters                           |                                                                                                    |                                                                                                    |  |
| Ingress ACL IPv4                         | Specifies an existing profile that the system applies to the ingress IPv4 traffic on this sub-interface.                                                                                                    | An existing IPv4 ACL profile                                                                                                    |  |
| Ingress ACL IPv6                         | Specifies an existing profile that the system applies to the ingress IPv6 traffic on this sub-interface.                                                                                                    | An existing IPv4 ACL profile                                                                                                    |  |

| Parameter        | Description                                                                                                    | Values                       |
|------------------|----------------------------------------------------------------------------------------------------|------------------------------|
| Egress ACL IPv4  | Specifies an existing profile that the system applies to the egress IPv4 traffic on this sub-interface.                                                         | An existing IPv4 ACL profile |
| Egress ACL IPv6  | Specifies an existing profile that the system should apply to the egress IPv6 traffic on this sub-interface.                                                    | An existing IPv4 ACL profile |
| QoS parameters   |                                                                                                    |                              |
| QoS Classifier   | Specifies an existing QoS classifier profile that maps incoming packets to the appropriate forwarding classes.                                                  | An existing QoS profile      |
| QoS Rewrite Rule | Specifies an existing QoS profile that defines the rewrite rule policies to mark outgoing packets with an appropriate DSCP value based on the forwarding class. | An existing QoS profile      |

# 6.5.1.4 Router parameters

Table 30: Router configuration parameters

| Parameter      | Description                                                                                                    | Value                                                  |
|----------------|----------------------------------------------------------------------------------------------------|--------------------------------------------------------|
| Name           | This parameter specifies the name of the router.                                                                                                    | String                                                 |
| Description    | This parameter specifies the optional description for the router.                                                                                                    | String                                                 |
| VNI Pool       | By default, the Fabric Services System deploys with a default VNI pool.<br>For bridged subnets, you can:                                                                             | Default VNI pool                                       |
|                | <ul> <li>select from which VNI pool a VNI gets automatically<br/>allocated to a new subnet</li> </ul>                                                                                |                                                        |
|                | <ul> <li>change the VNI pool after the subnet has been<br/>deployed.</li> </ul>                                                                                                    |                                                        |
| VNI            | Specifies an available VNI from the selected VNI pool.                                                                                                    | Default: system-<br>assigned VNI<br>from the pool      |
| Provision Type | By default, route targets are automatically derived.<br>When this parameter is set to <b>Manual</b> , you can<br>specify route targets for the subnet using following<br>parameters: | Automatically<br>Derived (the<br>default) or<br>Manual |
|                | Import Route Target                                                                                                    |                                                        |
|                | Export Route Target                                                                                                    |                                                        |

### **Related topics**

Creating a router

### 6.5.2 Creating the basic workload VPN intent

#### Procedure

- Step 1. Click to open the main menu and select Workload VPN Intents.
- **Step 2.** Use the **Region Selector** at the top of the page to select the region in which to create the workload VPN intent.

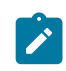

**Note:** You cannot change the region selection after you begin creating the workload VPN intent. If you select a new region in the **Region Selector** while creating a workload VPN intent, the creation form closes and you are returned to the **Workload VPN Intents** page.

Step 3. Click + CREATE A WORKLOAD VPN INTENT to display a set of fabric templates.

#### **Expected outcome**

Templates are displayed in a grid view by default. To switch to the list view, select in the template selection screen. Click **III** to return to the grid view.

- Step 4. Click on a VPN template, then click CREATE.
- Step 5. Configure basic parameters.
  - Workload VPN Intent Name
  - Description
  - Fabric Intent Type
- **Step 6.** Optional: Select any number of fabrics intents or no fabric intents to participate in the workload intent.

If no fabric is selected, all fabrics in the region are part of the workload intent, and you can create a sub-interface on any fabric within the region. Selecting a fabric intent creates a restriction list composed only of sub-interfaces that belong to the selected fabric intents.

- a. Click 🖊 next to Fabric Intents.
- **b.** Check the box at the left edge of the row for each fabric you want to include as part of your workload intent.
- c. Click SELECT INTENTS.
- **Step 7.** Click **I** to save the latest change to the workload design.

#### Expected outcome

The display updates to show the selected fabric intent's topology. The system advances the workload VPN intent's Detailed Status to Created and its Version to 1.0.

### What to do next

Proceed to Adding subnets to the workload VPN intent.

### 6.5.3 Adding subnets to the workload VPN intent

#### Procedure

- **Step 1.** If you are not continuing directly from the procedure Creating the basic workload VPN intent, first open the **Workload VPN Intent** view by doing the following:
  - a. Click 🗮 to open the main menu.
  - b. From the menu, select Workload VPN Intents.
  - **c.** Use the **Region Selector** at the top of the page to select the region in which to create the workload VPN intent.
- Step 2. In the view drop-down list, select Subnets.
- Step 3. Click +CREATE A SUBNET.
- **Step 4.** Configure the basic parameters for the subnet.
  - Name
  - Description
- Step 5. In the Type drop-down list, specify the type of subnet.
  - bridged subnet click Bridged, then continue with step 6
  - routed subnet click Routed In the Router field, accept the default router or select an existing router. Then, continue to step 15.

Do not add an IRB IP address here. Later, you connect the routed subnet to a sub-interface that attaches to a VRF instance.

- loopback subnet click Loopback In the Router field, accept the default router or select an existing router. Then, continue to step 15.
- **Step 6.** Configure parameters for the bridged subnet.

Set the following parameters:

• IP Anycast Gateway (V4/V6) – this IP address acts as an IRB interface The subnet can span one, two, or more nodes.

Click **+ADD** to add an IP address. In the **Add IP Anycast Gateway** form that displays, add the IP address. If the IP address is the primary, click the **Primary** field. Click **ADD**. You can add up to four gateways.

- Anycast Gateway MAC address-This option is available if an IP anycast gateway is set.
- Router for related information, see Routers.
- **Step 7.** Optional: For bridged subnets with a configured gateway, enable Layer 3 IPv4 proxy ARP, IPv6 proxy ND, and related settings.

#### L3 ProxyArp Enabled

Enabling Layer 3 IPv4 proxy ARP also enables the following parameters; when Layer 3 IPv4 proxy ARP is disabled, you can enable them independently:

- IPv4 Learn Unsolicited ARP Enabled
- IPv4 Host Route Enabled

#### L3 ProxyND Enabled

Enabling Layer 3 IPv6 proxy ND also enables **IPv6 Learn Unsolicited ARP Enabled**; when Layer 3 IPv6 proxy ND is disabled, you can enable it independently.

- Step 8. Optional: Enable BFD and related BFD timers.
- Step 9. Optional: Accept the default or select a new value for the IP MTU parameter IP.
- Step 10. Optional: Configure ACL settings.

Select existing ACL profiles for the following parameters:

- Ingress ACL Profile IPV4
- Ingress ACL Profile IPv6
- Egress ACL Profile IPV4
- Egress ACL Profile IPv6
- **Step 11.** Optional: Set a specific pool VNI from which the Fabric Services System allocates VNI and route targets for an IP-VRF or MAC-VRF object within a workload VPN intent.

You can use these settings to configure the Fabric Services System to automatically derive a route target, while ensuring that the values used do not overlap with existing services elsewhere in the data center. You can update the following fields:

- VNI
- Provision Type
  - Import Route Target
  - Export Route Target
- **Step 12.** Optional: For bridged subnets without a configured gateway, enable L2 proxy ARP settings.

When you enable L2 proxy ARP, you can also set the L2 ARP table size. You can also configure the following duplicate IP detection parameters:

- Hold Down Time
- Monitoring Window
- Num Moves
- Step 13. Optional: Enable MAC duplication detection.
- Step 14. Optional: Enable virtual IP discovery.
  - a. Enable virtual IP discovery for IPv4 addresses.
    - Virtual IPv4 Address
    - Probe Interval (Sec)
    - Selection method
    - MAC Address
  - **b.** Enable virtual IP discovery for IPv6 addresses.
    - Virtual IPv6 Address
    - Probe Interval (Sec)
    - Selection method
    - MAC Address

Step 15. Click CREATE.

#### Expected outcome

The newly added subnet appears in the **Subnets** view.

Step 16. In the view drop-down list, select Workload Design.

**Step 17.** Click **T** to save the latest change to the workload design.

#### What to do next

Proceed to Adding sub-interfaces to the workload VPN intent.

**Related topics** Subnet parameters Creating a router

### 6.5.4 Adding sub-interfaces to the workload VPN intent

#### Prerequisites

If you intend to select sub-interfaces by their label, you must have assigned labels to the intended subinterfaces.

#### About this task

Each sub-interface is associated with a previously created subnet. A workload sub-interface consists of an edge-link port or LAG with which you associate ACL and QoS policies.

The Fabric Services System supports two methods for selecting the edge-link port or LAG that constitutes a sub-interface:

- Node and interface explicitly select a node and then an interface on that node
- Interface label selector assign the Edge-Link label to a set of objects, and then select the label from among those previously created and assigned to underlay interfaces. All interfaces with the specified label are selected

#### Procedure

- Step 1. Open a Create Sub-Interface form.
  - From the **Subnets** view, find the subnet, click **at the end of its row, and select Create Sub-Interface.**
  - From the Workload VPN intent's view menu, select Sub-Interfaces and click + CREATE A SUB-INTERFACE.
- **Step 2.** Provide an optional description for the sub-interface.
- Step 3. Optional: Configure ACL settings.

Specify existing ACL profiles for the following parameters:

- Ingress ACL Profile IPV4
- Ingress ACL Profile IPv6
- Egress ACL Profile IPV4
- Egress ACL Profile IPv6
- Step 4. For routed and loopback sub-interfaces, specify a gateway.

- a. In the IP Gateway (V4/V6) section, click +ADD.
- **b.** In the **IP Anycast Gateway** form, enter an IP address. The interface you select here can be a LAG, if the LAG has already been provisioned.
- c. Set the Anycast Gateway MAC address field. This option is available if an IP anycast gateway is set.
- d. If the IP address is the primary gateway, set the Primary field.
- Step 5. Optional: If the interface is for a routed subnet, enable layer 3 proxy ARP and proxy ND settings.
  - L3 ProxyArp Enabled

Enabling L3 IPv4 proxy ARP also enables the following parameters; when L3 IPv4 proxy ARP is disabled, you can enable them independently:

- IPv4 Learn Unsolicited ARP Enabled
- IPv4 Host Route Enabled
- L3 ProxyND Enabled

Enabling L3 IPv6 proxy ND also enables **IPv6 Learn Unsolicited ARP Enabled**; when L3 IPv6 proxy ND is disabled, you can enable it independently.

- Step 6. In the Association Type drop-down list, specify the type of association.
  - To select sub-interfaces by label, select Interface Label Selector and go to step 7.
  - To select sub-interfaces by selecting individual nodes and ports, select **Node and Interface**, then go to step 8.
- Step 7. In the Associations panel, select Interface Label Selector.
  - a. In the Interface Label Selector field, click 🖍 to open the Label Picker form.
  - **b.** From the list of labels, locate the "Edge-Link" label you created previously to identify the edge link ports. Click + on the left end of the row beside the label.
  - c. Click SELECT to close the Label Picker form.
  - **d.** Repeat sub-steps 7.a through 7.c until you have selected all of the intended sub-interfaces.
  - e. Go to step 9.
- Step 8. In the Association pane, select the node ID and interface.
  - a. In the Node ID field, select a node ID associated with a leaf node.

You must select a leaf node here, because only leaf nodes possess the edge link connections required by the eventual workload.

- **b.** In the **Interface Name** field, select an interface to identify a specific interface on the selected node.
- **c.** If the subnet is a loopback subnet, select a loopback interface from the manual topology fabric shown.
- **Step 9.** Optional: For bridged subnets, if MAC duplication detection is enabled for the subnet to which this sub-interface belongs, set the **Action** field.
- Step 10. Optional: Assign QoS profiles.

Specify a profile for the following fields:

- Qos DSCP Classifier
- Qos DSCP Rewrite Rules

- Step 11. Click CREATE.
- Step 12. In the view drop-down list, click Workload Design.
- **Step 13.** Click **I** to save the latest change to the workload design.

### Step 14. Click C GENERATE WORKLOAD.

#### **Expected outcome**

The system generates configuration data for the nodes involved in the workload VPN intent and advances the workload state to Configuration Generated. The workload version remains 1.0.

#### Related topics

Assigning labels to a workload VPN intent Sub-interface parameters

### 6.5.5 Creating a router

#### About this task

Use this procedure to create a router.

#### Procedure

Step 1. From the main menu =, select Workload VPN Intents.

Step 2. In the view drop-down list, select Routers.

Step 3. Use the Region Selector at the top of the page to select the region in which to create the router.

#### Step 4. Click +CREATE WORKLOAD ROUTER.

- Step 5. In the General pane, set the following parameters:
  - Name
  - Description
- Step 6. In the Router Definition pane, accept the default settings or set the following parameters:
  - VNI
  - Provision Type
  - If **Provision Type** is set to **Manual**, configure the following parameters:
    - Import Route Target
    - Export Route Target

#### **Related topics**

Adding subnets to the workload VPN intent Routers Router parameters

### 6.5.6 Routing

BGP, static routes, and aggregate routes are configured within the routing section a workload intent.

#### BGP

BGP is an inter-AS routing protocol. An AS is a network or a group of routers logically organized and controlled by common network administration. BGP enables routers to exchange network reachability information, including information about other AS that traffic must traverse to reach other routers in another AS.

When you use BGP as the provider edge (PE) or customer edge (CE) routing protocol, you configure external peering between the provider's AS and the customer network AS.

When you create eBGP links between leaf nodes and customer autonomous systems, the customer autonomous systems may learn of routes through the fabric from different sources. The eBGP links created with the Fabric Services System are configured so that a customer AS prefers the route it learns from its local peer, because that is likely the most efficient path. This setting is achieved using the BGP Local Preference attribute, which the Fabric Services System sets to a value of 130 for links between peers (while other links generally have a preference value of 100). This behavior is automatic and is not configurable.

#### **Static routes**

The Fabric Services System supports static routes to next-hop addresses.

A static route is made up of two parts:

- one or more next-hop groups
- routes that reference the next-hop group

To configure a static route within a workload intent, configure at least one next-hop group containing a next hop, then configure one or more routes. Different routes can reference the same or different next-hop groups.

#### Aggregate routes

A BGP aggregate route is a configured route that combines a set of routes into a single route.

#### 6.5.6.1 Displaying the routing view for a node

#### About this task

Use this procedure to display the active routing protocols configured for a node. You can view BGP settings (global, next-hop groups, and neighbors), static routes, and aggregate routes configured for the node. This view is read-only.

#### Procedure

- Step 1. From the main menu =, select Workload VPN Intents.
- **Step 2.** Use the **Region Selector** at the top of the page to select the region containing a workload VPN intent.
- Step 3. Double-click a workload intent, then from the view drop-down list, select Routing.
- Step 4. In the Protocols drop-down list, select Active Protocols by Node.
- **Step 5.** Double-click a node to display active routing protocols for that node.

You can filter the configured settings per router in the **Router Name** field. Routers that have been created and deployed are displayed in this field.

# 6.5.6.2 BGP parameters

Table 31: Global BGP parameters

| Parameter                             | Description                                                           | Values                                                                      |
|---------------------------------------|-----------------------------------------------------------------------|-----------------------------------------------------------------------------|
| Global BGP Name                       | Specifies the name for this global BGP configuration.                 | String                                                                      |
| Local AS                              | Specifies the global BGP local AS.                                    | Integer                                                                     |
| Import Policy                         | Specifies the name of a BGP policy to use as an import policy.        | Name of an<br>existing BGP policy                                           |
| Export Policy                         | Specifies the name of a BGP policy to use as an export policy.        | Name of an<br>existing BGP policy                                           |
| Node and router assignment parameters |                                                                       |                                                                             |
| Node Name                             | Specifies the node on which to apply this global BGP configuration.   | An existing node or<br>the name of a node<br>that does not yet<br>exist     |
| Router Name                           | Specifies the router on which to apply this global BGP configuration. | An existing router<br>or the name of a<br>router that does not<br>yet exist |
| Router ID                             | Specifies the router ID for the router.                               | —                                                                           |

### BGP group configuration

Table 32: BGP basic group properties

| Parameter     | Description                                                                                                    | Values/Range     |
|---------------|----------------------------------------------------------------------------------------------------|------------------|
| Group Name    | Specifies the name of the BGP group.<br>The system creates a default group, default-bgp-<br>group.                                                                                                    | String           |
| BFD           | Enables or disables bidirectional forwarding on the BGP sessions established by neighbors that belong to this group.                                                                                                    | Default: enabled |
| Connect-Retry | Specifies the duration of the connect-retry timer.                                                                                                    | Default: 120     |
| Peer AS       | Specifies the peer AS to use for any neighbor that belongs to this group (does not override at the neighbor level).                                                                                                    | Default: 1       |
| Local AS      | Specifies a local AS to use for any neighbor that belongs to<br>this group. This setting (does not override at the neighbor<br>level.<br>By default, the global BGP configuration local AS is used by<br>all peers that belong to this group. | Default: 1       |

| Parameter                              | Description                                                                                                    | Values/Range                         |
|----------------------------------------|----------------------------------------------------------------------------------------------------|--------------------------------------|
| Prepend Global AS                      | Specifies whether to prepend the global AS value to the AS path of inbound routes from each eBGP peer that belongs to the group. | Default: disabled                    |
| Prepend Local AS                       | Specifies whether to prepend the local AS value to the AS path of inbound routes from each eBGP peer that belongs to the group.  | Default: disabled                    |
| Toggle Max Hops                        | Specifies the number of maximum hops. By default, eBGP sessions have a maximum hop of 1 configured.                              | 1 to 255                             |
| IPv4 Unicast                           | Enables the router to advertise to and receive IPv4 unicast routes from neighbors that belong to this group.                     | Default: enabled                     |
| IPv6 Unicast                           | Enables the router to advertise to and receive IPv6 unicast routes from neighbors that belong to this group.                     | Default: enabled                     |
| Minimum-<br>Advertisement-<br>Interval | Specifies how long a BGP router waits before sending an advertisement for all neighbors in this group.                           | Default: 1                           |
| Import Policy                          | Specifies the BGP import policy.                                                                                                 | Name of an<br>existing BGP<br>policy |
| Export Policy                          | Specifies the BGP export policy.                                                                                                 | Name of an<br>existing BGP<br>policy |

# BGP neighbor

Table 33: Basic BGP neighbor parameters

| Parameter         | Description                                                                                                    | Values/Range                    |
|-------------------|----------------------------------------------------------------------------------------------------|---------------------------------|
| Peer Address      | Specifies the IP address of the BGP peer.                                                                                                    | A valid IPv4 or<br>IPv6 address |
| Local Address     | Specifies the local address to use for this peering session.                                                                                                    | A valid IPv4 or<br>IPv6 address |
| Group Name        | Specifies the name of this neighbor group.                                                                                                    | String                          |
| Override Peer AS  | Specifies the peer AS to use for this peering session.<br>This value overrides the default peer AS value configured in<br>the main or group BGP configuration used by all peers that<br>belong to this group.                                                                          | Default: disabled               |
| Override Local AS | Specifies the local AS to use for this peering session.<br>This value overrides the local AS setting in the main BGP<br>configuration is used by all peers that belong to this group.<br>When this parameter is enabled, you can optionally prepend<br>the global AS and the local AS. | Local AS                        |

| Parameter                  | Description                                                                                                    | Values/Range                                                                    |
|----------------------------|----------------------------------------------------------------------------------------------------|---------------------------------------------------------------------------------|
| Toggle Max Hops            | Specifies the maximum number of hops for a BGP session.                                                                                                    | 1 to 255                                                                        |
| Override IPv4 Unicast      | Specifies whether IPv4 unicast routes are advertised to and received from neighbors that belong to this group.                                                                                 | Default: disabled                                                               |
| Override IPv6 Unicast      | Specifies whether IPv6 unicast routes are advertised to<br>and received from neighbors that belong to this group. This<br>setting overrides any configuration at the group or global<br>level. | Default: disabled                                                               |
| Import Policy              | Specifies the name of a BGP policy to use as an import policy.                                                                                                    | Name of an<br>existing BGP<br>policy                                            |
| Export Policy              | Specifies the name of a BGP policy to use as an export policy.                                                                                                    | Name of an<br>existing BGP<br>policy                                            |
| Node and router assignment | nent parameters                                                                                                    |                                                                                 |
| Node Name                  | Specifies the node on which to apply the basic neighbor properties.                                                                                                    | An existing node<br>or the name of a<br>node that does<br>not yet exist         |
| Router Name                | Specifies the router on which to apply the basic neighbor properties.                                                                                                    | An existing<br>routers or the<br>name of a router<br>that does not yet<br>exist |
| Inherit                    | Specifies that this neighbor inherits the basic settings from<br>the template configured for the BGP neighbor group.<br>To modify the basic property settings, disable this<br>parameter.      | Default: enabled                                                                |

### 6.5.6.3 Configuring BGP

#### About this task

You configure BGP from within a workload intent. If you have not yet deployed the workload intent, you can freely modify its design. If the you have already deployed the workload VPN, create a new candidate version of the workload VPN.

At a high level, BGP configuration includes the following tasks:

1. Configure the global BGP settings.

This initial configuration is the template that you can apply to a specific node and router instance. The node and router do not need to exist in the workload intent when you assign the global BGP template, which means that you can pre-provision nodes by reapplying this global template to different unique node and router instances.

2. Configure a BGP group.

When you create a workload intent, the system creates a default BGP group for the workload, default-bgp-group. You can create additional BGP groups as needed and apply the group to multiple nodes as needed.

3. Configure BGP neighbors.

Just as with the creation of global BGP settings, you configure basic settings to create a template for a BGP neighbor. Then, you can assign this template to different unique node and router instances. If you want to create additional neighbors, but want change some of the settings in the template, during node assignment, disable the **Inherit** flag.

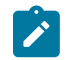

#### Note:

Release 23.8.1 includes the following high-level changes to BGP configuration:

- In Release 23.4.1, BGP settings were configured per node; in Release 23.8.1, BGP global, group, and neighbor settings are configured per workload. This change allows for the preprovisioning of nodes.
- In Release 23.4.1, a single router ID was applied to all routing instances; in Release 23.8.1, you can assign a routing ID for each routing instance.
- In the Release 23.8.1 Fabric Services System UI, global BGP routes created in Release 23.4.1 are identified in the Routing view, Node Assignment pane with an asterisk under the Router Name column. The router ID shown is applied to all routing instances. You can change this routing ID and the provide a router name as needed.
- The **BGP- Group** view of a workload intent includes the **Config-name** column which displays the name of a deployed route deployed for the node in a previous release.

#### Procedure

- Step 1. From the main menu =, select Workload VPN Intents.
- **Step 2.** Use the **Region Selector** at the top of the page to select the region containing a workload VPN intent.
- Step 3. Double-click a workload intent and from the view drop-down list, select Routing.
- Step 4. Configure global BGP settings.
  - a. In the Protocols drop-down list, click BGP, then select BGP- Global.
  - b. Click + CREATE GLOBAL.
  - **c.** In the **Basic Properties** pane, provide the global BGP name, local AS number, and optional import and export policies.

Global import and export BGP policies are optional. You can also specify import and export policies at the BGP group or BGP neighbor level to override the settings at the global or group level. The system does not check the validity of the policy names that you specify; the BGP policies are assumed to be configured on the node using the global configuration override feature or some other mechanism.

d. In the Node Assignment pane, click + ASSIGN NODES.

Set the node name, router name, and router ID.

- **e.** Optional: Assign the global configuration to another node and routing instance. The node name and router name combination must be unique.
- f. Click CREATE.
- g. Optional: Create another global BGP template.

Repeat steps 4.a through 4.f.

- Step 5. Create a BGP group.
  - a. In the Protocols drop-down list, click BGP, then select BGP- Group.
  - b. Click + CREATE BGP GROUP.
  - **c.** Set parameters for the BGP group.

Set the appropriate parameters for your deployment scenario.

- d. Click CREATE.
- Step 6. Create one or more BGP neighbors.
  - a. From the Protocols drop-down list, click BGP, then select BGP- neighbor.
  - b. Click + CREATE BGP NEIGHBOR.
  - c. Configure the basic properties for a BGP neighbor.
     Set the following parameters as needed in the **Basic Properties** pane:
  - d. Assign the basic properties of the BGP neighbor to a node and router instance. In the Node Assignment pane, click + ASSIGN NODES.
    - Specify the node name and router name.
    - To modify any of the basic property settings for this neighbor, disable the **Inherit** parameter.
    - When you are finished, click Save.
  - **e.** Assign the basic properties of the BGP neighbor to another node and router instance as needed.
  - f. Click CREATE.
- Step 7. Update the workload VPN intent.
  - a. On the Workload VPN Intents page, click the view drop-down list and select Workload Design.
  - b. Click GENERATE WORKLOAD.

### Related topics

BGP parameters Viewing a workload VPN intent as code Displaying the routing view for a node Creating a new version of a workload VPN intent

#### 6.5.6.4 Static route parameters

#### **Next Hop Group instance settings**

Table 34: Next-hop group parameters

| Field Name          | Description                               | Value  |
|---------------------|-------------------------------------------|--------|
| Next Hop Group Name | Specifies the name of the next-hop group. | String |

| Field Name                                                                                                    | Description                                                                                                    | Value                                                                                        |
|----------------------------------------------------------------------------------------------------|----------------------------------------------------------------------------------------------------|----------------------------------------------------------------------------------------------|
| Description                                                                                                    | Describes the next-hop group.                                                                                                    | String                                                                                       |
| Blackhole                                                                                                    | Specifies that next-hop cannot be created for this next-hop group.                                                                                                    | Default: disabled                                                                            |
| Generate-icmp                                                                                                    | If the <b>Blackhole</b> parameter is enabled, specifies whether the router generates ICMP messages for dropped packets.                                                                                                    | Default: disabled                                                                            |
| Resolve                                                                                                    | When this parameter is enabled, SR Linux can<br>use a resolved next-hop instead of a directly<br>connected next-hop.<br>In SR Linux, this setting is configured per next-<br>hop; in the Fabric Services System, this setting<br>applies at a group level and is applied to every<br>next hop within the group.                                                                                        | Default: disabled                                                                            |
| BFD                                                                                                    | Enables BFD on each of the next-hop instances<br>within the group.<br>In SR Linux, this setting is configured per next-<br>hop; in the Fabric Services System, this setting<br>applies at a group level and is applied to every<br>next hop within the group.                                                                                                    | Default: disabled                                                                            |
| BFD Local Address                                                                                                    | Specifies a BFD local address to use for the<br>BFD session, If BFD is enabled.<br>This setting applies to each next-hop instance<br>within the next-hop group. If an IPv4 address<br>is specified, it is applied to any next hop that is<br>configured with an IPv4 address. Similarly, if an<br>IPv6 address is specified, it is applied to any<br>next hop that is configured with an IPv6 address. | IPv4 or IPv6 address,<br>an existing gateway IP<br>addresses within the<br>'router' (ip-vrf) |
| The <b>Next Hops</b> pane contains the parameters that configure a next-hop instance for the next-hop group. Each next-hop instance is defined by the following of parameters. |                                                                                                    |                                                                                              |
| Index                                                                                                    | Specifies a number associated with this next-hop group.                                                                                                    | Integer                                                                                      |
| IP address                                                                                                    | Specifies the IP address for this next-hop group.                                                                                                    | IPv4 or IPv6                                                                                 |
| Admin State                                                                                                    | Specifies whether this next hop-group instance is enabled or disabled.                                                                                                    | Default: disabled                                                                            |
| Inherit                                                                                                    | By default, the settings are inherited from the basic parameters. If disabled, specifies some settings can be modified.                                                                                                    | Default: enabled                                                                             |

#### **Static Route Details parameters**

Table 35: Basic properties

| Parameter      | Description                                             | Value               |
|----------------|---------------------------------------------------------|---------------------|
| Name           | Specifies the name of the static route.                 | String              |
| Description    | Provides an optional description for the route.         | String              |
| Prefix         | Specifies the prefix of a subnet for this static route. | IPv4 or IPv6 format |
| Next Hop Group | Specifies the name of an existing next-hop group.       | String              |
| Preference     | Specifies the preference for this static route.         | Default: 5          |

Table 36: Node assignment parameters

| Parameter   | Description                                                                                                    | Value                                                              |
|-------------|----------------------------------------------------------------------------------------------------|--------------------------------------------------------------------|
| Node Name   | Specifies the node on which to apply this static route.                                                                                                    | An existing node or the name of a node that does not yet exist     |
| Router Name | Specifies the router on which to add the static route.                                                                                                    | An existing router or the name of a router that does not yet exist |
| Inherit     | By default, specifies that<br>the settings for this route<br>are inherited from the basic<br>parameters configured for the<br>template.<br>To modify the basic property<br>settings, disable this parameter. | Default: enabled                                                   |

#### Related topics

Configuring static routes

### 6.5.6.5 Configuring static routes

#### About this task

Static routes are configured within a workload intent. If you have already deployed the workload VPN intent, create a new candidate version of the workload VPN intent before performing this procedure.

To configure a static route, configure at least one next-hop group. Then, create a static route that references that next-hop group. A next-hop group is not deployed unless it is referenced in a route.

#### Procedure

- Step 1. From the main menu =, select Workload VPN Intents.
- **Step 2.** Use the **Region Selector** at the top of the page to select the region containing a workload VPN intent.
- Step 3. Double-click a workload intent, then from the view drop-down list, select Routing.
- Step 4. Create one or more next-hop groups.
  - a. In the **Protocols** drop-down list, highlight **Static Routing**, then click **Static Routing Next Hop Groups**.
  - b. Click + CREATE NEXTHOPGROUP.
  - c. Configure basic parameters for the next-hop group.This step configures that template for the next hops. Set the following parameters:
    - Next Hop Group Name
    - Description
    - Blackhole
    - Generate -icmp
    - Resolve
    - If BFD is enabled, set a BFD local address
- **Step 5.** Create the next hops for this next-hop group.
  - a. In the Next Hops pane, click + CREATE.
  - **b.** Set the index, IP address, and admin state for this next-hop instance.
  - c. To change some settings for this next-hop instance, disable the Inherit parameter. You can enable or disable BFD, specify a BFD local address. You can also configure the BFD Local Discriminator and BFD Remote Discriminator.
  - d. Click SAVE.
  - e. Optional: Create additional next hops as needed.
     Repeat steps 5.a through 5.d.
- **Step 6.** Configure a static route.
  - a. In the **Protocols** drop-down list, highlight **Static Routing**, then click **Static Routing Static Routes**.
  - **b.** Configure the basic properties for the static route.
    - In the Basic Properties pane:
    - Provide a name and an optional description for the route.
    - Provide a prefix for the subnet.
    - Select an existing next-hop for this static route.
    - Set the preference for the route.
- **Step 7.** Assign the static route to a node and router instance.
  - a. In the Node Assignment pane, click + ASSIGN NODES.
  - **b.** Specify the node name and router name.

- **c.** To modify any of the basic settings for the static route, disable the **Inherit** parameter and make the changes as needed.
- d. When you are finished, click Save.
- **e.** Optional: Repeat sub-steps 7.a through 7.d to assign the static route to another node and router instance.
- f. Click CREATE.
- Step 8. Update the workload VPN intent.
  - a. On the Workload VPN Intents page, click the view drop-down list and select Workload Design.
  - b. Click GENERATE WORKLOAD.

#### **Related topics**

Viewing a workload VPN intent as code Displaying the routing view for a node Creating a new version of a workload VPN intent

### 6.5.6.6 Aggregate route parameters

Table 37: Basic properties

| Parameter            | Description                                                                                                    | Value               |
|----------------------|----------------------------------------------------------------------------------------------------|---------------------|
| Name                 | Specifies the name of the aggregate route.                                                                                                    | String              |
| Description          | Provides an optional description for the route.                                                                                               | String              |
| Prefix               | Specifies the prefix of a subnet for this route.                                                                                              | IPv4 or IPv6 format |
| Aggregator Address   | Specifies the IP address of the aggregator route.                                                                                             | IPv4 or IPv6 format |
| Aggregator AS Number | Specifies the AS number for this route.                                                                                                    | Integer             |
| Summary Only         | Specifies that the activation of<br>an aggregate route automatically<br>blocks the advertisement of all of<br>its contributing routes by BGP. | Default: disabled   |
| Generate -icmp       | If enabled, specifies that<br>the router generates ICMP<br>unreachable messages for the<br>dropped packets.                                   | Default: disabled   |

| Parameter   | Description                                                                                                    | Value                                                              |
|-------------|----------------------------------------------------------------------------------------------------|--------------------------------------------------------------------|
| Node Name   | Specifies the node on which to apply this aggregate route.                                                                                                    | An existing node or the name of a node that does not yet exist     |
| Router Name | Specifies the router on which to add the aggregate route.                                                                                                    | An existing router or the name of a router that does not yet exist |
| Inherit     | Specifies that settings are<br>inherited from the configured<br>basic parameters template for the<br>aggregate route. To modify the<br>basic property settings, disable<br>this parameter. | Default: enabled                                                   |

Table 38: Node assignment parameters

#### **Related topics**

Configuring aggregate routes

### 6.5.6.7 Configuring aggregate routes

#### About this task

You configure aggregate routes within a workload intent. If you have already deployed the workload VPN intent, create a new candidate version of the workload VPN intent before performing this procedure. To configure aggregate routes, first configure basic parameters for the an aggregate route. This initial configuration is the template that you can apply to a specific node and router instance. By default, aggregate routes are applied to any node on with an attached. You can also apply the aggregate route only to a specific node or set of nodes.

#### Procedure

Step 1. From the main menu =, select Workload VPN Intents.

- **Step 2.** Use the **Region Selector** at the top of the page to select the region containing a workload VPN intent.
- Step 3. Double-click a workload intent, then from the view drop-down list, then select Routing.
- Step 4. Create an aggregate route.
  - a. In the Protocols drop-down list, highlight Aggregate.
  - b. Click + CREATE AGGREGATE
  - c. Configure the basic properties for the aggregate route.
    - Provide a name and an optional description for the aggregate route.
    - Provide a prefix.
    - Provide an aggregator address and aggregator AS number.
    - Specify if the route is summary only.
    - Specify if the router generates ICMP unreachable messages.

d. Assign the aggregate route to a node and router instance.

In the **Node Assignment** pane, click **+ ASSIGN NODES**. Specify the node name and router name. To modify any of the basic property settings for this static route, disable the **Inherit** parameter and modify the settings as needed. When you are finished, click **Save**.

- e. Optional: Assign the aggregate route settings to another node and routing instance.
   Repeat steps 4.a through 4.d. The node name and router name combination must be unique within a workload intent.
- Step 5. Click CREATE.
- Step 6. Update the workload VPN intent.
  - a. On the Workload VPN Intents page, click the view drop-down list and select Workload Design.
  - b. Click GENERATE WORKLOAD.

#### **Related topics**

Aggregate route parameters Viewing a workload VPN intent as code Displaying the routing view for a node Creating a new version of a workload VPN intent

### 6.5.7 DHCP relays

Operators can configure DHCP relays within workload intents. Through a DHCP relay, workloads that are attached to ToRs can receive an IP address from an external DHCP server that is not managed by the Fabric Services System.

A DHCP relay can receive DHCP requests within the workload router and forward the request to a different router within the same workload intent.

### 6.5.7.1 DHCP relay parameters

Table 39: Parameter descriptions

| Parameter   | Description                                                                                                    | Value          |
|-------------|----------------------------------------------------------------------------------------------------|----------------|
| Name        | Specifies the name of this DHCP relay instance.                                                                                                    | String         |
| Labels      | Assigns optional labels to this DHCP relay instance,<br>in addition to the default labels applied by Fabric<br>Services System.                              | Existing label |
| Description | Provides an optional description for this DHCP relay instance.                                                                                               | String         |
| Туре        | Specifies the type of address to use for the DHCP<br>relay.<br>If the DHCP relay instance is IPv4-based, you can set<br>the following additional parameters: | IPv4 or IPv6   |

| Parameter                         | Description                                                                                                    | Value                                                              |
|-----------------------------------|----------------------------------------------------------------------------------------------------|--------------------------------------------------------------------|
|                                   | <ul> <li>Send circuit ID</li> <li>Send remote ID</li> <li>GI Address as Source IP</li> <li>GI Address</li> <li>If the DHCP relay instance is IPv6-based, you can set the following additional parameters:</li> <li>Send client link layer address</li> <li>Send interface ID</li> <li>Send remote ID</li> <li>Source Address</li> </ul> |                                                                    |
| Send circuit ID                   | If enabled, specifies that the circuit ID is sent in the<br>DHCP relay message for an IPv4-based DHCP relay.<br>The circuit ID is the VLAN associated with the sub-<br>interface.                                                                                                    | Click the toggle to<br>enable                                      |
| Send remote ID                    | If enabled, specifies the remote ID is sent in the DHCP relay message sent to the DHCP server. The remote-id is the DHCP client MAC address.                                                                                                    | Click the toggle to<br>enable                                      |
| GI Address as Source<br>IP        | If enabled, the gateway IP (GI) address is used as the<br>source address in the DHCP relay message sent to<br>the DHCP server for an IPv4-based DHCP relay.                                                                                                    | Click the toggle to<br>enable                                      |
| GI Address                        | If enabled, specifies the GI address to use in the DHCP relay message sent to the DHCP server for an IPv4-based DHCP relay.                                                                                                    | IP address must be the type specified in the <b>TYPE</b> parameter |
| Send client link layer<br>address | If enabled, specifies that the client link layer<br>addresses is included in the DHCP relay message<br>sent to the DHCP server.                                                                                                    | Click the toggle to enable                                         |
| Send interface ID                 | If enabled, specifies that the interface ID is included in the DHCP relay message sent to the DHCP server.                                                                                                    | Click the toggle to enable                                         |
| Source Address                    | Specifies the source address to use in the DHCP relay message sent to the DHCP server for an IPv6-based DHCP relay.                                                                                                    | IPv6 address                                                       |
| DHCP Servers                      | Specifies the DHCP servers to which the system sends the DHCP messages. You can specify more than one DHCP server. The type of IP address must match the value set in the <b>Type</b> parameter.                                                                                                    | IP address or domain<br>name                                       |
| Subnets                           | Select from existing bridged or routed subnets.<br>Loopback subnets are not supported. The subnet<br>that you select must be configured with an Anycast<br>address.                                                                                                    |                                                                    |

| Parameter     | Description                                                                                                    | Value           |
|---------------|----------------------------------------------------------------------------------------------------|-----------------|
| Egress Router | Specifies an optional egress router within the<br>workload intent or the GRT.<br>By default, the DHCP server is expected to be<br>reachable within the router on which the DHCP relay<br>is configured. | Existing router |

#### **Related topics**

Configuring DHCP relays

### 6.5.7.2 Configuring DHCP relays

#### About this task

Use this procedure to configure one or more DHCP relay instances in a workload intent.

#### Procedure

- Step 1. From the main menu =, select Workload VPN Intents.
- Step 2. In the view drop-down list, select DHCP Relays.
- Step 3. Click +CREATE DHCP RELAY.
- Step 4. In the Basic Properties pane, set the following parameters to define this DHCP relay instance:
  - Name
  - Labels
  - Description
- **Step 5.** In the **DHCP Definition** pane, specify the type of IP addressing to use in this DHCP relay instance and the information to include in the DHCP relay message.

If the DHCP relay instance is IPv4-based, set the following parameters:

- Send circuit ID
- Send remote ID
- GI Address as Source IP
- GI Address

If the DHCP relay instance is IPv6-based, set the following parameters:

- Send client link layer address
- Send interface ID
- Send remote ID
- Source Address
- Step 6. In DHCP Servers field, click ADD to specify one or more DHCP servers.
- Step 7. In the Subnets field, click ADD to select one or more existing bridged or routed subnets. The subnet that you select must be configured with an Anycast address. You cannot use the same subnet in multiple DHCP relay instances.
- Step 8. Select an egress router from existing router instances in the workload intent.

Step 9. Click CREATE.

#### What to do next

Generate the workload and deploy as needed. **Related topics** *DHCP relay parameters* 

### 6.5.8 Virtual IP discovery

Data centers typically have clusters of servers sharing the same IP address working in an active-standby mode, so that only one of the servers in the cluster is active at a time. This shared IP address is known as a virtual IP (VIP) address. Managed nodes (such as those running SR Linux) can discover which server in the cluster owns the VIP address.

ARP requests (NS for IPv6) from a leaf node or gratuitous ARP (unsolicited NA for IPv6) from a server are used to discover which host owns the VIP. Among the servers sharing the VIP, only the active server either sends a gratuitous ARP (or unsolicited NA) or replies to the ARP request (NS) from the leaf node.

The leaf nodes create entries in their ARP tables that map the VIP to the MAC address of the active server. You can optionally configure a list of allowed MAC addresses so that the ARP/ND entry for the VIP is created only if the reply from the server comes from one of the MAC addresses on the allowed list.

You can configure virtual IP discovery on a node through the Fabric Services System by providing a VIP address in the subnet configuration in a workload intent and configuring associated parameters.

#### **Related topics**

Subnet parameters Adding subnets to the workload VPN intent

# 6.6 Workload VPN intent deployment

Deploying a workload VPN intent creates a functioning instance of the workload VPN intent as an overlay to your fabric.

Before you can deploy your workload VPN intent, you must have saved the workload VPN intent and generated its configuration.

Deploying the workload VPN intent involves the following procedures:

- 1. Adding a workload VPN intent to the deployment pipeline
- 2. Deploying a workload VPN intent from the deployment pipeline

The system also supports the auto-deployment of workload intents. For example, you can use the Fabric Services System REST API to create workload intents that are automatically deployed, without having to add them to the deployment pipeline and then deploying them from the pipeline queue.

#### System checks before workload intent deployment

The following circumstances can prevent you from deploying a workload VPN intent:

• If any of the nodes within the associated fabric intent are unavailable (that is, not in a Ready state), you cannot deploy the workload VPN intent.

In such a case, you must correct the node state. When all nodes are back in a Ready state, you can proceed with the deployment of your workload VPN intent.

- If any of the nodes that belong to a workload VPN intent are already under deployment by another workload VPN intent, you must wait until the deployment of the previous workload VPN intent has completed.
- During the deployment of a workload intent, although the system checks whether the referenced interfaces are in the underlay intent, ensure that you do not remove interfaces that are being used in a workload intent from the underlay interfaces.

### Automatic deployment of global profiles referenced in a workload intent

For workload VPN intents that reference a global profile (ACL or QoS profile), after you generate the workload intent configuration and deploy the workload intent, the system:

- · checks if a new version of the workload intent is required and, if needed, creates one
- adds the global profile associated with the workload intent to the deployment pipeline and deploys it
- · adds the workload intent to the deployment pipeline

### 6.6.1 Adding a workload VPN intent to the deployment pipeline

#### Prerequisites

You must have saved the workload VPN intent and generated its configuration.

#### Procedure

- Step 1. Click to open the main menu and select Workload VPN Intents.
- **Step 2.** Use the **Region Selector** at the top of the page to select the region containing a workload VPN intent.
- **Step 3.** Find the workload VPN intent that you want to deploy from the displayed list and click **‡** at the end of its row.
- Step 4. Select Open from the drop-down list.
- Step 5. Click 💠 to deploy.
- Step 6. Click ADD TO PIPELINE.

#### Expected outcome

The system adds the workload VPN intent to the deployment queue for the region and updates the status of the workload VPN intent to Queued for deployment.

#### Related topics

Viewing a workload VPN intent

### 6.6.2 Deploying a workload VPN intent from the deployment pipeline

#### About this task

After you add a workload VPN intent to the deployment pipeline, it remains there until you tell the system to proceed with the deployment.
#### Procedure

- Step 1. Click to open the main menu and select Workload VPN Intents.
- **Step 2.** Use the **Region Selector** at the top of the page to select the region containing a workload VPN intent.
- Step 3. Find the workload VPN intent that you want to deploy, then click i at the end of its row.
- Step 4. Select Deployment Pipeline from the actions list.
- **Step 5.** Find the workload VPN intent in the deployment pipeline list and click **i** at the end of its row.
- **Step 6.** From the resulting actions list, select **Deploy**.

You can view the progress of the software update deployment from the **Deployment Pipeline** page.

#### **Expected outcome**

If deployment fails, the failure is reported as follows:

- · queue status: reports Error with detailed status reason
- fabric intent: reports Deployed and shows a new entry in the Event log showing that the Workload deployment failed
- workload VPN intent: reports Failed

In the workload VPN intent Design view, the system also highlights deployment issues in the status bar by adding a red circle to the fabrics affected by the deployment error and with entries in the events log.

## 6.7 Workload VPN intent modification

If you have not yet deployed a workload VPN intent, you can freely modify its design.

If you have already deployed a workload VPN intent, you must create a new candidate version of the workload VPN intent before you can modify it. When you have updated the new design, you can deploy it to replace the previously deployed version.

You can also delete a workload VPN intent.

#### **Related topics**

Editing a workload VPN intent Creating a new version of a workload VPN intent Deleting a workload VPN intent

#### 6.7.1 Editing a workload VPN intent

#### Procedure

- Step 1. Click the main menu = and select Workload VPN intents.
- **Step 2.** Use the **Region Selector** at the top of the page to select the region containing a workload VPN intent.
- **Step 3.** Double-click the saved workload VPN intent that you want to edit.

**Step 4.** From the view drop-down list, select the element that you want to edit. You can edit the following settings for a workload intent:

- Basic parameters
- · Participating fabric intents
- Subnets and their attributes
- · Sub-interfaces and their attributes
- Routers and their attributes
- · Routing attributes for BGP, static and aggregate routes
- **Step 5.** When you are finished editing parameters, click **d** to save the new configuration.

#### Step 6. Click C GENERATE WORKLOAD.

#### Expected outcome

The system generates updated configuration data for the nodes involved in the workload VPN intent and advances the workload State to Configuration Generated. The workload version increments.

#### 6.7.2 Creating a new version of a workload VPN intent

#### About this task

Follow this procedure to create a new candidate version of an already-deployed workload VPN intent.

#### Procedure

- Step 1. Click the main menu  $\equiv$  and select Workload VPN intents.
- **Step 2.** Use the **Region Selector** at the top of the page to select the region containing a workload VPN intent.
- Step 3. Double-click a saved workload VPN intent to open it.
- **Step 4.** Click the **i** menu at the upper right of the page.
- Step 5. Click Create Candidate Version from the drop-down list.

#### **Expected outcome**

The system creates a new, editable version of the current workload VPN intent, and the version number in the left panel is incremented to the next available number. You can now edit the workload VPN intent's parameters and save the result without affecting the original version.

- **Step 6.** When you are satisfied with the new design, click **Generate** to generate a new workload VPN intent diagram and its associated configuration code.
- **Step 7.** At any time before deploying the new version, you can discard it and revert to the previously deployed version by doing the following:
  - a. Click the More actions icon ( ) in the Workload Design view.
  - b. Select Discard Changes.
  - c. Click OK.

#### **Expected outcome**

The system discards the changes and reverts the display to the previous version of the workload VPN intent. If you discarded changes for the initial version of a workload VPN intent that was never deployed, the workload VPN intent is deleted entirely.

#### 6.7.3 Updating a group of sub-interfaces by label reference

#### About this task

If you want to update information for a group of sub-interfaces in a workload VPN intent, you can make bulk updates to items assigned the same label. For example, when a series of edge link ports are identified with the same "Edge-Link" key type label, you can update the description field for each of the participating ports in one action, instead of updating the description field for each port individually.

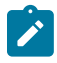

**Note:** Do not delete auto-generated interfaces manually. Instead, use label manager to remove the label from the sub-interface; for instructions, see Removing a label assigned to a specific sub-interface.

To update a group of sub-interfaces:

#### Procedure

- Step 1. Open the workload VPN intent in which the "Edge-Link" label is applied to the sub-interfaces.
- Step 2. In the view drop-down list, click Sub-interfaces.
- Step 3. Click 🖍 EDIT BY LABEL.
- Step 4. In the form, select 🖍 to specify the label to edit. The Label Picker form opens.
- Step 5. In the Label Picker, do the following:
  - **a.** Locate the "Edge-Link" label you created to identify the set of edge link ports in question.
  - **b.** Click the + from the left end of the row beside the label.
  - c. Click SELECT to close the Label Picker form. You return to the Edit Sub-Interfaces By Label form.
- Step 6. Select the VLAN ID to match the ID associated with the labels you intend to edit.
- Step 7. Click SELECT to close the Edit Sub-Interfaces By Label form.
- Step 8. In the Basic Properties header, enter new information in one or both of the following fields:
  - Description
  - ACL Profile
- Step 9. Click SAVE.

#### **Expected outcome**

The edits are saved as a bulk update to the participating sub-interfaces. The **Edit Sub-Interfaces** overlay closes, returning you to the **Sub-Interfaces** page.

- Step 10. Optional: To confirm the updates, do the following from the Sub-Interfaces page:
  - **a.** For a specific row item that was subject to the bulk edit, click the **i** options menu at the right end of the row.

b. Select Open.

Expected outcome

The **Edit Sub-Interface** overlay appears. The edits are visible in the **Description** and **ACL Profile** fields.

c. Click CANCEL to exit without making any further edits.

## 6.8 Deleting a workload VPN intent

#### Procedure

- Step 1. From the main menu, select Workload VPN Intents.
- **Step 2.** Use the **Region Selector** at the top of the page to select the region containing the workload VPN intent.
- Step 3. Find the workload VPN intent from the list, then, click i at the end of its row.
- Step 4. Select Delete from the action list and click OK in the confirmation form.

#### **Expected outcome**

The workload moves to the Delete Config In Queue state. This means that the deletion workload has been added to the region's deployment pipeline, but has not yet taken place.

- **Step 5.** Go to the region's deployment pipeline by clicking on the **i** icon and selecting **Deployment Pipeline** from the resulting menu.
- Step 6. From the deployment pipeline, deploy the workload.

#### Expected outcome

If deployment of the workload deletion fails, you must redeploy the underlay intent. The failed attempt is reported as follows:

- The **Deployment Pipeline** screen reports Error and the **Status Reason** field displays the reason for the failure.
- In the Event Log screen, a message is reported similar to the following:

Message: Delete Workload wwl Deployment Failed. Underlay Intent needs to be redeployed.

- In the Workload VPN Intents screen, the workload VPN intent for the deletion (created in step 4) is deleted.
- In the Fabric intents view, the Status field for the workload VPN intent for the deletion shows Deployed.

# 7 Configuration overrides

When you create a fabric intent or workload intent, the Fabric Services System prepares a set of configuration files for all of the affected nodes.

A configuration override allows you to specify a set of changes to the configuration files for one or more nodes. The Fabric Services System supports the following types of configuration overrides:

- Global configuration overrides, which modify one or more node configurations and are associated with a fabric intent
- Contextual configuration overrides, which alter one or more sub-interface or router configurations and are associated with a workload intent

Configuration overrides are strictly additive; they allow you to insert new or modify existing configuration data, but they cannot be used to remove any of the configuration data that the system creates based on the original fabric intent inputs.

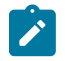

**Note:** All configuration overrides, whether global or contextual overrides, are specific to the region in which they are created. An override that is created within one region is not visible within, or available to, other regions.

#### Order of applying overrides

A node could be the subject of several different overrides: global configuration overrides, contextual configuration overrides, and deviation-associated overrides.

To ensure that the result of any combination of overrides is predictable, the Fabric Services System applies overrides in a specific sequence to arrive at the final configuration for a particular node:

- 1. The system begins with the normalized configuration for the node, based on the combination of a specific version of a fabric intent plus any workload intents that affect the node.
- 2. Then the system applies any global configuration overrides that affect the node.
- 3. Then the system applies any contextual configuration overrides that affect the node.
- 4. Finally the system applies any deviation-associated configuration overrides that affect the node.

#### **Related topics**

Deviations Global configuration overrides Contextual configuration overrides

## 7.1 Global configuration overrides

When you create a fabric intent, the Fabric Services System prepares a set of configuration files for all of the nodes participating in the fabric. The configuration for each of these nodes is based directly on the parameters you provide when creating the fabric intent. These are the "normalized" configurations for the participating nodes.

A global configuration override (GCO) allows you to specify a set of changes to the configuration files for one or more nodes within a fabric. GCOs allow you to:

- · insert new configuration data
- modify existing configuration data
- remove existing configuration data (using the "Delete Paths" capability).

•

As part of the GCO, you must provide the JSON configuration data to be added (and/or delete paths to be deleted) to each configuration. You then specify the nodes within the fabric to which the overrides should be applied in one of the following ways:

- · by selecting individual nodes from the inventory
- by applying a label to the nodes you want modified, and then selecting that label as the override target

The resulting change to the configuration is applied to the specified nodes the next time you deploy a fabric intent that includes any of those nodes. If you create a GCO during the initial fabric intent creation, you can proceed with deployment normally and the initial version of the fabric intent includes the overrides.

To apply the GCO to nodes within an existing fabric intent, you must first create a new candidate version of the fabric intent. You can then proceed with deployment of the new version normally, which includes any changes specified in the configuration override for the nodes within that fabric intent.

GCOs are not specific to individual fabrics; they can affect multiple nodes that have been either selected manually or identified by a shared label, and these nodes could belong to multiple fabrics. For the node configuration changes to take full effect, you must re-deploy any already-deployed fabrics that include the affected nodes.

GCOs themselves can have multiple versions, although only one version of a particular override can be active at one time.

#### Applying multiple overrides

You can apply multiple GCOs to the same fabric intent, each with its own configuration changes and target nodes.

Each GCO you create includes a number indicating its execution order. When multiple GCOs are applied to a fabric intent, the overrides are applied to the participating nodes' configuration data based on the execution order value, from lowest to highest. This ensures that the overrides interact in a consistent and predictable way.

#### Deploying fabric intents with overrides

Like any fabric intent deployment, the deployment of fabric intents that include GCOs proceeds as a single transaction. If the deployment of the modified fabric intent fails for any node, the entire deployment is rolled back and any modified nodes are restored to their previous states.

The reason for any failure is recorded in the Fabric Services System Events Log.

#### Fabric intent displays and configuration overrides

When viewing a fabric intent in the Fabric Services System GUI, the system displays some parameters pertaining generally to the nodes within the fabric intent. These values always reflect the normalized configuration within the fabric intent, and do not reflect any configuration overrides that may have been applied to the nodes.

For example, the Fabric Intents design page displays values for FTP settings near the bottom of the left column. This reflects the FTP settings that are specified when creating the fabric intent, and so may continue to display FTP as disabled across the fabric even though a configuration override subsequently added data to enable FTP on some of the nodes.

#### Deviation-related global configuration overrides

A deviation is a node configuration that originates outside the Fabric Services System, and so represents a change to the current configuration for that node that is stored in the related fabric intent. The Fabric Services System continues to monitor node configurations after fabric intents have been deployed; and when the node configuration is modified externally, the system reports this as a deviation.

You can accept or reject deviations that have been detected by the Fabric Services System. Deviations you reject are discarded, but deviations you accept are stored in the Fabric Services System as a special type of system-generated GCO.

Such deviation-related GCOs are automatically deployed to the affected nodes. The GCO parameters, and the modified configuration data that is part of the GCO, are set by the system and cannot be modified. Storing the deviation as a GCO ensures that the deviation-based configuration information is stored and managed in a manner consistent with other configuration exceptions that are created by the Fabric Services System user.

Deviation-related GCOs are always the last changes applied to the normalized node configuration (after standard global configuration overrides and contextual configuration overrides) to arrive at the final configuration for a node.

If you delete a node that is the subject of a deviation-related GCO, the GCO itself is deleted from the system.

#### System global configuration overrides for unmanaged nodes

When a fabric consists of nodes that are not directly managed by the Fabric Services System, the complete set of configuration data for each node is stored within the Fabric Services System as a system-generated Global Configuration Override (system GCO).

Typically GCOs are used to store expected variations in a node's configuration. But for unmanaged nodes, a GCO is used to store the entire node configuration, where it is available for consultation by components of the Fabric Services System. For example, it is from this configuration data that the Fabric Services System creates initial configuration files as part of a maintenance intent.

System GCOs are read-only. However, the Fabric Services System supports the following capabilities to allow you to manage system GCOs and the configuration data they contain:

- · you can duplicate a system GCO to a conventional GCO if required
- you can also delete a system GCO

Duplicating a read-only system GCO as a conventional GCO allows you to modify the configuration data as required. Generally you would then delete the original system GCO that was converted, to avoid duplicate configurations for a single node.

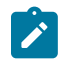

**Note:** Because system GCOs are critical for managing the data associated with unmanaged nodes, use caution when deleting system GCOs

#### Related topics

Deviations Viewing and managing configuration overrides

## 7.1.1 Global configuration override parameters

Table 40: Global configuration override parameters

| Parameter                                                                                                    | Default value                                                                                                    | Description                                                                                                    |
|----------------------------------------------------------------------------------------------------|----------------------------------------------------------------------------------------------------|----------------------------------------------------------------------------------------------------|
| Version                                                                                                    | See Description                                                                                                    | Indicates the version number for this override. This value is assigned<br>automatically. The first instance of any configuration override is<br>Version 1.0. Subsequent versions of the same override increment this<br>value.                                                                  |
| Active                                                                                                    | Enabled                                                                                                    | Indicates which, if any, version of a configuration override should<br>be used to modify the configuration data for the target nodes. A<br>maximum of one version of any configuration override can be active<br>at one time.<br>It is possible to set all versions of an override to inactive. |
| Automatic<br>Deployment                                                                                                    | Disabled                                                                                                    | Specifies whether the override should be automatically pushed down to the affected nodes.                                                                                                    |
|                                                                                                    |                                                                                                    | <ul> <li>If enabled, the system automatically deploys the new configuration<br/>to the affected nodes.</li> </ul>                                                                                                    |
|                                                                                                    |                                                                                                    | <ul> <li>If disabled, you must create and deploy a new version of the<br/>affected fabric intent to apply the new configuration to the affected<br/>nodes.</li> </ul>                                                                                                    |
| Name                                                                                                    | None                                                                                                    | Identifies the configuration override and is used to identify it in the list<br>of all overrides within the system. It must be unique (but is shared by<br>all versions of the same override).                                                                                                  |
| Description                                                                                                    | None                                                                                                    | Describes the purpose or impact of the override.                                                                                                    |
| Description       None       Describes the purpose or impact of the override.         Execution<br>Order       n+100       Indicates where this particular override should fall within the overa execution sequence when there are multiple overrides. | Indicates where this particular override should fall within the overall execution sequence when there are multiple overrides. |                                                                                                    |
|                                                                                                    |                                                                                                    | If two or more overrides target the same nodes, the execution order value dictates the order in which the configuration changes are merged into the configurations of the target nodes.                                                                                                    |
|                                                                                                    |                                                                                                    | The override with the lowest Execution Order value is applied first.                                                                                                    |
|                                                                                                    |                                                                                                    | The default value is the current highest value plus 100. As a result, the first override created has a default value of 100.                                                                                                    |
| Method for<br>Selecting                                                                                                    | None                                                                                                    | Indicates how to identify nodes to be affected by this override. This can be either of these values:                                                                                                    |
| Nodes                                                                                                    |                                                                                                    | <ul> <li>By Label: you must later specify a label that has been applied to<br/>the intended target nodes.</li> </ul>                                                                                                    |
|                                                                                                    |                                                                                                    | <ul> <li>By node: you must later select one or more nodes from the<br/>inventory to be the target of the override</li> </ul>                                                                                                    |
| Node Label<br>Selector                                                                                                    | None                                                                                                    | Identifies the label or labels that qualify a node as a candidate for this override.                                                                                                    |

| Parameter               | Default value   | Description                                                                                                    |
|-------------------------|-----------------|----------------------------------------------------------------------------------------------------|
|                         |                 | If the <b>Method for Selecting Nodes</b> parameter is set to By Label, this control is displayed and is active. You can use this control to specify one or more node labels. These labels must be "Node-Type" labels. When applied, the configuration data in this override is applied to all nodes within the fabric intent with at least one of these labels. |
| Node Selector           | None            | Identifies the specific nodes to which this override should be applied.                                                                                                    |
|                         |                 | If the <b>Method for Selecting Nodes</b> parameter is set to By Node,<br>this control is displayed and active. You can use this control to select<br>one or more nodes in the system inventory. When applied, the<br>configuration data in this override is applied to each of the selected<br>nodes within the fabric intent.                                  |
| Configuration<br>Type   | Global Override | This value cannot be modified.                                                                                                    |
| Target<br>Configuration | See Description | Identifies several configuration properties of any node that are expected if the node is a candidate for this override.                                                                                                    |
|                         |                 | It consists of three sub-parameters:                                                                                                    |
|                         |                 | Operating System: SRLinux                                                                                                    |
|                         |                 | Software Version: Can be:                                                                                                    |
|                         |                 | – ALL                                                                                                    |
|                         |                 | <ul> <li>a major software version from the software catalog</li> </ul>                                                                                                    |
|                         |                 | – or both                                                                                                    |
|                         |                 |                                                                                                    |
|                         |                 | Data Model: SRLinux                                                                                                    |
| Configuration<br>Data   | None            | Contains the configuration data that is applied to each node that is subject to this configuration override.                                                                                                    |
|                         |                 | Each configuration override must include a set of JSON configuration data to be merged into the configuration file for the target nodes. For example:                                                                                                    |
|                         |                 | <pre>{     "index": 1,     "ip-mtu": 5000,     "vlan": {         "encap": {             "single-tagged": {                 "vlan-id": "100"                 }             }</pre>                                                                                                    |
| Delete Paths            | None            | Enter any configuration data in this field that should be deleted from the existing configuration.<br>The delete path syntax follows gNMI path conventions. For example:<br>/system/name/host-name.                                                                                                    |

| Parameter | Default value | Description |                                                                                                    |  |
|-----------|---------------|-------------|----------------------------------------------------------------------------------------------------|--|
|           |               | <b>`</b>    | <b>Note:</b> A single GCO can include JSON configuration data for addition/modification, or for deletion, or a mixture of both. |  |

### 7.1.2 Creating a global configuration override

#### Prerequisites

If you are going to specify the target nodes for this override by a "Node-Type" label they share in common, you should already have created and applied that label to the target nodes as described in Labels.

#### About this task

This procedure describes how to create the initial version of a global configuration override. At a high level, you create a configuration override by doing the following:

- **1.** Provide a name and description to identify this override.
- 2. Set some configuration parameters for the override:
  - · whether it is active
  - · where it falls in the overall execution order for all active overrides
- **3.** Identify one or more software configurations for the target nodes (the operating system, OS version, and data model).
- 4. Enter the specific node configuration data that should be applied to the target nodes. Each combination of OS, OS version, and data model can have its own unique configuration code to be applied as part of this override.
- **5.** In the "Delete Paths" section of the override form, enter any configuration data that should be deleted from the target nodes.

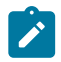

**Note:** A single GCO can include JSON configuration data for addition/modification, or for deletion, or a mixture of both.

- 6. Identify the specific nodes to which this override applies by either:
  - · selecting individual nodes
  - · identifying a label common to the target nodes
- 7. Save the override.

While the override is active, it is applied to the targeted nodes when you generate configurations for any:

- in-progress fabric intents
- future fabric intents
- new versions of existing fabric intents

#### Procedure

**Step 1.** Click the  $\equiv$  menu.

Step 2. Select Overrides to open the Overrides page.

**Step 3.** Use the **Region Selector** at the top of the page to select the region in which to create the override.

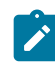

**Note:** You cannot change the region selection after you begin creating the override. If you select a new region in the **Region Selector** while creating an override, the creation form closes and you are returned to the **Overrides** page.

- Step 4. Click +CREATE to open the Configuration Creation page.
- Step 5. Enter values for the following parameters as described in Global configuration override parameters:
  - Active
  - Automatic Deployment
  - Name
  - Description
  - Execution Order
- **Step 6.** Identify a target configuration by doing the following:
  - a. Click + ADD.
  - b. From the Target Configuration form, select the following:
    - Operating System
    - Software Version
    - Data Model
  - c. Click ADD.
- **Step 7.** In the **Configuration** panel, add the specific configuration data that you want to be merged into the configurations for the targeted nodes.

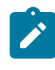

**Note:** You can enter independent instances of configuration code here for each combination of operating system, version, and data model you selected in step 6. Select each target configuration from the **Target** drop-down to see its unique window in which to enter configuration code.

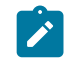

**Note:** Instead of typing or pasting code in this window, you can use the **More...** button (**!**) at the upper right of the form to select a file from which to import this code.

- **Step 8.** In the **Delete Paths** panel, enter any configuration that should be deleted from the configurations for the target nodes:
  - a. Click +ADD to open the Add Delete Paths form.
  - **b.** Enter the configuration data to be deleted.

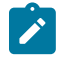

**Note:** The delete path syntax follows gNMI path conventions. For example: / system/name/host-name.

c. Click Close.

#### Expected outcome

The configuration for deletion is added to the **Delete Paths** panel.

#### Step 9. For Method for Selecting Nodes, do one of the following:

- To specify the target nodes by a label they share, select By Label and go to step 10.
- To select one or more nodes directly from the inventory, select By Node and go to step 11.
- Step 10. Select the Edit icon ( ▲) above the Node Label Selector panel to open the Label Picker form and do the following:
  - **a.** Ensure that you have created a label with the Label Key "Node-type" and applied that label to all of the nodes whose configurations you plan to override.

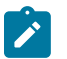

**Note:** Procedures for creating and applying labels to objects can be found in Labels and are beyond the scope of this procedure.

- **b.** Select the label with the Label Key "Node-type" from the displayed list of labels.
- c. Click the + icon beside the label name to add it to the panel at the top of the Label Picker form.
- **d.** Continue selecting labels and adding them to the top panel until you have selected all of the labels for nodes whose configuration you want to override.
- e. Click SAVE.

#### Expected outcome

The **Label Picker** form closes and you are returned to the **Create Override** page. The label or labels you selected are displayed in the **Node Label Selector** panel.

**f.** Go to step **12**.

#### Step 11.

- Select the edit icon ( ) above the **Node Selector** panel to open the **Node Selector** and do the following:
  - a. Check the box at the left edge of the row for each node whose configuration you plan to override.
  - b. Click ADD.

#### Expected outcome

The **Node Selector** form closes and you are returned to the **Create Override** page. The node or nodes you selected are displayed in the **Node Selector** panel.

Step 12. Click the Save icon ( ) to save the new override.

#### What to do next

If you created the configuration override in the midst of creating a fabric intent, you must generate that fabric intent again to incorporate the override data. You can then resume the creation and deployment of that fabric intent.

## 7.2 Contextual configuration overrides

Contextual configuration overrides (CCOs) alter the configurations for the following types of objects associated with a workload intent:

sub-interfaces

• routers

When you create a workload intent, the Fabric Services System prepares a set of configuration files for all of the nodes participating in the workload intent. The configuration for each of these nodes is based directly on the parameters you provide when creating the workload intent. These are the "normalized configurations" for the participating nodes.

A CCO allows you to specify a set of changes to the configuration files for one or more nodes participating in a workload intent. CCOs are strictly additive; they allow you to insert new or modify existing configuration data, but cannot be used to remove any of the configuration data that the system creates based on the original workload intent inputs.

As part of the override, you must provide the JSON configuration data to be added to each configuration. You then specify the sub-interfaces or routers within the workload intent to which the overrides should be applied. Optionally, you can also specify the nodes on which the contextual configuration override should apply.

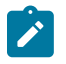

**Note:** Unlike global configuration overrides, the use of labels to identify target objects is not supported for CCOs.

When you generate a workload intent, the Fabric Services System checks for related, active CCOs. The additional configuration data from those overrides is applied to the configurations of the target objects if they are included in the current workload. This is true whether the workload you are generating is:

- · a workload intent you are currently creating
- a new workload intent
- a new version of an existing workload intent

#### Multiple versions of overrides

You can create additional versions of a contextual configuration override; only one of these can be set to Active at a time. You can set all versions of an override to Inactive if required.

#### **Deleting overrides**

If you delete a CCO, or set all versions of an override to Inactive, existing workload intents (and the node configurations that support them) are unaffected.

However, the next time you generate a workload intent that previously used the deleted or inactive CCO, the former override modification does not take place.

#### **Deleting supporting elements**

Each CCO involves one or more specific sub-interfaces or routers that you select when you create the override. If those sub-interfaces or routers are subsequently deleted, the system does not automatically update any CCO that refers to them. You must modify each affected CCO to correct the reference to the non-existent object.

However, if you try to save a CCO that refers to a non-existent object (for example, a router that existed when the CCO was first created but that has since been deleted), the system warns you that the result is an invalid workload configuration.

#### **Related topics**

Viewing and managing configuration overrides

## 7.2.1 Contextual configuration override parameters

Table 41: Configuration override parameters

| Parameter               | Default value          | Description                                                                                                    |
|-------------------------|------------------------|----------------------------------------------------------------------------------------------------|
| Version                 | See Description        | Indicates the version number for this override. This value is assigned<br>automatically. The first instance of any configuration override is<br>Version 1.0. Subsequent versions of the same override increment this<br>value.                                                          |
| Active                  | Enabled                | Indicates which, if any, version of a configuration override should be<br>used to modify the configuration data for the targets. A maximum of<br>one version of any configuration override can be active at one time.<br>It is possible to set all versions of an override to inactive. |
| Automatic<br>Deployment | Disabled               | This value cannot be altered.                                                                                                    |
| Name                    | None                   | Identifies the configuration override and is used to identify it in the list<br>of all overrides within the system. It must be unique (but is shared by<br>all versions of the same override).                                                                                          |
| Description             | None                   | Describes the purpose or impact of the override.                                                                                                    |
| Execution<br>Order      | n+100                  | Indicates where this particular override should fall within the overall execution sequence when there are multiple overrides.                                                                                                    |
|                         |                        | If two or more overrides target the same sub-interfaces or routers, the execution order value dictates the order in which the configuration changes are merged into the configurations data.                                                                                            |
|                         |                        | The override with the lowest Execution Order value is applied first.                                                                                                    |
|                         |                        | The default value is the current highest value plus 100. As a result, the first override created has a default value of 100.                                                                                                    |
| Target<br>Configuration | See description        | Identifies several configuration properties of any node that are expected if the node is a candidate for this override.                                                                                                    |
|                         |                        | It consists of three sub-parameters:                                                                                                    |
|                         |                        | Operating System: SRLinux                                                                                                    |
|                         |                        | Software Version: either                                                                                                    |
|                         |                        | – ALL                                                                                                    |
|                         |                        | <ul> <li>a major software version from the software catalog</li> </ul>                                                                                                    |
|                         |                        | – or both                                                                                                    |
|                         | ļ                      | Data Model: SRLinux                                                                                                    |
| Configuration<br>Type   | Contextual<br>Override | This value cannot be modified.                                                                                                    |

| Parameter             | Default value               | Description                                                                                                    |
|-----------------------|-----------------------------|----------------------------------------------------------------------------------------------------|
| Туре                  | sub-interface               | <ul> <li>Indicates the type of workload-related object whose configuration data is impacted by this override. Its value can be one of the following:</li> <li>sub-interface</li> <li>router</li> </ul>                                                                                                    |
| Path                  | /interface/<br>subinterface | Indicates where within the structure of a configuration file this override should be inserted.                                                                                                    |
|                       |                             | <ul> <li>if the override applies to sub-interfaces, the override text<br/>is inserted within the /interface/sub-interface section of the<br/>configuration file</li> </ul>                                                                                                    |
|                       |                             | <ul> <li>if the override applies to routers, the override text is inserted within<br/>the /network-instance section of the configuration file</li> </ul>                                                                                                    |
| Method<br>Selector    | Ву Туре                     | This value cannot be altered.                                                                                                    |
| Selector              | n/a                         | Indicates the list of sub-interfaces or routers that are affected by this override.<br>The list of selected objects can span multiple workload intents.                                                                                                    |
| Node Selector         | None                        | Identifies specific nodes to which this override should be applied.<br>You can optionally use this control to select one or more nodes in<br>the system inventory. Regardless of how many nodes' configurations<br>may be encompassed by the current list of sub-interface or router<br>targets, the configuration override is applied only to these nodes. |
| Configuration<br>Data | None                        | Contains the configuration data that is applied to each node that is<br>subject to this configuration override.<br>Each configuration override must include a set of JSON configuration<br>data to be merged into the configuration data for the targets. For<br>example:                                                                                   |
|                       |                             | {"1p-mtu": 1501}                                                                                                    |

## 7.2.2 Creating a contextual configuration override

#### Prerequisites

Create the specific sub-interfaces or routers whose configurations you are going to modify with this override. You must create these beforehand because you are prompted to select them during this procedure.

#### About this task

This procedure describes how to create the initial version of a contextual configuration override. At a high level, you create a configuration override by doing the following:

- 1. Provide a name and description to identify this override.
- 2. Set some configuration parameters for the override:
  - · whether it is active
  - · where it falls in the overall execution order for all active overrides
- **3.** Identify the software configuration of the target nodes (the operating system, OS version, and data model).
- 4. Enter the specific configuration data that should be applied to the target configurations.
- **5.** Specify whether the configuration override applies to sub-interfaces or routers.

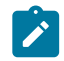

**Note:** Contextual configuration overrides for routers apply only to routed subnets or bridged subnets with IRB.

- **6.** Identify the objects to which this override applies by selecting specific, previously-defined sub-interfaces or routers.
- 7. Optionally, restrict the override to only affect specific nodes.
- 8. Save the override.

While the override is active, it is applied to the targeted sub-interfaces and routers when you generate configurations for any:

- in-progress workload intents
- future workload intents
- · new versions of existing workload intents

#### Procedure

- Step 1. Click the E menu.
- Step 2. Select Overrides to open the Overrides page.
- **Step 3.** Use the **Region Selector** at the top of the page to select the region in which to create the override.

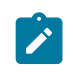

**Note:** You cannot change the region selection after you begin creating the override. If you select a new region in the **Region Selector** while creating an override, the creation form closes and you are returned to the **Overrides** page.

Step 4. From the View drop-down, select Contextual Override.

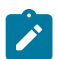

Note: The View drop-down is set to Global Override by default.

- Step 5. Click +CREATE to open the Configuration Creation page.
- **Step 6.** Enter values for the following parameters as described in Contextual configuration override parameters:
  - Active
  - Name
  - Description

• Execution Order

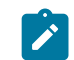

**Note:** The **Automatic Deployment** property is disabled and cannot be altered for a contextual configuration override.

- Step 7. Identify a target configuration by doing the following:
  - a. Click + ADD.
  - b. From the Target Configuration form, select the following:
    - Operating System
    - Software Version
    - Data Model
  - c. Click ADD.
- **Step 8.** In the **Configuration** panel, add the specific configuration data that you want to be merged into the configurations for the targeted nodes.

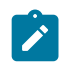

**Note:** You can enter independent instances of configuration code here for each combination of operating system, version, and data model you selected in step 7. Select each target configuration from the **Target** drop-down list to see its unique window in which to enter configuration code.

- **Step 9.** In the **Type** drop-down list, indicate whether this override affects the configuration of a subinterface or a router.
- **Step 10.** Select the edit icon ( ) above the **Selector** panel to open the **Selector** form (which lists all available sub-interfaces or routers), and do the following:
  - **a.** Check the box at the left edge of the row for one or more displayed sub-interfaces or routers whose configuration you plan to override.
  - b. Click ADD.

#### Expected outcome

The sub-interfaces or routers are added to the Bin panel to the right of the selection list.

- If you need to remove a sub-interface or router from the Bin panel, click the More icon ( ) to the right of the sub-interface in the Bin panel and select Delete from the displayed action list.
- d. Repeat steps 10.a through 10.c until all sub-interfaces or routers you intend to target with this override have been added to the Bin panel.
- e. Click SAVE.

#### Expected outcome

The **Selector** form closes and you are returned to the **Create Override** page. The subinterfaces or routers you selected are displayed in the **Selector** panel. The **Count** value indicates how many sub-interfaces or routers are in the **Selector** list.

**Step 11.** Optionally, use the **Node Selector** to restrict the scope of this override. Select one or more nodes that are managed by the Fabric Services System. If the set of sub-interface or router targets you selected for this override encompass multiple nodes, only the nodes on this list are affected by the CCO.

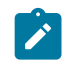

**Note:** If you do not select one or more nodes here, the contextual configuration override is applied to all nodes encompassed by the sub-interfaces or routers you selected.

Step 12. Click the Save icon ( ) to save the new override.

#### What to do next

If you created the configuration override in the midst of creating a workload intent, you must generate that workload intent again to incorporate the override data. You can then resume the creation and deployment of that workload intent.

## 7.3 Viewing and managing configuration overrides

#### About this task

This procedure describes various ways to view and modify an existing global or contextual configuration override:

- · viewing a list of configuration overrides
- deleting a configuration override

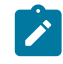

**Note:** You can delete system GCOs that are automatically created for managing deviations or unmanaged nodes. Since system GCOs have a higher precedence than other GCOs, the ability to delete them could be useful if the system GCO contains an undesirable configuration for some reason. Use caution when deleting system GCOs.

- · viewing details about a single configuration override
- creating a new version of an existing configuration override
- · deleting an existing version of a configuration override
- comparing two versions of a configuration override
- · viewing a list of nodes affected by a particular configuration override
- duplicating a system GCO into a conventional GCO

#### Procedure

**Step 1.** To view a list of previously configured overrides, do the following:

- a. Click the E menu.
- b. Select Overrides.

#### Expected outcome

The **Global Override** page displays, showing a list of all global configuration overrides already created within the currently selected region.

c. To view contextual configuration overrides, use the View menu to select Contextual Override.

#### Expected outcome

The **Contextual Override** page displays, showing a list of all contextual configuration overrides already created within the currently selected region.

- **d.** If necessary, use the **Region Selector** at the top of the page to select the region containing the override you require.
- Step 2. To delete a configuration override, do the following:
  - a. Select a global or contextual configuration override in the list displayed after performing step
     1.
  - **b.** Click the **More** icon (**1**) at the right end of the row and select **Delete** from the displayed list of actions.
  - c. In the resulting confirmation dialog, click OK.
- Step 3. To view details about a single override, do the following:
  - a. Select a global or contextual configuration override in the list displayed after performing step
     1.
  - b. Click the More icon ( ) at the right end of the row and select Open from the displayed list of actions.

#### **Expected outcome**

The **Override Configuration** page displays, showing settings for the configuration override and the JSON code that it inserts into the node configurations.

- Step 4. To create a new version of a configuration override, do the following:
  - **a.** Open a single global or contextual configuration override as described in step **3**.
  - **b.** Click the **More** icon (**1**) at the upper right of the page and select **New Version** from the displayed list of actions.

#### Expected outcome

The display updates, showing an incremented **Version** number for the configuration override.

- **c.** Update settings for the global or contextual configuration override and the JSON code that is inserted by the new version of the override.
  - Î.

**Note:** If you set this new version of the override to be Active, the other versions of the same override are automatically set to be Inactive because only one version can be Active at a time. If you leave this new version Inactive, the previously Active version of the same override remains Active. Only the JSON code in the Active version of the configuration override is inserted into fabric intents.

**d.** Click the **Save** icon (**b**) to save the new version of the configuration override.

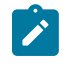

**Note:** To apply this new version of the configuration override, you must generate and deploy a new version of that fabric intent (for global overrides) or workload intent (for contextual overrides).

- **Step 5.** To delete an existing version of a global or contextual configuration override, do the following:
  - a. Open a single global or contextual configuration override as described in step 3.
  - **b.** Click the **More** icon (**1**) at the upper right of the page and select **Delete Version** from the displayed list of actions.

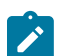

Note: You cannot delete an active version of an override.

#### Expected outcome

The currently displayed version of the override is immediately deleted. There is no confirmation required.

- **Step 6.** To compare the JSON configuration data in two different versions of a configuration override, do the following:
  - a. Open the global or contextual configuration override as described in step 3.
  - **b.** From the **Views** menu (currently set to Configuration), select **Comparison**.
  - **c.** In the **Comparison** view, use the drop-down lists to select the following for two different versions of the current configuration override:
    - Version number
    - Target Configuration

#### Expected outcome

The display updates to show the two versions side-by-side. Alterations are highlighted in red and green to show what has changed between the two selected versions.

- d. To close this view, select Configuration from the Views menu.
- **Step 7.** To see a list of the nodes that are affected by any single global or contextual configuration override, do the following:
  - a. Open the global or contextual configuration override as described in step 3.
  - b. From the Views menu (currently set to Configuration), select Nodes List.

#### Expected outcome

The display updates to show a list of nodes affected by the current configuration override. From this list, you can use the Actions menu to view the configuration of the individual node, or the Fabric Design for the fabric intent that includes that node.

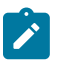

**Note:** When you view the configuration for an individual node, you can select from two options:

- Actual Configuration: this shows the configuration data for that node including any insertions arising from configuration overrides.
- Normalized Configuration: this show the configuration data for that node as set exclusively by the fabric intent parameters. This configuration does not include any modifications arising from configuration overrides.
- c. To close this view, select Configuration from the Views menu.
- Step 8. To duplicate a system GCO to a conventional or "normal" GCO, do the following:
  - **a.** Open the global configuration override as described in step **3**.
  - **b.** Click the More icon ( ) and select **Duplicate as Normal GCO**.

# 8 Traffic mirroring

The Fabric Services System provides operators with the ability to mirror traffic from a source group (a set of interfaces or sub-interfaces) and send the traffic to a local or remote destination. Mirrors are typically used for troubleshooting or security.

You configure a mirroring instance to specify what traffic to mirror (the source group) and where to send the mirrored traffic (the destination). A mirroring instance can have many sources, but can only have one mirror destination.

Before you can configure a mirroring instance, you must first configure the mirror source groups and the mirror destination. A mirror destination cannot be reused in multiple mirroring instances. Within a mirroring-instance, if an interface is configured as mirror source, a sub-interface within that interface cannot be added as another mirror source.

You can configure mirroring for traffic in a specific direction (ingress only or egress only) or bidirectional traffic (both ingress and egress).

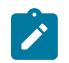

**Note:** Traffic mirrors are specific to the region in which they are created. A traffic mirror that is created within one region is not visible within, or available to, other regions.

#### Concurrent operations on the underlay

When you perform the following mirroring operations, you update the underlying fabric (underlay) and update the normalized configuration:

- create a new active mirroring instance
- · delete an active mirror object
- enable an existing mirror object
- attach or delete a label that is applied to a node, interface, or sub-interface that is referenced in an active mirroring instance

If you are updating the mirroring configuration, if another user is updating the underlay (for example, adding a new node or importing a new manual topology), the system locks the underlay until that operation is complete. The changes to the mirroring configuration are merged into the normalized configuration when the lock is removed.

Conversely, if you are updating a mirror configuration, a lock is also applied to the underlay to prevent other updates to the underlay until the updates to the mirror configuration are merged.

## 8.1 Mirror source groups

You select the sources of the traffic that you want to mirror by creating a source group, which specifies the source interfaces or sub-interfaces. Only interfaces defined in the topology as either edge links or uplinks are be available as options for sources of mirrored traffic.

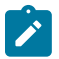

**Note:** If an interface or sub-interface is part of a source group, before you delete it from the topology of a fabric intent, you must first remove it from the source group.

## 8.2 Mirror destinations

The mirror destination can be:

- a local destination (local mirroring) In a local mirroring configuration, both the mirror source and mirror destination reside on the same node. The local destination can be a switched port analyzer (SPAN).
- a remote destination

In a remote mirroring configuration, the mirror source and mirror destination are on different nodes. The mirror source resides on one node and the mirrored packets are encapsulated into a tunnel toward the mirror destination. The remote destination can be an encapsulated remote switched port analyzer (ERSPAN).

## 8.3 Configuration parameters

#### **Mirroring instance parameters**

Table 42: Mirroring instance parameter descriptions

| Parameter            | Description                                                                                                    | Values   |
|----------------------|----------------------------------------------------------------------------------------------------|----------|
| Name                 | Specifies the name of the mirroring instance.                                                                                                 | String   |
| Labels               | Specifies the labels to apply to the mirror object.                                                                                           | Optional |
| Description          | Describes this mirroring instance.                                                                                                    | Optional |
| Active               | Indicates whether the mirroring instance is active.                                                                                           | —        |
| Automatic deployment | Specifies whether a mirroring instance is automatically deployed as soon as it is created.                                                    | _        |
| Source Group         | Specifies one or more sources previously<br>configured sources for the mirroring instance.<br>For more information, see Mirror source groups. | —        |
| Destination          | Specifies a previously configured destination<br>for the mirroring instance. For more information,<br>see Mirror destinations.                | _        |

#### Mirror source group settings

Table 43: Mirror source parameter descriptions

| Field Name | Description                             | Values |
|------------|-----------------------------------------|--------|
| Name       | Specifies the name of the source group. | _      |

| Field Name                    | Description                                                                                                    | Values                                                                                                    |
|-------------------------------|----------------------------------------------------------------------------------------------------|----------------------------------------------------------------------------------------------------|
| Labels                        | Specifies the labels to assign to the source object.                                                                                                    | Name of an existing label                                                                                                    |
| Description                   | Provide a description for this source group.                                                                                                    | Valuesgn to the sourceName of an existing labels source group.Stringses of the mirror<br>reces.Interface or Sub - Interfaceit to select the node<br>el, or if you prefer<br>me or label and<br>ir sub-interfaces byNode, Node Label, or Not<br>Applicablename, specifies<br>tinterface, and the<br>arameter is set to:<br>set to Interface<br>eter is set to—faces by interface<br>le, you can only<br>oode. If you select<br>mon interfaces<br>for selection.—u specify a node<br>the selected label—d is by label,<br>to filter the—eter by system<br>set of the system<br>set of the interface<br>abel, the system<br>set of mode—di soly label,<br>to filter the—to filter the<br>set of the interface<br>abel, the system<br>set of the interface<br>abel, the system<br>set of mode—terfaces by<br>terface and the interface<br>abel, the system<br>set of interface,<br>netfaces by<br>terface ande, you<br>es from that node.— |
| Source Group Type             | Specifies whether the sources of the mirror are interfaces or sub-interfaces.                                                                                                    |                                                                                                    |
| Node Selection Method         | Specifies whether you want to select the node<br>by node name, by node label, or if you prefer<br>not to specify a node by name or label and<br>instead choose interfaces or sub-interfaces by<br>label only.                                                                                          | Node, Node Label, or Not<br>Applicable                                                                                                    |
| Nodes                         | If node selection is by node name, specifies<br>a node from which to select interfaces or sub-<br>interfaces.                                                                                                    | —                                                                                                    |
| Interface Selection<br>Method | If the source group type is interface, and the <b>Node Selection Method</b> parameter is set to:                                                                                                    | This parameter cannot be modified.                                                                                                    |
|                               | • Node, this parameter is set to Interface                                                                                                    |                                                                                                    |
|                               | <ul> <li>Node Label, this parameter is set to<br/>Interface Label</li> </ul>                                                                                                    |                                                                                                    |
| Interfaces                    | Specifies one or more interfaces by interface<br>name. If you selected a node, you can only<br>select interfaces from that node. If you select<br>multiple nodes, only the common interfaces<br>among them are displayed for selection.                                                                | _                                                                                                    |
| Node Labels                   | by node name, by node label, or if you prefernot to specify a node by name or label and instead choose interfaces or sub-interfaces by label only.       Applicable         If node selection is by node name, specifies a node from which to select interfaces or sub-interfaces.                     |                                                                                                    |
| Interface Labels              | If the node selection method is by label,<br>specifies an interface label to filter the<br>interfaces to use as source.                                                                                                    | —                                                                                                    |
|                               | <ul> <li>If the Node Selection Method parameter<br/>is set to Not Applicable, the system<br/>selects interfaces that match the interface<br/>label from any node.</li> <li>If you specified a node label, the system<br/>selects interfaces on the specified node<br/>that match the label.</li> </ul> |                                                                                                    |
| Sub-Interfaces                | If the source group type is sub-interface,<br>specifies one or more sub-interfaces by<br>interface name. If you selected a node, you<br>can only select sub-interfaces from that node.                                                                                                    | —                                                                                                    |

| Field Name           | Description                                                                                                    | Values                                          |
|----------------------|----------------------------------------------------------------------------------------------------|-------------------------------------------------|
| Sub-Interface Labels | Specifies a sub-interface label. If you do<br>not specify a node label (by setting the<br><b>Node Selection Method</b> parameter to <b>Not</b><br><b>Applicable</b> ), the system selects any sub-<br>interface that matches the sub-interface label<br>across any node. If you specify a node label,<br>the system selects sub-interfaces that match<br>the sub-interface label on the node. |                                                 |
| Traffic Direction    | Specify the direction of traffic to mirror.                                                                                                    | Ingress only, Egress only,<br>or Ingress-egress |

## Mirror destination parameters

| Table 44: Mirror destination | parameter | descriptions |
|------------------------------|-----------|--------------|
|------------------------------|-----------|--------------|

| Field Name       | Description                                                                                                    | Values                                                                              |
|------------------|----------------------------------------------------------------------------------------------------|-------------------------------------------------------------------------------------|
| Destination Name | Specifies the name of the destination group object.                                                                                                  | _                                                                                   |
| Description      | Provides a description for the mirror destination.                                                                                                   | _                                                                                   |
| Labels           | Specifies the labels to assign to this mirror destination.                                                                                           | —                                                                                   |
| Destination Type | Specifies whether this mirror destination local or remote.                                                                                           | Local or Remote                                                                     |
| Interface        | If the destination is local, specifies the interface.                                                                                                | —                                                                                   |
| VLAN ID          | If the destination is local, specifies the VLAN ID.                                                                                                  | _                                                                                   |
| Destination IP   | If the destination is remote, specifies the IP address of the destination.                                                                           | IPv4 notation                                                                       |
| Source IP        | Specifies the source IP address; if no<br>address is provided, the system IP<br>address is used.<br>This setting is required for unmanaged<br>nodes. | IPv4 notation                                                                       |
| Encapsulation    | Specifies the encapsulation method.                                                                                                    | The system supports L2oGRE<br>encapsulation only. You cannot<br>set this parameter. |

## **Related topics**

Configuring mirroring sources Configuring a mirror destination Configuring a mirroring instance

## 8.4 Configuring mirroring sources

#### **Prerequisites**

If you are selecting nodes, interfaces, or sub-interfaces by label, ensure that labels have already been assigned. Mirror sources can be ISL or downlinks.

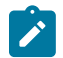

**Note:** You cannot edit a mirror source after it has been created; you can only create or delete mirror sources.

#### Procedure

- Step 1. Click the main menu =, then select Traffic Mirroring.
- **Step 2.** Use the **Region Selector** at the top of the page to select the region in which to create the traffic mirroring object.
- Step 3. From the drop-down list, select Source Groups.
- Step 4. Click + CREATE SOURCE GROUP.
- Step 5. Configure basic settings for the mirror source.Under Basic Properties, provide a name for this mirror source and an optional description. You can also assign a label to this mirror source.
- Step 6. Specify whether you are selecting the mirror source by interface or sub-interface.
  - If the source group type is an interface, set the Source Group Type parameter to Interface.
  - If the source group type is a sub-interface, set the Source Group Type parameter to Sub -Interface.
- Step 7. Optional: Select the nodes.

You can select nodes by node name or by node label. If you prefer not to specify a node, you can choose interfaces or sub-interfaces by label only.

- Select a node by name.
   Set the Node Selection Method parameter to Node. Click + ADD above the Nodes box, select the node, then click ADD. Then, go to Step 8.
- Select nodes by node label.
   Set the Node Selection Method parameter to Node Label. Then, click 
   on top of the Node Labels box to open the Label Picker form and select a node label. Then, go to Step 9
- Do not select a node.
   Set the Node Selection Method parameter to Not Applicable to select interfaces or subinterfaces by labels only. Then, go to Step 9.
- Step 8. Select individual interfaces or sub-interfaces.
  - If the **Source Group Type** parameter is set to **Interface**, click  $\checkmark$  on top of the **Interfaces** box, then select the interfaces that you want to use as source. Then, go to Step 10.
  - If the Source Group Type parameter is set to Sub-Interfaces, click 
     on top of the Sub-Interfaces, then select sub-interfaces that you want to use as source. Then, go to Step 10.

- Step 9. Select an interface label or sub-interface label.
  - If the source group type is an interface, click 🖍 on top of the **Interface Labels** box to open the **Label Picker** form, then select a label.
  - If the source group type is a sub-interface, click 🖍 on top of the **Sub-Interface Labels** box to open the **Label Picker** form and select a label.
- Step 10. Specify the direction of traffic to monitor.

Set the Traffic Direction parameter to Ingress Only, Egress Only, or Ingress-Egress.

Step 11. Click CREATE.

#### What to do next

If you have not configured a mirror destination, create the mirror destination. Then, create the mirror instance.

#### **Related topics**

Configuration parameters

## 8.5 Configuring a mirror destination

#### About this task

You can configure a local destination or a remote destination.

#### Procedure

- Step 1. Click the main menu =, then select Traffic Mirroring.
- **Step 2.** Use the **Region Selector** at the top of the page to select the region in which to create the traffic mirroring object.
- Step 3. From the drop-down list, select Destinations.
- Step 4. Click + CREATE A DESTINATION.
- Step 5. Configure basic settings for the mirror destination.

Under **Basic Properties**, set the destination name and provide an optional description. You can also add a label to this mirror destination.

- Step 6. Configure the destination.
  - If the destination is local, set the **Destination Type** parameter to **Local**, then go to Step 7.
  - If the destination is remote, set the **Destination Type** parameter to **Remote**, then go to Step 8.
- **Step 7.** If the destination is local, set the following parameters, then go to 9:
  - Interface
  - VLAN ID
- **Step 8.** If the destination is remote, set the following parameters:
  - Destination IP: specify an IPv4 address
  - Source IP: specify an IPv4 address; if no address is provided, the system IP address is used
- Step 9. Click CREATE.

#### What to do next

If the sources for the mirroring instance have not been configured, create the mirror sources. Then, create the mirroring instance.

#### **Related topics**

Configuration parameters

## 8.6 Configuring a mirroring instance

#### Prerequisites

You must have already configured source groups and a destination for the mirror instance.

#### Procedure

- Step 1. Click the main menu  $\equiv$ , then select Traffic Mirroring.
- **Step 2.** Use the **Region Selector** at the top of the page to select the region in which to create the traffic mirroring object.
- Step 3. From the drop-down list, select Mirrors.
- Step 4. Click + CREATE MIRROR.
- **Step 5.** Configure basic settings for the mirror source. Set the following parameters:
  - Name
  - Labels
  - Description
  - Active
  - Automatic Deployment
- **Step 6.** In the **Source Groups** panel, click **+ ADD**, then select existing source groups. You can select more than one source.
- Step 7. In the Destination panel, click + ADD, then select an existing destination.
- Step 8. Click CREATE.

#### Expected outcome

The new mirroring instance is displayed in the **Mirrors** view in the Active state. You can also choose to create an inactive mirror instance.

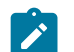

Note: You can edit the mirror instance at any time.

#### What to do next

Verify the configuration in Configuration Inspector. **Related topics** *Configuration parameters* 

## 9 Maintenance intents

A maintenance intent identifies a change you want to deploy to a node.

The Fabric Services System supports two types of maintenance intent:

- Software changes, which upgrade or downgrade the SR Linux software version running on one or more nodes within a single fabric.
- Node replacement, which updates the hardware association for an existing node within a fabric to a
  new piece of matching hardware with a different serial number. The intent also causes the system to
  download the necessary configuration files to the new node so that it can fully resume the role of the
  hardware it replaced.

When a deployed maintenance intent is in progress, whether for a software update or node replacement, the system locks the affected fabric intent. No other operations can be carried out on the locked fabric until the maintenance activity is finished.

Unlike fabric intents and workload VPN intents, a maintenance intent is a one-time operation. You cannot make new versions of a maintenance intent or otherwise maintain it successively over time. Each new maintenance operation requires a new maintenance intent.

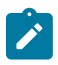

**Note:** All maintenance intents are specific to the region in which they are created. A maintenance intent that is created within one region is not visible within, or available to, other regions.

**Note:** SR Linux Release 23.7 introduced a number of changes to the way certain capabilities are represented and configured on a node. When upgrading from a previous release to SR Linux 23.7, the Fabric Services System automatically updates these configurations to the format required by SR Linux 23.7. When downgrading from SR Linux 23.7 to a previous release, the system likewise reverts those configurations to those required by the previous format.

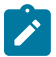

**Note:** Before performing any maintenance (such as a software upgrade or downgrade) on a node, ensure that the default network instance is present on the target node. If the default network instance is not present, the maintenance upgrade/downgrade process will fail at the initial "Deploy drain policies" step.

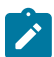

Note: The system does not support maintenance intents on the 7220 IXR-D1.

## 9.1 Viewing a maintenance intent

#### Procedure

- **Step 1.** Click  $\equiv$  to open the main menu.
- Step 2. From the menu, select Maintenance Intents.
- **Step 3.** Use the **Region Selector** at the top of the page to select the region containing a maintenance intent.
- Step 4. To open a specific maintenance intent from the list, do one of the following:

- Double-click the row for that intent.
- Select a row, click the **i** icon at the right edge of that row, and select **Open** from the displayed action list.

#### **Expected outcome**

The system displays the selected maintenance intent in its **Design Intent** view.

## 9.1.1 Elements of the maintenance intent Design view

Figure 31: Maintenance intent view

| NOCIA Fabric Service                                                                                                    | es System                                                         |                    | MyFirstRegion                      | <b>-</b> ↓                | User: admin 💌                                                                     | 0    | : admin 🔻 | ?              |
|----------------------------------------------------------------------------------------------------|-------------------------------------------------------------------|--------------------|------------------------------------|---------------------------|-----------------------------------------------------------------------------------|------|-----------|----------------|
| Maintenance Intents > Maintenance Intents                                                                                             | intenance Intent<br>int_J01                                       | Maintenance Design |                                    | C GENERATE MAINTENA       | INCE 🖈                                                                            | :    | ۹         | :              |
| Basic Properties                                                                                                    | Maintenance Diagram<br>Maintenance Design<br>Node Assignment List |                    | ₩41<br>₩41<br>₩41                  | <b>2</b><br>1953          | Remove from Pipeline<br>Deployment Pipeline<br>Event Log<br>Abort Maintenance Int | tent |           | ()<br>()<br>() |
| Configuration<br>tenance Intent Type<br>ware Update<br>rare Catalog / Image ID *<br>a - SRLInux - 0.0.0-29658<br>mment Type *<br>abel | <ul> <li>■</li> <li>■</li> </ul>                                  | y controis         | C GENERATE DIAGRAM                 | ince                      |                                                                                   |      |           |                |
| Stage 3 of 4: Drain Policy                                                                                                    | y Generation Done                                                 | • 1 Node(s) •      | 1 Planned 🔹 0 in Progress 单 0 Succ | ess 🔹 0 Failed 🔹 0 Errors | 5                                                                                 |      |           |                |

#### Table 45: Elements of the maintenance intent Design view

|   | Property                               | Description                                                                                    |
|---|----------------------------------------|------------------------------------------------------------------------------------------------|
| 1 | Basic Maintenance<br>Intent parameters | This panel shows basic parameters including the intent's name, description, and current state. |

|   | Property                       | Description                                                                                                    |
|---|--------------------------------|----------------------------------------------------------------------------------------------------|
| 2 | Configuration parameters       | This panel shows the details about the maintenance represented by this intent:                                                                        |
|   |                                | <ul> <li>For software upgrades, this indicates the intended<br/>software version and the label that identifies affected<br/>nodes.</li> </ul>         |
|   |                                | • For node replacement, this indicates the new serial number for the node being replaced, and the label that identifies the affected node.            |
| 3 | Maintenance Intent<br>views    | The <b>View</b> drop-down list provides access to the different views necessary to design a maintenance intent and view a list of the affected nodes. |
| 4 | Actions available<br>from menu | From the actions menu you can manage deployment or view the intent's event log.                                                                       |
| 5 | Display controls               | These controls allow you to modify the way the system displays the maintenance intent.                                                                |
| 6 | Maintenance<br>indicator       | The purple shading indicates the presence of at least one node that is subject to maintenance.                                                        |

#### 9.1.2 Viewing affected nodes

#### About this task

From an open maintenance intent, you can view a list of all of the nodes that are affected by the current intent.

To view a list of affected nodes:

#### Procedure

**Step 1.** Open a maintenance intent.

**Step 2.** In the **Views** drop-down list, select **Node Assignment List**. The system opens a list of the nodes that will be altered by the current maintenance intent.

Step 3. To return to the Design view, select Maintenance Design from the Views drop-down list.

#### **Related topics**

Viewing a maintenance intent

#### 9.1.3 Viewing the maintenance intent event log

#### About this task

The event log retains a detailed history of all registered events that have occurred with respect to the current maintenance intent. This can be useful when troubleshooting maintenance intent issues, or just to verify that the intent's history matches expectations.

The **More actions** ( ) menu at the upper right of the page provides access to the usual list management control.

To view the maintenance intent event log:

#### Procedure

Step 1. Open a maintenance intent.

- Step 2. Click the More actions icon ( ) to open the actions list.
- Step 3. Click Event Log from the drop-down list. The system opens the Event Log overlay.
- Step 4. Click X at the upper right of the overlay, or the CLOSE button, to return to the maintenance intent **Design** view.

**Related topics** *Viewing a maintenance intent Lists* 

## 9.2 Creating a maintenance label

#### About this task

Before you create a maintenance intent, you must create and apply an identifying label to each of the objects intended to be the target of the intent. Objects are one or more nodes within a single fabric. Labeling objects is a powerful tool in the Fabric Services System. In the specific case of labels for a maintenance intent, you create and apply a label with the predefined key "Maintenance," and a value of your choosing.

To create a label you can use to identify a node for maintenance:

#### Procedure

- **Step 1.** From the main menu, click **Label Factory**.
- Step 2. Use the Region Selector at the top of the page to select the region in which to create the label.
- Step 3. Click + CREATE A LABEL.

# Step 4. In the Label Key drop-down list, click Maintenance. Maintenance is a predefined key that is specifically intended to flag objects as the targets of maintenance intents.

- **Step 5.** In the **Value** field, enter text that identifies the maintenance activity. This value cannot include spaces or special characters.
- Step 6. Optional: Enter information in the Comments field that helps uniquely identify this label.
- Step 7. Click CREATE. The system adds your label to the library of available labels.

#### Related topics

Labels

## 9.3 Labeling objects for maintenance

#### About this task

Before you create a maintenance intent, you must apply an identifying label to each of the objects intended to be the target of the intent.

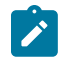

**Note:** Although maintenance is not supported on the 7220 IXR-D1, the system does prevent you from assigning maintenance label on it and creating maintenance intent.

#### Procedure

- **Step 1.** View a node that you intend to be a target of the maintenance operation and open the label assignment form using any of the following methods:
  - Open the Inventory view and select the row showing the target node. Then, click the More actions icon (1) icon at the right edge of the list and select Edit Labels from the resulting menu.
  - Open a fabric intent in the **Design and Emulation** view and expand the cluster containing the target node. Right-click the node icon and select **Edit Labels** from the resulting menu.
  - Open a fabric intent in the **Inventory** view and select the row showing the target node. Then, click the **More actions** icon ( ) at the right edge of the list and select **Edit Labels** from the resulting menu.
- Step 2. In the Label Picker form, find the maintenance label you created earlier and click the + icon at the left edge of the row.

#### **Expected outcome**

The system adds the label to the panel at the top of the **Label Picker** form. If other labels were previously applied to the current node, those labels also appear at the top of the **Label Picker** form.

- Step 3. Click SAVE. The maintenance label is now associated with the node.
- **Step 4.** If your maintenance intent affects multiple nodes, repeat steps 1 through 3 for each of the remaining target nodes.

#### **Related topics**

Viewing the overall inventory

## 9.4 Creating a maintenance intent

#### Prerequisites

Ensure that:

- You have created and applied a maintenance label to the participating nodes. The system includes a "Maintenance" key that you can use to identify an object for maintenance. The value that you associate with that key can be whatever you like.
- If this maintenance intent is for a software update, ensure that the target SR Linux software load is present in the system's software catalog.

- If you are using an external DHCP server or file server for SR Linux Zero-touch provisioning (ZTP):
  - for software changes, update the ztp\_provision.py file with the new software image details
  - for node replacement, update the dhcpd.conf file with the new serial number information Although the serial number of an unmanaged 7220 IXR-D1 is not needed for any of the Fabric Services System features, the system does not block a user from assigning it, which causes the 7220 IXR-D1 to have a dhcp.conf entry and may cause issues to the ZTP process as it should use the external DHCP server and not the internal DHCP server.
- If you are performing a software update, ensure that the target node is in a Ready or Version Mismatch state. Attempting the update on a node in any other state results in an error.
- If you are replacing a node, any state is acceptable but some states of the maintenance intent indicating its progress may be skipped depending on the original node state.
- The default network instance is present on the node. If the default network instance is not present, the maintenance upgrade or downgrade process will fail at the initial "Deploy drain policies" step.

#### About this task

A maintenance intent indicates a type of change and the nodes this change affects.

#### Procedure

- Step 1. Click  $\equiv$  to open the main menu, then select Maintenance Intents.
- **Step 2.** Use the **Region Selector** at the top of the page to select the region in which to create the maintenance intent.

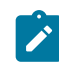

**Note:** You cannot change the region selection after you begin creating the maintenance intent. If you select a new region in the **Region Selector** while creating a maintenance intent, the creation form closes and you are returned to the **Maintenance Intents** page.

#### Step 3. Click + CREATE A MAINTENANCE INTENT.

**Step 4.** Set the basic properties for the maintenance intent.

Provide a name for the maintenance intent and an optional description. Note that the region value is based on your selection in step 2 and cannot be changed without exiting this page.

Step 5. Specify whether the maintenance intent is for a software update or a node replacement.

To create a maintenance intent for:

- a software update, set the **Maintenance Intent Type** drop-down list to **Software Update**, then go to step 6.
- a node replacement, set the **Maintenance Intent Type** drop-down list to **Replace Node**, then go to step 7.
- **Step 6.** Set the parameters for the software update.
  - In the **Software Catalog/Image ID** field, select the target SR Linux software load.
  - Update the default settings for the following timers:
    - Traffic Drain Timer: This timer starts when the SR Linux maintenance policy is applied to the node. The system reboots the node after the timer has expired. By default, the timer is set to 1 minute.

- Convergence Timer: This timer starts when the node has come back up and is in the Ready state. When the timer expires, the SR Linux maintenance policy is removed from the node. By default, the timer is set to 1 minute.
- In the **Node Label Selector** panel, click *f* and select the label corresponding to this maintenance action from the displayed list. You can select only one label as the target for the maintenance action.

When you are finished, go to step 8.

- **Step 7.** Set parameters for the node replacement.
  - a. In the Node Label Selector panel, click and select the label that corresponds to this maintenance action from the displayed list.

You can select only one label as the target for the maintenance action. The system updates the **Nodes List** panel to show the node bearing the selected label.

- b. Enter the replacement node's serial number in the New Serial Number field.
- c. Optional: Update the default settings for the following timers:
  - In the **Software Catalog/Image ID** field, select the target SR Linux software load.
  - · Update the default settings for the following timers:
    - Traffic Drain Timer: This timer starts when the SR Linux maintenance policy is applied to the node. The system reboots the node after the timer has expired. By default, the timer is set to 1 minute.
    - Convergence Timer: This timer starts when the node has come back up and is in the Ready state. When the timer expires, the SR Linux maintenance policy is removed from the node. By default, the timer is set to 1 minute.

In the **Node Label Selector** panel, click  $\checkmark$  and select the label corresponding to this maintenance action from the displayed list. You can select only one label as the target for the maintenance action.

- Step 8. Click 🖬 to save the maintenance intent.
- Step 9. Click C GENERATE MAINTENANCE.
- Step 10. Optional: Review the generated configuration code to confirm that it is satisfactory.
  - **a.** Right-click the node that is the target of the maintenance intent and select **Inspect Configuration** from the pop-up menu.
  - b. Review the code and verify that it is satisfactory.
  - **c.** Click X at the upper right to close the **Configuration Inspector** window.

#### What to do next

Deploy the maintenance intent. **Related topics** *Labeling objects for maintenance Software and image catalogs* 

## 9.5 Duplicating a maintenance intent

#### About this task

You can duplicate an existing maintenance intent, which can save you several steps if you need to apply the same or a similar maintenance action again (to the same or different target nodes).

#### Procedure

- **Step 1.** Click  $\equiv$  to open the main menu.
- Step 2. From the menu, select Maintenance Intents.
- **Step 3.** Use the **Region Selector** at the top of the page to select the region containing the maintenance intent.
- Step 4. Click a maintenance intent in the list to select it, and then do one of the following:
  - Double-click the row for that intent.
  - Select a row, click the icon at the right edge of that row, and select **Open** from the displayed action list.
  - Click the **i** menu at the upper right of the page and select **Abort Maintenance Intent**.

Any further action on the maintenance intent is prevented, and the target node is restored to its configured state before the maintenance intent was applied.

Step 5. Click the More actions icon (:) at the right edge of that row, and select Duplicate Intent from the displayed action list.

#### **Expected outcome**

The **Maintenance Intents** page displays with the same data as the original intent, except for the **Maintenance Intent Name** field, which is blank.

- Step 6. Enter a name for the new, duplicate maintenance intent.
- Step 7. Update other values in the maintenance intent if required.
- Step 8. Continue to save, generate, and deploy the maintenance intent.

#### **Related topics**

Creating a maintenance intent

## 9.6 Maintenance intent deployment

Deploying a maintenance intent causes the system to deploy configuration files to the affected nodes, which ultimately results in the fabric changes embodied in the intent.

Before you can deploy your maintenance intent, you must have saved the maintenance intent and generated its configuration.

Deploying the maintenance intent involves two procedures:

• You must add the maintenance intent to the deployment pipeline, so the intent can take its place in the list of planned deployments of fabric, workload, and maintenance intents for the current region.

Adding a maintenance intent to the pipeline triggers preparatory actions that the system performs behind the scenes. These actions must finish before the system allows you to proceed with deployment.

For example, if your maintenance intent is replacing a node, adding the intent to the deployment pipeline causes the system to stop the DHCP client application on the existing node to release its current IP address. Only after this is complete can you deploy the maintenance intent from the deployment pipeline.

• From the deployment pipeline, you must then manually deploy the intent. This signals to the system that it can proceed with the deployment of configuration files to all participating nodes. This deployment may not occur immediately; the system resolves each active deployment in sequence, waiting until one is complete before proceeding to the next.

#### 9.6.1 Adding a maintenance intent to the deployment pipeline

#### About this task

To add the maintenance intent to the region's deployment pipeline, do the following:

#### Procedure

- **Step 1.** Open the list of maintenance intents.
- **Step 2.** Use the **Region Selector** at the top of the page to select the region containing the maintenance intent.
- Step 3. Select the maintenance intent you want to deploy from the displayed list.
- Step 4. Click the More actions icon ( ) at the right edge of the maintenance intent's row, and select **Open** from the drop-down list.
- Step 5. Click the Add Intent to Deployment Pipeline icon (
- Step 6. Click the ADD TO PIPELINE button.

#### **Related topics**

Viewing a maintenance intent

#### 9.6.2 Progress of a deployed maintenance intent

When a deployed maintenance intent is in progress, whether for a software update or node replacement, the system locks the affected fabric maintenance. No other operations can be carried out on the locked fabric until the maintenance activity is finished.

The deployed maintenance intent progresses through a series of steps, depending on the type of maintenance being performed. When a step completes successfully, the system automatically proceeds to the next steps. These steps are shown in the deployment pipeline under the **Source Name** column.

A software update progresses through the following steps:

#### Deploy drain policies: Step 1/4

The system starts the traffic drain timer and drains traffic (that is, diverts traffic away from the node) for the duration of the timer. When the traffic drain timer expires, the system reboots the node.

If the maintenance intent fails at this stage, you must discard the fabric intent changes manually.

• ZTP: Step 2/4
After the maintenance intent's configuration change has been made on the node, the system rediscovers the updated node using Zero-touch Provisioning (ZTP). At the end of this step, the post-maintenance node returns to the Ready state.

Deploy drain policies post update: Step 3/4

The system applies SR Linux drain policies on the node again for the duration of the convergence timer. The system waits for BGP convergence to complete at this step.

#### • Deploy undrain policies: Step 4/4

The traffic previously diverted away from the node is restored.

If the maintenance intent fails at this stage, you must re-deploy the affected fabric intent manually.

A node replacement goes through the following steps:

#### • Deploy drain policies (1/4):

The system diverts traffic away from the node in anticipation of the hardware replacement.

If this step is successful, the system automatically proceeds to step 2/3.

• Releasing DHCP IP (2/4):

The node's previous IP address is released from DHCP. If this step is successful, the system automatically proceeds to step 3/3.

• Deploy drain policies post update: Step 3/4

The system applies SR Linux drain policies on the node again for the duration of the convergence timer. The system waits for BGP convergence to complete at this step.

• Deploy undrain policies (4/4):

The traffic previously diverted away from the node is restored.

If the maintenance intent fails at this stage, you must redeploy the affected fabric intent manually.

The details of any failure can be found in the Maintenance Error/Event log.

If issues arise during deployment, they appear as alerts in the alert panel at the right side of the page. In the **Maintenance Design** view, the system also highlights them as deployment issues in the status bar by adding a red circle to the fabrics affected by the deployment error and with entries in the Events Log.

# 9.6.3 Deploying a maintenance intent from the deployment pipeline

#### About this task

The maintenance intent remains in the deployment pipeline until you tell the system to proceed with the deployment.

Adding a maintenance intent to the pipeline triggers preparatory actions that the system performs behind the scenes. These actions must finish before the system allows you to proceed with deployment.

When you are ready to proceed with deployment, do the following:

- Step 1. Click  $\equiv$  to open the main menu, then select Maintenance Intents.
- **Step 2.** Use the **Region Selector** at the top of the page to select the region containing the maintenance intent.
- Step 3. Find the maintenance intent you want to deploy, then click i at the end of its row.
- Step 4. Click Deployment Pipeline from the actions list.

- Step 5. Find the maintenance intent in the deployment pipeline list, then click i at the end of its row.
- Step 6. From the resulting actions list, select Deploy.You can view the progress of the software update deployment from the Deployment Pipeline page.

#### **Expected outcome**

At the end of a successful deployment, the software version is incremented by 1. **Related topics** 

Progress of a deployed maintenance intent

# 9.7 Removing a maintenance intent from the deployment pipeline

#### About this task

To remove the maintenance intent from the region's deployment pipeline before you have deployed it, do the following:

#### Procedure

- Step 1. Open the list of maintenance intents.
- **Step 2.** Use the **Region Selector** at the top of the page to select the region containing the maintenance intent.
- Step 3. Select the maintenance intent that you want to remove from the deployment pipeline.
- Step 4. Click the More actions icon (:) at the right edge of the maintenance intent's row, and click **Open** from the drop-down list.
- Step 5. Click the More actions icon ( ) at the upper right of the Maintenance Design page and select Remove from Pipeline.

#### Related topics

Viewing a maintenance intent

# 9.8 Aborting a maintenance intent

#### About this task

If a maintenance intent fails to complete properly, you can abort the deployed maintenance intent. When aborted, any further action on the maintenance intent is prevented, and the target node is restored to its configured state before the maintenance intent was applied.

You can only abort a maintenance intent after a ten-minute interval has passed after the maintenance intent adopted either the ZTP or Waiting for Dial Home state.

To abort a maintenance intent:

- **Step 1.** Click  $\equiv$  to open the main menu.
- Step 2. From the menu, select Maintenance Intents.

- **Step 3.** Use the **Region Selector** at the top of the page to select the region containing the maintenance intent.
- **Step 4.** To open a specific maintenance intent from the list, do one of the following:
  - **a.** Double-click the row for that intent.
  - **b.** Select a row, click the **i** icon at the right edge of that row, and select **Open** from the displayed action list.
  - **c.** Click the **i** menu at the upper right of the page and select **Abort Maintenance Intent**.
  - d. Click OK.

#### **Expected outcome**

If fewer than 10 minutes have passed, a form displays rejecting the Abort instruction. Otherwise, the system cancels the maintenance activity.

# 10 Labels

Labels are tags that help you group and organize fabric items according to specific criteria. You can assign the labels to various fabric items, such as fabric intents, workload VPN intents, maintenance intents, or to objects within each of these intents. For instance, within a fabric intent, you can label specific groupings of nodes. Within a workload VPN intent, you can label specific groupings of subnets and sub-interfaces.

Labels are a powerful tool for identifying a group of objects that can then be subject to collective actions. For example, as part of a maintenance intent, you can create a label and apply it to a group of items that are subject to a software upgrade. Then, you can apply the upgrade to all of the nodes with that label as a single action, instead of upgrading each node individually.

Labels can also be used for informational purposes. You can label specific fabric elements based on criteria such as their physical location. For instance, you can create a label to identify nodes located in a specific data center (DC), then apply this label to nodes physically located in that DC.

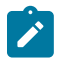

**Note:** Built-in system labels for node type and link type are available to all regions. But usercreated labels are always specific to the region in which they are created, and are not visible within, or available to, other regions.

# **Related topics**

Labeling objects for maintenance

# 10.1 Label types

You can associate two types of labels: Nokia pre-defined labels and user-configured custom labels. Fabric Services System comes with a series of predefined labels that you can associate with fabric items. If these labels do not meet your specific tagging criteria, you can also create new labels in the Label Factory.

# 10.1.1 Nokia pre-defined labels

Nokia pre-defined labels are a basic set of grouping labels for common use. Some pre-defined grouping labels have a built-in priority to resolve when conflicting configuration profiles are applied to it.

Pre-defined fabric intent labels are key and value pairings that can be applied to fabric intents and workload VPN intents. Nokia has defined these labels for use in common tagging scenarios. Table 46: Pre-defined labels lists the Nokia pre-defined labels.

| Label key | Value    | Description                                                                              |
|-----------|----------|------------------------------------------------------------------------------------------|
| Node-type | T1_LEAF  | Identifies all T1 nodes in a fabric. It is dynamic, so new T1 nodes can join this group. |
|           | T2_SPINE | Identifies all T2 nodes in a fabric. It is dynamic, so new T2 can join this group.       |

Table 46: Pre-defined labels

| Label key | Value     | Description                                                                                                    |
|-----------|-----------|----------------------------------------------------------------------------------------------------|
|           | Т3        | Identifies all T3 nodes in a fabric. It is dynamic, so new T3 nodes can join this group.                                           |
|           | Τ4        | Identifies all T4 nodes in a fabric. It is dynamic, so new T4 nodes can join this group.                                           |
|           | Т5        | Identifies all T5 nodes in a fabric. It is dynamic, so new T5 nodes can join this group.                                           |
| Link-type | T1_ISL_T2 | Identifies inter-switch links between T1 and T2 nodes. This label is fabric-scoped. It is dynamic so new ISLs can join this group. |
|           | T2_ISL_T3 | Identifies inter-switch links between T2 and T3 nodes. This label is fabric-scoped. It is dynamic so new ISLs can join this group. |
|           | T3_ISL_T4 | Identifies inter-switch links between T3 and T4 nodes. This label is fabric-scoped. It is dynamic so new ISLs can join this group. |
|           | T4_ISL_T5 | Identifies inter-switch links between T4 and T5 nodes. This label is fabric-scoped. It is dynamic so new ISLs can join this group. |
|           | EDGELINK  | Identifies all edge links. This label is fabric-scoped. It is dynamic so new edge links can join this group.                       |

# 10.1.2 User-configured custom labels

User-configured custom labels allow you to group entities on which configuration profiles can be applied. You can define labels that broadly identify fabric elements, such as by geographical region. You can also define labels to identify highly specific elements, such as a physical location within a DC.

Every custom label has two parts:

- a key, which identifies the type of information the label contains
- a value, which is a specific value appropriate to the label's type

When a label is created, the key and value must be assigned, along with a description to describe the purpose of the label. You may want to define a label to identify physical fabric elements found in a specific location. When creating the key-and-value pairing, you can identify the general location as the label key and a specific region indicator as the value.

Fabric Services System provides some pre-defined label keys that you can use when configuring a custom label. These pre-defined label keys identify common elements of network fabrics that you may want to label and can help to guide you when you create new labels. Consider using any of the label keys as a starting point when you configure a custom label. Table 47: Pre-defined label keys lists the pre-defined label keys. Nokia recommends using these label keys to ensure consistent naming conventions across fabric elements in your network.

| Label key   | Description                                                                                                    | Examples                                                            |
|-------------|----------------------------------------------------------------------------------------------------|---------------------------------------------------------------------|
| ACL-GRP     | Use to identify a group of switches, downlink ports, or a group of sub-interfaces used to apply ACL policies on the group.                                                                                                    | ACL-GRP-1, ACL-GRP-WEB,<br>ACL-GRP-APP, ACL-GRP-DB                  |
| AZ          | Use to identify different availability zones (AZs) in a data center. By dividing the network infrastructure inside a DC into multiple fault boundaries, application teams can place compute across AZs and achieve higher availability to their distributed applications. | AZ-1, AZ-2                                                          |
| Building    | Use to identify individual buildings that make up a data center. If the data center exists in a single building, use the DC label type instead.                                                                                                    | Building-A, Building-B                                              |
| DC          | Use to identify specific data centers.                                                                                                    | DC-1, DC-Europe, DC-Atlanta                                         |
| Edge-Link   | Use to identify downlink ports to be used in a workload design.                                                                                                    | Edge-1, Edge-A                                                      |
| Link-type   | Use to identify a group of links of a specified type.                                                                                                    | ISL-1, ISL-A                                                        |
| Maintenance | Use to identify nodes to be part of a collective maintenance action; either upgrade or node replacement.                                                                                                    | Maintenance-upgrade1,<br>Maintenance-replacement1                   |
| Node-type   | Use to identify a group of nodes of a specified type.                                                                                                    | Node-1, Node-A                                                      |
| QOS-GRP     | Use to identify a group of switches, downlink ports, or a group of sub-interfaces used to apply QoS policies on the group.                                                                                                    | QOS-GRP-1, QOS-GRP-<br>WORKLOAD1, QOS-GRP-<br>MGMT, QOS-GRP-STORAGE |
| Region      | Use to identify a group of resources on a per customer region. A region is a geographical area location, such as a city.                                                                                                    | Region-A, Region-EAST,<br>Region-Dallas                             |
| Room        | Use to identify specific rooms within a data center.                                                                                                    | Room-A, Room-B                                                      |
| Tenant      | Use to identify a group of switches, downlink ports, or a group of sub-interfaces that describe a tenant in a DC.                                                                                                    | Tenant-1, Tenant-ABC                                                |

Table 47: Pre-defined label keys

For example, you can create a label to identify fabric elements located in particular Availability Zones (AZs). When entering the key-and-value pairing, you could enter *AZ* as the key, and *Zone1* as the value. The label can be assigned to all fabric elements in this specific zone. You can then create additional availability zone labels with the same *AZ* key, but define additional values to specify additional zones, such as *Zone2*, *Zone3*, and so on.

# **10.2 The Label Factory**

The Label Factory shows an inventory of all the Nokia pre-defined labels as well as any user-configured custom labels. From the Label Factory, you create new labels and manage existing labels.

You can also query the Label Assignment list to find a specific subset of fabric items that are assigned a specific label. A label can have hundreds or even thousands of assignments to various fabric items throughout the system.

# 10.3 Viewing available labels

### About this task

Follow this procedure to view a list of all available labels in the Label Factory. The Label Factory opens to the Available Labels category by default. If you navigate away from this list, you can select **Available Labels** from the drop-down list to return to the Available Labels category.

#### Procedure

- **Step 1.** Click **E** to open the main menu.
- Step 2. Select Label Factory.

#### **Expected outcome**

The **Label Factory** page opens, showing a list of both Nokia pre-defined and user-configured custom labels.

**Step 3.** Optionally, use the **Region Selector** at the top of the page to see the list of labels for a different region.

# 10.4 Creating a label

#### About this task

You can create a custom label and assign it to one or more fabric elements. Follow this procedure to create a label in the Label Factory.

- **Step 1.** Click the main menu  $\equiv$ , then select **Label Factory**.
- Step 2. Use the Region Selector at the top of the page to select the region in which to create the label.
- Step 3. Click + CREATE A LABEL.
- **Step 4.** In the **Label Key** drop-down list, select one of the pre-defined keys. The label keys are described in Table 47: Pre-defined label keys.
- Step 5. In the Value field, enter text that identifies the purpose of the label. Enter a value that you can easily recognize later. This value cannot include spaces or special characters.
- Step 6. Optional: Enter information in the Comments field that helps uniquely identify this label.
- Step 7. Click CREATE.

# 10.5 User-configured label manipulation

After you or another user creates a label, you can edit the description of that label, or delete the label from the available labels entirely.

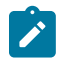

**Note:** You cannot delete a Nokia pre-defined label, nor edit such labels other than to modify the Comments field.

# 10.5.1 Editing an existing label

### About this task

You can edit an existing label to modify the comments that describe its purpose. Follow this procedure to edit an existing label in the Available Labels list.

# Procedure

- Step 1. Click the main menu  $\equiv$ , then select Label Factory.
- **Step 2.** Use the **Region Selector** at the top of the page to select the region whose label you want to work with.
- Step 3. Locate the label that you want to edit, then click the i options menu at the right end of its row.
- Step 4. Click Edit Label.
- Step 5. Edit the value in the Comments field.
- Step 6. Click SAVE.

# 10.5.2 Deleting an existing label

# About this task

You can only delete a user-configured label. Before deleting a label, you must remove any associations the label has with fabric objects.

Follow this procedure to delete a label.

# Procedure

- Step 1. Click the main menu  $\equiv$ , then select Label Factory.
- **Step 2.** Use the **Region Selector** at the top of the page to select the region whose label you want to work with.
- Step 3. Locate the label that you want to delete, then click the potions menu at the right end of its row.
- Step 4. Select Delete from the action list.
- Step 5. Click OK.

# Related topics

Removing a label assigned to a fabric intent Removing a label assigned to a node in a fabric intent Removing a label assigned to a workload VPN intent Removing a label assigned to a management profile

# 10.6 Label assignments to fabric intent elements

You can assign labels from the Label Factory to various fabric elements. You can assign Nokia pre-defined labels, user-configured labels, or a combination of both. Labels can be assigned to a specific fabric intents, or to specific elements within each intent.

Multiple labels can be associated with a single fabric element. They can also be applied to real or planned nodes in a fabric.

After a label has been assigned to a fabric element, you can also remove it.

# 10.6.1 Assigning labels to a fabric intent

### About this task

When you assign a label to an intent, the individual elements that make up the intent do not inherit the label. These elements can each be assigned their own labels separately. Follow this procedure to assign labels found in the Label Factory to a specific fabric intent.

# Procedure

- Step 1. Click the main menu  $\equiv$ , then select Fabric Intents.
- **Step 2.** Use the **Region Selector** at the top of the page to select the region whose fabric intent you want to work with.
- Step 3. Open a fabric intent.
- Step 4. On the High Level Intent panel, click 🖍 from under the Labels header.

Figure 32: Assigning a label to a fabric intent

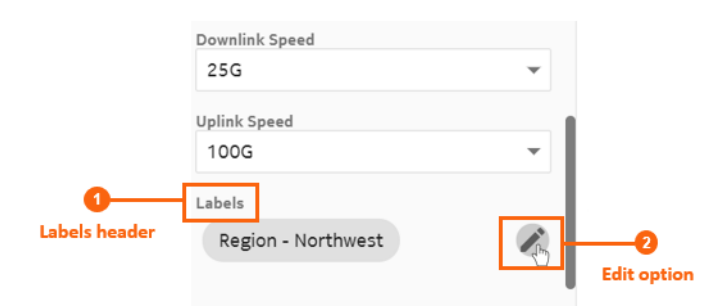

- **Step 5.** From the list of labels, choose one or more labels to assign to the fabric intent. Click + from the left end of the row for each label you want to add.
- Step 6. Click SAVE.

# 10.6.2 Assigning a label to a specific node in a fabric intent

# About this task

Follow this procedure to assign labels found in the Label Factory to specific nodes in a fabric intent.

### Procedure

- Step 1. Click the main menu  $\equiv$ , then select Fabric Intents.
- **Step 2.** Use the **Region Selector** at the top of the page to select the region whose fabric intent you want to work with.
- Step 3. Open a fabric intent.
- Step 4.Right-click a node in the cable diagram.You may have to expand a cluster to find a specific node.
- Step 5. Select Edit Labels.

Figure 33: Assigning a label to a specific node

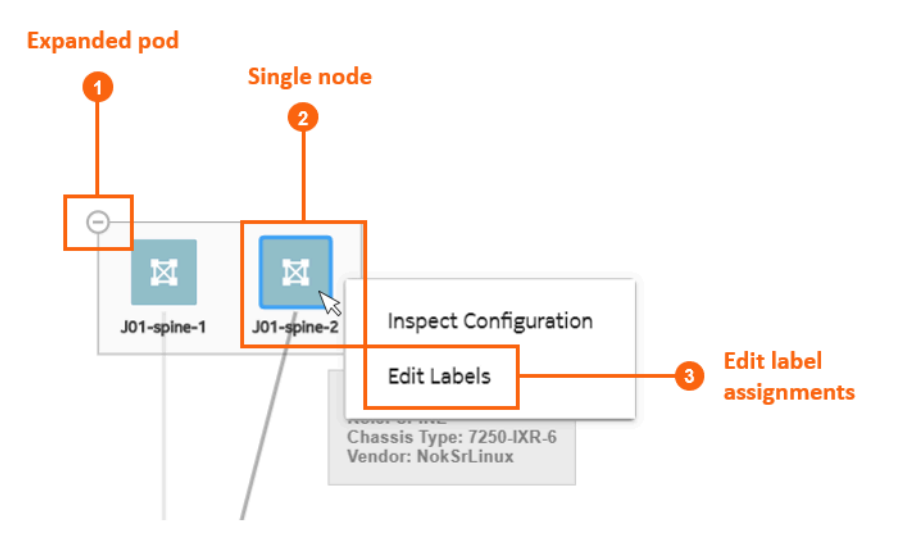

**Step 6.** From the list of labels, choose one or more labels to assign to the fabric intent. Click the + from the left end of the row for each label you want to add.

# Step 7. Click SAVE.

# Related topics

*Groups Viewing a fabric intent* 

# 10.6.3 Assigning labels to a fabric link

# About this task

Follow this procedure to assign labels from the Label Factory to specific fabric links within the intent.

### Procedure

- Step 1. Click the main menu  $\equiv$ , then select Fabric Intents.
- **Step 2.** Use the **Region Selector** at the top of the page to select the region whose fabric intent you want to work with.
- Step 3. Open a fabric intent.
- Step 4. Select Fabric Links from the drop-down list.
- **Step 5.** For a specific fabric link, click the **i** options menu at the right end of the row.
- Step 6. Select Edit Labels.
- **Step 7.** From the list of labels, choose one or more labels to assign to the fabric link. Click + from the left end of the row for each label you want to add.
- Step 8. Click SAVE.

# 10.6.4 Assigning labels to an edge link interface

### About this task

You can assign labels from the Label Factory to specific edge link interfaces or LAGs within a fabric intent. Edge link interfaces must be labeled using the "Edge-Link" label key. You can create specific labels for edge link interfaces, apply the labels, then reference these labeled items when creating a workload VPN intent sub-interface via the label assignment.

To assign a label to an edge link interface, you must first deploy the fabric intent.

Follow this procedure to assign a label to an edge link interface:

# Procedure

- Step 1. Click the main menu  $\equiv$ , then select Fabric Intents.
- **Step 2.** Use the **Region Selector** at the top of the page to select the region whose fabric intent you want to work with.
- Step 3. Open a fabric intent.
- Step 4. Select Edge-Links from the drop-down list.
- **Step 5.** For a specific item in the list, click the **i** options menu at the right end of the row.
- Step 6. Select Edit Labels.
- **Step 7.** From the list of labels, choose one or more labels to assign to the edge link port. Click + from the left end of the row for each label you want to add.

Only labels with the "Edge-Link" label key are displayed.

Step 8. Click SAVE.

#### Related topics

Adding sub-interfaces to the workload VPN intent

# 10.6.5 Assigning labels to ISL interfaces

# About this task

You can assign labels from the Label Factory to ISL interfaces within a fabric intent. ISL interfaces must be labeled using the "ISL-Interface" label key.

### Procedure

- Step 1. Click the main menu  $\equiv$ , then select Fabric Intents.
- Step 2. Use the **Region Selector** at the top of the page to select the region whose fabric intent you want to work with.
- Step 3. Open a fabric intent.
- Step 4. Select ISL Interfaces from the drop-down list.
- **Step 5.** Find the interface in the list and click **i** at the right end of its row.
- Step 6. Select Edit Labels.
- **Step 7.** From the list of labels, choose one or more labels to assign port. Click + at the left end of the row for each label you want to add.
- Step 8. Click SAVE.

# 10.6.6 Removing a label assigned to a fabric intent

#### About this task

Follow this procedure to remove labels assigned to a fabric intent.

#### Procedure

- Step 1. Click the main menu =, then select Fabric Intents.
- **Step 2.** Use the **Region Selector** at the top of the page to select the region whose fabric intent you want to work with.
- Step 3. Open a fabric intent.
- Step 4. On the High Level Intent panel, click 🖍 from the Labels section.

#### Expected outcome

The Label Picker form opens. The currently assigned labels are displayed in the top of the form.

**Step 5.** From the assigned labels displayed, click the X next to the label you want to remove from the fabric intent.

You can do this for one or more labels.

Step 6. Click SAVE.

# 10.6.7 Removing a label assigned to a node in a fabric intent

# About this task

Follow this procedure to remove labels assigned to node in a fabric intent.

### Procedure

- Step 1. Click the main menu  $\equiv$ , then select Fabric Intents.
- **Step 2.** Use the **Region Selector** at the top of the page to select the region whose fabric intent you want to work with.
- Step 3. Open a fabric intent.
- **Step 4.** Right-click a node in the cable diagram.
- Step 5. Select Edit Labels.

#### Expected outcome

The Label Picker form opens. The assigned labels are displayed in the top of the form.

**Step 6.** From the assigned labels displayed, click the X next to the label you want to remove from the fabric intent.

You can do this for one or more labels.

Step 7. Click SAVE.

# 10.6.8 Removing a label assigned to a fabric link

# About this task

Follow this procedure to remove labels assigned to a fabric link.

#### Procedure

- Step 1. Click the main menu  $\equiv$ , then select Fabric Intents.
- **Step 2.** Use the **Region Selector** at the top of the page to select the region whose fabric intent you want to work with.
- Step 3. Open a fabric intent.
- Step 4. Select Fabric Links from the drop-down list.
- **Step 5.** For a specific fabric link, click the **i** options menu at the right end of the row.
- Step 6. Select Edit Labels.

# **Expected** outcome

The Label Picker form opens. The currently assigned labels are displayed in the top of the form.

- **Step 7.** From the assigned labels displayed, click the X next to one or more labels you want to remove from the fabric link.
- Step 8. Click SAVE.

# 10.6.9 Removing a label assigned to an edge link interface

# About this task

Follow this procedure to remove labels assigned to an edge link interface.

### Procedure

- Step 1. Click the main menu  $\equiv$ , then select Fabric Intents.
- **Step 2.** Use the **Region Selector** at the top of the page to select the region whose fabric intent you want to work with.
- Step 3. Open a fabric intent.
- Step 4. Select Edge-Links from the drop-down list.
- **Step 5.** For a specific item in the list, click the **i** options menu at the right end of the row.
- Step 6. Select Edit Labels.

#### Expected outcome

The Label Picker form opens. The currently assigned labels are displayed in the top of the form.

- Step 7. From the assigned labels displayed, click the X next to one or more labels you want to remove from the edge link port.
- Step 8. Click SAVE.

# 10.6.10 Removing a label assigned to an ISL interface

#### About this task

Follow this procedure to remove labels assigned to an ISL interface.

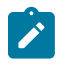

**Note:** If you delete a label applied to an ISL interface that is referenced in an active mirror instance, you can end up removing the last source in mirror instance and disable the mirror instance.

- **Step 1.** Click the main menu  $\equiv$ , then select **Fabric Intents**.
- **Step 2.** Use the **Region Selector** at the top of the page to select the region whose fabric intent you want to work with.
- Step 3. Open a fabric intent.
- Step 4. Select ISL Interfaces from the drop-down list.
- **Step 5.** Find the interface in the list and click **i** at the right end of its row.
- Step 6. Select Edit Labels.
- **Step 7.** From the assigned labels displayed, click X next to one or more labels you want to remove from the ISL interface
- Step 8. Click SAVE.

# 10.7 Label assignments to workload VPN intent elements

Labels from the Label Factory can be assigned to workload VPN intents, and to the elements contained within workload VPN intents. You can assign Nokia pre-defined labels, user-configured labels, or a combination of both. Labels can be assigned to a specific workload VPN intent, or to specific subnets or sub-interfaces within an intent.

Multiple labels can be associated with a single workload VPN intent or element. You can also remove labels from workload VPN intent elements after they have been assigned.

# 10.7.1 Assigning labels to a workload VPN intent

# About this task

You can assign labels from the Label Factory to specific workload VPN intents. When you assign a label to an intent, the individual elements that make up the intent do not inherit the label. These elements can each be assigned their own labels separately.

Follow this procedure to assign a label to a workload VPN intent.

# Procedure

- Step 1. Click the main menu =, then select Workload VPN Intents.
- **Step 2.** Use the **Region Selector** at the top of the page to select the region whose workload VPN intent you want to work with.
- Step 3. Open a workload VPN intent.
- Step 4. In the Workload Design view, on the left panel, click 🖍 under the Labels header.
- Step 5. From the list of labels, choose one or more labels to assign to the workload VPN intent. Click the + from the left end of the row for each label you want to add.
- Step 6. Click SAVE.

# 10.7.2 Assigning a label to a specific sub-interface

# About this task

You can assign labels found in the Label Factory to specific sub-interfaces within a workload VPN intent. You must have a sub-interface created before beginning this procedure. Follow this procedure to assign a label to the specific sub-interface.

- Step 1. Click the main menu =, then select Workload VPN Intents.
- **Step 2.** Use the **Region Selector** at the top of the page to select the region whose workload VPN intent you want to work with.
- Step 3. Open a workload VPN intent.
- Step 4. In the workload VPN intents drop-down list, switch to the Sub-Interfaces view.

- **Step 5.** For a specific row item, click the **i** options menu at the right end of the row.
- Step 6. Select Edit Labels.
- **Step 7.** From the list of labels, choose one or more labels to assign to the element. Click the + from the left end of the row for each label you want to add.
- Step 8. Click SAVE.

# 10.7.3 Removing a label assigned to a workload VPN intent

### About this task

Follow this procedure to remove labels assigned to a workload VPN intent.

### Procedure

- Step 1. Click the main menu  $\equiv$ , then select Workload VPN Intents.
- **Step 2.** Use the **Region Selector** at the top of the page to select the region whose workload VPN intent you want to work with.
- Step 3. Open a workload VPN intent.
- Step 4. In the Workload Design view, on the left panel, click 🖍 from under the Labels header.

#### Expected outcome

The Label Picker form opens. The currently assigned labels are displayed in the top of the form.

Step 5. From the assigned labels displayed, click the X next to the label you want to remove from the workload VPN intent.

You can do this for one or more labels.

Step 6. Click SAVE.

# 10.7.4 Removing a label assigned to a specific sub-interface

# About this task

Follow this procedure to remove labels assigned to a specific sub-interface within a workload VPN intent.

- Step 1. Click the main menu =, then select Workload VPN Intents.
- **Step 2.** Use the **Region Selector** at the top of the page to select the region whose workload VPN intent you want to work with.
- Step 3. Open a workload VPN intent. You can double-click the workload VPN intent to open it.
- Step 4. In the workload VPN intents drop-down list, switch to the Sub-Interfaces view.
- **Step 5.** For a specific row item, click the **i** options menu at the right end of the row.
- Step 6. Select Edit Labels.

#### **Expected outcome**

The Label Picker form opens. The currently assigned labels are displayed in the top of the form.

- **Step 7.** From the assigned labels displayed, click the X next to the label you want to remove. You can do this for one or more labels.
- Step 8. Click SAVE.

# 10.8 Label assignments to management profiles

You can assign labels from the Label Factory to management profiles. You can assign Nokia pre-defined labels, user-configured labels, or a combination of both.

You can assign a label to an SNMP or gNMI management profile.

#### Related topics

Management profiles

# 10.8.1 Assigning a label to a management profile

# About this task

Use this procedure to assign a label to an existing SNMP or gNMI profile. Note that you can also assign a label to an SNMP management profile as you are creating it.

#### Procedure

- **Step 1.** From the main menu select **Inventory** to open the Inventory view, and then select **Management Profiles** from the Views selector to open the Management Profiles view.
- **Step 2.** Use the **Region Selector** at the top of the page to select the region whose management profile you want to work with.
- Step 3. In the Management Profiles view, locate the management profile that you want to modify.
- Step 4. Click the Table row actions icon i at the right edge of its row, then select Open.
- Step 5. Click the edit icon 🖍 above the Labels box.
- Step 6. Locate the label that you want to assign, then click + at the left its row.
- Step 7. When you are finished assigning labels, click SAVE.

#### **Related topics**

Creating a management profile Editing a management profile

# 10.8.2 Removing a label assigned to a management profile

### About this task

Follow this procedure to remove labels assigned to a management profile.

#### Procedure

- Step 1. In the Inventory → Management Profiles view, locate the management profile that you want to modify.
- Step 2. Click the Table row actions icon i at the right edge of its row, then select Open.
- **Step 3.** From the assigned labels displayed, click the X next to the labels that you want to remove. You can do this for one or more labels.
- Step 4. When you are finished, click SAVE LABELS.

# 10.9 Label assignment management

In addition to creating labels, you can use the Label Assignments view to understand how the inventory of labels is being used throughout the system. A label can have hundreds or even thousands of assignments, so the **Label Assignments** page can show you the fabric elements, either real or virtual, that a specific label is assigned to.

# 10.9.1 Viewing the assignments of a specific label

#### About this task

You can view a list of resources that each label is assigned to in the Label Factory. Follow this procedure to view the assignments of a specific label.

#### Procedure

- **Step 1.** Click **E** to open the main menu.
- Step 2. Select Label Factory.
- **Step 3.** Use the **Region Selector** at the top of the page to select the region containing the label you want to view.
- **Step 4.** For a specific row item, click the **i** options menu at the right end of the row.
- Step 5. Select Show Assignment.

#### **Expected outcome**

The **Label Assignment** page opens to show a list of assignments for the selected label under the **Object Name** heading.

#### **Related topics**

Viewing available labels

# 10.9.2 Querying the label assignment list

#### About this task

After opening the label assignments of a specific label, you can refine the assignment list to find a specific subset of fabric items with a specific label or series of labels associated. Follow this procedure to query the Label Assignment list.

### Procedure

- Step 1. Open the Label Factory view.
- **Step 2.** Use the **Region Selector** at the top of the page to select the region containing the label assignments you want to view.
- Step 3. Select the Label Assignment category filter.
- Step 4. Enter a search string in the search query field.
- Step 5. Click C REFRESH LIST.

### Expected outcome

The list is refined to display only fabric elements that match the query.

- **Step 6.** Optional: Add additional details in the search query field to further refine the list of fabric elements.
- Step 7. Optional: Click C REFRESH LIST to display the refined fabric elements list.

#### What to do next

You can continue to refine the Label Assignment list by adding more values to the search query.

Click **CLEAR ALL** to clear the queries.

You can view more information about specific fabric elements that have been assigned the label by clicking an element in the list, then expanding the information panel on the right side of the page by clicking <sup>(i)</sup>. The information panel shows more details about the currently selected fabric element.

#### **Related topics**

Viewing available labels Label assignment queries

# 10.9.3 Label assignment queries

The **Label Assignment** view shows a list of all assignments for a specific label. A label can have hundreds or even thousands of assignments.

You can refine the label assignment list to find a specific subset of fabric items that are assigned a specific label. Use the search query field to refine the list. In the search query field, enter an expression to include or exclude particular label values, using the following operators:

OR, AND, and NOT

```
"<LabelName1>" = "<LabelValue1>" or "<LabelName2>" = "<LabelValue2>"
```

· IN and NOT IN

```
"<LabelName>" in ( "<LabelValue1>" or "<LabelValue2>" or "<LabelValue3>" )
```

EXISTS and NOT EXISTS

```
exists ("<LabelName1>" or "<LabelName2>" or "<LabelName3>")
```

Entering a search query allows you to filter a series of fabric items that have specific multiple labels assigned, while excluding fabric items that also have specific other labels assigned.

For example, if you want to see a list of fabric elements assigned the Label\_A label, but exclude any fabric items that are also assigned the Label\_B label, you can enter the following search query:

# INCLUDE (Label = "Label\_A") EXCLUDE (Label = "Label\_B")

Based on the search query, the label assignment list displays only fabric elements assigned Label\_A. The fabric elements in the list may also be assigned multiple other labels. You can continue to refine the search by adding additional criteria to the query.

You can filter the list of available labels using lists.

**Related topics** 

Lists

# **11 Inventories**

The Fabric Services System Inventory menu provides the following views:

- **Fabric Elements**: provides information about the fabric elements across all fabrics in Fabric Services System and options for associating nodes to hardware.
- **Management profiles**: provides information about the management profiles in the Fabric Services system and how to associate them.

# **11.1 Fabric elements inventory**

The **Fabric Elements** view of the Fabric Services System inventory shows a complete list of all fabric elements across all fabrics in Fabric Services System. When you create a new fabric intent, you specify the number of nodes it should contain. These nodes are represented in the inventory. You can also add additional nodes to an existing fabric intent, which also appear in the inventory. The types nodes in the inventory list include:

| planned nodes       | created when you define a fabric intent, but do not yet have associated real-world hardware                                                                        |
|---------------------|----------------------------------------------------------------------------------------------------|
| real-world hardware | physical nodes that are present in the network, but are not associated with planned nodes                                                                          |
| associated nodes    | where a planned node and real-world hardware node are associated in the system, and configurations can be deployed to the physical node as part of a fabric intent |

In addition to the overall inventory, each fabric intent has a dedicated inventory that is specific to that one fabric intent. The nodes in the fabric intent inventory list can include planned nodes and real-world hardware. This list is a subset of the full inventory maintained by the system; it shows only the nodes participating in the selected fabric intent.

From these inventories, you can view specific details about both the planned nodes and real hardware in your fabrics. The columns of the **Fabric Elements** page show information about each inventory item, such as status, serial numbers, MAC addresses, and so on.

For each element, you can access several methods to associate planned nodes to real-world hardware.

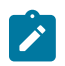

**Note:** All fabric elements are specific to one region. A fabric element that is managed in one region is not visible within, or available to, other regions.

# 11.1.1 Viewing the inventory of a single fabric intent

# About this task

There are two types of inventories: the overall inventory and fabric intent-specific inventories. You can view either the overall inventory of nodes, which is a complete inventory of nodes known to the system, or a subset of these nodes which are contained in a specific fabric intent.

Follow this procedure to open the inventory associated with a single fabric intent.

# Procedure

- Step 1. Open a fabric intent in the Fabric Design view.
- Step 2. In the View drop-down list, click Fabric Inventory.

### **Expected outcome**

A list of all nodes participating in the current fabric intent displays.

**Step 3.** To return to the **Fabric Design** view, select **Fabric Design** in the **View** drop-down list. You can filter and sort the fabric intent inventory list according to specific parameters.

# **Related topics**

Viewing a fabric intent Lists

# 11.1.2 Viewing details about a node in the inventory

# About this task

Follow this procedure to view more information about a node in the inventory list.

- Step 1. With the Fabric Inventory view open, select a node in the displayed list.
- Step 2. Click (i) at the top of the right panel.

### Figure 34: Node details

| i Info                                                                                                    |
|----------------------------------------------------------------------------------------------------|
| Device                                                                                                    |
| Name<br>5-node-srlinux-demo-spine-1<br>MAC Address<br>Serial Number<br>fsafaf<br>Management Address<br>State<br>Unassociated<br>Assigned Management Profile<br>defaultRealGnmiprofile<br>Role<br>T2 (Spine)<br>Description<br>Operating System<br>SRLinux |
| Node Software Version<br>Border Leaf                                                                                                    |
| Talse<br>Intent Software Version<br>21.11.2-72<br>Chassis Type<br>7250 IXR-6                                                                                                    |
| Labels<br>Node-type-T2_SPINE<br>Intent Name<br>Test<br>Intent Version                                                                                                    |
| 1.0<br>Region Name<br>Sunnyvale<br>Rack ID<br>O<br>Digital Sandbox<br>false                                                                                                    |

# 11.1.3 Node states

Nodes in the inventory appear in various possible states. With the **Fabric Inventory** inventory view open, the **State** column displays the states of each node in the inventory. The possible states are:

| Booted       | Real hardware booted in the Fabric Services System. The node is not yet associated with a planned node.    |
|--------------|----------------------------------------------------------------------------------------------------|
| In Discovery | Association of an individual planned node to real hardware has started, and is waiting for the connection. |

| Ready        | An individual planned node has associated successfully with real hardware.                                                                                                    |  |
|--------------|----------------------------------------------------------------------------------------------------|--|
| Not Ready    | An individual planned node has not successfully associated with real hardware. When a node is in the Not Ready state, error codes describe the reason the association was unsuccessful. The following error codes are displayed in the <b>Detailed Status</b> column: |  |
|              | Unavailable: the connection failed.                                                                                                    |  |
|              | ChassisMismatch: the planned node's chassis type is different from the real hardware.                                                                                                    |  |
|              | <ul> <li>VersionMismatch: the planned node's image version is different from the<br/>real hardware.</li> </ul>                                                                                                    |  |
|              | <ul> <li>ManagementProfileMismatch: the error can be one of the following:</li> </ul>                                                                                                    |  |
|              | <ul> <li>the management profile is missing for the association</li> </ul>                                                                                                    |  |
|              | <ul> <li>the real-world node is using a management profile with a name that is<br/>different from the name in the planned node request</li> </ul>                                                                                                    |  |
| Unassociated | A planned node is not associated with any real hardware. The planned node may have made an association using a serial number, but the ZTP process has not completed.                                                                                                  |  |

# 11.1.4 Inventory manipulation

From the **Fabric Inventory** view, you can manage the nodes known to the system. You can modify the basic information about individual nodes, associate any planned nodes to real-world hardware, and manage items by importing and exporting information using a spreadsheet.

Each time you change the device associations for a specific node, the notifications menu indicates a Device Status Change update for each node that has been updated.

# 11.1.4.1 Editing node information

# About this task

You can edit the serial number and description information of individual real nodes in the inventory. For Digital Sandbox nodes, you can only edit the description. Follow this procedure to edit a node.

# Procedure

- Step 1. Click  $\equiv$  to open the main menu, then select **Inventory**.
- **Step 2.** Use the **Region Selector** at the top of the page to select the region whose inventory you want to work with.
- Step 3. From the Fabric Elements view, find the node that you want to update and double-click it.
- **Step 4.** Enter a serial number or edit the existing serial number.

To edit the serial number, double-click the **Serial Number** field. Optionally, you can edit the description.

For real-world hardware and previously associated nodes, you can also edit the RackID.

Step 5. Click SAVE to save your changes.

#### Related topics

Viewing the overall inventory

# 11.1.4.2 Viewing the configuration file for a single node

### About this task

You can view the configuration file that the system has generated for each node in the inventory. Viewing the configuration file can be helpful for verifying the precise configuration that is planned for the node and possibly revising the configuration if needed.

Follow this procedure to view the current configuration planned for a single node.

### Procedure

- Step 1. Click  $\equiv$  to open the main menu, then select **Inventory**.
- **Step 2.** Use the **Region Selector** at the top of the page to select the region whose inventory you want to work with.
- Step 3. Find the node and click i at the end of its row.
- Step 4. Select Inspect Configuration from the displayed actions list.
- **Step 5.** Optional: Do any of the following:
  - To save the fabric configuration in a local file, click <sup>B</sup> and choose a location and name for the file.
  - To copy a portion of the fabric configuration, select the portion and click ①. The selection is added to your clipboard.
  - To find a particular string of text within the fabric configuration, click <sup>Q</sup> and enter the text string. The first instance is highlighted; use the arrows to navigate forward or backward to additional instances, or click ALL to highlight all instances simultaneously.
- Step 6. Click X at the upper right of the overlay to close the Inspect Configuration overlay.

# 11.1.4.3 Planned node and real-world hardware association

When designing a fabric intent, you can incorporate planned nodes into the design. You can use the **Inventory** view to associate individual, pending nodes with their real-world counterparts. For 100% fabric intent deployment, the planned node should be associated with real-world hardware. However, each planned node does not need to be associated with real-world hardware to deploy the 0% fabric intent.

For SR Linux deployments, when you associate planned nodes and real-world hardware and generate a fabric intent containing those nodes, the system performs the association between the planned and real devices via the node discovery and ZTP processes. A configuration file is generated containing the association details.

For WBX deployments, there is no ZTP. The Fabric Services System supports only the overlay. After you create the fabric intent using the imported manual topology, you associate the management profiles with the WBX nodes and add the IP addresses, then wait for the WBX nodes to transition to the Ready state.

If you provide the management address and serial number first, and there is already a real device ZTP with the same serial number, but with a different management address, the inventory subsystem updates the association with the latest values according to the latest ZTP message.

# Related topics

Node discovery Creating a management profile

# 11.1.4.3.1 Associating a planned node

#### Prerequisites

Before you can associate a fabric's planned nodes with hardware:

- · you must have created and saved the fabric intent, and generated the fabric topology.
- the inventory must include entries for the real-world nodes that correspond to the planned nodes in the fabric intent.

#### About this task

Follow this procedure to associate a planned node with its real-world counterpart. The system can only download the necessary configuration data to a node within the fabric intent after this association has been made.

The inventory can gain entries for nodes in two ways:

- when the node hardware is installed, the system automatically discovers the hardware through the node discovery process
- before the node hardware is available, you can pre-load the inventory with information about the anticipated hardware

This procedure describes how to manually associate each node with hardware, one node at a time. You can identify the hardware before it is installed and available or you can select from installed hardware.

Alternatively, you can also bulk-associate a series of nodes using a spreadsheet and then upload the spreadsheet to the Fabric Services System.

#### Procedure

Step 1. Click to open the main menu, then select Fabric Elements.

- **Step 2.** Use the **Region Selector** at the top of the page to select the region whose inventory you want to work with.
- Step 3. Find the node that you want to associate.If necessary, use the controls at the top of each column to filter the list.
- **Step 4.** Click the **Table row actions** icon **at the right edge of the row**.
- **Step 5.** Find the node that you want to associate, then click **i** at the end of its row. If necessary, use the controls at the top of each column to filter the list.
  - To identify the expected hardware for the node before the hardware is available, go to Step 6.
  - To select from installed hardware, go to Step 7.
- Step 6. Identify the expected hardware for the node before the hardware is available.

Click **Open** from the displayed actions list. In the **Update Inventory** form, set the following parameters. When you are finished, click **SAVE**.

- Serial Number enter the serial number of the real hardware.
  - For SR Linux deployments, this value is required.
     If you provide only a management address for a real device and the ZTP process has completed, the inventory subsystem automatically associates the planned node and realworld hardware.
  - For WBX deployments, leave this field blank if you do not know the serial number
- Management Address required for WBX deployments and for unmanaged SR Linux nodes.
- Rack ID optional
- Description optional
- Step 7. Select from installed hardware.

Click **Associate** from the displayed actions list. In the **Associate Real Device** form, select one of the displayed devices, then click **ASSOCIATE**.

# **Expected outcome**

The system associates the planned nodes with the real-world hardware. In the UI, the status of the node is set to In Discovery. When the process completes, the status of the node is set to Ready. **Related topics** 

# Node discovery Inventories Uploads of inventory items Lists Viewing the overall inventory

# 11.1.4.3.2 Associating a planned node using a serial number

# About this task

Follow this procedure to associate an individual planned node with its real-world counterpart using the **Serial Number** column. Use this simple method to quickly add a new serial number without opening a series of menus in the UI.

Alternatively, you can bulk-associate a series of nodes by uploading a spreadsheet that provides the association of inventory items.

- **Step 1.** Open the inventory.
- **Step 2.** Use the **Region Selector** at the top of the page to select the region whose inventory you want to work with.
- Step 3. Select a row corresponding to one of the planned nodes and do the following:
  - a. Click in the Serial Number column for that row.
  - **b.** Enter the serial number for the real-world node that corresponds to this planned node.
  - c. Wait for the real-world node to adopt a Ready state.

#### **Expected outcome**

Before the association, the planned node and real-world hardware each appeared on individual rows in the inventory. After the association completes, the planned and real-world hardware combine on the same row, as they are now functional nodes in the fabric.

### Related topics

Uploads of inventory items Viewing the overall inventory

# 11.1.4.4 Disassociating planned nodes from real hardware

# About this task

If a planned node is associated with a real-world hardware device, and you want to change this association to a different real-world device, you must remove the existing association. If the node is not currently deployed in a fabric intent, the Inventory allows you to perform the disassociation.

Alternatively, you can bulk-disassociate a series of nodes by uploading a spreadsheet that contains the relevant information.

You cannot disassociate a planned node from real-world hardware while the node is in the In Discovery state; the **Disassociate** action is disabled.

When creating a candidate fabric intent, you can disassociate a planned node from real-world hardware while the node is in the Ready state; however, the node loses all established end service bindings with the real hardware.

If the associated node is deployed as part of a fabric intent, but has not been successfully connected to real-world hardware (that is, the node has never been in the Ready state) you can disassociate it. If you want to replace a node that is part of the deployed fabric intent, you must perform a maintenance operation, that is, create a node replacement maintenance intent.

Follow this procedure to disassociate a planned node from real hardware.

#### Procedure

**Step 1.** From the main menu **Inventory** view, locate the planned node and click **i** at the right edge of its row.

If necessary, use the **Region selector** and the controls at the top of each column to manage the displayed list.

- Step 2. Select Disassociate from the displayed actions list.
- Step 3. Click OK.

#### Expected outcome

The system disassociates the planned and real nodes.

#### What to do next

After you disassociate a real-world hardware device from a planned node, the real-world hardware item remains in the inventory. It can be re-associated with the planned node. However, if you would like to associate the real-world hardware device to a different planned node, you must update the real-world hardware device's configuration.

When a fabric intent is deployed, if any previous versions of that deployed intent included unassociated real-world hardware items, those hardware items are removed. When a fabric intent is deleted, any associated real-world hardware in that intent is removed from the inventory.

#### **Related topics**

Maintenance intents Lists Planned node and real-world hardware association Changes to node associations Uploads of inventory items

# 11.1.4.5 Changes to node associations

When you disassociate a successfully connected planned node from a real-world hardware device (that is, the node has been in the Ready state), you can only continue to use the planned node and hardware device if the hardware device is again reassociated with the same planned node. During the initial association, a configuration file is generated by the system containing configuration information, and the node is discovered by the initial ZTP process. This configuration is unique to the real-world hardware; you cannot associate the planned node with a different real-world hardware device because the certificates do not match. In this scenario, to change the node association, you must manually trigger the ZTP process for the real-world hardware in the management stack so that it receives a new configuration and updated software image. You can then perform a new association.

For example, you cannot change the association of a planned node from one real-world hardware device (leaf-1) to a secondary real-world hardware device (leaf-2). This is true even if the hardware devices (leaf-1 and leaf-2) are the same type (that is, both could be 7220 IXR-D3 chassis). Each node has a unique serial number and system name, which is specified in the configuration file. If you generated a certificate on a node for an initial association, then disassociate the node, and try to re-associate with a different node, the action fails as the certificate provided was intended for the original node.

This scenario is true if you use either the Fabric Services System DHCP server or an external DHCP server.

For WBX associations, you can change association at any time, except when it is In Discovery state.

# 11.1.4.5.1 Node associations in candidate fabric intents

If you create a new candidate version of a deployed fabric intent, you can configure new associations between planned nodes and real-world hardware that differ from the associations in the initial version. The system does not enforce any associations established in the initial version of the intent. Rather, in the candidate version, you can disassociate a previously successful connection between a deployed node and real hardware, resulting in loss of connection and services for the deployed nodes.

When creating a candidate fabric intent, the system assigns an incremented version number. Within the candidate version, you can revise the associations between planned nodes and real-world hardware.

Any revised node associations in the candidate version of the fabric intent appear in the dedicated fabric intent inventory and the overall inventory. When you associate a planned node, the association is versionless. For this reason, if you discard the candidate version of the intent, the node associations do not change.

#### **Related topics**

Creating a new version of a fabric intent

Planned node and real-world hardware association Disassociating planned nodes from real hardware

# 11.1.4.6 Updating the system name of a node in a fabric inventory

# About this task

You can update the system name of a single node in a fabric intent inventory. You can also bulk-update a series of nodes by modifying the system name mapping data for a specific fabric intent. System names cannot be updated from the overall inventory. You must open a fabric intent and update the node's system name from the fabric intent inventory.

You cannot update the system name of a node if it is already associated with real-world hardware or is in the Deployed state.

Follow this procedure to update the system name of a node in a fabric inventory.

# Procedure

- **Step 1.** Open the fabric intent inventory.
- **Step 2.** Use the **Region Selector** at the top of the page to select the region whose inventory you want to work with.
- **Step 3.** For the node you want to update, at the right edge of the row, click to open the inventory menu.
- Step 4. Select Update SysName from the displayed actions list.
- **Step 5.** In the editable field, specify the new system name for the node.

# Step 6. Click SAVE.

# **Related topics**

Modifying the system name of nodes in an existing fabric intent Viewing the overall inventory

# 11.1.4.7 Viewing platform details for nodes in the inventory

# About this task

In the **Inventory** view, you can view specific platform details about each node and the real-world hardware that it is associated with.

For deployed nodes, you can open the **Platform Details** form to display information about the chassis components, including fans, power supply units (PSUs), control processing modules (CPMs), and line cards. Specifically, you can view the operational state for each chassis component. When the system raises an alarm for any of these components, the platform details shows the precise inventory objects that are affected.

Follow this procedure to view specific platform details on a node in the inventory.

- **Step 1.** Open the fabric intent inventory.
- **Step 2.** Use the **Region Selector** at the top of the page to select the region whose inventory you want to work with.

- Step 3. For the node you want to view, at the right edge of the row, click to open the inventory menu.
- Step 4. Select Show Platform from the displayed actions list.

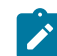

**Note:** The **Show Platform** action is only selectable if the planned node is associated with real hardware and the node is deployed in a fabric intent.

- Step 5. Observe the details in the form. You can view the operational state for the component.
- Step 6. Click either the CLOSE button or the X at the top of the form to return to the list of nodes.

### What to do next

See Alarms for more information about how to create and define specific system alarms. **Related topics** 

Viewing the overall inventory

# 11.1.4.8 Inventory items in spreadsheet format

You can export the information from the inventory into a spreadsheet (.csv ) format. The spreadsheet lists either a complete or partial inventory of devices in the network, depending on the selections you make before you export. The exported fabric information shows a list of device names and the serial numbers associated with those devices. In a fabric intent inventory, you can also export a spreadsheet that lists the mapping of system names in the fabric.

The inventory can contain a combination of both actual equipment and pre-planned equipment that is not yet purchased or incorporated into the network.

A fabric inventory spreadsheet can be used when planning and implementing a network. It can be distributed to personnel who do not have access to Fabric Services System. For example, a spreadsheet can be used for device procurement, internal asset management, or can be distributed to data center contractors who perform physical cabling to build the network.

You can export fabric data from either the overall inventory of fabric items or the fabric intent inventory of a specific fabric intent.

# 11.1.4.8.1 Exporting an overall inventory spreadsheet

#### About this task

You can export a spreadsheet containing all of the information listed in the overall inventory of fabric items. The spreadsheet can be distributed to personnel who do not have access to the Fabric Services System UI.

Follow this procedure to export the overall inventory.

- Step 1. Open the overall inventory.
- **Step 2.** Use the **Region Selector** at the top of the page to select the region whose inventory you want to work with.
- **Step 3.** From the inventory, click the **t** menu at the upper right of the page.
- Step 4. Select Export, then CSV export from the resulting list.

Step 5. When the download completes, either open the CSV file or save it to your local system.

### Expected outcome

The resulting spreadsheet displays all of the data shown on the **Inventory** screen.

#### **Related topics**

Viewing the overall inventory

# **11.1.4.8.2** Exporting association data from the overall inventory

# About this task

In the overall inventory of fabric items, you can download an associate mapping file to export the details about the inventory items.

Follow this procedure to export multiple items from the overall inventory to a spreadsheet.

### Procedure

- Step 1. Open the inventory.
- **Step 2.** Use the **Region Selector** at the top of the page to select the region whose inventory you want to work with.
- Step 3. Select two or more rows by checking the box at left side of each row.
- Step 4. Click the Download Associate Mapping File icon ±.
- Step 5. When the download completes, either open the CSV file or save it to your local system.

#### Expected outcome

The resulting spreadsheet displays information about each inventory item you selected; for related information, see Spreadsheet information for associations and disassociations.

#### **Related topics**

Viewing the overall inventory

# 11.1.4.8.3 Exporting association data from a fabric intent inventory

#### About this task

In the inventory of a specific fabric intent, you can download an associate mapping file or a system name mapping file to export the details on the inventory items contained within the fabric intent. Follow this procedure to export multiple items from the fabric intent inventory of a specific fabric intent to a spreadsheet.

- Step 1. Open the inventory.
- **Step 2.** Use the **Region Selector** at the top of the page to select the region whose inventory you want to work with.
- Step 3. Select two or more rows by checking the box at left side of each row.
- Step 4. Click either the Download Associate Mapping File icon ± or Download SysName Mapping File icon File icon .
- Step 5. When the download completes, either open the .csv file or save it to your local system.

#### **Expected outcome**

The resulting spreadsheet displays information about the multiple selected items. If you downloaded the Associate Mapping File, the spreadsheet **name** column displays the name of the items and the **serialNumber** column displays the associated serial numbers (if associated). If you downloaded the SysName Mapping File, the spreadsheet **name** column displays the name of the nodes and the **newSystemName** column displays a blank field where you can add a new system name.

#### **Related topics**

Viewing the overall inventory

# 11.1.4.9 Uploads of inventory items

You can upload (import) information from a spreadsheet (CSV) format to the Fabric Services System. The spreadsheet contains information to complete the missing details of planned items in the inventory or update details on existing items. You can upload a spreadsheet of details related to one or more planned fabric items.

After you have exported an inventory spreadsheet and updated it with new information (such as serial numbers, management address, and management profiles to associate specific real-world hardware to each pending item in the inventory), you can import the spreadsheet back into the system to bulk-associate pending nodes with real-world counterparts. Import fabric data from either the overall inventory of fabric items or the fabric intent inventory of a specific intent.

You can also use a spreadsheet to disassociate inventory items from real-world hardware.

#### Spreadsheet information for associations and disassociations

Associations

An entry for an association must include the following values:

- name
- serial number or IP address
- management profile
- Disassociations

The trigger for a disassociation is the absence of a serial number and IP address; therefore, the entries for disassociation should not include a serial number and IP address. An entry for a disassociation should contain only a name and optionally, a management profile.

If you provide a management profile, note that:

- if management profile has not changed, you can disassociate it from the real hardware and keep the management profile the same.
- If the management profile has changed, the planned node updates the new management profile.
- If the management profile is not present, the planned node deletes the current management profile.

#### Related topics

Exporting association data from the overall inventory Exporting association data from a fabric intent inventory

# 11.1.4.9.1 Uploading association data to the overall inventory

# About this task

Follow this procedure to upload data about new inventory items installed on the network.

#### Procedure

- **Step 1.** Open the inventory.
- **Step 2.** Use the **Region Selector** at the top of the page to select the region whose inventory you want to work with.

### Step 3. Click UPLOAD ASSOCIATE MAPPING FILE.

- Step 4. Select the spreadsheet from your local system.
- Step 5. In the selection window, click Open.

#### **Related topics**

Viewing the overall inventory

# 11.1.4.9.2 Uploading association data to the fabric intent inventory

# About this task

Follow this procedure to upload data about new inventory items for a specific fabric intent.

### Procedure

- Step 1. Open the fabric intent inventory.
- **Step 2.** Use the **Region Selector** at the top of the page to select the region whose inventory you want to work with.
- Step 3. Click UPLOAD ASSOCIATE MAPPING FILE.
- Step 4. Select the spreadsheet from your local system.
- **Step 5.** In the selection window, click **Open**.

#### **Related topics**

Viewing the overall inventory

# 11.1.4.9.3 Modifying the system name of nodes in an existing fabric intent

# About this task

If you need to change the system name of items in an existing fabric intent, you can download the System Name Mapping file, update the information, then upload the file to add the node names to the fabric intent. The System Name Mapping file allows you to bulk-update the nodes the inventory instead of updating each individually.

Follow this procedure to modify system name mapping data for a specific fabric intent.

# Procedure

**Step 1.** Open the fabric intent and download the System Name Mapping file (.csv) by following the procedure in Exporting association data from a fabric intent inventory.

Step 2. Open the downloaded file on your local system.

The spreadsheet displays two columns. The **name** column displays the current names of the nodes and the **newSystemName** column displays a blank field where you can add the new system names.

- Step 3. In the newSystemName column, enter a new name for each node you would like to change.
- Step 4. Save the updated spreadsheet on your local system.
- **Step 5.** Click **UPLOAD SYSNAME MAPPING FILE** and select the updated spreadsheet from your local system to upload the changes.

### **Expected outcome**

The names of the nodes in the inventory are updated as specified in the spreadsheet. You can verify the changes immediately in the **Fabric Inventory** view.

# 11.1.5 Viewing the overall inventory

# About this task

There are two types of fabric element inventories: the overall inventory and fabric intent-specific inventories. You can view either the overall inventory of nodes, which is a complete inventory of nodes known to the system, or a subset of these nodes which are contained in a specific fabric intent. Follow this procedure to open the overall inventory known to the system.

# Procedure

- Step 1. Click  $\equiv$  to open the main menu, and select **Inventory**.
- **Step 2.** Use the **Region Selector** at the top of the page to select the region whose inventory you want to work with.
- Step 3. Select Fabric Elements.

You can filter and sort the inventory list according to specific parameters.

# Related topics

Lists

# 11.2 Management profiles

A management profile defines the connectivity parameters and details that the Fabric Services System uses to connect to a device in the inventory that it needs to manage or communicate with.

A management profile can be one of the following:

- · SNMP management profile used to manage devices via SNMP
- gNMI management profile used to manage devices via the gRPC Network Management Interface (gNMI)

The system provides default gNMI management profiles. When the Fabric Services System starts, it initializes the following default gNMI profiles:

 defaultDSGnmiprofile\_22\_6 – Digital Sandbox gNMI profile for SR Linux version earlier than Release 22.11

- defaultRealGnmiprofile\_22\_6 real fabric gNMI profile for SR Linux version earlier than Release 22.11
- defaultDSGnmiprofile Digital Sandbox gNMI profile for SR Linux version Release 22.11 and later
- defaultRealGnmiprofile real fabric gNMI profile for SR Linux version Release 22.11 and later

When the Fabric Services System generates the inventory list from an intent topology, the system assigns the default management profile to the nodes using the gNMI.

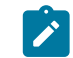

**Note:** The system-defined management profiles listed above are available to all regions. But user-created management profiles are always specific to the region in which they are created, and are not visible within, or available to, other regions.

# 11.2.1 Management profile parameters

Each type of management profile has its own set of parameters that define how the Fabric Services System connects to a device or a set of devices to which the management profile is applied.

The following table describes the parameters that are used to configure a gNMI profile.

| Parameter   | Description                                                                                              | Values         |
|-------------|----------------------------------------------------------------------------------------------------|----------------|
| Name        | Specifies the name of the gNMI profile.                                                                  | String         |
| Description | This parameter describes the profile.                                                                    | String         |
| Labels      | Specifies the labels to apply to this gNMI profile.                                                      | Existing label |
| User        | Specifies the user account that the Fabric Services System uses to authenticate against the gNMI server. | String         |
| Password    | Specifies the password used to authenticate against the gNMI server.                                     | String         |
| Port        | Specifies the port used for gNMI communication to the device. This field cannot be modified.             | -              |

Table 48: gNMI profile parameters

The following table describes the parameters that are used to configure an SNMP profile.

|--|

| Parameter        | Description                                                        | Values                                    |
|------------------|--------------------------------------------------------------------|-------------------------------------------|
| SNMP Version     | Specifies the SNMP version.                                        | <b>v3</b> (the default)                   |
| Security Level   | Specifies the security level; it is required for SNMP version 3.   | noAuthNoPriv, auth<br>NoPriv, or authPriv |
| Privacy protocol | Specifies the privacy protocol; it is required for SNMP version 3. | DES or AES-128-<br>CFB                    |
| Parameter                      | Description                                                                             | Values     |
|--------------------------------|-----------------------------------------------------------------------------------------|------------|
| Privacy Key<br>Password        | Specifies the privacy key password; it is required for SNMP version 3.                  | String     |
| User                           | Specifies the SNMPv3 user configured on the devices; it is required for SNMP version 3. | String     |
| Authentication<br>Key Password | Specifies the authentication key password for this user.                                | String     |
| Authentication<br>Protocol     | Specifies the authentication protocol.                                                  | SHA or MD5 |

## **11.2.2** Creating a management profile

## About this task

Use this procedure to manually create an SNMP or gNMI profile.

## Procedure

- Step 1. Click  $\equiv$  to open the main menu, then select **Inventory**.
- **Step 2.** Use the **Region Selector** at the top of the page to select the region whose management profiles you want to work with.
- Step 3. In the Management Profiles view, click + CREATE MANAGEMENT PROFILE.
- Step 4. Set the basic parameters for the management profile.
  - Name
  - Description
  - Type
- Step 5. Optional: Assign a label to the management profile.
  - **a.** Click *I* above the **Labels** box.
  - **b.** In the **Label Picker** form, locate the labels that you want to assign, then click **+** at the beginning of its row.
  - c. When you are finished assigning labels, click SAVE.
- Step 6. Set additional management profile parameters in the Profile Definition pane.

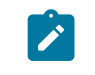

**Note:** Ensure that you provide the correct syntax for the credentials that you are providing for use by the real node; the Fabric Services System does not validate the syntax.

**Step 7.** When you are finished, click **CREATE.** 

## **Related topics**

Management profile parameters

## 11.2.3 Editing a management profile

## About this task

You can modify a management profile regardless of whether it is assigned to a real device or not. If the management profile is already associated with a planned node and if real-world devices are using the management profile, then:

- if you attempt to update a management profile and the real-world device is in the In Discovery state, the system rejects the update
- if you attempt to update a management profile and the real-world device is not in the Ready state, the system re-associates the real-world device with the profile
- · you cannot change the port value or the name assigned to the profile

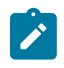

**Note:** If you modify a management profile that it assigned to real device, the real device state can change to Unavailable.

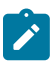

## Note:

Changing the gNMI management profile password does not create the users on the devices, nor does it remove the default user. To remove the default username and password from SR Linux, you must do it outside of the Fabric Services System.

## Procedure

- Step 1. Click  $\equiv$  to open the main menu, then select Inventory .
- **Step 2.** Use the **Region Selector** at the top of the page to select the region whose management profiles you want to work with.
- Step 3. In the Management Profiles view, find the management profile that you want to modify and double-click it.
- **Step 4.** In the **Edit Management Profile** window, update the fields that you want to modify. You can update the following fields:
  - Description
  - Labels
  - User
  - Password

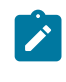

**Note:** Ensure that you provide the correct syntax for the credentials that you are entering for use by the real node; the Fabric Services System does not validate the syntax.

Step 5. When you are finished, click SAVE.

## **Related topics**

Assigning a label to a management profile Removing a label assigned to a management profile

## 11.2.4 Assigning a management profile to a node

## About this task

Use this procedure to associate a management profile to a node.

## Prerequisites

Before you can update a user-defined gNMI management profile in and SR Linux node, complete the following tasks:

- **1.** Deploy the target node.
- 2. Change the user credential on the target node.

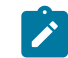

**Note:** Do not apply user-defined gNMI management profile while a fabric intent in candidate mode.

**3.** When the credential change appears as a deviation, accept the deviation as a read-only system GCO; see Deviations.

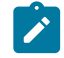

Note: Do not change credentials on the target node while the fabric intent in candidate mode.

You can now change the management profile in the inventory.

## Procedure

- Step 1. Click to open the main menu, then select Inventory .
- **Step 2.** Use the **Region Selector** at the top of the page to select the region whose management profiles you want to work with.
- Step 3. In the Fabric Elements view, find the node that you want to associate.
- Step 4. Click at the right edge of its row and select Assign Management Profile.
- Step 5. Click the management profile that you want to assign to the node, then click ASSIGN.

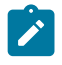

**Note:** The original default gNMI profile created by the system is not deleted on real node. If needed, change credentials of the default gNMI on the real node.

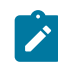

**Note:** Deleting a gNMI profile on the SR Linux and then adding it back later triggers a Fabric Services System deviation, because the SR Linux password hashing is different. You must accept the deviation.

## What to do next

Repeat these steps for each node for which you want to assign a profile.

## 11.2.5 Deleting a management profile

## About this task

You can only delete a manually created profile.

- You cannot delete the Fabric Services System default management profiles.
- You cannot delete a management profile if it has already been associated.

## Procedure

- Step 1. In the **Inventory**  $\rightarrow$  **Management Profiles** view, locate the management profile that you want to delete.
- Step 2. Click at the right edge of the row, then select **Delete**.
- Step 3. In the Delete Confirmation form, click OK.

# 12 Alarms

In the Fabric Services System, alarms arise when a managed object enters an undesirable state; for example, if a managed node goes out of service, an associated alarm is raised.

The Fabric Services System supports the following alarm types, each with its own subtypes:

- Communication
- Configuration
- Environment
- Equipment
- · Operational

The Fabric Services System includes the following tools that can help you manage alarms:

- the Alarms panel on the dashboard, which summarizes current alarms.
- the Alarms List page, which you can use to view and manage individual alarms
- the policy manager, which you can use to customize the severity level for specific types of alarm or to suppress alarms of a specific type entirely.

## **Alarm states**

In the Fabric Services System, an alarm can adopt the following states:

- Acknowledged: An acknowledged alarm still displays in the Alarms List page. When viewing details
  for the individual alarm, its state displays as Acknowledged and any note you added to the alarm while
  acknowledging it is displayed as well. You can use the Acknowledge state as the basis for filtering or
  sorting the alarm list.
- Closed: A Closed alarm still displays in the **Alarms List** page. This state can be the basis for filtering the alarms included in the list. Closing an alarm does not resolve the condition that caused the alarm to be raised in the first place.
- Cleared: An alarm is Cleared when the condition that raised the alarm has been resolved. Unlike Acknowledged and Closed, the Cleared state cannot be assigned manually by a Fabric Services System operator. Only the device or devices that raised the original alarm can determine and communicate its closure.

## **Related topics**

The dashboard Appendix A: Supported alarms

## 12.1 Displaying alarms

## About this task

The **Alarms List** view displays a list of current alarms known to the Fabric Services System. From this page, you can view details about the state of each alarm and also acknowledge any alarm.

To view and manage alarms with the Alarm List page:

## Procedure

Step 1. From the main menu, select Alarms List.

## Expected outcome

The alarm list displays, showing all active alarms for the current region (where "active" refers to alarms that have not been cleared).

**Note:** Cleared alarms are not included in this list because the "Cleared" filter for this display is set to "False" by default. To view cleared alarms in this list, clear that filter.

- Note: A set of default columns display in the Alarms List view:
- Severity
- Alarm type
- Node name
- Resource name
- Cleared
- Occurrence
- Last Raised

There are other columns available to show more information about each alarm. You can add or remove columns from any list.

- **Step 2.** If required, use the **Region Selector** at the top of the page to select a different region whose alarms are displayed.
- Step 3. To view details about an alarm and its state:
  - a. Select an alarm in the list.
  - b. At the right edge of the row, click i and select State Details from the displayed action list.
  - **c.** Click the **ALARM STATE** tab to view details about the alarm's severity, a description of the alarm, and the time it was raised.
  - **d.** Click the **OPERATOR STATE** tab to view the state assigned by the operator to address the alarm (either Acknowledged or Closed).
  - e. When you are finished, click CLOSE to return to the Alarms List page.
- Step 4. To acknowledge an alarm:

Acknowledging an alarm marks it as received, but does not clear the alarm from the alarm list.

- a. Select an alarm in the list.
- **b.** At the right edge of the row, click **i** and select **Acknowledge** from the displayed action list.
- c. Optionally, enter any comments about the acknowledgement in the Additional Info field.
- d. Click SAVE.

## Expected outcome

The alarm is marked as Acknowledged (but not Closed).

Step 5. To close an alarm:

Closing an alarm prevents the alarm from appearing in the **Alarms List** page, but does not resolve the condition that raised the alarm in the first place.

- a. Select an alarm from the list.
- **b.** At the right edge of the row, click **i** and select **Close** from the displayed action list.
- c. Optionally, enter any comments about the acknowledgement in the Additional Info field.

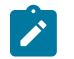

**Note:** The text you enter here is displayed in the **Additional Info** column of the **OPERATOR STATE** tab in the **Alarm Details** overlay.

d. Click SAVE.

#### **Related topics**

Lists

## 12.2 Customizing an alarm severity level

## About this task

Policies allow you to customize the severity level associated with individual supported alarms. A policy affects the alarm type of all future alarms raised; it does not retroactively modify existing alarms of the same type.

Each policy can include a start time and an end time; these are boundaries on the time of day during which the policy applies. An alarm raised outside these boundaries has its default severity instead of the severity level defined by the policy. If no start and end times are defined, the policy is always active.

You can also use a policy to suppress an alarm entirely while the policy is in effect.

The Fabric Services System supports the definition of a policy's scope in two mutually exclusive ways:

- by key value, which allows you to trigger a policy based on the name of the object (node, fabric, intent, or region) affected by the alarm
- by alarm category and type, to apply the policy regardless of the object affected.

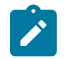

**Note:** All policies are specific to the region in which they are created. A policy that is created within one region is not visible within, or available to, other regions.

To customize an alarm's severity:

## Procedure

- Step 1. From the main menu, select Policies.
- Step 2. Use the Region Selector at the top of the page to select the region in which to create the policy.
- Step 3. Click + CREATE A POLICY.
- Step 4. Set the Name and Description fields for the policy.
- Step 5. In the Policy Definition panel, set the Start Time and End Time fields. An alarm that would be affected by this policy uses the customized severity level only if it is raised during this period. If it is raised outside this period, it uses the default severity level.
- **Step 6.** Do one of the following:

- To configure a policy based on the object it affects, click the **Key Value** toggle to enable it and go to step 7.
- To configure a policy based on alarm category and type, leave the **Key Value** toggle disabled and go to step 8.
- Step 7. With the Key Value toggle enabled, do the following:
  - **a.** Click the **Key Value Objects** drop-down list and select one or more of the displayed key value candidates:
    - Node Name
    - Fabric Name
    - Intent Name
    - Region Name

## **Expected outcome**

For each selected item, a field displays.

- b. Use the displayed field or fields to provide the unique name of each object type you selected.
   This name identifies the unique object of that type for which the system changes the alarm severity or suppresses alarms, depending on how you configure the remainder of the policy.
- c. Go to step 9.
- Step 8. In the Policy Definition panel, do the following:
  - a. Click the Alarm Category drop-down list and select from the following values:
    - Communication
    - Equipment
    - · Operational
    - FSS
  - **b.** Click the **Alarm Type** drop-down list and check the box beside one or more alarms types in the displayed list.
  - c. Select a value for the Alarm Severity field:
    - Major
    - Minor
    - Critical
    - Warning
    - Default
- Step 9. Configure the way this policy modifies alarms:
  - **a.** Click the **Priority** drop-down list and select a value from 0 to 9, with 0 being the highest priority.
  - **b.** Optionally, enable **Suppress Alarms** toggle.

Enabling this option means that alarms of this type are disabled and are not triggered while the policy is in effect.

c. Optionally, enable the **Deployed Intent Alarms Only** toggle.

This option applies to "Communication – Interface Down" alarms. If this option is enabled, alarms are raised only on interfaces that are part of the intent configuration.

Step 10. Click CREATE.

## 12.3 Third-party tool access to Fabric Services System alarms

You can configure the system to allow third-party tools to access Fabric System Services alarms to allow operators to use their operational tool sets to monitor and operate their network. The Fabric Services System exposes raised alarms to third-party tools through a Kafka message bus. The system publishes all generated alarms on a Kafka topic to which an external system can subscribe.

The Kafka broker used for this topic only exposes SSL connections to itself for external systems to use. An external client must authenticate before being able to subscribe to a topic. The Kafka broker allows the external client to only subscribe to the topic, but not publish to it.

## Alarm messages

The alarm messages that are published to the Kafka topic are in Protocol Buffer (protobuf) format. For an example, see Appendix B: Protobuf file message format.

From the Fabric Services System, you can obtain this file using the following REST call:

#### https://fss.domain.tld/rest/alarmmgr/fss\_alarmexternal.proto

## Configuration

The settings that enable third-party tools to access Fabric Services System alarms are configured during the Fabric Services System application installation; for more information, see "Editing the installation configuration file" in the *Fabric Services System Software Installation Guide*.

After the Fabric Services System application has been installed, you can update the settings as described in Updating configuration for the external Kafka service.

## 12.3.1 Enabling Kafka alarms after software installation

### Prerequisites

Perform this procedure only during a maintenance window.

#### About this task

Use this procedure to enable Kafka alarms after the Fabric Services System application has been installed. Perform this procedure only if the generation of Kafka alarms was not configured during initial installation or software upgrade.

#### Procedure

Step 1. Update the sample-input json file with the Kafka alarm settings:

In the fss section of the sample-input.json file, add the following lines:

```
"kafkaconfig": {
    "port": "31000",
    "groupprefix": "fsskafka",
    "user": "fssalarms",
```

"password": "fssalarms",
"maxConnections": 2

Step 2. Update the system configuration.

Execute the following commands:

```
/root/bin/fss-install.sh configure input.json
/root/bin/fss-upgrade.sh upgrade
/root/bin/update-kafka.sh
```

## 12.3.2 Updating configuration for the external Kafka service

## Prerequisites

- You must perform this procedure during a maintenance window.
- All external connections must be closed before executing this procedure; you can initiate the connections again after you have completed this procedure.

#### Procedure

**Step 1.** Update the sample-input.json file.

The parameters are in kafkaconfig sub-section of the fss section.

```
"fss": {
    "dhcpnode": "fss-node01",
    "dhcpinterface": "192.0.2.11/24",
    "ztpaddress": "192.0.2.11",
    "httpsenabled": true,
    "certificate": "/root/certs/fss-tls.crt",
    "privatekey": "/root/certs/fss-tls.key",
    "domainhost": "myhost.mydomain.com",
    "kafkaconfig": {
        "port": "32425",
        "groupprefix": "mygrp",
        "user": "myuser",
        "password": "mypasswd",
        "maxConnections": 2
    }
}
```

Currently, you can only change the setting for the **maxConnections** parameter. This parameter specifies the maximum number of clients that can connect to the Kafka service; the maximum value for this parameter is 10.

#### Example

Step 2. Run the fss-install.sh script to update the system configuration.

The fss-install.sh script is available in the /root/bin directory.

#### Example

[root@fss-deployer ~]# /root/bin/fss-install.sh configure updated-input.json
WARNING: truststore not configured
Timesync service is running on 10.254.45.123 Time difference is 0 seconds
Timesync service is running on 10.254.43.123 Time difference is 0 seconds
Timesync service is running on 10.254.42.123 Time difference is -1 seconds
Timesync service is running on 10.254.41.123 Time difference is 0 seconds
Timesync service is running on 10.254.41.123 Time difference is 0 seconds
Timesync service is running on 10.254.41.123 Time difference is 0 seconds
Timesync service is running on 10.254.40.123 Time difference is 0 seconds
Timesync service is running on 10.254.40.123 Time difference is 0 seconds
Maximum time difference between nodes 1 seconds
WARNING: Storage related disks will be wiped clean during install, data will be lost.
Please verify that correct disks are referred in the input configuration.

Step 3. Update the Kafka service.

#### Example

```
[root@fss-deployer ~]# /root/bin/update-kafka.sh
Kafka will be updated with the current config.
release "kafka" uninstalled
Using User certificates for the cluster
secret "kafka-fss-cluster-ca-cert" deleted
secret/kafka-fss-clients-ca-cert created
secret/kafka-fss-cluster-ca-cert created
secret "kafka-fss-cluster-ca" deleted
secret/kafka-fss-cluster-ca created
secret/kafka-fss-clients-ca created
secret/kafka-fss-cluster-ca-cert labeled
secret/kafka-fss-clients-ca-cert labeled
secret/kafka-fss-cluster-ca labeled
secret/kafka-fss-clients-ca labeled
secret/kafka-fss-cluster-ca-cert annotated
secret/kafka-fss-clients-ca-cert annotated
secret/kafka-fss-cluster-ca annotated
secret/kafka-fss-clients-ca annotated
NAME: kafka
LAST DEPLOYED: Fri Mar 31 05:03:05 2023
NAMESPACE: default
STATUS: deployed
REVISION: 1
TEST SUITE: None
Fri Mar 31 05:03:07 UTC 2023 Start: Checking Kafka pods status
Fri Mar 31 05:03:07 UTC 2023 wait 800s for kafka cluster to startup
Fri Mar 31 05:03:18 UTC 2023 wait 800s for kafka cluster to startup
Fri Mar 31 05:03:28 UTC 2023 wait 800s for kafka cluster to startup
Fri Mar 31 05:03:39 UTC 2023 wait 800s for kafka cluster to startup
Fri Mar 31 05:03:49 UTC 2023 wait 800s for kafka cluster to startup
Fri Mar 31 05:04:00 UTC 2023 wait 800s for kafka cluster to startup
Fri Mar 31 05:04:10 UTC 2023 wait 800s for kafka cluster to startup
Fri Mar 31 05:04:52 UTC 2023 wait 800s for kafka cluster to startup
Fri Mar 31 05:05:02 UTC 2023 Kafka Operator is up
NAME
                                            READY
                                                    STATUS
                                                              RESTARTS
                                                                          AGE
kafka-fss-entity-operator-b6757b664-bvvpq
                                            3/3
                                                    Running
                                                              0
                                                                          37s
                                                                         71s
kafka-fss-kafka-0
                                            1/1
                                                    Running
                                                              0
kafka-fss-kafka-1
                                            1/1
                                                    Running
                                                              0
                                                                          71s
kafka-fss-kafka-2
                                            1/1
                                                    Running
                                                              0
                                                                          71s
                                                    Running
kafka-fss-zookeeper-0
                                            1/1
                                                              0
                                                                          115s
kafka-fss-zookeeper-1
                                                    Running
                                            1/1
                                                              0
                                                                          115s
kafka-fss-zookeeper-2
                                            1/1
                                                    Running
                                                              0
                                                                          115s
strimzi-cluster-operator-5bc66cb4f9-dnkcv
                                            1/1
                                                    Running
                                                              0
                                                                          12h
NAME
                  CLUSTER AUTHENTICATION AUTHORIZATION
                                                               READY
```

| fss-kafka-admin                        | kafka-fss               | scram-s  | ha-512          | simple             | True              |         |
|----------------------------------------|-------------------------|----------|-----------------|--------------------|-------------------|---------|
| myuser<br>NAME<br>AGE                  | kafka-fss               | scram-s  | ha-512<br>TYPE  | simple             | True              | DATA    |
| default-token-tro                      | nz                      |          | kuberne         | etes.io/servi      | ce-account-token  | 3       |
| fss-kafka-admin<br>116s                |                         |          | 0paque          |                    |                   | 2       |
| kafka-fss-clients<br>2mls              | -ca                     |          | 0paque          |                    |                   | 1       |
| kafka-fss-clients<br>2m3s              | -ca-cert                |          | 0paque          |                    |                   | 3       |
| kafka-fss-cluster<br>2mls              | -ca                     |          | 0paque          |                    |                   | 1       |
| kafka-fss-cluster<br>2m2s              | -ca-cert                |          | 0paque          |                    |                   | 3       |
| kafka-fss-cluster<br>115s              | -operator-ce            | rts      | 0paque          |                    |                   | 4       |
| kafka-fss-entity-<br>37s               | operator-toke           | en-zhz2r | kuberne         | etes.io/servi      | ce-account-token  | 3       |
| kafka-fss-entity-<br>37s               | topic-operato           | or-certs | 0paque          |                    |                   | 4       |
| kafka-fss-entity-<br>37s               | user-operato            | r-certs  | 0paque          |                    |                   | 4       |
| kafka-fss-kafka-b<br>71s               | rokers                  |          | 0paque          |                    |                   | 12      |
| kafka-fss-kafka-to<br>72s              | oken-52ddx              |          | kuberne         | etes.io/servi      | ce-account-token  | 3       |
| kafka-fss-zookeep<br>115s              | er-nodes                |          | 0paque          |                    |                   | 12      |
| kafka-fss-zookeep<br>115s              | er-token-xfv1           | fb       | kuberne         | etes.io/servi      | ce-account-token  | 3       |
| myuser<br>116s                         | 0paque                  |          |                 | 2                  |                   |         |
| <pre>sh.helm.release.v 12h</pre>       | 1.kafkaop.v1            |          | helm.s          | helm.sh/release.v1 |                   |         |
| strimzi-cluster-o<br>12h               | perator-toker           | n-q5kkt  | kuberne         | etes.io/servi      | ce-account-token  | 3       |
| NAME                                   |                         | AGE      | ТҮРЕ            | CLUSTER-IP         | EXTERNAL-IF       | PORT(S) |
| kafka-fss-kafka-0<br>9094:31239/TCP    |                         |          | NodePort<br>72s | 10.233.61.         | 12 <none></none>  |         |
| kafka-fss-kafka-1<br>9094:30182/TCP    |                         |          | NodePort<br>72s | 10.233.5.5         | 8 <none></none>   |         |
| kafka-fss-kafka-2<br>9094:30026/TCP    |                         |          | NodePort<br>72s | 10.233.56.         | 222 <none></none> |         |
| kafka-fss-kafka-b<br>TCP,9092/TCP,9093 | ootstrap<br>/TCP        | 72s      | ClusterIP       | 10.233.34.         | 56 <none></none>  | 9091/   |
| kafka-fss-kafka-b<br>TCP,9091/TCP,9092 | rokers<br>/TCP,9093/TCF | 9 72s    | ClusterIP       | None               | <none></none>     | 9090/   |
| kafka-fss-kafka-e<br>9094:32425/TCP    | xternal-boots           | strap    | NodePort<br>72s | 10.233.45.         | 207 <none></none> |         |
| kafka-fss-zookeep<br>TCP               | er-client               | 115s     | ClusterIP       | 10.233.21.         | 201 <none></none> | 2181/   |
| kafka-fss-zookeep<br>TCP,2888/TCP,3888 | er-nodes<br>/TCP        | 115s     | ClusterIP       | None               | <none></none>     | 2181/   |

**Step 4.** Wait for the Fabric Services System application to stabilize.

Convergence may take some time. During this period, pods are known to fail and restart.

## Example

The system is stable when all the pods are in Running state.

| <pre>[root@fss-deployer ~]# export KUBECONFIG=/var/lib/fss/config.fss [root@fss-deployer ~]# kubectl get pods</pre> |       |         |               |  |
|----------------------------------------------------------------------------------------------------|-------|---------|---------------|--|
| NAME                                                                                                    | READY | STATUS  | RESTARTS      |  |
| fss-logs-fluent-bit-56t99                                                                                           | 1/1   | Running | 0             |  |
| fss-logs-fluent-bit-d94x2                                                                                           | 1/1   | Running | 0             |  |
| fss-logs-fluent-bit-hbvzt                                                                                           | 1/1   | Running | 0             |  |
| fss-logs-fluent-bit-q7f6g                                                                                           | 1/1   | Running | 0             |  |
| fss-logs-fluent-bit-r5tr4                                                                                           | 1/1   | Running | 0             |  |
| fss-logs-fluent-bit-tmldd                                                                                           | 1/1   | Running | 0             |  |
| prod-ds-apiserver-88fcd7cd7-lhmhh<br>12h                                                                            | 1/1   | Running | 0             |  |
| prod-ds-cli-7cfd7664db-6xhk5                                                                                        | 1/1   | Running | 0             |  |
| prod-ds-docker-registry-5b467bbf67-4lh2z                                                                            | 1/1   | Running | 0             |  |
| prod-ds-imgsvc-deploy-5f99648577-fjfdg                                                                              | 1/1   | Running | 0             |  |
| prod-fss-alarmmgr-78fd576464-2tfl9                                                                                  | 1/1   | Running | 1 (2m19s ago) |  |
| prod-fss-auth-6c99d44ccb-tnt8t                                                                                      | 1/1   | Running | 1 (3m20s ago) |  |
| prod-fss-catalog-54cb57645-s6mj7                                                                                    | 1/1   | Running | 1 (2m50s ago) |  |
| prod-fss-cfggen-6dfc6d8ccb-rjmxt                                                                                    | 1/1   | Running | 1 (2m49s ago) |  |
| prod-fss-cfgsync-78df54976f-nqrcm                                                                                   | 1/1   | Running | 0             |  |
| prod-fss-connect-58c98db7d4-x4w5g<br>12b                                                                            | 1/1   | Running | 1 (3m18s ago) |  |
| prod-fss-da-0                                                                                                    | 1/1   | Running | 1 (2m20s ago) |  |
| prod-fss-da-1                                                                                                    | 1/1   | Running | 1 (2m20s ago) |  |
| prod-fss-da-2                                                                                                    | 1/1   | Running | 1 (2m20s ago) |  |
| prod-fss-da-3                                                                                                    | 1/1   | Running | 1 (2m20s ago) |  |
| 1211<br>prod-fss-da-4                                                                                               | 1/1   | Running | 1 (2m18s ago) |  |
| prod-fss-da-5                                                                                                    | 1/1   | Running | 1 (2m48s ago) |  |
| prod-fss-da-6                                                                                                    | 1/1   | Running | 1 (2m18s ago) |  |
| 120<br>prod-fss-da-7                                                                                                | 1/1   | Running | 1 (2m18s ago) |  |
| 12n<br>prod-fss-deviationmgr-acl-7d8d878d66-jc48z                                                                   | 1/1   | Running | 0             |  |
| 12n<br>prod-fss-deviationmgr-bfd-5f6bcf7d-xsq46                                                                     | 1/1   | Running | 0             |  |
| prod-fss-deviationmgr-interface-5f7fdcfc6c-fpk48                                                                    | 1/1   | Running | 0             |  |
| prod-fss-deviationmgr-netinst-c7d5648d7-z9mdp<br>12h                                                                | 1/1   | Running | 0             |  |

| prod-fss-deviationmgr-platform-6d9c574bb9-l4cb7      | 1/1 | Running | 0             |
|------------------------------------------------------|-----|---------|---------------|
| prod-fss-deviationmgr-qos-5b99fcc7d9-977r6           | 1/1 | Running | Θ             |
| prod-fss-deviationmgr-routingpolicy-775f49b66-qnqrj  | 1/1 | Running | Θ             |
| prod-fss-deviationmgr-system-557bbbc75f-rjknq<br>12h | 1/1 | Running | Θ             |
| p-od-fss-dhcp-5bc95b6966-kzd2n<br>12h                | 1/1 | Running | 0             |
| prod-fss-dhcp6-69d8785d64-l4qdk<br>12b               | 1/1 | Running | 0             |
| prod-fss-digitalsandbox-5c44679f86-4bp8p             | 1/1 | Running | 1 (2m50s ago) |
| prod-fss-filemgr-65c6799996-ggl27<br>12b             | 1/1 | Running | 0             |
| prod-fss-imagemgr-fd97fc4fb-6w8t4<br>12b             | 1/1 | Running | 1 (2m50s ago) |
| prod-fss-intentmgr-64f97dc466-ftjgm                  | 1/1 | Running | 1 (2m20s ago) |
| prod-fss-inventory-6f84769f46-w8h97                  | 1/1 | Running | 1 (3m18s ago) |
| prod-fss-labelmgr-847575b8c6-4m8xj                   | 1/1 | Running | 1 (3m19s ago) |
| prod-fss-maintmgr-7f599dd5db-fqk29                   | 1/1 | Running | 1 (2m20s ago) |
| prod-fss-mgmtstack-79c67c585c-pk2nv                  | 1/1 | Running | 1 (2m20s ago) |
| prod-fss-oper-da-0                                   | 1/1 | Running | 1 (2m20s ago) |
| prod-fss-oper-da-1                                   | 1/1 | Running | 1 (2m20s ago) |
| prod-fss-oper-da-2                                   | 1/1 | Running | 1 (2m20s ago) |
| prod-fss-oper-da-3                                   | 1/1 | Running | 1 (2m20s ago) |
| prod-fss-oper-da-4                                   | 1/1 | Running | 1 (2m19s ago) |
| prod-fss-oper-da-5                                   | 1/1 | Running | 1 (2m18s ago) |
| prod-fss-oper-da-6                                   | 1/1 | Running | 1 (2m18s ago) |
| prod-fss-oper-da-7                                   | 1/1 | Running | 1 (2m18s ago) |
| prod-fss-oper-topomgr-6b848bbcf7-5z8c9               | 1/1 | Running | 1 (2m19s ago) |
| prod-fss-protocolmgr-776bdf59c7-zvfl2                | 1/1 | Running | Θ             |
| prod-fss-topomgr-5dd97997b8-jw8rk                    | 1/1 | Running | 1 (2m19s ago) |
| prod-fss-transaction-79bdb7d78d-lxwpp                | 1/1 | Running | 1 (2m50s ago) |
| 12/1<br>prod-fss-version-767b859c96-t2v5w            | 1/1 | Running | 1 (2m20s ago) |
| prod-fss-web-5c94fd7455-l4sfz                        | 1/1 | Running | 1 (2m20s ago) |
| prod-fss-workloadmgr-7b8f44b95d-f8cv6                | 1/1 | Running | 1 (3m19s ago) |
| IZN<br>prod-fss-ztp-86cbf5cdc-xtx9q                  | 1/1 | Running | 1 (2m49s ago) |
| 12n<br>prod-keycloak-0                               | 1/1 | Running | Θ             |
| prod-mongodb-arbiter-0                               | 1/1 | Running | 0             |
| 1211                                                 |     |         |               |

| prod-mongodb-primary-0                  | 1/1  | Running | Θ |
|-----------------------------------------|------|---------|---|
| prod-mongodb-secondary-0                | 1/1  | Running | 0 |
| 12h<br>prod-neo4j-core-0                | 1/1  | Running | 0 |
| 12h<br>prod-postgresgl-0                | 1/1  | Running | 0 |
| 12h<br>prod-sftpserver-77cd8696d5-fxswn | 1/1  | Running | 0 |
| 12h<br>[root@6node-deployer-vm ~]#      | _, _ |         | · |

Step 5. Initiate external connections from Kafka clients.

# **13 Operations views**

To help you assess the overall health of your fabrics, the Fabric Services System includes some highlevel perspectives on the current status of all managed regions and fabrics. These views are intended to help you assess at a glance what is working and what is not, what is configured or misconfigured, and to understand what other related objects could be affected by an unhealthy entity.

From these high-level views that begin at the regions level, you can drill down to see the health of individual fabrics, nodes, and links within a region.

Health is a reflection of the operational state of nodes, links, and any node-based alarms within the set of managed fabrics. Although health alarms are distinct from intent deviations and deployment status, they may be related.

You can access the main operational view by selecting **Operation and Health Insights** from the system's main menu. The resulting page includes two main overlays:

**Health**, which displays information about objects subject to alarms, and their operational state (Up, Down, or Missing Hardware)

**A** Operational Deviation, which indicates where there are errors within the physical topology of a fabric.

In each case, this information is conveyed through a combination of graphical display for overall status, and the information panel on the right side of the page that provides more details.

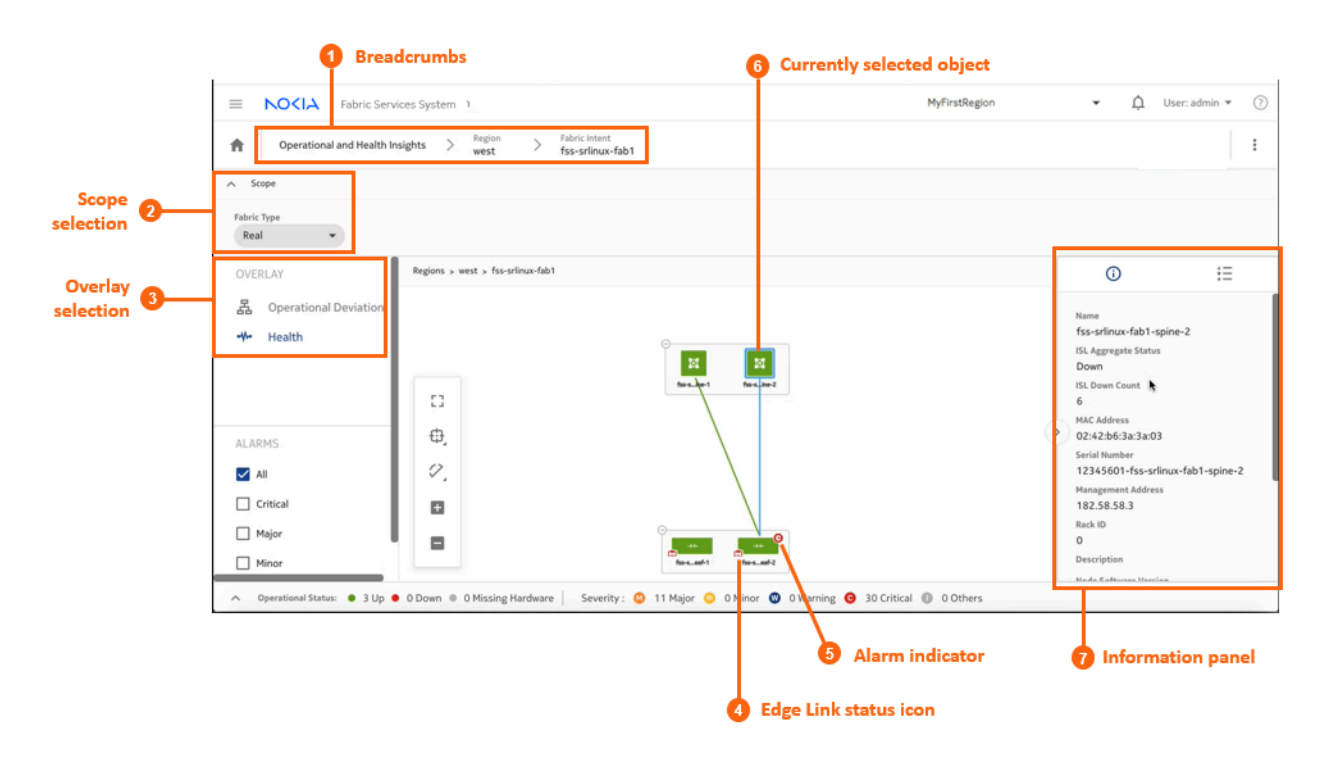

Table 50: Operational health display

| # | Description                                                                                                    |
|---|----------------------------------------------------------------------------------------------------|
| 1 | Breadcrumbs: as you drill down into a region, this displays the level of your current view and the sequence of objects between that view and the region level.                                                                                                    |
| 2 | Scope selection: use this drop-down list to control whether the view displays Real objects, or simulated Digital Sandbox objects.                                                                                                    |
| 3 | Overlay selection: use this panel to select one of the available views, either Health or Operational Deviations.                                                                                                    |
| 4 | Edge Link status icon: this icon is only present on Leaf nodes, and indicates the presence (and status) of edge links leading to customer assets. Possible statuses are Up (green) or Down (red).                                                                                                    |
| 5 | Alarm indicator: this icon indicates the aggregate alarm level for an object. If absent, there are no alarms on the object or its child objects. If present, it indicates (by its color and letter) the single highest-level severity of any alarms that are active on the object or any of its children. |
| 6 | Currently selected object: a light blue outline indicates the currently selected object within the view. The same light blue is superimposed on any ISLs associated with that object.                                                                                                    |
| 7 | Information panel: open this panel by clicking the right of the page. The panel displays information about the currently selected object. Of particular interest are the aggregate status and count indicators:                                                                                           |
|   | For a region: Node Aggregate Status and Node Down Count                                                                                                    |
|   | For a fabric: Node Aggregate Status, Node Down Count, Interface Aggregate Status,<br>Interface Down Count                                                                                                    |
|   | For spine nodes: ISL Aggregate Status and ISL Down Count                                                                                                    |
|   | For leaf nodes: ISL Aggregate Status, ISL Down Count, Edge Link Aggregate Status, and Edge Link Down Count.                                                                                                    |

## The Health overlay

- **Health**, which displays information about:
  - which objects that are subject to alarms
  - for parent objects, the single highest-severity alarm on any of its child objects
  - which nodes and links are down
  - for parent objects the proportion of immediate child objects that are up or down
- **& Operational Deviation**, which indicates where there are errors within the physical topology of a fabric. A deviation in this context represents:
  - a port that should be connected to another port, but is not
  - a port that should not be connected to another port, but is
  - a port that should be connected to a specific other port, but is connected to a different port instead

Displays on the Health overlay follow the conventions for other maps in the Fabric Services System UI. The possible states that can be displayed vary depending on whether you are looking at the Health page or the Operational Deviations page.

Table 51: Operational states and alarm severities

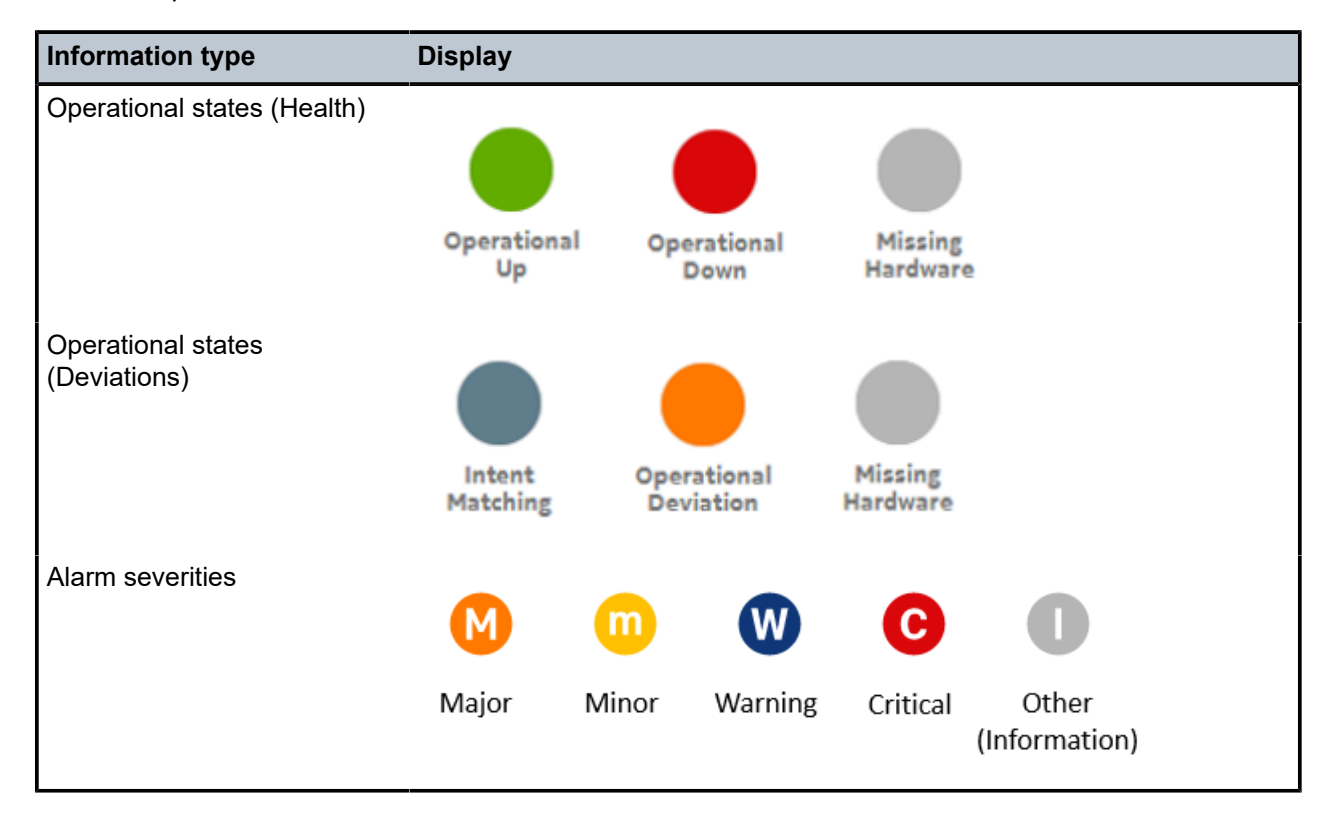

## The Operational Deviation overlay

The **Operational Deviation** overlay indicates where there are errors within the physical topology of a fabric. A deviation in this context represents:

- · a port that should be connected to another port, but is not
- a port that should not be connected to another port, but is
- a port that should be connected to a specific other port, but is connected to a different port instead

Any object that is the subject of deviations is shaded orange in the overlay topology.

Figure 35: Operational deviation on a fabric

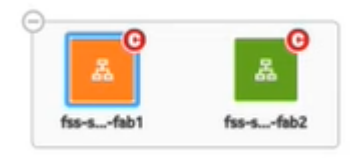

Figure 36: Operational deviation on a leaf node

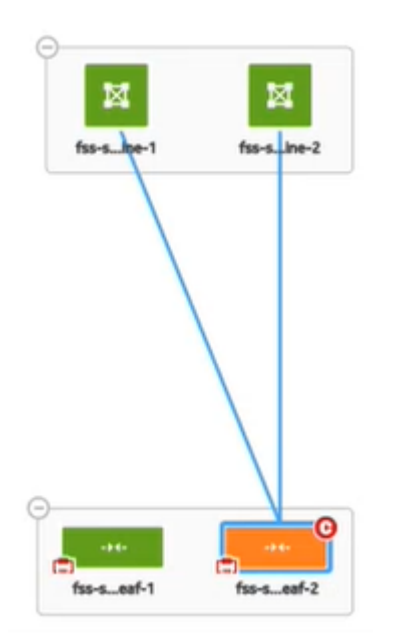

## 13.1 Viewing the operational topology

## Procedure

Step 1. From the main menu, select Operational and Health Insights.

## Expected outcome

The **Operational and Health Insights** page displays, showing a map of all configured regions.

- Step 2. Use the Region Selector at the top of the page to select the region whose data should display.
- Step 3. In the OVERLAY drop-down list, select **Health**.
- **Step 4.** Optional: Select the type of fabrics to display by making a selection in the **Fabric Type** dropdown list.

The drop-down list supports two fabric types:

- Real (default)
- Digital Sandbox
- Step 5. To learn more about any region on the map, do the following:
  - a. Check the circle in the center of the region.

If the circle contains any red, that indicates the proportion of fabrics within the region that have operational issues. You can expand the region and view more information about its status by going to sub-step 5.b.

**b.** Click the region icon to select it, then click the <sup>①</sup> icon at the right of the page to open the information panel.

The information panel displays more information about the selected region, including the number of fabrics and number of links it contains.

- **Step 6.** To learn more about the fabrics within the region, do the following:
  - a. Expand the region icon.

## Expected outcome

The region icon expands to show all of the fabrics it contains. Fabrics that contain nodes with operational issues are shaded red.

**b.** Select a fabric and, if the information panel is not open, click the <sup>①</sup> icon at the right of the page to open the information panel.

The information panel displays more information about the selected fabric. Pay particular attention to the following values:

- Node Aggregate Status: summarizes the overall state of nodes within the fabric
- Node Down Count: the number of nodes within the fabric that are currently operationally
   Down
- Interface Down Aggregate Status: provides some information about the proportion of interfaces within with the fabric that are experiencing operational issues
- Interface Down Count: the number of interfaces within the fabric that are experiencing operational issues
- **Step 7.** To navigate to another view to learn more about an individual fabric, right-click the fabric on the map and select one of the following from the resulting contextual menu:
  - Open Fabric Design to open the fabric intent's Design view
  - Open Fabric Inventory to open the fabric intent's Inventory view
  - Show Intent Alarms to open the Alarms List

#### Expected outcome

The selected view displays, replacing the **Regions and Health** view. The new view adopts the context of the fabric whose row you selected.

- Step 8. To learn more about the spine nodes within a single fabric, do the following:
  - a. Double-click the fabric icon on the Operations and Health Insights map.

## Expected outcome

The map shows the topology of the selected fabric, including any backbone, spine, and leaf groups.

b. Select and expand a spine cluster.

#### Expected outcome

The expanded group shows the individual nodes within that cluster. Node icons are shaded green if Up, red if Down, and gray if Unassociated with hardware.

**c.** Select an individual spine node within the expanded group and, if the information panel is not open, click the ① icon at the right of the page to open the information panel.

The information panel displays more information about the selected node. Pay particular attention to the following values:

• **ISL Aggregate Status**: provides some information about the proportion of ISLs associated with the selected node that are experiencing operational issues

- ISL Down Count: the precise number of ISLs associated with the selected node that are experiencing operational issues
- **Step 9.** To learn more about a leaf nodes within a single fabric, do the following:
  - a. Select and expand a leaf group.

#### Expected outcome

The expanded group shows the individual nodes within that cluster. Node icons are shaded green if Up, red if Down, and gray if Unassociated with hardware. Similarly, the Edge Link icon at the bottom right of the leaf node icon is shaded green if all edge links are Up, or red if at least some edge links are Down.

- b. Select an individual leaf node within the expanded group and, if the information panel is not open, click the <sup>(i)</sup> icon at the right of the page to open the information panel.
   The information panel displays more information about the selected node. Pay particular attention to the following values:
  - Edge Link Aggregate Status: provides some information about the proportion of edge links associated with the selected node that are experiencing operational issues
  - Edge Link Down Count: the precise number of edge links associated with the selected node that are experiencing operational issues
  - **ISL Aggregate Status**: provides some information about the proportion of ISLs associated with the selected node that are experiencing operational issues
  - **ISL Down Count**: the precise number of ISLs associated with the selected node that are experiencing operational issues

## 13.2 Viewing operational insights

## Procedure

- Step 1. From the main menu, select Operational and Health Insights.
- Step 2. Use the Region Selector at the top of the page to select the region whose data should display.
- **Step 3.** Optional: Select the type of fabrics to display by making a selection in the **Fabric Type** dropdown list.

The drop-down list supports two fabric types:

- Real (default)
- · Digital Sandbox
- Step 4. In the OVERLAY drop-down list, click **A** Operational Deviation.
- Step 5. Expand the region icon.

#### Expected outcome

The region icon expands to show all of the fabrics it contains. Fabrics that contain nodes that are the subject of deviations are shaded orange.

Step 6. Double-click a fabric icon on the Operations and Health Insights map.

## **Expected outcome**

The expanded fabric cluster shows the individual nodes within that cluster. Nodes that are the subject of deviations are shaded orange.

# 14 Network resources

The Network Resources page of the Fabric Services System UI allows you to create and manage the set of IP pools and Autonomous System numbers (ASNs) available for use by fabric intents within a region.

As part of region creation, you configure a single, default instance of each of the following IP address pools (or in the case of Autonomous Systems, value ranges) for use with any fabrics within the region:

- System IP pools
- Inter Switch Link (ISL) IP pools
- Out of Band Management IP pool

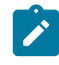

**Note:** The option to configure Out of Band Management IP pools is only available if you configured your region to use an internal DHCP server.

Autonomous System pools

From the Network Resources page you can configure additional IP address pools. These additional pools are also associated with the region, and can be assigned to any fabric intent you create within the region.

From the same page you can view the set of available pools, including the default pool that is configured as part of the region. You can also modify and delete these pools, subject to some restrictions.

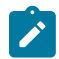

**Note:** All IP pools and ASN pools are specific to the region in which they are created. A pool that is created within one region is not visible within, or available to, other regions. Despite this, there cannot be any overlapping management IP CIDR blocks across the IP management pools of all regions.

## **Overlapping IP pools and backbone fabrics**

Every Management IP pool must be unique and must not overlap with any other Management IP pool. The Fabric Services System checks each Management IP pool that you create to ensure that it does not overlap with any other.

However, the Fabric Services System does not prevent you from creating different pools with overlapping IP addresses for the following pool types associated with the data plane:

- System IP pools
- ISL pools

Such overlapping pools can generally coexist without any issue. But when creating a backbone fabric, be sure to select only a non-overlapping System IP pool and a non-overlapping ISL pool.

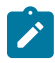

**Note:** The overlaps described here are tolerated only for certain types of IP address pools; not for IP blocks within a pool. No IP address block within a pool of any type is permitted to overlap any other block in the same pool.

## 14.1 The Network Resources page

From the **Network Resources** page you can create and manage IP pools (or in the case of Autonomous System pools, ranges of numeric values):

- review already-configured IP pools or ASN value ranges
- · add new IP pools or ASN value ranges
- modify existing IP pools or ASN value ranges (with some restrictions)
- delete existing IP pools or ASN value ranges (with some restrictions)

|          | Current view 1 2 Available Network Resources views |                            |      | P    | Creat        | te IP F | Pool button     |           |               |                     |
|----------|----------------------------------------------------|----------------------------|------|------|--------------|---------|-----------------|-----------|---------------|---------------------|
| =        | NOKIA                                              | Fabric Services System     |      |      | MyFirstRegio | n       | ▼ ậ Useca       | dmin 👻    | 0             |                     |
| A        | Network Resources                                  | System IP Pools            |      |      |              |         | + CREATE A SYST | TEM IP PO | OL            |                     |
|          | System IP Pool Name                                | System IP Pools            | Туре |      | IP Blocks    |         | In Use          | :         | 6             |                     |
|          |                                                    | Inter Switch Link IP Pools |      | ٠    |              |         |                 |           |               |                     |
|          | default                                            | Management IP Pools        | v4   |      | 1.1.1.1/24   |         | 4               | :         |               |                     |
|          | TestSystPool1                                      | Autonomous System Pools    | V4   |      | 2.2.2.2/24   |         |                 | :         |               |                     |
|          |                                                    |                            | ·    |      |              |         | 0;              | ben       |               |                     |
|          |                                                    |                            |      |      |              |         | De              | lete      |               |                     |
| No Filte | r Applied.                                         |                            |      |      |              |         |                 | C unt : 2 | 1             |                     |
| 4        | Selected IP pool                                   |                            | 6    | Pool | List         |         |                 | 6 A       | ction<br>om n | s available<br>nenu |

Table 52: Network Resources page elements

| # | Description                                                                                                    |
|---|----------------------------------------------------------------------------------------------------|
| 1 | Current view: of the available views from this page, this identifies the view currently displayed.               |
| 2 | Available views: several different views available from this page allow you to interact with different IP pools: |
|   | System IP Pools: the basic view showing a map of the fabric topology                                             |
|   | Inter Switch Link IP Pools                                                                                       |
|   | Management IP Pools                                                                                              |
|   | Autonomous System Pools                                                                                          |
| 3 | The <b>Create IP Pool</b> action button allows you to create an IP pool of the type matching the current view.   |
| 4 | Any selected IP pools of the current type display a check here.                                                  |
| 5 | The pool list displays information about each pool:                                                              |
|   | Name: the name configured when creating the pool.                                                                |

| #       | Description                                                                                                    |
|---------|----------------------------------------------------------------------------------------------------|
| <b></b> | Description                                                                                                    |
|         | <ul> <li>IP Type: the type of IP address (IPv4 or IPv6) for the current pool. Does not apply to ASN pools.</li> </ul>                                        |
|         | • <b>IP Bocks</b> or <b>ASN Range Blocks</b> : the blocks and their ranges currently configured within the pool.                                             |
|         | <ul> <li>In Use: Indicates the number of IP addresses or ASN values from the pool that are<br/>currently in use by fabrics managed by the system.</li> </ul> |
|         | Description: the description configured when creating the pool.                                                                                              |
|         | • Intents Associated: Displays the set of intents that use IP addresses from the pool.                                                                       |
| 6       | Actions available from menu: you can perform one of the available actions on the currently selected IP pool or pools.                                        |

## 14.2 Network Resource properties

The Network Resources page allows you to configure a set of IP pools (or in the case of AS pools, numeric values) available to all fabric intents created within the associated region.

The properties that are available depend on which view is currently selected:

- System IP Pools
- Inter Switch Link IP Pools
- Management IP Pools
- Autonomous System Pools

Table 53: Network resource properties

| Property                  | Description                                                                                                    |
|---------------------------|----------------------------------------------------------------------------------------------------|
| System IP Pool            | <b>Pool name</b> : provides the name by which this pool will appear and be selected.                                                                                                    |
|                           | <b>Description</b> : optionally, describes the nature of the pool.                                                                                                    |
|                           | <b>IP Type</b> : set as "IPv4" and cannot be changed.                                                                                                    |
|                           | <b>IP Blocks</b> : Contains one or more CIDR blocks representing IP addresses that can be used for the system IP address or router ID for fabric nodes. Enter these blocks using CIDR notation; for example, 192.0.2.0/24. |
|                           | If you need more IP addresses for devices in your fabrics than the current<br>CIDR blocks support, you can modify the pool to add more CIDR blocks to the<br>System IP pool.                                               |
| Inter Switch Link IP Pool | <b>Pool name</b> : specifies the name by which this pool will appear and be selected.                                                                                                    |
|                           | <b>Description</b> : optionally, describes the pool.                                                                                                    |
|                           | IP Type: set as "IPv4" and cannot be changed.                                                                                                    |

| Property           | Descriptio                                                                                                    | n                                                                                                    |  |  |
|--------------------|----------------------------------------------------------------------------------------------------|----------------------------------------------------------------------------------------------------|--|--|
|                    | <b>IP Blocks</b> :<br>that can be<br>throughout<br>192.0.2.0/2                                                                                           | Contains one or more CIDR blocks representing IP addresses<br>assigned to inter-switch links between devices in fabric intents<br>this region. Enter these blocks using CIDR notation. For example:<br>4.                                                                                                    |  |  |
|                    | t<br>t<br>f                                                                                                    | <b>Note:</b> Each link within a fabric intent requires two IP addresses from<br>his block; one for each endpoint.<br>f you create a fabric intent that requires more links than are<br>available with the current pool, fabric generation fails. The event log<br>for the fabric intent indicates that there are insufficient IP addresses<br>for the required links, and shows the number of addresses required<br>versus the number available.                                                                                                    |  |  |
|                    |                                                                                                    | f you need more IP addresses available to your fabrics than the<br>current CIDR blocks support, you can modify the pool to add more<br>CIDR blocks and thereby support additional links.                                                                                                    |  |  |
| Management IP Pool | Pool name                                                                                                    | e: specifies the name by which this pool will appear and be selected.                                                                                                    |  |  |
|                    | <b>Description</b> : optionally, describes the pool.                                                                                                    |                                                                                                    |  |  |
|                    | <b>IP Type</b> : identifies the type of IP addresses included in the IP pool. For the Management IP pool, you can set this value to either IPv4 or IPv6. |                                                                                                    |  |  |
|                    | Γ<br>Α<br>f                                                                                                    | <b>Note:</b> If you are using IPv6 management pools, a Router<br>Advertisement daemon must be present on the IPv6 network. This<br>function is not handled by the Fabric Services System itself.                                                                                                    |  |  |
|                    | CIDR Bloc<br>be assigne<br>using CIDF                                                                                                    | <b>ks</b> : Contains a CIDR block representing the IP addresses that will d to the management interfaces of devices. Enter these blocks R notation for either IPv4 or IPv6, depending on your selection.                                                                                                    |  |  |
|                    |                                                                                                    | <b>Note:</b> From the set of IP addresses within the specified CIDR block,<br>wo are reserved for use by the system to represent the network IP<br>address and the broadcast address. These are unavailable for the<br>but-of-band management IP pool.<br>f you need more links in your fabrics than the CIDR blocks you<br>specified here support, you can modify the region to add more CIDR<br>blocks to this pool.                                                                                                    |  |  |
|                    |                                                                                                    | <b>Note:</b> When you create individual CIDR blocks within a<br>Management IP pool, the IsManaged property is enabled by default.<br>This setting indicates that these IP addresses should be managed<br>directly by the Fabric Services System.<br>If you are creating a fabric consisting of nodes managed by some<br>process external to the Fabric Services System ("unmanaged<br>nodes"), you must create a CIDR block of IP addresses intended<br>for use by those unmanaged nodes; and for that block, you must<br>disable the IsManaged property. |  |  |

| Property                   | Description                                                                                                    |
|----------------------------|----------------------------------------------------------------------------------------------------|
| Autonomous System<br>Pools | Contains a set of Autonomous System Numbers (ASNs) consisting of multiple blocks of numbers.                                                                                                    |
|                            | ASNs are used to uniquely identify a network with a unique routing policy.<br>The ASN must be unique so that IP address blocks appear to originate from a<br>unique location to which BGP can determine a route.                                                                                                    |
|                            | The single pool of numbers is assigned the label "default", and this cannot be altered.<br>Within the pool, you can define one or more blocks of contiguous ASNs by providing a start and end number for each block. ASNs can be any number from 0 to 4294967295.                                                                                                    |
|                            | Blocks of numbers within the same pool cannot contain overlapping values.                                                                                                    |
|                            | As one block of ASNs is exhausted, the system begins assigning values<br>from whichever remaining, unexhausted block contains the highest available<br>values. Even if some numbers from the first block become available, the<br>system continues allocating numbers from this second block until the second<br>block is exhausted. Then the system again looks for the block with the highest<br>available values from which to allocate new ASNs, and so on. |
|                            | <b>Pool name</b> : specifies the name by which this pool will appear and be selected.                                                                                                    |
|                            | <b>Description</b> : optionally, describes the pool.                                                                                                    |
|                            | <b>Start</b> : specifies the lowest permissible value in a range of a single block of ASNs.                                                                                                    |
|                            | End: specifies the highest permissible value within a block of ASNs.                                                                                                    |

## 14.3 Creating IP and Autonomous System pools

## About this task

Follow this procedure to create a new, non-default pool of any of the following types:

- System IP pools
- Inter Switch Link (ISL) IP pools
- Out of Band Management IP pool
- Autonomous System pools

## Procedure

- Step 1. Click the menu.
- Step 2. Select Network Resources.
- **Step 3.** Use the **Region Selector** at the top of the page to select the region whose IP pools you want to work with.
- **Step 4.** From the **View** drop-down, select the type of IP pool you are going to create. The System IP Pool view is selected by default.

Step 5. Click the +CREATE A <pool type> POOL button, where <pool type> is the pool type for the currently selected view.

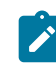

**Note:** The option to configure Out of Band Management IP pools is only available if you configured your region to use an internal DHCP server. If you did not, the **CREATE A MANAGEMENT IP POOL** link is inactive.

- Step 6. Enter values for the following parameters as described in Network Resource properties:
  - <pool type> Pool Name
  - Description
  - **IP Type** (either IPv4 or IPv6; configurable for Management IP pools only)
- Step 7. Choose one of the following:
  - To create a System IP pool or ISL pool, go to step 8.
  - To create a Management IP pool, go to step 11.
  - If you are creating an ASN pool, go to step 14.
- Step 8. Configure the System IP pool or ISL pool by creating one or more blocks of IP addresses:
  - a. Click the +ADD button.
  - b. Enter an IP address block in CIDR notation. For example: 192.0.2.0/24.
  - c. Click ADD.
- **Step 9.** Repeat step 8 until you have created all of the required IP address blocks.
- **Step 10.** Go to step 16.
- Step 11. Configure the Management IP pool by creating one or more blocks of IP addresses:
  - a. Click the +ADD button.
  - b. If you are creating a pool for use by unmanaged nodes (nodes that are not managed by the Fabric Services System), disable the **Is Managed** property. Otherwise, leave this property enabled.
  - c. Enter an IP address block in CIDR notation. For example: 192.0.2.0/24.
  - d. Enter a Gateway IP address.
  - e. Click ADD.
- Step 12. Repeat step 11 until you have created all of the required IP address blocks.
- Step 13. Go to step 16.
- Step 14. Configure one or more Autonomous System pools by doing the following:
  - a. Click the +ADD button.
  - **b.** Configure a **Start** value.
  - c. Configure an End value.
  - d. Click SAVE.
- Step 15. Repeat step 14 until you have created all of the required ASN blocks.
- Step 16. Click CREATE.

#### **Expected outcome**

The new pool is added to the system.

## 14.4 Managing Network Resources pools

## About this task

Follow these steps to view, modify, or delete a Network Resources pool or a block within the pool.

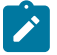

- Note: The following restrictions apply when deleting a pool or a block within a pool that is in use:
- You cannot delete a pool if it is currently in use. To see whether a pool is in use, check the In Use column in the list of pools on the Network Resources page.
- You cannot delete a block within a pool if it is in use.

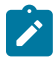

**Note:** When editing a block within a pool that is in use, you can increase the block size but you cannot decrease it.

## Procedure

- Step 1. Begin by accessing the appropriate pool within the Network Resources page:
  - **a.** Click the **menu**.
  - b. Select Network Resources.
  - c. Use the **Region Selector** at the top of the page to select the region whose IP pools you want to work with.
  - d. From the View drop-down, select the type of IP pool you are going to create. Choose from:
    - System IP Pools (selected by default)
    - Inter Switch Link IP Pools
    - Management IP Pools
    - Autonomous System Pools
- **Step 2.** Choose the action you want to perform:
  - To view details about an individual pool, go to step 3.
  - To modify a pool, go to step 4.
  - To delete a pool, go to step 5.
- Step 3. To view details about an individual pool, do the following:
  - **a.** Select a row from the list of configured pools of the selected type and click **i** at the end of the row.
  - b. Select Open.
- **Step 4.** To modify a pool, do the following:
  - **a.** Select a row from the list of configured pools of the selected type and click **at the end of the** row.
  - b. Select Open.

- **c.** Modify any of the following:
  - Description
  - Blocks (by adding a block, deleting a block, increasing or decreasing any block's size)

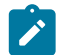

**Note:** If a block is in use, you can increase its size but you cannot decrease its size or delete it.

- d. Click SAVE.
- Step 5. To delete a pool, do the following:

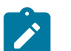

Note: You cannot delete a pool if it is currently in use.

- **a.** Find the pool in the list and click **at the end of the row**.
- b. Select Delete....
- c. Click OK in the confirmation form.

# 15 Collecting performance monitoring statistics

You can use the Fabric Services system to collect statistics about some aspects of the managed network's performance.

The set of performance monitoring statistics that can currently be collected about a node, its platform, and its interfaces are described in Table 55: Supported interface traffic statistics.

Configuring the Fabric Services System to collect performance monitoring data from managed nodes involves the following high-level steps:

- Create a label that you will use to designate one or more nodes for statistics collection. The creation of labels is described in Creating a label. Only labels with the key "Node-type" are supported for statistics collection.
- **2.** Apply that label to each node from which the Fabric Services System should collect performance statistics.

Applying labels to nodes is described in Label assignments to fabric intent elements.

3. Create a policy that will enable statistics collection for the labelled nodes. The policy identifies the nodes from which data is collected (using a label common to all participating nodes), and the specific performance monitoring data that is collected from all participating nodes.

The creation of statistics collection policies is described in Creating a policy for statistics collection.

## 15.1 Statistics policy parameters

Tables in this section describe the parameters available to configure statistics collection, and the type of statistics that can be collected.

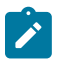

**Note:** Not all versions of SR Linux support all statistics. If you configure a policy to subscribe to a statistics path on a node that does not support it, the system will collect only the supported data and will ignore any unsupported subscription path.

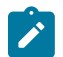

**Note:** Because support for subscription paths varies for different versions of SR Linux, some care is required with statistics subscriptions when upgrading or downgrading the version of SR Linux on a node. Following an upgrade or downgrade of the SR Linux software on a node, if the node supports a subscription path in that specific software version, that path will not be automatically shown in the gNMI subscription. To add the subscription path and retrieve the associated data, you must first detach and re-attach the node label.

| Parameter | Description                                                                          |
|-----------|--------------------------------------------------------------------------------------|
| Name      | The name that identifies this policy.                                                |
| Region    | The region containing the node or nodes from which the statistics will be collected. |

Table 54: Statistics policy parameters

| Parameter               | Description                                                                                                    |
|-------------------------|----------------------------------------------------------------------------------------------------|
| Node Selection by label | A single label that you created previously. The label must use the "Node-type" label key. Nodes with this label will participate in the statistics collection.                                                                                              |
|                         | <b>Note:</b> Currently, only a single label can be selected.                                                                                                    |
| Collection interval     | The frequency, in seconds, with which the node gathers statistics.<br>(This is not the frequency with which the Fabric Services System<br>communicates with the node.)                                                                                      |
|                         | The value can be a minimum of 5 seconds and a maximum of 300 seconds.                                                                                                    |
| Enable this policy      | A toggle that controls whether this policy is active (enabled) or inactive (disabled).                                                                                                    |
| Subscription paths      | Identifies one, some, or all of the predefined types of statistics to collect from the participating nodes.<br>A single policy can include a maximum of 36 paths.                                                                                           |
|                         | <b>Note:</b> The system supports only one subscription policy for each node to avoid collecting duplicate statistics. If you need to configure multiple subscriptions for any node, avoid duplicating the same subscription path in multiple subscriptions. |

Table 55: Supported interface traffic statistics

| Statistics type                             | Description                                                                                                    |
|---------------------------------------------|----------------------------------------------------------------------------------------------------|
| /interface/traffic-rate/in-bps              | The ingress bandwidth utilization of the port                                                                                                    |
| /interface/traffic-rate/out-bps             | The egress bandwidth utilization of the port                                                                                                    |
| /interface/statistics/in-discarded-packets  | This counts the number of IP packets discarded<br>because of VLAN mismatch, unknown dest MAC<br>or drop by system-filter drop action. On 7250<br>IXR/IXRe systems this counter is not expected to<br>increment above zero. |
| /interface/statistics/in-fcs-error-packets  | Ingress FCS errors                                                                                                    |
| /interface/statistics/in-error-packets      | Corresponds to ifInErrors from the IF-MIB                                                                                                    |
| /interface/statistics/in-octets             | Corresponds to ifHCInOctets from the IFMIB                                                                                                    |
| /interface/statistics/in-unicast-packets    | Corresponds to ifHCInUcastPkts from the IF-MIB                                                                                                    |
| /interface/statistics/out-discarded-packets | Corresponds to ifOutDiscards from the IF-MIB                                                                                                    |
| /interface/statistics/out-error-packets     | Corresponds to ifOutErrors from the IF-MIB                                                                                                    |
| /interface/statistics/out-octets            | Corresponds to ifHCOutOctetsfrom the IF-MIB                                                                                                    |
| /interface/statistics/out-unicast-packets   | Corresponds to ifHCOutUcastPktsfrom the IF-MIB                                                                                                    |

| Statistics type                                                        | Description                                                                                          |
|------------------------------------------------------------------------|----------------------------------------------------------------------------------------------------|
| /interface/qos/output/queue-statistics/queue/final-<br>dropped-octets  | Number of octets dropped by the queue                                                                |
| /interface/qos/output/queue-statistics/queue/final-<br>dropped-packets | Number of packets dropped by the queue                                                               |
| /interface/qos/output/queue-statistics/queue/<br>transmitted-octets    | Number of octets transmitted by the queue                                                            |
| /interface/qos/output/queue-statistics/queue/<br>transmitted-packets   | Number of packets transmitted by the queue, including transit traffic and locally originated traffic |

## Table 56: Supported platform statistics

| Statistics type                                     | Description                                                               |
|-----------------------------------------------------|---------------------------------------------------------------------------|
| /platform/control/cpu/hardware-interrupt/average-1  | The arithmetic mean value of this statistic over the last minute          |
| /platform/control/cpu/hardware-interrupt/average-5  | The arithmetic mean value of this statistic over the last fiive minutes   |
| /platform/control/cpu/hardware-interrupt/average-15 | The arithmetic mean value of this statistic over the last fifteen minutes |
| /platform/control/cpu/hardware-interrupt/instant    | The instantaneous percentage value                                        |
| /platform/control/cpu/idle/average-1                | The arithmetic mean value of this statistic over the last minute          |
| /platform/control/cpu/idle/average-15               | The arithmetic mean value of this statistic over the last fifteen minutes |
| /platform/control/cpu/idle/average-5                | The arithmetic mean value of this statistic over the last fiive minutes   |
| /platform/control/cpu/idle/instant                  | The instantaneous percentage value                                        |
| /platform/control/cpu/iowait/average-1              | The arithmetic mean value of this statistic over the last minute          |
| /platform/control/cpu/iowait/average-15             | The arithmetic mean value of this statistic over the last fifteen minutes |
| /platform/control/cpu/iowait/average-5              | The arithmetic mean value of this statistic over the last fiive minutes   |
| /platform/control/cpu/iowait/instant                | The instantaneous percentage value                                        |
| /platform/control/cpu/nice/average-1                | The arithmetic mean value of this statistic over the last minute          |
| /platform/control/cpu/nice/average-15               | The arithmetic mean value of this statistic over the last fifteen minutes |

| Statistics type                                     | Description                                                               |
|-----------------------------------------------------|---------------------------------------------------------------------------|
| /platform/control/cpu/nice/average-5                | The arithmetic mean value of this statistic over the last fiive minutes   |
| /platform/control/cpu/nice/instant                  | The instantaneous percentage value                                        |
| /platform/control/cpu/software-interrupt/average-1  | The arithmetic mean value of this statistic over the last minute          |
| /platform/control/cpu/nice/average-15               | The arithmetic mean value of this statistic over the last fifteen minutes |
| /platform/control/cpu/nice/average-5                | The arithmetic mean value of this statistic over the last fiive minutes   |
| /platform/control/cpu/nice/instant                  | The instantaneous percentage value                                        |
| /platform/control/cpu/software-interrupt/average-1  | The arithmetic mean value of this statistic over the last minute          |
| /platform/control/cpu/software-interrupt/average-15 | The arithmetic mean value of this statistic over the last fifteen minutes |
| /platform/control/cpu/software-interrupt/average-5  | The arithmetic mean value of this statistic over the last fiive minutes   |
| /platform/control/cpu/software-interrupt/instant    | The instantaneous percentage value                                        |
| /platform/control/cpu/system/average-1              | The arithmetic mean value of this statistic over the last minute          |
| /platform/control/cpu/system/average-15             | The arithmetic mean value of this statistic over the last fifteen minutes |
| /platform/control/cpu/system/average-5              | The arithmetic mean value of this statistic over the last five minutes    |
| /platform/control/cpu/system/instant                | The instantaneous percentage value                                        |
| /platform/control/cpu/total/average-1               | The arithmetic mean value of this statistic over the last minute          |
| /platform/control/cpu/total/average-15              | The arithmetic mean value of this statistic over the last fifteen minutes |
| /platform/control/cpu/total/average-5               | The arithmetic mean value of this statistic over the last five minutes    |
| /platform/control/cpu/total/instant                 | The instantaneous percentage value                                        |
| /platform/control/cpu/user/average-1                | The arithmetic mean value of this statistic over the last minute          |
| /platform/control/cpu/user/average-15               | The arithmetic mean value of this statistic over the last fifteen minutes |
| /platform/control/cpu/user/average-5                | The arithmetic mean value of this statistic over the last five minutes    |

| Statistics type                               | Description                                       |
|-----------------------------------------------|---------------------------------------------------|
| /platform/control/cpu/user/instant            | The instantaneous percentage value                |
| /platform/control/disk/partition/percent-used | The instantaneous percentage value                |
| /platform/control/memory/free                 | Memory available for system use                   |
| /platform/control/memory/physical             | Total physical memory available on this component |
| /platform/control/memory/reserved             | Memory reserved for system use                    |
| /platform/control/memory/utilization          | Total memory used                                 |
| /platform/control/temperature/instant         | The current temperature of this component         |
| /platform/power-supply/temperature/instant    | The current temperature of this component         |

Table 57: Supported subinterface statistics

| Statistics type                                               | Description                                                                                                    |  |
|---------------------------------------------------------------|----------------------------------------------------------------------------------------------------|--|
| /interface/subinterface/statistics/in-packets                 | The total number of input packets received, counting transit and terminating traffic                                                                                                    |  |
| /interface/subinterface/statistics/in-octets                  | The total number of octets received in input packets, counting transit and terminating traffic                                                                                                    |  |
| /interface/subinterface/statistics/in-discarded-<br>packets   | The total number of input IPv4 packets or IPv6 packets or both (transit and terminating traffic) that were dropped for any of the following reasons:                                                                                                |  |
| /interface/subinterface/statistics/in-forwarded-<br>packets   | The number of input IPv4 packets or IPv6 packets<br>or both received on this subinterface for which the<br>router was not the final destination and for which<br>the router attempted to find a route to forward them<br>to that final destination. |  |
| /interface/subinterface/statistics/in-forwarded-octets        | The number of octets in input IPv4 packets or IPv6 packets or both received on this subinterface and counted in in-forwarded-packets                                                                                                    |  |
| /interface/subinterface/statistics/out-forwarded-<br>packets  | The number of transit IPv4 packets or IPv6 packets<br>or both which the router attempted to route out this<br>subinterface                                                                                                    |  |
| /interface/subinterface/statistics/out-forwarded-<br>octets   | The number of octets in transit IPv4 packets or<br>IPv6 packets or both which the router attempted to<br>route out this subinterface                                                                                                    |  |
| /interface/subinterface/statistics/out-originated-<br>packets | The number of IPv4 packets or IPv6 packets or<br>both which originated on the CPM and which the<br>router attempted to route out this subinterface                                                                                                  |  |
| /interface/subinterface/statistics/out-originated-<br>octets  | The number of octets in IPv4 packets or IPv6 packets or both which originated on the CPM                                                                                                    |  |

| Statistics type                                              | Description                                                                                                    |
|--------------------------------------------------------------|----------------------------------------------------------------------------------------------------|
|                                                              | and which the router attempted to route out this subinterface                                                                 |
| /interface/subinterface/statistics/out-discarded-<br>packets | The total number of input IPv4 packets or IPv6 packets or both (transit and terminating traffic) that were dropped            |
| /interface/subinterface/statistics/out-packets               | The total number of IPv4 packets or IPv6 packets<br>or both that this router supplied to the lower layers<br>for transmission |
| /interface/subinterface/statistics/out-octets                | The total number of octets in IPv4 packets or IPv6 packets or both delivered to the lower layers for transmission             |

# **15.2 Creating a policy for statistics collection**

## Prerequisites

Before you can configure a policy to collect performance monitoring data from nodes, you must:

- · create a "node-type" label to identify participating nodes
- · apply that label to one or more nodes to identify them as participating in data collection

## About this task

Follow this procedure to configure the collection of performance monitoring statistics from one or more managed nodes.

The set of nodes from which statistics are collected is determined by the label you select when configuring this policy, and the nodes to which that label has been applied.

The data to be collected from the nodes is also identified as part of this policy, by selecting a set of statistics from a list of those currently supported.

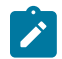

**Note:** Policy settings include an "Enable this policy" parameter. Once you create the policy, you can enable or disable data collection by toggling this setting on or off.

## Procedure

- Step 1. From the main menu, select Policies.
- Step 2. Use the Region Selector at the top of the page to select the region in which to create the policy.
- Step 3. Use the Policy drop-down to select the Statistics Collection policy type.
- Step 4. Click + CREATE A POLICY.
- Step 5. Set the following parameters as described in :
  - Policy Name
  - Node Selection by Label
  - Collection Interval
  - Enable this Policy
- Step 6. Set the statistics for collection by this policy:
  - a. In the Subscription Paths panel, click ADD.
  - b. Optionally, enter text into the Category and/or Path fields to filter the displayed list of available statistics.
  - **c.** Enable the check boxes beside each statistic you want to collect; or, enable the check box above the list to select all displayed statistics.
  - d. Click ADD to add the selected statistics to the policy.
- Step 7. Click CREATE to create the policy.

# **16 Digital Sandbox**

The Fabric Services System Digital Sandbox is a network simulator that can emulate data center fabric designs ("underlays") and the workload constraints configured upon those fabrics ("overlays").

The Digital Sandbox normally runs on a three-node Kubernetes cluster. Each SR Linux node is emulated as its own virtual machine within the cluster, running its own copy of the SR Linux operating system like the real node it represents.

Before you can use the Fabric Services System Digital Sandbox, you must install its software components and perform any configuration steps described in the *Fabric Services System Software Installation Guide*. This ensures that the Digital Sandbox software is ready to simulate your fabrics and workloads, and is ready to communicate with the Fabric Services System to receive model data and send status updates.

In its current form, the Digital Sandbox can emulate a region, the structures of fabrics within that region, and the workload constraints that are configured upon those fabrics (including the edge links that are referred to by the workload). It does not yet simulate dynamic features like traffic flow between the simulated nodes and their endpoints.

The Digital Sandbox requires its own license, purchased separately from the license for the Fabric Services System itself.

# 16.1 Integration with the Fabric Services System

Most interaction with the Digital Sandbox is performed using CLI commands and API calls.

In integrated mode, the Digital Sandbox can communicate with the Fabric Services System, receiving configuration data for fabric and workload designs, and returning status updates for those intents. The Fabric Services System UI does not support all of the available Digital Sandbox operations; it is only used to design fabric intents and workload VPN intents, and to send those configurations to the Digital Sandbox for further action.

A technically proficient user who is familiar and experienced with the Digital Sandbox CLI could configure fabrics, workloads, and participating endpoints using only the Digital Sandbox CLI or REST API calls. But for most operators, taking advantage of integration with the Fabric Services System makes these operations much faster and easier.

## 16.1.1 Digital Sandbox status display

When using the integrated mode, the Fabric Services System UI displays the status of the Digital Sandbox in the lower-left corner of the fabric intents geographical map. Possible statuses are:

- Unavailable: the Digital Sandbox has either:
  - not been installed
  - not been configured for integration with the Fabric Services System
  - been misconfigured, such that the Fabric Services System is pointing to the wrong location for the Digital Sandbox

- has been installed and configured for integration but has not been started
- Running: the Digital Sandbox is installed, started, and ready to receive data.
- Busy: the Digital Sandbox is installed and started, but is processing data recently sent from the Fabric Services System for incorporation into its simulation.

# 16.2 Creating a region in the Digital Sandbox

### About this task

When using the integrated mode, you must create a deployment region from the Fabric Service System's **Regions** page before you can create any fabric intents or workload VPN intents that are destined for the Digital Sandbox.

### Procedure

Create a region by following the procedure Creating a region.

### **Expected** outcome

After you have created the region, the Digital Sandbox creates a set of internal structures ("pods") for use in its simulation.

As the Digital Sandbox creates these structures, its status advances from Unavailable to Busy to Running. When it reaches the Running state, you can create fabric intents and workload VPN intents that are destined for the Digital Sandbox.

## 16.2.1 Modifying a region in the Digital Sandbox

### About this task

If you modify any of the properties of a region, including changes to the fabric and workload VPN intents in the Fabric Services System UI destined for digital sandbox, you must explicitly trigger a corresponding update in the Digital Sandbox.

To update the Digital Sandbox after modifying a region:

### Procedure

- Step 1. If the Deployment Regions page is not already open:
  - a. Click 🗮 to open the main menu.
  - **b.** In the main menu, select **Deployment Regions**.

#### Expected outcome

The **Deployment Regions** page opens, showing a graphical representation of regions already created.

Step 2. Right-click the region icon on the **Deployment Regions** page, and select **Update Digital** Sandbox from the displayed menu.

#### **Expected outcome**

In the lower left corner of the page:

• the Digital Sandbox status advances to the Busy state.

• the Digital Sandbox status returns to the Running state.

When the Digital Sandbox has returned to the Running state, the update to its model of the region is complete.

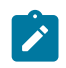

**Note:** If an error occurs during the update, an error indication appears on the lower left corner. Hover over the error indication to display the description of the error in the Digital Sandbox.

# **16.3 Fabric intents and the Digital Sandbox**

Working with a fabric intent that is destined for the Digital Sandbox is just like working with a fabric intent destined for real hardware, with the following exceptions:

- · When you create the fabric intent, set the Fabric Type field to Digital Sandbox instead of Real.
- The deployment threshold for a Digital Sandbox fabric intent is always 100% (whereas the threshold is always 0% for Real fabric intents).
- After you design a Digital Sandbox fabric intent, and before you deploy that intent, you must manually send the updated configuration to the Digital Sandbox using the Update Digital Sandbox command.

After you update the Digital Sandbox and deploy your fabric intent, the Digital Sandbox creates a corresponding set of simulated nodes, their configurations, and their relationships in its own data model.

The representation of the fabric at this stage is coarse; it is limited to the nodes themselves. Endpoints and other lower-level details are not added to the model until subsequently required by workload VPN intents.

## 16.3.1 Creating a fabric intent in the Digital Sandbox

#### Prerequisites

Before you create a fabric intent that is destined for the Digital Sandbox, ensure that a region has already been created.

#### About this task

The procedure to design a fabric intent destined for the Digital Sandbox is nearly identical to designing an intent for deployment to real hardware.

To create a fabric intent that is destined for the Digital Sandbox:

#### Procedure

- **Step 1.** Click  $\equiv$  to open the main menu.
- Step 2. In the main menu, select Fabric Intents.
- **Step 3.** Use the **Region Selector** at the top of the page to select the region in which to create the fabric intent.
- Step 4. Click the + CREATE A FABRIC INTENT button to open the Fabric Design page.
- Step 5. Select or import the topology file on which this fabric is based:
  - To select an already-imported topology file, click in the Imported Topology From File field and select the topology from the displayed list.

- To import a new topology from a file, click the **Import** icon and select the topology file. The topology in that file is automatically selected as the basis for this fabric intent.
- Step 6. In the Fabric Type drop-down list, click Digital Sandbox.
- **Step 7.** On the left-side panel, enter or select the basic parameters that define your intended fabric as described in Table 23: Basic parameters for manual topology fabric intent.
- Step 8. Optionally, select an ASN pool and IP pools other than the default pools for the region:
  - ASN Pool Name
  - Inter Switch Link Pool Name
  - Management Pool Name
  - System Pool Name
- Step 9. Specify the DS Management Network IP family (either IPv4 or IPv6) for this fabric The default value is IPv4.
- **Step 10.** Click **I** to save the fabric intent. When you save the fabric intent, the system:
  - updates the state of the fabric intent to Created.
  - updates the version number of the fabric intent to 1.0.
  - enables the C GENERATE FABRIC button.

## Step 11. Click C GENERATE FABRIC.

## 16.3.2 Updating the Digital Sandbox

#### About this task

After you design your fabric intent, but before deploying it, you must update the Digital Sandbox with information about the fabric intent. This causes the Digital Sandbox to create virtual nodes onto which the fabric can be deployed.

Any time you make subsequent changes to the fabric intent, you should follow these steps to again update the Digital Sandbox with the new configuration data.

To update the Digital Sandbox with information about your fabric intent, do the following:

#### Procedure

- Step 1. Open the fabric intent in the Fabric Design view, if it is not already open.
- Step 2. At the upper right of the page click the **More actions** icon (**1**) and select **Update Digital Sandbox** from the displayed menu. As a result:

#### **Expected outcome**

In the lower left corner of the page:

- the Digital Sandbox status advances to the Busy state.
- one by one, each virtual node in the fabric intent advances to the Ready state.
- the Digital Sandbox status returns to the Running state.

When all nodes are in a Ready state and the Digital Sandbox has returned to the Running state, you can deploy the fabric intent.

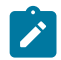

**Note:** If an error occurs during the update, an error indication appears on the lower left corner. Hover over the error indication to display the description of the error in digital sandbox.

Additional messages can also appear in the lower middle section of the page.

## 16.3.3 Deploying a fabric intent in the Digital Sandbox

#### About this task

The procedure to deploy a fabric intent to the Digital Sandbox is the same as that for a real fabric intent. For detailed steps, see Fabric intent deployment.

#### Procedure

Step 1. Add the fabric intent to the deployment pipeline.

Step 2. From the deployment pipeline, select the fabric intent and click Deploy.

#### Expected outcome

When the fabric has attained the Deployed state, the result in the Digital Sandbox is a new Underlay 1 (UL1) construct, represented by a collection of Kubernetes pods.

At this stage only the nodes themselves are modeled in the Digital Sandbox data. Endpoints, and details about those endpoints such as IP addresses, are not yet present in the model.

#### **Related topics**

Creating a region

# 16.4 Workload VPN intents

There are no differences in workload VPN intent design or deployment when the target is the Digital Sandbox; the procedures are the same as those for workload VPN intents destined for real hardware.

When you design a Workload VPN intent that includes fabrics that were created for the Digital Sandbox, the Fabric Services System sends the workload VPN intent information to the Digital Sandbox for incorporation into its simulation.

## 16.4.1 Creating a workload VPN intent in the Digital Sandbox

#### About this task

Use the procedures for creating a workload VPN intent for real fabrics.

#### Procedure

Create your workload VPN intent as described in Workload VPN intents.

#### **Expected outcome**

When you are finished, you are ready to deploy the workload VPN intent.

## **16.4.2** Deploying a workload VPN intent to the Digital Sandbox

## About this task

Use this procedure to deploy a workload VPN intent to the Digital Sandbox

#### Procedure

Step 1. Add the workload VPN intent to the pipeline.

Step 2. Deploy the workload VPN intent from the pipeline.

#### **Expected outcome**

When you deploy the workload VPN intent, the Digital Sandbox updates the configuration files of the participating, simulated nodes. In the Digital Sandbox, the simulated workload is classified as a Candidate Workload, but is not active; the participating nodes are identified, but endpoint data is not yet present.

If you update the workload VPN intent design in the Fabric Services System and re-deploy it, it overwrites the information for the candidate workload in the Digital Sandbox. This is true even if you update the workload information in the Digital Sandbox directly using the CLI after the last deployment; the redeployment overwrites the workload VPN intent data and erases your changes.

## 16.4.3 Updating the Digital Sandbox

### About this task

After you deploy your workload VPN intent, you must explicitly update the Digital Sandbox with information about the workload VPN intent. This causes the Digital Sandbox to add endpoint data to the workload model, and the result is an Active Workload.

Any time you make subsequent changes to the workload VPN intent, you should follow these steps to again update the Digital Sandbox with the new configuration data.

To update the Digital Sandbox with information about your fabric intent, do the following:

### Procedure

- Step 1. Click = to open the main menu.
- Step 2. In the main menu, select Deployment Regions.
- Step 3. Right-click the region object on the **Deployment Region** map.
- Step 4. From the contextual menu, select Update Digital Sandbox.
- Step 5. Click OK.

#### **Expected outcome**

The Digital Sandbox updates its model based on the latest data in the Fabric Services System. While it does this, the Digital Sandbox status advances from the Running state to the Busy state, and then back to the Running state.

When the Digital Sandbox has returned to the Running state, its simulated model of the workload VPN intent includes all of the participating endpoints.

If you update the workload VPN intent design in the Fabric Services System, re-deploy it, and re-update the Digital Sandbox, it overwrites the Active Workload's information in the Digital Sandbox. This is true even if you had updated the workload information directly in the Digital

Sandbox using the CLI after the last update; re-updating overwrites the workload VPN intent data and erases your changes.

# **17 System administration**

System administration encompasses a range of activities that configure or otherwise manage the Fabric Services System application itself.

Some of these operations are performed within the Fabric Services System user interface. Others are performed as command-line operations on the server that hosts the application.

# **17.1 Application settings**

The Fabric Service System's **Settings** page provides access to several configuration settings that affect the way the system behaves.

- The **Image Management and Software Catalog** panels pertain to the software images available on the Fabric Services System's file server.
- The **Common Application Settings** page determines the background map image used with specific views, and whether you are using Kibana and Elasticsearch to view log data generated by the system's internal microservices.

## 17.1.1 Viewing software and image catalogs

### About this task

The Fabric Services System maintains a catalog of software images which are used to configure nodes within managed fabrics.

The software images in the catalog are used when:

- creating a fabric intent; you must select one version of the software which is deployed to all nodes participating in the fabric as part of their configuration.
- creating a maintenance intent for changes to a node's software version; you must select one version
  of the SR Linux software from the catalog which is deployed to all nodes that are subjects of the
  maintenance intent.

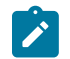

Note: The same software and image catalog are shared by all regions.

The Fabric Services System supports the following releases of the SR Linux operating system:

- 22.11.4-57
- 22.11.5-3
- 23.7.1-163
- 23.7.2-84
- 23.10.3-74
- 23.10.4-89

#### Procedure

Step 1. Click = to open the main menu, then select Settings.

#### Step 2. Click Software Catalog.

The current software catalog displays, identifying for each entry:

- the vendor: currently, only Nokia is supported
- · the operating system
- the software version: the system is pre-loaded with selected software versions; this list grows as you load additional software versions over time.

#### **Related topics**

Fabric intents Maintenance intents

## 17.1.1.1 Adding a new software image

#### About this task

Follow this procedure to upload a new SR Linux image file and associate a description. Once uploaded, this image becomes available for selection in the software catalog.

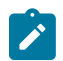

Note: You can upload the file using HTTP, HTTPS, or FTP.

#### Procedure

- **Step 1.** Click  $\equiv$  to open the main menu.
- Step 2. Select Settings.
- Step 3. Click Image Management.
- Step 4. Click +ADD IMAGE.
- Step 5. Enter information in the following fields for the new software image:
  - **Image URL**: a location from which the system can download the image file to the file server. The URL provided determines whether the download will use HTTPS or FTP. For example:

http://<IP address>//<path>//srlinux<version>.bin

https://<IP address>//<path>//srlinux<version>.bin

ftp:://:<IP address>//<path>//srlinux<version>.binsrlinux-22.11.3-141.bin

 MD5 URL: a location (on the same file server as the image URL) from which the system can download the MD5 file to the file server. The URL provided determines whether the download will use HTTPS or FTP.
 For example:

or example.

http://<IP address>//<path>//srlinux<version>.bin.md5

https://<IP address>//<path>//srlinux<version>.bin.md5

ftp:://<IP address>//<path>//srlinux<version>.bin.md5

- **Username** and **Password**: credentials required to download files from the image URL (these are not required for HTTP)
- Optionally: Description for this software image

#### Step 6. Click SAVE.

#### **Expected outcome**

The system adds the image to the image catalog and downloads the specified image from the source you provided to its integrated file server.

In addition to the information you provided in step 5, the image catalog displays for each software image:

- Image Name: the name of the image file on the file server
- **MD5**: either True or False, indicating whether the MD5 file has been successfully added
- **Upload Status**: the image status, which can be any of the following:
  - Done
  - Failed
  - Adding
  - Overwriting
- **Path**: for a successfully obtained image, the path to the image and MD5 files on the integrated file sever

## 17.1.2 Common application settings

The **Common Application Settings** panel allows you to configure the background map image used with some views and a login banner to display when a user logs in.

## 17.1.2.1 Configuring Geomap Tile Server settings

#### About this task

The background image displayed for the region map is determined by the system's **Geomap Tile Server** setting.

To assign or change the background map:

#### Procedure

- **Step 1.** Click **E** to open the main menu.
- Step 2. Select Settings.
- Step 3. Click Common Application Settings.
- Step 4. In the Geomap panel, set the values for:
  - **Tile Server**: enter a URL that points to a specific tile server and an image on that server to function as the background for the region map
  - Attribution: enter an attribution for the background image; this field is mandatory
- Step 5. Click SAVE at the lower right of the page.

## **Expected outcome**

The selected image displays the next time you open the region map.

## 17.1.2.2 Configuring a login banner

#### About this task

The login banner is an optional message, typically the terms of service or a warning about company policy, displayed to users and that users accept when they log in.

#### Procedure

- **Step 1.** Click **E** to open the main menu.
- Step 2. Select Settings.
- Step 3. Click Common Application Settings.
- **Step 4.** In the **Login Banner** field, enter a string of up to 4096 characters. The input cannot be HTML or JavaScript.
- Step 5. Click SAVE.

# 17.2 Adding a new network operating system version to the software catalog

### About this task

The software catalog contains a list of network operating system (NOS) images that the Fabric Services System can use to deploy on nodes. The Fabric Services System ships with the latest version of supported NOS versions in the catalog at the time of release, but a operator can add a minor release to the software catalog.

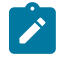

**Note:** The same software and image catalog are shared by all regions.

Use this procedure to update the Fabric Services System software catalog. You may need to execute this procedure in the following scenarios:

- a new version the NOS is introduced for use with fabrics
- after restoring a Digital Sandbox fabric
- · after a software upgrade

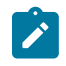

**Note:** Deleting an existing NOS that is in use causes a ZTP process failure. If you must delete an existing NOS image, ensure that no fabric is using it.

### Prerequisites

To guarantee that the functionality of Fabric Services System features are not affected, the addition of a new catalog and its SRL image must be approved and qualified by Nokia.

#### Procedure

- **Step 1.** From the main menu  $\equiv$ , select **Settings**.
- Step 2. Select Software Catalog.
- Step 3. Click +ADD SOFTWARE CATALOG.
- Step 4. In the Software Image Details form that displays, set the following fields:
  - Vendor this field is always set to Nokia
  - Operating System select SRLinux or SROS210WBX
  - Software version enter a valid software version; the Fabric Services System performs semantic validation depending on the selected operating system
- Step 5. Click Save.

#### What to do next

You can now use the new software image in a fabric intent or a maintenance intent.

## 17.3 Uploading SR Linux container images for Digital Sandbox

#### About this task

This procedure describes how to upload SR Linux container images to Fabric Services Systems deployed with a Digital Sandbox.

#### Prerequisites

Ensure that the software catalog is updated with the latest SR Linux container image. To update the software catalog, see Adding a new network operating system version to the software catalog.

#### Procedure

- Step 1. Select the option for your deployment scenario.
  - If the deployer VM has access to the Internet, go to Step 2.
  - If the deployer VM does not have access to the Internet, go to Step 3.
- Step 2. Use the built-in Skopeo tool to upload the SR Linux container images.
  - a. Enter the following command:

```
skopeo copy --src-tls-verify=false --dest-tls-verify=false docker://ghcr.io/nokia/
srlinux:<SRL Version> docker://localhost/registry.gitlabsr.nuq.ion.nokia.net/sr/
linux/fsp/srl-registry/srlinux:<SRL Version>
```

#### Example

```
[root@fss-deployer-vm ~]# skopeo copy --src-tls-verify=false --dest-tls-
verify=false docker://ghcr.io/nokia/srlinux:22.6.1-281 docker://localhost/
registry.gitlabsr.nuq.ion.nokia.net/sr/linux/fsp/srl-registry/srlinux:22.6.1-281
Getting image source signatures
Copying blob 499dd76466a8 done
Copying config 92168ca66d done
Writing manifest to image destination
Storing signatures
```

[root@blrsrlfsp12-deployer-vm ~]#

- b. Go to Step 4.
- **Step 3.** If the deployer VM does not have access to the Internet, use the Docker CLI to upload the container images.

You must have machine/VM (referred to as docker-host in this procedure) with Internet access and Docker installed. Run the below commands on the docker-host.

**a.** Pull the required SR Linux container image from the ghcr.io repository to the docker-host. Use the following command:

docker pull ghcr.io/nokia/srlinux:<SRL Version>

#### Example

```
[usr@docker-host ~]$ docker pull ghcr.io/nokia/srlinux:22.6.4-90
22.6.4-90: Pulling from nokia/srlinux
72e3470bdea0: Pull complete
Digest: sha256:edcd5354061c91201361cf0e42cdb9e428b2f3d9847a3ecb58c896a3582a668d
Status: Downloaded newer image for ghcr.io/nokia/srlinux:22.6.4-90
ghcr.io/nokia/srlinux:22.6.4-90
```

**b.** Tag the image for the deployer VM.

Use the following command:

```
[usr@docker-host ~]$ docker tag ghcr.io/nokia/srlinux:<SRL Version> <deployer VM
IP>/registry.gitlabsr.nuq.ion.nokia.net/sr/linux/fsp/srl-registry/srlinux:<SRL
Version>
```

#### Example

```
[usr@docker-host ~]$ docker tag ghcr.io/nokia/srlinux:22.6.4-90 10.10.10.123/
registry.gitlabsr.nuq.ion.nokia.net/sr/linux/fsp/srl-registry/srlinux:22.6.4-90
```

c. Update the deployer VM IP address under the insecure-registries section of the /etc/ docker/daemon.json file in the docker-host.

#### Example

```
[usr@docker-host ~]$ cat /etc/docker/daemon.json
{
    "registry-mirrors": [
        https://docker-registry-remote.artifactory-espool.int.net.abc.com,
        https://docker-registry-remote.artifactory-espoo2.int.net.abc.com,
        https://docker-registry-remote.artifactory-fparkl.int.net.abc.com
        https://docker-registry-remote.artifactory-blrl.int.net.abc.com
        l,
        "insecure-registries" : [
            "registry.gitlabsr.nuq.ion.abc.net",
            "10.10.10.123"
        ]
}
```

d. Push the container image to the deployer VM.

Use the following command:

```
[usr@docker-host ~]$ docker push <deployer VM IP>/
registry.gitlabsr.nuq.ion.nokia.net/sr/linux/fsp/srl-registry/srlinux:<SRL Version>
```

- e. Go to Step 4.
- **Step 4.** Display the SR Linux container images in the deployer repository.

Example

```
[root@fss-deployer-vm ~]# docker_img_list.sh list localhost
registry.gitlabsr.nuq.ion.nokia.net/sr/linux/fsp/srl-registry/srlinux
20221213_161953 List
registry.gitlabsr.nuq.ion.nokia.net/sr/linux/fsp/srl-registry/srlinux:22.11.1-184
registry.gitlabsr.nuq.ion.nokia.net/sr/linux/fsp/srl-registry/srlinux:22.6.2-24
```

## 17.4 User and resource management

The user and resource management menu allows administrators to manage users and their access to resources in Fabric Services System.

Administrators can configure four types of elements related to users and resources:

| Roles           | Specifies which network resources users or associated user group members<br>can access. You assign network resource access to roles through resource<br>groups.                                                                                                    |
|-----------------|----------------------------------------------------------------------------------------------------|
| Resource groups | Specifies resources that users can access. When you create a role, you associate specific resource groups to it. Then, when you assign a role to a user group, the members of the user group gain access to the resource groups associated with the role. For example, resource groups can represent the ability to configure fabrics or QoS policies. |
| User groups     | A collection of users organized according to the type of network activities<br>they are meant to perform. You assign resource access rights to user groups<br>through user roles. When you assign a role to a user group, all access rights<br>defined in the role are inherited by the users of the group.                                            |
| Users           | Individuals with access to the system. Each user has a user information profile<br>to store information about them. You can assign users to user groups. When<br>you assign a role directly to a user, all access rights defined in the role are<br>inherited by the user.                                                                             |

Figure 37: User and resource management shows the user and resource management architecture.

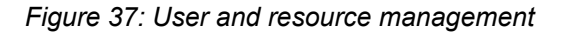

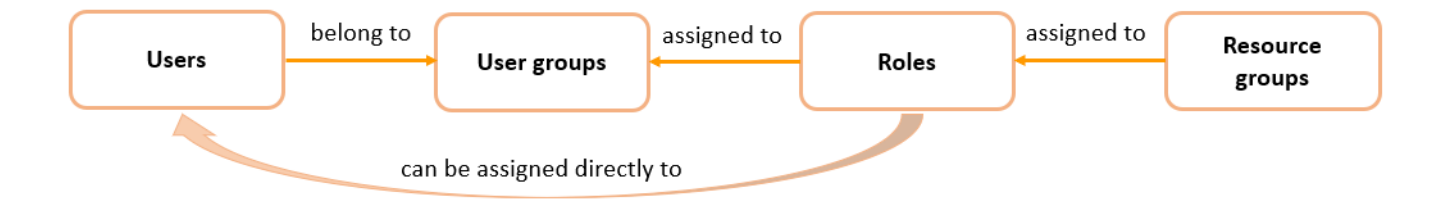

## 17.4.1 Roles

Roles define the application access and resource permissions that can be assigned. You first create roles, then associate them to user groups according to the type of network activities the user group is meant to perform. Each member user of a user group can perform the roles specified for that group.

Optionally, you can also choose to assign a role directly to a user. When a user requires a specific set of permissions, you can bypass the use of user groups entirely.

Each role is mapped to a specific set of resource group access permissions. When a role is created, you can set the possible levels of permission for the associated resource groups to any the following:

| No Access    | Users or user group members do not have access to this resource group. The No Access permission is set by default for each resource until you change it when defining the role. |
|--------------|----------------------------------------------------------------------------------------------------|
| Read         | Read permissions allow users or user group members to view specific resources, but they cannot make changes.                                                                    |
| Read / Write | Read/write permissions allow users or user group members to view and modify resources.                                                                                          |

After a role is created, you can return to the role and modify the resource access permissions.

## 17.4.1.1 Viewing a list of existing roles

### About this task

Follow this procedure to view a list of existing roles.

#### Procedure

- **Step 1.** Click  $\equiv$  to open the main menu.
- Step 2. Select User and Resource Management.
- Step 3. Select Roles from the drop-down list.

## 17.4.1.2 Predefined roles

The following table shows the predefined system roles and describes the specific permissions each role allows users. These roles are defined with common resource access privileges that you can quickly assign to new users. Administrators can associate roles to a specific user or to all members of user groups.

Predefined roles cannot be modified. You can create customized roles for users that require specific permissions.

#### Table 58: Predefined roles

| Role            | Description                                                                                                    |
|-----------------|----------------------------------------------------------------------------------------------------|
| fabric-operator | Allows read/write access to all system resources except infra components (such as users, roles, and resource groups). |
| fabric-viewer   | Allows read only access to system resources.                                                                          |
| fss-admin       | Allows admin privileges for all system resources in default namespaces.                                               |
| geored          | Allows access to geo-redundancy settings.                                                                             |
| ztp             | Allows access to node management resources.                                                                           |

#### **Related topics**

Creating a role

## 17.4.1.3 Creating a role

#### About this task

Follow this procedure to create a new role.

#### Procedure

- Step 1. From the main menu  $\equiv \rightarrow$  User and Resource Management page, select Roles from the drop-down list.
- Step 2. Click + CREATE ROLE.
- **Step 3.** Under the **Role Info** heading, specify a role name and add an optional description to describe the purpose of the role.
- **Step 4.** Specify the resource access permissions for the role. For a specific resource group permission, select one of the following options from the drop-down list.
  - Read
  - Read / Write

Do this for one or more resource groups. The No Access permission is automatically selected for each resource until you change it.

You can also use the sort and filter columns to narrow the list of resource access options.

#### Step 5. Click CREATE.

#### **Related topics**

Lists

## 17.4.1.4 Modifying the resource access permissions of a role

#### About this task

After a role is created, you can modify its resource access permissions. You can specify the resources in the system that can be accessed by users or user group members with the role applied. Follow this procedure to modify the application access permissions of a role.

### Procedure

- **Step 2.** Locate the role that you want to modify, click the **b** options menu at the right end of the row.
- Step 3. Select Open.
- **Step 4.** Under the **Resource Access** heading, for a specific resource group permission, select one of the following options from the drop-down list.
  - No Access
  - Read
  - Read / Write

Do this for one or more resource groups. You can also use the sort and filter columns to narrow the list of resource access options.

#### Step 5. Click SAVE.

#### Related topics

Lists

### 17.4.1.5 Deleting a role

#### About this task

Follow this procedure to delete a role.

#### Procedure

- Step 2. Locate the role that you want to delete and click the i options menu at the right end of the row.
- Step 3. Click Delete.

If prompted, confirm that you want to delete the selected role.

## 17.4.2 Resource groups

Resource groups define the specific system resources that users can access in the UI. Resource groups are associated with roles. When administrators assign a role to a user group, the user group gains access to the network resources specified in the resource group. Resource groups represent the ability to configure specific types of things in the system, such as fabrics, workloads, or profiles.

Resources are organized into groups based on logical functional boundaries. Access to the specific functional areas can be associated with roles, and ultimately to user groups according to the type of network activities the user group is meant to perform.

The system comes with a set of predefined resource groups for common functional areas. Administrators cannot create new resources groups.

## 17.4.2.1 Viewing a list of resource groups

#### About this task

Follow this procedure to view a list of existing resource groups.

#### Procedure

- **Step 1.** Click  $\equiv$  to open the main menu.
- Step 2. Select User and Resource Management.
- **Step 3.** Select **Resource Groups** from the drop-down list. Use the sort and filter columns to narrow the list.

#### **Related topics**

Lists

#### 17.4.2.2 Predefined resource groups

Table 59: Predefined resource groups shows the predefined resource groups and describes the specific permissions that the resource groups allow for users. When creating a role, administrators can associate a specific resource group or a combination of multiple resource groups.

For example, the administrator may want to allow only a specific set of users to configure QoS policies. The administrator can create a role that includes the **RG-qos** resource group, with the permission set to **read / write**. Then, the administrator can create a user group with this particular role assigned. User members of the user group are allowed permission to view and modify QoS profiles.

Table 59: Predefined resource groups

| Resource group      | Resource type    | Description                                                                              |
|---------------------|------------------|------------------------------------------------------------------------------------------|
| RG-AAA              | AAA              | User, user group, and resource group management                                          |
| RG-alarmmgr         | alarmmgr         | Access to system alarm manager objects                                                   |
| RG-catalog          | catalog          | Access to catalogs                                                                       |
| RG-connect          | connect          | Access to system connect objects                                                         |
| RG-devices          | device           | Configuring devices                                                                      |
| RG-fabric           | fabric           | Configuring fabrics between the switches                                                 |
| RG-fabric-telemetry | fabric-telemetry | Access to all the statistics, events, and so on that are collected between the switches. |
| RG-fabric-uplinks   | fabric-uplinks   | Configuring the fabric uplinks of a fabric                                               |

| Resource group             | Resource type           | Description                                                                                                    |
|----------------------------|-------------------------|----------------------------------------------------------------------------------------------------|
| RG-fabric-uplink-protocols | fabric-uplink-protocols | Configuring the uplinks of the fabric, which can include<br>Layer-2, Layer-3, and protocols to interface with<br>external routers connected to fabric uplinks |
| RG-images                  | image                   | Provides OS images of the device                                                                                                    |
| RG-infra                   | infra                   | Access to infra settings                                                                                                    |
| RG-label                   | label                   | Access to labels                                                                                                    |
| RG-Layer-1                 | layer1                  | Configuration of Layer-1 aspects such as SFP, breakout, and so on                                                                                             |
| RG-Layer-2                 | layer2                  | Layer-2 configurations such as VLANs, LAG, and so on                                                                                                    |
| RG-Layer-2-protocols       | I2protocols             | Layer-2 protocol configurations such as LLDP, LACP, and so on                                                                                                 |
| RG-Layer-3                 | layer3                  | Layer-3 configurations such as sub-interfaces, static and dynamic routing policies, and so on                                                                 |
| RG-Layer-3-protocols       | I3protocols             | Layer-3 protocol configurations such as BGP, OSPF, ISIS, and so on                                                                                            |
| RG-Maintenance             | maintenance             | Access to node maintenance intent                                                                                                    |
| RG-Management              | management              | Configuring the management VRF and the relevant CoPP aspects                                                                                                  |
| RG-mgmt-protocols          | management-protocols    | Configuring protocols used to manage SR Linux such as SSH, gNMI, NTP, FTP, and so on                                                                          |
| RG-qos                     | qos                     | Configuration of QoS policies; can include CoPP                                                                                                    |
| RG-region                  | region                  | Creating and configuring data center regions                                                                                                    |
| RG-sandbox                 | sandbox                 | Access to sandbox environment                                                                                                    |
| RG-security                | security                | Configuring security policies for workloads and fabrics                                                                                                    |
| RG-sync                    | sync                    | Provides access to sync objects when configuring geo-<br>redundancy                                                                                           |
| RG-topology                | topology                | Topology access for fabrics                                                                                                    |
| RG-workload                | workload                | Configures workload related policies, including ACL<br>and QoS policy profiles, but cannot edit the ACL and<br>QoS profiles                                   |
| RG-workload-attachments    | workload-attachments    | Configure workload attachment points                                                                                                    |
| RG-workload-telemetry      | workload-telemetry      | Access to all statistics, events, flows, and so on, collected on the downlinks                                                                                |

## 17.4.3 User groups

A user group associates multiple users with a role, enabling them to access network resources. Administrators can create user groups and assign a specific role to each group according to the type of network activities the user group is meant to perform. When a role is assigned to a user group, all users within the group have the same access to resources, as specified by the role.

You can assign multiple users to a group. Users can also be members of multiple groups.

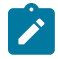

Note: The set of Fabric Services System users global; that is, it is shared by all regions.
However, each user account is granted separate access to each region by associating it with the specific operator group for that region. A region's operator group is automatically created whenever you configure a region in the Fabric Services System.
Because the Fabric Services System UI only displays information about regions to which the current user has access, and because so many objects are region-specific, the region operator groups to which a user account belongs have a significant impact on what that user can see and do within the Fabric Services System user interface.

## 17.4.3.1 Viewing a list of existing user groups

### About this task

Follow this procedure to view a list of existing user groups.

#### Procedure

- **Step 1.** Click  $\equiv$  to open the main menu.
- Step 2. Select User and Resource Management.
- Step 3. Select User Groups from the drop-down list.

## 17.4.3.2 Predefined user groups

The following table shows the predefined system user groups. Each member of the user group is assigned the corresponding role and gains the resource access privileges associated with the role. These user groups represent collections of users that have been assigned specific system predefined roles.

You can also create customized user groups for users that require specific permissions.

| User Group Name     | Role            | Description                                                                                                    |
|---------------------|-----------------|----------------------------------------------------------------------------------------------------|
| fabric_operator_grp | fabric-operator | Allows group members read/write<br>access to all system resources<br>except infra components (such<br>as users, roles, and resource<br>groups). |
| fabric_viewer_grp   | fabric-viewer   | Allows group members read only access to system resources.                                                                                      |

Table 60: Predefined user groups

| User Group Name                 | Role            | Description                                                                                                    |
|---------------------------------|-----------------|----------------------------------------------------------------------------------------------------|
| fss_admin_grp                   | fss-admin       | Allows group members admin<br>privileges for all system<br>resources in default name<br>spaces.                                                                                                    |
| ztp_grp                         | ztp             | Allows group members access to node management resources.                                                                                                    |
| <region>_operator_grp0</region> | fabric-operator | Allows group members to<br>see and interact with objects<br>associated with this region.<br>A region operator group is<br>automatically created whenever<br>you create a new region, and has<br>the name <region>_opreator_grp<br/>where <region> is the name of<br/>the region.</region></region> |

#### **Related topics**

Predefined roles Creating a user group

## 17.4.3.3 Creating a user group

#### About this task

A user group can be configured initially without assigning users. If you want to add users to the group, you should also have some users configured.

Follow this procedure to create a new user group.

#### Procedure

- Step 2. Click + CREATE USER GROUP.
- **Step 3.** Under the **User Info** heading, specify a user group name and add an optional description to describe the purpose of the group.
- **Step 4.** Under the **Assigned Users** heading, select users to add to the user group. Click the check box next to a user's name to add them to the group.

Optionally, you can create a user group without users, then add users later.

You can sort and filter the list of users.

Step 5. Click CREATE.

#### **Related topics**

Users Lists

## 17.4.3.4 Assigning the role of a user group

#### About this task

You can assign a role to a user group by editing an existing user group. A role can also be assigned when you create a group.

You can only assign one role per user group. If a user group has an assigned role, you can change the assignment.

Follow this procedure to assign a role to a user group.

#### Procedure

- **Step 2.** For a specific user group, click the **i** options menu at the right end of the row.
- Step 3. Select Open.
- **Step 4.** Select **Assigned User Roles** from the left navigation menu. You can sort and filter the list of user roles.
- **Step 5.** Select one of the listed roles to assign to the user group. You can only select one role.
- Step 6. Click SAVE.

Related topics

Lists

## 17.4.3.5 Deleting a user group

#### About this task

Follow this procedure to delete a user group.

#### Procedure

- **Step 2.** For a specific user group, click the **i** options menu at the right end of the row.
- Step 3. Click Delete.

If prompted, confirm that you want to delete the selected user group.

## 17.4.4 Users

Users are individuals with access to the system. Users gain access to application and network resources through the user groups to which they are assigned.

Individual users can also be assigned roles directly, without membership to a user group.

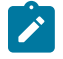

**Note:** The Fabric Services System uses Keycloak, a well-known and secure solution, for its identity and access management. Keycloak does not store passwords in raw text; instead, passwords are stored as hashed text, using the PBKDF2-HMAC-SHA512 message digest algorithm. Keycloak performs 210,000 hashing iterations, the number of iterations recommended by the security community. Out of security concerns, both Keycloak and the Fabric Services System do not provide any API or UI functionality to see a user's password, even hashed.

## 17.4.4.1 Viewing a list of existing users

#### About this task

Follow this procedure to view a list of existing users.

#### Procedure

- **Step 1.** Click  $\equiv$  to open the main menu.
- Step 2. Select User and Resource Management.
- Step 3. Select Users from the drop-down list.

#### 17.4.4.2 Creating a new user

#### About this task

Follow this procedure to create a new user.

#### Procedure

- Step 2. Click + CREATE USER.
- Step 3. In the User Info section of the overlay, enter the required job information data for the new user.
  - a user name to identify the user
  - the user's e-mail address
  - a password the user uses to sign in to the system
  - · confirm the password
  - · optionally, enter the user's first and last name to identify them
- Step 4. Confirm the User Enabled toggle is enabled.

You can also disable the user by disabling the toggle. Only enabled users are permitted access to the system.

**Step 5.** Assign the user to one or more user groups. Select **Assigned User Groups** from the left navigation menu.

The user must be assigned to at least one user group to gain resource permissions. Optionally, you can create a user without assigning the user to a user group, then add the user to a user group later.

**Step 6.** Click the check box next to one or more user groups to which you would like to assign the user.

Step 7. Click CREATE.

## 17.4.4.3 Assigning a user to a user group

#### Prerequisites

You must configure appropriate user groups before starting this procedure.

#### About this task

You can assign a user to one or more user groups. The user gains the resource permissions that are associated with the group.

Follow this procedure to assign a user to a group.

#### Procedure

- **Step 2.** For a specific user, click the **i** options menu at the right end of the row.
- Step 3. Select Open.
- **Step 4.** Select **Assigned User Groups** from the left navigation menu. You can sort and filter the list of user groups.
- Step 5. Click the check box next to one or more user groups to which you would like to assign the user.
- Step 6. Click SAVE.

**Related topics** 

Lists

## 17.4.4.4 Assigning a role to a user

#### About this task

You can assign a role directly to a user, bypassing user groups entirely. The user gains the resource permissions specified in the role. Only one role can be assigned to an individual user. If the user requires customized permissions that are not present in any of the existing roles in the system, you can create a custom role for the user containing the specific permissions.

Follow this procedure to assign a role directly to a user.

#### Procedure

Step 1. From the main menu  $\equiv \rightarrow$  User and Resource Management page, select Users from the drop-down list.

If the user that you would like to assign the role to is not yet created in the system, create the user.

- **Step 2.** For the specific user, click the **i** options menu at the right end of the row.
- Step 3. Select Open.
- **Step 4.** Select **Assigned User Roles** from the left navigation menu. You can sort and filter the list of user roles.
- Step 5. Select one of the listed roles to assign to the user.

You can only select one role for a user.

#### Step 6. Click SAVE.

#### What to do next

To confirm the assignment, you can open the role and view the list of assigned users.

## Related topics

Creating a new user Lists

## 17.4.4.5 Deleting a user

#### About this task

Follow this procedure to delete a user from the list of users.

#### Procedure

- **Step 2.** For a specific user, click the **i** options menu at the right end of the row.

#### Step 3. Click Delete.

If prompted, confirm that you want to delete the selected user.

#### Expected outcome

The user is deleted from the list of users. The user is also removed from any user group memberships.

# 17.5 Health monitoring

The Fabric Services System includes a health monitoring service that allows you to monitor the state of the system and its component software services. You can use this service to ensure that the system is functioning correctly, and to alert you to components that are encountering issues.

The Fabric Services System uses Prometheus to store these metrics, a common approach and a wellknown format within the Kubernetes ecosystem. This standard format is intended to make it easier to find information, and to monitor and interpret the telemetry provided.

The health monitoring system currently retrieves the following metrics:

- Fabric Services System API metrics
  - fss\_request\_duration\_seconds
  - fss\_request\_duration\_seconds\_count
  - fss\_request-size\_bytes\_sum
  - fss\_request\_size\_bytes\_count
  - fss\_requests\_total
  - fss\_response\_size\_bytes\_sum

- fss\_response\_size\_bytes\_count
- Fabric Services System Apps, Pods, and other Golang Apps metrics
  - go\_gc\_duration\_seconds
  - go\_gc\_duration\_seconds\_count
  - go\_gc\_duration\_seconds\_sum
  - go\_goroutines
  - go\_info
  - go\_memstats\_alloc\_bytes
  - go\_memstats\_alloc\_bytes\_total
  - go\_memstats\_buck\_hash\_sys\_bytes
  - go\_memstats\_frees\_total
  - go\_memstats\_gc\_cpu\_fraction
  - go\_memstats\_gc\_sys\_bytes
  - go\_memstats\_heap\_alloc\_bytes
  - go\_memstats\_heap\_idle\_bytes
  - go\_memstats\_heap\_inuse\_bytes
  - go\_memstats\_heap\_objects
  - go\_memstats\_heap\_released\_bytes
  - go\_memstats\_heap\_sys\_bytes
  - ago\_memstats\_last\_gc\_time\_seconds
  - go\_memstats\_lookups\_total"
  - go\_memstats\_mallocs\_total
  - go\_memstats\_mcache\_inuse\_bytes
  - go\_memstats\_mcache\_sys\_bytes
  - go\_memstats\_mspan\_inuse\_bytes
  - go\_memstats\_mspan\_sys\_bytes
  - go\_memstats\_next\_gc\_bytes
  - go\_memstats\_other\_sys\_bytes
  - go\_memstats\_stack\_inuse\_bytes
  - go\_memstats\_stack\_sys\_bytes
  - go\_memstats\_sys\_bytes
  - go\_threads

## **Deployment and configuration**

By default, the health monitoring and telemetry feature is disabled and the Prometheus server and the node exporters are not deployed.

A configuration file is available during deployment of the Fabric Services System which allows you to:

- · Enable the health monitoring and telemetry
- Enable or disable worker node monitoring. These are disabled by default; but when enabled, Prometheus is configured for node metrics/telemetry.
- Configure a scrape interval, which determines how often the telemetry is gathered from all the endpoints and stored. The default value is one minute.
- Configure retention time. This is represented in a time notation with indication of hours (h). For instance "3h". The default retention time is one hour.
- Configure user authentication information. This allows you to manage the users and passwords of the Prometheus service which have Read access.

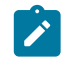

**Note:** Passwords must be provided as a bcrypt hash. Use any of the standard methods exist to generate bcrypt hashes from text.

The configuration is part of the user\_values.yaml file that can be found in the /root folder of the Deployer VM. This file is used to configure some advanced features in the platform, and may contain additional parameters that impact other features.

For the Health Monitoring feature, the following example contains all the possible settings as described above with example values:

```
prometheus:
    enabled: true
    serverFiles:
       fssconfig.yml:
         basic_auth_users:
            fss-user: '$2a$12$d81J/Hadc/rb2ei0QYN0T.wCYvSi29Ri02Ql3JR9dcmUtt51/39i.'
            extrauser: '$2b$12$bjTt0toB5WVhC5KAmtRbT0LE2PB5HKqHfLWacytVGnAqlyWcSU1Ry'
        server:
        global:
            scrape_interval: 30s
        retention: 6h
prometheus-node-exporter:
        enabled: true
```

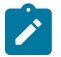

**Note:** The following constraints apply to the health monitoring service:

- Prometheus data is not backed up during a backup of the Fabric Services System.
- The default size of the Prometheus PVC is 8GB.
- The minimum scrape interval is 30 seconds.
- The maximum retention time is 3 hours.

#### Enabling health monitoring during installation

After deploying the Deployer VM and deploying the different Fabric Services System node VMs, but before running the actual installation process, create the appropriate entries in the /root/user\_values.yaml file as described in Deployment and configuration.

The configuration is applied during the regular installation process.

#### Accessing the Prometheus metrics

The metrics gathered by Prometheus should only be retrieved using the standard Prometheus API, and using any tool of choice that can use this API. Direct access to the Prometheus UI is not supported.

To access the health monitoring metrics, direct the tool to the https://fss.domain.tld/prometheus URI, where *fss.domain.tld* is replaced with the FQDN of the Fabric Services System deployment.

In a federated Prometheus setup, to access the health monitoring metrics, direct the external Prometheus tool to the https://fss.domain.tld/prometheus/federate URI, where fss.domain.tld is replaced with the FQDN of the Fabric Services System deployment.

## 17.5.1 Updating the health monitoring configuration after installation

#### About this task

You can change the configuration of the health monitoring feature after installation. This includes enabling or disabling aspects of the feature, and changing the passwords for users.

Follow these steps to change the health monitoring configuration:

#### Procedure

- **Step 1.** Update the /root/user\_values.yaml file with the new configuration.
- **Step 2.** Execute the following command to make sure the deployer VM has the latest configuration information of your deployment. The command uses the input JSON file that was used during installation as well. The example shows the expected output as well.

```
# /root/bin/fss-upgrade.sh configure input.json
Timesync service is running on 192.0.2.201 Time difference is -1 seconds
Timesync service is running on 192.0.2.202 Time difference is -1 seconds
Timesync service is running on 192.0.2.203 Time difference is -1 seconds
Timesync service is running on 192.0.2.204 Time difference is -1 seconds
Timesync service is running on 192.0.2.205 Time difference is -1 seconds
Timesync service is running on 192.0.2.206 Time difference is -1 seconds
Timesync service is running on 192.0.2.206 Time difference is -1 seconds
Maximum time difference between nodes 1 seconds
Successfully configured. Please run /root/bin/fss-upgrade.sh discover
```

**Step 3.** Execute the following command to update the configuration in the actual application. You must confirm that the new values must be configured (which is considered an ":upgrade"). The example shows the expected output as well.

```
# /root/bin/fss-upgrade.sh upgrade
NAME
                                           AGE VERSION
            STATUS ROLES
fss-node01 Ready
                     control-plane,master
                                           12d v1.23.1
fss-node02
            Ready
                     control-plane, master 12d v1.23.1
fss-node03
                     control-plane,master 12d
            Ready
                                                 v1.23.1
fss-node04
                                            12d
            Ready
                     <none>
                                                 v1.23.1
fss-node05
            Ready
                     <none>
                                           12d
                                                 v1.23.1
fss-node06
            Ready
                     <none>
                                           12d
                                                 v1.23.1
FSS will be upgraded from fss-FSS_23_4_B1-charts-v23.4.1-18 to fss-FSS_23_4_B1-charts
v23.4.1-18 : Are you sure [YyNn]? Y
Upgrade in progress...
Upgrading fss-logs
fss-logs release discovered: fluent-bit-0.20.9 ; Deployer packages fss-logs release:
fluent-bit 0.20.9
fss-logs upgrade not required
Upgrading traefik and ingress routes
traefik release discovered: traefik-21.0.0 ; Deployer packages traefik release:
traefik 21.0.0
traefik upgrade not required
Upgrading kafka and kafkaop if required
```

```
kafkaop release discovered: strimzi-kafka-operator-0.31.0 ; Deployer packages kafkaop
release: strimzi-kafka-operator 0.31.0
kafka release discovered: fss-strimzi-kafka-0.1.8 ; Deployer packages kafka release:
fss-strimzi-kafka 0.1.8
kafka and kafkaop upgrade not required
Release "prod" has been upgraded. Happy Helming!
NAME: prod
LAST DEPLOYED: Wed May 24 22:04:36 2023
NAMESPACE: default
STATUS: deployed
REVISION: 4
NOTES:
   Checking for FSS pods
   All FSS pods are running
   Checking for FSS digitalsandbox pods
   FSS digital sandbox pods are running
   Checking for digitalsandbox pods
   Digital sandbox pods are running
   FSS is ready, you can access FSS using https://fss.domain.tld
```

# 17.6 Recovery after application node failure

When an application node (the Kubernetes master node) fails or reboots in a Fabric Services System cluster, the application is unavailable until the services running on that node can be recovered on the remaining application nodes.

This recovery process may require manual intervention as some services do not restart automatically on the remaining nodes.

#### Distribution of applications and services across nodes

The different applications or services that are part of the Fabric Services System are deployed across the three application nodes. When a node is unavailable or reboots, Kubernetes reschedules some of these applications on the remaining nodes. By default, Kubernetes waits 5 minutes before it considers a node to be unavailable and starts rescheduling the applications.

Applications in the Fabric Services System deployment can be one of the following types:

- Deployments stateless applications that Kubernetes automatically reschedules after the unreachable timeout
- Stateful Sets stateful applications that Kubernetes does not automatically reschedule after the unreachable timeout

Stateful Sets are applications that use persistent storage. Kubernetes does not automatically restart them because it cannot ensure that it can restart them.

The following procedures are used to instruct Kubernetes to restart the Stateful Set services on a different node in case they are unavailable.

When a node that only contains Deployments becomes unavailable for more than five minutes, the Fabric Services System automatically recovers, as Kubernetes restarts those services immediately on the remaining available nodes without intervention.

By default, the Fabric Services System deploys all the Stateful Set applications on a single node. This strategy lowers the risk of the need for a manual intervention; manual intervention is needed only when the node running the Stateful Sets is down for more than 5 minutes.

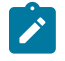

**Note:** Execute the following procedures only if the application does not automatically recover when a node is down. By default, it takes Kubernetes up to five minutes to detect that a node is down, and another couple of minutes to restart the stateless applications. Normally, manual intervention is needed only if the node containing the stateful applications is unavailable.

## 17.6.1 Recovering an application after node failure

#### About this task

When a node fails for a longer period and cannot immediately be recovered, the services are also offline for a longer time. In this scenario, Kubernetes must be instructed to restart these services on the remaining nodes so that the application is recovered as quickly as possible.

#### Prerequisites

Execute the commands from a system that has its kubeconfig environment configured to reach the Fabric Services System Kubernetes cluster.

#### Procedure

**Step 1.** Verify which node is offline.

#### Example

In this example, node03 is offline.

| <pre>\$ kubectl ge</pre> | t nodes  |                      |     |         |
|--------------------------|----------|----------------------|-----|---------|
| NAME                     | STATUS   | ROLES                | AGE | VERSIO  |
| fss-node01               | Ready    | control-plane,master | 26d | v1.23.2 |
| fss-node02               | Ready    | control-plane,master | 26d | v1.23.2 |
| fss-node03               | NotReady | control-plane,master | 26d | v1.23.2 |
| fss-node04               | Ready    | <none></none>        | 26d | v1.23.2 |
| fss-node05               | Ready    | <none></none>        | 26d | v1.23.2 |
| fss-node06               | Ready    | <none></none>        | 26d | v1.23.  |
|                          |          |                      |     |         |

Step 2. Determine which pods on this node have failed.

#### Example

| <pre>\$ kubectl get pods -n defaultfield-selector NAME</pre>  | spec.node<br>READY | Name=fss-node03<br>STATUS | <b>3</b><br>RESTARTS |
|---------------------------------------------------------------|--------------------|---------------------------|----------------------|
| AGE<br>prod-cp-kafka-2<br>26d                                 | 2/2                | Terminating               | Θ                    |
| prod-cp-zookeeper-1<br>26d                                    | 2/2                | Terminating               | 0                    |
| prod-fss-cfggen-86859cfb5f-ctn54<br>26d                       | 1/1                | Terminating               | Θ                    |
| prod-fss-da-78f9fdfc7c-cwsv9<br>26d                           | 1/1                | Terminating               | Θ                    |
| prod-fss-da-78f9fdfc7c-rtrc6<br>26d                           | 1/1                | Terminating               | Θ                    |
| prod-fss-da-78f9fdfc7c-wltzd<br>26d                           | 1/1                | Terminating               | Θ                    |
| <pre>prod-fss-deviationmgr-netinst-7d7fc645bd-qbkf6 26d</pre> | 1/1                | Terminating               | Θ                    |
| prod-fss-digitalsandbox-7d86cc5fc4-7xfxn<br>26d               | 1/1                | Terminating               | 2 (26d ago)          |
| prod-fss-oper-da-67c6d6c6bb-2bzhx<br>26d                      | 1/1                | Terminating               | 0                    |

|                                              |     |             | _           |
|----------------------------------------------|-----|-------------|-------------|
| prod-fss-oper-da-67c6d6c6bb-8r4w9<br>26d     | 1/1 | Terminating | Θ           |
| prod-fss-oper-topomgr-6548c8d6c4-vsttk       | 1/1 | Terminating | 1 (26d ago) |
| prod-fss-topomgr-5f997b544d-4mfnk            | 1/1 | Terminating | 0           |
| 26d                                          |     |             |             |
| prod-fss-version-f5b4d74f-9nhss<br>26d       | 1/1 | Terminating | 0           |
| prod-fss-workloadmgr-64ffcf7547-rrvbc<br>26d | 1/1 | Terminating | 1 (26d ago) |
| prod-fss-ztp-7bd78ccd9-x5vb7                 | 1/1 | Terminating | 1 (26d ago) |
| 26d                                          |     |             |             |
| prod-mongodb-arbiter-0<br>26d                | 1/1 | Terminating | 0           |
| prod-mongodb-secondary-0<br>26d              | 1/1 | Terminating | Θ           |
| prod-neo4j-core-0                            | 1/1 | Terminating | 0           |
| 26d                                          |     |             | _           |
| prod-postgresql-0<br>26d                     | 1/1 | lerminating | 0           |

- Step 3. Wait for the pods to all show Terminating.
- **Step 4.** Force delete all of the pods that are in the Terminating state, as shown in the output of Step 2. Enter the following command for each pod:

```
$ kubectl delete pods --grace-period=0 --force <pod-name>
```

#### Example

```
$ kubectl delete pods --grace-period=0 --force prod-fss-cfggen-86859cfb5f-ctn54
Warning: Immediate deletion does not wait for confirmation that the running resource
has been terminated. The resource may continue to run on the cluster indefinitely.
pod "prod-fss-cfggen-86859cfb5f-ctn54" force deleted
```

**Step 5.** Wait for all pods in the default namespace to be in a Running state again.

This step can take a longer time if there are pods in a CrashLoopBackOff state, because they try to restart only with an increased delay between attempts.

**Step 6.** When all the kafka, zookeeper, postgresql, mongodb and neo4j pods are in a Running state, if pods continue to restart and enter another CrashLoopBackOff state, verify that all kafka pods are running.

To force another restart of the zookeeper pods, execute the following command:

```
$ kubectl -n default scale statefulset --replicas 0 prod-cp-zookeeper
statefulset.apps/prod-cp-zookeeper scaled
```

Wait until the prod-cp-zookeeper pod has scaled down, then scale up the prod-cp-zookeeper pod.

```
$ kubectl -n default scale statefulset --replicas 3 prod-cp-zookeeper
statefulset.apps/prod-cp-zookeeper scaled
```

## 17.6.2 Recovering an application after node reboot

#### About this task

When a node reboots, services such as Kafka and Zookeeper try to recover after the reboot, but a known issue with Zookeeper may prevent Kafka and Zookeeper from recovering and recognizing that they are again in a working cluster.

Without a healthy Kafka cluster, the Fabric Services System microservices go into a failed state, as they require a stable Kafka cluster to function.

Complete the following steps to recover when the application is in a failed state and all Kubernetes nodes are available.

#### Procedure

**Step 1.** Scale down, then scale up the zookeeper pod.

#### Example

```
$ kubectl -n default scale statefulset --replicas 0 prod-cp-zookeeper
statefulset.apps/prod-cp-zookeeper scaled
```

Wait for the prod-cp-zookeeper pod to scale down, then scale up the prod-cp-zookeeper pod.

```
$ kubectl -n default scale statefulset --replicas 3 prod-cp-zookeeper
statefulset.apps/prod-cp-zookeeper scaled
```

#### **Expected outcome**

The preceding commands force the Zookeeper service to restart and recover, which enables Kafka and other applications to recover.

**Step 2.** Optional: In some scenarios, you may also need to scale down and scale up the Kafka pod to recover the Kafka service.

#### Example

This command scales down the prod-cp-kafka pod.

```
$ kubectl -n default scale statefulset --replicas 0 prod-cp-kafka
statefulset.apps/prod-cp-kafka scaled
```

Wait for the prod-cp-kafka pod to scale down, then scale the prod-cp-kafka pod.

```
$ kubectl -n default scale statefulset --replicas 3 prod-cp-kafka
statefulset.apps/prod-cp-kafka scaled
```

## 17.7 Repairing a Fabric Services System cluster

After the initial Fabric Services System installation, in the event of node failure (such as when a node is unreachable), you can repair the node cluster by removing the failed cluster and replacing it with another node without having to reinstall or redeploy the system.

To remove a failed node and replace it with another node, use the /root/bin/setup-k8s.sh utility in the deployer VM.

Repairing a Fabric Services System cluster involves the following tasks:

- 1. Removing the failed node from the cluster
- 2. Adding a replacement node to the cluster, which includes:
  - Updating the workernodes section of the *input*.json file and initiating the setup of the Fabric Services System environment
  - Running the setup-k8s.sh utility

## 17.7.1 Updating the deployer installation file

#### About this task

The **workernodes** section in the *input*.json file includes the parameters that configure the nodes that you intend to add. The details you provide instruct the deployer how to proceed when setting up the nodes in the Fabric Services System.

#### Procedure

Step 1. Update the workernodes section in the input.json

To add a node, add another section with the parameters below. To delete a node, remove the section for the node that you want to delete.

| Parameter | Description                                                                                                    |
|-----------|----------------------------------------------------------------------------------------------------|
| hostip    | Specifies the IP address of the specific worker node.                                                                                 |
| ip6       | Specifies the IPv6 address of the worker node; required if the <b>enable_dual_stack_</b><br><b>networks</b> parameter is set to True. |
| hostname  | Specifies the hostname of the worker node.                                                                                            |
| role      | Specifies the role of the node.<br>Digital Sandbox nodes: set to digitalsandbox<br>For Kubernetes master nodes: set to master.        |

Table 61: Parameters in the workernodes section

Step 2. Initiate the setup of the Fabric Services System environment.

#### Example

[root@fss-deployer ~]\$ fss-install.sh configure input.json

## 17.7.2 Removing a node from a cluster

#### About this task

Use the following command to remove a node:

/root/bin/setup-k8s.sh remove <nodename> [--local-only]

Use the [--local-only] argument if the node you are removing cannot be reached.

#### Procedure

**Step 1.** Display the nodes in the cluster.

#### Example

```
[root@fss-deployer ~]# kubectl get nodes -owide
                                                                        INTERNAL-IP
                      STATUS
                               ROLES
                                                      AGE
                                                              VERSTON
NAME
     EXTERNAL-IP
                   OS-IMAGE
                                                      KERNEL-VERSION
CONTAINER-RUNTIME
                                                      78m
fss-computendrplc-01
                      Readv
                               control-plane,master
                                                              v1.23.1
192.168.102.119
                  <none>
                                Rocky Linux 8.7 (Green Obsidian)
                                                                  4.18.0-
425.13.1.el8_7.x86_64 containerd://1.6.15
fss-computendrplc-02 Ready
                               control-plane,master
                                                      77m
                                                              v1.23.1
192.168.102.158 <none>
                                Rocky Linux 8.7 (Green Obsidian)
                                                                  4.18.0-
425.13.1.el8 7.x86 64
                      containerd://1.6.15
fss-computendrplc-03 Ready
                               control-plane,master
                                                      77m
                                                              v1.23.1
192.168.102.155
                                Rocky Linux 8.7 (Green Obsidian)
                                                                   4.18.0-
                  <none>
425.13.1.el8_7.x86_64
                      containerd://1.6.15
fss-computendrplc-\overline{0}4
                      Ready
                               <none>
                                                      76m
                                                              v1.23.1
192.168.102.124 <none>
                                Rocky Linux 8.7 (Green Obsidian)
                                                                  4.18.0-
425.13.1.el8_7.x86_64
                      containerd://1.6.15
fss-computendrplc-05
                      Ready
                               <none>
                                                      27m
                                                              v1.23.1
                                Rocky Linux 8.7 (Green Obsidian)
192.168.102.129
                 <none>
                                                                  4.18.0-
425.13.1.el8 7.x86 64
                      containerd://1.6.15
fss-computendrplc-06 Ready
                               control-plane,master 7m46s
                                                              v1.23.1
192.168.102.195 <none>
                                Rocky Linux 8.7 (Green Obsidian) 4.18.0-
425.13.1.el8 7.x86 64 containerd://1.6.15
```

**Step 2.** Remove a node from the cluster.

#### Example

This example removes node fss-computendrplc-05 from the cluster.

```
[root@fss-deployer ~]# /root/bin/setup-k8s.sh remove fss-computendrplc-05 [--local-
only]
fss-computendrplc-05 is not reachable at 192.168.102.124
SUCCESS: Removed node fss-computendrplc-05
```

Step 3. Display the nodes in the cluster

#### Example

```
[root@fss-deployer ~]# kubectl get nodes -owide
                                                                        INTERNAL-IP
NAME
                      STATUS
                               ROLES
                                                      AGE
                                                              VERSION
                                                      KERNEL-VERSION
     EXTERNAL-IP
                   OS-IMAGE
CONTAINER-RUNTIME
fss-computendrplc-01
                      Ready
                               control-plane,master
                                                      78m
                                                              v1.23.1
192.168.102.119
                 <none>
                                Rocky Linux 8.7 (Green Obsidian)
                                                                 4.18.0-
425.13.1.el8 7.x86 64
                       containerd://1.6.15
                                                      77m
fss-computendrplc-02
                      Ready
                               control-plane,master
                                                              v1.23.1
192.168.102.158
                 <none>
                                Rocky Linux 8.7 (Green Obsidian)
                                                                  4.18.0-
425.13.1.el8_7.x86_64
                       containerd://1.6.15
fss-computendrplc-03
                     Ready
                               control-plane,master
                                                      77m
                                                              v1.23.1
192.168.102.155
                  <none>
                                Rocky Linux 8.7 (Green Obsidian)
                                                                  4.18.0-
425.13.1.el8_7.x86_64
                       containerd://1.6.15
fss-computendrplc-04
                     Ready
                                                              v1.23.1
                               <none>
                                                      76m
192.168.102.124
                  <none>
                                Rocky Linux 8.7 (Green Obsidian)
                                                                  4.18.0-
425.13.1.el8_7.x86_64 containerd://1.6.15
```

 fss-computendrplc-06
 Ready
 control-plane,master
 7m46s
 v1.23.1

 192.168.102.195
 <none>
 Rocky Linux 8.7 (Green Obsidian)
 4.18.0 

 425.13.1.el8\_7.x86\_64
 containerd://1.6.15

#### Expected outcome

You can now replace the failed node with the same type of node (that is, replace a failed master node with another master node or replace a failed worker node with another worker node). **Related topics** 

Adding a worker node to a cluster Adding a master node to a cluster

### 17.7.3 Adding a worker node to a cluster

#### About this task

Use the following command to add a worker node. The worker node can also be a Digital Sandbox.

/root/bin/setup-k8s.sh addworker <workernode\_name>

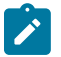

#### Note:

- You cannot add a new storage node; you can only replace an existing one.
- You can only replace with a new node that matches the exact configuration. For example, the storage disk names must be the same.

#### Prerequisites

Ensure that the new node is reachable from the deployer VM. As root user, you can connect to the new node with the root login using a passwordless SSH connection with the SSH key in the deployer. This requirement is similar to the requirement for installing the Fabric Services System.

#### Procedure

**Step 1.** Update the deployer installation file.

For instructions, see Updating the deployer installation file.

#### Example

This procedure adds a Digital Sandbox node. In the workernode section of the *input*.json file, the added section for this node should be similar to the following:

```
{
    "hostip": "192.0.2.129",
    "ip6": "",
    "hostname": "fss-computendrplc-05",
    "role": "digitalsandbox"
}
```

Step 2. Display the existing configuration.

#### Example

[root@fss~]# kubectl get nodes -owide
NAME STATUS ROLES AGE VERSION INTERNAL-IP EXTERNAL-IP OS-IMAGE **KERNEL-VERSION** CONTAINER-RUNTIME fss-computendrplc-01 Ready control-plane,master 45m v1.23.1 192.0.2.119 Rocky Linux 8.7 (Green Obsidian) 4.18.0-425.13.1.el8\_7.x86\_64 <none> containerd://1.6.15 44m 192.0.2.158 fss-computendrplc-02 Ready control-plane,master v1.23.1 Rocky Linux 8.7 (Green Obsidian) 4.18.0-425.13.1.el8\_7.x86\_64 <none> containerd://1.6.15 fss-computendrplc-03 control-plane, master 44m v1.23.1 192.0.2.155 Ready <none> Rocky Linux 8.7 (Green Obsidian) 4.18.0-425.13.1.el8\_7.x86\_64 containerd://1.6.15 fss-computendrplc-04 43m v1.23.1 192.0.2.124 Ready <none> Rocky Linux 8.7 (Green Obsidian) 4.18.0-425.13.1.el8\_7.x86\_64 <none> containerd://1.6.15

Step 3. Add a new worker node.

#### Example

In this example, you are adding compute node fss-computendrplc-05.

[root@fss]# /root/bin/setup-k8s.sh addworker fss-computendrplc-05
Start adding worker node fss-computendrplc-05
SUCCESS: Added worker node fss-computendrplc-05

Step 4. Display system configuration:

#### Example

```
[root@fss ~]# kubectl get nodes -owide
                     STATUS
                                                            VERSION
                                                                      INTERNAL-IP
NAME
                              ROLES
                                                     AGE
     EXTERNAL-IP
                   OS-IMAGE
                                                     KERNEL-VERSION
CONTAINER-RUNTIME
fss-computendrplc-01 Ready
                                                    53m
                                                            v1.23.1
                                                                      192.0.2.119
                              control-plane,master
  <none>
              Rocky Linux 8.7 (Green Obsidian) 4.18.0-425.13.1.el8 7.x86 64
containerd://1.6.15
fss-computendrplc-02 Ready
                              control-plane,master 53m
                                                            v1.23.1 192.0.2.158
                Rocky Linux 8.7 (Green Obsidian) 4.18.0-425.13.1.el8 7.x86 64
   <none>
containerd://1.6.15
fss-computendrplc-03
                              control-plane,master
                                                    53m
                                                            v1.23.1 192.0.2.155
                     Ready
               Rocky Linux 8.7 (Green Obsidian) 4.18.0-425.13.1.el8 7.x86 64
  <none>
containerd://1.6.15
fss-computendrplc-04
                     Ready
                                                            v1.23.1 192.0.2.124
                              <none>
                                                    52m
               Rocky Linux 8.7 (Green Obsidian) 4.18.0-425.13.1.el8_7.x86_64
  <none>
 containerd://1.6.15
fss-computendrplc-05
                     Ready
                              <none>
                                                     2m32s
                                                           v1.23.1 192.0.2.129
                Rocky Linux 8.7 (Green Obsidian) 4.18.0-425.13.1.el8_7.x86_64
  <none>
containerd://1.6.15
```

#### **Related topics**

Removing a node from a cluster

#### 17.7.4 Adding a master node to a cluster

#### About this task

The system does not prevent you from adding another master node even if doing so does not conform to the recommended number of master nodes.

Use the following command to add a master node:

/root/bin/setup-k8s.sh addmaster

#### Prerequisites

Ensure that the new node is reachable from the deployer VM. As root user, you can connect to the new node with the root login using a passwordless SSH connection with the SSH key in the deployer. This requirement is similar to the requirement for installing the Fabric Services System.

#### Procedure

**Step 1.** Update the deployer installation file.

For instructions, see Updating the deployer installation file.

#### Example

In the workernode section of the *input*.json file, the added section for the master node should be similar to the following:

```
{
    "hostip": "192.0.2.195",
    "ip6": "",
    "hostname": "fss-computendrplc-06",
    "role": "master"
}
```

Step 2. Display the existing configuration.

#### Example

```
[root@fss-deployer ~]# kubectl get nodes -owide
[root@fss-deployerndrplc userdata]# kubectl get nodes -owide
NAME
                     STATUS ROLES
                                                    AGE
                                                           VERSION
                                                                     TNTERNAL - TP
     EXTERNAL-IP OS-IMAGE
                                                    KERNEL-VERSION
CONTAINER-RUNTIME
fss-computendrplc-01 Ready
                            control-plane,master 57m
                                                           v1.23.1 192.0.2.119
             Rocky Linux 8.7 (Green Obsidian) 4.18.0-425.13.1.el8_7.x86_64
  <none>
containerd://1.6.15
fss-computendrplc-02 Ready
                             control-plane,master 57m
                                                           v1.23.1 192.0.2.158
               Rocky Linux 8.7 (Green Obsidian) 4.18.0-425.13.1.el8_7.x86_64
  <none>
containerd://1.6.15
                             control-plane,master 57m
fss-computendrplc-03 Ready
                                                           v1.23.1 192.0.2.155
              Rocky Linux 8.7 (Green Obsidian) 4.18.0-425.13.1.el8_7.x86_64
  <none>
containerd://1.6.15
fss-computendrplc-04
                     Ready
                                                           v1.23.1 192.0.2.124
                              <none>
                                                    56m
  <none>
               Rocky Linux 8.7 (Green Obsidian) 4.18.0-425.13.1.el8 7.x86 64
containerd://1.6.15
fss-computendrplc-05 Ready
                              <none>
                                                    6m32s
                                                           v1.23.1 192.0.2.129
               Rocky Linux 8.7 (Green Obsidian) 4.18.0-425.13.1.el8_7.x86_64
  <none>
containerd://1.6.15
```

**Step 3.** Add a new master node.

#### Example

In this example, you are adding compute node fss-computendrplc-06.

```
[root@fss-deployer ~]# /root/bin/setup-k8s.sh addmaster
Start adding master node/s
SUCCESS: Added master node
```

**Step 4.** Verify the addition of the master node.

#### Example

| <pre>[root@fss-deployer ~]#</pre> | kubec1 | tl get nodes  | s -owide    |         |              |             |
|-----------------------------------|--------|---------------|-------------|---------|--------------|-------------|
| NAME                              | STATUS | 5 ROLES       |             | AGE     | VERSION      | INTERNAL-IP |
| EXTERNAL-IP OS-                   | IMAGE  |               |             | KERNE   | L-VERSION    |             |
| CONTAINER-RUNTIME                 |        |               |             |         |              |             |
| fss-computendrplc-01              | Ready  | control-      | plane,maste | r 73m   | v1.23.1      | 192.0.2.119 |
| <none> Rocky</none>               | Linux  | 8.7 (Green    | Obsidian)   | 4.18.0- | 425.13.1.el8 | _7.x86_64   |
| containerd://1.6.15               |        |               |             |         |              |             |
| fss-computendrplc-02              | Ready  | control.      | plane,maste | r 73m   | v1.23.1      | 192.0.2.158 |
| <none> Rocky</none>               | Linux  | 8.7 (Green    | Obsidian)   | 4.18.0- | 425.13.1.el8 | _7.x86_64   |
| containerd://1.6.15               |        |               |             |         |              |             |
| fss-computendrplc-03              | Ready  | control.      | plane,maste | r 73m   | v1.23.1      | 192.0.2.155 |
| <none> Rocky</none>               | Linux  | 8.7 (Green    | Obsidian)   | 4.18.0- | 425.13.1.el8 | _7.x86_64   |
| containerd://1.6.15               |        |               |             |         |              |             |
| fss-computendrplc-04              | Ready  | <none></none> |             | 72m     | v1.23.1      | 192.0.2.124 |
| <none> Rocky</none>               | Linux  | 8.7 (Green    | Obsidian)   | 4.18.0- | 425.13.1.el8 | _7.x86_64   |
| containerd://1.6.15               |        |               |             |         |              |             |
| fss-computendrplc-05              | Ready  | <none></none> |             | 22m     | v1.23.1      | 192.0.2.129 |
| <none> Rocky</none>               | Linux  | 8.7 (Green    | Obsidian)   | 4.18.0- | 425.13.1.el8 | _7.x86_64   |
| containerd://1.6.15               |        |               |             |         |              |             |
| fss-computendrplc-06              | Ready  | control-      | plane,maste | r 3m7s  | v1.23.1      | 192.0.2.195 |
| <none> Rocky</none>               | Linux  | 8.7 (Green    | Obsidian)   | 4.18.0- | 425.13.1.el8 | _7.x86_64   |
| containerd://1.6.15               |        |               |             |         |              |             |

#### **Related topics**

Removing a node from a cluster

# 17.8 Backup and restore

The Fabric Services System uses Kubernetes' ability to take a point-in-time snapshot to implement backup and restore capabilities. A snapshot represents a point-in-time copy of a volume. A snapshot can be used to provision a new volume or to restore the existing volume to the previous state captured in the snapshot.

To take these point-in-time snapshots, the container storage interface (CSI) standard is used. This standard allows the creation and deletion of volume snapshots via the Kubernetes API and the creation of new volumes pre-populated with the data from a snapshot via Kubernetes dynamic volume provisioning.

The Fabric Services System uses the BorgBackup program to move the point-in-time snapshot to a remote location. For more information about the BorgBackup program, see BorgBackup documentation. Through BorgBackup, the backup solution supports:

- deletion of duplicated data (data deduplication) to lower the amount of storage used
- data encryption to secure the backup
- (optional) remote storage of the backup over SSH on a remote server (using SSHFS)

### Best practices and considerations

Nokia recommends that you follow the best practices listed below when backing up the Fabric Services System:

• Store the backup data on an external system for extra safety. If you store the backup on the deployer VM and the deployer VM is lost, you have no access to your backups to restore.

• Schedule the backup to be executed on a regular basis, for instance every night, so that you have regular backups, in case there is a need to restore.

Be aware of the following considerations when deploying the Fabric Services System:

- The backup process brings down the application for 5-10 minutes to create a consistent backup, as described in Backup consistency in a microservice architecture. Take this down time into account when planning the regular backup window.
- While the application is down, no changes can be made to the environment. New alarms are raised when the application has started again. Alarms that happen during the downtime and are resolved within the same downtime are not raised, as they were already resolved.

# Backup consistency in a microservice architecture

A backup must be consistent across all the microservices of an application to guarantee the restore capabilities. To achieve consistency, before the snapshots can be taken, ensure that all the microservices have finished their write activity and that no further changes are accepted or incoming to the system. The best way to achieve this is by blocking access to the services temporarily.

The backup script has an option (-s) to specifically guarantee this consistency by scaling down all the microservices for a short duration (the time to take the snapshots). Using this option prevents any changes from being made while the snapshot is taken. Nokia strongly recommends the use of this option; it is a requirement in production environments. If you omit this option, the restore functionality cannot be guaranteed.

Additionally, execute a backup only when no background tasks are running, such as configuration generation or deployment of a fabric or workload VPN intent.

The deployer VM is used for the backup procedure and ensures that the Kubernetes cluster has access to the registry with the image of all services, in case they are needed.

### Supported restore scenarios

The restore operation from a backup always requires a fresh installation of the entire Fabric Services System deployment. The restore takes place as part of the installation of a fresh environment. The restore process has the following requirements:

- The same version of the Fabric Services System must be used; for example, if a backup is taken from a deployment with version 22.8.1, the restore must use that same version.
- The Fabric Services System nodes on which the restore is executed must have the same IP addresses and FQDNs as the environment from which the backup was taken.
- The input.json file that was used by the deployer VM for the installation of the environment from which the backup was taken must be used for the restore procedure.

# **Backup and restore scripts**

Execute backup and restore commands from the deployer VM. The deployer VM must have passwordless (key-based) SSH access to all other Kubernetes nodes as the root user. If a remote server is used through the FSS\_BACKUP\_REPOS environment variable, passwordless (key-based) SSH is also required to the remote server.

Use the **fss-backup.py** script for the backup operation.

```
fss-backup.py [-h] -b backup-name [-s true] [-i] [-l [location]] [-c]
```

Use the fss-restore.py script for the restore operation.

fss-restore.py [-h] -b backup-name [-l [location]] [-c]

The backup and restore scripts are located in the /root/bin/backup-restore directory of the deployer VM.

The following table describes the options for the preceding commands.

Table 62: Parameter descriptions

| Option             | Specifies                                                                                                    |  |  |
|--------------------|----------------------------------------------------------------------------------------------------|--|--|
| -h                 | Display the help screen and describes the usage of the script and CLI arguments.                                                                                                    |  |  |
| -b backup-<br>name | Name of the backup file, consisting of lower-case alphanumeric characters, '-' or '.', and must start and end with an alphanumeric character.                                                                                                    |  |  |
| -s true            | <ul> <li>Enable automatic scale down of the Fabric Services System deployment before taking the snapshots. This option guarantees that all services are temporarily down and a consistent backup of the entire environment is taken. This option is strongly recommended.</li> <li>Note: If you run the fss-backup.py command with the -s true option, expect deviations in the fabric intents for about 1 to 2 minutes after the pods are scaled up.</li> </ul>                                                                                                    |  |  |
| -i                 | Include the logs volume in the backup.                                                                                                    |  |  |
| -I location        | <ul> <li>Full path to the folder where the backup file is stored, for example /data/backups.<br/>This option overwrites and takes precedence over the FSS_BACKUP_REPOS<br/>environment variable. This folder is local on the Kubernetes node where the backup<br/>command is executed but can be mounted from a remote location like an NFS storage.<br/>Use the following format:</li> <li>if the backup file is stored in a local directory: /<full path="">/<directory>, for<br/>example, /data/backups</directory></full></li> <li>if the backup file is stored in a remote location: user@<ip address<br="">hostname&gt;:/<full path="">/<directory></directory></full></ip></li> </ul> |  |  |
| -c                 | Clean up a failed backup.                                                                                                    |  |  |

The scripts read the following environment variables:

- BORG\_PASSPHRASE a required environment variable; this password string is required by the Borg Backup utility to encrypt or decrypt backup files Keep this pass phrase safe and secure; if you lose it, access to the backup data is lost as well.
- FSS\_BACKUP\_REPOS specifies the location where the backup files are stored. The directory can be local or remote. You can use the -I option to override the setting for the FSS\_ BACKUP\_REPOS variable.
- BACKUP\_RESTORE\_LOGS specifies the log location for the backup and restore operation If this variable is not configured, logs are stored in the logs directory where scripts are being executed.

In the following example, compute6 is used as the backup repository.

```
export BORG_PASSPHRASE='XYZ2022_n0kIaNeTw0rKs_FsS1!&&123'
export FSS_BACKUP_REPOS=root@compute6:backup-repo
export BACKUP_RESTORE_LOGS=/root/bin/backup-restore/logs
```

You can set environment variables in the  $\sim$ /.env directory in the deployer VM:

```
root@fss-deployer backup-restore]# cat ~/.env
KUBECONFIG=/var/lib/fss/config.fss
BORG_PASSPHRASE='XYZ2022_BORgPasSheRE_FsS1!&&123'
FSS_BACKUP_REPOS=root@compute6:backup-repo
BACKUP_RESTORE_LOGS=/root/bin/backup-restore/logs
root@fss-deployer backup-restore]#
```

# 17.8.1 Backing up

# About this task

The resulting backup is a full backup.

#### Procedure

**Step 1.** Run the backup script on the deployer VM of the Fabric Services System deployment that you are backing up.

```
/root/bin/backup-restore/fss-backup.py -b <backup_name> [-s true] [-i] [-l
<location>]
```

#### Example

/root/bin/backup-restore/fss-backup.py -b 0810-fss -s true

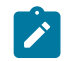

**Note:** If you run the **fss-backup.py** command with the **-s true** option, expect deviations in the fabric intents for about 1 to 2 minutes after the pods are scaled up.

**Step 2.** Display the status of the backup operation.

#### Example

You can view the status of the backup in the status.json file in the logs directory.

```
[root@fss-deployer backup-restore]# cat logs/0810-fss-logs/status.json{
   "fss_version": "v22.8.0-5",
   "status": "backup_completed",
   "completed_pvcs": [
    "data-prod-postgresql-0",
    "datadir-prod-mongodb-primary-0",
    "datadir-prod-mongodb-secondary-0",
    "datadir-prod-neo4j-core-0",
    "prod-fss-dhcpd",
    "prod-fss-image-mgmtstack",
    "prod-fss-node-checkpoints",
    "prod-fss-nodecfg"
],
   "failed pvcs": [],
```

```
"failure_msg": "",
"last_updated_at": "2022-08-10T17:51:23.521569+00:00"
}
```

**Step 3.** Verify the backup files in the repository.

#### Example

```
[root@computel backup-repo]# borg list 0810-fss --short
manifests
data-prod-postgresql-0
datadir-prod-mongodb-primary-0
datadir-prod-mongodb-secondary-0
datadir-prod-neo4j-core-0
prod-fss-dhcpd
prod-fss-dhcpd-lease
prod-fss-image-mgmtstack
prod-fss-node-checkpoints
prod-fss-nodecfg
```

# 17.8.2 Restore a backup and install the Fabric Services System application

#### **Restore process**

The restore process consists of the following high-level tasks:

- 1. Setting up new Fabric Services System nodes with the same IP addresses and FQDNs.
- 2. Installing the Kubernetes cluster only (not the application) using the same input.json that was used for the original environment.
- 3. Restoring the backup data from the deployer node.
- 4. Installing the Fabric Services System application components using the same input.json that was used for the original environment.
- 5. For Digital Sandbox only, restoring Digital Sandbox fabrics.

#### Restoring a geo-redundant deployment

In a geo-redundant deployment, restore the active system from the backup using the process described above. When the active site is up and running, bring up the standby site from the input.json and the SSH files. When the standby is up, see Configuring geo-redundancy to configure geo-redundancy between the active and the standby Fabric Services System.

# 17.8.2.1 Setting up new Fabric Services System nodes

#### About this task

The restore of the Fabric Services System backup has to be executed in a clean environment that uses the same IP addresses and FQDNs of the original environment. You can use the procedures from the *Fabric Services System Software Installation Guide* to set up such an environment.

#### Procedure

**Step 1.** Optional: Complete the procedure "Deploying and configuring the Fabric Services System deployer VM".

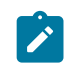

**Note:** Complete this procedure only if the deployment VM is also lost or needs to be reinstalled. Ensure that you are using the appropriate version, that is, the same version that was used to install original environment.

Step 2. Create and configure the Fabric Services System virtual machine nodes.

You must use the Fabric Services System base OS image. For instructions, see *Preparing the Fabric Services System virtual machine nodes*.

#### Expected outcome

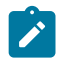

**Note:** When the nodes have been installed, do not execute "Installing Fabric Services System" in the *Fabric Services System Software Installation Guide*.

# 17.8.2.2 Installing the Kubernetes cluster

### About this task

Execute this procedure on the deployer VM using the same input.json that you used for the installation of the original deployment.

#### Procedure

Step 1. Initiate the setup.

#### Example

[root@fss-deployer ~]\$ /root/bin/fss-install.sh configure sample-input.json

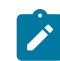

**Note:** Do not execute the **fss-install.sh** script as suggested by the output of the preceding command.

Step 2. Start the installation of Kubernetes.

#### Example

[root@fss-deployer ~]\$ /root/bin/setup-k8s.sh

The installation time varies depending on the capacity of your system.

# 17.8.2.3 Restoring a backup

#### About this task

Use this procedure to restore a previously saved backup.

#### Prerequisites

- Ensure that the backup folder created by the backup script is available to the **restore** command on the deployer VM on which you are executing this procedure. You can configure this set up by:
  - ensuring that the FSS\_BACKUP\_REPOS environment variable points to a remote server using SSH or SSHFS

- putting the backup folder on the Kubernetes node itself and using the -I option, similar to how the backup was taken
- Ensure that the BORG\_PASSPHRASE environment variable is set to the correct passphrase, otherwise, the restore fails.

#### Procedure

Step 1. Restore the backup from the deployer VM.

```
/root/bin/backup-restore/fss-restore.py -b backup_name [-l location]
```

#### Example

./root/bin/backup-restore/fss-restore.py -b 0810-fss

The script does following:

- a. checks if the specified backup filename exists in the specified location in the Borg repository; if the file is not present, the script terminates
- b. mounts the Borg repository locally to read the backup content
- c. creates PVCs from the YAML files in the manifest archive in the Borg repository that contains the PVC definition for all the original PVCs; also creates PVs of the same size as the original PVs in the source cluster
- d. creates a mount pod for each PVC on the node where the restore script is being executed, then mounts newly created empty PVCs
- e. copies the volume content of the mounted backup to the corresponding PVC volume
- f. deletes the PVC mount pod; the PVCs and PVs are still present and point to the new data volume where data is copied
- **Step 2.** Check the status of the restore operation in the status.json file in the logs/<backupname>-restore-logs directory.

#### Example

```
[root@fss-deployer backup-restore]# cat logs/0501-3-fssbackup-restore-logs/status.json
"fss version": "v22.8.0-5",
  "status": "restore completed",
  "completed_pvcs": [
    "data-prod-postgresgl-0",
    "datadir-prod-mongodb-primary-0"
    "datadir-prod-mongodb-secondary-0",
    "datadir-prod-neo4j-core-0",
    "prod-fss-dhcpd"
    "prod-fss-dhcpd-lease",
    "prod-fss-image-mgmtstack"
    "prod-fss-node-checkpoints",
    "prod-fss-nodecfg"
 ],
"failed_pvcs": [],
"so": "",
  "last updated at": "2022-08-10T17:51:23.521569+00:00"
}
```

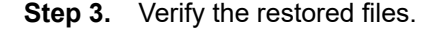

Execute the **kubectl get pvc** command. The output should match the output of the **borg list** command in step 3 of Backing up.

#### Expected outcome

When the output shows that the PVC have been installed, you can install the Fabric Services System application.

# 17.8.2.4 Installing the Fabric Services System application

# About this task

Now that the backup data has been restored, you can install the Fabric Services System in the Kubernetes cluster. Use the deployer VM from which you executed the commands to install the Kubernetes cluster.

#### Procedure

**Step 1.** Initiate the setup.

#### Example

[root@fss-deployer ~]\$ /root/bin/fss-install.sh configure sample-input.json

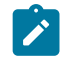

**Notice:** Do not execute the **fss-install.sh** script as suggested by the output of the preceding command.

Step 2. Start the installation of the Fabric Services System application.

#### Example

The installation time varies depending on the capacity of your system.

[root@fss-deployer ~] \$ /root/bin/fss-app-install.sh

#### **Expected outcome**

At the end of this procedure, the Fabric Services System application has been restored from your backup and is ready for use.

# 17.8.2.5 Restoring Digital Sandbox fabrics

#### About this task

Digital Sandbox fabrics are not automatically restarted after a deployment has been restored from a backup. To recover all the Digital Sandbox Fabrics, follow these steps:

#### Procedure

Step 1. Complete the procedure Updating the Digital Sandbox.

#### Expected outcome

This action triggers a full redeployment of all Digital Sandbox components for the region.

- **Step 2.** From the **Fabric intents** overview page, wait until all nodes show up as blue. This state indicates all nodes are associated and are up.
- **Step 3.** Complete the procedure Deploying a fabric intent in the Digital Sandbox.

Step 4. Repeat Steps 2 and 3 for each Digital Sandbox fabric.

# **Expected outcome**

At the end of procedure, all Digital Sandbox fabrics should be running in the same state as before the backup.

Step 5. Restore previously added software catalog images.

If you previously added SR Linux images to the software catalog, you must modify the software catalog, then upload the SR Linux images. For instructions, see Adding a new network operating system version to the software catalog and Uploading SR Linux container images for Digital Sandbox.

# **Related topics**

Fabric intent deployment Adding a fabric intent to the deployment pipeline Deploying a fabric intent from the deployment pipeline

# 17.9 Geo-redundancy

Geo-redundancy is the practice of replicating data and applications across multiple geographic locations. If the system fails in one location, a system in another location can continue to provide services without interruption.

The Fabric Services System is deployed to manage one or more data centers, which can require changes in the fabric on short notice or be dynamically integrated with OSS and CMS platforms. In such an environment, the availability of the Fabric Services System is crucial; if the system is unavailable, no changes can be made to the fabric and the network and applications are at risk. Typically, failures are not within the application or single rack infrastructure, but rather from power outages or network outages in the data center where the system is deployed. For this reason, disaster recovery plans are in place so infrastructure and applications can recover quickly.

As part of disaster recovery plans, the Fabric Services System supports geo-redundancy, in which a backup deployment of Fabric Services System is dormant and waiting to be activated in case a disaster happens on the active site. This standby site has the necessary data and synchronizes all data from the active site that is needed to quickly recover fabric management functionality if so instructed.

In the Fabric Services System, geo-redundancy is configured between two independent clusters. One system is configured as the active cluster and the other the standby.

# Figure 38: Geo-redundancy in the Fabric Services System

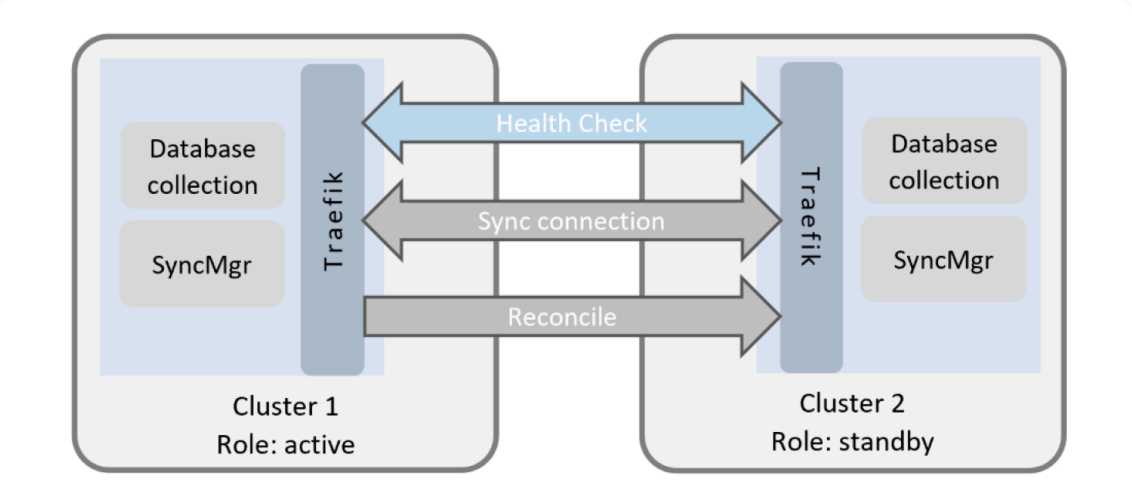

After geo-redundancy has been configured on both the active and standby instances and the sync connection is active, changes to the active instance are replicated on the standby instance. A health check between the active and standby instances detects anomalies and, if present, generates alarms.

The active site manages the fabric and accepts API and configuration changes. The active site ensures that the standby site is in sync with the active site and pushes all required data to the standby site.

The standby site has continuously synchronizes all data from the active site so that the standby site can quickly recover fabric management functionality if so instructed.

The standby site does not actively manage or monitor any fabric; it operates in read-only mode. The UI loads with the **Geo-Redundancy** page as its home page and only the **Alarms** and **Geo-Redundancy** pages are available on the main menu. The API is disabled, except for GET calls for alarms and geo-redundancy.

You can configure geo-redundancy using the UI or REST API.

# 17.9.1 Geo-redundancy for systems integrations with Connect plugins

For systems integrated with a Connect plugin, see the applicable topic in the *Fabric Services System Connect Guide*:

- If the geo-redundant Fabric Services System setup is integrated with an OpenShift/Kubernetes cluster using Fabric Services System Connect, see Geo-Redundancy in The OpenShift and Kubernetes plugin.
- If the geo-redundant Fabric Services System setup is integrated with an OpenStack cluster using Fabric Services System Connect, see Geo-Redundancy in The OpenStack plugin.
- If the geo-redundant Fabric Services System setup is integrated with a VMware cluster using Fabric Services System Connect, see *Geo-Redundancy* in *VMware plugin*.

# 17.9.2 Geo-redundancy operations

# Synchronizing (sync)

During geo-redundancy configuration, the sync connection is established between the active and standby sites. The active and standby clusters are considered synchronized after a successful heartbeat exchange between active and standby sites. When the sync connection is active, configuration data is copied from the active to the standby site, which includes all the data needed by the standby system to manage the fabric as needed.

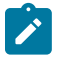

# Note:

- Data that can be relearned or regenerated within a reasonable time (minutes) if it was not fully synced.
- Software images are not synced because they are large files.
   If a standby cluster becomes the new active cluster, it uploads images from the local image source. Software images are not transferred from an old active cluster to new active cluster.
- Performance metrics or platform health metrics (Prometheus data) are not synchronized.

The options to restart and stop synchronizing are available only on the active site. When the active system stops synchronizing, it goes into the Sync Stopped state and becomes read-only. When the standby system stops synchronizing, it goes to a Sync Aborted state.

# Audits

If the sync connection is down and the active system is reachable and is operational, you can perform sync and reconcile operations to retain the active site. If you want to failover to the standby system and make it active, you must run an audit on a standby system before you can make it active.

During an audit, each service in the cluster verifies its own data, in sequence, to ensure that no data in its database is in an inconsistent state. An audit is not a verification of data between the clusters in a geo-redundant system. An audit is performed on the standby system. The system blocks any changes to system configuration while an audit is in progress.

You can run an audit can only when the sync connection is down between the active and standby cluster, and the standby system is in the Sync Aborted state. After an audit completes successfully, you can:

- initiate failover: make the original standby system active and the original active system the standby For instructions, see Initiating failover: switching between the active and standby clusters.
- initiate standalone operations for the standby system
   For instructions, see Converting a geo-redundant system to a standalone system

You can generate an audit report to display, for each app, what that app tried to do to correct the inconsistencies of the respective data collections. If the data is already consistent, the report may not contain much information.

In the rare event of an audit failure (that is, the state moves to Audit Fail), you can recover by reinstalling the configuration from backup. For instructions, see Backup and restore.

# Reconciling

The reconcile operation initiates the replication of the data set from the active to the standby cluster. This action replaces the data set in the standby system with the data set from the active system.

This operation is needed when the data between the active and standby sites is not in sync, such as in the following scenarios:

- When the sync is first established (such as during the initial geo-redundancy configuration
- When the sync connection recovers after an unintentional disruption in the sync connection

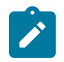

# Note:

- This operation is available from the active system.
- The sync connection must be active before you can initiate the reconcile operation.
- There should be no pending workload jobs, deployments or any operations which could potentially modify the database in the background.

# 17.9.2.1 REST API geo-redundancy operations

The operations allowed on the REST API varies depending on current geo-redundant status of the site.

| State          | Active site    | Standby site   |
|----------------|----------------|----------------|
| STANDALONE     | Read/Write     | Read/Write     |
| ACTIVE_SYNCING | Read/Write     | Not applicable |
| SYNC_STOPPED   | Read/Write     | Not applicable |
| SYNC_ABORTED   | Read-only      | Read-only      |
| AUDIT          | Not applicable | Read-only      |
| AUDIT_DONE     | Not applicable | Read-only      |
| AUDIT_FAILED   | Not applicable | Read-only      |
| STANBY_SYNCING | Not applicable | Read-only      |
| RECONCILE      | Read-only      | Read-only      |

Table 63: Allowed REST operations based on current state

# 17.9.3 Geo-redundancy configuration

#### **Deployment considerations**

- Geo-redundancy works for one, three, or six node deployments, but both clusters must have the same type of node deployment.
- The active and standby deployments must have the same number of nodes and the same resource configuration.
- The active and standby deployments must have the same version installed.
- Signing certificates must be aligned. For instructions, see Realigning certificates.

### **Networking considerations**

Geo-redundancy has a few requirements and considerations from a networking perspective and connectivity between the active and standby site:

- Synchronization uses the API service and should use the OAM network. When configuring georedundancy, make sure to use the FQDN or VIP of the other cluster on the OAM network.
- Connectivity between the active and standby cluster can be through a stretched L2 subnet between the sites, or routed with two different L2 subnets.
- The active and standby site must use different IP and VIP addresses.
- Synchronisation is supported over IPv4 and IPv6.
- The maximum allowed RTT latency between the active and standby sites is 100ms, but a maximum of 50ms is highly recommended. The lower the RTT latency, the better.
- The connection speed between the active and standby site must be a minimum of 1Gbps.

# ZTP and DHCP handling after active failure

When the active site fails and the standby site has not been activated yet, the DHCP and ZTP capabilities of the platform are unavailable. At that time, SR Linux nodes cannot be rebooted, bootstrapped, or upgraded.

After the standby site has been made active, the standby site now runs the DHCP service and supports the ZTP process of SR Linux nodes.

### Geo-redundancy configuration tasks

Following are the high-level tasks that you need complete to configure a geo-redundant system.

- Deploy the deployer VM on the active and standby sites. For instructions, see "The Fabric Services System deployer VM" in the Fabric Services System Installation Guide.
- 2. Deploy the Fabric Services System on the active and the standby sites, using the installation procedures provided in the *Fabric Services System Installation Guide*.

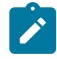

**Note:** You can also upgrade an existing standalone deployment first, then set up the standby site.

- 3. Configuring geo-redundancy information in deployer VMs
- 4. Verifying that the setup is ready for geo-redundancy using the deployer VMs
- 5. Realigning certificates
- 6. Configuring geo-redundancy

# 17.9.3.1 Configuring geo-redundancy information in deployer VMs

### About this task

Use this procedure to configure the deployer VMs with the remote site details. The steps in this procedure help you view the status of both the local and remote Fabric Services System clusters and determine whether both the sites are configured to allow for geo-redundancy to work correctly.

This section is optional as it does not affect the actual geo-redundancy functionality of the platform. Configuring the deployer VMs on the active and standby site to know about each other, does help in potential troubleshooting and inspecting the infrastructure for discrepancies.

# Procedure

**Step 1.** Configure passwordless SSH access locally on both the active and standby deployer VMs. Enter the following command on both the active and standby deployer VMs:

#### cat /root/.ssh/id\_rsa.pub >> /root/.ssh/authorized\_keys

**Step 2.** Configure passwordless SSH access from the local deployer VM to the remote deployer VM and vice-versa.

Copy the contents of the /root/.ssh/id\_rsa.pub file on the remote deployer and update the /root/.ssh/authorized\_keys file of the local deployer.

**Step 3.** Add the necessary details from the remote site by copying the input.json file from the remote site.

Enter the following command:

fss-install.sh add-remote-deployer <input\_json\_of\_remote\_deployer>

- **Note:** For this command to work, on the input.json file of the active site, the deployernode.role field must be set to active and on the input.json file of the standby site, the deployernode.role field must be set to standby. This setting is needed so each deployer VM is aware which site is considered active and which is standby by default.
- Step 4. Repeat step 3 from the remote deployer.
- **Step 5.** Verify the configuration by displaying the contents of the sites.json file on both deployer VMs.

### Example

```
[root@fss-deployersite01 ~]# cat /var/lib/fss/sites/sites.json
{
  "local": {
    "name": "site01",
    "ipv4": "10.x.x.1",
    "ipv6": "".
    "accessip": "10.x.x.1",
     "role": "active"
  },
  "remote": [
      "name": "site02",
       "ipv4": "10.x.x.11",
"ipv6": "",
       "accessip": "10.x.x.11",
       "role": "standby"
    }
 ]
}
```

# 17.9.3.2 Verifying that the setup is ready for geo-redundancy using the deployer VMs

The deployer VM provides the following tools that you can use to verify and display information about georedundancy configuration and status:

- cat /var/lib/fss/sites/sites.json: displays the local and remote clusters, the access IP address and IP addresses, and role of each cluster
- · /root/bin/fss-install.sh status-georedundancy: displays basic geo-redundancy status
- · /root/bin/fss-install.sh status-georedundancy -v: displays detailed geo-redundancy status
- /root/bin/fss-install.sh status-georedundancy -t site01: displays the details of the Fabric Services System cluster, certificates, and applications

#### Example: Status of geo-redundancy, basic output

In the output, Active(fd56:1:91:2::21) vs Standby(fd56:1:91:2::6a) reports the IP addresses used to connect to the active and standby sites.

| <pre>[root@fss-deployersite01 ~]# /root/bin/fss-install.sh status-georedundancy</pre> |                                        |                |                     |                      |
|---------------------------------------------------------------------------------------|----------------------------------------|----------------|---------------------|----------------------|
| Sites Overview                                                                        |                                        |                |                     |                      |
| +<br>  NAME                                                                           | +<br>  ROLE                            | STATUS         | + CONSISTENCY       | =====<br>+<br> <br>+ |
| site01(self)<br>  site02<br>+                                                         | active<br>  standby  <br>+             | GOOD<br>GOOD   | N/A<br>  ERROR<br>+ | -<br> <br> <br>+     |
| Active(fd56:1:9                                                                       | 1:2::21) vs                            | Standby        | (fd56:1:91:2::      | 6a)<br>              |
| +                                                                                     | +<br>  STATUS                          | +<br> <br>+    |                     |                      |
| NODES<br>  PASSWORDS<br>  CERTIFICATES<br>  VERSION                                   | GOOD<br>  GOOD<br>  MISMATCH<br>  GOOD | <br> <br> <br> |                     |                      |

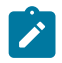

**Note:** If the system displays ERROR or MISMATCH in the output, align both sites so they have the same configuration before you start the procedure Configuring geo-redundancy.

You can also display the output in YAML format:

```
[root@fss-deployersite01 ~]# /root/bin/fss-install.sh status-georedundancy -o yaml
Overview:
- NAME: site01(self)
ROLE: active
STATUS: GOOD
CONSISTENCY: N/A
- NAME: site02
ROLE: standby
STATUS: GOOD
CONSISTENCY: ERROR
standby-site02:
- NAME: NODES
STATUS: GOOD
```

 NAME: PASSWORDS STATUS: GOOD
 NAME: CERTIFICATES STATUS: MISMATCH
 NAME: VERSION STATUS: GOOD
 [root@fss-deployersite01 ~]#

If the CONSISTENCY column reports an error, use the **-v** option with the **/root/bin/fss-install.sh status-georedundancy** command to display more information. To display detailed information about a particular site, use the **fss-install.sh status-georedundancy -t <site name>** command.

### **Detailed geo-redundancy information**

Use the **/root/bin/fss-install.sh status-georedundancy -v** command to display details about consistency errors. In the output, the Sites Overview section shows a consistency error. The subsequent sections indicate the area with the consistency error. In the example below, the details about the error are shown in Details about CERTIFICATES section. The serial number mismatch is not a severe issue, but the different node CAs between in site01 and site02 should be addressed.

#### Example

| <pre>[root@fss-deployersite01 ~]# /root/bin/fss-install.sh status-georedundancy -v</pre>                     |                                       |                                                              |                                                                                          |                     |                       |                  |  |
|----------------------------------------------------------------------------------------------------|---------------------------------------|--------------------------------------------------------------|------------------------------------------------------------------------------------------|---------------------|-----------------------|------------------|--|
| Sites Overview                                                                                               | Sites Overview                        |                                                              |                                                                                          |                     |                       |                  |  |
| +<br>  NAME                                                                                                  | +<br>  ROLE                           | + STATUS                                                     | + CONSISTEN                                                                              | +<br>CY             |                       |                  |  |
| +++<br>  site01(self)   active   G00D  <br>  site02   standby   G00D  <br>++++++++++++++++++++++++++++++++++ |                                       | N/A<br>  ERROR                                               | +<br> <br> <br>+                                                                         |                     |                       |                  |  |
| Active(fd56:1:9                                                                                              | 1:2::21) v                            | s Standby                                                    | (fd56:1:91:2                                                                             | 2::6a)              |                       |                  |  |
| Details about f                                                                                              | ss VERSION                            |                                                              | -++                                                                                      |                     |                       |                  |  |
| NAME<br>+                                                                                                    | CHA                                   | RIVERSION                                                    | SIAIUS                                                                                   |                     |                       |                  |  |
| <pre>cert-manage fss-logs kafka kafkaop metallb prod rook-ceph clust traefik</pre>                           | r  <br> <br> <br> <br>ster            | G00D<br>G00D<br>G00D<br>G00D<br>G00D<br>G00D<br>G00D<br>G00D | G00D  <br>  G00D  <br>  G00D  <br>  G00D  <br>  G00D  <br>  G00D  <br>  G00D  <br>  G00D |                     |                       |                  |  |
| <pre> Details about CERTIFICATES  CERTSOURCE   ISSUER   SUBJECT   SERIAL-NUMBER   VALIDTO   </pre>           |                                       |                                                              |                                                                                          |                     |                       |                  |  |
| +<br>  fss gui/rest<br>  kafka<br>  node CA<br>+                                                             | ++<br>  GOOD  <br>  GOOD  <br>  ERROR | GOOD<br>GOOD<br>ERROR                                        | +<br>  MISMATCH<br>  MISMATCH<br>  ERROR                                                 | +<br>+  <br>+  <br> | GOOD<br>GOOD<br>ERROR | +<br> <br> <br>+ |  |

| Details about NODES                                                                    |                                                                                         |                                                                                                    |  |  |  |
|----------------------------------------------------------------------------------------|-----------------------------------------------------------------------------------------|----------------------------------------------------------------------------------------------------|--|--|--|
| +                                                                                      | CONSISTENCY                                                                             |                                                                                                    |  |  |  |
| master_cnt  <br>  total_cnt                                                            | GOOD  <br>GOOD                                                                          |                                                                                                    |  |  |  |
| Details about                                                                          | PASSWORDS                                                                               |                                                                                                    |  |  |  |
| +<br>  APP                                                                             | USER                                                                                    | ++<br>  CONSISTENCY                                                                                  |  |  |  |
| <pre>mongodb mongodb mongodb neo4j keycloak keycloak postgresql postgresql kafka</pre> | root<br>fsp_user<br>root<br>master<br>fss<br>ztp<br>root<br>keycloak<br>fss-kafka-admin | GOOD  <br>  GOOD  <br>  GOOD  <br>  GOOD  <br>  GOOD  <br>  GOOD  <br>  GOOD  <br>  GOOD  <br>  GOOD |  |  |  |

You can also display the output in YAML format:

```
[root@fss-deployersite01 ~]# /root/bin/fss_geo_redundancy.py status -v -o yaml
Overview:
- NAME: site01(self)
 ROLE: active
  STATUS: GOOD
  CONSISTENCY: N/A
- NAME: site02
 ROLE: standby
  STATUS: GOOD
 CONSISTENCY: ERROR
standby-site02:
 HELMVERSION:
  - NAME: cert-manager
    CHARTVERSION: GOOD
    STATUS: GOOD
  - NAME: fss-logs
    CHARTVERSION: GOOD
    STATUS: GOOD
  - NAME: kafka
    CHARTVERSION: GOOD
    STATUS: GOOD
  - NAME: kafkaop
    CHARTVERSION: GOOD
    STATUS: GOOD
  - NAME: metallb
    CHARTVERSION: GOOD
    STATUS: GOOD
  - NAME: prod
    CHARTVERSION: GOOD
    STATUS: GOOD
  - NAME: rook-ceph
    CHARTVERSION: GOOD
    STATUS: GOOD
  - NAME: rook-ceph-cluster
    CHARTVERSION: GOOD
```

STATUS: GOOD - NAME: traefik CHARTVERSION: GOOD STATUS: GOOD CERTIFICATES: - CERTSOURCE: fss gui/rest ISSUER: GOOD SUBJECT: GOOD SERIAL-NUMBER: MISMATCH VALIDTO: GOOD - CERTSOURCE: kafka ISSUER: GOOD SUBJECT: GOOD SERIAL-NUMBER: MISMATCH VALIDTO: GOOD - CERTSOURCE: node CA **ISSUER: ERROR** SUBJECT: ERROR SERIAL-NUMBER: ERROR VALIDTO: ERROR NODES: - NAME: master\_cnt CONSISTENCY: GOOD - NAME: total\_cnt CONSISTENCY: GOOD PASSWORDS: - APP: mongodb USER: root CONSISTENCY: GOOD - APP: mongodb USER: fsp user CONSISTENCY: GOOD - APP: neo4j USER: root CONSISTENCY: GOOD - APP: keycloak USER: master CONSISTENCY: GOOD - APP: keycloak USER: fss CONSISTENCY: GOOD - APP: keycloak USER: ztp CONSISTENCY: GOOD - APP: postgresql USER: root CONSISTENCY: GOOD APP: postgresql USER: keycloak CONSISTENCY: GOOD - APP: kafka USER: fss-kafka-admin CONSISTENCY: GOOD

# 17.9.3.3 Realigning certificates

### About this task

When the independent clusters of a geo-redundant system are first installed, each site has a set of default self-installed certificates; the node-signing CA is unique for each cluster. In a geo-redundant system, the node-signing certificate must be the same for the active and standby cluster.

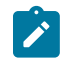

**Note:** Before configuring geo-redundancy, the node signing certificates must be aligned. In addition, if custom signing certificates are in use for northbound, UI, and Kafka interfaces, these certificate files must also be aligned.

Use the **fss-certificate.sh export [-d directory]** utility to export the signing certificate files installed in the intended active system to a local directory. If you do not specify a directory, the certificates are exported to the local /root/userdata/certificates directory. Then, copy the needed certificate files to the intended standby and deploy them.

#### Procedure

**Step 1.** From the deployer of the intended active system, execute the **fss-certificate.sh export** command.

#### Example

The following output shows that default signing certificates are present.

```
[root@fss-deployer ~]# /root/bin/fss-certificate.sh export
Certificates will be exported to /root/userdata/certificates
Default install generated signing certificates are in use for generating node
certificates
Default install generated signing certificates are in use for nbi/gui/kafka
Server Certificates are generated and renewed using signing certificates for nbi/gui/
kafka
```

#### Example

In this example, custom signing certificates are in use for the northbound, GUI, and Kafka interfaces.

```
Certificates will be exported to /root/userdata/certificates
Default install generated signing certificates are in use for generating node
certificates
Custom signing certificates are in use for nbi/gui/kafka
Server Certificates are generated and renewed using signing certificates for nbi/gui/
kafka
```

Step 2. View the exported certificate files.

#### Example

```
[root@fss-deployer ~]# ls -ltr /root/userdata/certificates/
total 28
-r------ 1 root root 1675 Dec 13 03:59 current-nodesigning_rootCA.key
-r------ 1 root root 1269 Dec 13 03:59 current-nodesigning_rootCA.pem
-r------ 1 root root 1679 Dec 13 03:59 current-nbi_tls.key
-r------ 1 root root 1501 Dec 13 03:59 current-nbi_tls.crt
-r------ 1 root root 1874 Dec 13 03:59 current-nbi_ca.crt
-r------ 1 root root 3272 Dec 13 03:59 current-nbisigning_tls.key
-r------ 1 root root 1874 Dec 13 03:59 current-nbisigning_tls.crt
```

The following files were exported to the /root/userdata/certificates directory.

- current-nodesigning\_rootCA.key: the signing certificate used by Cert-Manager to sign and generate certificates for managed nodes.
- current-nodesigning\_rootCA.pem: the self-signed root certificate for managed nodes.
- current-nbi tls.crt: the signing certificate used by Cert-Manager to sign and generate other certificates.

- current-nbi tls.key: the private key.
- current-nbi\_\_ca.crt: the signed certificate.
- current-nbisigning\_tls.key: the private key for the signing certificate.
- current-nbisigning\_tls.crt: the signed certificate.

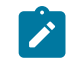

**Note:** current-nbi\_\_ca.crt and current-nbisigning\_tls.crt are the same files.

**Step 3.** Copy the contents of the current-nodesigning\_rootCA.key and currentnodesigning rootCA.pem files to a directory in the intended standby system.

#### Example

The content of the current-nodesigning\_\_rootCA.key file resembles the example below. Copy the entire contents shown to a file in the intended standby.

```
-----BEGIN RSA PRIVATE KEY-----
MIIJKAIBAAKCAgEAuMg5L2oizpf+g77atvmtuvc6Y4xBok27DbUDlYMBgkmy8Lj2
uolLD+WGlEODCrPcn+88IMG+xiHyuomu0vqMVF2UxJZD8K0AHrhRv6uDPXPr+D1e
SHj3MfntkQEcCHH0Bakk7sc0FhqgvgWNJWRXz+g/QI24BAhJx/lvEDtwrwnLg4Sg
ydTjd2D+a+XtcxoMvyWGxQdkqse/qVY1zibzBtmQKJ+3dXj0c6UHVVyrxP5fgWn2
ebw1hxG6rQdJ7HkFpwH3p/rYUHjrGXSxhgm7YEPNLXuuhxzW+maFxZ3VpyHwl/lE
vrGzMhTsBXogm+Jj0fZdbiGF4khJwNp60aUhqHM37rabWCzMxki8uNR1pXkFdgHf
b9Ph5e0bfTix8L+keUmCSyfQdp404eKEsMmc3JFruH6oJU/9bdNESyHTZ2eK+F4g
+roe2Fu9TB1p64QUUtQv8k2s77qFiuqvaRL1hDNV4sNuIeNmKcu1n8dU+vRiGL2T
z95xqGYjYNx6SeNC/WCLBodyVAjPAayFRTB5y5K28x81Ip00zjz7+XdFFSV8am0a
```

Step 4. From the deployer on the intended standby system, deploy the required certificate files.

### Example

In the standby system, assume that you copied the key to the standby-nodesigning\_\_\_\_ rootCA.key file and the root CA to the standby-nodesigning\_\_\_rootCA.pem file. Enter the following command to deploy the certificates:

```
[root@fss-standby-deployer ~]# /root/bin/fss-certificate.sh deploy-node-ca-certs --
certificate
    /root/directory/standby-nodesigning_rootCA.key --pem
    /root/directory/standby-nodesigning rootCA.pem
```

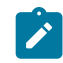

**Note:** If the deployer is already configured with the node signing certificates, use the -- **force** option.

Step 5. Verify that the deployed certificates in the intended standby system are correct.

#### Example

```
[root@fss-standby-deployer ~]# /root/bin/fss-certificate.sh export -d directory
Certificates will be exported to /root/userdata/directory
Custom signing certificates are in use for generating node certificates
Custom server certificates are in use for nbi/gui/kafka
```

**Step 6.** Repeat steps 3 and 4 as needed for other certificates.

In step 1, if the output shows that custom signing certificates are in use for northbound, UI, and Kafka interfaces, copy the needed files to the intended standby and deploy them.

# What to do next

Configuring geo-redundancy **Related topics** *Verifying that the setup is ready for geo-redundancy using the deployer VMs Certificate management* 

# 17.9.3.4 Geo-redundancy parameters

Table 64: Parameter descriptions

| Parameter            | Description                                                                                                    | Value                        |  |  |  |
|----------------------|----------------------------------------------------------------------------------------------------|------------------------------|--|--|--|
| Local parameters     | Local parameters: configures the active system                                                                                                    |                              |  |  |  |
| Name                 | Specifies the name of the local site. The local site is assigned the active role.                                                                                                    | String                       |  |  |  |
| URL                  | Specifies the URL of the local system.                                                                                                    | —                            |  |  |  |
| User and<br>Password | Specifies the credentials that the remote system<br>uses to log in to this local system. You can only<br>configure geo-redundancy using the geored user<br>account and you must provide the default geored<br>password. You can change the password for the<br>geored user as needed. | String                       |  |  |  |
| Active               | Specifies whether the local cluster is active.                                                                                                    | Enable on the active cluster |  |  |  |
| Verify Remote<br>CA  | Checks whether the certificates on the standby cluster are valid. If enabled, enter the Root CA for the standby site.                                                                                                    | —                            |  |  |  |
| Remote paramete      | ers: configures the standby system                                                                                                    |                              |  |  |  |
| Name                 | Specifies the name of the remote site; the remote is the standby site.                                                                                                    | String                       |  |  |  |
| URL                  | Specifies the URL of the remote system.                                                                                                    | IP notation                  |  |  |  |
| User and<br>Password | Specifies what credentials to use to log in to the<br>remote system. You can only configure geo-<br>redundancy using the geored user account. You<br>can change the password for the geored user as<br>needed.                                                                        | String                       |  |  |  |
| Active               | Specifies that the remote cluster is the standby; must be disabled for the standby.                                                                                                    | —                            |  |  |  |
| Verify Remote<br>CA  | Checks whether the certificates on the active cluster are valid. If enabled, enter the Root CA for the active cluster.                                                                                                    |                              |  |  |  |
| Sync queue lengt     | h                                                                                                    |                              |  |  |  |

| Parameter            | Description                                                                                            | Value                     |
|----------------------|----------------------------------------------------------------------------------------------------|---------------------------|
| Sync Queue<br>Length | Specifies the number of messages that can be buffered in the queue. Note: Available only over the API. | Integer<br>Default: 25000 |

# 17.9.3.5 Configuring geo-redundancy

# Prerequisites

- □ Perform this procedure during a maintenance window.
- □ The intended active and standby systems must be running the same Fabric Services System software version.
- □ The intended active and standby systems must be reachable.
- □ The standby system should not be running Digital Sandbox workloads.
- □ Update the password for the geored user. For instructions, see Resetting internal passwords.
- Be prepared to provide the following information for the active and standby Fabric Services System instances:
  - names for the active and standby systems
  - the URLs for the active and standby systems
  - the password for the geored user

### About this task

Configure geo-redundancy locally from the intended active system. In the **Geo-Redundancy Configuration** form, **the Local Sites** section configures the active system; the **Remote Sites** section configures the standby system.

### Procedure

- **Step 1.** Realign the certificates between the intended active and standby systems. For instructions, see Realigning certificates.
- **Step 2.** From the main menu = of the intended active system, select **Geo-Redundancy**.
  - a. Click CONFIGURE.
    - In the LOCAL SITE section, configure the following settings for the active system.
    - Provide a name for the active system.
    - Provide the URL of the active system.
    - Provide the login credentials (username and password) for the active system.
    - Ensure that the **Active** parameter is enabled.
  - b. In the Remote Site section, configure the standby system.
    - Provide a name for the standby system.
    - Provide the URL of the standby system.

- · Provide the login credentials (username and password) for the standby system.
- · Ensure that the Active parameter is disabled.

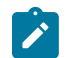

**Note:** If a remote site is already configured as a standby for another system, this new configuration takes precedence and overwrites the previous configuration.

- c. Test the connection between the endpoints of the geo-redundant system. Click TEST CONNECTION.
- d. Optional: Update the setting for the sync queue length.
- e. Click SAVE.

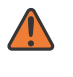

**WARNING:** This action restarts multiple services on both the active and standby sites; it can take 5 to 10 minutes before all services are up and running again. In this time, the API and UI may behave unpredictably. Monitor the services in the **Geo-Redundancy** page and ensure that all services are up before proceeding.

#### Expected outcome

The systems should automatically come up in the Syncing state. If the systems do not come up in the Syncing state, from the **Geo-Redundancy** page of the active cluster, click **SyncStart** to initiate the sync connection.

The Geo-Redundancy page displays:

- · the names of the local and remote sites
- the role of each site, either active or standby

No services are displayed at this point.

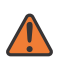

#### WARNING:

Before proceeding to the next step, ensure that there are no pending workload jobs, deployments, or any operations that could potentially modify the database in the background.

Step 3. Reconcile data from the active to the standby.

From the active system **Geo-Redundancy** page, click select **Reconcile**.

### Expected outcome

The Sync Status shows Reconcile, then moves to Syncing. This action replaces the data collection set in the standby system with the data collection set from the active system.

### **Expected outcome**

The Geo-Redundancy page displays:

- the names and roles (active or standby) of the clusters in the geo-redundant system The status of the active cluster is Active syncing; the status of the standby cluster is Standby syncing.
- · the Fabric Services System services and the status of each service

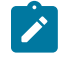

**Note:** On the standby site, the UI loads with the **Geo-Redundancy** page as its home page. Only the **Alarms** and **Geo-Redundancy** options are available from the main menu. The API is disabled, except for **GET** calls for alarms and geo-redundancy.

#### **Related topics**

Verifying that the setup is ready for geo-redundancy using the deployer VMs Geo-redundancy parameters

# 17.9.4 Sync failure and recovery

#### Sync failure

If the sync connection fails between the active and standby systems, the standby attempts to sync with the active instance for 90 seconds. The connection between the active instance and standby instance is considered lost after three missed heartbeats (approximately 90 seconds).

#### Recovery

In a geo-redundant system, if the sync connection fails, the active cluster becomes read-only (the standby is always ready-only). An administrator can decide the next steps:

- attempt to recover from a temporary sync failure For instructions, see Recovering from sync failure.
- initiate the switchover of roles between the two clusters, if the system with the active role is still reachable

For instructions, see Initiating failover: switching between the active and standby clusters.

• initiate standalone operation on the standby For instructions, see Converting a geo-redundant system to a standalone system.

# 17.9.4.1 Recovering from sync failure

## About this task

If the sync failure is because of a temporary glitch, and both active and standby clusters are still available, use the following procedure to recover the sync connection and initiate a force start on the active cluster.

### Procedure

- **Step 1.** From the main menu  $\equiv$  of the active system, select **Geo-Redundancy**.
- Step 2. On the upper-right, click Start Syncing.

#### Expected outcome

#### WARNING:

Before proceeding to the next step, ensure that there are no pending workload jobs, deployments, or any operations that could potentially modify the database in the background.

Step 3. Click Reconcile.

# 17.9.4.2 Initiating failover: switching between the active and standby clusters

# Prerequisites

- Do not make configuration changes until the system is stable and geo-redundancy has been restored. If you must make a configuration change, use only the active site, not the standby.
- If both clusters are still active, ensure that both clusters are in maintenance mode. Do not restart SR Linux nodes.

# About this task

In a geo-redundant system, assume cluster 1 is active and cluster 2 is standby. Use this procedure to switch the roles assigned to the cluster 1 and cluster 2 for the following scenarios:

· Maintenance: if you need to perform maintenance activities on the active system

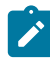

Note: You need to disable the sync connection first, as shown in step 1 of this procedure.

· Disaster recovery: if cluster 1 becomes unreachable and you want to make cluster 2 the active cluster

### Procedure

**Step 1.** If you are performing maintenance on the active cluster, stop the sync connection from the active cluster. Skip this step if you are switching over for disaster recovery reasons.

On the Geo-Redundancy page of the active system, click Stop Sync.

#### Expected outcome

The standby site automatically enters the Sync Aborted state when the active cluster has stopped syncing. Wait until the status of the standby system is Sync Aborted, then continue to step 2.

Step 2. From the Geo-Redundancy page on the standby system, run an audit.

From the standby Audit drop-down menu, click AuditStart.

#### **Expected outcome**

The status of the audit is shown on the **Geo-Redundancy** page.

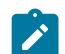

Note: The auth pod can go into a crash loop for a few restarts.

When the audit completes, continue with the next step.

- Step 3. From the upper-right drop-down list, select ForceStandalone.
- **Step 4.** Optional: If you are performing this procedure for maintenance, click **CONFIGURE**; otherwise, skip this step.
  - a. In the Local Site section, enable the Active field.
  - b. In the Remote Site section, disable the Active field.
- **Step 5.** Optional: If you are performing this procedure for maintenance, click **SAVE**; otherwise, skip this step.
- **Step 6.** Upload software images to the standby system.
  - **a.** Upload SR Linux images to the standby system. For instructions, see Adding a new software image.

**b.** After you have uploaded the software images to the standby system, from the **Image Catalog** page, click **REGEN PROVISION SCRIPTS**.

This action re-initiates ZTP provisioning scripts in case you a need to bootstrap or upgrade SR Linux nodes.

**Step 7.** Align the deployer configuration between the active and standby systems.

**a.** Determine the name of the active and standby sites.

```
[root@fss-deployer ~]# /root/bin/fss-install.sh status-georedundancy
```

**b.** While logged in to the deployer VM in cluster 1, enter the following command to make the deployer in cluster 2 the primary deployer.

```
[root@fss-deployer ~]# /root/bin/fss-install.sh set-active-deployer -t <name>
```

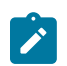

**Note:** If both deployer VMs are still available, repeat this step on the deployer VM in cluster 2.

# 17.9.5 Converting a geo-redundant system to a standalone system

# Prerequisites

Do not make configuration changes until the system is stable and geo-redundancy has been restored.

# About this task

Use this procedure to disable the geo-redundancy configuration and decommission a standby cluster. This procedure deletes the geo-redundancy configuration from both active and standby systems.

### Procedure

- **Step 1.** From the main menu **e** of the active system, select **Geo-Redundancy**.
- **Step 2.** On the upper right of the page, click **Stop Syncing**.

You do not need to wait for the standby to be in Sync Aborted state to continue with the next step.

Step 3. On the active site, click Force Standalone on the upper right of the page.

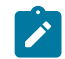

**Note:** Do not change the standby site to operate in standalone mode; the standby site remains in read-only state.

Step 4. In the Geo-redundancy configuration page, click Delete Configuration.

# 17.9.6 Geo-redundancy status and statistics

After geo-redundancy has been configured, the **Geo-Redundancy** page displays the following information:

- · the names and status of the active and standby systems
- the Fabric Services System services, including the following information for each service:
  - the sync status: the sync connection is UP or DOWN

- if an audit or reconcile operation is initiated, the status of the operation

#### Detailed audit and reconcile statistics

You can display detailed audit statistics or the JSON view of reconcile statistics by clicking the menu button at the end of each service.

# **REST API status check**

The Fabric Services System provides the following REST API that you can use to display health of each cluster in a geo-redundant system including details for each of the applications:

https://fss.domain.tld/syncmgr/api/{version}/status.

Following is sample output:

```
{
     "local": "cl3",
     "restStatus": "READ_WRITE",
     "remotes": [
          {
                "appStatus": {
                     "alarmmgr": {
                           "appStatus": "UP"
                           "syncStatus": "OK",
"reconcileStatus": "RECONCILE_NONE"
                     },
"auth": {
"conSi
                           "appStatus": "UP"
                           "syncStatus": "OK",
"reconcileStatus": "RECONCILE_NONE"
                     },
"catalog": {
    Ctati

                           "appStatus": "UP",
                          "syncStatus": "OK",
"reconcileStatus": "RECONCILE_NONE"
                     "appStatus": "UP"
                           "syncStatus": "OK",
                           "reconcileStatus": "RECONCILE_NONE"
                     "appStatus": "UP",
"syncStatus": "OK",
                           "reconcileStatus": "RECONCILE NONE"
                     },
"intentmgr": {
    Ctotus
                           "appStatus": "UP"
                           "syncStatus": "OK",
                           "reconcileStatus": "RECONCILE_NONE"
                     },
"inventory": {
    Ctotus'
                          "appStatus": "UP",
"syncStatus": "OK",
"reconcileStatus": "RECONCILE_NONE"
                     },
"labelmgr": {
    Ctotus
                          "appStatus": "UP",
"syncStatus": "OK",
"reconcileStatus": "RECONCILE_NONE"
                     },
```

```
"mgmtstack": {
                      "appStatus": "UP"
                      "syncStatus": "OK",
                      "reconcileStatus": "RECONCILE NONE"
                  },
"opertopomgr": {
    Ctotus":
                       "appStatus": "UP"
                      "syncStatus": "OK",
                      "reconcileStatus": "RECONCILE_NONE"
                 },
"topomgr": {
    ctat
                      "appStatus": "UP"
                      "syncStatus": "OK",
                      "reconcileStatus": "RECONCILE_NONE"
                  "workloadmgr": {
                       "appStatus": "UP"
                      "syncStatus": "OK",
"reconcileStatus": "RECONCILE_NONE"
                  }
             },
              "lastHealthCheckTime": "2024-04-25T06:10:49.896879306Z",
             "site": "cl4"
             "status": "ACTIVE_SYNCING"
             "configRole": "SITE_ROLE_ACTIVE"
        }
    ]
}
```

For more information about the https://fss.domain.tld/syncmgr/api/{version}/status resource, see the Swagger UI. For information more information about how to use Swagger, see the Fabric Services System API Integration Guide.

# 17.10 The technical support script

If the Fabric Services System application suffers a failure that you would like to report to Nokia technical support, you can use the technical support script that is bundled with the system to generate information about the Fabric Services System application status. You can then share this information with Nokia support teams to assist in troubleshooting the problem.

The technical support script is included with the Fabric Services System, provided you deployed the system using the standard deployer virtual machine (VM).

You can execute the script from the installer VM or from any Kubernetes (K8s) master node (that is, the compute node that is marked as master explicitly, or the first node in the input configuration file). For details about the installer VM and the nodes participating in the Fabric Services System cluster, see the *Fabric Services System Software Installation Guide*.

The script creates a file containing status information about the Fabric Services System microservices and CPU statistics that can be useful when troubleshooting issues.

# 17.10.1 How to run the technical support script

The technical support script can be found on the installer VM or any K8s master node, and is named one of the following:

- on the installer VM: deployer-tech-support.sh Running the script on the installer VM is particularly useful if an error arises during installation of the Fabric Services System.
- on the K8s master node: techsupport.sh

For the current release, the script supports the following options:

help

displays a list of supported option and their descriptions

#### minimal

generates a .tar file containing basic system status output.

#### complete

generates a .tar file containing comprehensive system status output.

#### db mongo

generates a folder containing a backup of the mongo database.

#### filter-criteria

provides a sub-string to select pod names (for example, entering "fss-da" causes the script to gather data only for those pods whose name includes "fss-da").

#### encryption

encrypts the file so that the information is secure until accessed by Nokia technical support using its key.

For example, when running the script from the k8s master node:

bash techsupport.sh minimal

bash techsupport.sh db mongo

The script also creates a folder named debug-dump, into which it places each of the files generated by the data collection process.

When the script is complete, it generates a .tar file in the debug-dump folder whose name is the current date and time. For example: Mon-Jul-26-18-08-31-IST-2021.tar.gz.

You can optionally encrypt the file so that only the Nokia technical support team can unlock it with their key. For example:

bash tech-support.sh encrypt Mon-Jul-26-18-08-31-IST- 2021.tar.gz

This generates a file named Mon-Jul-26-18-08-31-IST- 2021.tar.gz.enc, which you can then share with the Nokia support team.

# 17.11 Node discovery

For the Fabric Services System to serve its function of building and managing a data-center fabric, it must be able to discover, communicate with, and configure any SR Linux nodes that are intended to be members of that fabric. The system accomplishes this using a variation of the standard SR Linux Zero-touch Provisioning (ZTP) process.

As described in Fabric intents, node discovery is a key prerequisite before the system can deploy a fabric intent. Each node you include within a fabric intent must first be discovered and have reported itself to be in a Ready state before the system can deploy the additional configuration details to make the node adopt its

assigned role in the fabric. This section describes how node discovery occurs, and how the node's Ready state is achieved.

This section summarizes the SR Linux ZTP process and highlights the elements that are new for the Fabric Services System. For additional details about the SR Linux ZTP process, see the *Nokia Service Router Linux Software Installation Guide*.

# 17.11.1 Participants

Several entities participate in the ZTP process when used in conjunction with the Fabric Services System.

• The Fabric Services System: this process assumes that the system is up and running and able to communicate across the network. Based on a user's input when designing a fabric intent, the system creates a set of configuration files that are used to configure each node so that it can perform its intended role in the fabric.

Two subsystems integrated within the Fabric Services System also participate in the ZTP process:

 a DHCP server: the system's integrated DHCP server is capable of receiving a newly booted SR Linux node's DHCP request and replying with an assigned IPv4 address, provided this SR Linux serial number is assigned to a fabric.

You can use an external DHCP server if you prefer.

 an HTTP file server: the system's integrated HTTP file server stages and transfers SR Linux image files, scripts, and other node configuration files after communication with an SR Linux node is established.

You can use an external HTTP file server if you prefer.

The SR Linux node: when first booted up, an SR Linux node continuously sends DHCP discovery
messages requesting an IP address. After it receives an address and subsequent data from a DHCP
server, ZTP software built into the Fabric Services System can process this information and allows the
node to configure itself in accordance with information sent by a management system (in this case, the
Fabric Services System).

# 17.11.2 The discovery and configuration process

The following sequence describes the series of events from the initial fabric intent design, to the communication with a newly installed SR Linux node, to the configuration of that node so it can function in its assigned role in the planned fabric.

Steps 2 through 7 in this process represent the standard SR Linux ZTP process.

Step 8 configures support for ZTP with the Fabric Services System. This step specifies the system server, its role as the fabric manager, and the FTP and HTTPS server's IP address and authentication data. These settings allows the node to communicate directly with the system and to be configured as required to participate in the planned fabric design.

- 1. In the Fabric Services System, an operator:
  - a. adds any required SR Linux image intended for use on a fabric's nodes to the file server
  - b. creates a fabric, specifying an SR Linux image
  - **c.** associates individual nodes in the fabric intent with planned hardware, based on the hardware serial number

The system waits for the required nodes to communicate with the DHCP server.

- 2. A newly-booted SR Linux node comes online and sends out IPv4 DHCP discovery requests. For IPv6 DHCP soliciting, a hard reboot of SR Linux in required. In addition, the Fabric Services System expects a route advertisement (RA) to be available on the network.
- 3. The system's internal DHCP server receives the request, replies with the assigned IP address, and points the SR Linux node to a ZTP configuration file (*provisioning*.py) on the integrated file server.
- 4. The node requests the ZTP configuration file from the system's file server and receives the file in reply. The configuration file identifies a particular SR Linux image for the node to use, and an associated MD5 file.
- 5. The node requests the MD5 file from the system's file server and receives the file in reply.
- **6.** The node requests the binary file containing the correct SR Linux image from the file server, and receives the file in reply.
- 7. The node compares the received SR Linux image version to its current SR Linux version. If necessary, the node upgrades or downgrades itself to the new version of SR Linux contained in the image file.
- 8. The node requests from the file server the initconfig.json file identified in the *provisioning*.py file, and receives the file in reply. This file identifies the Fabric Services System as the fabric manager and includes the IP address and authentication information that the node can use to communicate with the system.
- **9.** The node "phones home," telling the Fabric Services System server that the node is configured and ready for management.
- 10. Internally, the system updates the node's status to Ready.
- **11.** After all nodes are in the Ready state, the operator must:
  - a. add the fabric to region's deployment pipeline
  - b. deploy the fabric from the deployment pipeline

The system deploys additional configuration data to the node, so that the node can configure itself for participation in the fabric as intended by the fabric design from step 1.

# 17.11.3 Using an external DHCP server

# About this task

You can use an external DHCP server instead of the one integrated into the Fabric Services System to discover and configure the nodes to participate in a fabric intent.

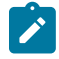

**Note:** When using an external DHCP server, set the region's **Use internal DHCP** property to Disabled.

For unmanaged fabrics, if a deployment is using an internal (for maintenance) and external DHCP servers at the same time, when the system is performing a maintenance intent on particular node, ensure that the internal DHCP is the same as external and disable the external server.

In this case, the process to configure an SR Linux node follows the usual Zero Touch Provisioning process documented in the *Nokia Service Router Linux Software Installation Guide*. However, the configuration that your DHCP server loads onto the new nodes must be the initial configuration that was generated by the Fabric Services System when you designed the fabric intent that contains it.

You use these node configurations as part of the node discovery and configuration process conducted using your DHCP server and otherwise following the Zero Touch Provisioning process documented in the *Nokia Service Router Linux Software Installation Guide*.

You also need to configure the nodes so that when they boot up, they "call home" to the Fabric Services System for subsequent management. For guidance on configuring nodes in this way when using an external DHCP server, please contact Nokia technical support.

To obtain the initial configuration for all of the nodes participating in a fabric intent, do the following:

# Procedure

- Step 1. Open the fabric intent.
- Step 2. From the opened fabric intent, click the i menu at the upper right of the page.
- Step 3. Select Download Initial Node Configuration from the list.

### **Expected outcome**

- The system immediately downloads the file "initialNodeConfigs" to your Downloads folder.
- **Step 4.** To view the configuration, open the initialNodeConfigs file in a text editor.

### **Related topics**

Viewing a fabric intent

# **18 Security**

This section describes security features of the Fabric Services System such as user authentication and audit trail logging, and password control for internal services.

# 18.1 Platform password management

The Fabric Services System uses several internal passwords to communicate between its internal services. These passwords are set securely by default. From a security standpoint, Nokia recommends that you update these passwords after installation of the platform. You can change the internal passwords for the following services and their users:

| Service     | Users    |
|-------------|----------|
| MongoDB     | root     |
|             | fsp_user |
| Neo4J       | root     |
| Keycloak    | master   |
|             | fss      |
|             | ztp      |
| Postggresq1 | root     |
|             | keycloak |
| Kafka       | —        |

Table 65: Internal services and users

# 18.1.1 Changing passwords for internal services

# Prerequisites

- Perform this procedure only during a maintenance window. Changing the password for an internal service causes the service to be unavailable for some time.
- If you are only changing the password for a non-root or non-master user, you must provide the password for the root or master user for the service in the sample-password-values.json file.

# About this task

Use the fss-change-passwords.sh command on the deployer VM to change the application passwords. The command then changes the internal passwords for the services and restarts any affected service.

The following is usage information for the fss-change-passwords.sh command:

Passwords have the following requirements:

- Passwords can consists of the following characters:
  - alphabetical: a z, A Z
  - numerical: 0-9
  - special characters: @#\$%^&\*()\_+-=[]{}|.

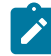

**Note:** & is not supported for any of the keycloak user passwords.

- · Passwords must consist of at least:
  - eight characters
  - two upper-case characters
  - two lower-case characters
  - one numerical character
  - one special character: @#\$%^&\*()\_+-=[]{}|.

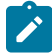

**Note:** Passwords must be provided in clear text. Ensure that the configuration file is secure; do not leave it unprotected.

### Procedure

**Step 1.** Create a JSON password configuration file.

In the JSON password configuration file, for each application, provide the supported users and the current and new password for each user.

#### Example

The following example shows the contents of the /root/sample-password-values.json configuration file that is present on the deployer VM:
```
"root": {
           "current": "cleartext",
          "new": "cleartext new"
        }
      },
       "keycloak": {
         "master": {
           "current": "cleartext",
           "new": "cleartext_new"
        },
"fss": {
           "current": "cleartext",
           "new": "cleartext_new_complexpass"
        }
      },
       "postgresql": {
         "root": {
           "current": "cleartext",
           "new": "cleartext_new"
         }.
         "keycloak": {
           "current": "cleartext",
           "new": "cleartext_new"
         },
         "ztp": {
           "current": "cleartext",
           "new": "cleartext_new"
        }
      }
    }
  },
  "kafka": {
    "passwords": {
    "current": "cleartext",
      "new": "cleartext_new"
    }
 }
}
```

**Step 2.** Execute the command to change the internal passwords after updating current passwords and adding new passwords.

### Example

The following example shows a successful password change.

```
[root@fss-deployer ~]# ./bin/fss-change-passwords.sh configure password-values.json
SUCCESS kafka : fss-kafka-admin
SUCCESS mongodb : fsp_user
SUCCESS mongodb : root
SUCCESS neo4j : root
SUCCESS postgresql : root
SUCCESS postgresql : keycloak
Waiting for all the pods to come up...
All pods are Running!
```

#### Example

In case of a failure, the script returns an error message. Depending on the error, the script may still continue with the non-errored password change requests. In the following example, the

password change failed for the MongoDB passwords because the current passwords does not match the configured passwords. The tool still updates the passwords for the other users.

[root@fss-deployer ~]# ./bin/fss-change-passwords.sh configure sample-passwordvalues.json SUCCESS kafka : fss-kafka-admin ERROR occured for mongodb fsp\_user , please make sure you have provided correct credentials ERROR occured for mongodb root , please make sure you have provided correct credentials SUCCESS neo4j : root SUCCESS keycloak : master SUCCESS keycloak : ztp SUCCESS keycloak : ztp SUCCESS keycloak : admin SUCCESS postgresql : root SUCCESS postgresql : root SUCCESS postgresql : keycloak Waiting for all the pods to come up... All pods are Running!

# 18.2 User password management

The system enforces a default system-wide user password policy for users. The default password policy includes password aging, password complexity rules, password history, and user lockout rules.

Password aging, password history, and complexity rules apply only to local users; they do not apply to LDAP users. Lockout policies apply to both local (including admin) and LDAP users.

The default policies are described below. An admin user can update these default policy settings as needed. The default policy also applies to the admin user.

## **Password aging**

By default, a user's password expires after 365 days.

### **Password complexity rules**

By default, passwords must consist of at least:

- eight characters
- two upper-case characters
- two lower-case characters
- · one numerical character
- · one special character

### **Password history**

By default, the system rejects the use of the last three previous passwords.

### **Concurrent user sessions**

By default, a user can be logged in to a maximum of three concurrent active sessions.

## Lockout policy

By default, a user is locked out after five failed attempts within specified period of time (the default is 5 minutes). The account used during those attempts is locked out for a preconfigured lockout period (the default is 10 minutes). After the lockout period, the account is unlocked without the intervention of an admin user.

An admin user can also configure users to be permanently locked out of their accounts after failing to login after a specified number of failed attempts. An admin user must unlock a permanently locked account.

# 18.2.1 Password policy parameters

Table 66: Password validity

| Parameter | Descripti             | on                                                                                             | Values             |
|-----------|-----------------------|------------------------------------------------------------------------------------------------|--------------------|
| Duration  | Specifies<br>password | the how long user<br>s are valid.                                                              | Default: 3650 days |
|           |                       | <b>Note:</b> Not applicable to LDAP users.                                                     |                    |
|           |                       | <b>Note:</b> If set to 365 days, after a software upgrade, manually change this value to 3650. |                    |

|  | Table 6 | 37: P | assword | com | olexity | req | uirem | ents |
|--|---------|-------|---------|-----|---------|-----|-------|------|
|--|---------|-------|---------|-----|---------|-----|-------|------|

| Parameter                                 | Description                                                                                                    | Values     |
|-------------------------------------------|----------------------------------------------------------------------------------------------------|------------|
| Minimum Length                            | Specifies the minimum number of<br>characters for the user password.Note: Not applicable to<br>LDAP users.                        | Default: 8 |
| Minimum Number of<br>Uppercase Characters | Specifies the minimum number of uppercase characters for the user password.           Note:         Not applicable to LDAP users. | Default: 2 |
| Minimum Number of<br>Lowercase Characters | Specifies the minimum number of lowercase characters for the user password.           Note:         Not applicable to LDAP users. | Default: 2 |

| Parameter                                 | Description                                                                                                    | Values     |
|-------------------------------------------|----------------------------------------------------------------------------------------------------|------------|
| Minimum Number of Numerical<br>Characters | Specifies the minimum number of numerical characters for the user password.           Note: Not applicable to LDAP users. | Default: 2 |
| Minimum Number of Symbols                 | Specifies the minimum number of symbols for the user password.                                                            | Default: 2 |
|                                           | LDAP users.                                                                                                    |            |

Table 68: Lockout conditions

| Parameter                            | Description                                                                                                    | Values              |
|--------------------------------------|----------------------------------------------------------------------------------------------------|---------------------|
| Maximum Number of Login<br>Failures  | Specifies the maximum number failed log in attempts before a user is locked out.                                                                                                    | Default: 5          |
| Maximum Number of User<br>Sessions   | Specifies the maximum number<br>of active log in session for a local<br>user.                                                                                                    | Default: 3          |
| Number of Old Passwords to<br>Reject | Specifies the number of unique<br>new passwords assigned to a<br>user before an old password can<br>be reused.                                                                                                    | Default: 3          |
| Permanent Lockout                    | If enabled, specifies that a user<br>is automatically locked out<br>after exceeding the maximum<br>number of log in failures. The<br>account remains locked until an<br>administrator unlocks it.<br>If this parameter is enabled, the<br><b>Wait Increment, Maximum Wait</b><br><b>Time</b> , and <b>Failure Reset Time</b><br>parameters do not apply. | Default: disabled   |
| Wait Increment                       | Specifies how long a user must<br>wait after a failed attempt before<br>logging in again.Note: This parameter<br>is not applicable if the<br>Permanent Lockout<br>parameter is enabled.                                                                                                    | Default: 60 seconds |

| Parameter          | Description                                                                                                    | Values                     |
|--------------------|----------------------------------------------------------------------------------------------------|----------------------------|
| Maximum Wait Time  | Specifies how long an account<br>remains locked out before it is<br>automatically unlocked.<br>Note: This parameter<br>is not applicable if the<br>Permanent Lockout<br>parameter is enabled.                                                                                              | Default: 3600 seconds      |
| Failure Reset Time | Specifies how long after a failed<br>log in attempt before the counter<br>for the Maximum Number of<br>Login Failures is reset to 0.This counter is also reset after a<br>successful log in.Note: This parameter<br>is not applicable if the<br>Permanent Lockout<br>parameter is enabled. | Default: 30 seconds        |
| Quick Login Check  | Specifies how long the system<br>checks if there are any<br>concurrent login attempts made<br>with an incorrect password for a<br>user.                                                                                                    | Default: 1000 milliseconds |
| Quick Login Wait   | Specifies how long a user is<br>locked out after being locked out<br>from a quick login check.                                                                                                    | Default: 60 seconds        |

## 18.2.2 Managing user password policies

## About this task

An admin user can update the policy for user passwords in the system default password policy **FSS-Default-Password**.

## Procedure

- Step 1. From the main menu =, select Policies.
- Step 2. From the drop-down list, select Passwords.
- Step 3. Double-click the default password policy, FSS-Default-Password to open it.
- Step 4. In the Password Expiry pane, update the duration for the validity of user passwords as needed.
- Step 5. In the Password Requirements pane, update password requirements as needed.
- Step 6. In the Lockout Conditions pane, update the following settings as needed:
  - · lockout policies, including enabling permanent lockout rules

- maximum number of user sessions
- · password history

## 18.2.3 Managing a user profile and password

## About this task

Users can log in to the system GUI or API and view their own information from the **User:** *<username>* menu on the upper right of the page and selecting **User Profile**. The profile page displays the following information:

- username
- first name
- last name
- e-mail address
- assigned groups (group membership)
- assigned roles
- whether the user is local user or LDAP based user

While logged in to the UI, users can change their own passwords. The system does not keep a history of a user's password changes.

## Procedure

- Step 1. Click the User: <username> drop-down list and select Change Password.
- **Step 2.** To change your password, enter your old password, new password, and confirm the change. Password requirements are described in Password complexity rules.
- Step 3. When you are finished, click Update.

## 18.2.4 Resetting internal passwords

## About this task

If you need to change the password for the admin, connect, ztp, or geored user because of imminent password expiry or because the account is permanently locked after unsuccessful logins attempts, use the fss-change-passwords.sh utility on the deployer VM to change the password and unlock the account.

## Prerequisites

Perform this procedure only during a maintenance window. You can change the password for any of the admin, connect, ztp, or geored user accounts or all of them.

## Procedure

**Step 1.** Create a JSON password configuration file that contains the new passwords for internal users.

### Example

The following example shows the contents of a /root/sample-password-values.json file in the deployer VM; the file contains only the new passwords for the admin, connect, geored, and ztp users:

```
{
  "fss": {
    "passwords": {
       "keycloak": {
         'ztp": {
          "current": "",
          "new": "fssNewPass@123"
        },
        "admin": {
          "current": ""
           "new": "fssNewPass@123"
        },
         "connect": {
          "current": "",
           "new": "fssNewPass@123"
        },
        "geored": {
          "current": ""
           "new": "fssNewPass@123"
        }
      }
    }
  }
}
```

Step 2. Reset the passwords.

#### Example

```
[root@ fss-deployer ~]# fss-change-passwords.sh configure reset-pass.json
SUCCESS keycloak : ztp
SUCCESS keycloak : admin
SUCCESS keycloak : connect
SUCCESS keycloak : geored
Waiting for all the pods to come up...
All pods are Running!
```

# 18.3 Certificate management

Certificate management refers to the monitoring, processing, and execution of every process in the life cycle of an X.509v3 certificate. A certificate is a digital document that represent a user (customer), client, service, or device. X.509 is the standard format for public certificates.

X.509v3 is an ITU-T standard which consists of a hierarchical system of certificate authorities (CAs) that issue certificates that bind a public key to particular entity's identification. In the Fabric Services System, an entity can be a client (with access to the Fabric browser, REST client, or Kafka) or nodes (managed or unmanaged). The entity's identification can be a distinguished name or an alternative name such as FQDN or IP address.

A CA issues a certificate by signing an entity's public key with its own private key. A CA can issue certificates for an entity as well as for another CA. When a CA certificate is issued by itself (signed by its

own private key), this CA is called the root CA. An entity's certificate can be issued by the root CA or by a subordinate CA (that is, issued by another subordinate CA or root CA). A certificate chain is a certificate that involved multiple CAs.

## Role of the Fabric Services System in certificate management

In the Fabric Services System, certificate management includes the issuance, signing, renewal, and deployment of certificates.

## Figure 39: Certificates in the Fabric Services System

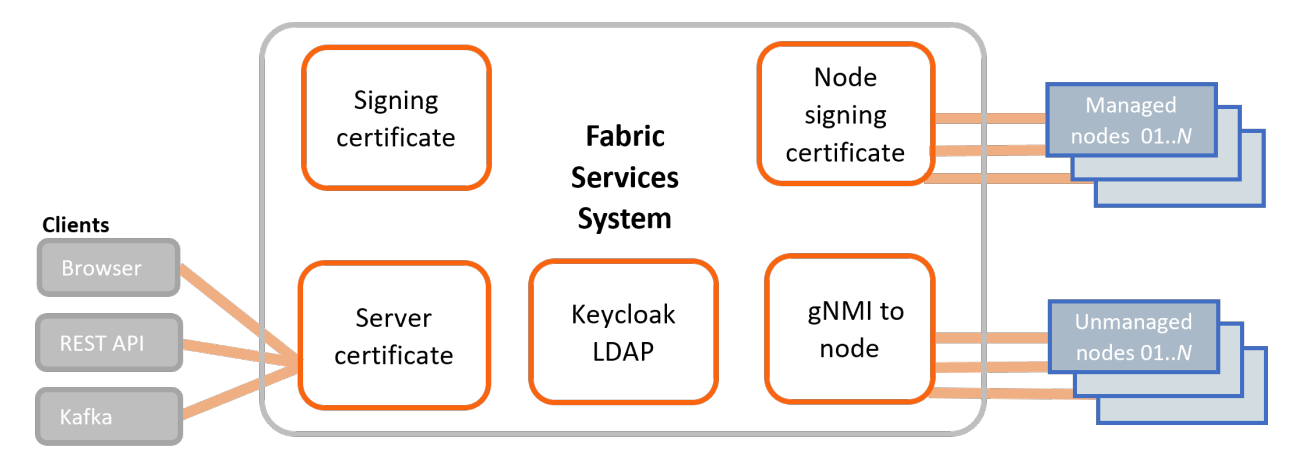

The certificates managed by the system include following:

- signing certificate: the issuer certificate provided to Cert-Manager and is used by Cert-Manager (an X.509 certificate controller) to sign any certificate request for the northbound interfaces certificate
- northbound server certificates: used to secure communication between the Fabric Services System and clients, such as a browser, the REST API, and Kafka
- node signing certificate: used to sign the gNMI server certificate for each fully managed SR Linux node during the bootstrap of that node. These gNMI server certificates are used to secure communication between the Fabric Services System and managed nodes
- gNMI-to-node certificates: used to secure communication between the gNMI interface of unmanaged nodes and the Fabric Services System
   These certificates are uploaded to the Fabric Services System trust store. Typically, each node has a certificate that was installed by the customer; the certificates are likely generated by the customer's internal certificate-generating service. Only the root certificate that signed all the certificates in each node is uploaded to the Fabric Services System trust store. For related information, see Uploading a customer-generated root CA to the trust store.
- certificate for LDAP service these certificates are needed for the Keycloak service to communicate with the LDAP service
   For related information, see Configuring LDAP server details. During initial installation, the relevant parameters are trustoreFilename and trustorePassword, as described in "Editing the installation configuration file" in the Fabric Services System Software Installation Guide.

## Certificate management during initial installation

During the initial Fabric Services System installation, users do not need to provide certificates. During the installation process, the system:

- · generates a self-signed root CA for signing the server certificates
- generates a self-signed root CA for signing the managed SR Linux node gNMI server certificates
- · generates server certificates for all services in Kubernetes that need one

These certificates generated by the system are unique for every installation. By default, the root CAs are valid for 10 years; the northbound server certificates are valid for 365 days. The northbound server certificates are automatically renewed.

For managed nodes, the gNMI server certificates are generated with a 10 year validity and signed by the node signing certificate.

## Certificate management after the software installation

The Fabric Services system provides the fss-certificate.sh utility to manage certificates after the initial Fabric Services System software installation.

After initial installation, users can:

- for managed nodes, provide their own certificates to replace the certificates generated by the system during initial installation
- for the northbound interface and UI, provide their own CA (root CA or subCA) signing certificate which is used to generate the server certificates
- · provide a server certificate for northbound services, including the UI, REST API, and Kafka
- provide their own CA (root CA or subCA) for signing the certificates for managed nodes
- generate a certificate signing request (CSR) for the northbound server certificate or either of the subCA certificates
- trigger the system to replace the root CA and dependent certificates that were created during installation
- · renew expired or expiring certificates for the Kubernetes cluster

## 18.3.1 Managing certificates

After the initial Fabric Services System software installation, use the **fss-certificate.sh** utility to perform the following tasks:

- Deploy a user-provided CA signing certificate (root CA or subCA) for the signing of the northbound server certificates.
- Deploy a user-provided server certificate for northbound services, including the UI, REST API, and Kafka.
- Deploy a user-provided CA signing certificate (root CA or subCA) for generating the SR Linux node certificates.
- Generate a certificate signing request (CSR) for the northbound services server certificate or either of the signing certificates.
- Generate a self-signed root CA key and CRT files and store them in the /root/userdata/ certificates directory.
- Display the all certificates used by the system.

## 18.3.1.1 Deploying a user-provided CA certificate

## Prerequisites

- Perform this procedure while logged in to the deployer VM.
- The customer-provided CA must be root CA or subCA.

## About this task

Use the following command to deploy a user-provided CA certificate to replace the CA certificates for internal servers that were generated during installation:

fss-certificate.sh deploy-fss-ca-certs --certificate <path> --key <path>

where:

- -certificate <path> is the path to certificate file, including the certificate chain and the trusted signing agency, in PEM format
- -- key <path> is the path to the private key file, in PEM format

### Procedure

Step 1. Deploy a user-provided CA certificate.

#### Example

```
# /root/bin/fss-certificate.sh deploy-fss-ca-certs --certificate /root/userdata/
signingca-valid5years.crt --key /root/userdata/signingca-valid5years.key
Certificate is valid for 1825 days more till 2028-07-11 08:07:03
FSS updated successfully
Updating Kafka certs, this may take upto 10 minutes
SUCCESS: Certificates deployed!
```

**Step 2.** Optional: Verify the new server certificate.

You can log in to the UI and inspect the server certificate or perform the procedure Displaying certificates.

## 18.3.1.2 Deploying a user-provided server certificate for northbound services

### Prerequisites

Perform this procedure while logged in to the deployer VM.

### About this task

Use the following command to deploy a user-provided certificate for northbound services (such as the UI, REST API, and Kafka) to replace the certificate that was generated during installation:

fss-certificate.sh deploy-fss-server-certs --certificate <path> --key <path>

where

--certificate <path> is the path to the certificate file to be used the northbound services in PEM format

--key <path> is the path to the private key file in PEM format

## Procedure

Step 1. Deploy the user-provided server certificate for northbound services.

#### Example

```
# /root/bin/fss-certificate.sh deploy-fss-server-certs --certificate /root/userdata/
mysrvr-valid29days.crt --key /root/userdata/mysrvr-valid29days.key
WARNING: Certificate validity is less than 30 days and expires 2023-08-10 08:07:04
FSS updated successfully
Updating Kafka server certs, this may take upto 10 minutes
```

Step 2. Optional: Verify the new server certificate.You can log in to the UI and inspect the server certificate or perform the procedure Displaying certificates.

## 18.3.1.3 Deploying a user-provided node CA certificate

## Prerequisites

- Perform this procedure while logged in to the deployer VM.
- The customer-provided CA must be root CA or subCA.
- The CA must be valid for at least 10 years.

## About this task

Use the following command to deploy the signing certificate CA is used to generate certificates for managed nodes.

fss-certificate.sh deploy-node-ca-certs --certificate <path> --key <path>

#### where

- --certificate <path>: the path to the certificate file, in PEM format
- --key <path>: the path to the private key file, in PEM format

Note: Use caution when using this option.

- -no prechecks: specifies bypass pre-checks in this operation. This option is useful for scenarios, such as in geo-redundant setups, when certificates are synchronized from the active to the standby system, and the CA validity is likely to be less than 10 years.

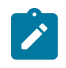

1

# Note:

Only nodes that are bootstrapped after the change of CA receive a gNMI server certificate signed by the new CA. Existing managed node gNMI server certificates are renewed or replaced with new server certificates signed by the newly provided CA.

## Procedure

Deploy the customer-provided CA.

#### Example

```
# /root/bin/fss-certificate.sh deploy-node-ca-certs --certificate /root/userdata/nodesigningca-
valid10yrs.crt --key /root/userdata/nodesigningca-valid10yrs.key
Certificate is valid for 3651 days more till 2033-07-11 08:07:05
FSS updated successfully
```

## 18.3.1.4 Generating a CSR

## Prerequisites

Perform this procedure while logged in to the deployer VM.

## About this task

Use this procedure to generate a CSR for the northbound interface certificate. The Fabric Services System generates a private key and creates a CSR which the user sends to a CA for signing. After the CSR is signed, the customer provides the certificate and chain back to the system, which has stored the private key.

Use the following command:

```
fss-certificate.sh generate-csr --country <country> --province <province> --location <location>
    -org <organization> --org-unit <organizational unit> --days <num of days> --input-file <path>
```

where:

- --country <country> is the two-letter of the country for the certificate subject
- --province <province> is the province or state (in full) for the certificate subject
- --location <location> is the location name (typically city) for the certificate subject
- --org <organization> is the organization or company name for the certificate subject
- --org-unit <organizational unit> is the organizational unit or team for the certificate subject
- --days <num of days> is the number of days the certificate is valid
- --input-file <path> is the name of the input JSON configuration file

### Procedure

Generate a CSR for a user.

#### Example

```
fss-certificate.sh generate-csr --country US --province CA --location Sunnyvale --org Nokia --
org-unit ION --days 3650 --input-file input.json
```

## 18.3.1.5 Generate a self-signed root CA certificate

### Prerequisites

Perform this procedure while logged in to the deployer VM.

### About this task

Use the following command to generate a self-signed root CA certificate and private key. The system generates a new self-signed root CA key and stores it the /root/userdata/certificates directory. This certificate can then be used with the other procedures as needed.

fss-certificate.sh create-certs --country <country> --province <province> --location <location>
 -org <organization> --org-unit <organizational unit> --days <num of days> --input-file <path>

#### where:

- --country <country> is the two-letter of the country for the certificate subject
- --province <province> is the province or state (in full) for the certificate subject
- --location <location> is the location name (typically city) for the certificate subject
- --org <organization> is the organization or company name for the certificate subject
- --org-unit <organizational unit> is the organizational unit or team for the certificate subject
- --days <num of days> is the number of days the certificate is valid
- --input-file <path> is the name of the input JSON configuration file

## Procedure

Step 1. Create a new root CA.

### Example

```
# fss-certificate.sh create-certs --country US --province CA --location Sunnyvale --
org Nokia --org-unit ION --days 3650 --input-file input.json
```

**Step 2.** Verify the generated certificate. Use the following command:

openssl x509 -noout -text -in /root/userdata/certificates/fss-issuer.crt

## 18.3.1.6 Displaying certificates

#### Prerequisites

Perform this procedure while logged in to the deployer VM.

#### About this task

Use the following command to display certificates:

fss-certificate.sh show-certs [-v]

## Example: Displaying the summary of all certificates

#### independentsigningcallyrs.jagi.nokia.net

#### Example: Displaying details about all certificates

```
# /root/bin/fss-certificate.sh show-certs -v
Showing certificate with connection to 192.168.102.106:443
Certificate:
   Data:
       Version: 3 (0x2)
       Serial Number:
            60:8d:ba:1a:d8:41:bf:38:81:c0:c9:4e:84:47:65:d9:55:4f:eb:2b
       Signature Algorithm: sha256WithRSAEncryption
       Issuer: C = IN, ST = Karnataka, L = Bengaluru, O = Nokia, CN =
 independentsigningcallyrs.jagi.nokia.net
       Validitv
           Not Before: Jul 12 08:07:04 2023 GMT
           Not After : Aug 10 08:07:04 2023 GMT
       Subject: C = IN, ST = Karnataka, L = Bengaluru, O = Nokia, CN =
 mysrvrvalid29days.jagi.nokia.net
       Subject Public Key Info:
            Public Key Algorithm: rsaEncryption
               RSA Public-Key: (4096 bit)
               Modulus:
                   00:b7:9d:ef:af:f1:8e:89:89:58:63:f4:9c:58:74:
                   44:9b:14:83:06:e7:69:e3:8e:46:b9:53:cd:95:49:
                   9e:57:f0:24:d1:21:f4:77:08:4f:a2:38:6f:cd:92:
                   9a:5d:d7:24:e0:8e:91:e6:6b:da:fd:28:b5:5a:c6:
                   5a:fa:05:11:6e:36:66:c3:5d:67:ab:bd:04:ed:c8:
                   a9:ef:80:f2:27:ba:c0:1c:0a:77:02:94:bd:79:aa:
                   20:af:31:9c:53:2b:c8:c7:1b:b2:fd:8c:11:73:01:
                   32:9a:e4:d3:2e:00:71:5d:58:6e:b7:82:65:34:48:
                   cf:86:3f:ca:7e:6b:39:95:c4:97:42:c3:8c:9d:a6:
                   1f:58:a2:fd:5d:e5:e4:9f:60:3b:60:a6:14:2c:2b:
                   67:be:5c:97:4b:ce:ef:68:be:88:cb:91:f5:97:e2:
                   ad:a9:a2:03:b1:e8:09:97:63:35:b3:0f:3d:ae:5d:
                   49:a2:f5:2c:2c:d6:22:6b:67:33:49:ad:8f:57:70:
                   Od:0b:12:69:ca:72:76:54:ab:0e:34:21:7a:ad:49:
                   55:43:9d:a4:0a:fb:12:31:4b:f0:82:86:cf:40:c2:
                   cc:8a:21:7f:c5:8b:35:b2:f6:84:2a:31:a1:bd:37:
                   5e:9c:fc:43:99:55:8d:a3:5b:f3:13:95:2d:a7:71:
                   7f:29:9f:6b:19:d0:f1:5c:14:f3:40:28:4c:f0:84:
                   c9:af:94:bf:7c:26:e9:ad:dc:a9:bc:fc:c4:c6:bf:
                   43:55:53:22:a8:eb:fa:3f:b0:99:37:f7:37:a6:2e:
                   86:33:d2:1c:61:37:7b:89:fe:d2:9b:ba:db:9f:3e:
```

2f:e4:9d:6c:e1:d4:96:a2:a5:e9:ed:b6:81:71:a3: 94:b7:12:03:5b:c8:58:ac:de:16:01:30:eb:c4:38: 52:d7:73:e7:04:89:dd:03:3e:a3:dd:bb:f4:6b:fc: 75:b5:d7:82:a4:28:70:ab:b5:3e:c2:a2:22:80:dc: 23:04:41:5b:d4:be:41:1c:78:51:05:cd:a1:55:f6: 12:3e:03:0b:b1:22:8e:6e:31:ed:68:d3:17:ca:d9: 29:c2:54:8f:f1:4e:08:a6:8e:65:4d:50:d9:6a:68: 6b:ee:54:d8:fa:0f:c3:54:cd:57:b5:f9:48:cf:59: 14:91:37:a3:3a:29:e3:d5:f8:32:04:d8:eb:50:1a: ld:2b:48:ca:68:ff:5d:68:17:f3:29:a0:72:01:08: 36:fb:5d:d4:9f:fb:46:e1:66:c6:97:43:7f:cb:b0: 7d:11:ab:24:f8:91:c3:a0:bc:3d:a7:79:05:eb:04: 53:c5:36:84:d2:3e:8d:e8:30:9b:55:cd:89:e4:11: ac:e1:a7 Exponent: 65537 (0x10001) X509v3 extensions: X509v3 Authority Key Identifier: keyid:4C:A4:FF:0C:07:77:99:29:35:BF:B8:3E:B4:2D:C1:81:68:50:CF:5F X509v3 Basic Constraints: CA:FALSE X509v3 Subject Alternative Name: DNS:mysrvr01.jagi.net, DNS:cutomersrvr01.customerdomain.net, DNS:localhost Signature Algorithm: sha256WithRSAEncryption 54:57:03:a4:cc:f3:8c:73:a2:6f:67:67:e8:47:36:e1:8f:d6: 41:48:f4:c7:fb:26:10:83:f3:09:e0:f9:97:5f:3a:50:c6:8c: de:46:22:54:f9:2d:58:1d:01:d6:43:e7:45:22:36:82:6d:1a: a1:07:ed:4d:76:78:c7:5d:6c:c9:c3:96:99:b8:4b:74:cd:4f: 0e:0b:91:b4:bf:37:8c:d7:60:2e:00:32:1e:f3:c5:c1:19:51: 00:81:a2:1e:83:82:f6:cd:3f:50:c2:60:9f:51:9a:44:ff:e0: 50:ac:be:e7:1f:82:67:fd:fe:ec:8d:64:8e:70:b6:2e:ad:23: 7c:64:95:20:c7:8a:40:f4:51:5c:77:1a:78:a1:20:6d:ec:8d: b0:2b:af:59:c6:03:54:cf:7b:2e:1b:b7:47:7f:51:0c:b5:9d: 5e:4f:52:6a:a8:5e:1a:6c:82:eb:6f:06:3c:06:37:df:98:75: dc:64:fb:bd:cb:d0:2e:bd:b7:a7:93:db:c9:86:47:64:5f:74: 5c:90:e2:19:2d:d8:33:f0:92:52:8e:7c:9d:49:06:37:9e:7c: 3e:67:85:43:41:a1:dc:bd:cb:70:9b:03:c4:95:4a:72:d0:8c: 35:84:22:ee:2f:fc:4c:58:a6:43:71:d8:61:90:59:fc:15:fd: a6:9d:df:b2:50:95:91:f5:35:ac:fa:1c:60:e1:f3:03:23:46: 34:96:78:9e:79:39:dc:63:fd:99:88:53:dc:d3:0b:e7:49:ae: 90:8c:89:09:c3:5b:c0:21:4d:0a:ce:81:0b:dc:4b:76:30:b9: 49:05:f6:59:03:dd:00:e2:4c:06:3d:f0:4d:d0:98:17:9c:0a: c1:a8:e1:13:c9:0e:60:46:2a:d5:fc:d5:ad:1b:43:c1:77:8f: 3a:ae:ea:c8:f2:09:23:3a:86:27:c7:60:05:bc:ca:38:fd:60: c8:1d:b9:8f:c2:13:47:e1:fd:45:b3:72:14:a4:ee:8a:83:6e: 12:61:65:45:40:dc:ab:97:87:e8:9d:76:29:60:94:43:e2:30: d2:bd:74:04:34:7a:06:f6:57:80:87:d0:45:84:01:f5:3a:e3: e2:4a:17:59:f7:0c:2a:f2:b1:9d:81:72:af:ae:0f:bb:1a:0d: 45:64:89:6f:36:bf:63:ff:bd:23:d0:62:b5:0d:6a:ac:7b:21: f0:c3:7f:5a:03:6c:70:4f:f1:ca:27:61:b0:ea:b7:10:6f:f4: 99:e3:5c:30:29:3a:82:4b:eb:a4:6a:a0:c0:d0:c5:a2:8a:32: 12:c2:3f:fc:a9:8e:dc:ec:8a:25:23:4c:e9:f8:c3:af:f9:4a: dc:c6:42:14:c4:0a:11:7e Showing certificate with connection to 192.168.102.106:32100 Certificate: Data: Version: 3 (0x2) Serial Number: 60:8d:ba:1a:d8:41:bf:38:81:c0:c9:4e:84:47:65:d9:55:4f:eb:2b

```
Signature Algorithm: sha256WithRSAEncryption
       Issuer: C = IN, ST = Karnataka, L = Bengaluru, O = Nokia, CN =
independentsigningcallyrs.jagi.nokia.net
       Validity
           Not Before: Jul 12 08:07:04 2023 GMT
           Not After : Aug 10 08:07:04 2023 GMT
       Subject: C = IN, ST = Karnataka, L = Bengaluru, O = Nokia, CN =
mysrvrvalid29days.jagi.nokia.net
       Subject Public Key Info:
           Public Key Algorithm: rsaEncryption
               RSA Public-Key: (4096 bit)
               Modulus:
                   00:b7:9d:ef:af:f1:8e:89:89:58:63:f4:9c:58:74:
                   44:9b:14:83:06:e7:69:e3:8e:46:b9:53:cd:95:49:
                   9e:57:f0:24:d1:21:f4:77:08:4f:a2:38:6f:cd:92:
                   9a:5d:d7:24:e0:8e:91:e6:6b:da:fd:28:b5:5a:c6:
                   5a:fa:05:11:6e:36:66:c3:5d:67:ab:bd:04:ed:c8:
                   a9:ef:80:f2:27:ba:c0:1c:0a:77:02:94:bd:79:aa:
                   20:af:31:9c:53:2b:c8:c7:1b:b2:fd:8c:11:73:01:
                   32:9a:e4:d3:2e:00:71:5d:58:6e:b7:82:65:34:48:
                   cf:86:3f:ca:7e:6b:39:95:c4:97:42:c3:8c:9d:a6:
                   1f:58:a2:fd:5d:e5:e4:9f:60:3b:60:a6:14:2c:2b:
                   67:be:5c:97:4b:ce:ef:68:be:88:cb:91:f5:97:e2:
                   ad:a9:a2:03:b1:e8:09:97:63:35:b3:0f:3d:ae:5d:
                   49:a2:f5:2c:2c:d6:22:6b:67:33:49:ad:8f:57:70:
                   0d:0b:12:69:ca:72:76:54:ab:0e:34:21:7a:ad:49:
                   55:43:9d:a4:0a:fb:12:31:4b:f0:82:86:cf:40:c2:
                   cc:8a:21:7f:c5:8b:35:b2:f6:84:2a:31:a1:bd:37:
                   5e:9c:fc:43:99:55:8d:a3:5b:f3:13:95:2d:a7:71:
                   7f:29:9f:6b:19:d0:f1:5c:14:f3:40:28:4c:f0:84:
                   c9:af:94:bf:7c:26:e9:ad:dc:a9:bc:fc:c4:c6:bf:
                   43:55:53:22:a8:eb:fa:3f:b0:99:37:f7:37:a6:2e:
                   86:33:d2:1c:61:37:7b:89:fe:d2:9b:ba:db:9f:3e:
                   2f:e4:9d:6c:e1:d4:96:a2:a5:e9:ed:b6:81:71:a3:
                   94:b7:12:03:5b:c8:58:ac:de:16:01:30:eb:c4:38:
                   52:d7:73:e7:04:89:dd:03:3e:a3:dd:bb:f4:6b:fc:
                   75:b5:d7:82:a4:28:70:ab:b5:3e:c2:a2:22:80:dc:
                   23:04:41:5b:d4:be:41:1c:78:51:05:cd:a1:55:f6:
                   12:3e:03:0b:b1:22:8e:6e:31:ed:68:d3:17:ca:d9:
                   29:c2:54:8f:f1:4e:08:a6:8e:65:4d:50:d9:6a:68:
                   6b:ee:54:d8:fa:0f:c3:54:cd:57:b5:f9:48:cf:59:
                   14:91:37:a3:3a:29:e3:d5:f8:32:04:d8:eb:50:1a:
                   1d:2b:48:ca:68:ff:5d:68:17:f3:29:a0:72:01:08:
                   36:fb:5d:d4:9f:fb:46:e1:66:c6:97:43:7f:cb:b0:
                   7d:11:ab:24:f8:91:c3:a0:bc:3d:a7:79:05:eb:04:
                   53:c5:36:84:d2:3e:8d:e8:30:9b:55:cd:89:e4:11:
                   ac:e1:a7
               Exponent: 65537 (0x10001)
       X509v3 extensions:
           X509v3 Authority Key Identifier:
               keyid:4C:A4:FF:0C:07:77:99:29:35:BF:B8:3E:B4:2D:C1:81:68:50:CF:5F
           X509v3 Basic Constraints:
               CA:FALSE
           X509v3 Subject Alternative Name:
               DNS:mysrvr01.jagi.net, DNS:cutomersrvr01.customerdomain.net, DNS:localhost
   Signature Algorithm: sha256WithRSAEncryption
        54:57:03:a4:cc:f3:8c:73:a2:6f:67:67:e8:47:36:e1:8f:d6:
        41:48:f4:c7:fb:26:10:83:f3:09:e0:f9:97:5f:3a:50:c6:8c:
        de:46:22:54:f9:2d:58:1d:01:d6:43:e7:45:22:36:82:6d:1a:
        a1:07:ed:4d:76:78:c7:5d:6c:c9:c3:96:99:b8:4b:74:cd:4f:
        0e:0b:91:b4:bf:37:8c:d7:60:2e:00:32:1e:f3:c5:c1:19:51:
        00:81:a2:1e:83:82:f6:cd:3f:50:c2:60:9f:51:9a:44:ff:e0:
        50:ac:be:e7:1f:82:67:fd:fe:ec:8d:64:8e:70:b6:2e:ad:23:
```

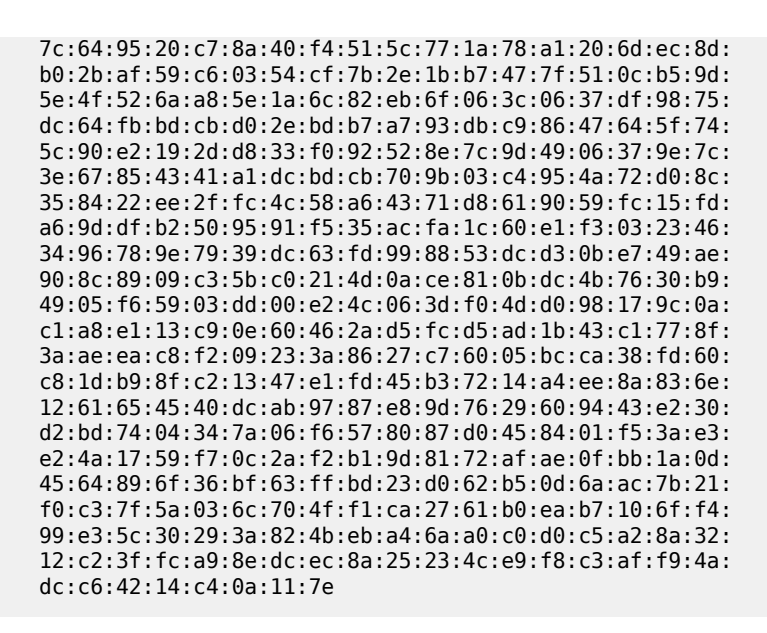

## 18.3.2 Renewing certificates for the Kubernetes cluster

Kubernetes certificates are valid for one year. Ensure that certificates are always valid by renewing them regularly, before they expire. When Kubernetes certificates expire, Kubernetes commands such as kubectl stop working and backup scripts start failing on the deployer.

Certificates are automatically renewed in some scenarios, for example:

- When the Fabric Services System software is reinstalled, certificates for the Kubernetes cluster are generated with a one year validity from the date of installation.
- When you are upgrading Fabric Services System software, and certificates are renewed when the Kubernetes version is upgraded.

For example, when you upgrade software from Release 24.5.2 to 24.8.x, the Kubernetes version does not change, so certificates are not renewed. When you upgrade from Release 23.8.x to 24.5.x, the Kubernetes version is upgraded, so certificates are renewed during the upgrade.

## 18.3.2.1 Renewing expired certificates

#### About this task

Use this procedure renew expired certificates for the Kubernetes cluster on all master and control-plane nodes.

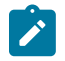

Note: This procedure requires a reboot of the master nodes.

### Procedure

**Step 1.** Check the certificate validity on any master node.

#### Example

[root@node1 ~]# kubeadm certs check-expiration

[check-expiration] Reading configuration from the cluster... [check-expiration] FYI: You can look at this config file with 'kubectl -n kube-system get cm kubeadm-config -o yaml' W0710 21:38:33.484779 1233162 utils.go:69] The recommended value for "clusterDNS" in "KubeletConfiguration" is: [10.233.0.10]; the provided value is: [10.233.0.3] CERTIFICATE EXPIRES RESIDUAL TIME CERTIFICATE AUTHORITY EXTERNALLY MANAGED admin.conf Jun 26, 2025 15:11 UTC 350d ca no apiserver Jun 26, 2025 15:11 UTC 350d ca no apiserver-kubelet-client Jun 26, 2025 15:11 UTC 350d ca no controller-manager.conf Jun 26, 2025 15:11 UTC 350d ca no front-proxy-client Jun 26, 2025 15:11 UTC 350d ca no cscheduler.conf Jun 26, 2025 15:11 UTC 350d ca no CERTIFICATE AUTHORITY EXPIRES RESIDUAL TIME EXTERNALLY MANAGED ca Jun 24, 2034 15:11 UTC 9y no front-proxy-ca Jun 24, 2034 15:11 UTC 9y no

Step 2. Renew the expired certificates.

#### Example

root@node1 ~]# kubeadm certs renew all [renew] Reading configuration from the cluster... [renew] FYI: You can look at this config file with 'kubectl -n kube-system get cm kubeadm-config -o yaml' W0710 21:39:19.263073 1234844 utils.go:69] The recommended value for "clusterDNS" in "KubeletConfiguration" is: [10.233.0.10]; the provided value is: [10.233.0.3] certificate embedded in the kubeconfig file for the admin to use and for kubeadm itself renewed certificate for serving the Kubernetes API renewed certificate for the API server to connect to kubelet renewed certificate for the front proxy client renewed certificate for the front proxy client renewed certificate embedded in the kubeconfig file for the scheduler manager to use renewed certificate embedded in the kubeconfig file for the scheduler manager to use renewed certificate embedded in the kubeconfig file for the scheduler manager to use renewed certificate embedded in the kubeconfig file for the scheduler manager to use renewed

Step 3. Reboot one of the master nodes in the cluster.

#### Example

[root@node1 ~]# init 6

**Step 4.** From the master node that was just rebooted, enter the following command to allow access to the pods in the cluster.

#### Example

cp -i /etc/kubernetes/admin.conf \$HOME/.kube/config

- Step 5. Wait and ensure that all application pods are up.
- **Step 6.** Check the validity date of the renewed certificates on the node.

#### Example

```
[root@nodel ~]# kubeadm certs check-expiration
[check-expiration] Reading configuration from the cluster...
```

[check-expiration] FYI: You can look at this config file with 'kubectl -n kube-system
get cm kubeadm-config -o yaml'
W0710 21:39:40.594093 1235763 utils.go:69] The recommended value for "clusterDNS" in
"KubeletConfiguration" is: [10.233.0.10]; the provided value is: [10.233.0.3]
CERTIFICATE EXPIRES RESIDUAL TIME CERTIFICATE AUTHORITY EXTERNALLY MANAGED
admin.conf Jul 11, 2025 01:39 UTC 364d ca no
apiserver-kubelet-client Jul 11, 2025 01:39 UTC 364d ca no

apiserver-kubelet-client Jul 11, 2025 01:39 UTC 364d ca no controller-manager.conf Jul 11, 2025 01:39 UTC 364d ca no front-proxy-client Jul 11, 2025 01:39 UTC 364d front-proxy-ca no scheduler.conf Jul 11, 2025 01:39 UTC 364d ca no

CERTIFICATE AUTHORITY EXPIRES RESIDUAL TIME EXTERNALLY MANAGED ca Jun 24, 2034 15:11 UTC 9y no front-proxy-ca Jun 24, 2034 15:11 UTC 9y no

- **Step 7.** Repeat steps 1 through 6 on the remaining master and control plane nodes.
- **Step 8.** From the deployer VM, refresh the deployer configuration.

### Example

Enter the following command

/root/bin/fss\_k8s\_discover.sh discover

Step 9. Reboot the worker nodes.

## 18.3.2.2 Renewing certificates that are about to expire

#### About this task

Use this procedure to renew internal certificates that are about to expire for the Kubernetes cluster.

#### Procedure

**Step 1.** Check the certificate validity on any master node.

#### Example

```
[root@node1 ~]# kubeadm certs check-expiration
[check-expiration] Reading configuration from the cluster...
[check-expiration] FYI: You can look at this config file with 'kubectl -n kube-system
get cm kubeadm-config -o yaml
W0710 21:38:33.484779 1233162 utils.go:69] The recommended value for "clusterDNS" in
"KubeletConfiguration" is: [10.233.0.10]; the provided value is: [10.233.0.3]
CERTIFICATE EXPIRES RESIDUAL TIME CERTIFICATE AUTHORITY EXTERNALLY MANAGED
admin.conf Jun 26, 2025 15:11 UTC 350d ca no
apiserver Jun 26, 2025 15:11 UTC 350d ca no
apiserver-kubelet-client Jun 26, 2025 15:11 UTC 350d ca no
controller-manager.conf Jun 26, 2025 15:11 UTC 350d ca no
front-proxy-client Jun 26, 2025 15:11 UTC 350d front-proxy-ca no
scheduler.conf Jun 26, 2025 15:11 UTC 350d ca no
CERTIFICATE AUTHORITY EXPIRES RESIDUAL TIME EXTERNALLY MANAGED
ca Jun 24, 2034 15:11 UTC 9y no
front-proxy-ca Jun 24, 2034 15:11 UTC 9y no
```

#### **Step 2.** Renew the certificates that are about to expire.

#### Example

```
[root@nodel ~]# kubeadm certs renew all
[renew] Reading configuration from the cluster...
[renew] FYI: You can look at this config file with 'kubectl -n kube-system get cm
kubeadm-config -o yaml'
W0710 21:39:19.263073 1234844 utils.go:69] The recommended value for "clusterDNS" in
"KubeletConfiguration" is: [10.233.0.10]; the provided value is: [10.233.0.3]
certificate embedded in the kubeconfig file for the admin to use and for kubeadm
itself renewed
certificate for serving the Kubernetes API renewed
certificate for the API server to connect to kubelet renewed
certificate for the front proxy client renewed
certificate for the front proxy client renewed
certificate embedded in the kubeconfig file for the scheduler manager to use renewed
certificate embedded in the kubeconfig file for the scheduler manager to use renewed
certificate embedded in the kubeconfig file for the scheduler manager to use renewed
certificate embedded in the kubeconfig file for the scheduler manager to use renewed
certificate embedded in the kubeconfig file for the scheduler manager to use renewed
certificate and etcd, so that they can use the new certificates.
```

Step 3. Restart the core pods and etcd service from this master node.

#### Example

```
[root@node1 ~]# kubectl delete pod -n kube-system -l component=kube-apiserver
[root@node1 ~]# kubectl delete pod -n kube-system -l component=kube-scheduler
[root@node1 ~]# kubectl delete pod -n kube-system -l component=kube-controller-manager
[root@node1 ~]# systemctl restart etcd
```

**Step 4.** From the master node that was just rebooted, enter the following command to allow access to the pods in the cluster.

#### Example

cp -i /etc/kubernetes/admin.conf \$HOME/.kube/config

Step 5. Check the new validity date of the node that has been updated.

#### Example

```
[root@nodel ~]# kubeadm certs check-expiration
[root@nodel ~]#
```

- **Step 6.** Repeat steps 1 through 5 on the remaining master and control plane nodes.
- Step 7. From the deployer VM, refresh the deployer configuration.

#### Example

Enter the following command

/root/bin/fss\_k8s\_discover.sh discover

## 18.3.3 Uploading a customer-generated root CA to the trust store

## About this task

A CA certificate is required for unmanaged nodes to communicate with the gNMI port. The certificate can be a root CA or certificate chain. The certificate must be in Privacy-Enhanced Mail (PEM) format.

## Procedure

- Step 1. Click the main menu, then select Settings.
- Step 2. From the menu on the left, click Certificate Management, then click + UPLOAD CERTIFICATE.
- Step 3. Find the certificates locally on your computer, click Open.

## What to do next

Deploying a user-provided CA certificate

# **18.4 LDAP server integration**

The Fabric Services System supports the use of an optional Lightweight Directory Access Protocol (LDAP) server that the system can use to verify the authentication of users who were not created on the system.

You integrate an LDAP server by creating a Federation Provider instance on the Fabric Services System. After creating the Federation Provider instance, you can synchronize users from the LDAP server at any time.

The LDAP server is used as a read-only resource for authentication. When you integrate an LDAP server, you can continue to create users in Fabric Services System, but these newly created users are not pushed to the LDAP server when you synchronize.

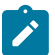

## Note:

- You can only configure one instance of a Federation Provider.
- User permissions and group memberships are managed from the Fabric Services System; they are not learned from the LDAP server.
- The Fabric Services System supports up to 500 synchronized users.
- Deleting a Federation Provider instance deletes all users imported into the Fabric Services System from the configured LDAP server.

## 18.4.1 Federation Provider parameters

Table 69: General parameters

| Parameter    | Description                                                                                                    | Values                                                  |
|--------------|----------------------------------------------------------------------------------------------------|---------------------------------------------------------|
| Name         | Specifies the name of the Federation Provider instance. This value cannot be edited after the instance has been created. | String                                                  |
| Enabled      | Specifies whether the Federation Provider is supported.                                                                  | Default: enabled                                        |
| Import Users | Specifies whether users are synchronized from the LDAP server.                                                           | Default: enabled                                        |
| Vendor       | Specifies the LDAP vendor type.                                                                                          | Active Directory: for Active     Directory LDAP servers |

| Parameter | Description | Value     | es                                                        |
|-----------|-------------|-----------|-----------------------------------------------------------|
|           |             | • 0<br>se | t <b>her</b> : for other LDAP<br>ervers, such as OpenLDAP |

Table 70: LDAP server settings

| Parameter                  | Description                                                                                                    | Values                                                                                                    |
|----------------------------|----------------------------------------------------------------------------------------------------|----------------------------------------------------------------------------------------------------|
| Connection URL             | Specifies IP address of the LDAP server and the port on which it is running.                                                                                                    | —                                                                                                    |
| Use TLS                    | Enables the use of StartTLS when using<br>regular LDAP (not LDAPS).<br>This flag can only be enabled for the regular<br>LDAP protocol, as it only applies in that case.<br>If this parameter is enabled with LDAPS, the<br>connection to the LDAPS server fails. | Default: disabled                                                                                                    |
| Bind Type                  | Specifies how a user authenticates.                                                                                                    | <ul> <li>simple: a user authenticates<br/>with the values for Bind DN<br/>and Bind Credential</li> <li>none: use anonymous<br/>connections to LDAP</li> </ul>                      |
| Bind DN                    | Specifies the distinguished name (DN) of an LDAP admin user to connect to LDAP.                                                                                                    | string                                                                                                    |
| Bind Credential            | Specifies the admin password.                                                                                                    | If the <b>Bind Type</b> parameter is set<br>to simple, this password is used<br>to authenticate                                                                                    |
| User DN                    | Specifies the full DN of the LDAP tree where the users can be found in the LDAP server.                                                                                                    | Fully qualified domain name                                                                                                    |
| Username LDAP<br>attribute | Specifies the name of the attribute that must<br>be used as the username within the Fabric<br>Services System.                                                                                                    | Dynamically filled based on the<br>value of the <b>Vendor</b> parameter,<br>but is editable:<br>• Active Directory: cn<br>• Other: uid<br>Usually the user ID, uid                 |
| RDN LDAP<br>Attribute      | Specifies name of the LDAP attribute used for<br>the relative distinguished name of a typical<br>user DN.                                                                                                    | Dynamically filled based on the<br>value of the <b>Vendor</b> parameter,<br>but is editable:<br>• <b>Active Directory</b> : cn<br>• <b>Other</b> : uid<br>Usually the user ID, uid |

| Parameter                  | Description                                                                                                    | Values                                                                                 |
|----------------------------|----------------------------------------------------------------------------------------------------|----------------------------------------------------------------------------------------|
| UUID LDAP<br>Attribute     | Shows the name of the LDAP attribute that is used as a unique identifier for objects in LDAP.                                                  | Dynamically filled based on the value of the <b>Vendor</b> parameter, but is editable: |
|                            |                                                                                                    | <ul> <li>Active Directory:<br/>objectGUID</li> </ul>                                   |
|                            |                                                                                                    | • Other: entryUUID                                                                     |
|                            |                                                                                                    | Usually the user ID, uid                                                               |
| User Object<br>Classes     | Specify a comma-separated list of user object<br>classes used by LDAP to identify a user. Users<br>can only be found if they have these object | Dynamically filled based on the value of the <b>Vendor</b> parameter, but is editable: |
|                            | classes.                                                                                                    | <ul> <li>Active Directory: person,<br/>organizationalPerson,<br/>user</li> </ul>       |
|                            |                                                                                                    | <ul> <li>Other: inetOrgPerson,<br/>organizationalPerson</li> </ul>                     |
| Custom User<br>LDAP Filter | Specify the filter to select the users that should be synchronized.                                                                            | Filter string, enclosed in parentheses()                                               |
| Search Scope               | Specifies the type of search.                                                                                                    | One Level or Subtree                                                                   |

## Table 71: Advanced settings

| Parameter          | Description                                                                                | Values           |
|--------------------|--------------------------------------------------------------------------------------------|------------------|
| Connection Timeout | Specifies the LDAP server connection timeout, in milliseconds.                             | Default: 0       |
| Read Timeout       | Specifies the LDAP read timeout, in milliseconds.                                          | Default: 0       |
| Pagination         | Specifies whether the Federation Provider supports pagination when fetching users.         | Default: enabled |
| Sync Batch Size    | Specifies the number of users to synchronize from the LDAP server in a single transaction. | Default: 1000    |

# 18.4.2 Integrating an LDAP server

## About this task

Use this procedure to integrate an LDAP server by configuring a Federation Provider instance on the Fabric Services System.

## Procedure

**Step 1.** From the main menu  $\equiv$ , select **User and Resource Management**  $\rightarrow$  **Federation Providers**.

## Step 2. Click +CREATE FEDERATION PROVIDER.

- **Step 3.** Configure general settings for the Federation Provider instance. Set the following parameters:
  - Name
  - Enabled
  - Import Users
  - Vendor
- **Step 4.** Configure LDAP server settings.

Set the following parameters:

- Connection URL
- Use TLS
- Bind Type
- Bind DN
- Bind Credential
- User DN
- Username LDAP Attribute
- RDN LDAP Attribute
- UUID LDAP Attribute
- User Object Classes
- Custom User LDAP Filter
- Search Settings
- **Step 5.** Configure advanced settings. Set the following parameters:
  - Connection Timeout
  - Read Timeout
  - Pagination
  - Sync Batch Size
- Step 6. Verify the settings.
  - To verify the connection to the LDAP server, that is, the setting of the Connection URL parameter, click TEST CONNECTION.
  - To verify the authentication with the LDAP server, click **TEST AUTHENTICATION**.
- Step 7. When you are finished, click CREATE.

## What to do next

You can now synchronize users with the LDAP server. For instructions, see Synchronizing with the LDAP server.

You can edit the settings for the Federation Provider instance or delete the Federation Provider instance entirely. For instructions, see Managing the Federation Provider .

You also can perform the following procedures as needed:

- Viewing a list of existing users
- Assigning a user to a user group
- Assigning a role to a user

## **Related topics**

Federation Provider parameters

## 18.4.3 Synchronizing with the LDAP server

## About this task

You can synchronize with the LDAP server at any time after you have created a Federation provider instance.

## Procedure

- **Step 1.** From the **Federation Providers** view, locate the Federation Provider instance and click **i** at the end of its row.
- Step 2. Synchronize with the LDAP server.
  - Full Sync imports all changes from the LDAP server
  - Changed User Sync imports only the changes in the LDAP server made after you last synchronized

## 18.4.4 Managing the Federation Provider

## About this task

You can edit the Federation Provider settings or delete the instance entirely.

### Procedure

- Step 1. From the main menu  $\equiv$ , select User and Resource Management  $\rightarrow$  Federation Providers.
- Step 2. Locate the Federation Provider instance and right click i at the edge of its row.
- Step 3. You can edit the settings for the Federation provider or delete the instance.
  - Select Details, then update parameters as needed.
  - Select Delete to delete the Federation Provider.

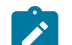

Note: Deleting a Federation Provider deletes users imported from the LDAP server.

## 18.4.5 Configuring LDAP server details

## About this task

Use this procedure to enable LDAP capabilities after the Fabric Services System application has been installed or upgraded. You can also use this procedure to update or delete LDAP configuration.

#### Security

## Procedure

Step 1. Update the sample-input json file with the LDAP settings.

In the fss section of the sample-input.json file, set the following parameters:

- truststoreFilename: the location of the truststore filename with the absolute path information. The JKS file must be generated to access the LDAP server from the Fabric Services System instance. The alternate names in the certificate should match the name and IP address configured for the federation provider (using the Fabric Services System UI or REST API).
- truststorePassword: the password used to access the truststore
- **Step 2.** Update the system configuration.

Execute the following commands:

# fss-install.sh configure <input.json>
# fss-upgrade.sh upgrade

## What to do next

Update federation provider settings as needed.

# 18.5 Forwarding user audit logs to a remote server

Audit logs contain a recording of all user activities. You can configure the Fabric Services System to send audit logs to a remote syslog server. The system uses the Fluent Bit utility to collect audit logs from the Digital Sandbox and Fabric Services System and forward the audit logs to a remote syslog server.

The settings for the remote syslog server are part of the sample-input.json file. You can configure a remote syslog server:

- during the Fabric Services System application installation; for more information, see "Editing the installation configuration file" in the Fabric Services System Software Installation Guide
- after the Fabric Services System application has been installed, as described in Configuring a remote syslog server for user audit logs

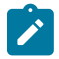

Note: The system currently supports one remote syslog server.

## 18.5.1 Configuring a remote syslog server for user audit logs

## About this task

Use this procedure to configure the remote syslog service on a remote server after the Fabric Services System application has been installed.

### Procedure

**Step 1.** Update the sample-input.json file.

In the rsyslog section, set the following parameters:

- host the IP address or FQDN of the remote syslog server
- **port** the port that the rsyslog utility uses for network connectivity

proto — the protocol used for syslog traffic, either TCP or UDP

#### Example

```
"fss": {
...
},
"rsyslog": {
"host": "192.0.2.149",
"port": 514,
"proto": "udp"
},
```

Step 2. Run the fss-fluent.sh script to update the system configuration.

The fss-fluent.sh file is available in the /root/bin directory.

#### Example

```
[root@fss-deployer ~]# ./bin/fss-fluentbit.sh install updated-input-kvm-fss-
deployer.json
source /var/lib/fss/config/fssEnv.sh
input_file: updated-input-kvm-fss-deployer.json
fss-logs
               default
                                                2023-03-14 06:24:22.306303226 +0000
                                1
UTC deployed
                     fluent-bit-0.20.9
                                                     1.9.9
fss-logs chart already installed, SKIP_K8S=false
Do you want to restart fss-logs with new values : Are you sure [YyNn]? y
rsyslog_host: 192.0.2.149
rsyslog_port: 51400
rsyslog proto: udp
Creating fss-logs-pvc
persistentvolumeclaim/fss-logs-pvc unchanged
Starting fss-logs
helm upgrade -i fss-logs /var/lib/rancher/k3s/storage/pvc-repo/download/charts/fluent-
bit-0.20.9.tgz -f /var/lib/fss/config/fluentbit-values.yaml
Release "fss-logs" has been upgraded. Happy Helming!
NAME: fss-logs
LAST DEPLOYED: Tue Mar 14 06:35:51 2023
NAMESPACE: default
STATUS: deployed
REVISION: 2
NOTES:
Get Fluent Bit build information by running these commands:
export POD NAME=$(kubectl get pods --namespace default -l "app.kubernetes.io/
name=fluent-bit,app.kubernetes.io/instance=fss-logs" -o jsonpath=
"{.items[0].metadata.name}")
kubectl --namespace default port-forward $POD_NAME 2020:2020
curl http://127.0.0.1:2020
```

**Step 3.** Check the remote syslog server to ensure that logs are being forwarded.

# Appendix A: Supported alarms

## **Equipment alarms**

Among equipment alarms, there are several groups of transceiver-related environment alarms with escalating thresholds:

- low warning: a Warning alarm indicating that a minor low threshold has been crossed.
- low alarm: a Critical alarm indicating that a major low threshold has been crossed.
- high warning: a Warning alarm indicating that a minor high threshold has been crossed.
- high alarm: a Critical alarm indicating that a major high threshold has been crossed.

## Table 72: 1001 Fan tray fault

| Alarm ID:        | 1001                                                                                                    |
|------------------|----------------------------------------------------------------------------------------------------|
| Alarm name:      | Fan Tray Fault                                                                                                    |
| Description:     | This alarm is raised when the associated fan-tray is in down/empty/failed/degraded/<br>low-power operational state. The system may have cooling issues. |
| Severity:        | Major                                                                                                    |
| Probable cause:  | Equipment malfunction                                                                                                    |
| Remedial action: | The failed fan unit should be replaced.                                                                                                    |

## Table 73: 1003 Power supply fault

| Alarm ID:        | 1003                                                                                                    |
|------------------|----------------------------------------------------------------------------------------------------|
| Alarm name:      | Power Supply Fault                                                                                                    |
| Description:     | The alarm is raised when the associated power supply is not operationally Up. The specified power supply can no longer supply power to the system. |
| Severity:        | Critical                                                                                                    |
| Probable cause:  | Power problem                                                                                                    |
| Remedial action: | Check the status of the power supply.                                                                                                    |

## Table 74: 1004 Chassis fault

| Alarm ID:        | 1004                                                    |
|------------------|---------------------------------------------------------|
| Alarm name:      | Chassis Fault                                           |
| Description:     | The alarm is raised when chassis is operationally down. |
| Severity:        | Critical                                                |
| Probable cause:  | Equipment malfunction                                   |
| Remedial action: | Chassis Down                                            |

Table 75: 1005 CPM fault

| Alarm ID:        | 1005                                                                                                    |
|------------------|----------------------------------------------------------------------------------------------------|
| Alarm name:      | CPM Fault                                                                                                    |
| Description:     | This alarm is generated when the control module is in an operationally down/empty/ failed/degraded/low-power state.                  |
| Severity:        | Critical                                                                                                    |
| Probable cause:  | Equipment malfunction                                                                                                    |
| Remedial action: | Remove the card and reset it. If this does not clear the alarm then please contact your Nokia support representative for assistance. |

## Table 76: 1006 SFM fault

| Alarm ID:        | 1006                                                                                                    |
|------------------|----------------------------------------------------------------------------------------------------|
| Alarm name:      | SFM Fault                                                                                                    |
| Description:     | The alarm is raised when the associated SFM module is in operationally down/<br>empty/failed/degraded/low-power state. Traffic could be impacted. |
| Severity:        | Critical                                                                                                    |
| Probable cause:  | Equipment malfunction                                                                                                    |
| Remedial action: | The active CPM is at risk of failing to initialize after node reboot because it cannot access the SFM. Contact Nokia customer support.            |

## Table 77: 1007 Line card fault

| Alarm ID:        | 1007                                                                                                    |
|------------------|----------------------------------------------------------------------------------------------------|
| Alarm name:      | Line Card Fault                                                                                                    |
| Description:     | The alarm is raised when the specified line card is in an operationally down/empty/<br>failed/degraded/low-power state. Traffic is no longer being transmitted from this line<br>card. |
| Severity:        | Major                                                                                                    |
| Probable cause:  | Equipment malfunction                                                                                                    |
| Remedial action: | Ensure that the line card is operationally up. Line card may need to be replaced.                                                                                                    |

## Table 78: 1008 Interface transceiver down

| Alarm ID:    | 1008                                                                                                    |
|--------------|----------------------------------------------------------------------------------------------------|
| Alarm name:  | Interface Transceiver Down                                                                                                    |
| Description: | The alarm is raised when a transceiver goes into the operational Down state as a result of one of the following possible failures: |
|              | • read                                                                                                    |

| 1                | checksum                                                                                                    |
|------------------|----------------------------------------------------------------------------------------------------|
|                  | • unknown                                                                                                    |
|                  | • tx-laser                                                                                                    |
|                  | • connector                                                                                                    |
| Severity:        | Critical                                                                                                    |
| Probable cause:  | DTE DCE TRANSCEIVER ERROR                                                                                                    |
| Remedial action: | Ensure that the transceiver is in good operating condition and is compatible with the associated interface. The transceiver may need to be replaced. |

Table 79: 1009 Transceiver channel high input power warning

| Alarm ID:        | 1009                                                                                                    |
|------------------|----------------------------------------------------------------------------------------------------|
| Alarm name:      | Transceiver Channel High Input Power Warning                                                                        |
| Description:     | The alarm is raised when a transceiver's input power exceeds the configured Warning threshold for high input power. |
| Severity:        | Warning                                                                                                    |
| Probable cause:  | DTE DCE TRANSCEIVER ERROR                                                                                           |
| Remedial action: | Verify that correct cables and transceivers are used on both ends of the link.                                      |

## Table 80: 1010 Transceiver channel high input power alarm

| Alarm ID:        | 1010                                                                                                    |
|------------------|----------------------------------------------------------------------------------------------------|
| Alarm name:      | Transceiver Channel High Input Power Alarm                                                                        |
| Description:     | The alarm is raised when a transceiver's input power exceeds the configured Alarm threshold for high input power. |
| Severity:        | Critical                                                                                                    |
| Probable cause:  | DTE DCE TRANSCEIVER ERROR                                                                                         |
| Remedial action: | Verify that correct cables and transceivers are used on both ends of the link.                                    |

Table 81: 1011 Transceiver channel low input power warning

| Alarm ID:        | 1011                                                                                                    |
|------------------|----------------------------------------------------------------------------------------------------|
| Alarm name:      | Transceiver Channel Low Input Power Warning                                                                         |
| Description:     | The alarm is raised when a transceiver's input power is below the configured Warning threshold for low input power. |
| Severity:        | Warning                                                                                                    |
| Probable cause:  | DTE DCE TRANSCEIVER ERROR                                                                                           |
| Remedial action: | Verify that correct cables and transceivers are used on both ends of the link.                                      |
|                  |                                                                                                    |

| Alarm ID:        | 1012                                                                                                    |
|------------------|----------------------------------------------------------------------------------------------------|
| Alarm name:      | Transceiver Channel Low Input Power Alarm                                                                         |
| Description:     | The alarm is raised when a transceiver's input power is below the configured Alarm threshold for low input power. |
| Severity:        | Critical                                                                                                    |
| Probable cause:  | DTE DCE TRANSCEIVER ERROR                                                                                         |
| Remedial action: | Verify that correct cables and transceivers are used on both ends of the link.                                    |

Table 83: 1013 Transceiver channel high laser bias current alarm

| 1013                                                                                                    |
|----------------------------------------------------------------------------------------------------|
| Transceiver Channel High Laser Bias Current Alarm                                                        |
| The alarm is raised when a transceiver's high laser bias current exceeds the configured Alarm threshold. |
| Critical                                                                                                 |
| DTE DCE TRANSCEIVER ERROR                                                                                |
| Verify that correct cables and transceivers are used on both ends of the link.                           |
|                                                                                                    |

## Table 84: 1014 Transceiver channel high laser bias current warning

| Alarm ID:        | 1014                                                                                                    |  |  |  |  |
|------------------|----------------------------------------------------------------------------------------------------|--|--|--|--|
| Alarm name:      | Transceiver Channel High Laser Bias Current Warning                                                        |  |  |  |  |
| Description:     | The alarm is raised when a transceiver's high laser bias current exceeds the configured Warning threshold. |  |  |  |  |
| Severity:        | Warning                                                                                                    |  |  |  |  |
| Probable cause:  | DTE DCE TRANSCEIVER ERROR                                                                                  |  |  |  |  |
| Remedial action: | Verify that correct cables and transceivers are used on both ends of the link.                             |  |  |  |  |

Table 85: 1015 Transceiver channel high output power warning

| Alarm ID:        | 1015                                                                                                    |  |  |  |
|------------------|----------------------------------------------------------------------------------------------------|--|--|--|
| Alarm name:      | Transceiver Channel High Output Power Warning                                                                         |  |  |  |
| Description:     | The alarm is raised when a transceiver's output power exceeds the configured Warning threshold for high output power. |  |  |  |
| Severity:        | Warning                                                                                                    |  |  |  |
| Probable cause:  | DTE DCE TRANSCEIVER ERROR                                                                                             |  |  |  |
| Remedial action: | Verify that correct cables and transceivers are used on both ends of the link.                                        |  |  |  |

| Alarm ID:        | 1016                                                                                                    |
|------------------|----------------------------------------------------------------------------------------------------|
| Alarm name:      | Transceiver Channel High Output Power Alarm                                                                         |
| Description:     | The alarm is raised when a transceiver's output power exceeds the configured Alarm threshold for high output power. |
| Severity:        | Critical                                                                                                    |
| Probable cause:  | DTE DCE TRANSCEIVER ERROR                                                                                           |
| Remedial action: | Verify that correct cables and transceivers are used on both ends of the link.                                      |

Table 86: 1016 Transceiver channel high output power alarm

Table 87: 1017 Transceiver channel low output power warning

| Alarm ID:        | 1017                                                                                                    |  |  |  |
|------------------|----------------------------------------------------------------------------------------------------|--|--|--|
| Alarm name:      | Transceiver Channel Low Output Power Warning                                                                    |  |  |  |
| Description:     | The alarm is raised when a transceiver's output is below the configured Warning threshold for low output power. |  |  |  |
| Severity:        | Warning                                                                                                    |  |  |  |
| Probable cause:  | DTE DCE TRANSCEIVER ERROR                                                                                       |  |  |  |
| Remedial action: | Verify that correct cables and transceivers are used on both ends of the link.                                  |  |  |  |

## Table 88: 1018 Transceiver channel low output power alarm

| Alarm ID:        | 1018                                                                                                    |  |  |  |  |
|------------------|----------------------------------------------------------------------------------------------------|--|--|--|--|
| Alarm name:      | Transceiver Channel Low Output Power Alarm                                                                      |  |  |  |  |
| Description:     | The alarm is raised when a transceiver's output power is below configured Alarm threshold for low output power. |  |  |  |  |
| Severity:        | Critical                                                                                                    |  |  |  |  |
| Probable cause:  | DTE DCE TRANSCEIVER ERROR                                                                                       |  |  |  |  |
| Remedial action: | Verify that correct cables and transceivers are used on both ends of the link.                                  |  |  |  |  |

Table 89: 1019 Transceiver channel low laser bias current alarm

| Alarm ID:        | 1019                                                                                                    |  |  |  |
|------------------|----------------------------------------------------------------------------------------------------|--|--|--|
| Alarm name:      | Transceiver Channel Low Laser Bias Current Alarm                                                         |  |  |  |
| Description:     | The alarm is raised when a transceiver's low laser bias current is below the configured Alarm threshold. |  |  |  |
| Severity:        | Critical                                                                                                 |  |  |  |
| Probable cause:  | DTE DCE TRANSCEIVER ERROR                                                                                |  |  |  |
| Remedial action: | Verify that correct cables and transceivers are used on both ends of the link.                           |  |  |  |

| Alarm ID:        | 1020                                                                                                    |
|------------------|----------------------------------------------------------------------------------------------------|
| Alarm name:      | Transceiver Channel Low Laser Bias Current Warning                                                         |
| Description:     | The alarm is raised when a transceiver's low laser bias current is below the configured Warning threshold. |
| Severity:        | Warning                                                                                                    |
| Probable cause:  | DTE DCE TRANSCEIVER ERROR                                                                                  |
| Remedial action: | Verify that correct cables and transceivers are used on both ends of the link.                             |

Table 90: 1020 Transceiver channel low laser bias current warning

Table 91: 1021 Transceiver low laser bias current warning

| Alarm ID:        | 1021                                                                                                   |  |  |  |  |
|------------------|----------------------------------------------------------------------------------------------------|--|--|--|--|
| Alarm name:      | Transceiver Low Laser Bias Current Warning                                                             |  |  |  |  |
| Description:     | The alarm is raised when a transceiver's laser bias current is below the configured Warning threshold. |  |  |  |  |
| Severity:        | Warning                                                                                                |  |  |  |  |
| Probable cause:  | DTE DCE TRANSCEIVER ERROR                                                                              |  |  |  |  |
| Remedial action: | Verify that correct cables and transceivers are used on both ends of the link.                         |  |  |  |  |

## Table 92: 1022 Transceiver low laser bias current alarm

| Alarm ID:        | 1022                                                                                                 |  |  |  |  |
|------------------|----------------------------------------------------------------------------------------------------|--|--|--|--|
| Alarm name:      | Transceiver Low Laser Bias Current Alarm                                                             |  |  |  |  |
| Description:     | The alarm is raised when a transceiver's laser bias current is below the configured Alarm threshold. |  |  |  |  |
| Severity:        | Warning                                                                                              |  |  |  |  |
| Probable cause:  | DTE DCE TRANSCEIVER ERROR                                                                            |  |  |  |  |
| Remedial action: | Verify that correct cables and transceivers are used on both ends of the link.                       |  |  |  |  |

Table 93: 1023 Transceiver high laser bias current warning

| Alarm ID:        | 1023                                                                                                   |  |  |  |  |
|------------------|----------------------------------------------------------------------------------------------------|--|--|--|--|
| Alarm name:      | Transceiver High Laser Bias Current Warning                                                            |  |  |  |  |
| Description:     | The alarm is raised when a transceiver's laser bias current is above the configured Warning threshold. |  |  |  |  |
| Severity:        | Warning                                                                                                |  |  |  |  |
| Probable cause:  | DTE DCE TRANSCEIVER ERROR                                                                              |  |  |  |  |
| Remedial action: | Verify that correct cables and transceivers are used on both ends of the link.                         |  |  |  |  |

| Tahle | aع  | 1024 | Transceiver | hiah | laser | hias | current | alarm   |
|-------|-----|------|-------------|------|-------|------|---------|---------|
| lable | 94. | 1024 | nansceivei  | myn  | lasel | Dias | current | alallli |

| Alarm ID:        | 1024                                                                                                 |
|------------------|----------------------------------------------------------------------------------------------------|
| Alarm name:      | Transceiver High Laser Bias Current Alarm                                                            |
| Description:     | The alarm is raised when a transceiver's laser bias current is above the configured Alarm threshold. |
| Severity:        | Critical                                                                                             |
| Probable cause:  | DTE DCE TRANSCEIVER ERROR                                                                            |
| Remedial action: | Verify that correct cables and transceivers are used on both ends of the link.                       |

Table 95: 1025 Transceiver high input power alarm

| Alarm ID:        | 1025                                                                                          |
|------------------|-----------------------------------------------------------------------------------------------|
| Alarm name:      | Transceiver High Input Power Alarm                                                            |
| Description:     | The alarm is raised when a transceiver's input power is above the configured Alarm threshold. |
| Severity:        | Critical                                                                                      |
| Probable cause:  | DTE DCE TRANSCEIVER ERROR                                                                     |
| Remedial action: | Verify that correct cables and transceivers are used on both ends of the link.                |

## Table 96: 1026 Transceiver high input power warning

| Alarm ID:        | 1026                                                                                            |
|------------------|-------------------------------------------------------------------------------------------------|
| Alarm name:      | Transceiver High Input Power Warning                                                            |
| Description:     | The alarm is raised when a transceiver's input power is above the configured Warning threshold. |
| Severity:        | Warning                                                                                         |
| Probable cause:  | DTE DCE TRANSCEIVER ERROR                                                                       |
| Remedial action: | Verify that correct cables and transceivers are used on both ends of the link.                  |

| Table 97: 1027 | ' Transceiver | low input | power warning |
|----------------|---------------|-----------|---------------|
|----------------|---------------|-----------|---------------|

| Alarm ID:        | 1027                                                                                            |
|------------------|-------------------------------------------------------------------------------------------------|
| Alarm name:      | Transceiver Low Input Power Warning                                                             |
| Description:     | The alarm is raised when a transceiver's input power is below the configured Warning threshold. |
| Severity:        | Warning                                                                                         |
| Probable cause:  | DTE DCE TRANSCEIVER ERROR                                                                       |
| Remedial action: | Verify that correct cables and transceivers are used on both ends of the link.                  |

| Table 98: | 1028 | Transceiver | low inpu   | t power alarm |
|-----------|------|-------------|------------|---------------|
| 10010 00. | 1020 | 1100001001  | 1011 11100 | c pomor alarm |

| Alarm ID:        | 1028                                                                                             |
|------------------|--------------------------------------------------------------------------------------------------|
| Alarm name:      | Transceiver Low Input Power Alarm                                                                |
| Description:     | The alarm is raised when a transceiver's input power is below the configured Critical threshold. |
| Severity:        | Critical                                                                                         |
| Probable cause:  | DTE DCE TRANSCEIVER ERROR                                                                        |
| Remedial action: | Verify that correct cables and transceivers are used on both ends of the link.                   |

Table 99: 1029 Transceiver high output power alarm

| Alarm ID:        | 1029                                                                                        |
|------------------|---------------------------------------------------------------------------------------------|
| Alarm name:      | Transceiver High Output Power Alarm                                                         |
| Description:     | The alarm is raised when a transceiver's output power above the configured Alarm threshold. |
| Severity:        | Critical                                                                                    |
| Probable cause:  | DTE DCE TRANSCEIVER ERROR                                                                   |
| Remedial action: | Verify that correct cables and transceivers are used on both ends of the link.              |

## Table 100: 1030 Transceiver high output power warning

| Alarm ID:        | 1030                                                                                             |
|------------------|--------------------------------------------------------------------------------------------------|
| Alarm name:      | Transceiver High Output Power Warning                                                            |
| Description:     | The alarm is raised when a transceiver's output power is above the configured Warning threshold. |
| Severity:        | Warning                                                                                          |
| Probable cause:  | DTE DCE TRANSCEIVER ERROR                                                                        |
| Remedial action: | Verify that correct cables and transceivers are used on both ends of the link.                   |

Table 101: 1031 Transceiver low output power warning

| Alarm ID:        | 1031                                                                                             |
|------------------|--------------------------------------------------------------------------------------------------|
| Alarm name:      | Transceiver Low Output Power Warning                                                             |
| Description:     | The alarm is raised when a transceiver's output power is below the configured Warning threshold. |
| Severity:        | Warning                                                                                          |
| Probable cause:  | DTE DCE TRANSCEIVER ERROR                                                                        |
| Remedial action: | Verify that correct cables and transceivers are used on both ends of the link.                   |

| Table | 102: | 1032 | Transceiver | low | output | power | alarm |
|-------|------|------|-------------|-----|--------|-------|-------|
|       |      |      |             |     |        |       |       |

| Alarm ID:        | 1032                                                                                              |
|------------------|---------------------------------------------------------------------------------------------------|
| Alarm name:      | Transceiver Low Output Power Alarm                                                                |
| Description:     | The alarm is raised when a transceiver's output power is below the configured Critical threshold. |
| Severity:        | Critical                                                                                          |
| Probable cause:  | DTE DCE TRANSCEIVER ERROR                                                                         |
| Remedial action: | Verify that correct cables and transceivers are used on both ends of the link.                    |

Table 103: 1033 Transceiver high voltage alarm

| Alarm ID:        | 1033                                                                                      |
|------------------|-------------------------------------------------------------------------------------------|
| Alarm name:      | Transceiver High Voltage Alarm                                                            |
| Description:     | The alarm is raised when a transceiver's voltage is above the configured Alarm threshold. |
| Severity:        | Critical                                                                                  |
| Probable cause:  | DTE DCE TRANSCEIVER ERROR                                                                 |
| Remedial action: | Verify that correct cables and transceivers are used on both ends of the link.            |

## Table 104: 1034 Transceiver high voltage warning

| Alarm ID:        | 1034                                                                                        |
|------------------|---------------------------------------------------------------------------------------------|
| Alarm name:      | Transceiver High Voltage Warning                                                            |
| Description:     | The alarm is raised when a transceiver's voltage is above the configured Warning threshold. |
| Severity:        | Warning                                                                                     |
| Probable cause:  | DTE DCE TRANSCEIVER ERROR                                                                   |
| Remedial action: | Verify that correct cables and transceivers are used on both ends of the link.              |

Table 105: 1035 Transceiver low voltage warning

| Alarm ID:        | 1035                                                                                        |
|------------------|---------------------------------------------------------------------------------------------|
| Alarm name:      | Transceiver Low Voltage Warning                                                             |
| Description:     | The alarm is raised when a transceiver's voltage is below the configured Warning threshold. |
| Severity:        | Warning                                                                                     |
| Probable cause:  | DTE DCE TRANSCEIVER ERROR                                                                   |
| Remedial action: | Verify that correct cables and transceivers are used on both ends of the link.              |
| Table | 106: | 1036 | Transceiver | low voltage alarm |  |
|-------|------|------|-------------|-------------------|--|
|-------|------|------|-------------|-------------------|--|

| Alarm ID:        | 1036                                                                                         |
|------------------|----------------------------------------------------------------------------------------------|
| Alarm name:      | Transceiver Low Voltage Alarm                                                                |
| Description:     | The alarm is raised when a transceiver's voltage is below the configured Critical threshold. |
| Severity:        | Critical                                                                                     |
| Probable cause:  | DTE DCE TRANSCEIVER ERROR                                                                    |
| Remedial action: | Verify that correct cables and transceivers are used on both ends of the link.               |

Table 107: 1037 Transceiver high temperature alarm

| Alarm ID:        | 1037                                                                                                    |
|------------------|----------------------------------------------------------------------------------------------------|
| Alarm name:      | Transceiver High Temperature Alarm                                                                                                    |
| Description:     | The alarm is raised when a transceiver's temperature rises above the configured Alarm threshold.                                              |
| Severity:        | Critical                                                                                                    |
| Probable cause:  | DTE DCE TRANSCEIVER ERROR                                                                                                    |
| Remedial action: | Verify that the correct cables and transceivers are used on both ends of the link.<br>Additionally, verify that fans are operating correctly. |

| Table | 108: | 1038 | Transceiver | high | temperature | warning |
|-------|------|------|-------------|------|-------------|---------|
|-------|------|------|-------------|------|-------------|---------|

| Alarm ID:        | 1038                                                                                                    |
|------------------|----------------------------------------------------------------------------------------------------|
| Alarm name:      | Transceiver High Temperature Warning                                                                                                    |
| Description:     | The alarm is raised when a transceiver's temperature is above the configured Warning threshold.                                               |
| Severity:        | Warning                                                                                                    |
| Probable cause:  | DTE DCE TRANSCEIVER ERROR                                                                                                    |
| Remedial action: | Verify that the correct cables and transceivers are used on both ends of the link.<br>Additionally, verify that fans are operating correctly. |

| Table | 109: | 1039 | Transceiver | low tem | perature | warning |
|-------|------|------|-------------|---------|----------|---------|
|-------|------|------|-------------|---------|----------|---------|

| Alarm ID:       | 1039                                                                                            |
|-----------------|-------------------------------------------------------------------------------------------------|
| Alarm name:     | Transceiver Low Temperature Warning                                                             |
| Description:    | The alarm is raised when a transceiver's temperature is below the configured Warning threshold. |
| Severity:       | Warning                                                                                         |
| Probable cause: | DTE DCE TRANSCEIVER ERROR                                                                       |

| Remedial action: | Verify that correct cables and transceivers are used on both ends of the link. |
|------------------|--------------------------------------------------------------------------------|
|                  | Additionally, verify fans are operating correctly.                             |

#### Table 110: 1040 Transceiver low temperature alarm

| Alarm ID:        | 1040                                                                                                    |
|------------------|----------------------------------------------------------------------------------------------------|
| Alarm name:      | Transceiver Low Temperature Alarm                                                                                                    |
| Description:     | The alarm is raised when a transceiver's temperature is below the configured Critical threshold.                                              |
| Severity:        | Critical                                                                                                    |
| Probable cause:  | DTE DCE TRANSCEIVER ERROR                                                                                                    |
| Remedial action: | Verify that the correct cables and transceivers are used on both ends of the link.<br>Additionally, verify that fans are operating correctly. |

#### **Communication alarms**

Table 111: 4001 LLDP adjacency down

| Alarm ID:        | 4001                                                                                                    |
|------------------|----------------------------------------------------------------------------------------------------|
| Alarm name:      | LLDP Adjacency Down                                                                                                    |
| Description:     | The alarm is raised when the Operational State of an LLDP adjacency is down. This is because the operational state of local interface is in a down state. |
| Severity:        | Major                                                                                                    |
| Probable cause:  | DTE DCE Interface Error                                                                                                    |
| Remedial action: | The operational state of the interface must be up in order for the selected adjacency to be up.                                                           |

## Table 112: 4002 Interface down

| Alarm ID:        | 4002                                                                                                    |
|------------------|----------------------------------------------------------------------------------------------------|
| Alarm name:      | Interface Down                                                                                                    |
| Description:     | The alarm is raised when the operational state of interface is down.                                                                                                    |
| Severity:        | Critical                                                                                                    |
| Probable cause:  | DTE DCE Interface Error                                                                                                    |
| Remedial action: | The condition exists because the physical interface is down either because it is administratively disabled, faulty or a cabling fault has occurred. Ensure that the interface is administratively up.<br>Check for a poor cable connection to the port or for a faulty cable/fiber. If neither appears to be the problem run diagnostics on the port to determine if it is faulty. |

| Table 1 | 113: - | 4003 | Subinterface | down |
|---------|--------|------|--------------|------|
|---------|--------|------|--------------|------|

| Alarm ID:        | 4003                                                                                                    |
|------------------|----------------------------------------------------------------------------------------------------|
| Alarm name:      | Subinterface Down                                                                                                    |
| Description:     | The alarm is raised when the operational state of subinterface is down.                                                                                                    |
| Severity:        | Critical                                                                                                    |
| Probable cause:  | DTE DCE Interface Error                                                                                                    |
| Remedial action: | The condition exists because the subinterface is down either because it is<br>administratively disabled, faulty or a cabling fault has occurred. Ensure that the<br>subinterface is administratively up.<br>Check for a poor cable connection to the port or for a faulty cable/fiber. If neither<br>appears to be the problem run diagnostics on the port to determine if it is faulty. |

Table 114: 4004 BGP adjacency down

| Alarm ID:        | 4004                                                                                      |
|------------------|-------------------------------------------------------------------------------------------|
| Alarm name:      | BGP Adjacency Down                                                                        |
| Description:     | The alarm is raised when the BGP neighbor state transitions out of the Established state. |
| Severity:        | Critical                                                                                  |
| Probable cause:  | DTE DCE BGP Error                                                                         |
| Remedial action: | Verify reachability and BGP parameters match between BGP neighbors.                       |

### Table 115: 4005 BFD session down

| Alarm ID:        | 4005                                                            |
|------------------|-----------------------------------------------------------------|
| Alarm name:      | BFD Session Down                                                |
| Description:     | The alarm is raised when the BFD session is operationally down. |
| Severity:        | Critical                                                        |
| Probable cause:  | DTE DCE BFD Error                                               |
| Remedial action: | Verify reachability between BFD neighbors.                      |

### Table 116: 4006 Network instance down

| Alarm ID:       | 4006                                                 |
|-----------------|------------------------------------------------------|
| Alarm name:     | Network Instance Down                                |
| Description:    | The alarm is raised when a network-instance is down. |
| Severity:       | Critical                                             |
| Probable cause: | DTE DCE NET INST DOWN                                |

Remedial action: Verify the configuration of the network-instance.

Table 117: 4007 Interface LAG member down

| Alarm ID:        | 4007                                                                                                    |
|------------------|----------------------------------------------------------------------------------------------------|
| Alarm name:      | Interface LAG Member Down                                                                                                    |
| Description:     | The alarm is raised when a member of a LAG goes into the operational down state.                                                                                                    |
| Severity:        | Warning                                                                                                    |
| Probable cause:  | DTE DCE INT LAG DOWN                                                                                                    |
| Remedial action: | The condition exists because the physical interface belonging to a LAG is down.<br>The interface could be down because it is administratively disabled, faulty or a<br>cabling fault has occurred.<br>Do the following: |
|                  | 1. Ensure that the interface is administratively up.                                                                                                    |
|                  | <b>2.</b> Check for a poor cable connection to the port or for a faulty cable/fiber.                                                                                                    |
|                  | <b>3.</b> If neither appears to be the problem run diagnostics on the port to determine if it is faulty.                                                                                                    |

#### Table 118: 4040 Network instance interface down

| Alarm ID:        | 4040                                                                                |
|------------------|-------------------------------------------------------------------------------------|
| Alarm name:      | Network Instance Interface Down                                                     |
| Description:     | The alarm is raised when an interface configured within a network-instance is down. |
| Severity:        | Critical                                                                            |
| Probable cause:  | DTE DCE NET INST INT DOWN                                                           |
| Remedial action: | Verify the operational state of the network instance interface.                     |

## Table 119: 4041 Network instance VXLAN interface down

| Alarm ID:        | 4041                                                                                     |
|------------------|------------------------------------------------------------------------------------------|
| Alarm name:      | Network Instance VXLAN Interface Down                                                    |
| Description:     | The alarm is raised when a VXLAN interface configured within a network instance is down. |
| Severity:        | Critical                                                                                 |
| Probable cause:  | DTE DCE NET INST VXLAN INT DOWN                                                          |
| Remedial action: | Verify the operational state of the network instance VXLAN interface.                    |

#### Table 120: 4042 BGP down

Alarm ID:

4042

| Alarm name:      | BGP Down                                                                          |
|------------------|-----------------------------------------------------------------------------------|
| Description:     | The alarm is raised when the BGP operational state transitions to the Down state. |
| Severity:        | Critical                                                                          |
| Probable cause:  | DTE DCE BGP ERROR                                                                 |
| Remedial action: | Verify the configuration of BGP on the affected device.                           |

Table 121: 4043 BGP EVPN instance down

| Alarm ID:        | 4043                                                                              |
|------------------|-----------------------------------------------------------------------------------|
| Alarm name:      | BGP EVPN Instance Down                                                            |
| Description:     | The alarm is raised when the BGP operational state transitions to the Down state. |
| Severity:        | Critical                                                                          |
| Probable cause:  | DTE DCE BGP ERROR                                                                 |
| Remedial action: | Verify configuration of BGP on device.                                            |

## Table 122: 4044 BGP IPv4 neighbor down

| Alarm ID:        | 4044                                                                                                    |
|------------------|----------------------------------------------------------------------------------------------------|
| Alarm name:      | BGP IPv4 Neighbor Down                                                                                               |
| Description:     | The alarm is raised whenever an IPv4 Unicast BGP family has not been negotiated correctly between two BGP neighbors. |
| Severity:        | Major                                                                                                    |
| Probable cause:  | DTE DCE BGP ERROR                                                                                                    |
| Remedial action: | Ensure that both neighbors are exchanging the same BGP families.                                                     |

## Table 123: 4045 BGP IPv6 neighbor down

| Alarm ID:        | 4045                                                                                                    |
|------------------|----------------------------------------------------------------------------------------------------|
| Alarm name:      | BGP IPv6 Neighbor Down                                                                                               |
| Description:     | The alarm is raised whenever an IPv6 Unicast BGP family has not been negotiated correctly between two BGP neighbors. |
| Severity:        | Major                                                                                                    |
| Probable cause:  | DTE DCE BGP ERROR                                                                                                    |
| Remedial action: | Ensure that both neighbors are exchanging the same BGP families.                                                     |

#### Table 124: 4046 BGP EVPN neighbor down

| Alarm ID:   | 4046                   |
|-------------|------------------------|
| Alarm name: | BGP EVPN Neighbor Down |

| Description:     | The alarm is raised whenever an EVPN BGP family has not been negotiated correctly between two BGP neighbors. |
|------------------|----------------------------------------------------------------------------------------------------|
| Severity:        | Major                                                                                                    |
| Probable cause:  | DTE DCE BGP ERROR                                                                                            |
| Remedial action: | Ensure that both neighbors are exchanging the same BGP families.                                             |

## **Operational alarms**

| Table 125: 5001 | GNMI connection | fault |
|-----------------|-----------------|-------|
|-----------------|-----------------|-------|

| Alarm ID:        | 5001                                                   |
|------------------|--------------------------------------------------------|
| Alarm name:      | GNMI Connection Fault                                  |
| Description:     | GNMI connection to the network element has been lost.  |
| Severity:        | Major                                                  |
| Probable cause:  | DTE DCE Interface Error                                |
| Remedial action: | Check network connectivity to restore GNMI connection. |

## Table 126: 5002 Memory usage warning

| Alarm ID:                | 5002                                                                                                    |
|--------------------------|----------------------------------------------------------------------------------------------------|
| Alarm name:              | Memory Usage Warning                                                                                                    |
| Description:             | The alarm is raised when a device's memory utilization exceeds 75%.                                                                     |
| Severity:                | Warning                                                                                                    |
| Probable cause:          | SYSTEM WARNING                                                                                                    |
| Remedial action:         | Check system process memory utilization.                                                                                                |
| Note: This<br>Major alar | s alarm indicates that memory utilization exceeds 75%. This alarm persists even if the m for utilization greater than 95% is triggered. |

## Table 127: 5003 Memory usage major

| Alarm ID:        | 5003                                                                |
|------------------|---------------------------------------------------------------------|
| Alarm name:      | Memory Usage Major                                                  |
| Description:     | The alarm is raised when a device's memory utilization exceeds 95%. |
| Severity:        | Major                                                               |
| Probable cause:  | SYSTEM WARNING                                                      |
| Remedial action: | Check system process memory utilization.                            |
| =                |                                                                     |

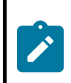

**Note:** This alarm indicates that memory utilization exceeds 95%. Its triggering does not affect the preceding Warning indicating 75% usage.

#### Table 128: 5004 AAA server down

| Alarm ID:        | 5004                                                                                     |
|------------------|------------------------------------------------------------------------------------------|
| Alarm name:      | AAA Server Down                                                                          |
| Description:     | The alarm is raised when a configured AAA server goes into the operationally down state. |
| Severity:        | Major                                                                                    |
| Probable cause:  | DTE DCE AAA DOWN                                                                         |
| Remedial action: | Verify the device configuration and the ability to reach the AAA server from the device. |

## Fabric Services System alarms

| Table 129 | 9: 6001 | Connect | Fabric | Services | System | configuration | failed |
|-----------|---------|---------|--------|----------|--------|---------------|--------|
|-----------|---------|---------|--------|----------|--------|---------------|--------|

| Alarm ID:        | 6001                                                                                                    |
|------------------|----------------------------------------------------------------------------------------------------|
| Alarm name:      | Connect Fabric Services System Configuration Failed                                                                                                    |
| Description:     | The alarm is raised when changes on Plugin API cannot be configured on the Fabric Services System.                                                                                                    |
| Severity:        | Critical                                                                                                    |
| Probable cause:  | Configuration or customization error                                                                                                    |
| Remedial action: | The condition exists because Connect cannot provision the Fabric Services System with the intended configuration on its Plugin API. Sanitize the Fabric Services System to resolve this error and perform audit on Connect. |

| Alarm ID:        | 6002                                                                                                    |
|------------------|----------------------------------------------------------------------------------------------------|
| Alarm name:      | Connect Fabric Services System Workload Intent Deploy Failed                                                                                                    |
| Description:     | The alarm is raised when generating configurations and deploying a workload intent is not possible.                                                                                                  |
| Severity:        | Critical                                                                                                    |
| Probable cause:  | Configuration or customization error                                                                                                    |
| Remedial action: | The condition exists because Connect cannot deploy the workload intent on the Fabric Services System. Please make sure the workload intent is in a deployable state and perform an audit on Connect. |

Table 130: 6002 Connect Fabric Services System workload intent deploy failed

| Alarm ID:        | 6003                                                                                                    |
|------------------|----------------------------------------------------------------------------------------------------|
| Alarm name:      | Connect Fabric Services System Authentication Failed                                                                                                    |
| Description:     | The alarm is raised when Connect cannot authenticate with the Fabric Services System.                                                                                     |
| Severity:        | Critical                                                                                                    |
| Probable cause:  | Authentication failure                                                                                                    |
| Remedial action: | The condition exists because Connect cannot authenticate with the Fabric Services System. Make sure the Connect configuration is correct and perform an audit on Connect. |

Table 131: 6003 Connect Fabric Services System authentication failed

Table 132: 6004 Connect plugin heartbeat lost

| Alarm ID:        | 6005                                                                                                    |
|------------------|----------------------------------------------------------------------------------------------------|
| Alarm name:      | Connect Plugin Heartbeat Lost                                                                                                    |
| Description:     | The alarm is raised when Connect no longer detects heartbeat messages from one of its plugins.                                                                  |
| Severity:        | Critical                                                                                                    |
| Probable cause:  | CONNECT PLUGIN HEARTBEAT LOST                                                                                                    |
| Remedial action: | The condition exists because Connect cannot detect the presence of one of its plugins. Make sure the plugin is running and actively issuing heartbeat messages. |

|--|

| Alarm ID:        | 6006                                                                                                    |
|------------------|----------------------------------------------------------------------------------------------------|
| Alarm name:      | Connect Plugin CMS Authentication Failure                                                                                  |
| Description:     | The alarm is raised when a plugin fails to authenticate with the CMS for a given deployment.                               |
| Severity:        | Critical                                                                                                    |
| Probable cause:  | CONNECT PLUGIN CMS AUTHENTICATION FAILURE                                                                                  |
| Remedial action: | The condition exists because a plugin cannot authenticate with the CMS. Make sure the deployment configuration is correct. |

Table 134: 6007 Connect plugin Connect out of sync with CMS

| Alarm ID:    | 6007                                                                                                    |
|--------------|----------------------------------------------------------------------------------------------------|
| Alarm name:  | Connect Plugin Connect Out of Sync with CMS                                                                                                    |
| Description: | The alarm is raised when a plugin re-establishes communication with Connect, after having registered changes to its deployments during the period of connection loss. |

| Severity:        | Critical                                                                                                    |
|------------------|----------------------------------------------------------------------------------------------------|
| Probable cause:  | CONNECT PLUGIN CONNECT OUT OF SYNC WITH CMS                                                                                                    |
| Remedial action: | The condition exists because the plugin lost connectivity with Connect for some time. Perform an audit if Connect is out of sync with the CMS. |

Table 135: 6008 Connect plugin CMS connectivity failure

| Alarm ID:        | 6008                                                                                                    |
|------------------|----------------------------------------------------------------------------------------------------|
| Alarm name:      | Connect Plugin CMS Connectivity Failure                                                                                               |
| Description:     | The alarm is raised when a plugin has lost communication with the CMS, or if there was no connectivity at all for a given deployment. |
| Severity:        | Critical                                                                                                    |
| Probable cause:  | CONNECT PLUGIN CMS CONNECTIVITY FAILURE                                                                                               |
| Remedial action: | The condition exists because plugin cannot connect to the CMS. Please make sure you have connectivity between the plugin and the CMS. |

#### Table 136: 6009 Connect resource out of sync

| Alarm ID:        | 6009                                                                                                    |
|------------------|----------------------------------------------------------------------------------------------------|
| Alarm name:      | Connect Resource Out Of Sync                                                                                                |
| Description:     | The alarm is raised when a resource in connect is out of sync.                                                              |
| Severity:        | Critical                                                                                                    |
| Probable cause:  | INCORRECT CONFIGURATION                                                                                                    |
| Remedial action: | The condition exists because a resource in Connect is out of sync. Run an audit on the deployment this resource belongs to. |

## Table 137: 6010 Connect plugin CMS certificate verification failure

| Alarm ID:        | 6010                                                                                                    |
|------------------|----------------------------------------------------------------------------------------------------|
| Alarm name:      | Connect Plugin CMS Certificate Verification Failure                                                                                                    |
| Description:     | The alarm is raised when plugin failed to authenticate with CMS because of the given deployment certificate.                                                     |
| Severity:        | Critical                                                                                                    |
| Probable cause:  | CONNECT PLUGIN CMS CERTIFICATE VERIFICATION FAILURE                                                                                                    |
| Remedial action: | The condition exists because a plugin cannot authenticate with CMS because of the given deployment certificate. Make sure the deployment certificate is correct. |

## Table 138: 6011 Connect plugin CMS resource misconfigured

| Alarm ID:   | 6011                                      |
|-------------|-------------------------------------------|
| Alarm name: | Connect Plugin CMS Resource Misconfigured |

| Description:     | The alarm is raised when plugin failed to create resources because of a misconfigured CMS resource.      |
|------------------|----------------------------------------------------------------------------------------------------|
| Severity:        | Critical                                                                                                 |
| Probable cause:  | INCORRECT CONFIGURATION                                                                                  |
| Remedial action: | Configure the CMS resource correctly. If the alarm persists after reconfiguration, audit the deployment. |

#### Table 139: 9009 Instance down

| Alarm ID:        | 9009                                                                             |
|------------------|----------------------------------------------------------------------------------|
| Alarm name:      | Instance Down                                                                    |
| Description:     | The alarm is raised when the pod instance has been down for more than 5 minutes. |
| Severity:        | Critical                                                                         |
| Probable cause:  | SYSTEM WARNING                                                                   |
| Remedial action: | Inspect the logs of the pod and Kubernetes to check the reason for its state.    |

### Table 140: 9010 Kubernetes pod crash looping

| Alarm ID:        | 9010                                                                             |
|------------------|----------------------------------------------------------------------------------|
| Alarm name:      | Kubernetes Pod Crash Looping                                                     |
| Description:     | The alarm is raised when the pod instance is consistently crashing upon restart. |
| Severity:        | Critical                                                                         |
| Probable cause:  | SYSTEM WARNING                                                                   |
| Remedial action: | Inspect the logs of the pod and Kubernetes to check the reason for its state.    |

## Table 141: 9011 Kubernetes pod not healthy

| Alarm ID:        | 9011                                                                                                 |
|------------------|----------------------------------------------------------------------------------------------------|
| Alarm name:      | Kubernetes Pod Not Healthy                                                                           |
| Description:     | The alarm is raised when the pod instance has been in a non-ready state for longer than five minutes |
| Severity:        | Critical                                                                                             |
| Probable cause:  | SYSTEM WARNING                                                                                       |
| Remedial action: | Inspect the logs of the pod and Kubernetes to check the reason for its state.                        |

## Table 142: 9012 Kubernetes container OOM killer

| Alarm ID:   | 9012                            |
|-------------|---------------------------------|
| Alarm name: | Kubernetes Container OOM Killer |

| Description:     | The alarm is raised when the container in pod has been OOMKilled multiple times in the last 10 minutes. |
|------------------|----------------------------------------------------------------------------------------------------|
| Severity:        | Critical                                                                                                |
| Probable cause:  | SYSTEM WARNING                                                                                          |
| Remedial action: | Inspect the logs of the pod and Kubernetes to check the reason for its state.                           |

Table 143: 9013 Kubernetes StatefulSet down

| Alarm ID:        | 9013                                                                          |
|------------------|-------------------------------------------------------------------------------|
| Alarm name:      | Kubernetes Stateful Set Down                                                  |
| Description:     | The alarm is raised when the Kubernetes StatefulSet is down.                  |
| Severity:        | Critical                                                                      |
| Probable cause:  | SYSTEM WARNING                                                                |
| Remedial action: | Inspect the logs of the pod and Kubernetes to check the reason for its state. |

Table 144: 9014 Kubernetes StatefulSet replicas mismatch

| Alarm ID:        | 9014                                                                                     |
|------------------|------------------------------------------------------------------------------------------|
| Alarm name:      | Kubernetes Statefulset Replicas Mismatch                                                 |
| Description:     | The alarm is raised when the StatefulSet does not match the expected number of replicas. |
| Severity:        | Critical                                                                                 |
| Probable cause:  | SYSTEM WARNING                                                                           |
| Remedial action: | Inspect the logs of the pod and Kubernetes to check the reason for its state.            |

Table 145: 9015 Kubernetes deployment down

| Alarm ID:        | 9015                                                                          |
|------------------|-------------------------------------------------------------------------------|
| Alarm name:      | Kubernetes Deployment Down                                                    |
| Description:     | The alarm is raised when the deployment is in a down state.                   |
| Severity:        | Critical                                                                      |
| Probable cause:  | SYSTEM WARNING                                                                |
| Remedial action: | Inspect the logs of the pod and Kubernetes to check the reason for its state. |

| Table 146: 9016 Kubernete: | s deployment | replicas | mismatch |
|----------------------------|--------------|----------|----------|
|----------------------------|--------------|----------|----------|

| Alarm ID:    | 9016                                                                                   |
|--------------|----------------------------------------------------------------------------------------|
| Alarm name:  | Kubernetes Deployment Replicas Mismatch                                                |
| Description: | The alarm is raised when the deployment does not have the expected number of replicas. |

| Severity:        | Critical                                                                      |
|------------------|-------------------------------------------------------------------------------|
| Probable cause:  | SYSTEM WARNING                                                                |
| Remedial action: | Inspect the logs of the pod and Kubernetes to check the reason for its state. |

Table 147: 9017 Kubernetes daemonset rollout stuck

| Alarm ID:        | 9017                                                                                                    |
|------------------|----------------------------------------------------------------------------------------------------|
| Alarm name:      | Kubernetes Daemonset Rollout Stuck                                                                                               |
| Description:     | The alarm is raised when the pod instance DaemonSet rollout is stuck. Some pods of DaemonSet are not scheduled or are not ready. |
| Severity:        | Critical                                                                                                    |
| Probable cause:  | SYSTEM WARNING                                                                                                    |
| Remedial action: | Inspect the logs of the pod and Kubernetes to check the reason for its state.                                                    |

Table 148: 9030 Kubernetes node not ready

| Alarm ID:        | 9030                                                                         |
|------------------|------------------------------------------------------------------------------|
| Alarm name:      | Kubernetes Node Not Ready                                                    |
| Description:     | The alarm is raised when the Kubernetes node is not ready.                   |
| Severity:        | Critical                                                                     |
| Probable cause:  | SYSTEM WARNING                                                               |
| Remedial action: | Inspect the logs of the VM and Kubernetes to check the reason for its state. |

Table 149: 9031 Kubernetes node out of memory

| Alarm ID:        | 9031                                                                              |
|------------------|-----------------------------------------------------------------------------------|
| Alarm name:      | Kubernetes Node Out Of Memory                                                     |
| Description:     | The alarm is raised when the Kubernetes node has high memory utilization (> 90%). |
| Severity:        | Warning                                                                           |
| Probable cause:  | SYSTEM WARNING                                                                    |
| Remedial action: | Inspect the logs of the VM and Kubernetes to check the reason for its state.      |

Table 150: 9032 Kubernetes node high CPU load

| Alarm ID:       | 9032                                                                 |
|-----------------|----------------------------------------------------------------------|
| Alarm name:     | Kubernetes Node High CPU Load                                        |
| Description:    | The alarm is raised when Kubernetes node has a high CPU load (> 80%) |
| Severity:       | Warning                                                              |
| Probable cause: | SYSTEM WARNING                                                       |

Remedial action: Inspect the logs of the pod and Kubernetes to check the reason for its state.

| Table 151: 9033 Kubernetes node | CPU high I/O wait |
|---------------------------------|-------------------|
|---------------------------------|-------------------|

| Alarm ID:        | 9033                                                                          |
|------------------|-------------------------------------------------------------------------------|
| Alarm name:      | Kubernetes Node Cpu High IO wait                                              |
| Description:     | The alarm is raised when the Kubernetes node has a high CPU I/O wait (> 10%). |
| Severity:        | Warning                                                                       |
| Probable cause:  | SYSTEM WARNING                                                                |
| Remedial action: | Inspect the logs of the VM and Kubernetes to check the reason for its state.  |

Table 152: 9034 Kubernetes node out of disk space

| Alarm ID:        | 9034                                                                         |
|------------------|------------------------------------------------------------------------------|
| Alarm name:      | Kubernetes Node Out Of Disk Space                                            |
| Description:     | The alarm is raised when the Kubernetes node is out of disk space.           |
| Severity:        | Warning                                                                      |
| Probable cause:  | SYSTEM WARNING                                                               |
| Remedial action: | Inspect the logs of the VM and Kubernetes to check the reason for its state. |

Table 153: 9035 Kubernetes node clock not synchronizing

| Alarm ID:        | 9035                                                                                                    |
|------------------|----------------------------------------------------------------------------------------------------|
| Alarm name:      | Kubernetes Node Clock Not Synchronizing                                                                                           |
| Description:     | The alarm is raised when the clock on the Kubernetes node is not synchronizing.<br>Ensure that NTP is configured on this host.    |
| Severity:        | Warning                                                                                                    |
| Probable cause:  | SYSTEM WARNING                                                                                                    |
| Remedial action: | Inspect the logs of the VM and Kubernetes to check the reason for its state and make sure NTP is configured, enabled and working. |

|  | Table | 154: | 9036 | <b>Kubernetes</b> | node | out | of | capacity |
|--|-------|------|------|-------------------|------|-----|----|----------|
|--|-------|------|------|-------------------|------|-----|----|----------|

| Alarm ID:        | 9036                                                                                               |
|------------------|----------------------------------------------------------------------------------------------------|
| Alarm name:      | Kubernetes Node Out Of Capacity                                                                    |
| Description:     | The alarm is raised when the Kubernetes node is out of capacity and cannot support more workloads. |
| Severity:        | Warning                                                                                            |
| Probable cause:  | SYSTEM WARNING                                                                                     |
| Remedial action: | Inspect the logs of the VM and Kubernetes to check the reason for its state.                       |

| Table | 155: 9037 | <b>Kubernetes</b> | volume | out of | disk space |
|-------|-----------|-------------------|--------|--------|------------|
|-------|-----------|-------------------|--------|--------|------------|

| Alarm ID:        | 9037                                                                         |
|------------------|------------------------------------------------------------------------------|
| Alarm name:      | Kubernetes Volume Out Of Disk Space                                          |
| Description:     | The alarm is raised when the Kubernetes volume has a high usage (> 90%).     |
| Severity:        | Warning                                                                      |
| Probable cause:  | SYSTEM WARNING                                                               |
| Remedial action: | Inspect the logs of the VM and Kubernetes to check the reason for its state. |

Table 156: 9050 Ceph state unhealthy

| Alarm ID:        | 9050                                                                |
|------------------|---------------------------------------------------------------------|
| Alarm name:      | Ceph State Unhealthy                                                |
| Description:     | The alarm is raised when the Ceph instance is in an unhealthy state |
| Severity:        | Critical                                                            |
| Probable cause:  | SYSTEM WARNING                                                      |
| Remedial action: | Inspect the state of Ceph.                                          |

Table 157: 9051 Ceph monitor low space

| Alarm ID:        | 9051                                                          |
|------------------|---------------------------------------------------------------|
| Alarm name:      | Ceph Monitor Low Space                                        |
| Description:     | The alarm is raised when the Ceph monitor has low disk space. |
| Severity:        | Warning                                                       |
| Probable cause:  | SYSTEM WARNING                                                |
| Remedial action: | Inspect the state of Ceph.                                    |

## Table 158: 9052 Ceph OSD down

| Alarm ID:        | 9052                                                                                     |
|------------------|------------------------------------------------------------------------------------------|
| Alarm name:      | Ceph OSD Down                                                                            |
| Description:     | The alarm is raised when the Ceph OSD (Object Storage Daemon) is not in a healthy state. |
| Severity:        | Critical                                                                                 |
| Probable cause:  | SYSTEM WARNING                                                                           |
| Remedial action: | Inspect the state of Ceph.                                                               |

| Alarm ID:        | 9053                                                                            |
|------------------|---------------------------------------------------------------------------------|
| Alarm name:      | Ceph OSD High Latency                                                           |
| Description:     | The alarm is raised when the Ceph OSD (Object Storage Daemon) has high latency. |
| Severity:        | Critical                                                                        |
| Probable cause:  | SYSTEM WARNING                                                                  |
| Remedial action: | Inspect the state of Ceph.                                                      |

Table 160: 9054 Ceph OSD low space

| Alarm ID:        | 9054                                                                              |
|------------------|-----------------------------------------------------------------------------------|
| Alarm name:      | Ceph OSD Low Space                                                                |
| Description:     | The alarm is raised when the Ceph OSD (Object Storage Daemon) has low disk space. |
| Severity:        | Warning                                                                           |
| Probable cause:  | SYSTEM WARNING                                                                    |
| Remedial action: | Inspect the state of Ceph and add more storage if needed.                         |

Table 161: 9055 Ceph PG down

| 9055                                                                                                    |
|----------------------------------------------------------------------------------------------------|
| Ceph PG Down                                                                                                    |
| The alarm is raised when the Ceph PG (Placement Group) is down. A PG with fewer than the minimum replicas is marked as down. |
| Critical                                                                                                    |
| SYSTEM WARNING                                                                                                    |
| Inspect the state of Ceph and check if all data is available.                                                                |
|                                                                                                    |

## Table 162: 9056 Ceph PG incomplete

| Alarm ID:        | 9056                                                                                                    |
|------------------|----------------------------------------------------------------------------------------------------|
| Alarm name:      | Ceph PG Incomplete                                                                                                    |
| Description:     | The alarm is raised when the Ceph PG (Placement Group) is missing information about writes that might have occurred, or does not have any healthy copies. |
| Severity:        | Critical                                                                                                    |
| Probable cause:  | SYSTEM WARNING                                                                                                    |
| Remedial action: | Inspect the state of Ceph and check if all data is available.                                                                                             |

| Tahle | 163. | 90.57 | Cenh | PG  | inconsistent |
|-------|------|-------|------|-----|--------------|
| Table | 105. | 9007  | Cepn | r G | Inconsistent |

| Alarm ID:        | 9057                                                                                                    |
|------------------|----------------------------------------------------------------------------------------------------|
| Alarm name:      | Ceph PG Inconsistent                                                                                                    |
| Description:     | The alarm is raised when the Ceph PG (Placement Group) has objects that have an incorrect size or are missing from one replica. |
| Severity:        | Warning                                                                                                    |
| Probable cause:  | SYSTEM WARNING                                                                                                    |
| Remedial action: | Inspect the state of Ceph and check if all data is available.                                                                   |

Table 164: 9058 Ceph PG unavailable

| Alarm ID:        | 9058                                                                               |
|------------------|------------------------------------------------------------------------------------|
| Alarm name:      | Ceph PG Unavailable                                                                |
| Description:     | The alarm is raised when the Ceph PG (Placement Group) is in an unavailable state. |
| Severity:        | Critical                                                                           |
| Probable cause:  | SYSTEM WARNING                                                                     |
| Remedial action: | Inspect the state of Ceph and check if all data is available.                      |

## Table 165: 9100 GeoRedundancy failed

| Alarm ID:        | 9100                                                                       |
|------------------|----------------------------------------------------------------------------|
| Alarm name:      | GeoRedundancy Failed                                                       |
| Description:     | The alarm is raised when the Geo Redundancy fails.                         |
| Severity:        | Critical                                                                   |
| Probable cause:  | SYSTEM WARNING                                                             |
| Remedial action: | Inspect the state of remote and local cluster and take appropriate action. |

#### Table 166: 9102 GeoRedundancy reconcile failed

| Alarm ID:        | 9102                                                                                |
|------------------|-------------------------------------------------------------------------------------|
| Alarm name:      | GeoRedundancy Reconcile Failed                                                      |
| Description:     | The alarm is raised when a Geo Redundancy Reconcile fails.                          |
| Severity:        | Critical                                                                            |
| Probable cause:  | SYSTEM WARNING                                                                      |
| Remedial action: | Inspect the state of remote and local cluster services and take appropriate action. |

| Alarm ID:        | 9103                                                                                |
|------------------|-------------------------------------------------------------------------------------|
| Alarm name:      | GeoRedundancy Audit Failed                                                          |
| Description:     | The alarm is raised when a Geo Redundancy Audit fails.                              |
| Severity:        | Critical                                                                            |
| Probable cause:  | SYSTEM WARNING                                                                      |
| Remedial action: | Inspect the state of remote and local cluster services and take appropriate action. |

#### Table 167: 9103 GeoRedundancy audit failed

Table 168: 9200 Image download failed

| Alarm ID:        | 9200                                                                                           |
|------------------|------------------------------------------------------------------------------------------------|
| Alarm name:      | Image Download Failed                                                                          |
| Description:     | The alarm is raised when image downloading fails.                                              |
| Severity:        | Major                                                                                          |
| Probable cause:  | INCORRECT CONFIGURATION                                                                        |
| Remedial action: | Inspect and correct the URL or the credentials. Also check if there is any connectivity issue. |

## Appendix B: Protobuf file message format

### Example

}

```
syntax = "proto3";
package external;
message AlarmResponseKey {
  string alarmType = 1;
  string nodeId = 2;
  string resourceName = 3;
message FssAlarm {
    message History {
      message OperatorHistory {
        string additionalInfo =1;
        string alarmUuid=2;
        string endReason=3;
        string toTimestamp=4;
      }
      message OperatorHistoryKey {
        OperatorState operatorState = 1;
        string operatorName = 2;
        string fromTimestamp = 3;
        OperatorHistory operator_history = 4;
      }
      message StateHistory {
        string alarmPolicy =1;
        string alarmText=2;
        string toTimestamp=3;
      }
      message StateHistoryKey {
        AlarmSeverity severity = 1;
        string fromTimestamp = 2;
        StateHistory state_history = 3;
      }
      string alarmPolicy =1;
      AlarmSeverity currentSeverity=2;
      repeated OperatorHistoryKey operator_history=3;
      repeated StateHistoryKey state_history=4;
    }
    message Resource {
      string fabricId =1;
      string fabricName=2;
      string intentId=3;
      string intentName=4;
      FabricOptions intentType = 5;
      string name = 6;
      string nodeId = 7;
      string nodeName = 8;
      string nodeType = 9;
      string objectId = 10;
      string objectName = 11;
      string objectType = 12;
      string objectURI = 13;
      string regionId = 14;
      string regionName = 15;
      string resourceName = 16;
      string serviceName = 17;
```

```
string uuid = 18;
    }
    string SuppressReason = 1;
    string alarmDescription = 2;
    string alarmType = 3;
    string createdAt = 4;
    string defaultProbableCause = 5;
    AlarmSeverity defaultSeverity = 6;
    uint64 faultCode = 7;
    GroupType group = 8;
    History history = 9;
    bool isCleared = 10;
    bool isRootCause = 11;
    bool isSuppressed = 12;
    string lastChanged = 13;
    string lastRaised = 14;
    uint32 occurrence = 15;
    string probableCause = 16;
    string remedialAction = 17;
    Resource resource = 18;
    string uuid = 19;
  }
enum AlarmActionType {
  FssAlarmAlarmActionType_UNSET = 0;
  GenerateAlarm = 1;
  Email = 2;
 SMS = 3;
  Pager = 4;
}
enum AlarmCommunication {
  Communication_Unset = 0;
  AllCommunicationType = 1;
  LLDPAdjacencyDown = 3;
  InterfaceDown = 4;
  BGPAdjacencyDown = 5;
  BFDSessionDown = 6;
  SubinterfaceDown = 12;
 NetworkInstanceDown = 13;
  InterfaceLagMemberDown = 14;
 NetworkInstanceInterfaceDown = 56;
}
enum AlarmConfiguration {
  Configuration Unset = 0;
  AllConfigurationType = 1;
}
enum AlarmEnvironment {
  Environment Unset = 0;
  AllEnvironmentType = 1;
}
enum AlarmEquipment {
  Equipment_Unset = 0;
  AllEquipmentType = 1;
  FanTrayFault = 2;
  LineCardFault = 3;
  PowerSupplyFault = 4;
  ChassisFault = 11;
  CPMFault = 12:
  SFMFault = 13;
```

```
InterfaceTransceiverDown = 17;
  TransceiverChannelHighInputPowerWarning = 18;
  TransceiverChannelHighInputPowerAlarm = 19;
  TransceiverChannelLowInputPowerWarning = 20;
  TransceiverChannelLowInputPowerAlarm = 21;
  TransceiverChannelHighLaserBiasCurrentAlarm = 22;
  TransceiverChannelHighLaserBiasCurrentWarning = 23;
  TransceiverChannelHighOutputPowerWarning = 24;
  TransceiverChannelHighOutputPowerAlarm = 25;
  TransceiverChannelLowOutputPowerWarning = 26;
  TransceiverChannelLowOutputPowerAlarm = 27;
  TransceiverChannelLowLaserBiasCurrentAlarm = 28;
  TransceiverChannelLowLaserBiasCurrentWarning = 29;
  TransceiverLowLaserBiasCurrentWarning = 30;
  TransceiverLowLaserBiasCurrentAlarm = 31;
  TransceiverHighLaserBiasCurrentWarning = 32;
  TransceiverHighLaserBiasCurrentAlarm = 33;
  TransceiverHighInputPowerAlarm = 34;
  TransceiverHighInputPowerWarning = 35;
  TransceiverLowInputPowerWarning = 36;
  TransceiverLowInputPowerAlarm = 37;
  TransceiverHighOutputPowerAlarm = 38;
  TransceiverHighOutputPowerWarning = 39;
  TransceiverLowOutputPowerWarning = 40;
  TransceiverLowOutputPowerAlarm = 41;
  TransceiverHighVoltageAlarm = 42;
  TransceiverHighVoltageWarning = 43;
  TransceiverLowVoltageWarning = 44;
  TransceiverLowVoltageAlarm = 45;
  TransceiverHighTemperatureAlarm = 46;
  TransceiverHighTemperatureWarning = 47;
  TransceiverLowTemperatureWarning = 48;
  TransceiverLowTemperatureAlarm = 49;
}
enum AlarmFss {
  Fss Unset = 0;
  AllFssType = 1;
  FssModule = 2;
  ExternalModule = 3;
  ConnectFSSConfigurationFailed = 4;
  ConnectFSSWorkloadIntentDeployFailed = 5;
  ConnectFSSAuthenticationFailed = 6;
  ConnectPluginHeartbeatLost = 8;
  ConnectPluginCmsAuthenticationFailure = 53;
  ConnectPluginConnectOutOfSyncWithCms = 54;
  ConnectPluginCmsConnectivityFailure = 55;
  ConnectResourceOutOfSync = 57;
  ConnectPluginCmsCertificateVerificationFailure = 58;
}
enum AlarmOperational {
  Operational_Unset = 0;
  AllOperationalType = 1;
  GnmiConnectionFault = 11;
  MemoryUsageWarning = 50;
  MemoryUsageMajor = 51;
  AaaServerDown = 52;
}
enum AlarmSeverity {
  AlarmSeverity_UNSET = 0;
  Critical = 1;
  Major = 2;
```

```
Warning = 3;
 Minor = 4;
}
enum ComparisonOperatorType {
  ComparisonOperatorType_UNSET = 0;
  EqualTo = 1;
 NotEqualTo = 2;
  Contains = 3;
 NotContains = 4;
  GreaterThan = 5;
  LessThan = 6;
 GreaterThanEqualTo = 7;
  LessThanEqualTo = 8;
}
enum FabricOptions {
  FssAlarmFabricOptions_UNSET = 0;
  Real = 1;
  DigitalSandbox = 2;
}
enum GroupType {
  GroupType_UNSET = 0;
  Equipment = 1;
  Configuration = 2;
  Environment = 3;
  Communication = 4;
 Operational = 5;
  Fss = 6;
  All = 7;
}
enum LogicalOperatorType {
  LogicalOperatorType UNSET = 0;
  And = 1;
 0r = 2;
}
enum OperatorState {
  OperatorState_UNSET = 0;
  Ack = 1;
  Closed = 2;
}
enum ProbableCause {
  ProbableCause_UNSET = 0;
  PROBCAUSE_INDETERMINATE = 1;
  OTHER = 2;
  ADAPTERERROR = 3;
  APPLICATIONSUBSYSTEMFAILURE = 4;
  BANDWIDTHREDUCED = 5;
  CALLESTABLISHMENTERROR = 6;
  COMMUNICATIONSPROTOCOLERROR = 7;
  COMMUNICATIONSSUBSYSTEMFAILURE = 8;
  CONFIGURATIONORCUSTOMIZATIONERROR = 9;
  CONGESTION = 10;
  CORRUPTDATA = 11;
  CPUCYCLESLIMITEXCEEDED = 12;
  DATASETORMODEMERROR = 13;
  DEGRADEDSIGNAL = 14:
  DTEDCEINTERFACEERROR = 15;
```

ENCLOSUREDOOROPEN = 16;EQUIPMENTMALFUNCTION = 17; EXCESSIVEVIBRATION = 18; FILEERROR = 19;FIREDETECTED = 20;FLOODDETECTED = 21;FRAMINGERROR = 22;HEATINGVENTCOOLINGSYSTEMPROBLEM = 23; HUMIDITYUNACCEPTABLE = 24; INPUTOUTPUTDEVICEERROR = 25; INPUTDEVICEERROR = 26; LANERROR = 27;LEAKDETECTED = 28; LOCALNODETRANSMISSIONERROR = 29; LOSSOFFRAME = 30;LOSSOFSIGNAL = 31; MATERIALSUPPLYEXHAUSTED = 32; MULTIPLEXERPROBLEM = 33; OUTOFMEMORY = 34;OUPUTDEVICEERROR = 35;PERFORMANCEDEGRADED = 36; POWERPROBLEM = 37;PRESSUREUNACCEPTABLE = 38; PROCESSORPROBLEM = 39; PUMPFAILURE = 40;QUEUESIZEEXCEEDED = 41; RECEIVEFAILURE = 42;RECEIVERFAILURE = 43; REMOTENODETRANSMISSIONERROR = 44; RESOURCEATORNEARINGCAPACITY = 45; RESPONSETIMEEXECESSIVE = 46; RETRANSMISSIONRATEEXCESSIVE = 47; SOFTWAREERROR = 48;SOFTWAREPROGRAMABNORMALLYTERMINATED = 49; SOFTWAREPROGRAMERROR = 50; STORAGECAPACITYPROBLEM = 51; TEMPERATUREUNACCEPTABLE = 52; THRESHOLDCROSSED = 53;TIMINGPROBLEM = 54;TOXICLEAKDETECTED = 55; TRANSMITFAILURE = 56; TRANSMITTERFAILURE = 57; UNDERLYINGRESOURCEUNAVAILABLE = 58; VERSIONMISMATCH = 59; AUTHENTICATIONFAILURE = 60; BREACHOFCONFIDENTIALITY = 61; CABLETAMPER = 62;DELAYEDINFORMATION = 63; DENIALOFSERVICE = 64; DUPLICATEINFORMATION = 65; INFORMATIONMISSING = 66; INFORMATIONMODIFICATIONDETECTED = 67; INFORMATIONOUTOFSEQUENCE = 68; INTRUSIONDETECTION = 69; KEYEXPIRED = 70: NONREPUDIATIONFAILURE = 71; OUTOFHOURSACTIVITY = 72; OUTOFSERVICE = 73; PROCEDURALERROR = 74;UNAUTHORIZEDACCESSATTEMPT = 75; UNEXPECTEDINFORMATION = 76; NODEREBOOT = 77;DTEDCESUBINTERFACEERROR = 78: DTEDCEBGPERROR = 79;

```
DTEDCEBFDERROR = 80;
DTEDCENETINSTDOWN = 81;
CONNECTPLUGINHEARTBEATLOST = 82;
DTEDCEINTLAGDOWN = 83;
DTEDCETRANSCEIVERERROR = 84;
SYSTEMWARNING = 85;
DTEDCEAAADOWN = 86;
CONNECTPLUGINCMSAUTHENTICATIONFAILURE = 87;
CONNECTPLUGINCONNECTOUTOFSYNCWITHCMS = 88;
CONNECTPLUGINCMSCONNECTIVITYFAILURE = 89;
DTEDCENETINSTINTDOWN = 90;
INCORRECTCONFIGURATION = 91;
CONNECTPLUGINCMSCERTIFICATEVERIFICATIONFAILURE = 92;
}
```

## Appendix C: Acronyms

| 0-9                                                                                      |                                                                                                    |
|------------------------------------------------------------------------------------------|----------------------------------------------------------------------------------------------------|
| 7220 IXR                                                                                 | Nokia 7220 Interconnect Router                                                                                                    |
| Δ                                                                                        |                                                                                                    |
|                                                                                          |                                                                                                    |
| ACL                                                                                      |                                                                                                    |
| AES-128-CFB                                                                              | Advanced Encryption Standard-128-Cipher Feedback                                                                                                    |
| API                                                                                      | application programming interface                                                                                                    |
| ARP                                                                                      | Address Resolution Protocol                                                                                                    |
| ASN                                                                                      | autonomous system numbers                                                                                                    |
| В                                                                                        |                                                                                                    |
| BFD                                                                                      | bidirectional forwarding detection                                                                                                    |
| BGP                                                                                      | Border Gateway Protocol                                                                                                    |
| -                                                                                        |                                                                                                    |
| С                                                                                        |                                                                                                    |
| СА                                                                                       | certificate authority                                                                                                    |
|                                                                                          |                                                                                                    |
| CE                                                                                       | customer edge                                                                                                    |
| CE<br>CIDR                                                                               | customer edge<br>classless inter-domain routing                                                                                                    |
| CE<br>CIDR<br>CoPP                                                                       | customer edge<br>classless inter-domain routing<br>control plane policing                                                                                                    |
| CE<br>CIDR<br>CoPP<br>CPM                                                                | customer edge<br>classless inter-domain routing<br>control plane policing<br>control processing module                                                                                                    |
| CE<br>CIDR<br>CoPP<br>CPM<br>CSI                                                         | customer edge<br>classless inter-domain routing<br>control plane policing<br>control processing module<br>container storage interface                                                                                                    |
| CE<br>CIDR<br>CoPP<br>CPM<br>CSI<br>CSR                                                  | customer edge<br>classless inter-domain routing<br>control plane policing<br>control processing module<br>container storage interface<br>certificate signing request                                                                                                    |
| CE<br>CIDR<br>CoPP<br>CPM<br>CSI<br>CSR                                                  | customer edge<br>classless inter-domain routing<br>control plane policing<br>control processing module<br>container storage interface<br>certificate signing request                                                                                                    |
| CE<br>CIDR<br>CoPP<br>CPM<br>CSI<br>CSR<br>D<br>DC                                       | customer edge<br>classless inter-domain routing<br>control plane policing<br>control processing module<br>container storage interface<br>certificate signing request<br>data center                                                                                                    |
| CE<br>CIDR<br>CoPP<br>CPM<br>CSI<br>CSR<br>D<br>DC<br>DCE                                | customer edge<br>classless inter-domain routing<br>control plane policing<br>control processing module<br>container storage interface<br>certificate signing request<br>data center<br>data circuit terminal equipment                                                                                                    |
| CE<br>CIDR<br>CoPP<br>CPM<br>CSI<br>CSR<br>D<br>DC<br>DCE<br>DES                         | customer edge<br>classless inter-domain routing<br>control plane policing<br>control processing module<br>container storage interface<br>certificate signing request<br>data center<br>data center<br>data a encryption standard                                                                                                    |
| CE<br>CIDR<br>CoPP<br>CPM<br>CSI<br>CSR<br>D<br>DC<br>DCE<br>DES<br>DN                   | customer edge<br>classless inter-domain routing<br>control plane policing<br>control processing module<br>container storage interface<br>certificate signing request<br>data center<br>data circuit terminal equipment<br>data encryption standard<br>In LDAP configuration, the distinguished name                                                                                                    |
| CE<br>CIDR<br>CoPP<br>CPM<br>CSI<br>CSR<br>D<br>DC<br>DCE<br>DES<br>DN<br>DSCP           | customer edge<br>classless inter-domain routing<br>control plane policing<br>control processing module<br>container storage interface<br>certificate signing request<br>data center<br>data circuit terminal equipment<br>data encryption standard<br>In LDAP configuration, the distinguished name<br>differentiated services code point                                                                                                    |
| CE<br>CIDR<br>CoPP<br>CPM<br>CSI<br>CSR<br>DC<br>DCE<br>DCE<br>DES<br>DN<br>DSCP<br>DHCP | <ul> <li>customer edge</li> <li>classless inter-domain routing</li> <li>control plane policing</li> <li>control processing module</li> <li>container storage interface</li> <li>certificate signing request</li> </ul> data center <ul> <li>data circuit terminal equipment</li> <li>data encryption standard</li> <li>In LDAP configuration, the distinguished name</li> <li>differentiated services code point</li> <li>Dynamic Host Configuration Protocol</li> </ul> |

| E      |                                            |
|--------|--------------------------------------------|
| EVI    | EVPN instance                              |
| EVPN   | Ethernet virtual private network           |
| 0      |                                            |
| G      |                                            |
| gNMI   |                                            |
| I      |                                            |
| ICMP   | Internet Control Message Protocol          |
| IRB    | integrated routing and bridging            |
| ISIS   | intermediate system to intermediate system |
| ISL    | inter-switch link                          |
|        |                                            |
| J      |                                            |
| JSON   | Java Script Object Notation                |
| L      |                                            |
| LACP   | Link Aggregation Control Protocol          |
| LAG    | link aggregation group                     |
| LDAP   | Lightweight Directory Access Protocol      |
| LLDP   | Link Layer Discovery Protocol              |
| Μ      |                                            |
| MAC    | media access controller                    |
| MH-LAG | multi-home LAG                             |
| ΜΤυ    | maximum transmission unit                  |
| N      |                                            |
| NFS    | network file server                        |
| NTP    | Network Time Protocol                      |
| 0      |                                            |
| 0      |                                            |
| USPF   | open shortest path first                   |
| Р      |                                            |
| PE     | provider edge                              |

|   | DCII  | nower supply unit                                      |
|---|-------|--------------------------------------------------------|
|   | F30   |                                                        |
|   | PVC   | persistent volume claim                                |
| R |       |                                                        |
|   | RDN   | In LDAP configuration, the relative distinguished name |
|   | REST  | representational state transfer                        |
|   | RT    | route target                                           |
| S |       |                                                        |
|   | SFM   | switch fabric module                                   |
|   | SHA   | secure hashing algorithm                               |
|   | SSHFS | secure shell file system                               |
|   | SNMP  | Simple Network Management Protocol                     |
|   | SRL   | Nokia Service Router Linux                             |
| т |       |                                                        |
|   | TLS   | transport layer security                               |
| V |       |                                                        |
|   | VPN   | virtual private network                                |
|   | VNI   | virtual network identifier                             |
|   | VRF   | virtual routing and forwarding                         |
|   | VXLAN | virtual extensible local area network                  |
| Z |       |                                                        |
|   | ZTP   | SR Linux zero-touch provisioning                       |
|   |       |                                                        |

# **Customer document and product support**

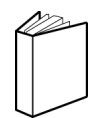

Customer documentation Customer documentation welcome page

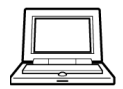

Technical support Product support portal

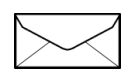

**Documentation feedback** Customer documentation feedback